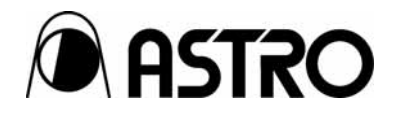

# HDMI Protocol Analyzer

Instruction Manual

Ver.1.07

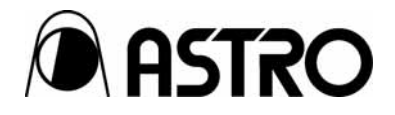

HDMI Protocol Analyzer

# VA-1831 Instruction Manual

2011.9 Ver.1.07

ASTRODESIGN,Inc

# Contents

|           | BEFO                      | RE OPERATION                                         | viii |  |
|-----------|---------------------------|------------------------------------------------------|------|--|
| Chapter 1 | Concerning the VA-1831    |                                                      |      |  |
| 1.1       | Overview                  |                                                      |      |  |
| 1.2       | Features                  |                                                      |      |  |
| 1.3       | Parts and Their Functions |                                                      | 3    |  |
|           | 1.3.1                     | VA-1831 front panel                                  | 3    |  |
|           | 1.3.2                     | VA-1831 side panel                                   | 5    |  |
|           | 1.3.3                     | VA-1831 rear panel                                   | 6    |  |
|           | 1.3.4                     | Mouse operation                                      | 7    |  |
|           | 1.3.5                     | Icons                                                | 9    |  |
| Chapter 2 | Examples                  | s of Peripheral Equipment Connections and Operations |      |  |
| 2.1       | Exampl                    | le of connections in the Receiver Mode               | 13   |  |
| 2.2       | Exampl                    | le of connections in the Repeater Mode               | 14   |  |
| 2.3       | Exampl                    | le of connections in the Through Mode                | 15   |  |
| 2.4       | Exampl                    | le of connections in the Generate                    | 16   |  |
| Chapter 3 | Menu C                    | Configuration                                        | 17   |  |
| 3.1       | ANALY                     | ZE                                                   |      |  |
| 3.2       | GENER                     | RATE                                                 | 19   |  |
| 3.3       | COMPL                     | LIANCE                                               | 20   |  |
| 3.4       | CONFIG                    | G                                                    | 21   |  |
| 3.5       | SETUP                     |                                                      |      |  |
| Chapter 4 | Source                    | ANALYSIS                                             | 23   |  |
| 4.1       | ANALY                     | ZE                                                   | 24   |  |
|           | 4.1.1                     | Video Timing                                         | 24   |  |
|           | 4.1.2                     | AVI InfoFrame                                        | 27   |  |
|           | 4.1.3                     | SPD InfoFrame                                        |      |  |
|           | 4.1.4                     | Audio InfoFrame                                      |      |  |
|           | 4.1.5                     | MPEG InfoFrame                                       |      |  |
|           | 4.1.6                     | Vendor Specific InfoFrame                            |      |  |
|           | 4.1.7                     | Gamut MetaData Packet                                |      |  |
|           | 4.1.8                     | ACP Packet                                           | 40   |  |
|           | 4.1.9                     | ISRC1 Packet                                         | 42   |  |
|           | 4.1.10                    | ISRC2 Packet                                         | 43   |  |
|           | 4.1.11                    | General Control Packet                               | 44   |  |
|           | 4.1.12                    | Channel Status Bit                                   | 45   |  |
|           | 4.1.13                    | Audio Timing                                         | 48   |  |
|           | 4.1.14                    | HDCP Status                                          | 50   |  |
|           | 4.1.15                    | HDCP Config                                          | 51   |  |
| 4.2       | Monitor                   | r                                                    | 52   |  |
|           | 4.2.1                     | DDC Monitor                                          | 52   |  |
|           | 4.2.2                     | DDC Line Capture                                     | 54   |  |

|           | 4.2.3    | CEC Monitor                    | 55  |
|-----------|----------|--------------------------------|-----|
|           | 4.2.4    | CEC Send                       | 57  |
|           | 4.2.5    | CEC Status                     | 69  |
|           | 4.2.6    | CEC Line Capture               | 71  |
|           | 4.2.7    | Address Setting                | 72  |
|           | 4.2.7    | Support OP Code                | 73  |
|           | 4.2.9    | Support Language               | 76  |
|           | 4.2.10   | Support Tuner                  | 84  |
|           | 4.2.11   | Support Timer                  | 86  |
|           | 4.2.12   | Device Information             |     |
|           | 4.2.13   | Response Setting               |     |
|           | 4.2.14   | Original Command Setting       | 89  |
|           | 4.2.15   | Bit Timing Setting             |     |
|           | 4.2.16   | Frame Communication Setting    | 91  |
| 4.3       | ARC Sta  | atus                           |     |
| 4.4       | Video D  | ata                            | 95  |
| 4.5       | Lipsync  |                                | 97  |
| Chapter 5 | Signal G | Generate                       |     |
| 5.1       | General  | Setting                        | 100 |
| 5.2       | Detail   |                                | 103 |
|           | 5.2.1    | GenerateTiming                 |     |
|           | 5.2.2    | AVI Infoframe                  |     |
|           | 5.2.3    | SPD Infoframe                  |     |
|           | 5.2.4    | Audio Infoframe                |     |
|           | 5.2.5    | MPEG Infoframe                 | 111 |
|           | 5.2.6    | Vendor Specific Infoframe      |     |
|           | 5.2.7    | Gamut Meta Data Packet         |     |
|           | 5.2.8    | ACP Packet                     |     |
|           | 5.2.9    | ISRC Packet                    |     |
|           | 5.2.10   | Other InfoFrame                | 119 |
|           | 5.2.11   | Audio                          | 120 |
|           | 5.2.12   | Generate HDCP Status           | 123 |
|           | 5.2.13   | HDCP Config                    | 124 |
|           | 5.2.14   | ARC Status                     | 126 |
|           | 5.2.15   | DDC Output                     | 129 |
| Chapter 6 | Complia  | ance Test                      | 131 |
| 6.1 HE    | OMI CTS  |                                | 131 |
|           | 6.1.1    | HDMI Source Test               | 132 |
|           | 6.1.2    | HDMI Source Test CDF           | 141 |
|           | 6.1.3    | HDMI Sink Test                 | 143 |
|           | 6.1.4    | HDMI Sink Test CDF             | 149 |
| 6.2 CE    | EC CTS   |                                | 150 |
|           | 6.2.1    | HDMI Sink Test CDF CEC CTS CDF |     |

| 6.2.2                                       | CECT 8                                    | 151 |  |  |
|---------------------------------------------|-------------------------------------------|-----|--|--|
| 6.2.3                                       | CECT 9                                    | 153 |  |  |
| 6.2.4                                       | CECT10                                    | 155 |  |  |
| 6.2.5                                       | CECT11.1 TV / Display                     | 158 |  |  |
| 6.2.7                                       | CECT 11.1.1 One Touch Play                | 160 |  |  |
| 6.2.7                                       | CECT 11.1.2 Routing Control               | 161 |  |  |
| 6.2.8                                       | CECT 11.1.3 System Standby                | 163 |  |  |
| 6.2.9                                       | CECT 11.1.4 One Touch Record              | 164 |  |  |
| 6.2.10                                      | CECT 11.1.5 Timer Programming             | 167 |  |  |
| 6.2.11                                      | CECT 11.1.6 System Information            | 171 |  |  |
| 6.2.12                                      | CECT 11.1.7 Deck Control                  | 172 |  |  |
| 6.2.13                                      | CECT 11.1.8 Tuner Control                 | 173 |  |  |
| 6.2.14                                      | CECT 11.1.9 Vendor Specific Commands      | 175 |  |  |
| 6.2.15                                      | CECT 11.1.10 OSD Display                  | 176 |  |  |
| 6.2.16                                      | CECT 11.1.11 Device OSD Name Transfer     | 178 |  |  |
| 6.2.17                                      | CECT 11.1.12 Device Menu Control          | 179 |  |  |
| 6.2.18                                      | CECT 11.1.13 Remote Control Pass Through  | 182 |  |  |
| 6.2.19                                      | CECT 11.1.14 Give Device Power Status     | 184 |  |  |
| 6.2.20                                      | CECT 11.1.15 System Audio Control         | 185 |  |  |
| 6.2.21                                      | CECT 11.1.16 Audio Rate Control           | 187 |  |  |
| 6.2.22                                      | CECT 11.1.17 Audio Return Channel Control | 188 |  |  |
| 6.2.23                                      | CECT 11.2.1 One Touch Play                | 190 |  |  |
| 6.2.24                                      | CECT 11.2.2 Routing Control               | 191 |  |  |
| 6.2.25                                      | CECT 11.2.3 System Standby                | 192 |  |  |
| 6.2.26                                      | CECT 11.2.4 One Touch Record              | 193 |  |  |
| 6.2.27                                      | CECT 11.2.5 Timer Programming             | 195 |  |  |
| 6.2.28                                      | CECT 11.2.6 System Information            | 198 |  |  |
| 6.2.29                                      | CECT 11.2.7 Deck Control                  | 199 |  |  |
| 6.2.30                                      | CECT 11.2.8 Tuner Control                 | 202 |  |  |
| 6.2.31                                      | CECT 11.2.9 Vendor Specific Commands      | 204 |  |  |
| 6.2.32                                      | CECT 11.2.10 OSD Display                  | 205 |  |  |
| 6.2.33                                      | CECT 11.2.11 Device OSD Name Transfer     | 206 |  |  |
| 6.2.34                                      | CECT 11.2.12 Device Menu Control          | 207 |  |  |
| 6.2.35                                      | CECT 11.2.13 Remote Control Pass Through  | 209 |  |  |
| 6.2.36                                      | CECT 11.2.14 Give Device Power Status     | 210 |  |  |
| 6.2.37                                      | CECT 11.2.15 System Audio Control         | 211 |  |  |
| 6.2.38                                      | CECT 11.2.16 Audio Rate Control           | 213 |  |  |
| 6.2.39                                      | CECT 11.2.17 Audio Return Channel Control | 214 |  |  |
| 6.2.40                                      | CECT 11.3 CEC Switch                      | 216 |  |  |
| 6.2.41                                      | CECT 12 Invalid Message Tests             | 218 |  |  |
| HDCP CTS                                    |                                           |     |  |  |
| 6.3.1 HDCP CTS PCP                          |                                           |     |  |  |
| 6.3.2 1A Downstream procedure with Receiver |                                           |     |  |  |

6.3

|           | 6.3.3 1       | B Downstream procedure with Repeater  | 226 |
|-----------|---------------|---------------------------------------|-----|
|           | 6.3.4 2       | C Receiver Test                       | 232 |
|           | 6.3.5 3       | A Downstream procedure with Receiver  | 236 |
|           | 6.3.6         | 3B Downstream procedure with Repeater | 239 |
|           | 6.3.7 3       | C Upstream procedure with Transmitter | 245 |
| Chapter 7 | Device C      | Config                                |     |
| 7.1       | Config F      | ïle                                   |     |
|           | 7.1.1         | Save                                  |     |
|           | 7.1.2         | Load                                  |     |
|           | 7.1.3         | Delete                                |     |
| 7.2       | Emulate       | Mode                                  |     |
| 7.3       | EDID (E       | dit)                                  |     |
| 7.4       | EDID (Lo      | oad File)                             |     |
| 7.5       | Load Do       | wnstream EDID                         |     |
| 7.6       | CEC Co        | nfig                                  |     |
|           | 7.6.1         | Address Setting                       |     |
|           | 7.6.2         | Support OP Code                       |     |
|           | 7.6.3         | Support Language                      |     |
|           | 7.6.4         | Support Tuner                         |     |
|           | 7.6.5         | Support Timer                         |     |
|           | 7.6.6         | Response Setting                      |     |
|           | 7.6.7         | Original Command Setting              |     |
| 7.7       | Generate      | e Setting                             |     |
|           | 7.7.1         | Detail                                |     |
|           | 7.7.2         | Generate Timing                       |     |
|           | 7.7.3         | AVI InfoFrame                         |     |
|           | 7.7.4         | SPD InfoFrame                         |     |
|           | 7.7.5         | Audio InfoFrame                       |     |
|           | 7.7.6         | MPEG InfoFrame                        |     |
|           | 7.7.7         | Vendor Specific InfoFrame             |     |
|           | 7.7.8         | Gamut MetaData Packet                 |     |
|           | 7.7.9         | ACP Packet                            | 269 |
|           | 7.7.10        | ISRC Packet                           |     |
|           | 7.7.11        | Other InfoFrame                       |     |
|           | 7.7.12        | Audio                                 | 270 |
| Chapter 8 | Setup         |                                       | 271 |
| 8.1       | Display Setup |                                       |     |
| 8.2       | Audio Se      | etup                                  | 273 |
| 8.3       | Log Setu      | ıp                                    | 274 |
| 8.4       | Action S      | etup                                  | 275 |
| 8.5       | Device II     | nformation                            | 276 |
| 8.6       | Initialize    |                                       |     |
| Chapter 9 | Sub Window    |                                       |     |

| Chapter 10 | Internal [ | Data                                                                      | 281 |
|------------|------------|---------------------------------------------------------------------------|-----|
| 10.1       | EDID       |                                                                           | 281 |
|            | 10.1.1     | SAMPLE1 (2D monitor capable of receiving a multiple number of formats)    |     |
|            | 10.1.2     | SAMPLE2 (monitor using 1920X1080p as the Native Format)                   | 294 |
|            | 10.1.3     | SAMPLE3 (monitor using 720X576p as the Native Format)                     | 295 |
|            | 10.1.4     | SAMPLE4 (monitor capable of receiving regular TV programs)                |     |
|            | 10.1.5     | SAMPLE5 (monitor capable of receiving a multiple number of audio signals) | 297 |
|            | 10.1.6     | SAMPLE6 (monitor capable of receiving 3D mandatory signals)               | 298 |
|            | 10.1.7     | SAMPLE7 (monitor capable of receiving a multiple number of 3D formats)    | 299 |
|            | 10.1.8     | SAMPLE8 (HDMI1.0 monitor)                                                 | 300 |
|            | 10.1.9     | SAMPLE9 (DVI monitor)                                                     | 301 |
|            | 10.1.10    | SAMPLE10 (4-block monitor)                                                |     |
|            | 10.1.11    | CTS7-1_1 (EDID tests)                                                     | 303 |
|            | 10.1.12    | CTS7-1_2 (EDID tests)                                                     | 304 |
|            | 10.1.13    | CTS7-19_1 (Packet tests)                                                  | 305 |
|            | 10.1.14    | CTS7-19_2 (Packet tests)                                                  |     |
|            | 10.1.15    | CTS7-23 (RGB monitor)                                                     | 307 |
|            | 10.1.16    | CTS7-24 (YCbCr monitor)                                                   | 308 |
|            | 10.1.17    | CTS7-27 (AVI InfoFrame tests)                                             | 309 |
|            | 10.1.18    | CTS7-31 (Audio InfoFrame tests)                                           | 310 |
|            | 10.1.19    | CTS7-33_1 (DVI tests)                                                     |     |
|            | 10.1.20    | CTS7-33_2 (DVI tests)                                                     | 312 |
|            | 10.1.21    | CTS7-34 (Deep Color tests)                                                | 313 |
|            | 10.1.22    | CTS7-35 (xvYCC tests)                                                     | 314 |
|            | 10.2.23    | CTS7-36 (High-Bit Rate Audio tests)                                       | 315 |
|            | 10.1.24    | CTS7-37 (One Bit Audio tests)                                             | 316 |
|            | 10.1.25    | CTS7-38_1 (3D mandatory tests)                                            | 317 |
|            | 10.1.26    | CTS7-38_2 (3D mandatry tests)                                             | 318 |
|            | 10.1.27    | CTS7-38_3 (3D mandatory tests)                                            | 319 |
|            | 10.1.28    | CTS 7-40 (Adobe RGB tests)                                                | 320 |
| 10.2       | Video Co   | ode                                                                       | 321 |
| Chapter 11 | Error Tab  | ples                                                                      | 323 |
| 11.1       | List of ar | nalyze errors (indicated in red)                                          | 323 |
|            | 11.1.1     | Video Timing                                                              | 323 |
|            | 11.1.2     | AVI InfoFrame                                                             | 324 |
|            | 11.1.3     | SPD InfoFrame                                                             | 324 |
|            | 11.1.4     | Audio InfoFrame                                                           | 325 |
|            | 11.1.5     | MPEG InfoFrame                                                            | 326 |
|            | 11.1.6     | ACP Packet                                                                | 326 |
|            | 11.1.7     | ISRC1 Packet                                                              | 326 |
|            | 11.1.8     | ISRC2 Packet                                                              | 326 |
|            | 11.1.9     | Channel Status Bit                                                        | 327 |
|            | 11.1.10    | Audio Timing                                                              | 327 |

|            | 11.1.11    | Vendor Specific InfoFrame                                                      |              |
|------------|------------|--------------------------------------------------------------------------------|--------------|
|            | 11.1.12    | HDCP                                                                           |              |
| 11.2       | List of ex | xceeded analyze limits (indicated in orange)                                   | 328          |
| Chapter 12 | VA-1831    | Specifications                                                                 |              |
| 12.1       | Log data   | a structure                                                                    |              |
|            | 12.1.1     | LOG Data                                                                       |              |
|            | * The fol  | lder in the LOG folder is created by the element of month_day_year[time]12.1.2 | Analyze Data |
|            | 12.1.2     | Analyze Data                                                                   |              |
|            | 12.1.3     | DDC DATA                                                                       |              |
|            | 12.1.4     | CEC DATA                                                                       |              |
|            | 12.1.5     | HDMI Compliance Data                                                           |              |
|            | 12.1.6     | CEC Compliance Data                                                            |              |
|            | 12.1.6     | HDCP Compliance Data                                                           |              |
| 12.2       | Connect    | tor Pinouts                                                                    |              |
|            | 12.2.1     | HDMI connector                                                                 |              |
|            | 12.2.2     | TRIGGER connector                                                              |              |
| 12.3       | VA-1831    | specifications                                                                 |              |
|            | 12.3.1     | General specifications                                                         |              |
|            | 12.3.2     | Ratings                                                                        |              |
|            | 12.3.3     | Restrictions                                                                   |              |

# **BEFORE OPERATION**

# Introduction

Thank you very much for purchasing this model VA-1831 HDMI protocol analyzer.

This manual contains details on the operation procedures to be followed when the VA-1831 is used, the checkpoints and precautions to be observed, and so on. Improper handling may result in malfunctioning so before using the VA-1831, please read through these instructions to ensure that you will operate the protocol analyzer correctly.

After reading this manual, please keep it in an accessible place for future use.

# **Safety Precautions**

# A WARNING

#### **Concerning the Unit**

- Do not apply strong impact or throw the unit. Doing so may result in damage to the unit, explosion, overheating, or fire.
- **Do not use the unit in a location where there is risk of catching fire or explosion.**
- High-voltage parts are contained inside the unit. Do not disassemble, repair, or modify the unit as there is a risk of electric shock or burn injury as well as possible damage to the unit.
- If you hear thunder while using the unit outdoors, immediately turn the power off, disconnect the power cord from the unit, and move to a safe location.

#### **Concerning the Power Cord**

- Always grasp the power cord by the plug when disconnecting.
- Do not forcibly bend or twist the power cord during use. This may result in a fire hazard.
- Do not place heavy objects on the power cord. This may lead to damage to the cord resulting in fire hazard or electric shock.

#### **Concerning the Foreign Matter**

Do not drop liquid, flammables and metal objects inside this unit. Using this unit in such a condition will cause fire, electric shock or failure.

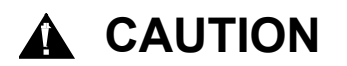

#### Concerning this product

■ When connecting the product to another device (such as a TV set or DVD player), use the accessory FG cable or a similar connecting cable to ensure that the frame ground (FG) terminal of the device and frame ground terminal of the VA-1831 are connected together. If this connection is not made, the product may malfunction.

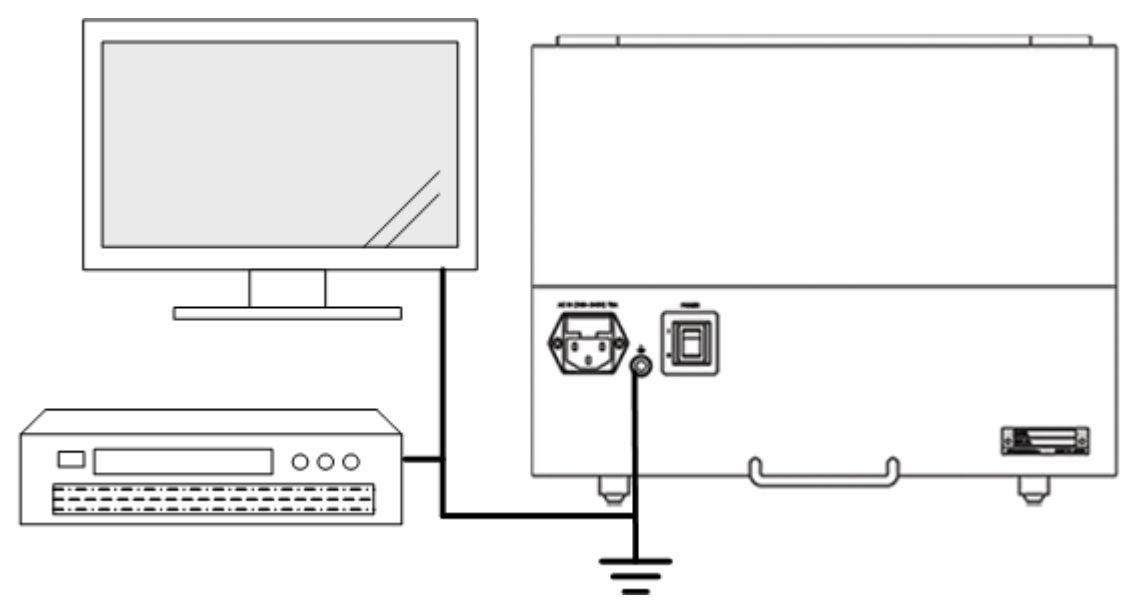

Fig. FG terminal connections

#### **Concerning installation**

Install the product in a stable location. Do not install it on either of its side panels. Doing so will cause the temperature of the product to rise due the heat generated by the product itself, in turn possibly causing the product to malfunction.

#### Concerning the liquid crystal

- Due to the nature of liquid crystal, some picture elements may be missing (bright spots, flashing spots, etc.).
- Do not touch liquid crystal if it leaked from the display.

If the liquid crystal panel has been damaged inadvertently, and the liquid crystal has leaked out, keep the liquid away from your mouth and skin, and do not inhale its vapors. In the event that liquid crystal has made contact with your eyes or mouth, rinse it off with water immediately. If it has contact with your skin or clothing, wipe it off immediately with alcohol, then wash it off with soap. Leaving it in place may damage your skin or clothing.

#### ■ Care with the glass of a broken liquid crystal panel.

If the LCD panel has broken, take care not to cut your hands on the glass shards. If you touch an area where the glass has broken off, you may injure yourself.

**Take care handling the LCD panel because it is a high-precision component.** 

- Wiping the panel's surface with benzene, paint thinners will cause deterioration in its quality.
- If water (salt water) is left on the display surface, discoloration and staining will result.
- Exposing the panel directly to ultraviolet rays for an extended period may cause the deflection panel to turn brown, in turn causing the contrast to drop and other forms of deterioration to develop in the display quality.
- Moisture inside the monitor due to condensation may cause unevenness in the colors.
- Directly tapping the surface or bumping it into objects may crack the panel.
- Do not attempt to disassemble the panel since leaking liquid crystal may make contact with your skin, which is hazardous.

#### When trouble or problems have occurred

In the event that trouble or a problem has occurred, disconnect the power cable, and contact your dealer or an Astrodesign sales representative.

# Concerning the product configuration

This product is configured as described below.

The terms "program data" refers to both the timing data and pattern data.

| Chapter                                                     | Contents                                                                                                    |
|-------------------------------------------------------------|----------------------------------------------------------------------------------------------------|
| Before use                                                  | This chapter describes the safety precautions, configuration of this manual and what is contained in the package of the product. |
| Concerning the VA-1831                                      | This chapter gives an outline of the VA-1831, and it describes its characteristics.                                              |
| Examples of peripheral equipment connections and operations | This chapter describes the methods used to control the VA-1831.                                                                  |
| Menu configuration                                          | This chapter describes the functions of the VA-1831.                                                                             |
| Source ANALYSIS                                             |                                                                                                    |
| Signal Generate                                             |                                                                                                    |
| Device Config                                               |                                                                                                    |
| Setup                                                       |                                                                                                    |
| Sub Window                                                  |                                                                                                    |
| Internal data                                               |                                                                                                    |
| Error table                                                 |                                                                                                    |
| VA-1831 Specifications                                      | This chapter describes the functions of the VA-1831.                                                                             |

# Concerning the packaged contents

This product comes with the following items. Use of any items in place of accessories which are supplied with the product may cause problems so be absolutely sure to use the accessories supplied.

| Packaged contents                                                | Quantity |
|------------------------------------------------------------------|----------|
| VA-1831 main unit                                                | 1        |
| VA-1831 operating instructions CD (PDF file you are now reading) | 1        |
| USB mouse                                                        | 1        |
| USB flash memory                                                 | 1        |
| Power cable                                                      | 1        |
| FG cable                                                         | 1        |

#### xii

**Concerning the VA-1831** 

## 1.1 Overview

The model VA-1831 HDMI protocol analyzer (hereafter referred to as the "VA-1831") enables the protocol parts required in the development of HDMI transmission equipment to be checked. Using its front-panel LCD monitor and internal speaker, HDMI images and sound can easily be checked.

Furthermore, the performance information (EDID, SINK) of the VA-1831 can be rewritten so that various kinds of receivers (monitors) can be virtualized. The unit can also be used as a repeater by channeling the signals through its HDMI output connector. This makes it possible to use the analyzer in the development of set-top boxes, DVD players and other devices equipped with HDMI connectors.

Finally, using its "generate" functions, the unit can check the reception of sink device signals.

\* In these instructions, those devices such as monitors and TV sets which come with HDMI input connectors but without HDMI output connectors are collectively referred to as "receivers" (monitors), and those devices which come with HDMI output and input connectors and which output signals on the basis of input signals are collectively referred to as "repeaters."

### 1.2 Features

#### Analyzer (measurement) functions

This is used to analyze (measure) the HDMI and DVI video timing data.

It is used to analyze (measure) the packet contents of DMI.

It is used to check for differences from the HDMI standard values.

#### Receiver (monitor) function

This enables HDMI input signals to be received.

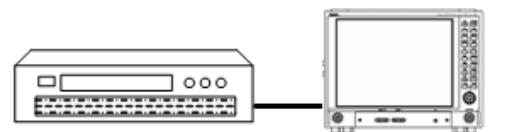

#### Repeater function

This enables the unit to function as a repeater by supplying signals through its HDMI output connector.

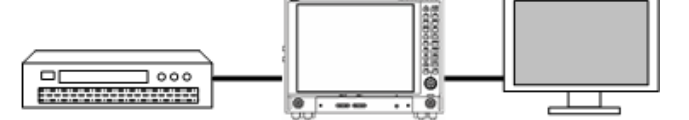

#### Through function

By passing the input and outputs signals of the VA-1831 straight through the unit, it is possible to check the direct transfer of the DDCs and CECs of the source devices and sink devices.

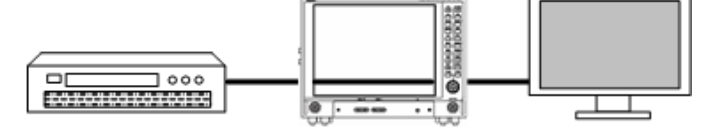

#### • Generator function

This makes it possible to check the reception at the sink device using the timing data and a number of patterns incorporated inside the VA-1831. 3D timing data can also be output.

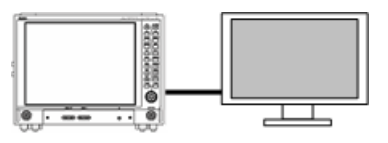

#### Emulator function

This enables the performance information of the VA-1831 unit to be changed to the performance of various other types of monitors (such as TV sets which support high definition or support NTSC).

#### Internal LCD monitor and speakers

On the front-panel LCD monitor, 8-bit, 10-bit and 12-bit HDMI images can easily be checked.

Using the internal speakers, linear PCM sound can easily be checked.

#### Program function

The data used to virtualize monitors can be managed using programs.

By simply calling these programs, the performance of various types of monitors can easily be changed.

A group function is also provided for selecting only those programs which will be used from among the large number of programs available.

#### Registration of data into USB flash memory

The analyzed (measured) data, programs, equipment settings and so on can be saved in the USB flash memory.

#### • Hot plug function

This function makes it possible, without plugging and unplugging any cables, to initiate reset for the transmitter when the transmitter and VA-1831 are connected.

#### Log trigger function

This enables triggers to be set and the analyzed data to be imported.

#### • Line monitor function

This makes it possible to check the transmission and reception of commands using DDC and CEC lines.

#### • HDMI Ver.1.4a supported

The unit supports HDMI 1.4a timing and InfoFrame data.

# **1.3 Parts and Their Functions**

#### 1.3.1 VA-1831 front panel

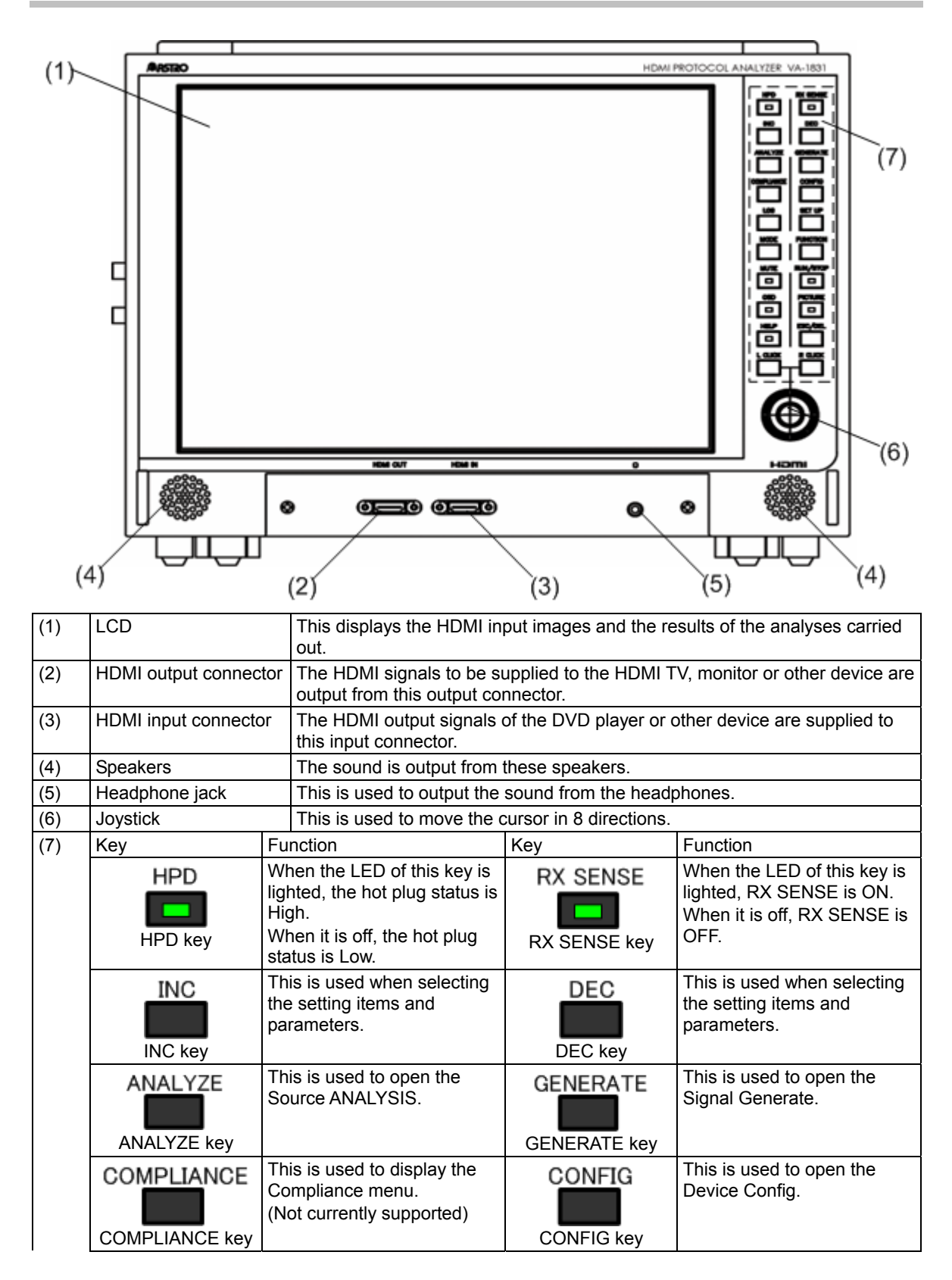

| LOG<br>LOG key   | When the LED of this key is lighted, log data can be acquired.                                                                                     | SET UP                   | This is used to open the Setup.                                                                                               |
|------------------|----------------------------------------------------------------------------------------------------|--------------------------|----------------------------------------------------------------------------------------------------|
| MODE<br>MODE key | This is used to switch<br>between the Receiver Mode,<br>Repeater Mode and<br>Through Mode.                                                         | FUNCTION<br>FUNCTION key | Function operation for ENABLE window.                                                                                         |
| MUTE<br>MUTE key | When the LED of this key is<br>lighted, the internal speakers<br>are muted.<br>When it is off, sound is heard<br>through the internal<br>speakers. | RUN/STOP<br>RUN/STOP key | This is used to switch between RUN and STOP.                                                                                  |
| OSD<br>OSD key   | When the LED of this key is<br>lighted, the on-screen<br>display (OSD) appears.<br>When it is off, the OSD is<br>hidden.                           | PICTURE<br>PICTURE key   | When the LED of this key is<br>lighted, the input images are<br>displayed.<br>When it is off, the input<br>images are hidden. |
| HELP<br>HELP key | When the LED of this key is lighted, the HELP display appears.                                                                                     | ESC/DEL<br>ESC/DEL key   | This is used to close the<br>current ENABLE window.                                                                           |
| L CLICK          | This functions in the same way as the left-clicking of the mouse.                                                                                  | R CLICK                  | This functions in the same<br>way as the right-clicking of<br>the mouse.                                                      |

# 1.3.2 VA-1831 side panel

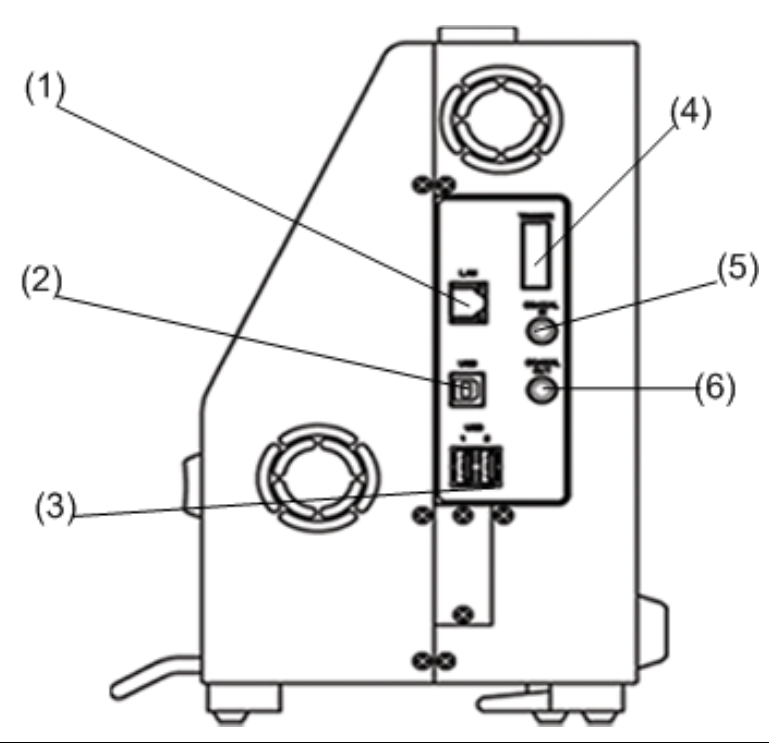

| (1) | Ethernet port  | This port is used to connect to the LAN using an Ethernet cable.                                                                                         |
|-----|----------------|----------------------------------------------------------------------------------------------------|
| (2) | USB port (B)   | This is connected to the PC, and it enables the functions of the VA-1831 to be controlled by commands which are sent and received between the two units. |
| (3) | USB port (A)   | The mouse is connected or the USB flash memory is inserted into this port.                                                                               |
| (4) | TRIGGER        | The TRIGGER or I2S signals are output from this connector.                                                                                               |
| (5) | Coaxial input  | This is the digital audio input connector.                                                                                                    |
| (6) | Coaxial output | This is the digital audio output connector.                                                                                                    |

(1)

(2)

(3)

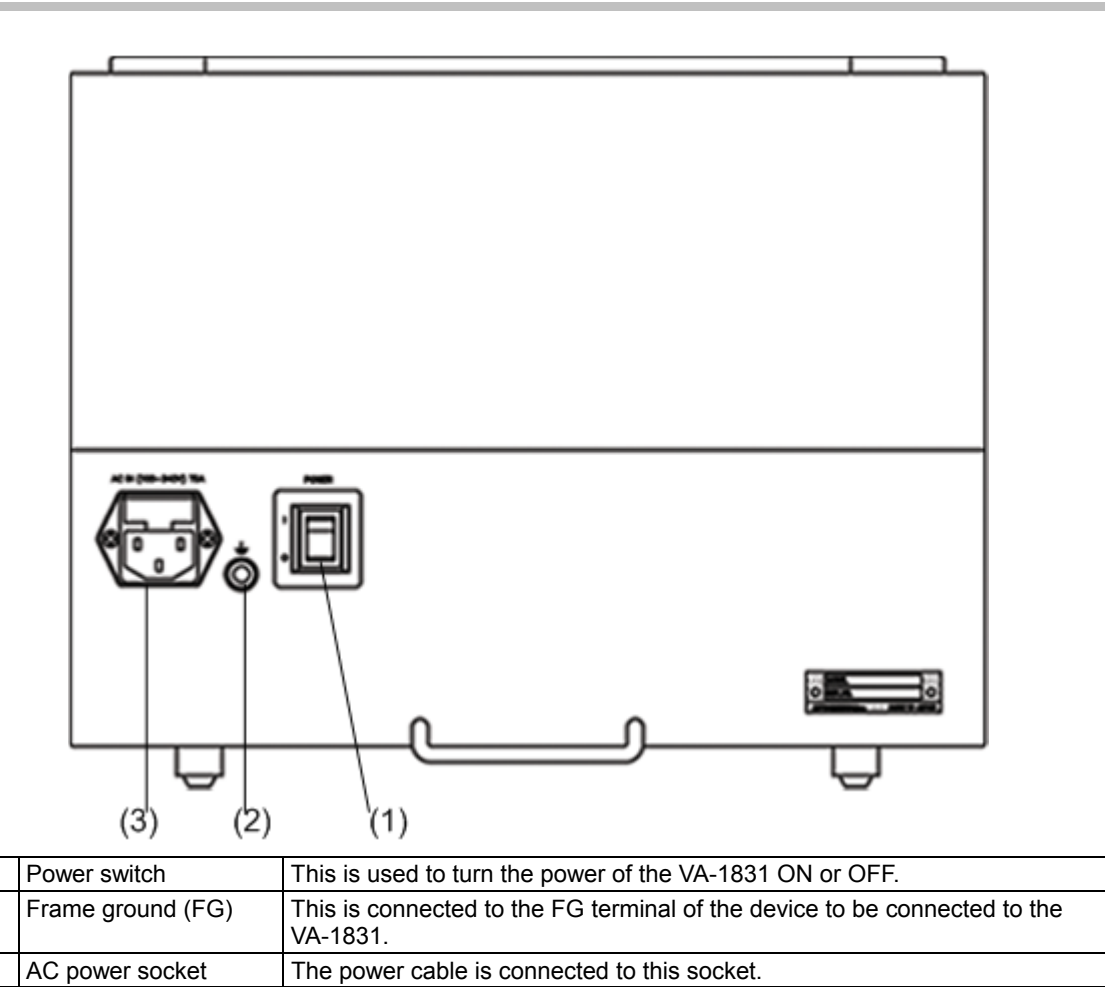

### 1.3.4 Mouse operation

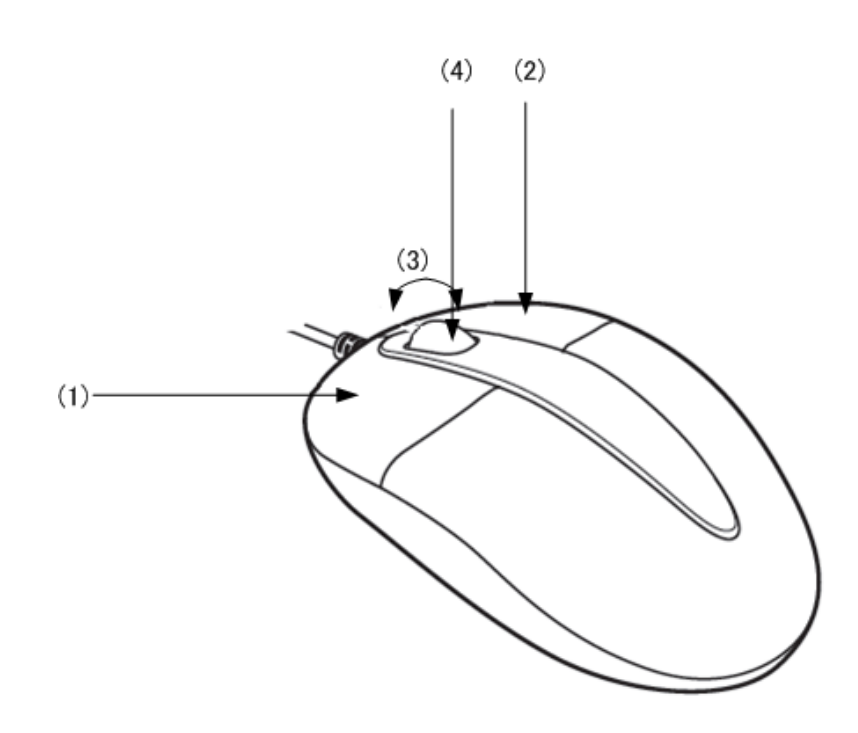

| (1) | Left click   | Same function as L CLICK key.        |
|-----|--------------|--------------------------------------|
| (2) | Right click  | Same function as R CLICK key.        |
| (3) | Wheel scroll | Up/down scroll in the ENABLE window. |
| (4) | Wheel click  | Same function as FUNCTION key.       |

| Setup                                                              | Signal Generate         | ANALYZE<br>GENERATE<br>COMPLIANCE<br>CONFIG<br>SETUP<br>OSD ON/OFF                                                                                                    |
|--------------------------------------------------------------------|-------------------------|----------------------------------------------------------------------------------------------------|
| •                                                                  | Cursor                  | This is operated using the mouse of joystick.                                                                                                    |
|                                                                    | ENABLE window           | <ul> <li>This is the window on which the operations are currently performed.</li> <li>It can be moved up or down or to the left or right, and its size can also be increased or reduced.</li> <li>* Up to five windows including ENABLE can be displayed.</li> </ul> |
| ×                                                                  | ENABLE shutdown         | This closes the ENABLE window.                                                                                                    |
|                                                                    | ENABLE window minimize  | This minimizes the ENABLE window.                                                                                                    |
| Signal Ge                                                          | ENABLE task bar         | This is the ENABLE window task bar.                                                                                                    |
|                                                                    | DISABLE window          | This is the window on which the no operations are currently performed.                                                                                                    |
| ×                                                                  | DISABLE shutdown        | This closes the DISABLE window.                                                                                                    |
|                                                                    | DISABLE window minimize | This minimizes the DISABLE window.                                                                                                    |
| Setup                                                              | DISABLE task bar        | This is the DISABLE window task bar.                                                                                                    |
| ANALYZE<br>GENERATE<br>COMPLIANCE<br>CONFIG<br>SETUP<br>OSD ON/OFF | Menu window             | This is displayed by right-clicking at any point outside the window or by pressing R CLICK.                                                                                                    |

### 1.3.5 Icons

| Designation               | Icon       | Description                                                                                                    |  |
|---------------------------|------------|----------------------------------------------------------------------------------------------------|--|
| Video signal input icon   | G          | While the icon is blue, video signals are input all the time.                                                                                                    |  |
|                           | $\bigcirc$ | While the icon is gray, no video signals are input.                                                                                                    |  |
| Input hot plug icon       |            | When the hot plug status at the input side is High, this icon appears in blue.                                                                                                    |  |
|                           | $\sim$     | When the hot plug status at the input side is Low, this icon appears in gray.                                                                                                    |  |
| Input signal format icon  | насн       | When the input signal format is HDMI, "HDMI" is displayed in blue for this icon.                                                                                                    |  |
|                           |            | When the icon is clicked or the L CLICK button is pressed, the<br>currently input simplified video timing data and color signals are<br>displayed.                                                                  |  |
|                           |            | * No data or signals are displayed while the clock display is shown.                                                                                                    |  |
|                           | dvĩ        | When the input signal format is DVI, "DVI" is displayed in blue for this icon.<br>When the icon is clicked or the L CLICK button is pressed, the currently input simplified video timing data and color signals are |  |
|                           |            | displayed.                                                                                                    |  |
|                           |            | * No data or signals are displayed while the clock display is shown.                                                                                                    |  |
|                           | наті       | When no signals are input, "HDMI" is displayed in gray for this icon.                                                                                                    |  |
| Output hot plug icon      |            | When the hot plug status at the output side is High, this icon appears in green.                                                                                                    |  |
|                           |            | When the hot plug status at the output side is Low, this icon appears in gray.                                                                                                    |  |
| Output signal format icon | наті       | When the output signal format is HDMI, "HDMI" is displayed in green for this icon.                                                                                                    |  |
|                           | dvî        | When the output signal format is DVI, "DVI" is displayed in green for this icon.                                                                                                    |  |

|              | наті                | When no signals are output, "HDMI" is displayed in gray for this icon as shown in the figure on the left.        |
|--------------|---------------------|----------------------------------------------------------------------------------------------------|
|              |                     |                                                                                                    |
| HDCP icon    | насе                | When HDCP is applied to the input images, this icon appears in blue.                                             |
|              | 0 <mark>H2CP</mark> | When initial certification of HDCP starts, this icon appears in yellow.                                          |
|              |                     | When HDCP is not applied to the input images, this icon appears in gray.                                         |
| AV MUTE icon |                     | When AV muting is ON, this icon appears in blue.                                                                 |
|              | AV                  | When AV muting is OFF, this icon appears in gray.                                                                |
| OSD icon     | OSD                 | When this icon is clicked or the L CLICK button is pressed, the OSD display is cleared.                          |
|              |                     | (When this icon is clicked or the L CLICK button is pressed again with the display cleared, the OSD re-appears.) |
| PICTURE icon |                     | While this icon appears in blue, input images are displayed.                                                     |
|              |                     | When the icon is gray, no input images are displayed.                                                            |
| Speaker icon |                     | While sound is being output from the internal speakers, this icon appears in pink.                               |
|              |                     | While the sound output from the internal speakers is muted, this icon appears in gray.                           |
| MODE icon    | RCV                 | In the Receiver Mode, this icon appears in blue.                                                                 |

|                | RPT        | In the Repeater Mode, the icon appears in green.                                       |
|----------------|------------|----------------------------------------------------------------------------------------|
|                | THR        | In the Through Mode, the icon appears in yellow.                                       |
| RUN/STOP icons | $\bigcirc$ | When RUN (update) is selected as the RUN/STOP icon setting, the icon appears in green. |
|                |            | When STOP (update) is selected as the RUN/STOP setting, the icon appears in red.       |
| LOG icon       | 3          | While log data is being acquired, this icon appears in green.                          |
|                |            | When the acquisition of the log data is suspended, the icon appears in gray.           |
| HELP icon      | ?          | While this icon appears in yellow, HELP is displayed.                                  |
|                | ?          | While the icon appears in gray, HELP is hidden.                                        |
| Mouse icon     | 0          | When the mouse is connected to USB port (A), this icon appears in blue.                |
|                | 0          | When the mouse is disconnected from USB port (A), the icon appears in gray.            |
| USB icon       |            | When the USB flash memory is inserted into USB port (A), this icon appears in blue.    |
|                |            | When the USB flash memory is ejected from USB port (A), the icon appears in gray.      |

| Clock icon | 0 | The current time is displayed when the clock icon is clicked or the L<br>CLICK button is pressed. (The clock settings can be selected using<br>Version Information on the SETUP menu.)<br>When the icon is clicked while the clock is displayed, the clock display<br>is cleared.<br>* The clock is not displayed while simplified video timing data and<br>color signals based on the input signals are displayed. |
|------------|---|----------------------------------------------------------------------------------------------------|
|------------|---|----------------------------------------------------------------------------------------------------|

# Examples of Peripheral Equipment Connections and Operations

# 2.1 Example of connections in the Receiver Mode

In this example, the VA-1831 is set as the receiver (monitor), and the HDMI protocols of an HDMI output device are analyzed.

Even with a DVI output device with no HDMI functions, the timing data can still be analyzed.

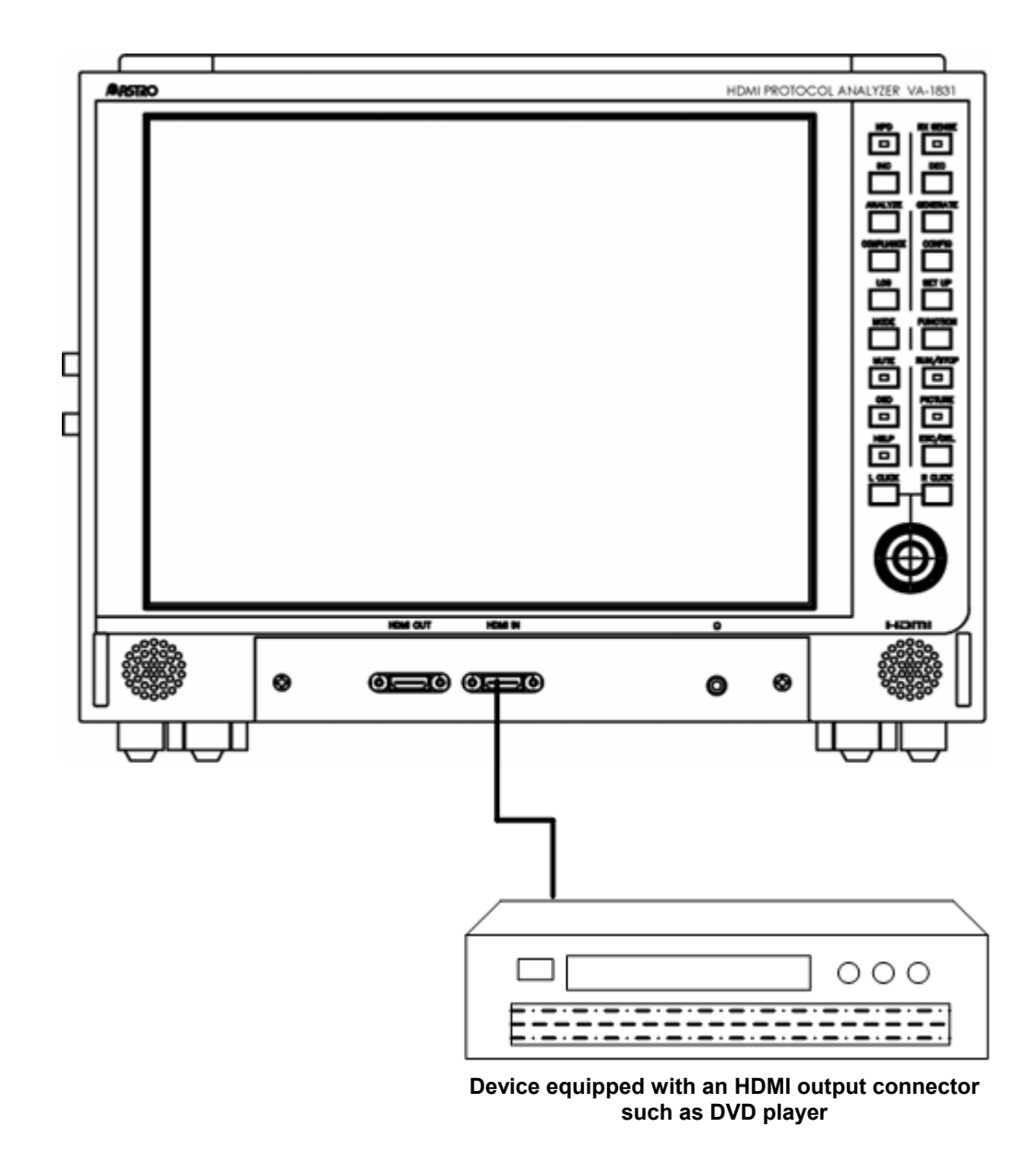

icon when the VA-1831 is to be used as a receiver.

RCV

Select the

#### **Example of connections in the Repeater Mode** 2.2

In this example, the VA-1831 is set as a repeater, and the HDMI protocols of an HDMI output device are analyzed.

By connecting an HDMI-compatible monitor to the HDMI output connector of the VA-1831, it can be checked that the output device is operating normally as a repeater-compatible device.

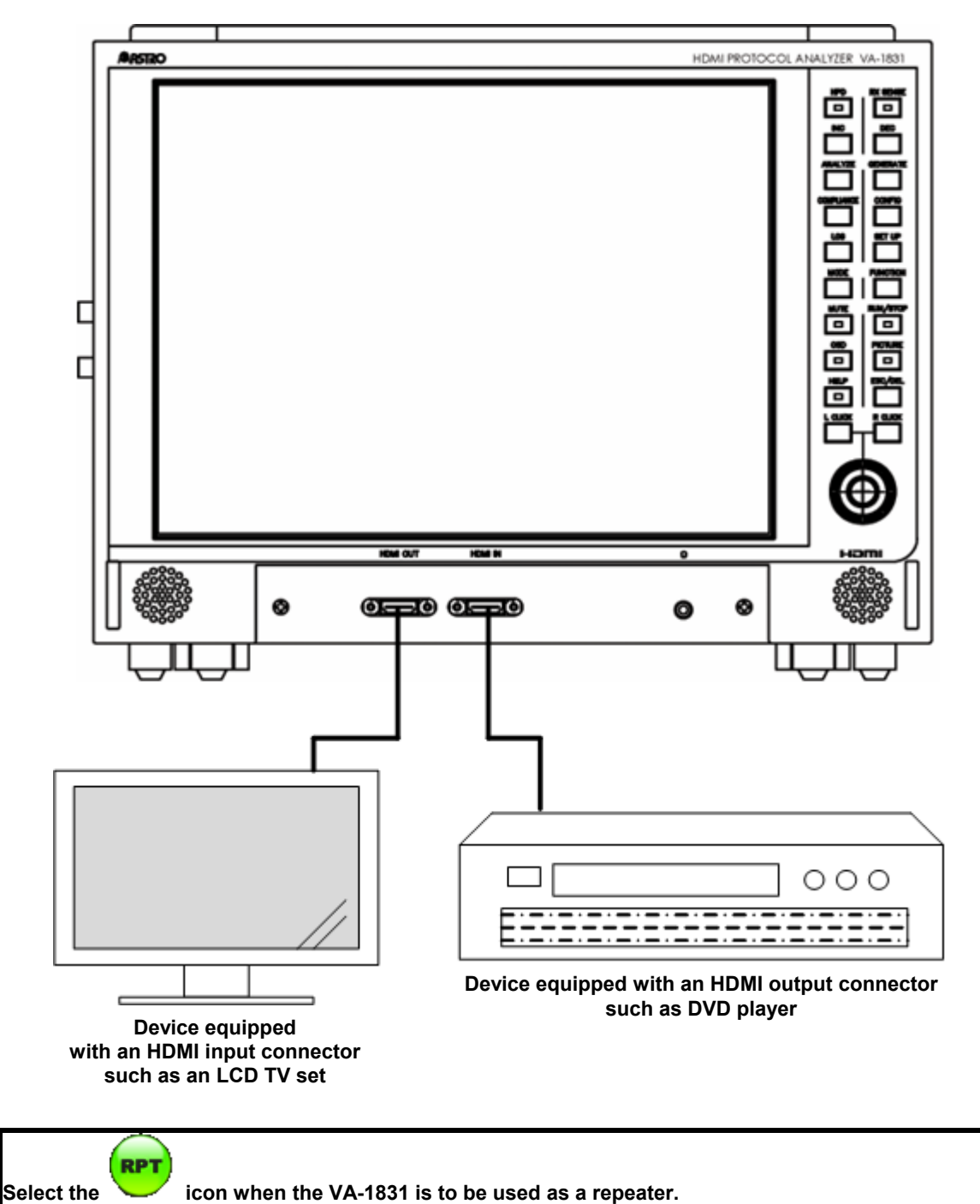

# 2.3 Example of connections in the Through Mode

In this example, the VA-1831 is set as the through mode device, and the DDC and CEC lines of HDMI input and output devices are analyzed.

By connecting an HDMI-compatible monitor to the HDMI output connector of the VA-1831, it can be checked that the HDMI input and output devices are operating normally.

In addition, the DDC and CEC lines can be monitored, and the direct transfer between the input device and output device can be checked.

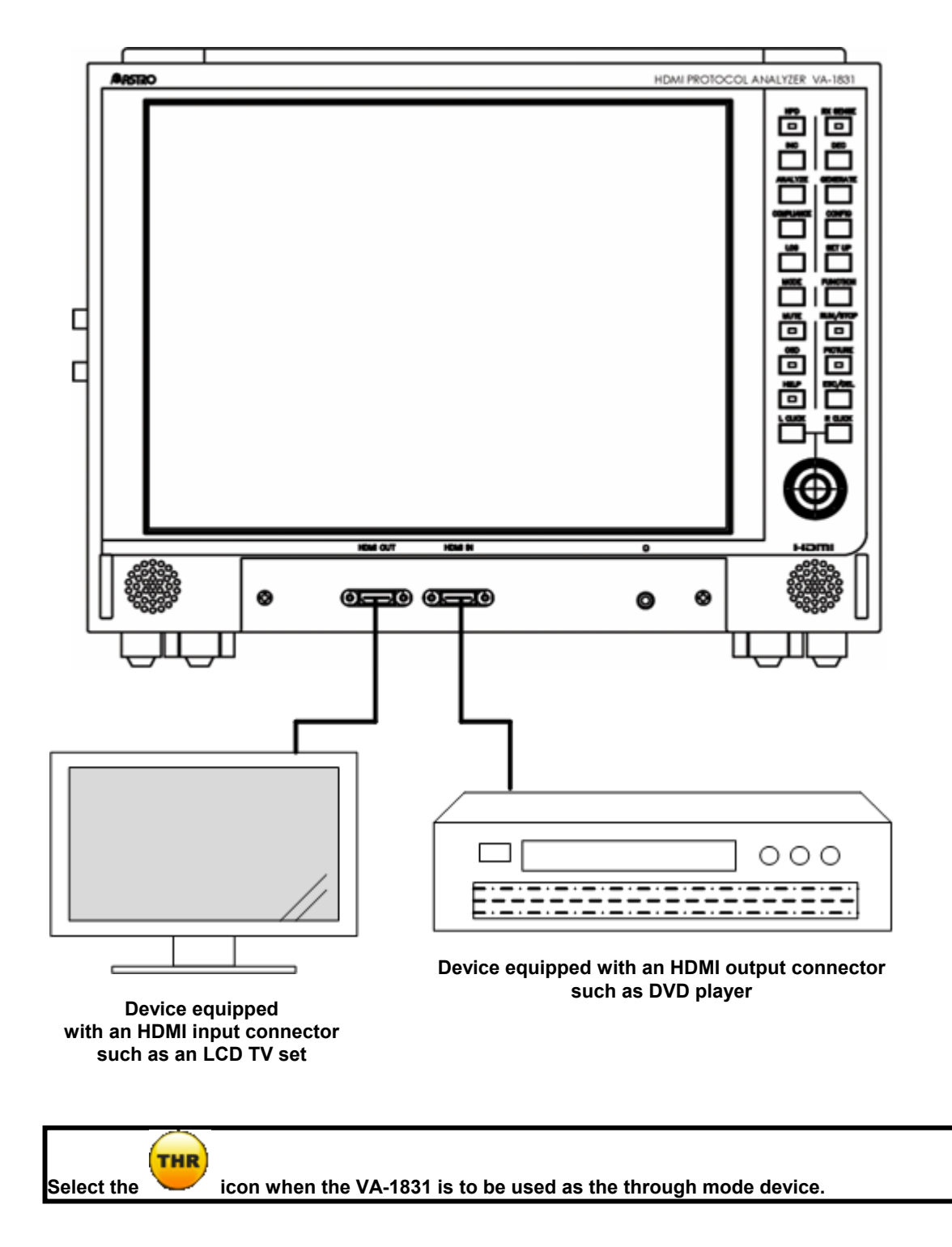

# 2.4 Example of connections in the Generate

In this example, video signals are generated in the VA-1831, and the display analyses of an HDMI-compatible monitor are undertaken.

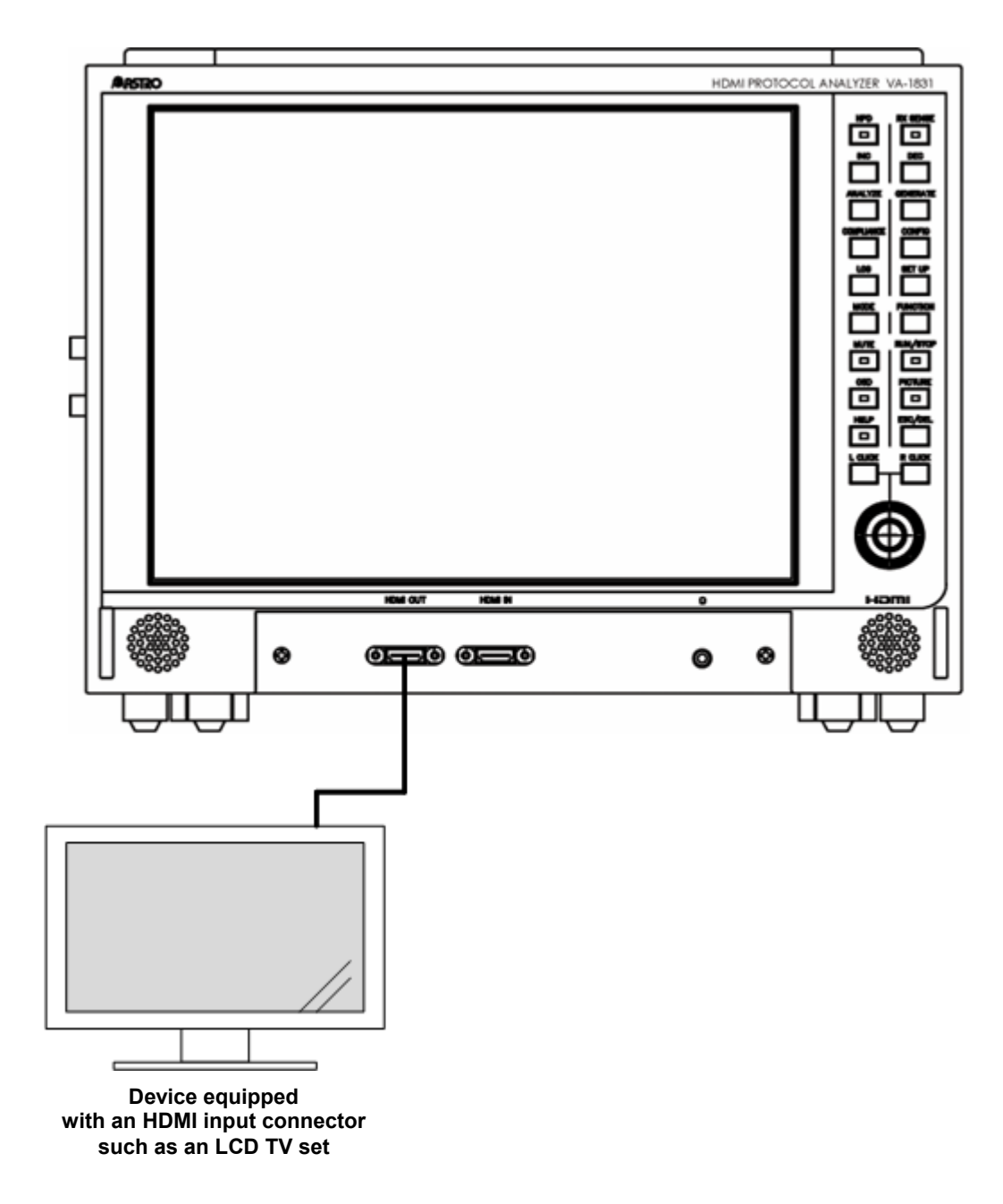

\* These connections can be used only when the VA-1831 is used in the Receiver Mode.

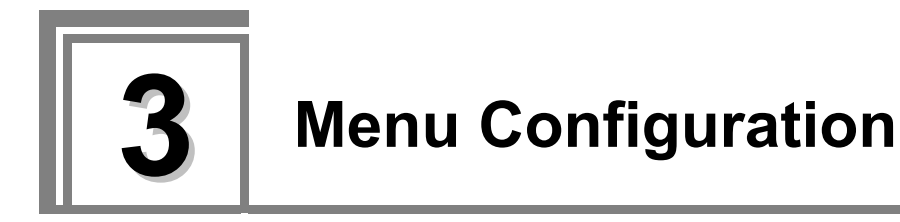

By right-clicking or pressing the R CLICK button, the window shown in the figure below is opened, and menus can be selected.

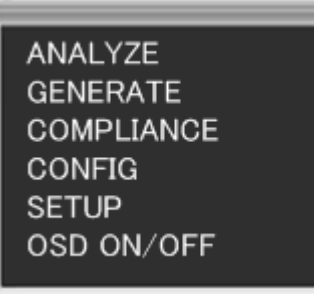

The figure below shows an overview of the menu configuration.

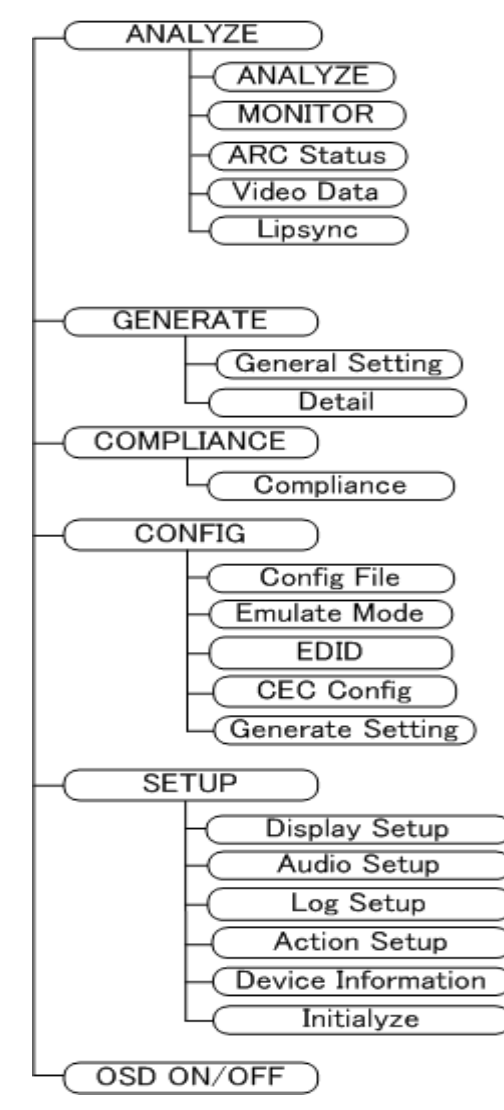

The OSD display is turned OFF by clicking on OSD ON/OFF or pressing the L CLICK button.

# 3.1 ANALYZE

The ANALYZE menu is used to measure the input HDMI statuses.

| Mouse operations     | Right-click -> left-click ANALYZE |             |                           |         |                      |
|----------------------|-----------------------------------|-------------|---------------------------|---------|----------------------|
| Main unit operations | Press the                         | ANALYZE     | key. Alternatively, press | R CLICK | followed by pressing |
|                      | L CLICK                           | on ANALYZE. |                           |         |                      |

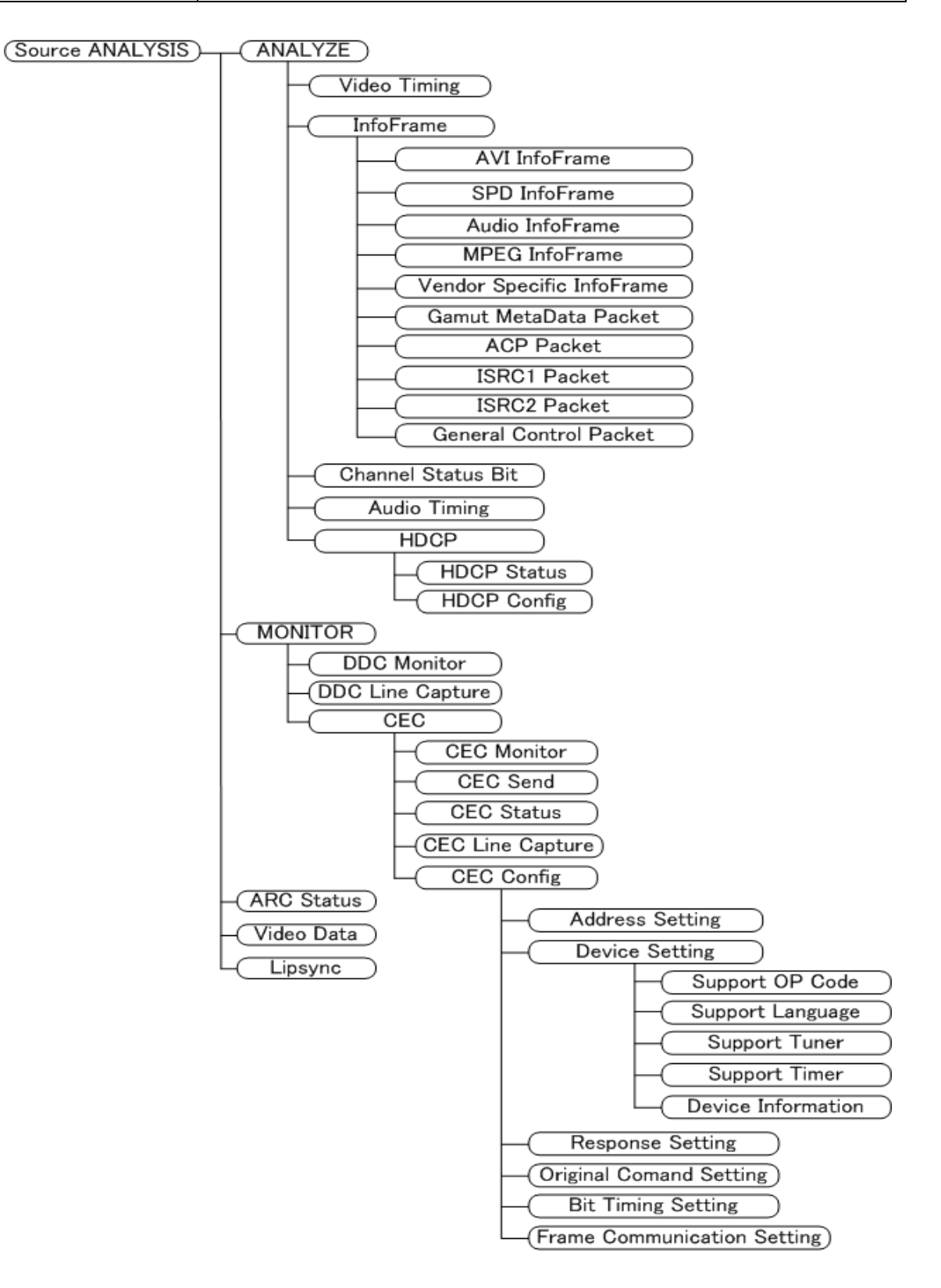

# 3.2 GENERATE

The GENERATE menu is used when the video signals are to be generated.

| Mouse operations     | Right-click $\rightarrow$ left-click GENERATE |                                                                 |  |  |
|----------------------|-----------------------------------------------|-----------------------------------------------------------------|--|--|
| Main unit operations | Press the                                     | GENERATE key. Alternatively, press R CLICK followed by pressing |  |  |
|                      | L CLICK                                       | on GENERATE.                                                    |  |  |

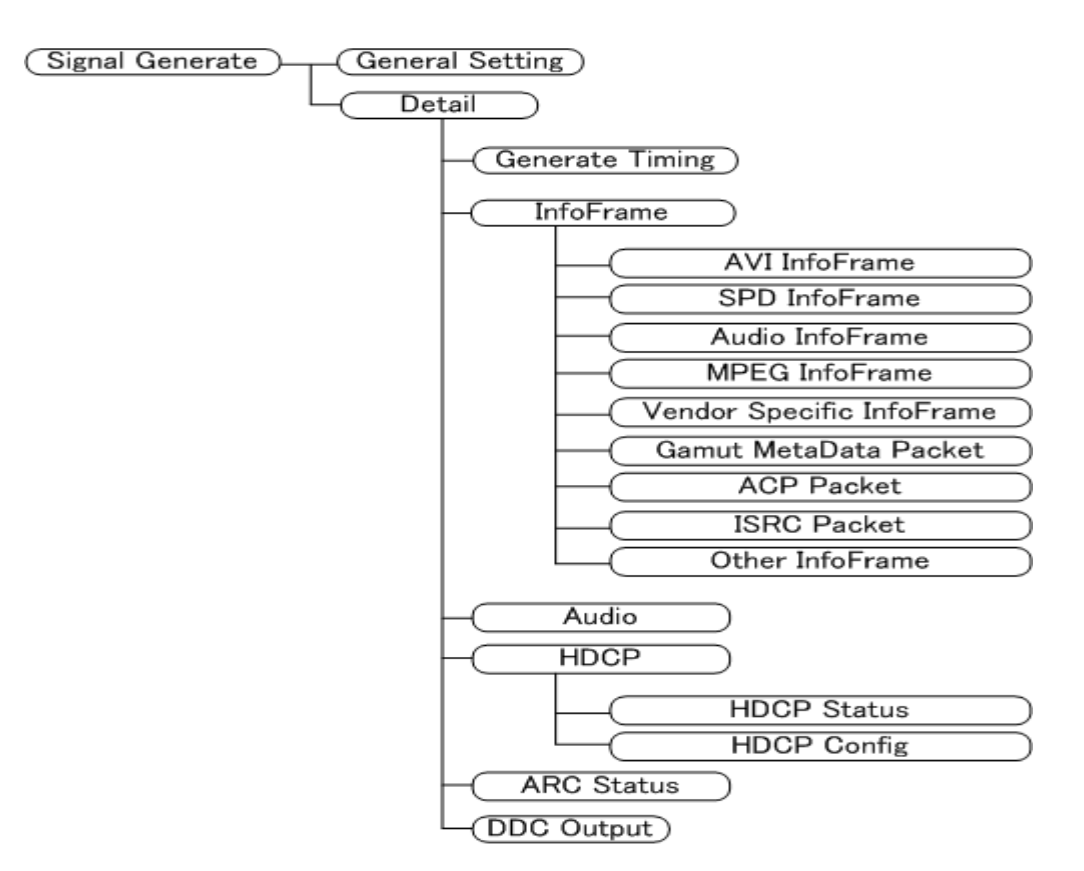

# 3.3 COMPLIANCE

| Mouse operations     | Right-click $\rightarrow$ left-click COMPLIANCE |             |         |  |  |
|----------------------|-------------------------------------------------|-------------|---------|--|--|
| Main unit operations | Press the CONFIG<br>on COMPLIANCE.              | followed by | L CLICK |  |  |

Compliance Test Compliance

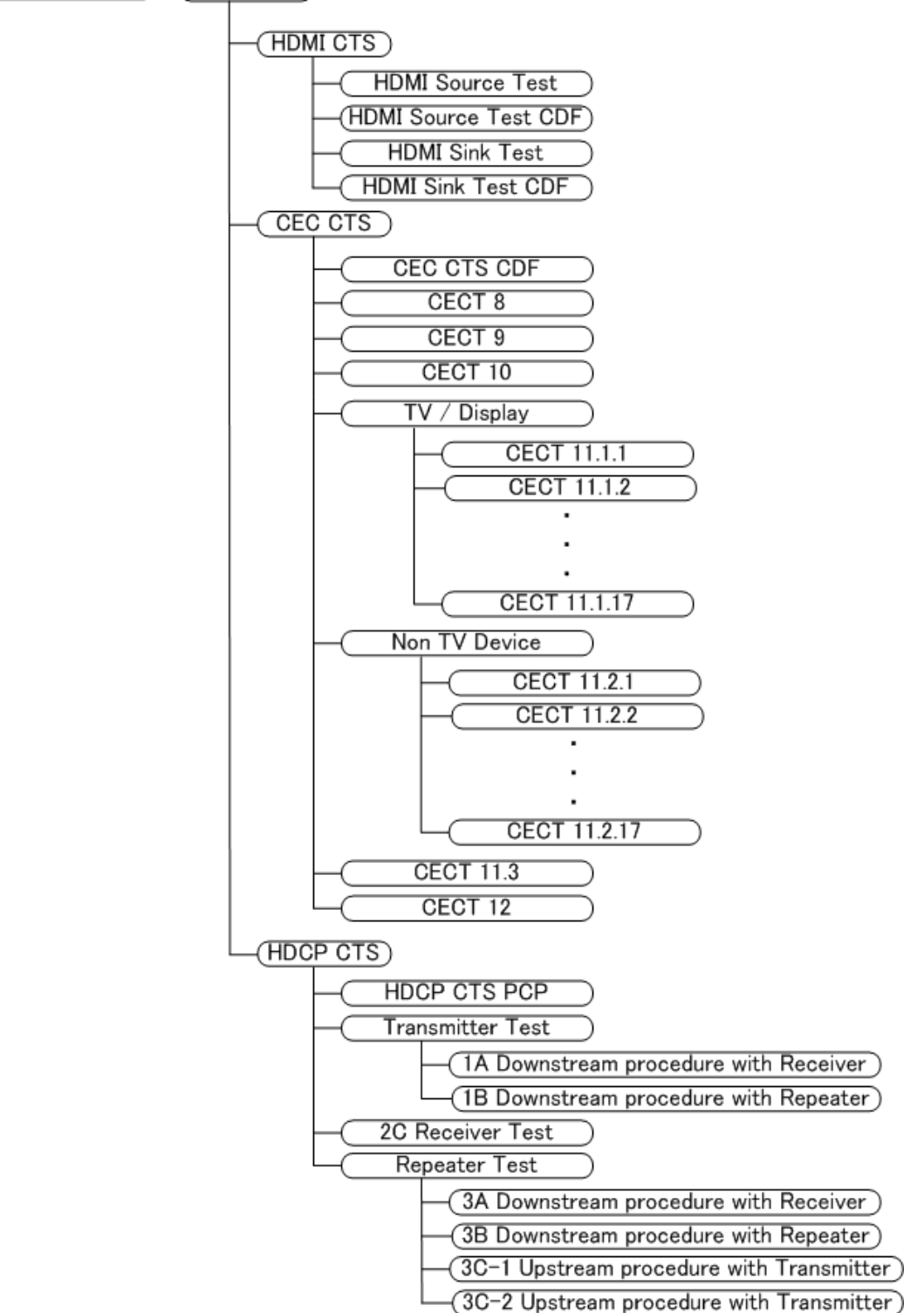
# 3.4 CONFIG

| Mouse operations     | Right-click $\rightarrow$ left-click CONFIG                                                                                                    |
|----------------------|----------------------------------------------------------------------------------------------------|
| Main unit operations | Press the CONFIG key. Alternatively, press R CLICK followed by L CLICK                                                                                                    |
|                      |                                                                                                    |
| Device C             | onfig<br>Config File<br>Load<br>Save<br>Delete<br>Emulate Mode<br>Receiver<br>Repeater<br>Through<br>EDID<br>Edit<br>Load File<br>Load File<br>CEC Config<br>Address Setting<br>Device Setting<br>Support OP Code<br>Support Tuner<br>Support Timer |
|                      | Device Information                                                                                                    |
|                      | Original Command Setting                                                                                                    |
|                      | (Generate Setting)                                                                                                    |
|                      | Detail<br>Generate Timing<br>InfoFrame                                                                                                    |
|                      | AVI InfoFrame<br>SPD InfoFrame<br>Audio InfoFrame<br>MPEG InfoFrame<br>Vendor Specific InfoFrame<br>Gamut MetaData Packet<br>ACP Packet<br>ISRC Packet<br>Other InfoFrame                                                                           |
|                      | Audio                                                                                                    |

# 3.5 SETUP

| Mouse operations     | <b>Right-click</b> | Right-click $\rightarrow$ left-click SETUP |                           |         |             |         |
|----------------------|--------------------|--------------------------------------------|---------------------------|---------|-------------|---------|
| Main unit operations | Press the          | SETUP                                      | key. Alternatively, press | R CLICK | followed by | L CLICK |
|                      | on SETUP           |                                            |                           |         |             |         |

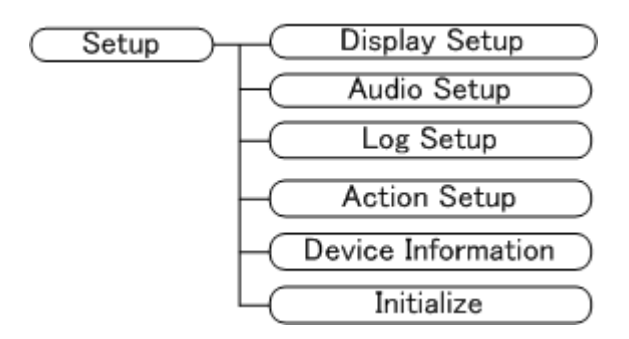

**Source ANALYSIS** 

HDMI signal timing data can be analyzed or InfoFrame and other contents can be decoded, and displayed. The items in the analysis result display area are as shown in the figure below.

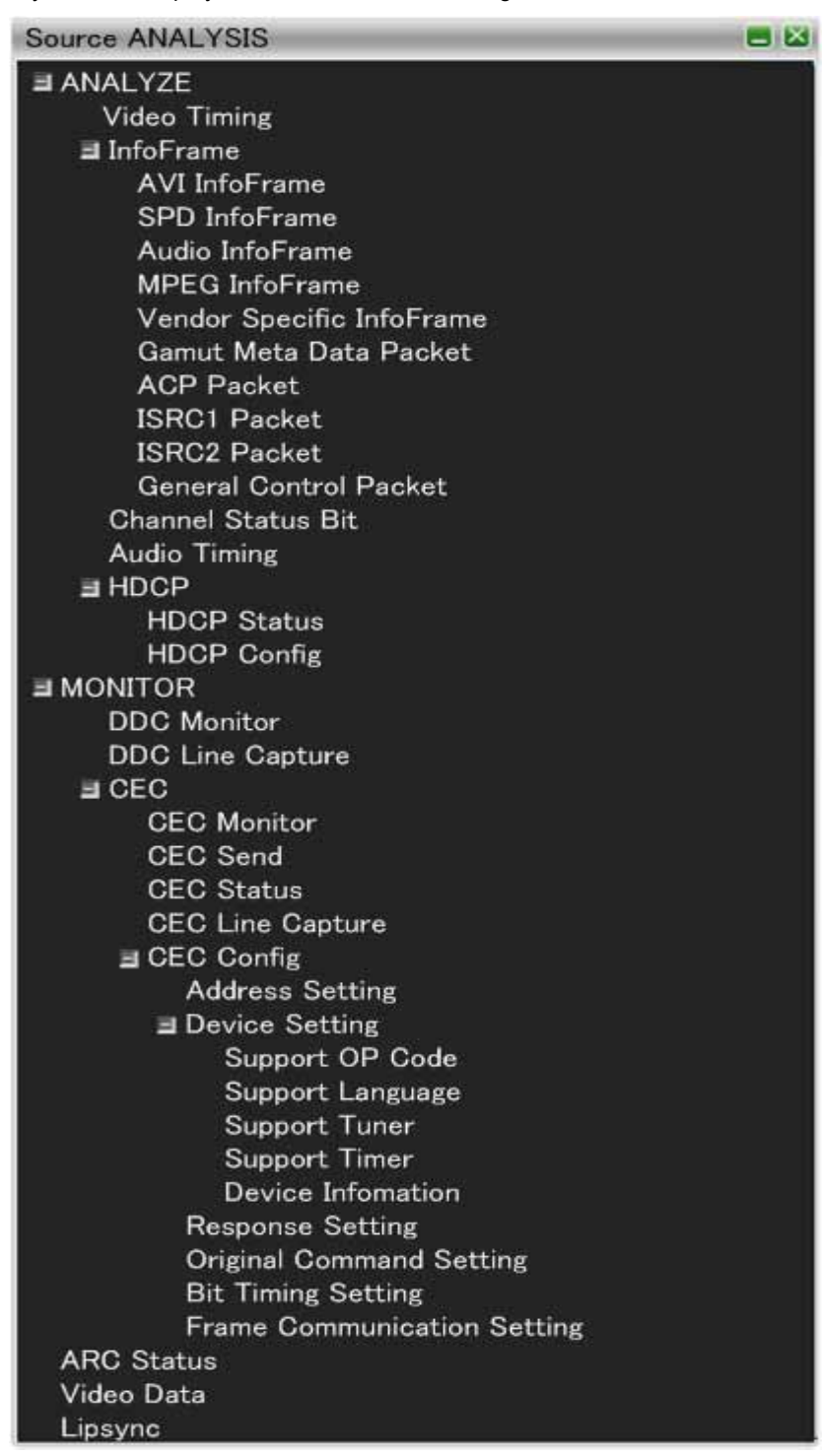

# 4.1 ANALYZE

# 4.1.1 Video Timing

On this screen, the input timing data are analyzed.

The display method used is shown below.

| Mouse operations     | Right-click $\rightarrow$ left-click ANALYZE $\rightarrow$ left-cl | ick Video Timing                            |
|----------------------|--------------------------------------------------------------------|---------------------------------------------|
| Main unit operations | Press the ANALYZE key.                                             | $\rightarrow$ Press LCLICK on Video Timing. |
|                      | Press <b>R CLICK</b> → press <b>L CLICK</b>                        |                                             |
|                      | on ANALYZE.                                                        |                                             |

| Video Timing                          |               |  |
|---------------------------------------|---------------|--|
| Pixel Clock                           | 148.350 MHz   |  |
| H Frequency                           | 67.43 kHz     |  |
| V Frequency                           | 59.94 Hz      |  |
| H Total Pixels                        | 2200 dot      |  |
| H Active Pixels                       | 1920 dot      |  |
| H Sync Pixels                         | 44 dot        |  |
| H Back Porch Pixels                   | 148 dot       |  |
| H Front Porch Pixels                  | 88 dot        |  |
| H Sync Polarity                       | Posi          |  |
| V Total Lines                         | 1125 line     |  |
| V Active TOTAL                        | 1080 line     |  |
| V Sync Field1                         | 5.0 line      |  |
| V Back Porch Field1                   | 36.0 line     |  |
| V Front Porch Field1                  | 4.0 line      |  |
| HV Sync Offset1                       | 0 dot         |  |
| V Sync Polarity                       | Posi          |  |
| Interlace                             | NON-Interlace |  |
| DataEnable<br>H Sync                  |               |  |
| DataEnable<br>H Sync<br>V Sync<br>4.0 |               |  |

| Item                 | Period       | Details                                                                            |                                                 |  |
|----------------------|--------------|------------------------------------------------------------------------------------|-------------------------------------------------|--|
| Pixel Clock          |              | Pixel frequency                                                                    |                                                 |  |
| H Frequency          |              | HSYNC frequency                                                                    |                                                 |  |
| V Frequency          |              | VSYNC frequency                                                                    |                                                 |  |
| H Total Pixels       | HT           | HTOTAL width                                                                       |                                                 |  |
| H Active Pixels      | HD           | HDISP width                                                                        |                                                 |  |
| H Sync Pixels        | HS           | HSYNC width                                                                        |                                                 |  |
| H Back Porch Pixels  | HB           | HSYNC back porch width                                                             |                                                 |  |
| H Front Porch Pixels | HF           | HSYNC Front Porch width                                                            |                                                 |  |
| H Sync Polarity      |              | HSYNC polarity                                                                     |                                                 |  |
| V Total Lines        | VT           | VTOTAL width (in 1-frame incre                                                     | ements)                                         |  |
| V Active TOTAL       | VD (VD1+VD2) | VDISP width (in 1-frame increm                                                     | nents)                                          |  |
| V Active Field1      | VD (1)       | VDISP width                                                                        | Value in 1-frame increments at the              |  |
| V Sync Field1        | VS (1)       | VSYNC width                                                                        | non-interlace setting; value of 1 <sup>st</sup> |  |
| V Back Porch Field1  | VB (1)       | VSYNC Back Porch width                                                             | field at the interlace setting.                 |  |
| V Front Porch Field1 | VF (1)       | VSYNC Front Porch width                                                            |                                                 |  |
| HV Sync OffSet1      |              | Phase difference between H and V                                                   |                                                 |  |
| V Active Field2      | VD2          | VDISP width of 2 <sup>nd</sup> field at the interlace setting                      |                                                 |  |
| V Sync Field2        | VS2          | VSYNC width of 2 <sup>nd</sup> field at the interlace setting                      |                                                 |  |
| V Back Porch Field2  | VB2          | Back porch width of VSYNC in 2 <sup>nd</sup> field at the interlace setting        |                                                 |  |
| V Front Porch Field2 | VF2          | Front porch width of VSYNC in                                                      | 2 <sup>nd</sup> field at the interlace setting  |  |
| HV Sync OffSet2      |              | Phase difference between H and B in 2 <sup>nd</sup> field at the interlace setting |                                                 |  |
| V Sync Polarity      |              | VSYNC polarity                                                                     |                                                 |  |
| Interlace            |              | Interlace or non-interlace                                                         |                                                 |  |
| V Active L ODD       |              | VDISP width of L ODD file at the field alternative setting                         |                                                 |  |
| V Active R ODD       |              | VDISP width of R ODD file at the field alternative setting                         |                                                 |  |
| V Blank3 ODD         |              | VBlank3 width of ODD file at the field alternative setting                         |                                                 |  |
| V Active L EVEN      |              | VDISP width of L EVEN file at the field alternative setting                        |                                                 |  |
| V Active R EVEN      |              | VDISP width of R EVEN file at the field alternative setting                        |                                                 |  |
| V Blank3 EVEN        |              | VBlank3 width of EVEN file at t                                                    | he field alternative setting                    |  |

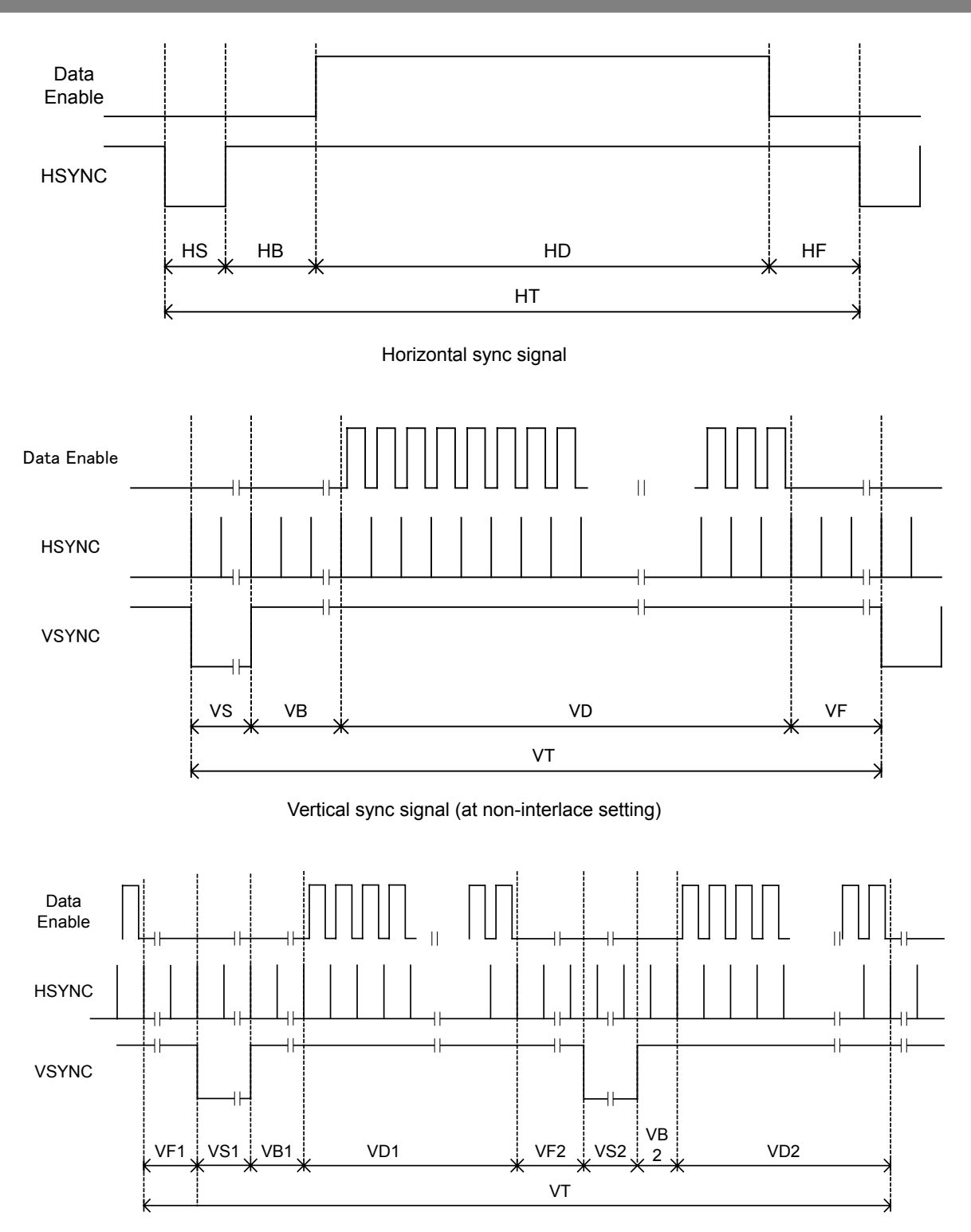

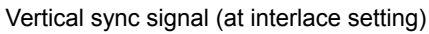

## 4.1.2 AVI InfoFrame

The items on this screen are used to decode and display AVI InfoFrame of the HDMI input.

"AVI" is short for Auxiliary Video Information, and it refers to the video-related information output by the transmitter which is input.

The display method used is shown below.

| Mouse operations     | $Right\text{-click} \rightarrow left\text{-click}  ANALYZE \rightarrow left\text{-cl}$ | ick AVI InfoFrame              |
|----------------------|----------------------------------------------------------------------------------------|--------------------------------|
| Main unit operations | Press the ANALYZE key.<br>Press R CLICK → press L CLICK<br>on ANALYZE.                 | Press LCLICK on AVI InfoFrame. |

Furthermore, when HEX <-> GUI is clicked after right-clicking on the window, it is possible to switch between the HEX display and the GUI display.

| AVI InfoFrame                 | E 🛛                            |
|-------------------------------|--------------------------------|
| Type Code                     | 82 H                           |
| Version Number                | 02 H                           |
| Length of InfoFrame           | 0D H                           |
| Checksum                      | 42 H                           |
| Scan Information              | No Data                        |
| Bar Information               | Bar Data not Valid             |
| Active Format Present         | No Active Format Information   |
| RGB or YCbCr                  | YCbCr4:4:4                     |
| Active Format Aspect          | box > 16:9                     |
| Picture Aspect                | 16:9                           |
| Colorimetry                   | ITU709                         |
| Non-uniform Scaling           | unknown                        |
| <b>RGB</b> Quantization Range | Default                        |
| Extended Colorimetry          | xvYCC709                       |
| IT content                    | No data                        |
| Video Code                    | [16]1920x1080p @59.94/60Hz 16: |
| Repetition                    | No Repitation                  |
| IT Content Type               | Graphics                       |
| YCC Quantization Range        | Limited Range                  |
| ЕТВ                           | 0                              |
| SBB                           | 0                              |
| ELB                           | 0                              |
| SRB                           | 0                              |
| Rsv of Data Byte1             | NO ERROR                       |
| Rsv of Data Byte4             | NO ERROR                       |

The figure below shows the AVI InfoFrame display contents in the GUI display mode.

| Display item            | What is displayed   |
|-------------------------|---------------------|
| Type Code               | 82 H                |
| Version Number          | ХХН                 |
| Length of AVI InfoFrame | ХХН                 |
| Checksum                | XX H                |
| Scan Information        | No Data             |
|                         | Overscanned         |
|                         | Underscanned        |
|                         | Future              |
| Bar Information         | Bar Data not valid  |
|                         | Vert.Bar Info valid |

| I                                 |                                    |  |
|-----------------------------------|------------------------------------|--|
|                                   | Horiz. Bar Info valid              |  |
|                                   | Vert. and Horiz. Bar Info valid    |  |
| Active Format Information Present | No Active Format Information valid |  |
|                                   | Active Format Information valid    |  |
| RGB or YCbCr                      | RGB                                |  |
|                                   | YCbCr4:2:2                         |  |
|                                   | YCbCr4:4:4                         |  |
|                                   | Future                             |  |
| Active Format Aspect              | Same as picture aspect ratio       |  |
|                                   | 4:3                                |  |
|                                   | 16:9                               |  |
|                                   | 14:9                               |  |
|                                   | box 16:9                           |  |
|                                   | box 14:9                           |  |
|                                   | box > 16:9                         |  |
|                                   | 4:3 (H Just)                       |  |
|                                   | 16:9 (14:9 V Just)                 |  |
|                                   | 16:9 (4:3 V Just)                  |  |
|                                   | reserved                           |  |
| Picture Aspect                    | No Data                            |  |
| •                                 | 4:3                                |  |
|                                   | 16:9                               |  |
|                                   | Future                             |  |
| Colorimetry                       | No Data                            |  |
|                                   | SMPTE 170M / ITU601                |  |
|                                   | ITU709                             |  |
|                                   | Extended Colorimetry Valid         |  |
| Non-uniform Picture Scaling       | Unknown                            |  |
| 6                                 | Scaled H                           |  |
|                                   | Scaled V                           |  |
|                                   | Scaled H&V                         |  |
| RGB Quantization Range            | Default                            |  |
|                                   | Limited Range                      |  |
|                                   | Full Range                         |  |
|                                   | Reserved                           |  |
| Extended Colorimetry              | xvYCC601                           |  |
|                                   | xvYCC709                           |  |
|                                   | SYCC601                            |  |
|                                   |                                    |  |
|                                   | AdobeRGB                           |  |
|                                   | Reserved                           |  |
| IT content                        | No data                            |  |
|                                   |                                    |  |
| Video Codo                        |                                    |  |
|                                   | Papanyod                           |  |
|                                   | No Video Codo Avoilabla            |  |
| Depetition                        | No Depetition                      |  |
| Repetition                        |                                    |  |

|                                              | pixel sent X times |
|----------------------------------------------|--------------------|
|                                              | Reserved           |
| IT Content Type                              | Graphics           |
|                                              | Photo              |
|                                              | Cinema             |
|                                              | Game               |
| YCC Quantization Range                       | Limited Range      |
|                                              | Full Range         |
|                                              | Reserved           |
|                                              | Reserved           |
| Line Number of End of Top Bar (ETB)          | 0 to FFFF          |
| Line Number of Start of Bottom Bar<br>(SBB)  | 0 to FFFF          |
| Pixel Number of End of Top Bar (ELB)         | 0 to FFFF          |
| Pixel Number of Start of Bottom Bar<br>(SRB) | 0 to FFFF          |
| Rsv of Data Byte1                            | NO ERROR           |
|                                              | ERROR              |
| Rsv of Data Byte4                            | NO ERROR           |
|                                              | ERROR              |

# 4.1.3 SPD InfoFrame

The items on this screen are used to decode and display SPD InfoFrame of the HDMI input.

"SPD" is short for Source Product Description, and it refers to the information of the transmitter which is input. The display method used is shown below.

| Mouse operations     | Right-click $\rightarrow$ left-click ANALYZE $\rightarrow$ left-cli    | ick SPD InfoFrame                            |
|----------------------|------------------------------------------------------------------------|----------------------------------------------|
| Main unit operations | Press the ANALYZE key.<br>Press R CLICK → press L CLICK<br>on ANALYZE. | $\rightarrow$ Press LCLICK on SPD InfoFrame. |

Furthermore, when HEX <-> GUI is clicked after right-clicking on the window, it is possible to switch between the HEX display and the GUI display.

| SPD InfoFrame       |         | 🗖 🗖 |
|---------------------|---------|-----|
| Type Code           | 83 H    |     |
| Version Number      | 01 H    |     |
| Length of InfoFrame | 19 H    |     |
| Checksum            | 74 H    |     |
| Vendor Name         | VENDOR  |     |
| Product Description | PRODUCT |     |
| Source Device Info  | unknown |     |
|                     |         |     |
|                     |         |     |
|                     |         |     |
|                     |         |     |
|                     |         |     |
|                     |         |     |
|                     |         |     |

The figure below shows the SPD InfoFrame display contents in the GUI display mode.

| Display item                          | What is displayed |
|---------------------------------------|-------------------|
| Type Code                             | 83 H              |
| Version Number                        | XX H              |
| Length of SPD InfoFrame               | XX H              |
| Checksum                              | XX H              |
| Vendor Name Charanalyze_acter         | (8 characters)    |
| Product Description Charanalyze_acter | (16 characters)   |
| Source Device Information             | unknown           |
|                                       | Digital STB       |
|                                       | DVD               |
|                                       | D-VHS             |
|                                       | HDD Video         |
|                                       | DVC               |
|                                       | DSC               |
|                                       | Video CD          |
|                                       | GAME              |
|                                       | PC general        |
|                                       | Blu-Ray Disc      |
|                                       | Super Audio CD    |
|                                       | HD DVD            |
|                                       | PMP               |
|                                       | Reserved          |

#### 4.1.4 Audio InfoFrame

The items on this screen are used to decode and display Audio InfoFrame of the HDMI input.

For Audio InfoFrame, the information relating to the audio signals output by the transmitter is input.

The Audio InfoFrame input is decoded and displayed.

The display method used is shown below.

| Mouse operations     | Right-click $\rightarrow$ left-click ANALYZE $\rightarrow$ left-cli    | ck Audio InfoFrame                              |
|----------------------|------------------------------------------------------------------------|-------------------------------------------------|
| Main unit operations | Press the ANALYZE key.<br>Press R CLICK → press L CLICK<br>on ANALYZE. | $\rightarrow$ Press L CLICK on Audio InfoFrame. |

Furthermore, when HEX <-> GUI is clicked after right-clicking on the window, it is possible to switch between the HEX display and the GUI display.

| Type Code             | 84 H                            |
|-----------------------|---------------------------------|
| Version Number        | 01 H                            |
| Length of InfoFrame   | 0A H                            |
| Checksum              | 70 H                            |
| Audio Coding Type     | Refer to Stream Header          |
| Audio Channel Count   | 2ch                             |
| Sampling Frequency    | Refer to Stream Header          |
| Sample Size           | Refer to Stream Header          |
| Speaker placement     | FL FR                           |
| Level Shift Value     | 0 dB                            |
| Down-mix Inhibit Flag | Permitted or No information     |
| Format Code Extension | Refer to Audio Coding Type      |
| LFE Playback Level    | Unknown or refer to other infom |
| Rsv of Data Byte1     | NO ERROR                        |
| Rsv of Data Byte2     | NO ERROR                        |
| Rsv of Data Byte3     | NO ERROR                        |
| Rsv of Data Byte6     | NO ERROR                        |
| Rsv of Data Byte7     | NO ERROR                        |
| Rsv of Data Byte8     | NO ERROR                        |
| Rsv of Data Byte9     | NO ERROR                        |
|                       | NO EPROP                        |

The figure below shows the Audio InfoFrame display contents in the GUI display mode.

| Display item              | What is displayed      |
|---------------------------|------------------------|
| Type Code                 | 84 H                   |
| Version Number            | ХХН                    |
| Length of Audio InfoFrame | ХХН                    |
| Checksum                  | ХХН                    |
| Audio Coding Type         | Refer to Stream Header |
|                           | IEC60958 PCM           |
|                           | AC-3                   |
|                           | MPEG1 (Layers 1 & 2)   |
|                           | MP3 (MPEG1 Layer 3)    |

| I                     |                                                                                |  |
|-----------------------|--------------------------------------------------------------------------------|--|
|                       | MPEG2 (multichannel)                                                           |  |
|                       | AAC                                                                            |  |
|                       | DTS                                                                            |  |
|                       | ATRAC                                                                          |  |
|                       | One Bit Audio                                                                  |  |
|                       | Dolby Digital+                                                                 |  |
|                       | DTS-HD                                                                         |  |
|                       | MLP                                                                            |  |
|                       | DST                                                                            |  |
|                       | WMA Pro                                                                        |  |
|                       | Reserved                                                                       |  |
| Audio Channel Count   | Refer to Stream Header                                                         |  |
|                       | 2 - 8ch                                                                        |  |
| Sampling Frequency    | Befer to Stream Header                                                         |  |
|                       | 32 KHz                                                                         |  |
|                       | 44.1 KHz                                                                       |  |
|                       | 48 KHz                                                                         |  |
|                       |                                                                                |  |
|                       |                                                                                |  |
|                       |                                                                                |  |
|                       | 176.4 KHZ                                                                      |  |
|                       |                                                                                |  |
| Sample Size           | Refer to Stream header                                                         |  |
|                       | 16 bits                                                                        |  |
|                       | 20 bits                                                                        |  |
|                       | 24 bits                                                                        |  |
| Speaker Placement     | TC FCH FLH FRH FLW FRW FRC FLC RR RL FC LFE FR FL (refer to written standards) |  |
|                       | Reserved                                                                       |  |
| Level Shift Value     | 0 - 15dB                                                                       |  |
| Down-mix Inhibit Flag | Permitted or No information                                                    |  |
|                       | Prohibited                                                                     |  |
| Format Code Extension | Refer to Audio Coding Type                                                     |  |
|                       | HE-AAC                                                                         |  |
|                       | HE-AACv2                                                                       |  |
|                       | MPEG Surround                                                                  |  |
|                       | Reserved                                                                       |  |
| LFE Playback Level    | Unknown or refer to other information                                          |  |
|                       | 0 dB playback                                                                  |  |
|                       | +10 dB playback                                                                |  |
|                       | Reserved                                                                       |  |
| Rsv of Data Byte1     | NO ERROR                                                                       |  |
|                       | FROR                                                                           |  |
| Rsv of Data Byte?     | NO ERBOR                                                                       |  |
|                       |                                                                                |  |
| Psy of Data Byto?     |                                                                                |  |
|                       |                                                                                |  |
|                       | IERKUK                                                                         |  |

# Chapter 4 Source ANALYSIS

| Rsv of Data Byte6  | NO ERROR |
|--------------------|----------|
|                    | ERROR    |
| Rsv of Data Byte7  | NO ERROR |
|                    | ERROR    |
| Rsv of Data Byte8  | NO ERROR |
|                    | ERROR    |
| Rsv of Data Byte9  | NO ERROR |
|                    | ERROR    |
| Rsv of Data Byte10 | NO ERROR |
|                    | ERROR    |

# 4.1.5 MPEG InfoFrame

The items on this screen are used to decode and display MPEG InfoFrame of the HDMI input.

With MPEG InfoFrame, if compressed images sent by the transmitter have been converted into non-compressed images, the video information of the compressed images will be input.

The display method used is shown below.

| Mouse operations     | Right-click $\rightarrow$ left-click ANALYZE $\rightarrow$ left-cli    | ck MPEG InfoFrame                             |
|----------------------|------------------------------------------------------------------------|-----------------------------------------------|
| Main unit operations | Press the ANALYZE key.<br>Press R CLICK → press L CLICK<br>on ANALYZE. | $\rightarrow$ Press LCLICK on MPEG InfoFrame. |

Furthermore, when HEX <-> GUI is clicked after right-clicking on the window, it is possible to switch between the HEX display and the GUI display.

| MPEG InfoFrame      |                     |  |
|---------------------|---------------------|--|
| Type Code           | 85 H                |  |
| Version Number      | 01 H                |  |
| Length of InfoFrame | 0A H                |  |
| Checksum            | 70 H                |  |
| MPEG Bit Rate       | 0M 0K 0Hz           |  |
| Field Repeat        | New Field (Picture) |  |
| MPEG Frame          | Unknown (No Data)   |  |
| Rsv of Data Byte6   | NO ERROR            |  |
| Rsv of Data Byte7   | NO ERROR            |  |
| Rsv of Data Byte8   | NO ERROR            |  |
| Rsv of Data Byte9   | NO ERROR            |  |
| Rsv of Data Byte10  | NO ERROR            |  |
|                     |                     |  |
|                     |                     |  |
|                     |                     |  |

The figure below shows the Audio InfoFrame display contents in the GUI display mode.

| Display item             | What is displayed   |  |
|--------------------------|---------------------|--|
| Type Code                | 85 H                |  |
| Version Number           | XX H                |  |
| Length of MPEG InfoFrame | ХХН                 |  |
| Checksum                 | XX H                |  |
| MPEG Bit Rate            | X M XXX k XXXX Hz   |  |
| Field Repeat             | Ner Field (picture) |  |
|                          | Repeated Field      |  |
| MPEG Frame               | Unknown (No Data)   |  |
|                          | I Picture           |  |
|                          | B Picture           |  |
|                          | P Picture           |  |
| Rsv of Data Byte6        | NO ERROR            |  |
|                          | ERROR               |  |
| Rsv of Data Byte7        | NO ERROR            |  |
|                          | ERROR               |  |
| Rsv of Data Byte8        | NO ERROR            |  |
|                          | ERROR               |  |
| Rsv of Data Byte9        | NO ERROR            |  |
|                          | ERROR               |  |

# Chapter 4 Source ANALYSIS

| Rsv of Data Byte10 | NO ERROR |
|--------------------|----------|
|                    | ERROR    |

### 4.1.6 Vendor Specific InfoFrame

The items on this screen are used to decode and display Vendor Specific InfoFrame of the HDMI input.

With Vendor Specific InfoFrame, information relating to the 3D format and 4Kx2K is input.

The display method used is shown below.

| Mouse operations     | Right-click $\rightarrow$ left-click ANALYZE $\rightarrow$ left-click  | ck Vendor Specific InfoFrame                             |
|----------------------|------------------------------------------------------------------------|----------------------------------------------------------|
| Main unit operations | Press the ANALYZE key.<br>Press R CLICK → press L CLICK<br>on ANALYZE. | $\rightarrow$ Press LCLICK on Vendor Specific InfoFrame. |

Furthermore, when HEX <-> GUI is clicked after right-clicking on the window, it is possible to switch between the HEX display and the GUI display.

| Vendor Specific InfoFrame |                         |
|---------------------------|-------------------------|
| Type Code                 | 81 H                    |
| Version Number            | 01 H                    |
| Length of InfoFrame       | 1B H                    |
| Checksum                  | 79 H                    |
| IEEE Registration ID      | 000C03 H                |
| HDMI_Video_Format         | 3D format               |
| 3D_Structure              | Side-by-Side (Half)     |
| 3D_Meta_present           | 01 H                    |
| 3D_Ext_Data               | Horizontal ODD/Left ODD |
| 3D_Metadata_Type          | 00 H                    |
| 3D_Metadata_Length        | 14 H                    |
| 3D_Metadata_1             | 00 H                    |
| 3D_Metadata_2             | 00 H                    |
| 3D_Metadata_3             | 00 H                    |
| 3D_Metadata_4             | 00 H                    |
| 3D_Metadata_5             | 00 H                    |
| 3D_Metadata_6             | 00 H                    |
| 3D_Metadata_7             | 00 H                    |
| 3D_Metadata_8             | 00 H                    |
| 3D_Metadata_9             | 00 H                    |
| 3D_Metadata_10            | 00 H                    |
| 3D_Metadata_11            | 00 H                    |
| 3D_Metadata_12            | 00 H                    |
| 3D_Metadata_13            | 00 H                    |
| 3D_Metadata_14            | 00 H                    |
|                           |                         |

The figure below shows the Vendor Specific InfoFrame display contents in the GUI display mode.

| Display item                                   | What is displayed   |  |
|------------------------------------------------|---------------------|--|
| Type Code                                      | 81 H                |  |
| Version Number                                 | ХХН                 |  |
| Length of Vendor InfoFrame                     | ХХН                 |  |
| Checksum                                       | ХХН                 |  |
| 24-bit IEEE Resistance Identifier              | XXXXXX H (000C03 H) |  |
| HDMI Video Format                              | no video format     |  |
|                                                | 4Kx2K               |  |
|                                                | 3D format           |  |
|                                                | Reserved            |  |
| HDMI Video Format = Extended resolution format |                     |  |

| F   | IDMI VIC                        | 4Kx2K 29.97/30 Hz                     |
|-----|---------------------------------|---------------------------------------|
|     |                                 | 4Kx2K 25 Hz                           |
|     |                                 | 4Kx2K 23.98/24 Hz                     |
|     |                                 | 4Kx2K 24 Hz (SMPTE)                   |
|     |                                 | Reserved                              |
| HDM | 1I Video Format = 3D format     |                                       |
| S   | Structure                       | Frame packing                         |
|     |                                 | Field alternative                     |
|     |                                 | Line alternative                      |
|     |                                 | Side-by-Side (Full)                   |
|     |                                 | L + depth                             |
|     |                                 | L + depth + graphics + graphics-depth |
|     |                                 | Top-and-Bottom                        |
|     |                                 | Side-by-Side (Half)                   |
|     |                                 | Reserved                              |
| Ν   | /leta_present                   | 0H or 1H                              |
| S   | Structure = side-by-side (half) |                                       |
|     | Ext_Data                        | Horizontal Odd/Left Odd/Right         |
|     |                                 | Horizontal Odd/Left Even/Right        |
|     |                                 | Horizontal Even/Left Odd/Right        |
|     |                                 | Horizontal Even/Left Even/Right       |
|     |                                 | Quincunx Odd/Left Odd/Right           |
|     |                                 | Quincunx Odd/Left Even/Right          |
|     |                                 | Quincunx Even/Left Odd/Right          |
|     |                                 | Quincunx Even/Left Even/Right         |
|     |                                 | Reserved                              |
| Ν   | /leta_present = 1H              |                                       |
|     | Metadata_type                   | ХХН                                   |
|     | Metadata_length                 | ХХН                                   |
|     | Metadata_1 to 20                | ХХН                                   |

### 4.1.7 Gamut MetaData Packet

The items on this screen are used to decode and display Gamut Metadata Packet of the HDMI input.

With Gamut Metadata Packet, the gamut boundary descriptions (GBD) and other related metadata information are input.

The display method used is shown below.

| Mouse operations     | $Right-click \to left-click  ANALYZE \to Left-click  Gamut  MetaData  Packet$ |                                             |  |
|----------------------|-------------------------------------------------------------------------------|---------------------------------------------|--|
| Main unit operations | Press the ANALYZE key.<br>Press R CLICK → press L CLICK<br>on ANALYZE.        | → Press LCLICK on Gamut<br>MetaData Packet. |  |

Furthermore, when HEX <-> GUI is clicked after right-clicking on the window, it is possible to switch between the HEX display and the GUI display.

| Gamut MetaData         | <b>E E</b>              |
|------------------------|-------------------------|
| Packet Type Code       | 0AH                     |
| Next Field             | 01H                     |
| No Current GBD         | 00H                     |
| GBD Profile            | P0                      |
| Affected Gamut Seq Num | 01H                     |
| Current Gamut Seq Num  | 01H                     |
| Packet Seq             | Only packet in sequence |
| Format Flag            | Range                   |
| GBD Color Precision    | 8bit                    |
| GBD Color Space        | RGB expression of xvYCC |
| Min_Red_Data           | +0.000000               |
| Max_Red_Data           | +0.000000               |
| Min_Green_Data         | +0.000000               |
| Max_Green_Data         | +0.000000               |
| Min_Blue_Data          | +0.000000               |
| Max_Blue_Data          | +0.000000               |
|                        |                         |

The figure below shows the Gamut Metadata Packet display contents in the GUI display mode.

| Display item           | What is displayed |
|------------------------|-------------------|
| Packet Type Code       | 0A H              |
| Next Field             | XX H              |
| No Current GBD         | XX H              |
| GBD Profile            | P0                |
|                        | P1                |
|                        | P2                |
|                        | P3                |
|                        | Reserved          |
| Affected Gamut Seq Num | ХХН               |

| Current Gamut Seq    | Num                    | ХХ Н                  |                                    |
|----------------------|------------------------|-----------------------|------------------------------------|
| Packet Seq           |                        | Intermediate packet   | in sequence                        |
|                      |                        | First packet in seque | ence                               |
|                      |                        | Last packet in seque  | ence                               |
|                      |                        | Only packet in seque  | ence                               |
| GBD profile = P1 and | d Packet Seq = First p | backet in sequence    |                                    |
|                      | GBD Length H           |                       | ХХН                                |
|                      | GBD Length L           |                       | ХХН                                |
|                      | Checksum               |                       | ХХН                                |
| Format Flag          | •                      |                       | Vertices/Facets                    |
|                      |                        |                       | Range                              |
| GBD Color Precision  | 1                      |                       | 8 bits                             |
|                      |                        |                       | 10 bits                            |
|                      |                        |                       | 12 bits                            |
| Format Flag = Vertic | es/Facets              |                       |                                    |
|                      | GBD Color Space        |                       | ITU-R BT.709 (using RGB)           |
|                      |                        |                       | xvYCC601 (IEC 61966-2-4-SD) (using |
|                      |                        |                       | YCbCr)                             |
|                      |                        |                       | xvYCC709 (IEC 61966-2-4-HD) (using |
|                      |                        |                       |                                    |
|                      |                        |                       | XYZ                                |
| Format Flag = Range  |                        |                       |                                    |
|                      | GBD Color Space        |                       | Reserved                           |
|                      |                        |                       | RGB expression of xvYCC601         |
|                      |                        |                       | RGB expression of xvYCC709         |
|                      |                        |                       | Reserved                           |
| Format Flag = Vertic | es/Facets              |                       | 1                                  |
|                      | Facet Mode             |                       | 0 or 1                             |
|                      | Number Vertices H      |                       | ХХН                                |
|                      | Number Vertices L      |                       | ХХН                                |
|                      | Packed GBD Vertice     | s Data                | ±X.XX                              |
| Format Flag = Range  | e                      |                       |                                    |
|                      | Packed Range Data      |                       | ±X.XX                              |
| Gamut Rsv pb0        |                        |                       | ХХН                                |

# 4.1.8 ACP Packet

The items on this screen are used to decode and display ACP Packet of the HDMI input.

"ACP" is short for Audio Content Protection, and it refers to the information for protecting the copyrights of the audio transmitted by the transmitter which is input.

The display method used is shown below.

| Mouse operations     | $Right-click\toleft-clickANALYZE\toleft-clickACPPacket$                |                               |  |
|----------------------|------------------------------------------------------------------------|-------------------------------|--|
| Main unit operations | Press the ANALYZE key.<br>Press R CLICK → press L CLICK<br>on ANALYZE. | → Press LCLICK on ACP Packet. |  |

Furthermore, when HEX <-> GUI is clicked after right-clicking on the window, it is possible to switch between the HEX display and the GUI display.

| ACP Packet                   |                       | × |
|------------------------------|-----------------------|---|
| Packet Type Code<br>ACP_Type | 04 H<br>Generic Audio |   |
|                              |                       |   |
|                              |                       |   |
|                              |                       |   |

The figure below shows the ACP Packet display contents in the GUI display mode.

\*1 is displayed with the DVD Audio ACP Type; \*2 is displayed when the ACP Type is Super Audio CD.

| Displa | y item                                  | What is displayed                  |
|--------|-----------------------------------------|------------------------------------|
| Packe  | t Type Code                             | 04 H                               |
| ACP_   | Гуре                                    | Generic Audio                      |
|        |                                         | IEC60958-Identified Audio          |
|        |                                         | DVD Audio *1                       |
|        |                                         | Super Audio CD *2                  |
|        |                                         | Reserved                           |
| *1     | DVD-Audio_Type_dependent<br>_Generation | ХХН                                |
|        | Copy_Permission                         | Copy Freely                        |
|        |                                         | Reserved                           |
|        |                                         | audio_copy_number                  |
|        |                                         | Can't copy                         |
|        | Copy_Number                             | Number of permitted copies is '1'  |
|        |                                         | Number of permitted copies is '2'  |
|        |                                         | Number of permitted copies is '4'  |
|        |                                         | Number of permitted copies is '6'  |
|        |                                         | Number of permitted copies is '8'  |
|        |                                         | Number of permitted copies is '10' |
|        |                                         | Number of permitted copies is '3'  |

|    |                          | Number of permitted copy is not restricted. (Copy One Generation) |
|----|--------------------------|-------------------------------------------------------------------|
|    | Quality                  | CH < 2, fs < 48 KHz, Q < 16 bits                                  |
|    |                          | CH < 2, fs&Q is not restricted                                    |
|    |                          | CH&fs&Q is not restricted                                         |
|    |                          | CH is not restricted, fs < 48 KHz, Q < 16 bits                    |
|    | Transaction              | not present                                                       |
|    |                          | reserved                                                          |
|    | Rsv of Header Byte2      | NO ERROR                                                          |
|    |                          | ERROR                                                             |
|    | Rsv of Data Byte2-27     | NO ERROR                                                          |
|    |                          | ERROR                                                             |
| *2 | Count_A                  | XX times                                                          |
|    | Count_S                  | XX times                                                          |
|    | Count_U                  | XX times                                                          |
|    | CCI_Flags Q_A            | CD Quality                                                        |
|    |                          | unlimited DSD quality                                             |
|    | CCI_Flags Q_S            | CD Quality                                                        |
|    |                          | unlimited DSD quality                                             |
|    | CCI_Flags Q_U            | CD Quality                                                        |
|    |                          | unlimited DSD quality                                             |
|    | CCI_Flags Move_A         | not allowed for the content                                       |
|    |                          | allowed for the content                                           |
|    | CCI_Flags Move_S         | not allowed for the content                                       |
|    |                          | allowed for the content                                           |
|    | CCI_Flags Move_U         | not allowed for the content                                       |
|    |                          | allowed for the content                                           |
|    | CCI_Flags Reserved       | NO ERROR                                                          |
|    |                          | ERROR                                                             |
|    | CCI Rsv of Data Byte5-16 | NO ERROR                                                          |
|    |                          | ERROR                                                             |
|    | Rsv of Data Byte17-27    | NO ERROR                                                          |
| 1  |                          | ERROR                                                             |

### 4.1.9 ISRC1 Packet

The items on this screen are used to decode and display ISRC1 Packet of the HDMI input.

ISRC stands for International Standard Recording Code, and it refers to the audio source identification codes which are input when DVD audio is transmitted by the transmitter. With ISRC1, the values of UPC\_EAN\_ISRC\_numbers 0 to 15 as defined by the DVD Audio standards are applied in addition to the values defined by the HDMI standards.

The display method used is shown below.

| Mouse operations     | Right-click $\rightarrow$ click ANALYZE $\rightarrow$ click ISRC1 Packet |                                 |  |
|----------------------|--------------------------------------------------------------------------|---------------------------------|--|
| Main unit operations | Press the ANALYZE key.<br>Press R CLICK → press L CLICK<br>on ANALYZE.   | → Press LCLICK on ISRC1 Packet. |  |

Furthermore, when HEX <-> GUI is clicked after right-clicking on the window, it is possible to switch between the HEX display and the GUI display.

| ISRC1 Packet           |                 |  |
|------------------------|-----------------|--|
| Packet Type Code       | 05 H            |  |
| ISRC Cont              | 01 H            |  |
| ISRC Valid             | 00 H            |  |
| ISRC Status            | 00 H            |  |
| Validity information   | 00 H            |  |
| Catalogue code         | 0000000000000 H |  |
| Coutry code            | JP              |  |
| First owner code       | 000             |  |
| Year of recording code | 00 H            |  |
| Recording code         | 00000 H         |  |
| Rsv of Header Byte1    | NO ERROR        |  |
| Rsv of Header Byte2    | NO ERROR        |  |
| Rsv of Data Byte16-27  | NO ERROR        |  |
|                        |                 |  |

The figure below shows the ISRC1 Packet display contents in the GUI display mode.

| Display item                          | What is displayed                       |
|---------------------------------------|-----------------------------------------|
| Packet Type Code                      | 05H                                     |
| ISRC_Cont                             | XX H                                    |
| ISRC_Valid                            | XX H                                    |
| ISRC_Status                           | XX H                                    |
| Validity information                  | 0H UPC/EAN and ISRC are invalid         |
|                                       | 4H UPC/EAN is invalid and ISRC is valid |
|                                       | 8H UPC/EAN is valid and ISRC is invalid |
|                                       | CH UPC/EAN and ISRC are valid           |
| Catalogue code (UPC/EAN #1- #13)      | XXXXXXXXXXXXX H                         |
| Country code (ISRC #1 - #2)           | XX                                      |
| First owner code (ISRC #3 - #5)       | XXX                                     |
| Year of recording code (ISRC #6 - #7) | XX H                                    |
| Recording code (Recording-item code)  | XXXXXH                                  |
| Rsv of Header Byte1                   | NO ERROR                                |
|                                       | ERROR                                   |
| Rsv of Header Byte2                   | NO ERROR                                |
|                                       | ERROR                                   |
| Rsv of Data Byte16-27                 | NO ERROR                                |
|                                       | ERROR                                   |

#### 4.1.10 ISRC2 Packet

The items on this screen are used to decode and display ISRC2 Packet of the HDMI input.

With ISRC2, the values of UPC\_EAN\_ISRC\_numbers 16 to 31 as defined by the DVD Audio standards are applied.

(Currently, these are reserved by the DVD Audio standards.)

The display method used is shown below.

| Mouse operations     | Right-click $\rightarrow$ click ANALYZE $\rightarrow$ click ISR0 | C2 Packet                                   |
|----------------------|------------------------------------------------------------------|---------------------------------------------|
| Main unit operations | Press the ANALYZE key.                                           | $\rightarrow$ Press LCLICK on ISRC2 Packet. |
|                      | Press $R CLICK \rightarrow press L CLICK$<br>on ANALYZE.         |                                             |

Furthermore, when HEX <-> GUI is clicked after right-clicking on the window, it is possible to switch between the HEX display and the GUI display.

| ISRC2 Packet                                                                                              | 📃 🗵 |
|----------------------------------------------------------------------------------------------------|-----|
| Packet Type Code<br>Rsv of Header Byte1<br>Rsv of Header Byte2<br>Rsv of Data Byte2–27<br>NO ISRC2 Packet |     |

The figure below shows the ISRC2 Packet display contents in the GUI display mode.

| Display item     | What is displayed |
|------------------|-------------------|
| Packet Type Code | 06H               |
| Header Byte1-2   | XXH for each byte |
| Data Byte16-27   | XXH for each byte |
| NO ISRC2 Packet  |                   |

# 4.1.11 General Control Packet

The display method used is shown below.

The items on this screen are used to decode and display General Control Packet of the HDMI input.

| Mouse operations     | Right-click $\rightarrow$ click ANALYZE $\rightarrow$ click General Control Packet |                                               |
|----------------------|------------------------------------------------------------------------------------|-----------------------------------------------|
| Main unit operations | Press the ANALYZE key.                                                             | $\rightarrow$ Press LCLICK on General Control |
|                      | $\begin{array}{c} Press  R \; CLICK \\ \to press  L \; CLICK \\ \end{array}$       | Packet.                                       |
|                      | on ANALYZE.                                                                        |                                               |

| General Control Packet |      | <b>E</b> 🛛 |
|------------------------|------|------------|
| Set AVMUTE             | OFF  |            |
| Clear AVMUTE           | OFF  |            |
| Color Depth            | 8bit |            |
|                        |      |            |
|                        |      |            |
|                        |      |            |
|                        |      |            |
|                        |      |            |
|                        |      |            |
|                        |      |            |
|                        |      |            |
|                        |      |            |

The figure below shows the General Control Packet display contents in the GUI display mode.

| Display item  | What is displayed |
|---------------|-------------------|
| Set AV Mute   | ON                |
|               | OFF               |
| Clear AV Mute | ON                |
|               | OFF               |
| Color Depth   | 8 bits            |
|               | 10 bits           |
|               | 12 bits           |

#### 4.1.12 Channel Status Bit

The items displayed on this screen are used to decode and display the Channel Status Bits (the sub codes that identify the sending device and sampling frequency) of the HDMI input audio streams.

The display method used is shown below.

| Mouse operations     | $Right-click\toclickANALYZE\toclickCha$                                 | nnel Status Bit                                    |
|----------------------|-------------------------------------------------------------------------|----------------------------------------------------|
| Main unit operations | Press the ANALYZE key.<br>Press R CLICK -> press L CLICK<br>on ANALYZE. | $\rightarrow$ Press L CLICK on Channel Status Bit. |

Furthermore, when HEX <-> GUI is clicked after right-clicking on the window, it is possible to switch between the HEX display and the GUI display.

| Channel Status Bit       | = 🛛                       |
|--------------------------|---------------------------|
| Professional or Consumer | Consumer Mode             |
| Audio                    | liner PCM samples         |
| Copy/Copyright           | copyright                 |
| Emphasis                 | without pre-emphasis      |
| Channel Status mode      | Mode 00                   |
| Category code            | General. Used temporarily |
| L Bit                    | 0                         |
| Source number            | Do not take into account  |
| Channel number           | Do not take into account  |
| Sampling frequency       | 48 kHz                    |
| Clock accuracy           | Level 2:+-1000ppm (defa   |
| Max sample length        | 24bits                    |
| Sample word length       | 20bits                    |
| RSV of Data              | NO ERROR                  |
| CSB Repetition Period    |                           |
| Audio FIFO ERROR         | NO ERROR                  |
| Audio PLL Lock ERROR     | NO ERROR                  |
|                          |                           |
|                          |                           |
|                          |                           |
|                          |                           |
|                          |                           |
|                          |                           |
|                          |                           |

The figure below shows the Channel Status Bit display contents in the GUI display mode.

| Display item             | What is displayed             |
|--------------------------|-------------------------------|
| Professional or Consumer | Professional Mode             |
|                          | Consumer Mode                 |
| Audio                    | linear PCM samples            |
|                          | other than linear PCM samples |
| Copy / Copyright         | copyright                     |
|                          | no copyright                  |
| Emphasis                 | Audio = Linear PCM samples    |
|                          | without pre-emphasis          |
|                          | with 50/15 us pre-emphasis    |
|                          | Reserved - 2channel audio     |
|                          | Reserved - 4channel audio     |

|                           | Audio = other than Linear PCM samples                   |
|---------------------------|---------------------------------------------------------|
|                           | Default state                                           |
| Channel Status Mode       | Mode 00                                                 |
|                           | Reserved                                                |
| Category code             | General. Used temporarily                               |
|                           | Laser optical (Compact disc)                            |
|                           | Laser optical (Laser optical digital audio system)      |
|                           | Laser optical (Mini disc system)                        |
|                           | Laser optical (Digital versatile disc)                  |
|                           | Laser optical (Reserved)                                |
|                           | Digital/digital conv & signal (PCM encoder/decoder)     |
|                           | Digital/digital conv & signal (Digital signal mixer)    |
|                           | Digital/digital conv & signal (Sampling rate converter) |
|                           | Digital/digital conv & signal (Digital sound sampler)   |
|                           | Digital/digital conv & signal (Digital sound processor) |
|                           | Digital/digital conv.&signal (Beserved)                 |
|                           |                                                         |
|                           | Magnetic tape or disc (DAT)                             |
|                           | Magnetic tape or disc (Video tape recorder)             |
|                           | Magnetic tape or disc (Video tape recorder)             |
|                           | Magnetic tape or disc (Digital compact recorder)        |
|                           | Proadcast recention (Japan)                             |
|                           | Broadcast reception (Japan)                             |
|                           |                                                         |
|                           | Broadcast reception (USA)                               |
|                           | Broadcast reception (Electronic software delivery)      |
|                           | Nith automatic formation (Reserved)                     |
|                           | Without copyright information (Synthesizer)             |
|                           | Without copyright information (Microphone)              |
|                           | Without copyright information (Reserved)                |
|                           | Category code without copyright (A/D converter)         |
|                           | Category code without copyright (Reserved)              |
|                           | Category code with copyright (A/D converter)            |
|                           | Category code with copyright (Reserved)                 |
|                           | Category code groups for solid state memory (Reserved)  |
|                           | Experiment products not for commercial sale             |
|                           | Not define. Reserved                                    |
| L (Generation Status) Bit | 0 - 1                                                   |
| Source number             | Do not take into account.                               |
|                           | 1 - 15 CH                                               |
| Channel number            | Do not take into account.                               |
|                           | A - O (0x1: A; 0x2: B; 0xF: O)                          |
| Sampling frequency        | no indicate                                             |
|                           | 32 KHz                                                  |
|                           | 44.1 KHz                                                |
|                           | 48 KHz                                                  |
|                           | 88.2 KHz (- HDMI Original)                              |

|                                  | 96 KHz (- HDMI Original)                   |
|----------------------------------|--------------------------------------------|
|                                  | 176.4 KHz (- HDMI Original)                |
|                                  | 192 KHz (- HDMI Original)                  |
|                                  | 768 KHz                                    |
|                                  | Reserved                                   |
| Clock accuracy                   | Level 2, ±1000 ppm (default)               |
|                                  | Level 3, variable pitch                    |
|                                  | Level 1, ±50 ppm - high accuracy           |
|                                  | Reserved                                   |
| Maximum audio sample word length | 20 bits                                    |
|                                  | 24 bits                                    |
| Sample word length               | Maximum audio sample word length = 20 bits |
|                                  | Word length not indicated (default)        |
|                                  | 20 bits                                    |
|                                  | 22 bits                                    |
|                                  | 23 bits                                    |
|                                  | 24 bits                                    |
|                                  | 21 bits                                    |
|                                  | Reserved                                   |
|                                  | Maximum audio sample word length = 24 bits |
|                                  | Word length not indicated (default)        |
|                                  | 16 bits                                    |
|                                  | 18 bits                                    |
|                                  | 19 bits                                    |
|                                  | 20 bits                                    |
|                                  | 17 bits                                    |
|                                  | Reserved                                   |
| Rsv of Data                      | NO ERROR                                   |
| CSB Repetition Period            | ERROR                                      |
| Audio FIFO ERROR                 | NOERROR                                    |
|                                  | ERROR                                      |
|                                  | NO ERROR                                   |
|                                  | ERROR                                      |

# 4.1.13 Audio Timing

The items on this screen are used display the constants (N,CTS) used when playing back the HDMI input audio clock from the video pixel clock and the input HDMI audio volume level.

The display method used is shown below.

| Mouse operations     | Right-click $\rightarrow$ click ANALYZE $\rightarrow$ click Audio Timing |                                             |  |
|----------------------|--------------------------------------------------------------------------|---------------------------------------------|--|
| Main unit operations | Press the ANALYZE key.<br>Press R CLICK → press L CLICK<br>on ANALYZE.   | $\rightarrow$ Press LCLICK on Audio Timing. |  |

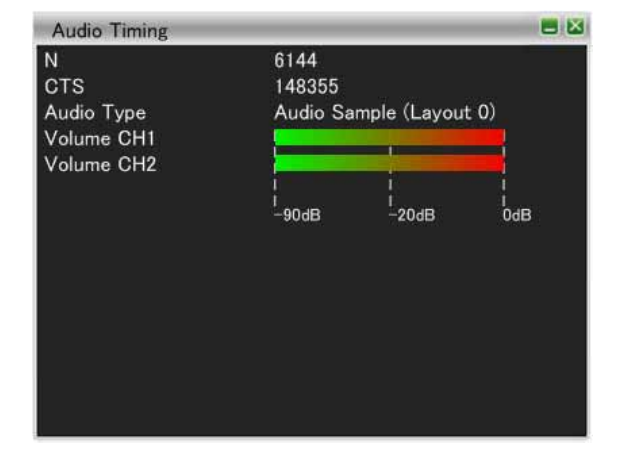

| Audio Timing |                         |  |
|--------------|-------------------------|--|
| N            | 6144                    |  |
| CTS          | 148355                  |  |
| Audio Type   | Audio Sample (Layout 0) |  |
| Volume CH1   | 7FBA89 H                |  |
| Volume CH2   | 7FBA89 H                |  |
|              |                         |  |
|              |                         |  |
|              |                         |  |
|              |                         |  |

The figure below shows the Audio Timing display contents in the GUI display mode.

| Display item | What is displayed                      |  |
|--------------|----------------------------------------|--|
| Ν            | Each register value displayed (DEC)    |  |
| CTS          |                                        |  |
| Audio        | Audio Sample                           |  |
|              | One Bit Audio                          |  |
|              | Compression Audio *1                   |  |
|              | NULL                                   |  |
|              | AC-3                                   |  |
|              | Refer to SMPTE 338M                    |  |
|              | Pause                                  |  |
|              | MPEG1-L1                               |  |
|              | MPEG1-L2,L3 or MPEG2 without extension |  |
|              | MPEG2 extension                        |  |
|              | MPEG2 AAC                              |  |
|              | MPEG2-1                                |  |
|              | MPEG2-2                                |  |
|              | MPEG2-3                                |  |
|              | DTS type1                              |  |
|              | DTS type2                              |  |
|              | DTS type3                              |  |
|              | ATRAC                                  |  |

|     | ATRAC2/3                                                         |
|-----|------------------------------------------------------------------|
|     | ATRAC-X                                                          |
|     | DTS HD                                                           |
|     | WMA pro                                                          |
|     | MPEG2 AAC half                                                   |
|     | MPEG2 AAC quarter                                                |
|     | DD+                                                              |
|     | Dolby True HD Master Audio                                       |
|     | Reserved                                                         |
|     | Refer to SMPTE 338M                                              |
|     | Extended data type                                               |
| CH1 | Volume level of each channel                                     |
| CH2 |                                                                  |
| СНЗ | dB display (left picture in the previous page) and value display |
| CH4 | window should be switched.                                       |
| CH5 |                                                                  |
| CH6 |                                                                  |
| CH7 |                                                                  |
| CH8 |                                                                  |

# 4.1.14 HDCP Status

This screen is used to display the constants used during HDCP certification at the HDMI reception end.

| Mouse operations     | Right-click $\rightarrow$ click ANALYZE $\rightarrow$ click HDCP Status |                                            |  |
|----------------------|-------------------------------------------------------------------------|--------------------------------------------|--|
| Main unit operations | Press the ANALYZE key.                                                  | $\rightarrow$ Press LCLICK on HDCP Status. |  |
|                      | Press $RCLICK \rightarrow press LCLICK$<br>on ANALYZE.                  |                                            |  |

The display method used is shown below.

| HDCP Status | <b>- -</b>             |
|-------------|------------------------|
| AN          | 0123456789ABCDEF H     |
| AKSV        | 0123456789 H           |
| BKSV        | 0123456789 H           |
| Ri'         | 1234 H                 |
| DeviceCount | 00 H                   |
| Depth       | 00 H                   |
| V'          | 0123456789ABCDEF0123 H |
|             | 0123456789ABCDEF0123 H |
| KSVFIFO 1   | 000000000 H            |
|             |                        |
|             |                        |
|             |                        |
|             |                        |
|             |                        |

The figure below shows the HDCP display contents in the GUI display mode.

| Display item | What is displayed                                                                           |
|--------------|---------------------------------------------------------------------------------------------|
| AN           | Dummy random value used for HDCP certification and sent from the transmitter to the VA-1831 |
| AKSV         | Key Selection Vector of transmission end                                                    |
| BKSV         | Key Selection Vector of VA-1831                                                             |
| Ri           | Certified value calculated by VA-1831                                                       |
| DeviceCount  | Total number of devices connected downstream *                                              |
| Depth        | Total number of stages connected downstream *                                               |
| KSVFIFO      | Value of KSV of receiver/repeater connected downstream and collected by VA-1831 *           |
| V'           | Value for determining whether the KSV list generated by VA-1831 is adequate                 |

\* These displays appear only when the VA-1831 is used as a repeater.

# 4.1.15 HDCP Config

The items displayed on this screen are used to the select the HDCP-related settings.

The display method used is shown below.

| Mouse operations     | Right-click $\rightarrow$ click ANALYZE $\rightarrow$ click HDCP Config |                                            |  |
|----------------------|-------------------------------------------------------------------------|--------------------------------------------|--|
| Main unit operations | Press the ANALYZE key.                                                  | $\rightarrow$ Press LCLICK on HDCP Config. |  |
|                      | Press $RCLICK \rightarrow press LCLICK$<br>on ANALYZE.                  |                                            |  |

| HDCP Config                 |  |
|-----------------------------|--|
| ■ HDCP Disable MODE ON      |  |
| Bcaps HDMI_RESERVED Clear   |  |
| BStatus HDMI_MODE Clear     |  |
| Incorrect BKSV MODE ON      |  |
| ■Incorrect R0' MODE ON      |  |
| ■Incorrect Ri' MODE ON      |  |
| ■Incorrect V' MODE ON       |  |
| Output Short Read Access ON |  |
| VIRTUAL REPEATER MODE       |  |
| DEVICE COUNT                |  |
| 0  MAX DEVS EXCEEDED        |  |
| DE <u>P</u> TH              |  |
| 0  MAX CASCADE EXEEDED      |  |
| EXECUTION TIME (x100ms)     |  |
| 0                           |  |

Listed below are the HDCP Config setting items.

| Setting item                | Description                                                                                                    |
|-----------------------------|----------------------------------------------------------------------------------------------------|
| HDCP Disable MODE           | « HDCP Disable » is set to the Sink.                                                                                                    |
| Bcaps HDMI_RESERVED Clear   | Clear the setting of HDMI_RESERVED of Bcaps.                                                                                                    |
| BStatus HDMI_MODE Clear     | 0 is continued to be set in HDMI_MODE of Bcaps.                                                                                                    |
| Incorrect BKSV MODE         | This is set so that an incorrect BKSV is returned.                                                                                                    |
| Incorrect R0' MODE          | This is set so that an incorrect R0' is returned.                                                                                                    |
| Incorrect Ri' MODE          | This is set so that an incorrect Ri' is returned.                                                                                                    |
| Incorrect V' MODE           | This is set so that an incorrect V' is returned.                                                                                                    |
| Output Short Read Access On | This checks R0/Ri with the device at the output end using Short Read Access.                                                                                                    |
| VIRTUAL REPEATER MODE       | When VA-1831 is being used as a repeater, this provides emulation for the device whose signals are output to the VA-1831 in such a way that the HDMI device is connected to the output side of VA-1831. |
| DEVICE COUNT                | This sets the total number of devices connected to the output destination of the VA-1831.<br>In addition, when MAX DEVS EXCEEDED ON is set, MAX DEVS EXCEEDED will be 1.                                |
| DEPTH                       | This sets the number of hierarchical levels of the output destination of the VA-1831.<br>In addition, when MAX CASCADE EXCEEDED ON is set, MAX CASCADE EXCEEDED will be 1.                              |
| EXECUTION TIME              | This is the time taken for KSV FIFO READY to be returned after it has been recognized at the input end of the VA-1831 that HDCP has started.                                                            |
| KSV list                    | Set the value of KSV list when using VIRTUAL REPEATER Mode.                                                                                                    |

# 4.2 Monitor

"DDC" is short for Display Data Channel and, under the standards for sending the monitor information specified by VESA to the Source, it is also used for sending and receiving the HDCP data. The data is sent and received over a DDC line using the I2C bus system.

### 4.2.1 DDC Monitor

This function makes it possible to display the data flowing along the DDC line between the input end of the VA-1831 and HDMI source device when the VA-1831 is used in the Receiver Mode or display the data flowing along the DDC line between the HDMI sink device and HDMI source device when the unit is used in the Through Mode on the unit's front panel LCD. By using the function, it is possible to check whether the HDMI sink device are sending and receiving the DDC command correctly.

| The display method | used is | shown | below. |
|--------------------|---------|-------|--------|
|--------------------|---------|-------|--------|

| Mouse operations     | Right-click $\rightarrow$ click ANALYZE $\rightarrow$ click DDC Monitor |                                            |  |
|----------------------|-------------------------------------------------------------------------|--------------------------------------------|--|
| Main unit operations | Press the ANALYZE key.<br>Press R CLICK → press L CLICK<br>on ANALYZE.  | $\rightarrow$ Press LCLICK on DDC Monitor. |  |

| DDC Monitor                                           |     |
|-------------------------------------------------------|-----|
| [HPD]High [SCDT]Detect(4h 19m 19s 626.0ms)            |     |
| [HPD]High [SCDT]Not Detect(4h 19m 19s 633.5ms)        |     |
| [HPD]High [SCDT]Detect(4h 19m 19s 634.0ms)            |     |
| [ HPD]High [ SCDT]Not Detect(4h 19m 19s 639.5ms)      |     |
| [ HPD]High [ SCDT]Detect(4h 19m 19s 639.5ms)          |     |
| 11: [ Start] ( 4h 19m 19s 646.5ms)                    |     |
| 74[ A] 18[ A] 56[ A] 95[ A] 46[ A] 27[ A] DF[ A]      | 52[ |
| 5C[ A] B5[ A]                                         |     |
| [ Stop] ( 4h 19m 19s 647.5ms)                         |     |
| 12: [ Start] ( 4h 19m 19s 648.0ms)                    |     |
| 74[ A] 10[ A] 62[ A] 23[ A] 2F[ A] FE[ A] 30[ A]      |     |
| [ Stop] ( 4h 19m 19s 649.0ms)                         |     |
| 13: [ Start] ( 4h 19m 19s 649.0ms)                    |     |
| 74[ A] 00[ A]                                         |     |
| [ Restart] ( 4h 19m 19s 649.5ms)                      |     |
| 75[ A] 90[ A] 94[ N]                                  |     |
| [ Stop] ( 4h 19m 19s 650.0ms)                         |     |
| 14: [ Start] ( 4h 19m 19s 752.0ms)                    |     |
| /4[ A] 08[ A]<br>[ Destant] ( 45 10 - 10 - 750 5)     |     |
| [ Restart] ( 4n 19m 19s /52.5ms)                      |     |
| /5[ A] 90[ A] 94[ N]<br>[ Stan] ( 4h 10m 10a 752 0ma) |     |
| [Stop] (4n 19m 19s 753.0ms)                           |     |
| 7/[ Δ] 08[ Δ]                                         |     |
| [ Restart] ( 4h 19m 19s 882 5ms)                      |     |
|                                                       |     |

The table below shows what is displayed for DDC Monitor.

| Display item          | What is displayed                 |
|-----------------------|-----------------------------------|
| [Start]               | Start Condition                   |
| [Restart]             | Restart Condition                 |
| [Stop]                | Stop Condition                    |
| [A]                   | Acknowledge                       |
| [N]                   | Not Acknowledge                   |
| [HPD]                 | Hot plug change                   |
| [SCDT]                | Whether video signals are present |
| (XXh XXm XXs XXX.Xms) | Acquisition time                  |

The data types are classified by Slave Address as indicated below.

| Slave Address       | Details                                    |
|---------------------|--------------------------------------------|
| A0 H                | EDID Read command                          |
| 60 H                | EDID Segment Pointer switching command     |
| 74 H                | HDCP-related commands                      |
| All other addresses | Commands other than EDID and HDCP commands |

# 4.2.2 DDC Line Capture

Display the waveform of DDC Line. (Upper part : serial data line (SDA), Lower part : serial clock line (SCL).)

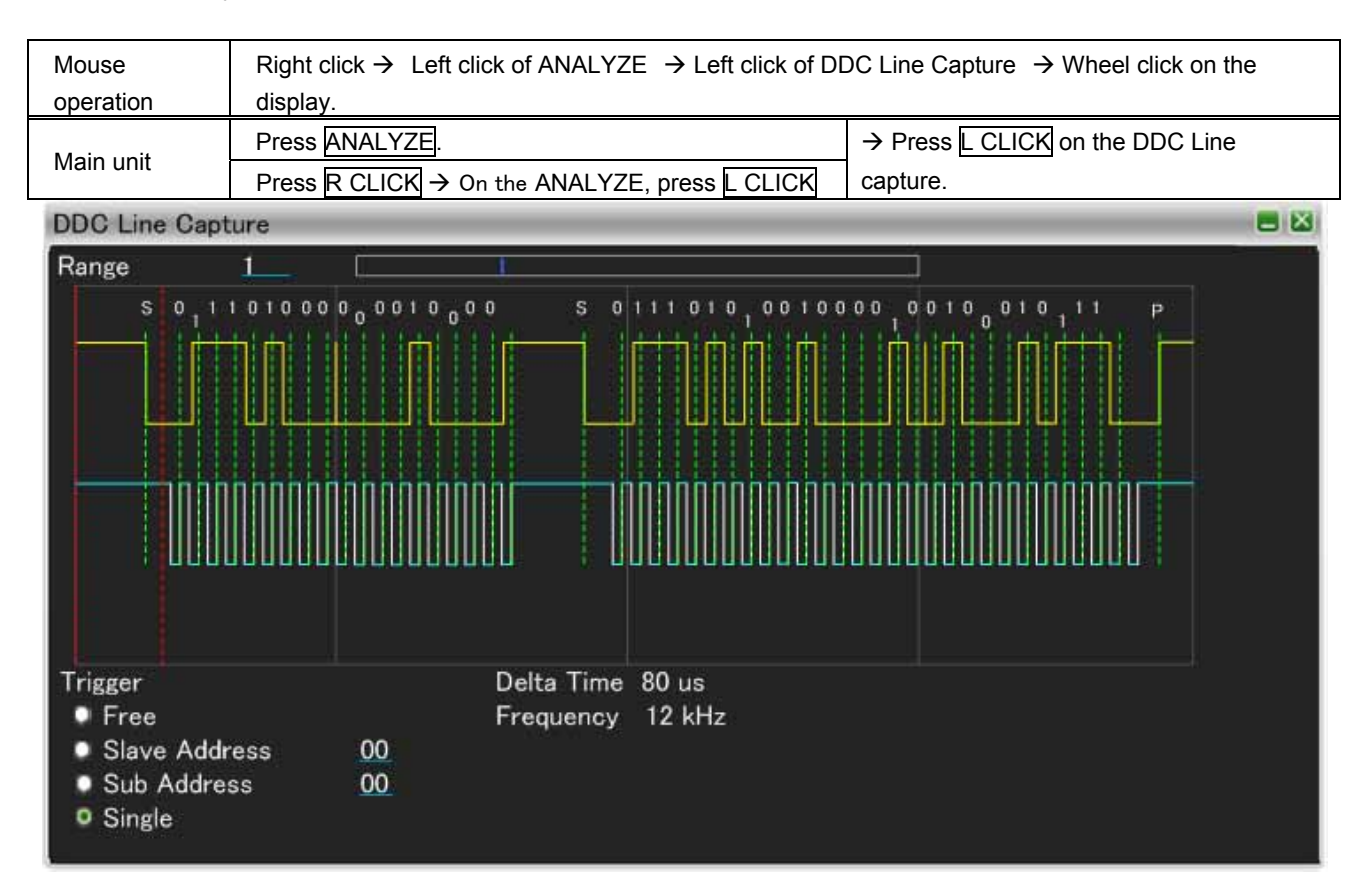

| Item       |               | Description                                                     |
|------------|---------------|-----------------------------------------------------------------|
| Trigger    | Free          | Trigger is set as Free.                                         |
|            | Slave Address | Set Slave address that you want to set a Trigger.               |
|            | Sub Address   | Set Slave Address and Sub Address that you want to set Trigger. |
|            | Single        | Trigger is set as Single.                                       |
| Delta Time |               | Show the time between dotted red lines.                         |
| Frequency  |               | Show the frequency between dotted red lines.                    |

#### 4.2.3 CEC Monitor

"CEC" is short for Consumer Electronics Control, and it is a function for exercising reciprocal control between HDMI-connected devices.

For instance, it enables a DVD player to be played from a TV set or the power of a TV set or DVD player to be turned ON or OFF from an AV amplifier (AV center). CEC is achieved by sending messages between the devices through the HDMI CEC line.

Using the CEC Monitor function, the CEC line is monitored.

The display method used is shown below.

| Mouse operations     | $Right\text{-click} \rightarrow left\text{-click} \; ANALYZE \rightarrow left\text{-click} \; CEC \; Monitor$ |                                            |
|----------------------|----------------------------------------------------------------------------------------------------|--------------------------------------------|
| Main unit operations | Press the ANALYZE key.<br>Press $R$ CLICK $\rightarrow$ press $L$ CLICK<br>on ANALYZE.                        | $\rightarrow$ Press LCLICK on CEC Monitor. |

CEC Monitor

| 0: Rec1 → TV ( 4h 37m 16s 681.5ms) |
|------------------------------------|
| [OP] Abort Message                 |
| 1: TV −>Rec1(4h 37m 16s 740.5ms)   |
| [ OP] Feature Abort                |
| [ PA] Abort Message                |
| [ PA] Invalid operand              |
|                                    |
|                                    |
|                                    |
|                                    |
|                                    |
|                                    |
|                                    |
|                                    |
|                                    |

The table below shows what is displayed for CEC Monitor.

| Display item          | What is displayed |
|-----------------------|-------------------|
| [OP]                  | OP Code           |
| [PA]                  | Parameter         |
| (XXh XXm XXs XXX.Xms) | Acquisition time  |
| X -> X                | Logical Address   |

The errors output on the CEC Monitor screen are listed in the table below.

| Item                   | Details                                                                                                    |
|------------------------|----------------------------------------------------------------------------------------------------|
| Error Handling         | The Follower, which has detected an error where the bit period is<br>less than the rating, sends a low level signal with approximately<br>1.5 times the length of the bit period to the bus in order to notify the<br>Initiator that an error has occurred in the CEC bus. (Error handling)<br>When the VA-1831 has detected this operation, it displays this<br>message.<br>(If the low level period is more than 3.30-3.35 ms, this is treated as<br>"Error Handling.") |
| Error Handling Act     | This message is displayed when the VA-1831 has executed Error Handling.                                                                                                    |
| Bit Period Short Error | This message is displayed when the bit period of the CEC command is shorter than the rating.                                                                                                    |

|                        | (If the bit period is under 2.00-2.05 ms, this is treated as a "Bit Period Short Error.")                                                                                                    |
|------------------------|----------------------------------------------------------------------------------------------------|
| Bit Period Long Error  | This message is displayed when the bit period of the CEC command is longer than the rating.<br>(If the bit period is more than 2.80-2.85 ms, this is treated as a "Bit Period Long Error.")                                                                                               |
| Bus Free Error         | This message is displayed when, in those parts of the items which<br>are checked by the VA-1831 up to the command re-send time of<br>the CEC Compliance Test Item Check, this re-send time is shorter<br>than the rating.                                                                 |
| ACK Error              | This message is displayed when ACK is not present in the CEC command.                                                                                                    |
| Send Bus Busy Error    | This message is displayed if the bus continues to be busy (low level) when an attempt has been made to send commands from the VA-1831.                                                                                                    |
| Send Error Handling    | This message is displayed if for some reason the 1-bit period is<br>shorter than the rating when commands have been sent from the<br>VA-1831, and this has been notified by the Follower.<br>(If the low level period is more than 3.30-3.35 ms, this is treated as<br>"Error Handling.") |
| Send Arbitration Error | This message is displayed if a device other than the VA-1831 is also judged to be the Initiator when commands have been sent from the VA-1831.                                                                                                    |
| Send Ack Error         | This message is displayed if it was not possible to detect ACK when commands have been sent from the VA-1831.                                                                                                    |
| Send Impedance Error   | This message is displayed if for some reason another device has<br>set the bus to the low level at a point where it should not be set to<br>the low level when commands have been sent from the VA-1831.                                                                                  |
| Send the other Error   | This message is displayed when an error is judged to have occurred for some other reason.                                                                                                    |
| Corrupted bit Error    | This message is displayed when an unintended low level has been output to the bus.                                                                                                    |
#### 4.2.4 CEC Send

This displays the setting screen for the send data.

The Logical Addresses of the send destinations are specified from Destination Setting.

The display method used is shown below.

| Mouse operations     | $Right\text{-click} \rightarrow left\text{-click} \; ANALYZE \rightarrow left\text{-click} \; CEC \; Send$ |                                         |  |
|----------------------|----------------------------------------------------------------------------------------------------|-----------------------------------------|--|
| Main unit operations | Press the ANALYZE key.<br>Press R CLICK → press L CLICK<br>on ANALYZE.                                     | $\rightarrow$ Press LCLICK on CEC Send. |  |

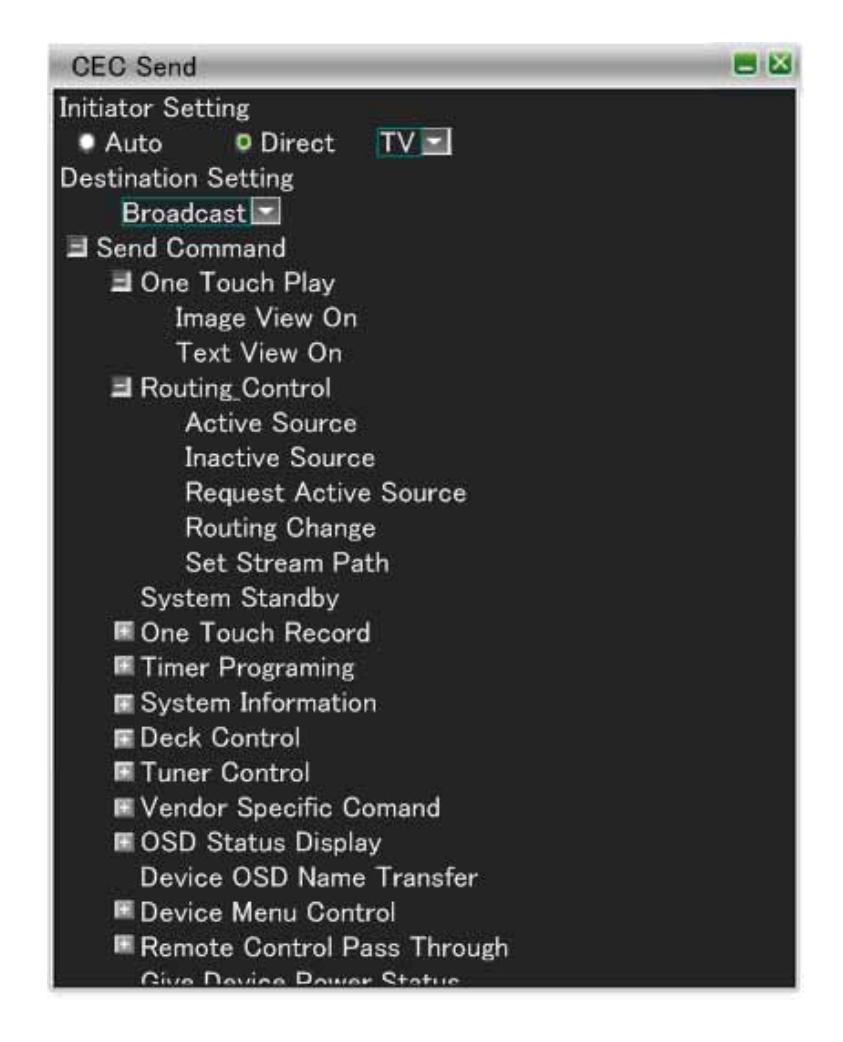

Initiator Setting

| Item   | Description                                                   |
|--------|---------------------------------------------------------------|
| Auto   | Set Logical address that is set in the 4.2.7 Address Setting. |
| Direct | Select Logical Address from the choices in the right side.    |

The Logical Addresses are listed in the table below.

| Address | Device            |
|---------|-------------------|
| 0       | TV                |
| 1       | Recording Device1 |
| 2       | Recording Device2 |
| 3       | Tuner1            |

| 4 | Playback Device1  |
|---|-------------------|
| 5 | Audio System      |
| 6 | Tuner2            |
| 7 | Tuner3            |
| 8 | Playback Device2  |
| 9 | Recording Device3 |
| A | Tuner4            |
| В | Playback Device3  |
| С | Reserved          |
| D | Reserved          |
| E | Specific Use      |
| F | Broadcast         |

The send data can be set using the command names from Send Command.

The table below lists the data which can be sent.

| Function item     | Send data             | Description                                                                                                    | Remarks                                                                                                    |
|-------------------|-----------------------|----------------------------------------------------------------------------------------------------|----------------------------------------------------------------------------------------------------|
| One Touch Play    | Image View On         | Image View On is sent.<br>After it is sent, Active Source is<br>sent.                                                                                                    | A setting other than TV is<br>selected for the VA-1831.<br>TV is set as the send<br>destination.                                                                                              |
|                   | Text View On          | Text View On is sent.<br>After it is sent, Active Source is sent.                                                                                                    | A setting other than TV is<br>selected for the VA-1831.<br>TV is set as the send<br>destination.                                                                                              |
| Routing Control   | Active Source         | Active Source is broadcast.                                                                                                    |                                                                                                    |
|                   | Request Active Source | Request Active Source is<br>broadcast.                                                                                                    |                                                                                                    |
|                   | Routing Change        | If the VA-1831 is emulating two or<br>more devices, the least significant<br>bit of the currently notified<br>Physical Address is changed, and<br>the Routing Change is broadcast. |                                                                                                    |
|                   | Set Stream Path       | The Give Physical Address is sent, and Set Stream Path is broadcast to the Physical Address returned.                                                                              | TV is selected as the VA-1831 setting.                                                                                                    |
| System Standby    |                       | System Standby is sent.                                                                                                    |                                                                                                    |
| One Touch Record  | Record OFF            | Record OFF is sent.                                                                                                    |                                                                                                    |
|                   | Record ON             | Record ON is sent.                                                                                                    | TV is selected as the<br>VA-1831 setting.<br>Alternatively:<br>A setting other than TV is<br>selected for the VA-1831.<br>A setting other than TV is<br>selected for the send<br>destination. |
|                   |                       | Record TV Screen is sent.                                                                                                    | A setting other than TV is<br>selected for the VA-1831.<br>TV is set as the send<br>destination.                                                                                              |
| Timer Programming | Clear Analogue Timer  | Clear Analogue Timer is sent.                                                                                                    |                                                                                                    |
|                   | Clear Digital Timer   | Clear Digital Timer is sent.                                                                                                    |                                                                                                    |
|                   | Clear External Timer  | Clear External Timer is sent.                                                                                                    |                                                                                                    |
|                   | Set Analogue Timer    | Set Analogue Timer is sent.                                                                                                    |                                                                                                    |
|                   | Set Digital Timer     | Set Digital Timer is sent.                                                                                                    |                                                                                                    |
|                   | Set External Timer    | Set External Timer is sent.                                                                                                    |                                                                                                    |

|              | Set Timer Program<br>Title     | Set Timer Program Title [TEST<br>TITLE STR] is sent.   |                                                                                    |
|--------------|--------------------------------|--------------------------------------------------------|------------------------------------------------------------------------------------|
|              | Get CEC Version                | Get CEC Version is sent.                               |                                                                                    |
|              | CEC Version                    | CEC Version is sent.                                   |                                                                                    |
|              | Get Menu Language              | Get Menu Language is sent.                             | TV is selected as the<br>VA-1831 setting.<br>TV is set as the send<br>destination. |
|              | Set Menu Language              | Set Menu Language is sent.                             | TV is selected as the VA-1831 setting.                                             |
|              | Give Physical Address          | Give Physical Address is sent.                         |                                                                                    |
|              | Report Physical<br>Address     | Report Physical Address is sent.                       |                                                                                    |
| Deck Control | Give Deck Status ON            | Give Deck Status [ON] is sent.                         |                                                                                    |
|              | Give Deck Status OFF           | Give Deck Status [OFF] is sent.                        |                                                                                    |
|              | Give Deck Status<br>ONCE       | Give Deck Status [ONCE] is sent.                       |                                                                                    |
|              | Skip Forward / Wind<br>Forward | Deck Control [Skip Forward /<br>Wind Forward] is sent. |                                                                                    |
|              | Skip Backward /<br>Rewind      | Deck Control [Skip Backward / Rewind] is sent.         |                                                                                    |
|              | Stop                           | Deck Control [Stop] is sent.                           |                                                                                    |
|              | Eject                          | Deck Control [Eject] is sent.                          |                                                                                    |
|              | Play Forward                   | Play [Play Forward] is sent.                           |                                                                                    |
|              | Play Reverse                   | Play [Play Reverse] is sent.                           |                                                                                    |
|              | Play Still                     | Play [Play Still] is sent.                             |                                                                                    |
|              | Fast Forward Min<br>Speed      | Play [Fast Forward Min Speed] is sent.                 |                                                                                    |
|              | Fast Forward Medium Speed      | Play [Fast Forward Medium<br>Speed] is sent.           |                                                                                    |
|              | Fast Forward Max<br>Speed      | Play [Fast Forward Max Speed] is sent.                 |                                                                                    |
|              | Fast Reverse Min<br>Speed      | Play [Fast Reverse Min Speed] is sent.                 |                                                                                    |
|              | Fast Reverse Medium<br>Speed   | Play [Fast Reverse Medium<br>Speed] is sent.           |                                                                                    |
|              | Fast Reverse Max<br>Speed      | Play [Fast Reverse Max Speed] is sent.                 |                                                                                    |
|              | Slow Forward Min<br>Speed      | Play [Slow Forward Min Speed] is sent.                 |                                                                                    |
|              | Slow Forward Medium<br>Speed   | Play [Slow Forward Medium<br>Speed] is sent.           |                                                                                    |
|              | Slow Forward Max<br>Speed      | Play [Slow Forward Max Speed] is sent.                 |                                                                                    |
|              | Slow Reverse Min<br>Speed      | Play [Slow Reverse Min Speed] is sent.                 |                                                                                    |
|              | Slow Reverse Medium<br>Speed   | Play [Slow Reverse Medium<br>Speed] is sent.           |                                                                                    |

|                             | Slow Reverse Max<br>Speed        | Play [Slow Reverse Max Speed] is sent.                                                                                               |                                    |
|-----------------------------|----------------------------------|----------------------------------------------------------------------------------------------------|------------------------------------|
| Tuner Control               | Give Tuner Device<br>Status ON   | Give Tuner Device Status [ON] is sent.                                                                                               |                                    |
|                             | Give Tuner Device<br>Status OFF  | Give Tuner Device Status [OFF] is sent.                                                                                              |                                    |
|                             | Give Tuner Device<br>Status Once | Give Tuner Device Status [Once] is sent.                                                                                             |                                    |
|                             | Select Digital Service 1         | Digital Service 1, which has been<br>set by the Support tuner, is used<br>as the parameter, and Select<br>Digital Service is sent.   |                                    |
|                             | Select Digital Service 2         | Digital Service 2, which has been<br>set by the Support tuner, is used<br>as the parameter, and Select<br>Digital Service is sent.   |                                    |
|                             | Select Digital Service 3         | Digital Service 3, which has been<br>set by the Support tuner, is used<br>as the parameter, and Select<br>Digital Service is sent.   |                                    |
|                             | Select Analogue<br>Service 1     | Analogue Service 1, which has<br>been set by the Support tuner, is<br>used as the parameter, and Select<br>Analogue Service is sent. |                                    |
|                             | Select Analogue<br>Service 2     | Analogue Service 2, which has<br>been set by the Support tuner, is<br>used as the parameter, and Select<br>Analogue Service is sent. |                                    |
|                             | Select Analogue<br>Service 3     | Analogue Service 3, which has<br>been set by the Support tuner, is<br>used as the parameter, and Select<br>Analogue Service is sent. |                                    |
|                             | Tuner Step Decrement             | Tuner Step Decrement is sent.                                                                                                    |                                    |
|                             | Tuner Step Increment             | Tuner Step Increment is sent.                                                                                                    |                                    |
| Vendor Specific<br>Commands | Device Vendor ID                 | VendorID, which has been set by<br>the Device Information, is used as<br>the parameter, and Device Vendor<br>ID is sent.             |                                    |
|                             | Give Device Vendor ID            | Give Device Vendor ID is sent.                                                                                                    |                                    |
| OSD Status Display          | Display for default time         | Set OSD String [Display for<br>default time] is sent.                                                                                | TV is set as the send destination. |
|                             | Display until cleared            | Set OSD String [Display until<br>cleared] is sent.                                                                                   | TV is set as the send destination. |
|                             | Clear previous<br>message        | Set OSD String [Clear previous message] is sent.                                                                                     | TV is set as the send destination. |
|                             | Reserved for future use          | Set OSD String [Reserved for<br>future use] is sent.                                                                                 | TV is set as the send destination. |

|                             |                      |                                                     | 1 |
|-----------------------------|----------------------|-----------------------------------------------------|---|
| Device OSD Name<br>Transfer |                      | Give OSD Name is sent.                              |   |
| Device Menu                 | Activate             | Menu Request [Activate] is sent.                    |   |
| Control                     | Deactivate           | Menu Request [Deactivate] is sent.                  |   |
|                             | Query                | Menu Request [Query] is sent.                       |   |
|                             | Select               | [Select] of User Control Pressed is sent.           |   |
|                             | Up                   | [Up] of User Control Pressed is sent.               |   |
|                             | Down                 | [Down] of User Control Pressed is sent.             |   |
|                             | Left                 | [Left] of User Control Pressed is sent.             |   |
|                             | Right                | [Right] of User Control Pressed is sent.            |   |
|                             | Right-Up             | [Right-Up] of User Control<br>Pressed is sent.      |   |
|                             | Right-Down           | [Right-Down] of User Control<br>Pressed is sent.    |   |
|                             | Left-Up              | [Left-Up] of User Control Pressed is sent.          |   |
|                             | Left-Down            | [Left-Down] of User Control<br>Pressed is sent.     |   |
|                             | Root Menu            | [Root Menu] of User Control<br>Pressed is sent.     |   |
|                             | Setup Menu           | [Setup Menu] of User Control<br>Pressed is sent.    |   |
|                             | Contents Menu        | [Contents Menu] of User Control<br>Pressed is sent. |   |
|                             | Favorite Menu        | [Favorite Menu] of User Control<br>Pressed is sent. |   |
|                             | Exit                 | [Exit] of User Control Pressed is sent.             |   |
|                             | Reserved (0x0E)<br>: | [Reserved] of User Control<br>Pressed is sent.      |   |
|                             | Reserved (0x1F)      |                                                     |   |
|                             | Numbers 0<br>:       | User Control Pressed [Numbers X] is sent.           |   |
|                             | Numbers 9            |                                                     |   |
|                             | Dot                  | [Dot] of User Control Pressed is sent.              |   |
|                             | Enter                | [Enter] of User Control Pressed is sent.            |   |
|                             | Clear                | [Clear] of User Control Pressed is sent.            |   |

| Reserved (0x2D)     | [Reserved] of User Control<br>Pressed is sent.            |  |
|---------------------|-----------------------------------------------------------|--|
| Reserved (0x2E)     | [Reserved] of User Control<br>Pressed is sent.            |  |
| Next Favorite       | [Next Favorite] of User Control<br>Pressed is sent.       |  |
| Channel Up          | [Channel Up] of User Control<br>Pressed is sent.          |  |
| Channel Down        | [Channel Down] of User Control<br>Pressed is sent.        |  |
| Previous Channel    | [Previous Channel] of User<br>Control Pressed is sent.    |  |
| Sound Select        | [Sound Select] of User Control<br>Pressed is sent.        |  |
| Input Select        | [Input Select] of User Control<br>Pressed is sent.        |  |
| Display Information | [Display Information] of User<br>Control Pressed is sent. |  |
| Help                | [Help] of User Control Pressed is<br>sent.                |  |
| Page Up             | [Page Up] of User Control<br>Pressed is sent.             |  |
| Page Down           | [Page Down] of User Control<br>Pressed is sent.           |  |
| Reserved (0x39)     | [Reserved] of User Control<br>Pressed is sent.            |  |
| Reserved (0x3F)     |                                                           |  |
| Power               | [Power] of User Control Pressed is sent.                  |  |
| Volume Up           | [Volume Up] of User Control<br>Pressed is sent.           |  |
| Volume Down         | [Volume Down] of User Control<br>Pressed is sent.         |  |
| Mute                | [Mute] of User Control Pressed is sent.                   |  |
| Play                | [Play] of User Control Pressed is sent.                   |  |
| Stop                | [Stop] of User Control Pressed is sent.                   |  |
| Pause               | [Pause] of User Control Pressed is sent.                  |  |
| Record              | [Record] of User Control Pressed is sent.                 |  |
| Rewind              | [Rewind] of User Control Pressed is sent.                 |  |
| Fast forward        | [Fast forward] of User Control<br>Pressed is sent.        |  |

| Eject                       | [Eject] of User Control Pressed is<br>sent.                    |  |
|-----------------------------|----------------------------------------------------------------|--|
| Forward                     | [Forward] of User Control Pressed is sent.                     |  |
| Backward                    | [Backward] of User Control<br>Pressed is sent.                 |  |
| Stop-Record                 | [Stop-Record] of User Control<br>Pressed is sent.              |  |
| Pause-Record                | [Pause-Record] of User Control<br>Pressed is sent.             |  |
| Reserved (0x4F)             | [Reserved] of User Control<br>Pressed is sent.                 |  |
| Angle                       | [Angle] of User Control Pressed is sent.                       |  |
| Sub picture                 | [Sub picture] of User Control<br>Pressed is sent.              |  |
| Video on Demand             | [Video on Demand] of User<br>Control Pressed is sent.          |  |
| Electronic Program<br>Guide | [Electronic Program Guide] of<br>User Control Pressed is sent. |  |
| Timer Programming           | [Timer Programming] of User<br>Control Pressed is sent.        |  |
| Initial Configuration       | [Initial Configuration] of User<br>Control Pressed is sent.    |  |
| Reserved (0x56)             | [Reserved] of User Control<br>Pressed is sent.                 |  |
| Reserved (0x5F)             |                                                                |  |
| Play Function               | [Play Function] of User Control<br>Pressed is sent.            |  |
| Pause-Play Function         | [Pause-Play Function] of User<br>Control Pressed is sent.      |  |
| Record Function             | [Record Function] of User Control Pressed is sent.             |  |
| Pause-Record<br>Function    | [Pause-Record Function] of User<br>Control Pressed is sent.    |  |
| Stop Function               | [Stop Function] of User Control<br>Pressed is sent.            |  |
| Mute Function               | [Mute Function] of User Control<br>Pressed is sent.            |  |
| Restore Volume<br>Function  | [Restore Volume Function] of<br>User Control Pressed is sent.  |  |
| Tune Function               | [Tune Function] of User Control<br>Pressed is sent.            |  |
| Select Disk Function        | [Select Disk Function] of User<br>Control Pressed is sent.     |  |

|                                |                                | 0                                                               |  |
|--------------------------------|--------------------------------|-----------------------------------------------------------------|--|
|                                | Select A/V Input<br>Function   | [Select A/V Input Function] of<br>User Control Pressed is sent. |  |
|                                | Select Audio Input<br>Function | [Select Audio Input Function] of User Control Pressed is sent.  |  |
|                                | Power Toggle Function          | [Power Toggle Function] of User<br>Control Pressed is sent.     |  |
|                                | Power Off Function             | [Power Off Function] of User<br>Control Pressed is sent.        |  |
|                                | Power On Function              | [Power On Function] of User<br>Control Pressed is sent.         |  |
|                                | Reserved (0x6B)                | [Reserved] of User Control<br>Pressed is sent.                  |  |
|                                | Reserved (0x70)                |                                                                 |  |
|                                | F1 (Blue)                      | [F1 (Blue)] of User Control<br>Pressed is sent.                 |  |
|                                | F2 (Red)                       | [F2 (Red)] of User Control<br>Pressed is sent.                  |  |
|                                | F3 (Green)                     | [F3 (Green)] of User Control<br>Pressed is sent.                |  |
|                                | F4 (Yellow)                    | [F4 (Yellow)] of User Control<br>Pressed is sent.               |  |
|                                | F5                             | [F5] of User Control Pressed is<br>sent.                        |  |
|                                | Data                           | [Data] of User Control Pressed is<br>sent.                      |  |
|                                | Reserved (0x77)                | [Reserved] of User Control<br>Pressed is sent.                  |  |
|                                | Reserved (0x7F)                |                                                                 |  |
| Remote Control<br>Pass Through | Select                         | [Select] of User Control Pressed is sent.                       |  |
|                                | Up                             | [Up] of User Control Pressed is<br>sent.                        |  |
|                                | Down                           | [Down] of User Control Pressed is sent.                         |  |
|                                | Left                           | [Left] of User Control Pressed is<br>sent.                      |  |
|                                | Right                          | [Right] of User Control Pressed is sent.                        |  |
|                                | Right-Up                       | [Right-Up] of User Control<br>Pressed is sent.                  |  |
|                                | Right-Down                     | [Right-Down] of User Control<br>Pressed is sent.                |  |
|                                | Left-Up                        | [Left-Up] of User Control Pressed is sent.                      |  |
|                                | Left-Down                      | [Left-Down] of User Control<br>Pressed is sent.                 |  |

| Root Menu           | [Root Menu] of User Control                            |  |
|---------------------|--------------------------------------------------------|--|
| Setup Menu          | [Setup Menu] of User Control                           |  |
| Contents Menu       | [Contents Menu] of User Control                        |  |
| Favorite Menu       | [Favorite Menu] of User Control<br>Pressed is sent     |  |
| Exit                | [Exit] of User Control Pressed is<br>sent.             |  |
| Reserved (0x0E)     | [Reserved] of User Control<br>Pressed is sent.         |  |
| Reserved (0x1F)     |                                                        |  |
| Numbers 0           | [Numbers X] of User Control<br>Pressed is sent.        |  |
| Numbers 9           |                                                        |  |
| Dot                 | [Dot] of User Control Pressed is sent.                 |  |
| Enter               | [Enter] of User Control Pressed is sent.               |  |
| Clear               | [Clear] of User Control Pressed is sent.               |  |
| Reserved (0x2D)     | [Reserved] of User Control<br>Pressed is sent.         |  |
| Reserved (0x2E)     | [Reserved] of User Control<br>Pressed is sent.         |  |
| Next Favorite       | [Next Favorite] of User Control<br>Pressed is sent.    |  |
| Channel Up          | [Channel Up] of User Control<br>Pressed is sent.       |  |
| Channel Down        | [Channel Down] of User Control<br>Pressed is sent.     |  |
| Previous Channel    | [Previous Channel] of User<br>Control Pressed is sent. |  |
| Sound Select        | [Sound Select] of User Control<br>Pressed is sent.     |  |
| Input Select        | [Input Select] of User Control<br>Pressed is sent.     |  |
| Display Information | [Display Information] of User Control Pressed is sent. |  |
| Help                | [Help] of User Control Pressed is sent.                |  |
| Page Up             | [Page Up] of User Control<br>Pressed is sent.          |  |
| Page Down           | [Page Down] of User Control<br>Pressed is sent.        |  |

| Reserved (0x39)             | [Reserved] of User Control                                  |  |
|-----------------------------|-------------------------------------------------------------|--|
| :<br>Reserved (0x3F)        |                                                             |  |
| Power                       | [Power] of User Control Pressed is sent.                    |  |
| Volume Up                   | [Volume Up] of User Control<br>Pressed is sent.             |  |
| Volume Down                 | [Volume Down] of User Control<br>Pressed is sent.           |  |
| Mute                        | [Mute] of User Control Pressed is sent.                     |  |
| Play                        | [Play] of User Control Pressed is<br>sent.                  |  |
| Stop                        | [Stop] of User Control Pressed is<br>sent.                  |  |
| Pause                       | [Pause] of User Control Pressed is sent.                    |  |
| Record                      | [Record] of User Control Pressed is sent.                   |  |
| Rewind                      | [Rewind] of User Control Pressed is sent.                   |  |
| Fast forward                | [Fast forward] of User Control<br>Pressed is sent.          |  |
| Eject                       | [Eject] of User Control Pressed is sent.                    |  |
| Forward                     | [Forward] of User Control Pressed is sent.                  |  |
| Backward                    | [Backward] of User Control<br>Pressed is sent.              |  |
| Stop-Record                 | [Stop-Record] of User Control<br>Pressed is sent.           |  |
| Pause-Record                | [Pause-Record] of User Control<br>Pressed is sent.          |  |
| Reserved (0x4F)             | [Reserved] of User Control<br>Pressed is sent.              |  |
| Angle                       | [Angle] of User Control Pressed is sent.                    |  |
| Sub picture                 | [Sub picture] of User Control<br>Pressed is sent.           |  |
| Video on Demand             | [Video on Demand] of User<br>Control Pressed is sent.       |  |
| Electronic Program<br>Guide | [Electronic Program Guide] of User Control Pressed is sent. |  |
| Timer Programming           | [Timer Programming] of User<br>Control Pressed is sent.     |  |
| Initial Configuration       | [Initial Configuration] of User<br>Control Pressed is sent. |  |

| Reserved (0x56)                | [Reserved] of User Control<br>Pressed is sent.                     |  |
|--------------------------------|--------------------------------------------------------------------|--|
| Reserved (0x5F)                |                                                                    |  |
| Play Function                  | P sends the [Play Function] of<br>User Control Pressed.            |  |
| Pause-Play Function            | P sends the [Pause-Play<br>Function] of User Control<br>Pressed.   |  |
| Record Function                | [Record Function] of User Control Pressed is sent.                 |  |
| Pause-Record<br>Function       | P sends the [Pause-Record<br>Function] of User Control<br>Pressed. |  |
| Stop Function                  | [Stop Function] of User Control<br>Pressed is sent.                |  |
| Mute Function                  | User Control Pressed [Mute<br>Function] is sent.                   |  |
| Restore Volume<br>Function     | [Restore Volume Function] of<br>User Control Pressed               |  |
| Tune Function                  | [Tune Function] of User Control<br>Pressed                         |  |
| Select Disk Function           | [Select Disk Function] of User<br>Control Pressed is sent.         |  |
| Select A/V Input<br>Function   | [Select A/V Input Function] of<br>User Control Pressed is sent.    |  |
| Select Audio Input<br>Function | [Select Audio Input Function] of User Control Pressed is sent.     |  |
| Power Toggle Function          | [Power Toggle Function] of User<br>Control Pressed is sent.        |  |
| Power Off Function             | [Power Off Function] of User<br>Control Pressed is sent.           |  |
| Power On Function              | [Power On Function] of User<br>Control Pressed is sent.            |  |
| Reserved (0x6B)<br>:           | P sends the [Reserved] of User<br>Control Pressed.                 |  |
| Reserved (0x70)                |                                                                    |  |
| F1 (Blue)                      | P sends the [F1 (Blue)] of User<br>Control Pressed.                |  |
| F2 (Red)                       | P sends the [F2 (Red)] of User<br>Control Pressed.                 |  |
| F3 (Green)                     | P sends the [F3 (Green)] of User Control Pressed.                  |  |
| F4 (Yellow)                    | [F4 (Yellow)] of User Control<br>Pressed is sent.                  |  |
| F5                             | [F5] of User Control Pressed is sent.                              |  |

|                             | Data                                  | [Data] of User Control Pressed is sent.                                         |  |
|-----------------------------|---------------------------------------|---------------------------------------------------------------------------------|--|
|                             | Reserved (0x76)                       | [Reserved] of User Control<br>Pressed is sent.                                  |  |
|                             | Reserved (0x7F)                       |                                                                                 |  |
| Give Device Power<br>Status |                                       | Give Device Power Status is sent.                                               |  |
| System Audio                | Give Audio Status                     | Give Audio Status is sent.                                                      |  |
| Control                     | Give System Audio<br>Mode Status      | Give System Audio Mode Status is sent.                                          |  |
|                             | Set System Audio<br>Mode ON           | Set System Audio Mode [ON] is<br>sent.                                          |  |
|                             |                                       | After it has been sent, Set System<br>Audio Mode [ON] is sent by<br>BroadCast.  |  |
|                             | Set System Audio<br>Mode OFF          | Set System Audio Mode [OFF] is sent.                                            |  |
|                             |                                       | After it has been sent, Set System<br>Audio Mode [OFF] is sent by<br>Broadcast. |  |
|                             | System Audio Mode<br>Request ON       | System Audio Mode Request is sent.                                              |  |
|                             | System Audio Mode<br>Request OFF      | System Audio Mode Request is<br>sent.                                           |  |
| Audio Rate Control          | Rate Control Off                      | Audio Rate Control [Rate Control<br>Off] is sent.                               |  |
|                             | Standard Rate (Wide<br>Range Control) | Audio Rate Control [Standard<br>Rate (Wide Range Control)] is<br>sent.          |  |
|                             | Fast Rate (Wide Range Control)        | Audio Rate Control [Fast Rate<br>(Wide Range Control) is sent.                  |  |
|                             | Slow Rate (Wide<br>Range Control)     | Audio Rate Control [Slow Rate (Wide Range Control)] is sent.                    |  |
|                             | Standard Rate (Narrow Range Control)  | Audio Rate Control [Standard<br>Rate (Narrow Range Control)] is<br>sent.        |  |
|                             | Fast Rate (Narrow<br>Range Control)   | Audio Rate Control [Fast Rate<br>(Narrow Range Control)] is sent.               |  |
|                             | Slow Rate (Narrow<br>Range Control)   | Audio Rate Control [Slow Rate<br>(Narrow Range Control)] is sent.               |  |
| Audio Return                | Initiate ARC                          | Initiate ARC is sent.                                                           |  |
| Channel                     | Request ARC Initiation                | Request ARC Initiation is sent.                                                 |  |
|                             | Request ARC<br>Termination            | Request ARC Termination is sent.                                                |  |
|                             | Terminate ARC                         | Terminate ARC is sent.                                                          |  |

### 4.2.5 CEC Status

The items on this screen are used to display the current VA-1831 status.

If changes have been made using a CEC command from an external source, the VA-1831 status may be changed from the VA-1831 unit.

| Mouse operations     | $Right\text{-click} \rightarrow left\text{-click} \; ANALYZE \rightarrow left\text{-click} \; CEC \; Status$ |                                          |  |
|----------------------|----------------------------------------------------------------------------------------------------|------------------------------------------|--|
| Main unit operations | Press the ANALYZE key.                                                                                       | $\rightarrow$ Press LLICK on CEC Status. |  |
|                      | Press $R CLICK \rightarrow press L CLICK$<br>on ANALYZE.                                                     |                                          |  |

| CEC Status             |                 |  |
|------------------------|-----------------|--|
| Power Status           | ON 🖸            |  |
| Active Source Status   | TV 🖃            |  |
| Display Status         | Image Display 🔽 |  |
| Recording Status       | OFF             |  |
| Timer Status           |                 |  |
| Deck Status            | Play 🔽          |  |
| Language Status        | jpn             |  |
| Tuner Select           | No Display 🔽    |  |
| Tuner Status           |                 |  |
| Device Menu Status     | Deactivate 🔽    |  |
| UI Command Status      | Released 🗹      |  |
| OSD Name Status        | HDMI ANALYZER   |  |
| OSD String Disp Status |                 |  |
| Audio Mode Status      | Off 💽           |  |
| Connection Device      | Check           |  |
| TV                     |                 |  |
| 0.0.0.0                |                 |  |
|                        |                 |  |
|                        |                 |  |
|                        |                 |  |
|                        |                 |  |
|                        |                 |  |
|                        |                 |  |
|                        |                 |  |

| Item                 | Description                                                                                                    |
|----------------------|----------------------------------------------------------------------------------------------------|
| Power Status         | The power status currently being emulated is displayed.                                                                                                    |
| Active Source Device | The current Active Source Device is displayed.                                                                                                    |
| Display Status       | The display status currently being emulated is displayed.<br>* This takes effect only when the VA-1831 is emulating a TV set.                                             |
| Recording Status     | <ul> <li>The video recording status currently being emulated is displayed.</li> <li>* This takes effect only when the VA-1831 is emulating a Recording Device.</li> </ul> |
| Timer Status         | The timer status currently being emulated is displayed.                                                                                                    |
| Deck Status          | <ul> <li>The deck status currently being emulated is displayed.</li> <li>* This takes effect only when the VA-1831 is emulating a Deck Device.</li> </ul>                 |
| Language Status      | The language status currently being emulated is displayed.                                                                                                    |
| Tuner Status         | The tuner status currently being emulated is displayed.                                                                                                    |

| Device Menu Status     | The menu status currently being emulated is displayed.<br>* This takes effect only when the VA-1831 is emulating a TV set.                                                             |
|------------------------|----------------------------------------------------------------------------------------------------|
| UI Command Status      | The status of the UI COMMAND sent is displayed.                                                                                                    |
| OSD Name Status        | <ul> <li>The OSD name of the device currently being emulated is displayed.</li> <li>* The setting is established in the [ANALYZE] -&gt; [Device Information] OSD Name part.</li> </ul> |
| OSD String Disp Status | The OSD string sent is displayed.<br>* This takes effect only when the VA-1831 is emulating a TV set.                                                                                  |
| Audio Mode Status      | The audio mode status currently being emulated is displayed.                                                                                                    |

## 4.2.6 CEC Line Capture

Display the waveform of CEC line.

| Mouse     | Right click $\rightarrow$ left-click ANALYZE $\rightarrow$ left-click CEC Line Capture $\rightarrow$ wheel click on display |  |
|-----------|----------------------------------------------------------------------------------------------------|--|
| Main unit | Press ANALYZE key                                                                                                    |  |
| operation | Press R CLICK key → Perss L CLICK on ANALYZE.                                                                               |  |

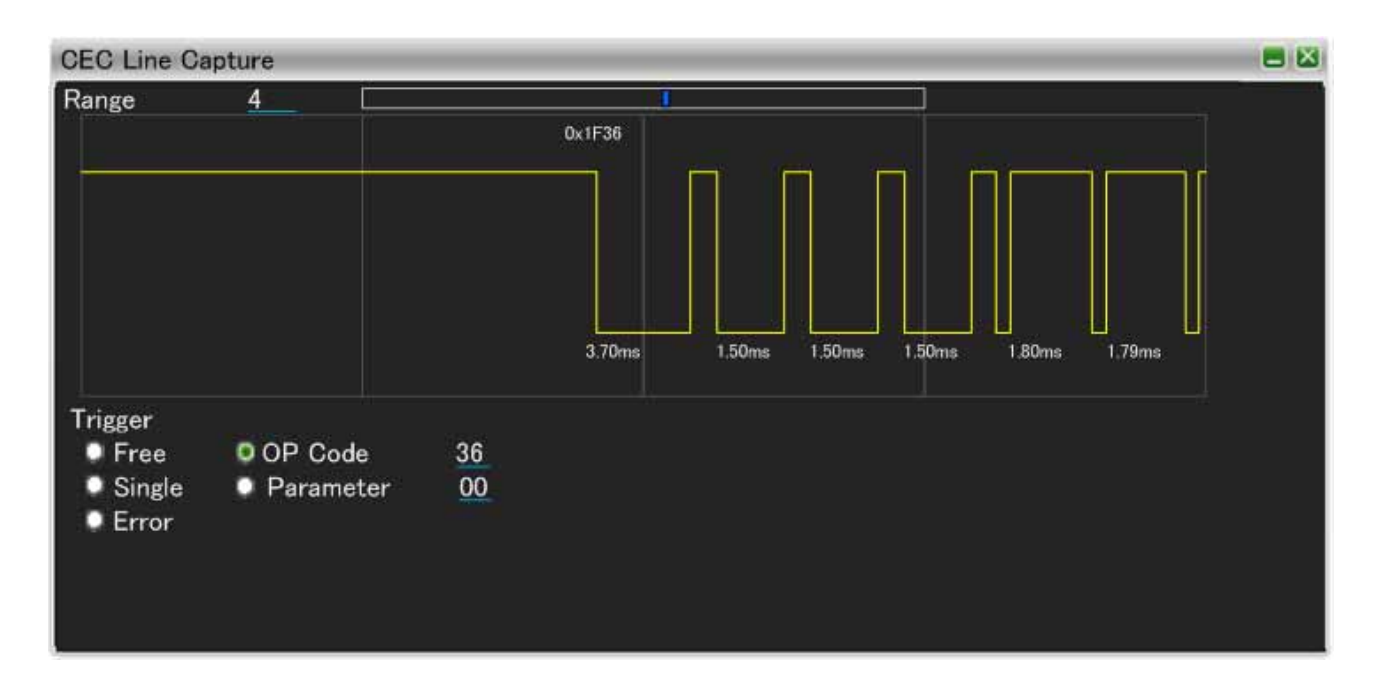

| Item    |           | Description                        |
|---------|-----------|------------------------------------|
| Trigger | Free      | Trigger is set as Free.            |
|         | OP Code   | Set OP Code that is set Trigger.   |
|         | Single    | Trigger is set as Single.          |
|         | Parameter | Set Parameter that is set Trigger. |
|         | Error     | Trigger is set as Error.           |

#### 4.2.7 Address Setting

With CEC, the Logical Addresses must be acquired by the devices.

With the VA-1831, a maximum of any four Logical Addresses can be acquired. Check  $\square$ , and when  $\bigcirc$  of the address to be set is checked and  $\Box$  is pressed, the Logical Address is set.

| Mouse operations     | Right-click $\rightarrow$ left-click ANALYZE $\rightarrow$ left-click Address Setting |                                       |
|----------------------|---------------------------------------------------------------------------------------|---------------------------------------|
| Main unit operations | Press the ANALYZE key.                                                                | $\rightarrow$ Press LCLICK on Address |
|                      | Press $R CLICK \rightarrow press L CLICK on ANALYZE.$                                 | Setting.                              |

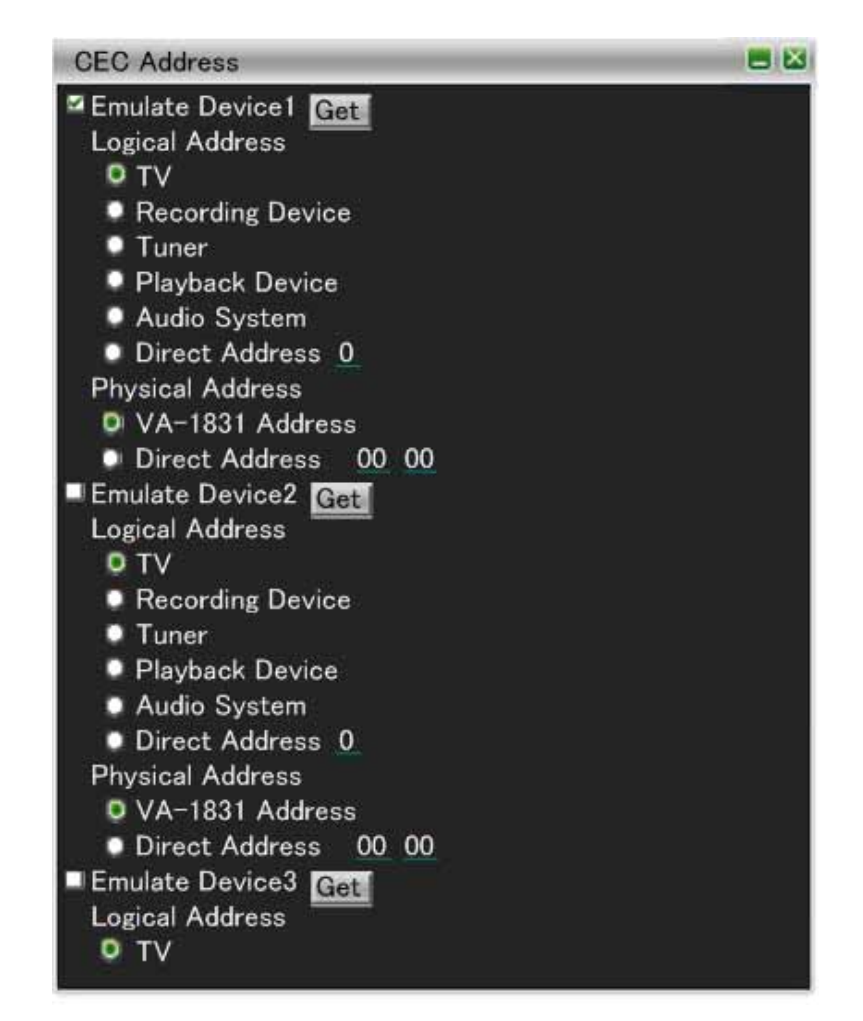

| Item             |                  | Description                                           |  |
|------------------|------------------|-------------------------------------------------------|--|
| Logical Address  | TV               | Logical Address is set as TV.                         |  |
|                  | Recording Device | Logical Address is set as Recording Device.           |  |
|                  | Tuner            | Logical Address is set as Tuner.                      |  |
|                  | Playback Device  | Logical Address is set as Playback Device.            |  |
|                  | Audio System     | Logical Address is set as Audio System.               |  |
|                  | Direct Address   | The setting value is set as Logical Address.          |  |
| Physical Address | VA-1831 Address  | Physical Address that is set by VA is set spuriously. |  |
|                  | Direct Address   | Setting values is set as Physical Address spuriously. |  |

## 4.2.7 Support OP Code

The OP codes with the checked  $\mathbf{M}$  are supported.

The display method used is shown below.

| Mouse operations     | $\textbf{Right-click} \rightarrow \textbf{left-click} \; \textbf{ANALYZE} \rightarrow \textbf{left-click} \; \textbf{Support} \; \textbf{OP} \; \textbf{Code}$ |                                                 |  |
|----------------------|----------------------------------------------------------------------------------------------------|-------------------------------------------------|--|
| Main unit operations | Press the ANALYZE key.<br>Press R CLICK → Press L CLICK<br>on ANALYZE.                                                                                         | $\rightarrow$ Press L CLICK on Support OP Code. |  |

| CEC Suopport OP Code      | <b>E</b> 🛛 |
|---------------------------|------------|
| Image View On             |            |
| Tuner Step Increment      |            |
| 🗹 Tuner Step Decrement    |            |
| Tuner Device Status       |            |
| 🗹 Give Tuner Devise Staus |            |
| 🗹 Record On               |            |
| Record Status             |            |
| Record Off                |            |
| 🖬 Text View On            |            |
| Record TV Screen          |            |
| 🗹 Give Deck Status        |            |
| 🗹 Deck Status             |            |
| 🗷 set Menu Language       |            |
| Clear Analogue Timer      |            |
| 🗹 Set Analogue Timer      |            |
| Timer Status              |            |
| Standby                   |            |
| 🗹 Play                    |            |
| 🗹 Deck Control            |            |
| Timer Cleared Status      |            |
| User Control pressed      |            |
| ☑ User Control Released   |            |
| Give OSD Name             |            |
| Set OSD Name              |            |
| Set OSD String            |            |
|                           |            |

The table below lists the OP Codes supported.

| OP CODE                  | Description                                      |
|--------------------------|--------------------------------------------------|
| Image View On            | Image View On reception is supported.            |
| Tuner Step Increment     | Tuner Step Increment reception is supported.     |
| Tuner Step Decrement     | Tuner Step Decrement reception is supported.     |
| Tuner Device Status      | Tuner Device Status reception is supported.      |
| Give Tuner Device Status | Give Tuner Device Status reception is supported. |
| Record On                | Record On reception is supported.                |
| Record Status            | Record Status reception is supported.            |
| Record Off               | Record Off reception is supported.               |
| Text View On             | Text View On reception is supported.             |
| Record TV Screen         | Record TV Screen reception is supported.         |
| Give Deck Status         | Give Deck Status reception is supported.         |

| Deals Status                  | Deals Status recention is supported                   |
|-------------------------------|-------------------------------------------------------|
| Deck Status                   | Deck Status reception is supported.                   |
| Set Menu Language             | Set Menu Language reception is supported.             |
|                               |                                                       |
| Set Analogue Timer            | Set Analogue Timer reception is supported.            |
| Timer Status                  | Timer Status reception is supported.                  |
| Standby                       | Standby reception is supported.                       |
| Play                          | Play reception is supported.                          |
| Deck Control                  | Deck Control reception is supported.                  |
| Timer Cleared Status          | Timer Cleared Status reception is supported.          |
| User Control Pressed          | User Control Pressed reception is supported.          |
| User Control Released         | User Control Released reception is supported.         |
| Give OSD Name                 | Give OSD Name reception is supported.                 |
| Set OSD Name                  | Set OSD Name reception is supported.                  |
| Set OSD String                | Set OSD String reception is supported.                |
| Set Timer Config Title        | Set Timer Config Title reception is supported.        |
| System Audio Mode Request     | System Audio Mode Request reception is supported.     |
| Give Audio Status             | Give Audio Status reception is supported.             |
| Set System Audio Mode         | Set System Audio Mode reception is supported.         |
| Report Audio Status           | Report Audio Status reception is supported.           |
| Give System Audio Mode Status | Give System Audio Mode Status reception is supported. |
| System Audio Mode Status      | System Audio Mode Status reception is supported.      |
| Routing Change                | Routing Change reception is supported.                |
| Routing Information           | Routing Information reception is supported.           |
| Active Source                 | Active Source reception is supported.                 |
| Give Physical Address         | Give Physical Address reception is supported.         |
| Report Physical Address       | Report Physical Address reception is supported.       |
| Request Active Source         | Request Active Source reception is supported.         |
| Set Stream Path               | Set Stream Path reception is supported.               |
| Device Vendor ID              | Device Vendor ID reception is supported.              |
| Vendor Command                | Vendor Command reception is supported.                |
| Vendor Remote Button Down     | Vendor Remote Button Down reception is supported.     |
| Vendor Remote Button Up       | Vendor Remote Button Up reception is supported.       |
| Give Device Vendor ID         | Give Device Vendor ID reception is supported.         |
| Menu Request                  | Menu Request reception is supported.                  |
| Menu Status                   | Menu Status reception is supported.                   |
| Give Device Power Status      | Give Device Power Status reception is supported.      |
| Report Power Status           | Report Power Status reception is supported.           |
| Get Menu language             | Get Menu language reception is supported.             |
| Select Analogue Service       | Select Analogue Service reception is supported.       |
| Select Digital Service        | Select Digital Service reception is supported.        |
| Set Digital Timer             | Set Digital Timer reception is supported.             |
| Clear Digital Timer           | Clear Digital Timer reception is supported.           |
| Set Audio Rate                | Set Audio Rate reception is supported.                |
| Inactive Source               | Inactive Source reception is supported.               |
| CEC Version                   | CEC Version reception is supported.                   |

| Get CEC Version                | Get CEC Version reception is supported.                |
|--------------------------------|--------------------------------------------------------|
| Vendor Command With ID         | Vendor Command With ID reception is supported.         |
| Clear External Timer           | Clear External Timer reception is supported.           |
| Set External Timer             | Set External Timer reception is supported.             |
| Report Short Audio Descriptor  | Report Short Audio Descriptor reception is supported.  |
| Request Short Audio Descriptor | Request Short Audio Descriptor reception is supported. |
| Initiate ARC                   | Initiate ARC reception is supported.                   |
| Report ARC Initiated           | Report ARC Initiated reception is supported.           |
| Report ARC Terminated          | Report ARC Terminated reception is supported.          |
| Request ARC Initiation         | Request ARC Initiation reception is supported.         |
| Request ARC Termination        | Request ARC Termination reception is supported.        |
| Terminate ARC                  | Terminate ARC reception is supported.                  |
| CDC Message                    | CDC Message reception is supported.                    |

# 4.2.9 Support Language

| Mouse operations     | Right-click $\rightarrow$ left-click ANALYZE $\rightarrow$ left-cl      | ick Support Language                            |
|----------------------|-------------------------------------------------------------------------|-------------------------------------------------|
| Main unit operations | Press the ANALYZE key.<br>Press $R$ CLICK $\rightarrow$ press $L$ CLICK | $\rightarrow$ Press LCLICK on Support Language. |

| CEC Support Language             | <b>E</b> 🛛 |
|----------------------------------|------------|
| 🔳 aar Afar                       |            |
| 🗖 abk Abkhazian                  |            |
| ace Achinese                     |            |
| ■ ach Acoli                      |            |
| 🗖 ada Adangme                    |            |
| ■ ady Adyghe;Adygei              |            |
| ■ afa Afro-Asiatic (Other)       |            |
| ■ afh Afrihili                   |            |
| ■ afr Afrikaans                  |            |
| ■ ain Ainu                       |            |
| aka Akkadian                     |            |
| alb Albanian                     |            |
| ■ale Aleut                       |            |
| alg Algonquian Languages         |            |
| ■ alt Southern Altai             |            |
| ∎ amh Amharic                    |            |
| ■ ang English, Old (ca.450-1100) |            |
| ■ anp Angika                     |            |
| ■ apa Apache languages           |            |
| ■ ara Arabic                     |            |
| ■ arc Aramaic                    |            |
| ■arg Aragonese                   |            |
| arm Armenia                      |            |
| ∎ arn Araucanian                 |            |
| arp Arapaho                      |            |

| Code (a)  | Language             | Code (a)  | Language                   |
|-----------|----------------------|-----------|----------------------------|
| aar       | Afar                 | abk       | Abkhazian                  |
| ace       | Achinese             | ach       | Acoli                      |
| ada       | Adangme              | ady       | Adyghe; Adygei             |
| afa       | Afro-Asiatic (Other) | afh       | Afrihili                   |
| afr       | Afrikaans            | ain       | Ainu                       |
| aka       | Akan                 | akk       | Akkadian                   |
| alb (sqi) | Albanian             | ale       | Aleut                      |
| alg       | Algonquian languages | alt       | Southern Altai             |
| amh       | Amharic              | ang       | English, Old (ca.450-1100) |
| anp       | Angika               | ара       | Apache languages           |
| ara       | Arabic               | arc       | Aramaic                    |
| arg       | Aragonese            | arm (hye) | Armenian                   |
| arn       | Araucanian           | arp       | Arapaho                    |

| art       | Artificial (Other)                            | arw       | Arawak                                                                                 |
|-----------|-----------------------------------------------|-----------|----------------------------------------------------------------------------------------|
| asm       | Assamese                                      | ast       | Austrian; Bable                                                                        |
| ath       | Athapascan languages                          | aus       | Australian languages                                                                   |
| ava       | Avaric                                        | ave       | Avestan                                                                                |
| awa       | Awadhi                                        | aym       | Aymara                                                                                 |
| aze       | Azerbaijani                                   |           |                                                                                        |
| Code (b)  | Language                                      | Code (b)  | Language                                                                               |
| bad       | Banda                                         | bai       | Bamileke languages                                                                     |
| bak       | Bashkir                                       | bal       | Baluchi                                                                                |
| bam       | Bambara                                       | ban       | Balinese                                                                               |
| baq (eus) | Basque                                        | bas       | Basa                                                                                   |
| bat       | Baltic (Other)                                | bej       | Веја                                                                                   |
| bel       | Belarusian                                    | bem       | Bemba                                                                                  |
| ben       | Bengali                                       | ber       | Berber (Other)                                                                         |
| bho       | Bhojpuri                                      | bih       | Bihari                                                                                 |
| bik       | Bikol                                         | bin       | Bini                                                                                   |
| bis       | Bislama                                       | bla       | Siksika                                                                                |
| bnt       | Bantu (Other)                                 | bod (tib) | Tibetan                                                                                |
| bos       | Bosnian                                       | bra       | Braj                                                                                   |
| bre       | Breton                                        | btk       | Batak (Indonesia)                                                                      |
| bua       | Buriat                                        | bug       | Buginese                                                                               |
| bul       | Bulgarian                                     | bur (mya) | Burmese                                                                                |
| byn       | Blin; Bilin                                   |           |                                                                                        |
| Code (c)  | Language                                      | Code (c)  | Language                                                                               |
| cad       | Caddo                                         | cai       | Central American Indian (Other)                                                        |
| car       | Carib                                         | cat       | Catalan; Valencian                                                                     |
| cau       | Caucasian (Other)                             | ceb       | Cebuano                                                                                |
| cel       | Celtic (Other)                                | ces (cze) | Czech                                                                                  |
| cha       | Chamorro                                      | chb       | Chibcha                                                                                |
| che       | Chechen                                       | chg       | Chagatai                                                                               |
| chi (zho) | Chinese                                       | chk       | Chuukese                                                                               |
| chm       | Mari                                          | chn       | Chinook jargon                                                                         |
| cho       | Choctaw                                       | chp       | Chipewyan                                                                              |
| chr       | Cherokee                                      | chu       | Church Slavic; Old Slavonic; Church<br>Slavonic; Old Bulgarian; Old Church<br>Slavonic |
| chv       | Chuvash                                       | chy       | Cheyenne                                                                               |
| cmc       | Chamic languages                              | сор       | Coptic                                                                                 |
| cor       | Cornish                                       | COS       | Corsican                                                                               |
| сре       | Creoles and pidgins, English based (Other)    | cpf       | Creoles and pidgins, French-based (Other)                                              |
| срр       | Creoles and pidgins, Portuguese-based (Other) | cre       | Cree                                                                                   |
| crh       | Crimean Tatar; Crimean Turkish                | crp       | Creoles and pidgins (Other)                                                            |
| csb       | Kashubian                                     | cus       | Cushitic (Other)                                                                       |
| cym (wel) | Welsh                                         | cze (ces) | Czech                                                                                  |

| Code (d)  | Language                           | Code (d)  | Language                       |
|-----------|------------------------------------|-----------|--------------------------------|
| dak       | Dakota                             | dan       | Danish                         |
| dar       | Dargwa                             | day       | Dayak                          |
| del       | Delaware                           | den       | Slave (Athapascan)             |
| deu (ger) | German                             | dgr       | Dogrib                         |
| din       | Dinka                              | div       | Divehi; Dhivehi; Maldivian     |
| doi       | Dogri                              | dra       | Dravidian (Other)              |
| dsb       | Lower Sorbian                      | dua       | Duala                          |
| dum       | Dutch, Middle (ca.1050-1350)       | dut (nld) | Dutch; Flemish                 |
| dyu       | Dyula                              | dzo       | Dzongkha                       |
| Code (e)  | Language                           | Code (e)  | Language                       |
| efi       | Efik                               | egy       | Egyptian (Ancient)             |
| eka       | Ekajuk                             | ell (gre) | Greek, Modern (1453-)          |
| elx       | Elamite                            | eng       | English                        |
| enm       | English, Middle (1100-1500)        | еро       | Esperanto                      |
| est       | Estonian                           | eus (baq) | Basque                         |
| ewe       | Ewe                                | ewo       | Ewondo                         |
| Code (f)  | Language                           | Code (f)  | Language                       |
| fan       | Fang                               | fao       | Faroese                        |
| fas (per) | Persian                            | fat       | Fanti                          |
| fij       | Fijian                             | fil       | Filipino; Pilipino             |
| fin       | Finnish                            | fiu       | Finno-Ugrian (Other)           |
| fon       | Fon                                | fra (fre) | French                         |
| fre (fra) | French                             | frm       | French, Middle (ca.1400-1600)  |
| fro       | French, Old (842-ca.1400)          | frr       | Northern Frisian               |
| frs       | Eastern Frisian                    | fry       | Western Frisian                |
| ful       | Fulah                              | fur       | Friulian                       |
| Code (g)  | Language                           | Code (g)  | Language                       |
| gaa       | Ga                                 | gay       | Gayo                           |
| gba       | Gbaya                              | gem       | Germanic (Other)               |
| geo (kat) | Georgian                           | ger (deu) | German                         |
| gez       | Geez                               | gil       | Gilbertese                     |
| gla       | Gaelic; Scottish Gaelic            | gle       | Irish                          |
| glg       | Galician                           | glv       | Manx                           |
| gmh       | German, Middle High (ca.1050-1500) | goh       | German, Old High (ca.750-1050) |
| gon       | Gondi                              | gor       | Gorontalo                      |
| got       | Gothic                             | grb       | Grebo                          |
| grc       | Greek, Ancient (to 1453)           | gre (ell) | Greek, Modern (1453-)          |
| grn       | Guarani                            | gsw       | Alemanic; Swiss German         |
| guj       | Gujarati                           | gwi       | Gwich'in                       |
| Code (h)  | Language                           | Code (h)  | Language                       |
| hai       | Haida                              | hat       | Haitian; Haitian Creole        |
| hau       | Hausa                              | haw       | Hawaiian                       |
| heb       | Hebrew                             | her       | Herero                         |

| hil       | Hiligaynon            | him       | Himachali                                                     |
|-----------|-----------------------|-----------|---------------------------------------------------------------|
| hin       | Hindi                 | hit       | Hittite                                                       |
| hmn       | Hmong                 | hmo       | Hiri Motu                                                     |
| hrv (scr) | Croatian              | hsb       | Upper Sorbian                                                 |
| hun       | Hungarian             | hup       | Нира                                                          |
| hye (arm) | Armenian              |           |                                                               |
| Code (i)  | Language              | Code (i)  | Language                                                      |
| iba       | Iban                  | ibo       | Igbo                                                          |
| ice (isl) | Icelandic             | ido       | Ido                                                           |
| iii       | Sichuan Yi            | ijo       | ljo                                                           |
| iku       | Inuktitut             | ile       | Interlingue                                                   |
| ilo       | lloko                 | ina       | Interlingua (International Auxiliary<br>Language Association) |
| inc       | Indic (Other)         | ind       | Indonesian                                                    |
| ine       | Indo-European (Other) | inh       | Ingush                                                        |
| ipk       | Inupiaq               | ira       | Iranian (Other)                                               |
| iro       | Iroquoian languages   | isl (ice) | Icelandic                                                     |
| ita       | Italian               |           |                                                               |
| Code (j)  | Language              | Code (j)  | Language                                                      |
| jav       | Javanese              | jbo       | Lojban                                                        |
| jpn       | Japanese              | jpr       | Judeo-Persian                                                 |
| jrb       | Judeo-Arabic          |           |                                                               |
| Code (k)  | Language              | Code (k)  | Language                                                      |
| kaa       | Kara-Kalpak           | kab       | Kabyle                                                        |
| kac       | Kachin                | kal       | Kalaallisut; Greenlandic                                      |
| kam       | Kamba                 | kan       | Kannada                                                       |
| kar       | Karen                 | kas       | Kashmiri                                                      |
| kat (geo) | Georgian              | kau       | Kanuri                                                        |
| kaw       | Kawi                  | kaz       | Kazakh                                                        |
| kbd       | Kabardian             | kha       | Khasi                                                         |
| khi       | Khoisan (Other)       | khm       | Khmer                                                         |
| kho       | Khotanese             | kik       | Kikuyu; Gikuyu                                                |
| kin       | Kinyarwanda           | kir       | Kirghiz                                                       |
| kmb       | Kimbundu              | kok       | Konkani                                                       |
| kom       | Komi                  | kon       | Kongo                                                         |
| kor       | Korean                | kos       | Kosraean                                                      |
| kpe       | Kpelle                | krc       | Karachay-Balkar                                               |
| krl       | Karelian              | kro       | Kru                                                           |
| kru       | Kurukh                | kua       | Kuanyama; Kwanyama                                            |
| kum       | Kumyk                 | kur       | Kurdish                                                       |
| kut       | Kutenai               |           |                                                               |
| Code (I)  | Language              | Code (I)  | Language                                                      |
| lad       | Ladino                | lah       | Lahnda                                                        |
| lam       | Lamba                 | lao       | Lao                                                           |
| lat       | Latin                 | lav       | Latvian                                                       |

| 1         | Langhien                            | line       |                                         |
|-----------|-------------------------------------|------------|-----------------------------------------|
| lez       | Lezgnian                            | IIM<br>I:+ | Limburgan; Limburger; Limburgisn        |
| lin       | Lingala                             |            |                                         |
| 101       | Mongo                               | IOZ        |                                         |
| Itz       | Luxembourgish; Letzeburgesch        | lua        |                                         |
| lub       | Luba-Katanga                        | lug        | Ganda                                   |
| lui       | Luiseno                             | lun        | Lunda                                   |
| luo       | Luo (Kenya and Tanzania)            | lus        | lushai                                  |
| Code (m)  | Language                            | Code (m)   | Language                                |
| mac (mkd) | Macedonian                          | mad        | Madurese                                |
| mag       | Magahi                              | mah        | Marshallese                             |
| mai       | Maithili                            | mak        | Makasar                                 |
| mal       | Malayalam                           | man        | Mandingo                                |
| mao (mri) | Maori                               | map        | Austronesian (Other)                    |
| mar       | Marathi                             | mas        | Masai                                   |
| may (msa) | Malay                               | mdf        | Moksha                                  |
| mdr       | Mandar                              | men        | Mende                                   |
| mga       | Irish, Middle (900-1200)            | mic        | Mi'kmaq; Micmac                         |
| min       | Minangkabau                         | mis        | Miscellaneous languages                 |
| mkd (mac) | Macedonian                          | mkh        | Mon-Khmer (Other)                       |
| mlg       | Malagasy                            | mlt        | Maltese                                 |
| mnc       | Manchu                              | mni        | Manipuri                                |
| mno       | Manobo languages                    | moh        | Mohawk                                  |
| mol       | Moldavian                           | mon        | Mongolian                               |
| mos       | Mossi                               | mri (mao)  | Maori                                   |
| msa (may) | Malay                               | mul        | Multiple languages                      |
| mun       | Munda languages                     | mus        | Creek                                   |
| mwl       | Mirandese                           | mwr        | Marwari                                 |
| mya (bur) | Burmese                             | myn        | Mayan languages                         |
| mvv       | Erzva                               | ,<br>,     |                                         |
| Code (n)  | Language                            | Code (n)   | Language                                |
| nah       | Nabuat                              | nai        | North American Indian                   |
| nan       | Neapolitan                          | nau        | Nauru                                   |
| nav       | Navajo: Navaho                      | nhl        | Ndebele South: South Ndebele            |
| nde       | Ndebele North: North Ndebele        | ndo        | Ndonga                                  |
| nde       | Low German: Low Savon: German Low:  | nen        | Nenali                                  |
| 1105      | Saxon, Low                          | пер        |                                         |
| new       | Newari; Nepal Bhasa                 | nia        | Nias                                    |
| nic       | Niger-Kordofanian (Other)           | niu        | Niuean                                  |
| nld (dut) | Dutch: Flemish                      | nno        | Norwegian Nynorsk: Nynorsk, Norwegian   |
| nob       | Norwegian Bokmal: Bokmal, Norwegian | noa        | Nogai                                   |
| non       | Norse, Old                          | nor        | Norwegian                               |
| ngo       | N'ko                                | nso        | Northern Sotho, Pedi: Sepedi            |
| nub       | Nubian languages                    | nwc        | Classical Newari: Old Newari: Classical |
|           |                                     |            | Nepal Bhasa                             |

| nya       | Chichewa; Chewa; Nyanja        | nym       | Nyamwezi                       |
|-----------|--------------------------------|-----------|--------------------------------|
| nyn       | Nyankole                       | nyo       | Nyoro                          |
| nzi       | Nzima                          |           |                                |
| Code (o)  | Language                       | Code (o)  | Language                       |
| oci       | Occitan (post 1500); Provencal | oji       | Ojibwa                         |
| ori       | Oriya                          | orm       | Oromo                          |
| osa       | Osage                          | oss       | Ossetian; Ossetic              |
| ota       | Turkish, Ottoman (1500-1928)   | oto       | Otomian languages              |
| Code (p)  | Language                       | Code (p)  | Language                       |
| раа       | Papuan (Other)                 | pag       | Pangasinan                     |
| pal       | Pahlavi                        | pam       | Pampanga                       |
| pan       | Panjabi; Punjabi               | рар       | Papiamento                     |
| pau       | Palauan                        | рео       | Persian, Old (ca.600-400 B.C.) |
| per (fas) | Persian                        | phi       | Philippine (Other)             |
| phn       | Phoenician                     | pli       | Pali                           |
| pol       | Polish                         | pon       | Pohnpeian                      |
| por       | Portuguese                     | pra       | Prakrit languages              |
| pro       | Provencal, Old (to 1500)       | pus       | Pushto                         |
| Code (q)  | Language                       | Code (q)  | Language                       |
| que       | Quechua                        |           |                                |
| Code (r)  | Language                       | Code (r)  | Language                       |
| raj       | Rajasthani                     | rap       | Rapanui                        |
| rar       | Rarotongan                     | roa       | Romance (Other)                |
| roh       | Raeto-Romance                  | rom       | Romany                         |
| ron (rum) | Romanian                       | rum (ron) | Romanian                       |
| run       | Rundi                          | rup       | Aromanian; Arumanian;          |
|           |                                |           | Macedo-Romanian                |
| rus       | Russian                        |           |                                |
| Code (s)  | Language                       | Code (s)  | Language                       |
| sad       | Sandawe                        | sag       | Sango                          |
| sah       | Yakut                          | sai       | South American Indian (Other)  |
| sal       | Salishan languages             | sam       | Samaritan Aramaic              |
| san       | Sanskrit                       | sas       | Sasak                          |
| sat       | Santali                        | scc (srp) | Serbian                        |
| scn       | Sicilian                       | SCO       | Scots                          |
| scr (hrv) | Croatian                       | sel       | Selkup                         |
| sem       | Semitic (Other)                | sga       | Irish, Old (to 900)            |
| sgn       | Sign Languages                 | shn       | Shan                           |
| sid       | Sidamo                         | sin       | Sinhala; Sinhalese             |
| sio       | Siouan languages               | sit       | Sino-Tibetan (Other)           |
| sla       | Slavic (Other)                 | slk (slo) | Slovak                         |
| slo (slk) | Slovak                         | slv       | Slovenian                      |
| sma       | Southern Sami                  | sme       | Northern Sami                  |
| smi       | Sami languages (Other)         | smj       | Lule Sami                      |
| smn       | Inari Sami                     | smo       | Samoan                         |

| sms       | Skolt Sami            | sna       | Shona             |
|-----------|-----------------------|-----------|-------------------|
| snd       | Sindhi                | snk       | Soninke           |
| sog       | Sogdian               | som       | Somali            |
| son       | Songhai               | sot       | Sotho, Southern   |
| spa       | Spanish; Castilian    | sqi (alb) | Albanian          |
| srd       | Sardinian             | srn       | Sranan Togo       |
| srp (scc) | Serbian               | srr       | Serer             |
| ssa       | Nilo-Saharan (Other)  | SSW       | Swati             |
| suk       | Sukuma                | sun       | Sundanese         |
| sus       | Susu                  | sux       | Sumerian          |
| swa       | Swahili               | swe       | Swedish           |
| syr       | Syriac                |           |                   |
| Code (t)  | Language              | Code (t)  | Language          |
| tah       | Tahitian              | tai       | Tai (Other)       |
| tam       | Tamil                 | tat       | Tatar             |
| tel       | Telugu                | tem       | Timne             |
| ter       | Tereno                | tet       | Tetum             |
| tgk       | Tajik                 | tgl       | Tagalog           |
| tha       | Thai                  | tib (bod) | Tibetan           |
| tig       | Tigre                 | tir       | Tigrinya          |
| tiv       | Tiv                   | tkl       | Tokelau           |
| tlh       | Klingon; tlhIngan-Hol | tli       | Tlingit           |
| tmh       | Tamashek              | tog       | Tonga (Nyasa)     |
| ton       | Tonga (Tonga Islands) | tpi       | Tok Pisin         |
| tsi       | Tsimshian             | tsn       | Tswana            |
| tso       | Tsonga                | tuk       | Turkmen           |
| tum       | Tumbuka               | tup       | Tupi languages    |
| tur       | Turkish               | tut       | Altaic (Other)    |
| tvl       | Tuvalu                | twi       | Twi               |
| tyv       | Tuvinian              |           |                   |
| Code (u)  | Language              | Code (u)  | Language          |
| udm       | Udmurt                | uga       | Ugaritic          |
| uig       | Uighur; Uyghur        | ukr       | Ukrainian         |
| umb       | Umbundu               | und       | Undetermined      |
| urd       | Urdu                  | uzb       | Uzbek             |
| Code (v)  | Language              | Code (v)  | Language          |
| vai       | Vai                   | ven       | Venda             |
| vie       | Vietnamese            | vol       | Volapuk           |
| vot       | Votic                 |           |                   |
| Code (w)  | Language              | Code (w)  | Language          |
| wak       | Wakashan languages    | wal       | Walamo            |
| war       | Waray                 | was       | Washo             |
| wel (cvm) | Welsh                 | wen       | Sorbian languages |
| wln       | Walloon               | wol       | Wolof             |
|           |                       |           |                   |
|           | Language              |           | Language          |

### Chapter 4 Source ANALYSIS

|          |                 | 1         | 1        |
|----------|-----------------|-----------|----------|
| xal      | Kalmyk; Oirat   | xho       | Xhosa    |
| Code (y) | Language        | Code (y)  | Language |
| yao      | Yao             | уар       | Yapese   |
| yid      | Yiddish         | yor       | Yoruba   |
| ypk      | Yupik languages |           |          |
| Code (z) | Language        | Code (z)  | Language |
| zap      | Zapotec         | zen       | Zenaga   |
| zha      | Zhuang; Chuang  | zho (chi) | Chinese  |
| znd      | Zande           | zul       | Zulu     |
| zun      | Zuni            |           |          |

# 4.2.10 Support Tuner

The display method used is shown below.

| Mouse operations     | $\label{eq:Right-click} \text{Right-click} \rightarrow \text{left-click} \ \text{ANALYZE} \rightarrow \text{left-cl}$ | ick Support Tuner                            |
|----------------------|----------------------------------------------------------------------------------------------------|----------------------------------------------|
| Main unit operations | Press the ANALYZE key.                                                                                                | $\rightarrow$ Press LCLICK on Support Tuner. |
|                      | $\frac{Press \ R \ CLICK}{L \ CLICK} \to press \ L \ CLICK$                                                           |                                              |
|                      | on ANALYZE.                                                                                                    |                                              |

| CEC Support Tuner                 | <b>- X</b> |
|-----------------------------------|------------|
| Digital Tuner1                    |            |
| Digital Broadcast System          |            |
| Service identified by Digital IDs |            |
| Service identified by Channel     |            |
| ARIB generic                      |            |
| Service Identification            |            |
| 00 00 00 00 00 00 00              |            |
| Digital Tuner2                    |            |
| Digital Broadcast System          |            |
| Service identified by Digital IDs |            |
| Service identified by Channel     |            |
| ARIB generic                      |            |
| Service Identification            |            |
| 00 00 00 00 00 00                 |            |
| Digital Tuner3                    |            |
| Digital Broadcast System          |            |
| Service identified by Digital IDs |            |
| Service identified by Channel     |            |
| ARIB generic -                    |            |
| Service Identification            |            |
| 00 00 00 00 00 00                 |            |
| Analog Tuner1                     |            |
| Analogue Broadcast type           |            |
| Cable 🗹                           |            |
| Analogue Frequency                |            |

| Digital Service 1 | Digital Broadcast System1<br>Service Identification1 | Digital Broadcast System<br>Service identified by Channel / Service      |
|-------------------|------------------------------------------------------|--------------------------------------------------------------------------|
| Digital Service 2 | Digital Broadcast System2                            | identified by Digital IDs<br>ARIB aeneric / ATSC generic / DVB generic / |
|                   | Service Identification2                              | ARIB-BS / ARIB-CS / ARIB-T / Cable /                                     |
| Digital Service 3 | Digital Broadcast System3                            | Satellite / Terrestrial / DVB-C / DVB-S /DVB                             |
|                   | Service Identification3                              | S2 / DVB-T                                                               |
|                   |                                                      | Service Identification                                                   |
|                   |                                                      | 6Byte DATA                                                               |

| Analogue Service 1 | Analogue Broadcast Type1 |  |
|--------------------|--------------------------|--|
|                    | Analogue Frequency1      |  |
|                    | Broadcast System1        |  |

Analogue Broadcast Type Cable / Satellite / Terrestrial Analogue Frequency

| Analogue Service 2 | Analogue Broadcast Type2 |
|--------------------|--------------------------|
|                    | Analogue Frequency2      |
|                    | Broadcast System2        |
| Analogue Service 3 | Analogue Broadcast Type3 |
|                    | Analogue Frequency3      |
|                    | Broadcast System3        |

| 2Byte DATA                               |
|------------------------------------------|
| Broadcast System                         |
| PAL B/G / SECAM L / PAL M / NTSC M / PAL |
| I / SECAM DK / SECAM B/G / SECAM L /     |
| PAL DK                                   |
|                                          |

# 4.2.11 Support Timer

| Mouse operations     | $Right\text{-click} \rightarrow left\text{-click}  ANALYZE \rightarrow left\text{-click}  Support  Timer$ |                                              |  |
|----------------------|----------------------------------------------------------------------------------------------------|----------------------------------------------|--|
| Main unit operations | Press the ANALYZE key.<br>Press $R$ CLICK $\rightarrow$ press $L$ CLICK                                   | $\rightarrow$ Press LCLICK on Support Timer. |  |

| CEC Support Timer       | <b>E K</b> |
|-------------------------|------------|
| Digital Timer           |            |
| Day of Month 0          |            |
| Month of Year 0         |            |
| Start Time              |            |
| 0:0                     |            |
| Duration                |            |
| <u>0</u> :0             |            |
| Recording Sequence      |            |
| SUN MON TUE WED         |            |
| 🗖 THU 📮 FRI 🗖 SAT       |            |
| Digital service         |            |
| Digital Service1        |            |
| Analog Timer            |            |
| Day of Month 0          |            |
| Month of Year 0         |            |
| Start Time              |            |
| <u>0</u> :0             |            |
| Duration                |            |
| <u>0</u> :0_            |            |
| Recording Sequence      |            |
| ■ SUN ■ MON ■ TUE ■ WED |            |
| ■ THU ■ FRI ■ SAT       |            |
| Analog service          |            |
| Analog Service1         |            |
| External limer          |            |

| Analogue Timer Setting | The Analogue Timer setting is selected here. |
|------------------------|----------------------------------------------|
| Digital Timer Setting  | The Digital Timer setting is selected here.  |
| External Timer Setting | The External Timer setting is selected here. |

### 4.2.12 Device Information

| Mouse operations     | Right-click $\rightarrow$ left-click ANALYZE $\rightarrow$ left-click Device Information |                                                   |  |
|----------------------|------------------------------------------------------------------------------------------|---------------------------------------------------|--|
| Main unit operations | Press the ANALYZE key.<br>Press R CLICK → press L CLICK<br>on ANALYZE.                   | $\rightarrow$ Press LCLICK on Device Information. |  |

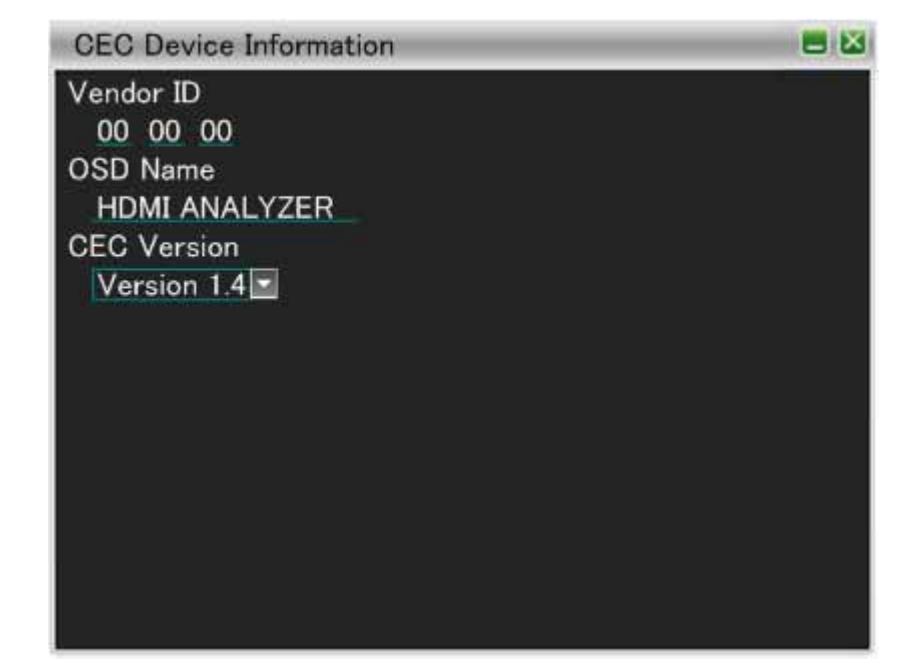

| Vendor ID   | 3Byte DATA          |
|-------------|---------------------|
| OSD NAME    | Max. ASCII 14 bytes |
| CEC Version | 1.3a/1.4            |

### 4.2.13 Response Setting

The items on this screen are used to set the response to the data received. If it is not set, the response specified in the CEC standard is returned instead. Responses which are exceptions to what is set here can be returned or no response can be initiated.

The display method used is shown below.

| Mouse operations     | Right-click $\rightarrow$ left-click ANALYZE $\rightarrow$ left-cli    | ick Response Setting                |
|----------------------|------------------------------------------------------------------------|-------------------------------------|
| Main unit operations | Press the ANALYZE key.<br>Press R CLICK → press L CLICK<br>on ANALYZE. | → Press LCLICK on Response Setting. |

| CEC Response Setting                 |                            |  |
|--------------------------------------|----------------------------|--|
| Response No.<br>■ Enable             | 0                          |  |
| Receive OP Code                      | 82                         |  |
| Receive Data Length                  | 10                         |  |
| Receive Data<br>00 00 00 00 00 00 00 | 00 00 00 00 00 00 00 00 00 |  |
| Response Logical Addre               | ss                         |  |
| Initiator                            | Broadcast                  |  |
| Response OP Code                     | 82                         |  |
| Response Data Length                 | 02                         |  |
| Response Data<br>00 00               |                            |  |
|                                      |                            |  |

The table below lists the settings which can be selected.

| Item                     | Description                                                   |
|--------------------------|---------------------------------------------------------------|
| Enable                   | Selects whether to initiate a response. Also specifies the    |
|                          | Destination when a response is initiated.                     |
| Receive OP CODE          | OP CODE for which the setting takes effect                    |
| Receive Data Length      | Volume of data for which the setting takes effect             |
| Receive Data             | Data for which the setting takes effect                       |
|                          | Note) display the number that is set in Receive Data Length.  |
| Response Logical Address | Selects the address to which the response is to be initiated. |
| Response OP CODE         | OP CODE to be returned                                        |
| Response Data Length     | Volume of data to be returned                                 |
| Response Data            | Data to be returned                                           |
|                          | Note) display the number that is set in Response Data Length. |

## 4.2.14 Original Command Setting

On this screen, it is possible for independent CEC commands to be created and for these commands to be sent by CEC Send.

| Mouse operations     | Right-click $\rightarrow$ left-click ANALYZE $\rightarrow$ left-cli    | ick Original Command Setting                          |
|----------------------|------------------------------------------------------------------------|-------------------------------------------------------|
| Main unit operations | Press the ANALYZE key.<br>Press R CLICK → press L CLICK<br>on ANALYZE. | → Press <u>LCLICK</u> on Original<br>Command Setting. |

| CEC Original Com | mand Setting | <b>- X</b> |
|------------------|--------------|------------|
| Command No.      | 1            |            |
| OP Code          | 00           |            |
| Data Length      | 00           |            |
| Data             |              |            |
|                  |              |            |
|                  |              |            |
|                  |              |            |
|                  |              |            |
|                  |              |            |
|                  |              |            |
|                  |              |            |
|                  |              |            |
|                  |              |            |
|                  |              |            |

| Item        | Description                                              |
|-------------|----------------------------------------------------------|
| OP CODE     | OP CODE to be sent.                                      |
| Data Length | DATA amount to be sent.                                  |
| Data        | DATA to be sent.                                         |
|             | Note) display the number that is set in the Data Length. |

#### 4.2.15 Bit Timing Setting

Mouse  $\text{Right-click} \rightarrow \text{left-click} \text{ ANALYZE} \rightarrow \text{left-click} \text{ Bit Timing Setting}$ operations Main unit Press the ANALYZE key.  $\rightarrow$  Press L CLICK on Bit Timing operations Press  $R CLICK \rightarrow press L CLICK$ Setting. on ANALYZE. **CEC Bit Timing Set** Start Bit Low Time 3.70ms -Start Bit High Time 0.80ms One Bits Low Time 0.60ms Default One Bits High Time 1.80ms Zero Bits Low Time 1.50ms Zero Bits High Time 0.90ms 💌 0.60ms 1.50ms 3.70ms 1.80ms 0.90ms 0.80ms One Bit Zero Bit Start Bit Contain Corrupted Bit Setting 1.75ms 🖃 Header Bits Data Bits × 4 Item Description Start Bit Low Time Set a period of "Low" in the Start Bit Start Bit High Low Time Set a period of "High" in the Start Bit. One Bits Low Time Set a period of "Low" in the One Bits. One Bits High Low Time Set a period of "Height" in the One Bits. Set a period of "Low" in the Zero Bits. Zero Bits Low Time Zero Bits High Low Time Set a period of "High" in the Zero Bits. The Bit Timing that is marked "" can be set as shorter period than the Contain Corrupted Bit Setting standard. It can select Header Bits or Data Bits.

On this screen, it is possible for independent CEC Data Bit Timing to be created.

## 4.2.16 Frame Communication Setting

It is possible to occur Arbitration Error under the waveform that is marked.

| Mouse<br>operations | Right-click $\rightarrow$ left-click ANALYZE $\rightarrow$ left-click Frame Con | mmunication Setting                         |
|---------------------|---------------------------------------------------------------------------------|---------------------------------------------|
| Main unit           | Press the ANALYZE key.                                                          |                                             |
| operations          | Press R CLICK → press L CLICK                                                   | $\rightarrow$ Fless <u>L CLICR</u> of Flame |
|                     | on ANALYZE.                                                                     | Communication Setting.                      |

| CEC Frame Communicate Set                                                           |                                         |           |  |
|-------------------------------------------------------------------------------------|-----------------------------------------|-----------|--|
| <ul> <li>Acknowledge(H</li> <li>Acknowledge(E</li> <li>Arbitration Error</li> </ul> | laeder Block)<br>Data Block)<br>Setting |           |  |
| O Start Bits                                                                        | Header Bits                             | Data Bits |  |
|                                                                                     |                                         |           |  |

# 4.3 ARC Status

The items displayed on this screen are used to change the Audio Return Channel status.

| Mouse operations     | Right-click $\rightarrow$ left-click ANALYZE $\rightarrow$ left-cli    | ick ARC Status                            |
|----------------------|------------------------------------------------------------------------|-------------------------------------------|
| Main unit operations | Press the ANALYZE key.<br>Press R CLICK → press L CLICK<br>on ANALYZE. | $\rightarrow$ Press LCLICK on ARC Status. |

| ARC Status     |            |                      |  |
|----------------|------------|----------------------|--|
| Audio Return 0 | Channel Er | nable                |  |
| Audio Source   |            |                      |  |
| Generate       | Data       |                      |  |
| Sampling F     | requency   |                      |  |
| 32kHz          | 0 44.1kH   | z 🖸 48kHz 🔍 88.2kHz  |  |
| 96kHz          | 💿 176.4kł  | Hz 💿 192kHz          |  |
| Sample Le      | ngth       |                      |  |
| 🔍 16bit 🛛      | 🛛 20bit 🔄  | 🛛 24bit              |  |
| Audio Fre      | equency(x  | 100) Volume          |  |
| Type1          | 10         | 7FFF                 |  |
| Type2          | 20         | 7FEE                 |  |
| Output Er      | nable      |                      |  |
| 🖬 1CH          | Type1      | 🔍 Type2              |  |
| 🗹 2CH          | Type1      | 🔉 Type2              |  |
| 🗖 3CH          | Type1      | Type2                |  |
| 🗖 4CH          | Type1      | Type2                |  |
| 🗖 5CH          | Type1      | 🖸 Type2              |  |
| 🗖 6CH          | Type1      | 🔍 Type2              |  |
| 🗖 7CH          | Type1      | Type2                |  |
| 🗖 8CH          | Type1      | Type2                |  |
| COAX Input     | ut         |                      |  |
| Channel Status | s Bit      |                      |  |
| Pro or Cons    | sumer      | Consumer Mode        |  |
| Audio          |            | linear PCM samples 🖃 |  |
| Copy / Cop     | yright     | copyright 🔄          |  |

| Item                           | What is displayed                                                       |           |
|--------------------------------|-------------------------------------------------------------------------|-----------|
| Audio Return<br>Channel Enable | When 🗹 is checked, the Audio Return Channel can be used.                |           |
| Generate Data                  | When 🖲 is checked, the setting data can be sent.                        |           |
| Sampling<br>Frequency          | The frequency checked by 🖲 in the 32 KHz to 192 KHz range is sent.      |           |
| Sample Length                  | The sample length checked by 🖲 in the 16 bits to 24 bits range is sent. |           |
| Audio Frequency                | Type1                                                                   | XX (x100) |
|                                | Type2                                                                   | XX (x100) |
| Audio Volume                   | Type1                                                                   | ХХХХ Н    |
|                                | Type2                                                                   | ХХХХ Н    |
| Output Enable                  | The Audio Frequency and Audio Volume, which have been checked by 🖲 for  |           |
|                    | either Type1 or Type2 in what has been checked by 🜌 among channels 1 to 8, |                                                        |  |  |
|--------------------|----------------------------------------------------------------------------|--------------------------------------------------------|--|--|
|                    | are sent                                                                   |                                                        |  |  |
| COAX Input         | ARC is sent on the basis of the information from the coaxial audio.        |                                                        |  |  |
| Channel Status Bit | Pro or                                                                     | Consumer Mode                                          |  |  |
|                    | Consumer                                                                   | Professional Mode                                      |  |  |
|                    | A                                                                          | Liner PCM sample                                       |  |  |
|                    | Audio                                                                      | Other than liner PCM sample                            |  |  |
|                    | Copy /                                                                     | Copyright                                              |  |  |
|                    | Copyright                                                                  | no copyright                                           |  |  |
|                    |                                                                            | Without pre-emphasis                                   |  |  |
|                    |                                                                            | With 50/15 us pre emphasis                             |  |  |
|                    | Function                                                                   | Reservrd-2channel audio                                |  |  |
|                    | Emphasis                                                                   | Reservrd-4channel audio                                |  |  |
|                    |                                                                            | Default State                                          |  |  |
|                    |                                                                            | Reserved                                               |  |  |
|                    | Channel Status                                                             | Mode 00                                                |  |  |
|                    | Mode                                                                       | Reserved                                               |  |  |
|                    | Category Code                                                              | General. Used temporarily                              |  |  |
|                    |                                                                            | Laser optical (Compact disc)                           |  |  |
|                    |                                                                            | Laser optical (Laser optical digital audio system)     |  |  |
|                    |                                                                            | Laser optical (Mini disc system)                       |  |  |
|                    |                                                                            | Laser optical (Digital versatile disc)                 |  |  |
|                    |                                                                            | Laser optical (Reserved)                               |  |  |
|                    |                                                                            | Digital/digtal conv.&signal (PCM encoder/decoder)      |  |  |
|                    |                                                                            | Digital/digtal conv.&signal (Digital signal mixer)     |  |  |
|                    |                                                                            | Digital/digital conv.&signal (Sampling rate converter) |  |  |
|                    |                                                                            | Digital/digital conv.&signal (Digital sound sampler)   |  |  |
|                    |                                                                            | Digital/digital conv.&signal (Digital sound processor) |  |  |
|                    |                                                                            | Digital/digital conv.&signal (Reserved)                |  |  |
|                    |                                                                            | Digital compact cassette                               |  |  |
|                    |                                                                            | Magnetic tape or disc (DAT)                            |  |  |
|                    |                                                                            | Magnetic tape or disc (Video tape recorder)            |  |  |
|                    |                                                                            | Magnetic tape or disc (Digital compact recorder)       |  |  |
|                    |                                                                            | Magnetic tape or disc (Reserved)                       |  |  |
|                    |                                                                            | Broadcast reception (Japan)                            |  |  |
|                    |                                                                            | Broadcast reception (Europe)                           |  |  |
|                    |                                                                            | Broadcast reception (USA)                              |  |  |
|                    |                                                                            | Broadcast reception (Electronic software delivery)     |  |  |
|                    |                                                                            | Broadcast reception (Reserved)                         |  |  |
|                    |                                                                            | Without copyright information(Synthesizer)             |  |  |
|                    |                                                                            | Without copyright information(Microphone)              |  |  |
|                    |                                                                            | Without copyright information(Reserved)                |  |  |
|                    |                                                                            | Category code without copyright(A/D converter)         |  |  |
|                    |                                                                            | Category code without copyright(Reserved)              |  |  |
|                    |                                                                            | Category code with copyright(A/D converter)            |  |  |
|                    |                                                                            | Category code with copyright(Reserved)                 |  |  |
|                    |                                                                            | Category code groups for solid state memory (Reserved) |  |  |
|                    |                                                                            | Experiment products not for commercial sale            |  |  |

|                  |                | Not define Reserved                                                                      |  |  |
|------------------|----------------|------------------------------------------------------------------------------------------|--|--|
|                  |                | Not define. Reserved, expect 000 0000 and 000 0001 L                                     |  |  |
|                  | Source Number  | Do not take into account                                                                 |  |  |
|                  |                |                                                                                          |  |  |
|                  | Channel        | Do not take into account                                                                 |  |  |
|                  | Number         | $\Delta = O (0 \times 1 \cdot \Delta \cdot 0 \times 2 \cdot B \cdot 0 \times E \cdot O)$ |  |  |
|                  | Humber         |                                                                                          |  |  |
|                  |                | no indicate                                                                              |  |  |
|                  |                |                                                                                          |  |  |
|                  |                | 48KHZ                                                                                    |  |  |
|                  | Sampling       | 32kHz                                                                                    |  |  |
|                  | frequency      | 88.2kHz ( - HDMI Original )                                                              |  |  |
|                  |                | 96kHz ( - HDMI Original )                                                                |  |  |
|                  |                | 176.4kHz ( - HDMI Original )                                                             |  |  |
|                  |                | 192kHz ( - HDMI Original )                                                               |  |  |
|                  |                | 768kHz ( - HDMI Original )                                                               |  |  |
|                  |                | Level 2, ±1000ppm (default)                                                              |  |  |
|                  |                | Level 1, ±50ppm - high accuracy                                                          |  |  |
|                  | Clock accuracy | Level 3. variable pitch                                                                  |  |  |
|                  |                | Reserved                                                                                 |  |  |
|                  | Max sample     | 20bit                                                                                    |  |  |
|                  | length         | 24bit                                                                                    |  |  |
|                  |                | Maximum audio sample word length = 20 bit                                                |  |  |
|                  |                | Word length not indicated (default )                                                     |  |  |
|                  |                | 16bits                                                                                   |  |  |
|                  |                | 18bits                                                                                   |  |  |
|                  |                | 19bits                                                                                   |  |  |
|                  |                | 20bits                                                                                   |  |  |
|                  |                | 17bits                                                                                   |  |  |
|                  | Sample word    | Reserved                                                                                 |  |  |
|                  | length         | Maximum audio sample word length = 24 bit                                                |  |  |
|                  | 5              | Word length not indicated (default )                                                     |  |  |
|                  |                | 20bits                                                                                   |  |  |
|                  |                | 22bits                                                                                   |  |  |
|                  |                | 23bits                                                                                   |  |  |
|                  |                | 24bits                                                                                   |  |  |
|                  |                | 21bits                                                                                   |  |  |
|                  |                | Reserved                                                                                 |  |  |
|                  | Request Short  |                                                                                          |  |  |
|                  | Audio & ARC    | Send "Request Short Audio Descriptor" and "Request ARC                                   |  |  |
| Initiate Request | Initiation     |                                                                                          |  |  |
| Mode             | Request ARC    | Send only "Request ARC Initiation".                                                      |  |  |
|                  | Initiation     |                                                                                          |  |  |
|                  | No Reques      | CEC communication is not performed.                                                      |  |  |

# 4.4 Video Data

The items displayed on this screen are used to acquire the video data.

| Mouse operations     | Right-click $\rightarrow$ left-click ANALYZE $\rightarrow$ left-click Video Data |                                           |  |  |
|----------------------|----------------------------------------------------------------------------------|-------------------------------------------|--|--|
| Main unit operations | Press the ANALYZE key.<br>Press R CLICK → press L CLICK<br>on ANALYZE.           | $\rightarrow$ Press LCLICK on Video Data. |  |  |

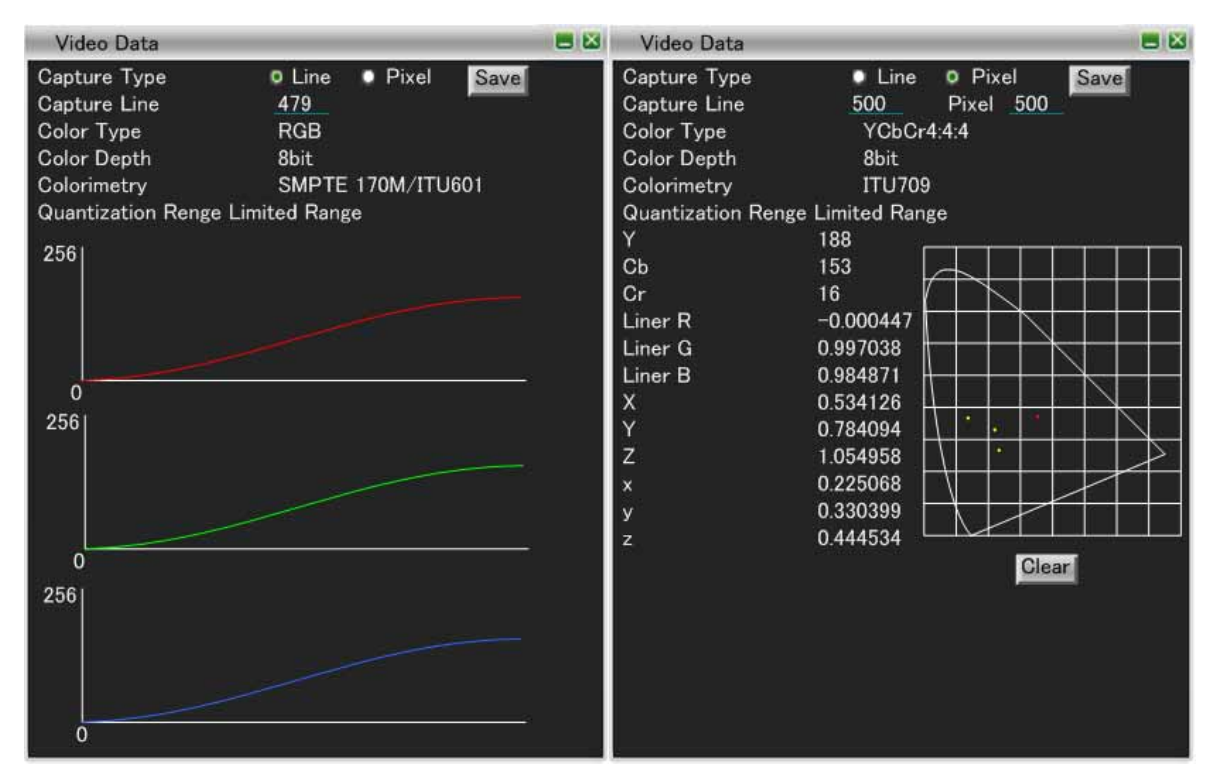

| Item         |       | What is displayed                                                                                           |  |
|--------------|-------|----------------------------------------------------------------------------------------------------|--|
| Capture Type | Line  | The video data of one line is acquired.                                                                     |  |
|              | Pixel | The video data of one pixel is acquired.                                                                    |  |
| Capture      | Line  | XXX                                                                                                    |  |
|              | Pixel | XXX                                                                                                    |  |
| Save         | Line  | The RGB data and YCbCr data of the line set by Capture Line are saved as text data in the USB flash memory. |  |
|              | Pixel | The xyz data of the pixel set by Capture Pixel is saved as text data in the USB flash memory.               |  |
| Color Type   |       | RGB                                                                                                    |  |
|              |       | YCbCr4:2:2                                                                                                  |  |
|              |       | YCbCr4:4:4                                                                                                  |  |
|              |       | Future                                                                                                    |  |
| Color Depth  |       | 8 bits                                                                                                    |  |
|              |       | 10 bits                                                                                                    |  |
|              |       | 12 bits                                                                                                    |  |
| Colorimetry  |       | No Data                                                                                                    |  |

|                    | SMPTE 170M/ITU601                                |  |  |  |
|--------------------|--------------------------------------------------|--|--|--|
|                    | ITU709                                           |  |  |  |
|                    | EXT Colorimetry Valid                            |  |  |  |
|                    | xvYCC601                                         |  |  |  |
|                    | xvYCC709                                         |  |  |  |
|                    | sYCC601                                          |  |  |  |
|                    | Adobe YCC601                                     |  |  |  |
|                    | Adobe RGB                                        |  |  |  |
| Quantization Range | Color Type = YCbCr4:4:4 or YCbCr4:2:2            |  |  |  |
|                    | Limited Range                                    |  |  |  |
|                    | Full Range                                       |  |  |  |
|                    | Reserved                                         |  |  |  |
|                    | Reserved                                         |  |  |  |
|                    | Color Type = RGB                                 |  |  |  |
|                    | Default                                          |  |  |  |
|                    | Limited Range                                    |  |  |  |
|                    | Full Range                                       |  |  |  |
|                    | Reserved                                         |  |  |  |
| Clear              | The video data of the acquired pixel is cleared. |  |  |  |

# 4.5 Lipsync

On this screen, the HDMI input audio and video are analyzed, and the results are displayed.

The display method used is shown below.

| Mouse operations     | Right-click $\rightarrow$ left-click ANALYZE $\rightarrow$ left-click Lipsync |                                        |  |  |
|----------------------|-------------------------------------------------------------------------------|----------------------------------------|--|--|
| Main unit operations | Press the ANALYZE key.                                                        | $\rightarrow$ Press LCLICK on Lipsync. |  |  |
|                      | Press $RCLICK \rightarrow press LCLICK$<br>on ANALYZE.                        |                                        |  |  |

| EDID Latency Info | mation            |   |
|-------------------|-------------------|---|
| Progressive       |                   |   |
| Video 0_m         | Audio 0_ms        |   |
| Interlaced        |                   |   |
| Video <u>0</u> m  | Audio <u>0</u> ms |   |
| Difference        | 200 ms            |   |
|                   |                   |   |
|                   |                   |   |
| 100 m             |                   |   |
| Video             |                   |   |
|                   | <u> </u>          |   |
| Audio             |                   |   |
| Audio             | V V V V V V V     |   |
| L                 |                   | - |

| Display item |                         |       | What is displayed                                                                     |
|--------------|-------------------------|-------|---------------------------------------------------------------------------------------|
| EĽ           | DID Latency Information |       |                                                                                       |
| Progressive  |                         | Video | The Video Latency of the EDID set in the VA-1831 is displayed and changed.            |
|              |                         | Audio | The Audio Latency of the EDID set in the VA-1831 is displayed and changed.            |
|              | Interlaced              | Video | The Interlaced Video Latency of the EDID set in the VA-1831 is displayed and changed. |
|              |                         | Audio | The Interlaced Audio Latency of the EDID set in the VA-1831 is displayed and changed. |
| Difference   |                         |       | The delay times of Audio and Video analyzed by the VA-1831 are displayed.             |

\* If Latency\_Fields\_Present and I\_Latency\_Fields\_Present of the EDID set by the VA-1832 are 0, the Lipsync delay amount cannot be set.

The video trigger level is the higher bit of a color (one of the RGB colors).

The audio trigger level is detected by LCH (channel 1). The specifications for the level are given in the table below.

| Audio level | Required level |
|-------------|----------------|
| 16 bits     | 801H or more   |
| 20 bits     | 8001H or more  |
| 24 bits     | 80001H or more |

#### 

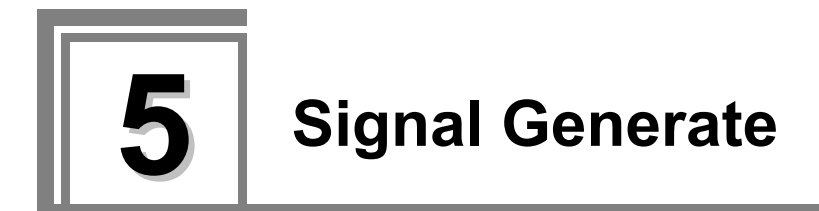

The video signals as well as other signals are generated on this screen. The items of the analysis result display area are shown in the figure below.

| Signal Generate           | <b>E</b> 🔛 |
|---------------------------|------------|
| General Setting           |            |
| ∃ Detail                  |            |
| Generate Timing           |            |
| 🗉 InfoFrame               |            |
| AVI InfoFrame             |            |
| SPD InfoFrame             |            |
| Audio InfoFrame           |            |
| MPEG InfoFrame            |            |
| Vendor Specific InfoFrame |            |
| Gamut Meta Data Packet    |            |
| ACP Packet                |            |
| ISRC Packet               |            |
| Other InfoFrame           |            |
| Audio                     |            |
| ⊒ HDCP                    |            |
| HDCP Status               |            |
| HDCP Config               |            |
| ARC Status                |            |
|                           |            |

# 5.1 General Setting

The menu items on this screen are used to set the video signals and audio signals as well as HDCP ON/OFF and to set the packets and patterns used to generate them.

| Mouse operations     | Right-click $\rightarrow$ left-click GENERATE $\rightarrow$ left-click Generate Setting |                                                 |  |  |
|----------------------|-----------------------------------------------------------------------------------------|-------------------------------------------------|--|--|
| Main unit operations | Press the GENERATE key.<br>Press R CLICK → press L CLICK<br>on GENERATE.                | $\rightarrow$ Press LCLICK on Generate Setting. |  |  |

| Generate Genera | I Setting |        |  |
|-----------------|-----------|--------|--|
| Generate Video  |           |        |  |
| OFF 08bit       | 010bit    | ●12bit |  |
| Generate Audio  |           |        |  |
| OFF ON          |           |        |  |
| HDCP            |           |        |  |
| OFF ON          |           |        |  |
| AV MUTE         |           |        |  |
| Set AVMUTE      | 🗖 Clear   | AVMUTE |  |
| 🖾 Lipsync       |           |        |  |
| Auto Correct    | ion(EDID  | )      |  |
| Manual Corre    | ction     | 0ms    |  |
| Video First     |           |        |  |
| Audio First     |           |        |  |
| Packet          |           |        |  |
| 🗹 AVI InfoFram  | 8         |        |  |
| 🖉 SPD InfoFran  | ne        |        |  |
| 🖉 Audio InfoFra | me        |        |  |
| MPEG InfoFra    | ame       |        |  |
| Vendor InfoFr   | ame       |        |  |
| 📕 Gamut InfoFr  | ame       |        |  |
| ACP InfoFran    | ne        |        |  |
| ISRC InfoFrar   | ne        |        |  |
| Other InfoFra   | me        |        |  |
| Pattern         |           |        |  |
| Color Bar       |           |        |  |
| H Ramp          |           |        |  |

| Item           | Description                                                                 |                                                                                                    |                                                                             |  |
|----------------|-----------------------------------------------------------------------------|----------------------------------------------------------------------------------------------------|-----------------------------------------------------------------------------|--|
| Generate Video | Whether to set the video signals ON or OFF is selected here.                |                                                                                                    |                                                                             |  |
| Generate Audio | Whether to set the audic                                                    | signals ON o                                                                                                    | r OFF is selected here.                                                     |  |
| HDCP           | Whether to set the HDC                                                      | P ON or OFF i                                                                                                    | is selected here.                                                           |  |
| AV MUTE        | Whether to set the Set AV MUTE / Clear AVMUTE ON or OFF is selectable here. |                                                                                                    |                                                                             |  |
| Lipsync        | When 🗹 is checked, the Lipsync function is activated.                       |                                                                                                    |                                                                             |  |
|                | Auto Correction (EDID)                                                      | The EDID of the send destination is read, and the video signals<br>and audio signals are sent in line with the EDID. |                                                                             |  |
|                | Mannual Correction                                                          | Video First                                                                                                    | The video signals are sent first for the period of time which has been set. |  |
|                |                                                                             | Audio First                                                                                                    | The audio signals are sent first for the period of time which has been set. |  |
|                |                                                                             | * The time to be set can be changed to any value between 0 and 1000 ms.                                              |                                                                             |  |
| Packet         | The packets selected by                                                     | e packets selected by 🗹 are sent.                                                                                    |                                                                             |  |
|                | * Up to six packets listed below can be selected.                           |                                                                                                    |                                                                             |  |
|                | AVI InfoFrame                                                               |                                                                                                    |                                                                             |  |
|                | SPD InfoFrame                                                               |                                                                                                    |                                                                             |  |

|         | Audio InfoFrame           |              |  |  |
|---------|---------------------------|--------------|--|--|
|         | MPEG InfoFrame            |              |  |  |
|         | Vendor Specific InfoFrame |              |  |  |
|         | Gamut InfoFrame           |              |  |  |
|         | ACP InfoFrame             |              |  |  |
|         | ISRC InfoFrame            |              |  |  |
|         | Other InfoFrame           |              |  |  |
| Pattern | The pattern selected      | by 🖲 is sent |  |  |
|         | Registered patterns       | Color Bar    |  |  |
|         |                           |              |  |  |
|         |                           | H Ramp       |  |  |
|         |                           |              |  |  |
|         |                           | V Ramp       |  |  |
|         |                           |              |  |  |
|         |                           | Frame        |  |  |
|         |                           |              |  |  |
|         |                           | W Raster     |  |  |
|         |                           |              |  |  |
|         |                           |              |  |  |

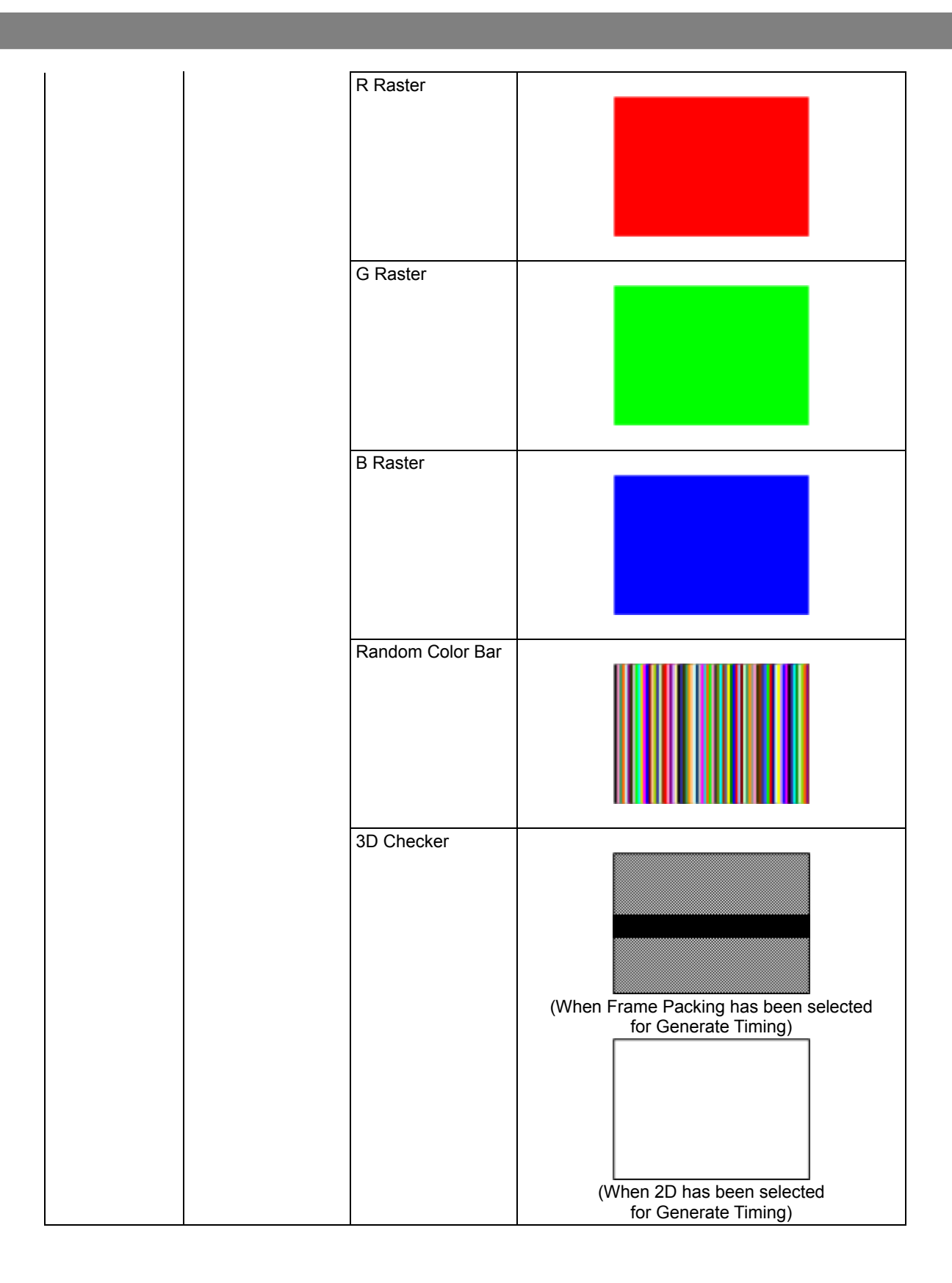

# 5.2 Detail

## 5.2.1 GenerateTiming

The video timing data is set on this screen.

| Mouse operations     | Right-click $\rightarrow$ left-click GENERATE $\rightarrow$ left-click Generate Timing |                                        |  |
|----------------------|----------------------------------------------------------------------------------------|----------------------------------------|--|
| Main unit operations | Press the GENERATE key.                                                                | $\rightarrow$ Press LCLICK on Generate |  |
|                      | $R$ CLICK $\rightarrow$ press L CLICK on                                               | Timing.                                |  |
|                      | GENERATE.                                                                              |                                        |  |

| Generate Timing      |                                  |  |  |
|----------------------|----------------------------------|--|--|
| Video Code           | [16] 1920x1080p @59.94/60 16 : 9 |  |  |
| Pixel Clock          | 148.350                          |  |  |
| H Frequency          | 67.43                            |  |  |
| V Frequency          | 59.94                            |  |  |
| H Total Pixels       | 2200                             |  |  |
| H Active Pixels      | 1920                             |  |  |
| H Sync Pixels        | 44                               |  |  |
| H Back Porch Pixels  | 148                              |  |  |
| H Front Porch Pixels | 88                               |  |  |
| H Sync Polarity      | Posi                             |  |  |
| V Total Lines        | 1125                             |  |  |
| V Active Field1      | 1080                             |  |  |
| V Sync Field1        | 5.0                              |  |  |
| V Back Porch Field1  | 36.0                             |  |  |
| V Front Porch Field1 | 4.0                              |  |  |
| V Active Field2      | 1080                             |  |  |
| V Sync Field2        | 5.0                              |  |  |
| V Back Porch Field2  | 36.0                             |  |  |
| V Front Porch Field2 | 4.0                              |  |  |
| V Sync Polarity      | Posi                             |  |  |
| Interlace            | NON-Interlace                    |  |  |
| Generate Type        |                                  |  |  |
| 2D                   |                                  |  |  |
| Frame Packing        |                                  |  |  |
| Side by Side(Half)   |                                  |  |  |
| Top and Bottom       |                                  |  |  |

| Setting item         | Description of setting                                                                                                    |  |
|----------------------|----------------------------------------------------------------------------------------------------|--|
| Video Code           | The setting for the video timing * to be output is selected here.<br>For details on the video timing, refer to "10.2 Video codes." |  |
| Pixel Clock          | This is the pixel frequency * for the video timing selected by Video<br>Code.<br>(25 to 165 MHz)                                   |  |
| H Frequency          | This is the HSYNC frequency for the video timing selected by Video Code.                                                           |  |
| V Frequency          | This is the VSYNC frequency for the video timing selected by Video Code.                                                           |  |
| H Total Pixels       | This is the HTOTAL width of the video timing selected by Video Code.                                                               |  |
| H Active Pixels      | This is the HDISP width of the video timing selected by Video Code.                                                                |  |
| H Sync Pixels        | This is the HSYNC width of the video timing selected by Video Code.                                                                |  |
| H Back Porch Pixels  | This is the HSYNC Back Porch width of the video timing selected by Video Code.                                                     |  |
| H Front Porch Pixels | This is the HSYNC Front Porch width of the video timing selected by Video Code.                                                    |  |

| H Sync Polarity      |                     | This is the HSYNC polarity of the video timing selected by Video Code.                                                                   |  |
|----------------------|---------------------|----------------------------------------------------------------------------------------------------|--|
| V Total Lines        |                     | This is the VTOTAL width of the video timing selected by Video Code. (in 1-frame increments)                                             |  |
| V Active TOTAL       |                     | This is the VDISP width of the video timing selected by Video Code. (in 1-frame increments)                                              |  |
| V Active Field1      |                     | This is the VDISP width of the video timing selected by Video Code.                                                                      |  |
| V Sync Field1        |                     | This is the VSYNC width of the video timing selected by Video Code.                                                                      |  |
| V Back Porch Field1  |                     | This is the VSYNC Back Porch width of the video timing selected by Video Code.                                                           |  |
| V Front Porch Field1 |                     | This is the VSYNC Front Porch width of the video timing selected by Video Code.                                                          |  |
| HV Sync OffSet1      |                     | This is the phase difference between H and V of the video timing selected by Video Code.                                                 |  |
| V Active Field2      |                     | This is the VDISP width of the 2 <sup>nd</sup> field during interlacing at the video timing selected by Video Code.                      |  |
| V Sync Field2        |                     | This is the VSYNC width of the 2 <sup>nd</sup> field during interlacing at the video timing selected by Video Code.                      |  |
| V Back Porch Field2  |                     | This is the VSYNC Back Porch width of the 2 <sup>nd</sup> field during interlacing at the video timing selected by Video Code.           |  |
| V Front Porch Field2 |                     | This is the VSYNC Front Porch width of the 2 <sup>nd</sup> field during interlacing at the video timing selected by Video Code.          |  |
| HV Sync OffSet2      |                     | This is the phase difference between H and V of the 2 <sup>nd</sup> field during interlacing at the video timing selected by Video Code. |  |
| V Sync Polarity      |                     | This is the VSYNC polarity of the video timing selected by Video Code.                                                                   |  |
| Interlace            |                     | Either Interface or Non-Interlace for the video timing selected by Video Code is selected here.                                          |  |
| Generate Type *      | 2D                  | The output is in the form of 2D images.                                                                                                  |  |
|                      | Frame Packing       | The output is in the form of Frame Packing images.                                                                                       |  |
|                      | Side by Side (Half) | The output is in the form of Side by Side (Half) images.                                                                                 |  |
|                      | Top and Bottom      | The output is in the form of Top and Bottom images.                                                                                      |  |

\* Video Code, Pixel Clock and Generate Type are the items which can be set.

#### 5.2.2 AVI Infoframe

The AVI InfoFrame settings are selected on this screen.

| Mouse operations     | Right-click $\rightarrow$ left-click GENERATE $\rightarrow$ left-click AVI InfoFrame |                                               |  |
|----------------------|--------------------------------------------------------------------------------------|-----------------------------------------------|--|
| Main unit operations | Press the GENERATE key.<br>Press R CLICK → press L CLICK<br>on GENERATE.             | $\rightarrow$ Press L CLICK on AVI InfoFrame. |  |

| AVI InfoFrame Generate        | e 📕 🖬                          |
|-------------------------------|--------------------------------|
| Type Code                     | 82                             |
| Version Number                | 02                             |
| Length of InfoFrame           | 0D                             |
| Checksum                      | 6B                             |
| Scan Information              | No Data 🗾                      |
| Bar Information               | Bar Data not Valid 🖃           |
| Active Format Present         | No Active Format Information   |
| RGB or YCbCr                  | YCbCr4:4:4                     |
| Active Format Aspect          | box > 16:9(center)             |
| Picture Aspect                | 16:9 🔤                         |
| Colorimetry                   | ITU709 -                       |
| Non-uniform Scaling           | unknown                        |
| <b>RGB</b> Quantization Range | Default 🔤                      |
| Extended Colorimetry          | xvYCC709                       |
| IT content                    | No data 🖬                      |
| Video Code                    | [16]1920x1080p @59.94/60Hz 16: |
| Repetition                    | No Repetition 🔽                |
| IT Content Type               | Graphics 💌                     |
| YCC Quantization Type         | Limited Range 🚽                |
| ETB                           | 0000                           |
| SBB                           | 0000                           |
| ELB                           | 0000                           |
| SRB                           | 0000                           |
|                               |                                |

| Setting item             | Description of setting |
|--------------------------|------------------------|
| InfoFrame Type Code      | 82 H                   |
| InfoFrame Version Number | ХХН                    |
| Length of AVI InfoFrame  | ХХН                    |
| Checksum                 | ХХН                    |
| Scan Information         | No Data                |
|                          | Overscanned            |
|                          | Underscanned           |
|                          | Future                 |
| Bar Information          | Bar Data not valid     |
|                          | Vert.Bar Info valid    |
|                          | Horiz. Bar Info valid  |

|                                   | Vert, and Horiz, Bar Info valid    |
|-----------------------------------|------------------------------------|
| Active Format Information Present | No Active Format Information valid |
|                                   | Active Format Information valid    |
| RGB or YCbCr                      | RGB                                |
|                                   | YChCr4·2·2                         |
|                                   | YChCr4:4:4                         |
|                                   | Future                             |
| Active Format Aspect              | Same as picture aspect ratio       |
|                                   | 4:3 (center)                       |
|                                   | 16.9 (center)                      |
|                                   | 14.9 (center)                      |
|                                   | hox 16:9 (top)                     |
|                                   | box 10:9 (top)                     |
|                                   | box > 16.9 (center)                |
|                                   | 4.3 (H lust)                       |
|                                   | 16.0 (14.0 \/ lust)                |
|                                   | 16:0 (4:3 \/ lust)                 |
|                                   | Reserved (0H 1H 5H 6H 7H CH)       |
| Picture Aspect                    |                                    |
| T loture Aspect                   | 1.3                                |
|                                   | 16:0                               |
|                                   | Future                             |
| Colorimetry                       |                                    |
| Colonmetry                        | SMDTE 170M / ITU601                |
|                                   |                                    |
|                                   | Extended Colorimetry Valid         |
| Non uniform Disture Sealing       |                                    |
| Non-unitorni Ficture Scaling      |                                    |
|                                   |                                    |
|                                   |                                    |
| DCD Quantization Dange            |                                    |
| RGB Quantization Range            |                                    |
|                                   |                                    |
|                                   |                                    |
| Extended Colorimetry              |                                    |
| Extended Colorimetry              |                                    |
|                                   |                                    |
|                                   | SYCC601                            |
|                                   | AdobeYCC601                        |
|                                   | AdobeRGB                           |
|                                   | Keserved                           |
| II content                        | No data                            |
|                                   | II content                         |
| Video Code                        | [X] XXX x XXX@XXX / XXX Hz X : X   |
|                                   | Reserved                           |
|                                   | No Video Code Available            |

| Repetition                                   | No Repetition      |
|----------------------------------------------|--------------------|
|                                              | pixel sent X times |
|                                              | Reserved           |
| IT Content Type                              | Graphics           |
|                                              | Photo              |
|                                              | Cinema             |
|                                              | Game               |
| YCC Quantization Range                       | Limited Range      |
|                                              | Full Range         |
|                                              | Reserved           |
|                                              | Reserved           |
| Line Number of End of Top Bar (ETB)          | 0 to FFFF          |
| Line Number of Start of Bottom Bar<br>(SBB)  | 0 to FFFF          |
| Pixel Number of End of Top Bar (ELB)         | 0 to FFFF          |
| Pixel Number of Start of Bottom Bar<br>(SRB) | 0 to FFFF          |

#### 5.2.3 SPD Infoframe

The SPD InfoFrame settings are selected on this screen.

| Mouse operations     | Right-click $\rightarrow$ left-click GENERATE $\rightarrow$ left-click SPD InfoFrame |                                              |  |
|----------------------|--------------------------------------------------------------------------------------|----------------------------------------------|--|
| Main unit operations | Press the GENERATE key.<br>Press R CLICK → press L CLICK<br>on GENERATE.             | $\rightarrow$ Press LCLICK on SPD InfoFrame. |  |

| SPD InfoFrame Generate |         | - 2 |
|------------------------|---------|-----|
| Type Code              | 83      |     |
| Version Number         | 01      |     |
| Length of InfoFrame    | 19      |     |
| Checksum               | 74      |     |
| Vendor Name            | VENDOR  |     |
| Product Description    | PRODUCT |     |
| Source Device Info     | unknown |     |
|                        |         |     |
|                        |         |     |
|                        |         |     |
|                        |         |     |
|                        |         |     |
|                        |         |     |
|                        |         |     |

| Setting item                          | Description of setting |
|---------------------------------------|------------------------|
| InfoFrame Type Code                   | 83 H                   |
| InfoFrame Version Number              | XX H                   |
| Length of SPD InfoFrame               | ХХН                    |
| Checksum                              | XX H                   |
| Vendor Name Charanalyze_acter         | (8 characters)         |
| Product Description Charanalyze_acter | (16 characters)        |
| Source Device Information             | unknown                |
|                                       | Digital STB            |
|                                       | DVD                    |
|                                       | D-VHS                  |
|                                       | HDD Video              |
|                                       | DVC                    |
|                                       | DSC                    |
|                                       | Video CD               |
|                                       | GAME                   |
|                                       | PC general             |
|                                       | Blu-Ray Disc           |
|                                       | Super Audio CD         |
|                                       | HD DVD                 |
|                                       | PMP                    |
|                                       | Reserved               |

## 5.2.4 Audio Infoframe

The Audio InfoFrame settings are selected on this screen.

| Mouse operations     | Right-click $\rightarrow$ left-click GENERATE $\rightarrow$ left-click Audio InfoFrame |                                                |
|----------------------|----------------------------------------------------------------------------------------|------------------------------------------------|
| Main unit operations | Press the GENERATE key.<br>Press $R CLICK \rightarrow press L CLICK$<br>on GENERATE.   | $\rightarrow$ Press LCLICK on Audio InfoFrame. |

| Audio InfoFrame Genera | ate                          |      |
|------------------------|------------------------------|------|
| Type Code              | 84                           |      |
| Version Number         | 01                           |      |
| Length of InfoFrame    | AO                           |      |
| Checksum               | 70                           |      |
| Audio Coding Type      | Refer to Stream Header 🖬     |      |
| Audio Channel Count    | 2ch                          |      |
| Sampling Frequency     | Refer to Stream Header 🖬     |      |
| Sample Size            | Refer to Stream Header 🖃     |      |
| Speaker placement      | FL FR                        |      |
| Level Shift Value      | 0 dB 🔄                       |      |
| Down-mix Inhibit Flag  | Permitted or No infomation   |      |
| Format Code Extension  | Refer to Audio Coding Type   |      |
| LFE Playback Level     | Unknown or refer to other in | foma |

| Display item              | What is displayed      |
|---------------------------|------------------------|
| InfoFrame Type Code       | 84 H                   |
| InfoFrame Version Number  | ХХН                    |
| Length of Audio InfoFrame | ХХН                    |
| Checksum                  | ХХН                    |
| Audio Coding Type         | Refer to Stream Header |
|                           | IEC60958 PCM           |
|                           | AC-3                   |
|                           | MPEG1 (Layers 1 & 2)   |
|                           | MP3 (MPEG1 Layer 3)    |
|                           | MPEG2 (multichannel)   |
|                           | AAC                    |
|                           | DTS                    |
|                           | ATRAC                  |
|                           | One Bit Audio          |
|                           | Dolby Digital+         |
|                           | DTS-HD                 |
|                           | MLP                    |
|                           | DST                    |
|                           | WMA Pro                |
|                           | Reserved               |
| Audio Channel Count       | Refer to Stream Header |
|                           | 2 - 8ch                |

| Sampling Frequency    | Refer to Stream Header                            |
|-----------------------|---------------------------------------------------|
|                       | 32 KHz                                            |
|                       | 44.1 KHz                                          |
|                       | 48 KHz                                            |
|                       | 88.2 KHz                                          |
|                       | 96 KHz                                            |
|                       | 176.4 KHz                                         |
|                       | 192 KHz                                           |
| Sample Size           | Refer to Stream header                            |
|                       | 16 bits                                           |
|                       | 20 bits                                           |
|                       | 24 bits                                           |
| Speaker Placement     | TC FCH FLH FRH FLW FRW FRC FLC RR RL FC LFE FR FL |
|                       | (refer to written standards)                      |
|                       | Reserved                                          |
| Level Shift Value     | 0 - 15dB                                          |
| Down-mix Inhibit Flag | Permitted or No information                       |
|                       | Prohibited                                        |
| Format Code Extension | Refer to Audio Coding Type                        |
|                       | HE-AAC                                            |
|                       | HE-AACv2                                          |
|                       | MPEG Surround                                     |
|                       | Reserved                                          |
| LFE Playback Level    | Unknown or refer to other information             |
|                       | 0 dB playback                                     |
|                       | +10 dB playback                                   |
|                       | Reserved                                          |

#### 5.2.5 MPEG Infoframe

The MPEG InfoFrame settings are selected on this screen.

| Mouse operations     | Right-click $\rightarrow$ left-click GENERATE $\rightarrow$ left-      | -click MPEG InfoFrame                         |
|----------------------|------------------------------------------------------------------------|-----------------------------------------------|
| Main unit operations | Press the GENERATE key.<br>Press RCLICK → press LCLICK<br>on GENERATE. | $\rightarrow$ Press LCLICK on MPEG InfoFrame. |

| MPEG InfoFrame Gen  | erate               | <b>- X</b> |
|---------------------|---------------------|------------|
| Type Code           | 85                  |            |
| Version Number      | 01                  |            |
| Length of InfoFrame | 0A                  |            |
| Checksum            | 70                  |            |
| MPEG Bit#0          | 00                  |            |
| MPEG Bit#1          | 00                  |            |
| MPEG Bit#2          | 00                  |            |
| MPEG Bit#3          | 00                  |            |
| Field Repeat        | New Field (picture) |            |
| MPEG Frame          | Unknown (No Data)   |            |
|                     |                     |            |
|                     |                     |            |
|                     |                     |            |
|                     |                     |            |
|                     |                     |            |

| Display item             | What is displayed   |
|--------------------------|---------------------|
| InfoFrame Type Code      | 85 H                |
| InfoFrame Version Number | XX H                |
| Length of MPEG InfoFrame | XX H                |
| Checksum                 | XX H                |
| MPEG Bit #0              | XX H                |
| MPEG Bit #1              | XX H                |
| MPEG Bit #2              | XX H                |
| MPEG Bit #3              | XX H                |
| Field Repeat             | New Field (picture) |
|                          | Repeated Field      |
| MPEG Frame               | Unknown (No Data)   |
|                          | I Picture           |
|                          | B Picture           |
|                          | P Picture           |

The Vender Specific InfoFrame settings are selected on this screen.

| The display method | l used is | shown | below. |
|--------------------|-----------|-------|--------|
|--------------------|-----------|-------|--------|

| Mouse operations     | Right-click $\rightarrow$ left-click GENERATE $\rightarrow$ left-                                          | -click Vendor Specific InfoFrame             |
|----------------------|----------------------------------------------------------------------------------------------------|----------------------------------------------|
| Main unit operations | Press the GENERATE key.<br>Press $\mathbb{R}$ CLICK $\rightarrow$ press $\mathbb{L}$ CLICK<br>on GENERATE. | → Press LCLICK on Vendor Specific InfoFrame. |

| Vendor InfoFrame Generate |                 |
|---------------------------|-----------------|
| Type Code                 | 81              |
| Version Number            | 01              |
| Length of InfoFrame       | 05              |
| Checksum                  | 2A              |
| IEEE Registration ID#0    | 03              |
| IEEE Registration ID#1    | 0C              |
| IEEE Registration ID#2    | 00              |
| HDMI_Video_Format         | 3D froamt 🔽     |
| 3D_Structure              | Frame packing 🖃 |
| 3D_Meta_present           | 1               |
| 3D_Metadata_type          |                 |
| 3D_Metadata_Length        | 3               |
| 3D_Metadata_1             | 00              |
| 3D_Metadata_2             | 00              |
| 3D_Metadata_3             | 00              |

| Display item                                   | What is displayed   |
|------------------------------------------------|---------------------|
| InfoFrame Type Code                            | 81 H                |
| InfoFrame Version Number                       | ХХН                 |
| Length of Vendor InfoFrame                     | ХХН                 |
| Checksum                                       | ХХН                 |
| 24-bit IEEE Resistance Id#0                    | XX H (03 H)         |
| 24-bit IEEE Resistance Id#1                    | XX H (0C H)         |
| 24-bit IEEE Resistance Id#2                    | XX H (00 H)         |
| HDMI Video Format                              | no video format     |
|                                                | 4Kx2K               |
|                                                | 3D format           |
| HDMI Video Format = Extended resolution format |                     |
| HDMI VIC                                       | 4Kx2K 29.97/30 Hz   |
|                                                | 4Kx2K 25 Hz         |
|                                                | 4Kx2K 23.98/24 Hz   |
|                                                | 4Kx2K 24 Hz (SMPTE) |
|                                                | Reserved            |
| HDMI Video Format = 3D format                  |                     |
| Structure                                      | Frame Packing       |
|                                                | Field alternative   |
|                                                | Line alternative    |
|                                                | Side-by-Side (Full) |

|                                 | L + depth                             |  |
|---------------------------------|---------------------------------------|--|
|                                 | L + depth + graphics + graphics-depth |  |
|                                 | Top-and-Bottom                        |  |
|                                 | Reserved                              |  |
|                                 | Side-by-Side (Half)                   |  |
| Meta_present                    | 0H or 1H                              |  |
| Structure = side-by-side (half) |                                       |  |
| Ext_Data                        | Horizontal Odd/Left Odd/Right         |  |
|                                 | Horizontal Odd/Left Even/Right        |  |
|                                 | Horizontal Even/Left Odd/Right        |  |
|                                 | Horizontal Even/Left Even/Right       |  |
|                                 | Quincunx Odd/Left Odd/Right           |  |
|                                 | Quincunx Odd/Left Even/Right          |  |
|                                 | Quincunx Even/Left Odd/Right          |  |
|                                 | Quincunx Even/Left Even/Right         |  |
|                                 | Reserved                              |  |
| Meta_present = 1H               |                                       |  |
| Metadata_type                   | ХХН                                   |  |
| Metadata_length                 | XX H                                  |  |
| Metadata_1 to 20                | ХХН                                   |  |
|                                 |                                       |  |

### 5.2.7 Gamut Meta Data Packet

The Gamut MetaData Packet settings are selected on this screen.

| Mouse operations     | Right-click $\rightarrow$ left-click GENERATE $\rightarrow$ left-                             | -click Gamut MetaData Packet                |
|----------------------|-----------------------------------------------------------------------------------------------|---------------------------------------------|
| Main unit operations | Press the <u>GENERATE</u> key.<br>Press <u>R CLICK</u> → press <u>L CLICK</u><br>on GENERATE. | → Press LCLICK on Gamut<br>MetaData Packet. |

| Gamut Meta Data Generate | 🖬 🖾                     |
|--------------------------|-------------------------|
| Packet Type Code         | 0A                      |
| Next Field               | 1                       |
| No Current GBD           | 0                       |
| GBD Profile              | P0 -                    |
| Affected Gamut Seq Num   | 1                       |
| Current Gamut Seq Num    | 1                       |
| Packet Seq               | Only Packet in sequence |
| Format Flag              | Range                   |
| GBD Color Precision      | 8bit 🖃                  |
| GBD Color Space          | RGB expression of xvYCC |
| Min_Red_Data             | 00                      |
| Max_Red_Data             | 00                      |
| Min_Gree_Data            | 00                      |
| Max_Green_Data           | 00                      |
| Min_Blue_Data            | 00                      |

| Setting item                                               |              | Description of setting          |                 |
|------------------------------------------------------------|--------------|---------------------------------|-----------------|
| Packet Type Code                                           |              | 0A H                            |                 |
| Next Field                                                 |              | XX H                            |                 |
| No Current GBD                                             |              | XX H                            |                 |
| GBD Profile                                                |              | P0                              |                 |
|                                                            |              | P1                              |                 |
|                                                            |              | P2                              |                 |
|                                                            |              | P3                              |                 |
|                                                            |              | Reserved                        |                 |
| Affected Gamut Seq                                         | Num          | XX H                            |                 |
| Current Gamut Seq Num                                      |              | XX H                            |                 |
| Packet Seq                                                 |              | Intermediate packet in sequence |                 |
|                                                            |              | First packet in sequence        |                 |
|                                                            |              | Last packet in sequence         |                 |
|                                                            |              | Only packet in sequence         |                 |
| GBD profile = P1 and Packet Seq = First packet in sequence |              |                                 |                 |
|                                                            | GBD Length H |                                 | ХХН             |
| GBD Length L<br>Checksum                                   |              |                                 | XX H            |
|                                                            |              |                                 | ХХН             |
| Format Flag                                                |              |                                 | Vertices/Facets |
|                                                            |              |                                 | Range           |
| GBD Color Precision                                        |              |                                 | 8 bits          |
|                                                            |              |                                 | 10 bits         |

|                 |                          | 12 bits                                   |
|-----------------|--------------------------|-------------------------------------------|
| Format Flag = V | /ertices/Facets          | · · · · ·                                 |
|                 | GBD Color Space          | ITU-R BT.709 (using RGB)                  |
|                 |                          | xvYCC601 (IEC 61966-2-4-SD) (using YCbCr) |
|                 |                          | xvYCC709 (IEC 61966-2-4-HD) (using YCbCr) |
|                 |                          | XYZ                                       |
| Format Flag = R | lange                    |                                           |
|                 | GBD Color Space          | Reserved                                  |
|                 |                          | RGB expression of xvYCC601                |
|                 |                          | RGB expression of xvYCC709                |
|                 |                          | Reserved                                  |
| Format Flag = V | ertices/Facets           |                                           |
|                 | Facet Mode               | 0 or 1                                    |
|                 | Number Vertces H         | XX H                                      |
|                 | Number Vertices L        | ХХН                                       |
|                 | Packed GBD Vertices Data | ±X.XX                                     |
| Format Flag = R | lange                    |                                           |
|                 | Packed Range Data        | ±X.XX                                     |
| Gamut Rsv pb0   |                          | XX H                                      |

### 5.2.8 ACP Packet

The ACP Packet settings are selected on this screen.

| Mouse operations     | Right-click $\rightarrow$ left-click GENERATE $\rightarrow$ left-                                          | -click ACP Packet             |
|----------------------|----------------------------------------------------------------------------------------------------|-------------------------------|
| Main unit operations | Press the GENERATE key.<br>Press $\mathbb{R}$ CLICK $\rightarrow$ press $\mathbb{L}$ CLICK<br>on GENERATE. | → Press LCLICK on ACP Packet. |

| ACP Packet Generate          |                       | . 🖬 🔛 |
|------------------------------|-----------------------|-------|
| Packet Type Code<br>ACP_Type | 04<br>Generic Audio 💌 |       |
|                              |                       |       |
|                              |                       |       |
|                              |                       |       |
|                              |                       |       |

| Displa           | y item                                  | What is displayed                                                 |
|------------------|-----------------------------------------|-------------------------------------------------------------------|
| Packet Type Code |                                         | 04 H                                                              |
| ACP_Type         |                                         | Generic Audio                                                     |
|                  |                                         | IEC60958-Identified Audio                                         |
|                  |                                         | DVD Audio *1                                                      |
|                  |                                         | Super Audio CD *2                                                 |
|                  |                                         | Reserved                                                          |
| *1               | DVD-Audio_Type_dependent<br>_Generation | XX H                                                              |
|                  | Copy_Permission                         | Copy Freely                                                       |
|                  |                                         | reserved                                                          |
|                  |                                         | audio_copy_number                                                 |
|                  |                                         | Can't copy                                                        |
|                  | Copy_Number                             | Number of permitted copies is '1'                                 |
|                  |                                         | Number of permitted copies is '2'                                 |
|                  |                                         | Number of permitted copies is '4'                                 |
|                  |                                         | Number of permitted copies is '6'                                 |
|                  |                                         | Number of permitted copies is '8'                                 |
|                  |                                         | Number of permitted copies is '10'                                |
|                  |                                         | Number of permitted copies is '3'                                 |
|                  |                                         | Number of permitted copy is not restricted. (Copy One Generation) |
| Quality          |                                         | CH < 2, fs < 48 KHz, Q < 16 bits                                  |

|    |                  | CH < 2, fs&Q is not restricted                 |
|----|------------------|------------------------------------------------|
|    |                  | CH&fs&Q is not restricted                      |
|    |                  | CH is not restricted, fs < 48 KHz, Q < 16 bits |
|    | Transaction      | not present                                    |
|    |                  | reserved                                       |
| *2 | Count_A          | XX times                                       |
|    | Count_S          | XX times                                       |
|    | Count_U          | XX times                                       |
|    | CCI_Flags Q_A    | CD Quality                                     |
| -  |                  | unlimited DSD quality                          |
|    | CCI_Flags Q_S    | CD Quality                                     |
|    |                  | unlimited DSD quality                          |
|    | CCI_Flags Q_U    | CD Quality                                     |
|    |                  | unlimited DSD quality                          |
|    | CCI_Flags Move_A | not allowed for the content                    |
|    |                  | allowed for the content                        |
|    | CCI_Flags Move_S | not allowed for the content                    |
|    |                  | allowed for the content                        |
|    | CCI_Flags Move_U | not allowed for the content                    |
|    |                  | allowed for the content                        |
|    |                  |                                                |

#### 5.2.9 ISRC Packet

The ISRC Packet settings are selected on this screen.

| Mouse operations     | $\textbf{Right-click} \rightarrow \textbf{left-click} \; \textbf{GENERATE} \rightarrow \textbf{left-click} \; \textbf{ISRC} \; \textbf{Packet}$ |                                            |  |
|----------------------|----------------------------------------------------------------------------------------------------|--------------------------------------------|--|
| Main unit operations | Press the <u>GENERATE</u> key.<br>Press <u>R CLICK</u> → press <u>L CLICK</u><br>on GENERATE.                                                   | $\rightarrow$ Press LCLICK on ISRC Packet. |  |

| ISRC Packet Generate   | <b>.</b> 🛛     |
|------------------------|----------------|
| Packet Type Code       | 05             |
| ISRC Cont              | 1              |
| ISRC Valid             | 0              |
| ISRC Status            | 0              |
| Validity information   | 0              |
| Catalogue code         | 00000000000000 |
| Coutry code            | JP             |
| First owner code       |                |
| Year of recording code | 0_0_           |
| Recording code         | 0000           |
|                        |                |

| Display item                          | What is displayed                       |
|---------------------------------------|-----------------------------------------|
| Packet Type Code                      | 05H                                     |
| ISRC_Cont                             | XX H                                    |
| ISRC_Valid                            | XX H                                    |
| ISRC_Status                           | XX H                                    |
| Validity information                  | 0H UPC/EAN and ISRC are invalid         |
|                                       | 4H UPC/EAN is invalid and ISRC is valid |
|                                       | 8H UPC/EAN is valid and ISRC is invalid |
|                                       | CH UPC/EAN and ISRC are valid           |
| Catalogue code (UPC/EAN #1- #13)      | XXXXXXXXXXXXX H                         |
| Country code (ISRC #1 - #2)           | XX                                      |
| First owner code (ISRC #3 - #5)       | XXX                                     |
| Year of recording code (ISRC #6 - #7) | XX H                                    |
| Recording code (Recording-item code)  | XXXXXH                                  |

#### 5.2.10 Other InfoFrame

The InfoFrame and Packet settings can be selected independently on this screen.

The display method used is shown below.

| Mouse operations     | Right-click $\rightarrow$ left-click GENERATE $\rightarrow$ left-        | -click Other InfoFrame             |
|----------------------|--------------------------------------------------------------------------|------------------------------------|
| Main unit operations | Press the GENERATE key.<br>Press R CLICK → press L CLICK<br>on GENERATE. | → Press LCLICK on Other InfoFrame. |

| Other Packet Generate |    | = 🐱 |
|-----------------------|----|-----|
| Packet Type Code      | 00 |     |
| HB1                   | 00 |     |
| HB2                   | 00 |     |
| PB0                   | 00 |     |
| PB1                   | 00 |     |
| PB2                   | 00 |     |
| PB3                   | 00 |     |
| PB4                   | 00 |     |
| PB5                   | 00 |     |
| PB6                   | 00 |     |
| PB7                   | 00 |     |
| PB8                   | 00 |     |
| PB9                   | 00 |     |
| PB10                  | 00 |     |
| PB11                  | 00 |     |
| PB12                  | 00 |     |
| PB13                  | 00 |     |
| PB14                  | 00 |     |
| PB15                  | 00 |     |
| PB16                  | 00 |     |
| PB17                  | 00 |     |
| PB18                  | 00 |     |
| PB19                  | 00 |     |
| PB20                  | 00 |     |
| PB21                  | 00 |     |
| PB22                  | 00 |     |

The table below lists the packets which **cannot be set** by Other InfoFrame.

| Item                               |
|------------------------------------|
| Audio Clock Regeneration (0x01)    |
| Audio Sample (0x02)                |
| General Control Packet (0x03)      |
| ACP Packet (0x04)                  |
| ISRC1 Packet (0x05)                |
| One Bit Audio Sample Packet (0x07) |
| DST Audio Packet (0x08)            |
| HBR Audio Stream Packet (0x09)     |
| Gamut Metadata Packet (0x0A)       |
| Vendor Specific InfoFrame (0x81)   |
| AVI InfoFrame (0x82)               |
| SPD InfoFrame (0x83)               |
| Audio InfoFrame (0x84)             |
| MPEG InfoFrame (0x85)              |

### 5.2.11 Audio

The Audio settings are selected on this screen.

| Mouse operations     | Right-click $\rightarrow$ left-click GENERATE $\rightarrow$ left-        | -click Audio                         |
|----------------------|--------------------------------------------------------------------------|--------------------------------------|
| Main unit operations | Press the GENERATE key.<br>Press R CLICK → press L CLICK<br>on GENERATE. | $\rightarrow$ Press LCLICK on Audio. |

| Audio Gener      | ate       |              |                 |  |
|------------------|-----------|--------------|-----------------|--|
| Sampling Free    | uency     |              |                 |  |
| 32kHz            | • 44.1kH  | z 🛛 💿 48kHz  | 88.2kHz         |  |
| 96kHz            | 176.4kl   | Hz 💿 192kHz  |                 |  |
| Sample Lengt     | h         |              |                 |  |
| 16bit            | 20bit     | 🛛 24bit      |                 |  |
| Audio            | Frequen   | cy(x100)     | Volume          |  |
| Type1            | 10        |              | 7FFF            |  |
| Type2            | 20        |              | 7FFF            |  |
| Output Enabl     | e         |              |                 |  |
| 🖬 1CH            | Type1     | Type2        |                 |  |
| 🗹 2CH            | o Type1   | Type2        |                 |  |
| 🗖 3CH            | O Type1   | Type2        |                 |  |
| 🗖 4CH            | O Type1   | Type2        |                 |  |
| 🗖 5CH            | Type1     | Type2        |                 |  |
| 🗖 6CH            | Type1     | Type2        |                 |  |
| 7CH              | Type1     | Type2        |                 |  |
| 🗖 8CH            | Type1     | Type2        |                 |  |
| ACR N            | 🗹 Auto    | 5824         |                 |  |
| Channel Statu    | ıs Bit    |              |                 |  |
| Pro or Con       | sumer     | Consumer M   | ode             |  |
| Audio            |           | linear PCM s | amples 🔽        |  |
| Copy / Copyright |           | copyright    |                 |  |
| Emphasis         |           | without pre- | emphasis 🗾      |  |
| Channel St       | atus Mode | Mode 00      |                 |  |
| Category c       | ode       | General. Use | d temporarily 🔄 |  |

| Item               | What is displayed                                                                                                    |                                                                                 |  |
|--------------------|----------------------------------------------------------------------------------------------------|---------------------------------------------------------------------------------|--|
| Sampling Freqency  | The frequency which in the range of 32 KHz to 192 KHz checked by<br>is sent.                                                                                      |                                                                                 |  |
| Sample Length      | The sample ler<br>by 🖲 is sent.                                                                                                    | The sample length which in the range of 16 bits to 24 bits checked by  is sent. |  |
| Audio Frequency    | Type1                                                                                                    | XX (x100)                                                                       |  |
|                    | Type2                                                                                                    | XX (x100)                                                                       |  |
| Audio Volume       | Type1                                                                                                    | XXXX H                                                                          |  |
|                    | Type2                                                                                                    | XXXX H                                                                          |  |
| Output Enable      | The Audio Frequency and Audio Volume, which have been checked<br>by  for either Type1 or Type2 among what has been checked by<br>among channels 1 to 8, are sent. |                                                                                 |  |
| ACR N              | The N parameter is set here.<br>When M is checked for Auto, the N parameter is acquired<br>automatically.                                                         |                                                                                 |  |
| Channel Status Bit | Pro or Consumer Consumer Mode                                                                                                    |                                                                                 |  |
|                    |                                                                                                    | Professional Mode                                                               |  |
|                    | Audio                                                                                                    | Liner PCM sample                                                                |  |

|                  | Other than liner PCM sample                            |
|------------------|--------------------------------------------------------|
| Copy / Copyright | Copyright                                              |
|                  | no copyrightt                                          |
| Emphasis         | Without pre-emphasis                                   |
|                  | With 50/15 us pre emphasis                             |
|                  | Reservrd-2channel audio                                |
|                  | Reservrd-4channel audio                                |
|                  | Default State                                          |
|                  | Reserved                                               |
| Channel Status   | Mode 00                                                |
| Mode             | Reserved                                               |
| Category Code    | General. Used temporarily                              |
|                  | Laser optical (Compact disc)                           |
|                  | Laser optical (Laser optical digital audio system)     |
|                  | Laser optical (Mini disc system)                       |
|                  | Laser optical (Digital versatile disc)                 |
|                  | Laser optical (Reserved)                               |
|                  | Digital/digital conv.&signal (PCM encoder/decoder)     |
|                  | Digital/digtal conv.&signal (Digital signal mixer)     |
|                  | Digital/digital conv.&signal (Sampling rate converter) |
|                  | Digital/digital conv.&signal (Digital sound sampler)   |
|                  | Digital/digital conv.&signal (Digital sound processor) |
|                  | Digital/digital conv.&signal (Reserved)                |
|                  | Digital compact cassette                               |
|                  | Magnetic tape or disc (DAT)                            |
|                  | Magnetic tape or disc (Video tape recorder)            |
|                  | Magnetic tape or disc (Digital compact recorder)       |
|                  | Magnetic tape or disc (Reserved)                       |
|                  | Broadcast reception (Japan)                            |
|                  | Broadcast reception (Europe)                           |
|                  | Broadcast reception (USA)                              |
|                  | Broadcast reception (Electronic software delivery)     |
|                  | Broadcast reception (Reserved)                         |
|                  | Without copyright information (Synthesizer)            |
|                  | Without copyright information (Microphone)             |
|                  | Without copyright information (Reserved)               |
|                  | Category code without copyright (A/D converter)        |
|                  | Category code without copyright (Reserved)             |
|                  | Category code with copyright (A/D converter)           |
|                  | Category code with copyright (Reserved)                |
|                  | Category code groups for solid state memory (Reserved) |
|                  | Experiment products not for commercial sale            |
|                  | Not define. Reserved                                   |

|                   | Not define. Reserved, except 000 0000 and 000 0001 L |
|-------------------|------------------------------------------------------|
| Source Number     | Do not take into account.                            |
|                   | 1 - 15 CH                                            |
| Channel Number    | Do not take into account.                            |
|                   | A - O (0x1: A; 0x2: B; 0xF: O)                       |
| Sampling          | 44.1 KHz                                             |
| frequency         | no indicate                                          |
|                   | 32 KHz                                               |
|                   | 48 KHz                                               |
|                   | 88.2 KHz (- HDMI Original)                           |
| 1                 | 96 KHz (- HDMI Original)                             |
|                   | 176.4 KHz (- HDMI Original)                          |
|                   | 192 KHz (- HDMI Original)                            |
|                   | 768 KHz                                              |
| Clock accuracy    | Level 2, ±1000 ppm (default)                         |
|                   | Level 1, ±50 ppm - high accuracy                     |
|                   | Level 3, variable pitch                              |
|                   | Reserved                                             |
| Max sample length | 20 bits                                              |
|                   | 24 bits                                              |
| Sample word       | Maximum audio sample word length = 20 bit            |
| lengui            | Word length not indicated (default )                 |
|                   | 16bits                                               |
|                   | 18bits                                               |
|                   | 19bits                                               |
|                   | 20bits                                               |
|                   | 17bits                                               |
|                   | Reserved                                             |
|                   | Maximum audio sample word length = 24 bit            |
|                   | Word length not indicated (default )                 |
|                   | 20bits                                               |
|                   | 22bits                                               |
|                   | 23bits                                               |
|                   | 24bits                                               |
|                   | 21bits                                               |
|                   |                                                      |

#### 5.2.12 Generate HDCP Status

This sets the parameter of HDMI source that is used in HDCP certification.

| Mouse<br>operations | Right click $\rightarrow$ Click GENERATE $\rightarrow$ Click HDCP State | S                                          |
|---------------------|-------------------------------------------------------------------------|--------------------------------------------|
| Main unit           | Press the GENERATE key.                                                 |                                            |
| operations          | Press $R CLICK \rightarrow press L CLICK$<br>on GENERATE.               | $\rightarrow$ Press LCLICK on HDCP Status. |

| Generate HDCP Status |                        |  |
|----------------------|------------------------|--|
| AN                   | 0123456789ABCDEF H     |  |
| AKSV                 | 0123456789 H           |  |
| BKSV                 | 0123456789 H           |  |
| Ri'                  | 1234 H                 |  |
| Ri                   | 1234 H                 |  |
| DeviceCount          | 02 H                   |  |
| Depth                | 02 H                   |  |
| V'                   | 0123456789ABCDEF0123   |  |
|                      | 0123456789ABCDEF0123 H |  |
| V                    | 0123456789ABCDEF0123   |  |
|                      | 0123456789ABCDEF0123 H |  |
| KSVFIFO 1            | 000000000 H            |  |
|                      |                        |  |
|                      |                        |  |
|                      |                        |  |

The HDCP display of GUI is shown as below.

| Item        | Description                                                                                                    |
|-------------|----------------------------------------------------------------------------------------------------|
| AN          | The pseudo random value that is used in HDCP certification that is sent from VA-1831 to the receiver or the repeater. |
| AKSV        | Key Selection Vector of VA-1831.                                                                                      |
| BKSV        | Key Selection Vector of the receiver and the Repeater.                                                                |
| Ri'         | Certification value that is calculated by the receiver or the repeater.                                               |
| Ri          | Certification value calculated by VA-1831.                                                                            |
| DeviceCount | Total number of the device that is connected in the Downstream. *                                                     |
| Depth       | The number of depth that is connected in the Downstream. *                                                            |
| V'          | The value to judge whether KSV list that is made by theRepeater is appropriate or not. *                              |
| V'          | The value to judge whether KSV list that is made by the VA-1831 is appropriate or not. *                              |
| KSVFIFO     | The KSV value of the device that is connected in the Downstream of VA-1831. *                                         |

\* These items are displayed only when the receiver is the Repeater.

# 5.2.13 HDCP Config

This sets HDCP function of the HDMI source.

| Mouse<br>operations  | Right click $\rightarrow$ Click GENERATE $\rightarrow$ Click HDCP Config                 |                                            |
|----------------------|------------------------------------------------------------------------------------------|--------------------------------------------|
| Main unit operations | Press the GENERATE key.<br>Press $R$ CLICK $\rightarrow$ press $L$ CLICK<br>on GENERATE. | $\rightarrow$ Press LCLICK on HDCP Config. |

| HDCP Config                           | × |
|---------------------------------------|---|
| Save Load Default                     |   |
| Start                                 |   |
| ÷                                     |   |
| Bcaps Read                            |   |
|                                       |   |
| Bstatus Read(Error Break) 🖃           |   |
| · · · · · · · · · · · · · · · · · · · |   |
| Ainfo Write                           |   |
| · · · · · · · · · · · · · · · · · · · |   |
| An Write                              |   |
|                                       |   |
| Aksv Write                            |   |
| Bksy Bead(Error Break)                |   |
|                                       |   |
| Ri Read(Error Break) 💌                |   |
| <b>+</b>                              |   |
| Enc ON Set                            |   |
| • •                                   |   |
| RDY Wait                              |   |
|                                       |   |
| V' Read(Error Break)                  |   |

The setting item of the HDCP Config is shown as below.

| Item                           | Description         |
|--------------------------------|---------------------|
| Bcaps Read                     | Read Bcaps.         |
| Ainfo Write                    | Write Ainfo.        |
| Bstatus Read (Error Break)     | Read Bstatus *1     |
| Bstatus Read (Error Not Break) | Read Bstatus *1     |
| Bksv Read (Error Break)        | Read Bksv *2        |
| Bksv Read (Error Not Break)    | Read Bksv *2        |
| Aksv Write                     | Write Aksv.         |
| Invalid Aksv Write             | Write invalid Aksv. |
| An Write                       | Write An.           |

| Write invalid An.                  |
|------------------------------------|
| Read Ri *3                         |
| Read Ri *3                         |
| Start Encryption.                  |
| Encryption ends.                   |
| Read V' *4                         |
| Read V' *4                         |
| Read KSV FIFO.                     |
| Wait until FIFO RDY Bit becomes 1. |
| Wait for 10ms.                     |
| Wait for 100ms.                    |
| Wait for 500ms.                    |
| Wait for 1000ms.                   |
|                                    |

\*1 The process stops if HDMI\_MODE does not match, orMAX\_DEVS\_EXCEEDED,MAX\_CASCADE\_ EXECEEDED becomes 1. In case of (Error Not Break), the process continues.

\*2 In case of incorrect Bksv appears, the process stops. In case of (Error Not Break), the process continues.

\*3 If Ri and RI' does not match, the process stops. In case of (Error Not Break), the process continues.

\*4 If V and V' does not match, the process stops. In case of (Error Not Break), the process continues.

Note) if you change the sequence, HDCP may nor work properly.

#### 5.2.14 **ARC Status**

ARC Status analysis is carried out on this screen.

The display method used is shown below.

| Mouse operations     | Right-click $\rightarrow$ left-click GENERATE $\rightarrow$ left-click ARC Status        |                                           |  |
|----------------------|------------------------------------------------------------------------------------------|-------------------------------------------|--|
| Main unit operations | Press the GENERATE key.<br>Press $R$ CLICK $\rightarrow$ press $L$ CLICK<br>on GENERATE. | $\rightarrow$ Press LCLICK on ARC Status. |  |

| ARC Status             | = 🛛                       |
|------------------------|---------------------------|
| Audio Type             | Audio Sample              |
| Volume CH1             | 7FFC30 H                  |
| Volume CH2             | 7FFC30 H                  |
| Channel Status Bit 1CH |                           |
| Pro or Consumer        | Consumer Mode             |
| Audio                  | linear PCM sample         |
| Copy / Copyright       | copyright                 |
| Emphasis               | without pre-emphasis      |
| Channel Status Mode    | Mode 00                   |
| Category code          | General. Used temporarily |
| L Bit                  | 0                         |
| Source number          | Do not take into account  |
| Channel number         | Do not take into account  |
| Sampling frequency     | 48 kHz                    |
| Clock accuracy         | Level 2:+-1000ppm(defaul  |
| Max sample length      | 24bits                    |
| Sample word length     | 20bits                    |
| Channel Status Bit 2CH |                           |
| Pro or Consumer        | Consumer Mode             |
| Audio                  | linear PCM sample         |
| Copy / Copyright       | copyright                 |
| Emphasis               | without pre-emphasis      |
| Channel Status Mode    | Mode 00                   |
| Category code          | General. Used temporarily |
| L Bit                  | 0                         |

| Item                         | What is displayed |                             |
|------------------------------|-------------------|-----------------------------|
| Audio Type                   | 01-02             |                             |
| Audio Volume                 | Ch1               | ХХХХ Н                      |
|                              | Ch2               | ХХХХ Н                      |
| Channel Status Bit 1CH (2CH) |                   |                             |
| Channel Status Bit           | Pro or Consumer   | Consumer Mode               |
|                              |                   | Professional Mode           |
|                              | Audio             | Liner PCM sample            |
|                              |                   | Other than liner PCM sample |
|                              | Copy / Copyright  | Copyright                   |
|                              |                   | no copyrightt               |

| i              |                                                        |
|----------------|--------------------------------------------------------|
| Emphasis       | Without pre-emphasis                                   |
|                | With 50/15 us pre emphasis                             |
|                | Reservrd-2channel audio                                |
|                | Reservrd-4channel audio                                |
|                | Default State                                          |
|                | Reserved                                               |
| Channel Status | Mode 00                                                |
| Mode           | Reserved                                               |
| Category Code  | General Used temporarily                               |
| Category Code  | Laser ontical (Compact disc)                           |
|                | Laser optical (Compact disc)                           |
|                | system)                                                |
|                | Laser ontical (Mini disc system)                       |
|                | Laser optical (Mini disc system)                       |
|                | Laser optical (Digital versatile disc)                 |
|                | Laser optical (Reserved)                               |
|                | encoder/decoder)                                       |
|                | Digital/digtal conv.&signal (Digital signal mixer)     |
|                | Digital/digital conv.&signal (Sampling rate converter) |
|                | Digital/digital conv.&signal (Digital sound sampler)   |
|                | Digital/digital conv.&signal (Digital sound processor) |
|                | Digital/digital conv.&signal (Reserved)                |
|                | Digital compact cassette                               |
|                | Magnetic tape or disc (DAT)                            |
|                | Magnetic tape or disc (Video tape recorder)            |
|                | Magnetic tape or disc (Digital compact recorder)       |
|                | Magnetic tape or disc (Reserved)                       |
|                | Broadcast reception (Japan)                            |
|                | Broadcast reception (Europe)                           |
|                | Broadcast reception (USA)                              |
|                | Broadcast reception (Electronic software               |
|                | delivery)                                              |
|                | Broadcast reception (Reserved)                         |
|                | Without copyright information (Synthesizer)            |
|                | Without copyright information (Microphone)             |
|                | Without copyright information (Reserved)               |
|                | Category code without copyright (A/D converter)        |
|                | Category code without copyright (Reserved)             |
|                | Category code with copyright (A/D converter)           |
|                | Category code with copyright (Reserved)                |
|                | Category code groups for solid state memory (Reserved) |
|                | Experiment products not for commercial sale            |
|                | Not define. Reserved                                   |
|                | Not define. Reserved, except 000 0000 and 000 0001 L   |
| L Bit          | 0-1                                                    |

| Source Number      | Do not take into account.                |
|--------------------|------------------------------------------|
|                    | 1 - 15 CH                                |
| Channel Number     | Do not take into account.                |
|                    | A - O (0x1: A; 0x2: B; 0xF: O)           |
| Sampling frequency | 44.1 KHz                                 |
|                    | no indicate                              |
|                    | 32 KHz                                   |
|                    | 48 KHz                                   |
|                    | 88.2 KHz (- HDMI Original)               |
|                    | 96 KHz (- HDMI Original)                 |
|                    | 176.4 KHz (- HDMI Original)              |
|                    | 192 KHz (- HDMI Original)                |
|                    | 768 KHz                                  |
|                    | Reserved                                 |
| Clock accuracy     | Level 2, ±1000 ppm (default)             |
|                    | Level 1, ±50 ppm - high accuracy         |
|                    | Level 3, variable pitch                  |
|                    | Reserved                                 |
| Max sample length  | 20 bits                                  |
|                    | 24 bits                                  |
| Sample word length | Maximum audio sample word length =20 bit |
|                    | Word length not indicated (default )     |
|                    | 16bits                                   |
|                    | 18bits                                   |
|                    | 19bits                                   |
|                    | 20bits                                   |
|                    | 17bits                                   |
|                    | Reserved                                 |
|                    | Maximum audio sample word length =24 bit |
|                    | Word length not indicated (default )     |
|                    | 20bits                                   |
|                    | 22bits                                   |
|                    | 23bits                                   |
|                    | 24bits                                   |
|                    | 21bits                                   |
|                    | Peserved                                 |
|                    |                                          |
# 5.2.15 DDC Output

This function performs I2C access of the HDMI source.

| The display | / method | used is | shown    | below  |
|-------------|----------|---------|----------|--------|
| The displa  | y method | u30u 13 | 3110 WIT | DCIOW. |

| Mouse<br>operations | $Right-click \to left-click \; GENERATE \to left-click \; DDC \; Output$ |                                          |
|---------------------|--------------------------------------------------------------------------|------------------------------------------|
| Main unit           | Press the GENERATE key.                                                  |                                          |
| operations          | Press $R CLICK \rightarrow press L CLICK$<br>on GENERATE.                | $\rightarrow$ Press LCLICK on DDC Output |

| DDC Output | t Manual A | ccess         |                 |      |
|------------|------------|---------------|-----------------|------|
| Read/Write |            |               |                 |      |
| Rea        | d          | 🔍 Write       |                 |      |
| Access Spe | ed         | Slow 🖃        |                 |      |
| Access Typ | е          |               |                 |      |
| O Con      | nbined Acc | cess          |                 |      |
| Sho        | rt Acess   |               |                 |      |
| Clear Cor  | nmand Ad   | ł             |                 |      |
| Slave      | 74         |               |                 |      |
| Offset     | 00         |               |                 |      |
| Length     | 01         |               |                 |      |
| Data       |            |               |                 |      |
| 00 00      | 00 00 00 0 | 0 00 00 00 00 | 0 00 00 00 00 0 | 0 00 |
| ACCESS     |            |               |                 |      |
| Paquit     |            |               |                 |      |
| r 1        |            |               |                 |      |
|            |            |               |                 |      |
|            |            |               |                 |      |
|            |            |               |                 |      |

| Item                             | What is displayed                                                                                                    |
|----------------------------------|----------------------------------------------------------------------------------------------------|
| Read/Write                       | Select Read of Write of I2C.                                                                                                   |
| Access Speed                     | Select Access Speed of I2C. Select either Slow, Normal or Fast.                                                                |
| Access Type                      | Select I2C Access Type. Select either Combined Access or Short Access.<br>Note) Short Access is available only during Ri Read. |
| Clear Command Add Clear Command. |                                                                                                    |
| Slave                            | Set Slave Address.                                                                                                    |
| Offset                           | Set Offset Address.                                                                                                    |
| Length                           | Set the Length.                                                                                                    |
| Data                             | Set the Data part of the above address.                                                                                        |
| ACCESS/Result                    | If ACCESS is clicked, the result of the setting address is displayed by the setting Length.                                    |

## 

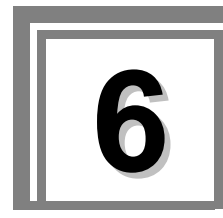

**Compliance Test** 

Under the HDMI standard, it is mandatory to carry out compliance tests in order to prevent trouble in connectivity and other aspects.

The VA-1831 carries out some of the compliance tests mainly at the source end, and displays the results on an item by item basis.

# 6.1 HDMI CTS

This opens the items that relate to HDMI CTS.

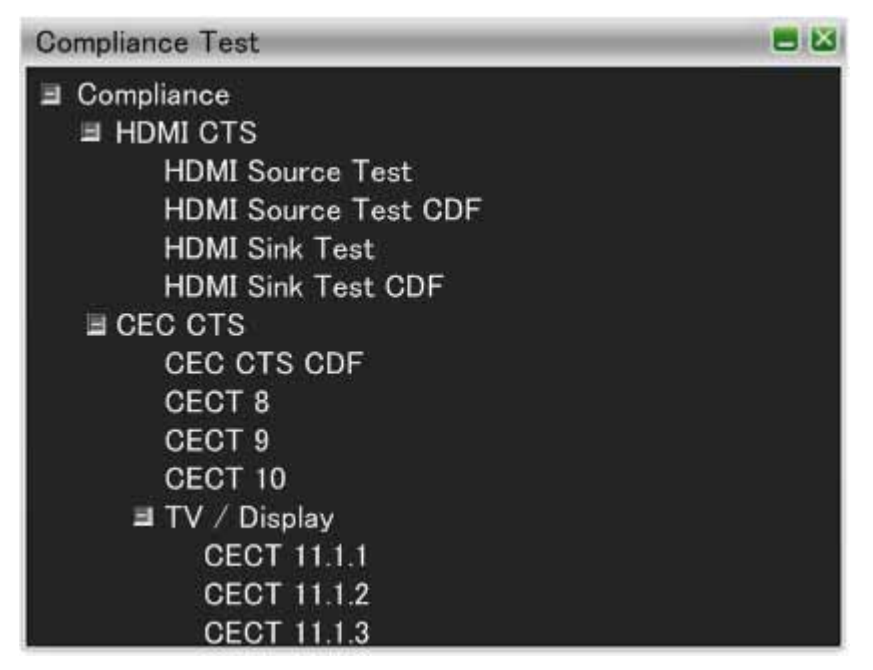

# 6.1.1 HDMI Source Test

When "ALL TEST" is selected, the tests for the Test IDs are started. When a Test ID number is clicked using the mouse, only the selected test is started. While testing is underway, the EDIDs required for the tests are set automatically. Shown below are the test table, test result table and table of items which are not tested.

### Test table

| TEST ID | Name of test                              | Description                                                                                                    |
|---------|-------------------------------------------|----------------------------------------------------------------------------------------------------|
| 7-1     | EDID - Related Behavior                   | This checks whether the source device connected to the VA-1831 has read the EDIDs using DDC.                                                               |
| 7-19    | Packet Types *                            | This checks whether the device connected to the VA-1831 is sending the ACP Packets, ISRC1 Packets, ISRC2 Packets and Audio Packets correctly.              |
| 7-23    | Pixel Encoding - RGB to RGB - only Sink * | This checks that the source device connected to the VA-1831 is not outputting the YCbCr signals to a device which can receive only RGB signals.            |
| 7-24    | :Pixel Encoding YCbCr to YCbCr Sink *     | This checks whether the source device connected to<br>the VA-1831 is outputting the YCbCr signals to a device<br>which can receive YCbCr signals.          |
| 7-25    | Video Format Timing *                     | This checks whether the signals are output in the correct format from the source device connected to the VA-1831.                                          |
| 7-26    | Pixel Repetition                          | This checks whether Pixel Repetition of the signals<br>output from the source device connected to the<br>VA-1831 are reflected correctly in AVI InfoFrame. |

| 7-27 | AVI Infoframe *                                      | This checks the contents of AVI InfoFrame sent from the source device connected to the VA-1831.                                                             |
|------|------------------------------------------------------|----------------------------------------------------------------------------------------------------|
| 7-28 | IEC 60958/IEC 61937 *                                | This checks whether the audio signals sent from the source device connected to the VA-1831 are in compliance with the applicable standards.                 |
| 7-29 | ACR *                                                | This checks the ACR Packets sent from the source device connected to the VA-1831.                                                                           |
| 7-31 | Audio Infoframe *                                    | This checks the Audio InfoFrame sent from the source device connected to the VA-1831.                                                                       |
| 7-33 | Interoperability With DVI *                          | This checks that HDMI signals are not output to a DVI-only device by the source device connected to the VA-1831.                                            |
| 7-35 | Gamut Metadata Transmission                          | This checks the Gamut Metadata sent from the source device connected to the VA-1831.                                                                        |
| 7-37 | One Bit Audio *                                      | This checks the One Bit Audio sent from the source device connected to the VA-1831.                                                                         |
| 7-38 | 3D Video Format Timing *                             | This checks whether signals are output in the correct 3D format from the source device connected to the VA-1831.                                            |
| 7-40 | Extended Colorimetry Transmission<br>(Without xvYCC) | This checks whether InfoFrame is output correctly when sYCC601, AdobeYCC601 or AdobeRGB have been received from the source device connected to the VA-1831. |

Tests marked with \* may contain some items which are not tested. For details, refer to the list of items which are not tested.

Test result table

| TEST ID | Display                                                          | Description                                                                  |
|---------|------------------------------------------------------------------|------------------------------------------------------------------------------|
| ALL     | PASS                                                             | No problems encountered.                                                     |
|         | Running Test                                                     | Now testing.                                                                 |
| 7-1     | 2Block Not Read                                                  | EDIDs of two blocks have not been read.                                      |
|         | 4Block Not Read                                                  | EDIDs of four blocks have not been read.                                     |
| 7-19    | ACP Packet is not transmitted                                    | ACP is not sent.                                                             |
|         | ACP_type does not equal Generic Audio<br>or IEC 60958 conformant | 0x00 (Generic Audio) or 0x01 (IEC 60958 conformant) is not sent by ACP_type. |
|         | ACP_type does not equal DVD Audio                                | 0x02 (DVD Audio) is not sent by ACP_type.                                    |
|         | ACP_type does not equal Super Audio<br>CD                        | 0x03 (Super Audio CD) is not sent by ACP_type.                               |
|         | ACP Reserved field is not zero                                   | ACP Reserved field is not 0.                                                 |
|         | ACP PB0 value is not 0x01                                        | PB0 is not 0x01 when ACP_type is 0x02 (DVD Audio).                           |
|         | ISRC1 Packet is not transmitted                                  | ISRC1 Packet is not sent.                                                    |
|         | ISRC1 reserved field is not zero                                 | ISRC1 reserved field is not 0.                                               |

|      | ISRC2 Packet is not transmitted                                         | ISRC2 Packet is not sent.                                                                                                    |
|------|-------------------------------------------------------------------------|----------------------------------------------------------------------------------------------------|
|      | ISRC2 Packet is transmitted                                             | The ISRC2 Packet is sent.                                                                                                    |
|      | ISRC2 reserved field is not zero                                        | ISRC2 reserved field is not 0.                                                                                                    |
|      | ACP,ISRC1,ISRC2 Packet is transmitted                                   | The ACP, ISRC1 and ISRC2 Packets are sent.                                                                                                    |
| 7-23 | AVI InfoFrame is not transmitted                                        | AVI InfoFrame is not sent.                                                                                                    |
|      | Y1 and Y0 does not indicate RGB                                         | The Y1 and Y0 values are not (0, 0).                                                                                                    |
|      | RGB Quantization is not Default or FULL                                 | When RGB is sent at the VGA resolution, the Q1 and Q0 values are not (0, 0) or (1, 0).                                                                                                    |
|      | YCC Quantization is not Limited or FULL                                 | The YQ1 and YQ0 values are not (0, 0) or (0, 1).                                                                                                    |
|      | RGB Quantization is not Default or Limited                              | When RGB are sent at a resolution other than VGA, the Q1 and Q0 values are not $(0, 0)$ or $(0, 1)$ .                                                                                                    |
|      | Image appears to be transmitted with a non-RGB pixel encoding           | Non-RGB Pixel Encoding has been found from the<br>images.                                                                                                    |
| 7-24 | AVI InfoFrame is not transmitted                                        | AVI InfoFrame is not sent.                                                                                                    |
|      | Y1 and Y0 does not indicate YCbCr                                       | RGB have been sent by AVI InfoFrame pixel encoding.                                                                                                    |
|      | RGB Quantization is not Default or<br>Limited                           | The Q1 and Q0 values are not (0, 0) or (0, 1).                                                                                                    |
|      | YCC Quantization is not Limited                                         | The YQ1 and YQ0 values are not (0, 0).                                                                                                    |
|      | AVI do not indicate same pixel encoding as is used in transmitted video | Pixel Encoding which is not AVI Infoframe Pixel Encoding has been found from the images.                                                                                                    |
| 7-25 | AVI InfoFrame does not transmit                                         | AVI InfoFrame is not sent.                                                                                                    |
|      | Pixel Clock is outside of allowable range                               | When the Video Code of AVI InfoFrame is a at timing of 60, 30, 24, 120 or 240 Hz, this frequency is not within +0.5%/-0.6% of the value specified in the format designated for the Video Code (59.94, 60, etc.). When the Video Code of AVI InfoFrame is at a timing of 25, 50, 100 or 200 Hz, this frequency is not within ±0.5% of the value specified in the format designated for the Video Code. |
|      | H Total Pixels do not equal values for<br>video format                  | When the Video Code of AVI InfoFrame is (1-64), the number of pixels is at variance from the value specified in the format designated for the Video Code.                                                                                                    |
|      | H Active Pixels do not equal values for video format                    | When the Video Code of AVI InfoFrame is (1-64), the number of pixels is at variance from the value specified in the format designated for the Video Code.                                                                                                    |
|      | H Sync Pixels do not equal values for video format                      | When the Video Code of AVI InfoFrame is (1-64), the number of pixels is at variance from the value specified in the format designated for the Video Code.                                                                                                    |
|      | H Back Porch Pixels do not equal values for video format                | When the Video Code of AVI InfoFrame is (1-64), the number of pixels is at variance from the value specified in the format designated for the Video Code.                                                                                                    |
|      | H Front Porch Pixels do not equal values for video format               | When the Video Code of AVI InfoFrame is $(1-64)$ , the number of pixels is at variance from the value specified in the format designated for the Video Code.                                                                                                    |

|      | H Sync Polarity does not equal values for video format                | When the Video Code of AVI InfoFrame is (1-64), the polarity is at variance from the value specified in the format designated for the Video Code.        |
|------|-----------------------------------------------------------------------|----------------------------------------------------------------------------------------------------|
|      | V Total Lines do not equal values for video format                    | When the Video Code of AVI InfoFrame is (1-64), the number of lines is at variance from the value specified in the format designated for the Video Code. |
|      | V Active Lines do not equal values for video format                   | When the Video Code of AVI InfoFrame is (1-64), the number of lines is at variance from the value specified in the format designated for the Video Code. |
|      | V Sync Lines do not equal values for<br>video format                  | When the Video Code of AVI InfoFrame is (1-64), the number of lines is at variance from the value specified in the format designated for the Video Code. |
|      | V Back Lines Porch do not equal values<br>for video format            | When the Video Code of AVI InfoFrame is (1-64), the number of lines is at variance from the value specified in the format designated for the Video Code. |
|      | V Front Porch Lines do not equal values for video format              | When the Video Code of AVI InfoFrame is (1-64), the number of lines is at variance from the value specified in the format designated for the Video Code. |
|      | V Sync Polarity does not equal values for video format                | When the Video Code of AVI InfoFrame is (1-64), the polarity is at variance from the value specified in the format designated for the Video Code.        |
|      | Interlace does not equal values for video format                      | When the Video Code of AVI InfoFrame is (1-64), the system is at variance from the value specified in the format designated for the Video Code.          |
| 7-26 | Video Timing does not correspond to format                            | The Video Timing is at variance from the value specified in the format designated for the Video Code.                                                    |
|      | No AVI Value contains illegal                                         | When AVI Infoframe is not sent, there is a variance from the value specified in the format designated for the No AVI Value.                              |
|      | Video pixels are different than repetition value                      | The Repetition value is at variance from the value specified in the format designated for the Video Code.                                                |
|      | PR Value is different to standard                                     | The PR value of AVI Infoframe is at variance from the value specified in the format designated for the Video Code.                                       |
|      | Repetition value does not equal for No<br>AVI Value or Legal PR Value | Repetition value becomes No AVI Value or different from Legal PR Vale.                                                                                   |
| 7-27 | CDF field is set incorrectly                                          | CDF is not correct.                                                                                                    |
|      | AVI InfoFrame does not transmit                                       | AVI InfoFrame is not sent.                                                                                                    |
|      | AVI InfoFrame version is not 2                                        | The setting is not 0x02.                                                                                                    |
|      | Reserve bit is not 0                                                  | Reserved bit is not 0.                                                                                                    |
|      | VIC does not correspond to video format timing                        | The Video Code of AVI Infoframe is at variance from the value specified in the format designated for the Video Code.                                     |
|      | Aspect ratio does not match aspect rate corresponding to VIC          | The Aspect Ratio of AVI Infoframe is at variance from the value specified in the format designated for the Video Code.                                   |
|      | VIC is not zero when transmitting<br>non-CEA format                   | When Source_Non-CEA_Formats of CDF is Yes and<br>Timing which is not the CEA timing is sent, the Video<br>Code of AVI Infoframe is not 0.                |
|      | Content type is not No Data                                           | The Source_CN_Photo, Cinema and Game of CDF are Yes, ITC and CN1, 0 of AVI InfoFrame are not 0.                                                          |
| 7-28 | Frame Rate is not indicated value                                     | Frame Rate is not correct.                                                                                                    |
|      | Frame Rate is > 192 KHz                                               | Frame Rate has exceeded 192 KHz.                                                                                                    |
|      | Frame Rate is ≤ 192 KHz                                               | Frame Rate has not reached 192 KHz.                                                                                                    |
|      | Audio FIFO Error                                                      | Audio FIFO Error                                                                                                    |
|      | PLL Lock Error                                                        | Audio PLL is not locked.                                                                                                    |
|      | High-Bitrate Audio Stream is not transmitted                          | High-Bitrate Audio is not sent.                                                                                                    |
| 7-29 | Frame Rate is not indicated value                                     | Frame Rate is not correct.                                                                                                    |
|      | 128*Fs/1500 > N or 128*Fs/300 < N                                     | N is not within the 128*FS / 1500 Hz $\leq$ N $\leq$ 128*FS / 300 Hz range.                                                                              |

|      | CTS is not without (TMDS_Clock*N) /<br>(128*Fs) +-50ppm          | CTS is not within 50 ppm of the value calculated by (F_TMDS_clock*N) / (128*FS). (The 50 ppm value is determined by the Clock Accuracy of the Channel Status Bit.)   |
|------|------------------------------------------------------------------|----------------------------------------------------------------------------------------------------|
|      | CTS is not without (TMDS_Clock*N) /<br>(128*Fs) +-100ppm         | CTS is not within 100 ppm of the value calculated by (F_TMDS_clock*N) / (128*FS). (The 100 ppm value is determined by the Clock Accuracy of the Channel Status Bit.) |
|      | Audio FIFO Error                                                 | Audio FIFO Error                                                                                                    |
|      | PLL Lock Error                                                   | Audio PLL is not locked.                                                                                                    |
| 7-31 | InfoFrame Type is not 0x84                                       | The setting is not 0x84.                                                                                                    |
|      | InfoFrame Version is not 1                                       | The setting is not 0x01.                                                                                                    |
|      | InfoFrame Length is not 0x0A                                     | The setting is not 0x0A.                                                                                                    |
|      | Audio Coding (CT) Type is not 0                                  | The Audio Coding type (CT) value of Audio InfoFrame is not 0.                                                                                                    |
|      | Sampling Frequency (SF) is not 0                                 | The Sampling Frequency (SF) value of Audio<br>InfoFrame is not 0.                                                                                                    |
|      | Sample Size (SS) is not 0                                        | The Audio InfoFrame Sampling Size (SS) value of Audio InfoFrame is not 0.                                                                                            |
|      | Reserve bit is not 0                                             | Reserved bit is not 0.                                                                                                    |
|      | Channel Allocation (CA) ≥ 0x20                                   | The Channel Allocation (CA) value of Audio InfoFrame has exceeded 0x20.                                                                                              |
|      | Channel Allocation (CA) != 0x00                                  | The Channel Allocation (CA) value of Audio InfoFrame is not 0x00.                                                                                                    |
|      | Channel Count (CC) != 0x00 and<br>Channel Count (CC) != 0x01     | The Channel Count (CC) value of Audio InfoFrame is neither 0x00 nor 0x01.                                                                                            |
|      | Channel Allocation (CA) does not match<br>Channel Count (CC)     | The Allocation (CA) and Channel Count (CC) of Audio InfoFrame are at variance.                                                                                       |
|      | Level Shift Value (LSV) != 0 and Channel<br>Allocation (CA) != 0 | The Channel Allocation (CA) value of Audio InfoFrame is not 0, and Level Shift Value (LSV) is not 0.                                                                 |
|      | DM_INH == 1 and Channel Allocation<br>(CA) == 0                  | DHM_INH of Audio InfoFrame is 1, and Channel<br>Allocation (CA) is 0.                                                                                                |
|      | sum != 0x00                                                      | The lower 8 bits of the value calculated by Type Code of<br>Audio InfoFrame + Audio InfoFrame Version Number +<br>Length of Audio InfoFrame + CheckSum are not 0.    |
|      | LFEPBL1 == 1 and LFEPBL0 == 1                                    | LFEPBL1 of Audio InfoFrame is 1, and LFEPBL0 is 1.                                                                                                    |
| 7-33 | Not DVI                                                          | The signals are not DVI signals.                                                                                                    |
|      | Not HDMI                                                         | The signals are not HDMI signals.                                                                                                    |
|      | No Sync                                                          | No input signal                                                                                                    |
| 7-35 | no AVI indication of xxvYCC occurs but                           | Extended Colorimety of Audio InfoFrame is not                                                                                                    |
|      | Gamut Metadata packet does occur                                 | displayed.                                                                                                    |
|      | Extended Colorimetry (EC) does not                               | The Extended Colorimety (EC) value of Audio                                                                                                    |
|      | no Gamut Metadata packet                                         | Gamut Metadata Packet is not sent                                                                                                    |
|      | GBD_profile I= 0                                                 | The GBD profile value of Gamut Metadata Packet is                                                                                                    |
|      |                                                                  | not 0.                                                                                                    |
|      | Packet_Seq != 3                                                  | The Packet_Seq value of Gamut Metadata Packet is<br>not 3.                                                                                                    |

# 第6章 Compliance Test

|      | Affected_Gamut_seq_Num -<br>Current_Gamut_Seq_Num != (0 or 1 or<br>-15)            | Affected_Gamut_seq_Num and<br>Current_Gamut_Seq_Num values of Gamut Metadata<br>Packet are neither 0 nor 1 to 15.                                                 |
|------|------------------------------------------------------------------------------------|----------------------------------------------------------------------------------------------------|
| 7-37 | Packet type is Audio Sample Packet                                                 | Audio Sample Packet (0x02) is sent.                                                                                                    |
|      | Packet type is DST,HBRA,GMP                                                        | DST (0x08), HBR (0x09) or GMP (0x0A) are sent.                                                                                                    |
|      | Packet type is not One Bit Audio Sample<br>Packet                                  | One Bit Audio Sample Packet (0x07) is not sent.                                                                                                    |
|      | InfoFrame Type is not 0x84                                                         | The setting is not 0x84.                                                                                                    |
|      | InfoFrame Version is not 1                                                         | The setting is not 0x01.                                                                                                    |
|      | InfoFrame Length is not 0x0A                                                       | The setting is not 0x0A.                                                                                                    |
|      | Audio Coding (CT) Type is not 0                                                    | The Audio Coding type (CT) value of Audio InfoFrame is not 0.                                                                                                    |
|      | Sampling Frequency (SF) is not 0b010                                               | The Sampling Frequency (SF) value of Audio<br>InfoFrame is not 0b010.                                                                                             |
|      | Sample Size (SS) is not 0                                                          | The Audio InfoFrame Sampling Size (SS) value of Audio InfoFrame is not 0.                                                                                         |
|      | Reserve bit is not 0                                                               | Reserved bit is not 0.                                                                                                    |
|      | Channel Allocation (CA) $\ge$ 0x20                                                 | The Channel Allocation (CA) value of Audio InfoFrame has exceeded 0x20.                                                                                           |
|      | Channel Allocation (CA) != 0x00                                                    | The Channel Allocation (CA) value of Audio InfoFrame is not 0x00.                                                                                                 |
|      | Channel Count (CC) != 0x00 and<br>Channel Count (CC) != 0x01                       | The Channel Count (CC) value of Audio InfoFrame is neither 0x00 nor 0x01.                                                                                         |
|      | Channel Allocation (CA) does not match<br>Channel Count (CC)                       | The Allocation (CA) and Channel Count (CC) of Audio InfoFrame are at variance.                                                                                    |
|      | Level Shift Value (LSV) != 0 and Channel<br>Allocation (CA) != 0                   | The Channel Allocation (CA) value of Audio InfoFrame is not 0, and Level Shift Value (LSV) is not 0.                                                              |
|      | DM_INH == 1 and Channel Allocation<br>(CA) == 0                                    | DHM_INH of Audio InfoFrame is 1, and Channel Allocation (CA) is 0.                                                                                                |
|      | sum != 0x00                                                                        | The lower 8 bits of the value calculated by Type Code of<br>Audio InfoFrame + Audio InfoFrame Version Number +<br>Length of Audio InfoFrame + CheckSum are not 0. |
| 7-38 | Source_Mandatory_3D_Video_Formats<br>is not contain any of the mandatory<br>format | Source_Mandatory_3D_Video_Formats of CDF does not include the Mandatory Timing of 3D.                                                                             |
|      | Vendor Specific InfoFrame is not<br>transmitted                                    | Vendor Specific InfoFrame is not sent.                                                                                                    |
|      | AVI InfoFrame is not transmitted                                                   | AVI InfoFrame is not sent.                                                                                                    |
|      | VSI Length is less than 0x05                                                       | When PB5 of Vendor Specific InfoFrame is either 0x0000X000 or 0x0110X000, the Length value of Vendor Specific InfoFrame is less than 0x05.                        |
|      | VSI Length is less than 0x06                                                       | When PB5 of Vendor Specific InfoFrame is<br>0x1000X000, the Length value of Vendor Specific<br>InfoFrame is less than 0x06.                                       |

| HDMI_Video_Format does not equal 0x02                                | The HDMI_Video_Format of Vendor Specific InfoFrame is not 0x02.                                                                                                    |
|----------------------------------------------------------------------|----------------------------------------------------------------------------------------------------|
| VSI Reserve bit is not 0                                             | Reserved bit is not 0.                                                                                                    |
| PB5 does not equal 0b0000X000                                        | When 3D Structure of Vendor Specific InfoFrame is<br>Frame Packing, PB5 is not 0b0000X000.                                                                                                    |
| PB6 through InfoFrame_Length do not<br>equal 0x00                    | When 3D Structure of Vendor Specific InfoFrame is<br>Frame Packing and the PB5 value of Vendor Specific<br>InfoFrame is 0x00, the Length from PB6 is not 0x00.                                                                                                    |
| PB7+3D_Metadata_Length through<br>InfoFrame_Length do not equal 0x00 | When 3D Structure of Vendor Specific InfoFrame is<br>Frame Packing and the PB5 value of Vendor Specific<br>InfoFrame is 0x08, the Length from PB7 is not 0x00.                                                                                                    |
| PB5 does not equal 0b1000X000                                        | When 3D Structure of Vendor Specific InfoFrame is Side-by-Side (Half), PB5 is not 0b1000X000.                                                                                                    |
| PB6 does not equal 0x00, 0x10, 0x20 or<br>0x30                       | When 3D Structure of Vendor Specific InfoFrame is<br>Side-by-Side (Half), thePB6 value of Vendor Specific<br>InfoFrame is not 0x00, 0x10, 0x20 or 0x30.                                                                                                    |
| PB7 through InfoFrame_Length do not<br>equal 0x00                    | When 3D Structure of Vendor Specific InfoFrame is<br>Side-by-Side (Half) and the PB5 value of Vendor<br>Specific InfoFrame is 0x80, the Length from PB7 is not<br>0x00.                                                                                                    |
| PB8+3D_Metadata_Length through<br>InfoFrame_Length do not equal 0x00 | When 3D Structure of Vendor Specific InfoFrame is<br>Side-by-Side (Half) and the PB5 value of Vendor<br>Specific InfoFrame is 0x88, the Length from PB8 is not<br>0x00.                                                                                                    |
| PB5 does not equal 0b0110X000                                        | When 3D Structure of Vendor Specific InfoFrame is Top-of-Bottom, PB5 is not 0b0110X000.                                                                                                    |
| sum != 0x00                                                          | The lower 8 bits of the CheckSum value of Vendor<br>Specific InfoFrame are not 0.                                                                                                    |
| AVI InfoFrame version is not 2                                       | The setting is not 0x02.                                                                                                    |
| Aspect ratio is not permitted for video format timing                | M1 and M0 of AVI Infoframe are at variance from the values specified in the format designated for VideoFormat Timing.                                                                                                    |
| Aspect ratio do not match aspect rate corresponding to VIC           | M1 and M0 of AVI Infoframe are at variance from the values specified in the format designated for Video Code.                                                                                                    |
| AVI Reserve bit is not 0                                             | Reserved bit is not 0.                                                                                                    |
| Pixel Clock is outside of allowable range                            | When the Video Code of AVI InfoFrame is at a timing of 60, 30, 24, 120 or 240 Hz, this frequency is not within $+0.5\%/-0.6\%$ of the value specified in the format designated for the Video Code (59.94, 60, etc.).<br>When the Video Code of AVI InfoFrame is at a timing of 25, 50, 100 or 200 Hz, this frequency is not within $\pm 0.5\%$ of the value specified in the format designated for the Video Code. |
| H Total Pixels not equal values for video format                     | When the Video Code of AVI InfoFrame is (1-64), the number of pixels is at variance from the value specified in the format designated for the Video Code.                                                                                                    |
| H Active Pixels do not equal values for video format                 | When the Video Code of AVI InfoFrame is (1-64), the number of pixels is at variance from the value specified in the format designated for the Video Code.                                                                                                    |
| H Sync Pixels do not equal values for video format                   | When the Video Code of AVI InfoFrame is (1-64), the number of pixels is at variance from the value specified in the format designated for the Video Code.                                                                                                    |
| H Back Porch Pixels do not equal values for video format             | When the Video Code of AVI InfoFrame is (1-64), the number of pixels is at variance from the value specified in the format designated for the Video Code.                                                                                                    |

| H Front Porch Pixels do not equal values for video format      | When the Video Code of AVI InfoFrame is (1-64), the number of pixels is at variance from the value specified in the format designated for the Video Code.   |
|----------------------------------------------------------------|----------------------------------------------------------------------------------------------------|
| H Sync Polarity does not equal values for video format         | When the Video Code of AVI InfoFrame is (1-64), the polarity is at variance from the value specified in the format designated for the Video Code.           |
| V Total Lines do not equal values for video format             | When the Video Code of AVI InfoFrame is (1-64), the number of lines is at variance from the value specified in the format designated for the Video Code.    |
| V Active Lines do not equal values for video format            | When the Video Code of AVI InfoFrame is (1-64), the number of lines is at variance from the value specified in the format designated for the Video Code.    |
| V Sync Lines do not equal values for video format              | When the Video Code of AVI InfoFrame is (1-64), the number of lines is at variance from the value specified in the format designated for the Video Code.    |
| V Back Porch Lines do not equal values<br>for video format     | When the Video Code of AVI InfoFrame is (1-64), the number of lines is at variance from the value specified in the format designated for the Video Code.    |
| V Front Porch Lines do not equal values for video format       | When the Video Code of AVI InfoFrame is (1-64), the number of lines is at variance from the value specified in the format designated for the Video Code.    |
| V Sync Polarity does not equal values for video format         | When the Video Code of AVI InfoFrame is (1-64), the polarity is at variance from the value specified in the format designated for the Video Code.           |
| Interlace does not equal values for video format               | When the Video Code of AVI InfoFrame is (1-64), the system is at variance from the value specified in the format designated for the Video Code.             |
| VSI Length is less than 0x04                                   | When Vendor Specific InfoFrame is (HB0, HB1, PB1, PB2, PB3=0x81, x01, 0x03, 0x0C), the Length value of Vendor Specific InfoFrame is less than 0x04.         |
| PB5 through InfoFrame_Length do not equal 0x00                 | When Vendor Specific InfoFrame is (HB0, HB1, PB1, PB2, PB3=0x81, x01, 0x03, 0x0C), the lower 8 bits of the total Infoframe_Length value from PB5 are not 0. |
| PB4 does not equal 0x00                                        | PB4 is not 0.                                                                                                    |
| VIC do not match indicated VIC                                 | VIC value is different from from the value specified in the Video Code format.                                                                              |
| Pixel value differs from the first pixel value in Active space | In case of Frame Packing, there are pixels in the Active Space that is different from the initial pixel.                                                    |
| Colorimetry indicating Extended<br>Colorimetry                 | When Source_sYCC601, Source_AdobeYC601 or<br>Source_AdobeRGB of CDF is Yes, Extended<br>Colorimetry (C1, C0) of Audio Infoframe is (1, 1).                  |

List of items not tested

| TEST ID | Description                                                                                                    |  |
|---------|----------------------------------------------------------------------------------------------------|--|
| 7-19    | If no Data Island is detected at least once per two video fields then FAIL.                                                                                                 |  |
|         | Test relating to "if packet type is equal to 0x00 (Null Packet)"                                                                                                    |  |
|         | Test relating to "If packet type is equal to 0x01 (ACR Packet)"                                                                                                    |  |
|         | Test relating to "If packet type is equal to 0x02 (Audio Sample Packet)"                                                                                                    |  |
|         | Test relating to "If packet type is equal to 0x03 (General Control Packet)"                                                                                                 |  |
|         | If the ACP packet is not transmitted at least once per 300 ms for "if ACP_type is equal to 0x02 (DVD Audio)" or "if ACP_type is equal to 0x03 (Super Audio CD)," then FAIL. |  |
| 7-23    | If any two video fields occur with no AVI Infoframe then FAIL.                                                                                                    |  |
| 7-24    | If any two video fields occur with no AVI Infoframe then FAIL.                                                                                                    |  |
| 7-25    | If any two video fields occur with no AVI Infoframe then FAIL.                                                                                                    |  |
| 7-27    | If any two video fields occur with no AVI Infoframe then FAIL.                                                                                                    |  |
| 7-28    | If repetition period of B bit is not 192 "Frames" then FAIL.                                                                                                    |  |
| 7-29    | If CTSinterval is not within the range of (N / (128*Fs)) ± 2000 ppm then FAIL.)                                                                                             |  |
|         | The Sampling Frequency value of CSB is used for Fs_actual.                                                                                                    |  |
|         | "Average the CTS values (CTS average)" average value is not used.                                                                                                    |  |
|         | "Measure the TMDS clock (fTMDS_clock) with an accuracy of 1 ppm" is not complied with.                                                                                      |  |
| 7-31    | If Audio Infoframe Packet is detected at least once per two video fields then FAIL.                                                                                         |  |
| 7-33    | If any Guard Bands transmitted then FAIL.                                                                                                    |  |
|         | If any Data Islands transmitted then FAIL.                                                                                                    |  |
|         | If any Video Data Period has no Guard Bands then FAIL.                                                                                                    |  |
|         | If any Video Field has no Data Islands then FAIL.                                                                                                    |  |
| 7-37    | For each packet type equal to 0x07. If these reserved fields are not zero then FAIL.                                                                                        |  |
|         | If Audio Infoframe Packet is detected at least once per two video fields then FAIL.                                                                                         |  |
|         | If One Bit Audio Sample subpacket jitter, relative to actual One Bit Audio Sample subpacket rate,                                                                           |  |
|         | ever exceeds one video horizontal line period plus a single subpacket period then FAIL.                                                                                     |  |
| 7-38    | If any two video fields occur with no HDMI Vendor Specific Infoframe then FAIL.                                                                                             |  |
|         | If any two video fields occur with no AVI Infoframe then FAIL.                                                                                                    |  |
|         | If any pixels value differs from the first pixel value in "Active space" then FAIL.                                                                                         |  |
|         | If any two video fields occur with no HDMI Vendor Specific Infoframe then FAIL.                                                                                             |  |

### 6.1.2 HDMI Source Test CDF

The items to be tested can be selected by setting ahead of time the specifications of the device under test (DUT) on the CDF (Capabilities Declaration Form) for executing HDMI CTS.

By clicking SAVE, CDF data is saved.

By clicking LOAD, CDF data is read.

| HDMI Source Test CDF      |              | <b>E</b> 🛛 |
|---------------------------|--------------|------------|
| SAVE LOAD                 |              |            |
| Source_HDMI_YCBCR         | <b>O</b> YES | NO         |
| Source_AVI_Required       | • YES        | NO         |
| Source_AVI_Supported      | • YES        | NO         |
| Source_AVI_Info_Available | YES          | NO         |
| Source_Alt_Colorimetry    | YES          | NO         |
| Source_xvYCC              | YES          | NO         |
| Source_AR_Converter       | YES          | NO         |
| Source_Deep_Color         | • YES        | NO         |
| Source_Video_Format       | YES          | NO         |
| 1:640x480p/60Hz 4:3       |              |            |
| 2:720x480p/60Hz 4:3       |              |            |
| 3:720x480p/60Hz 16:9      |              |            |
| 4:1280x720p/60Hz 16:9     |              |            |
| 5:1920x1080i/60Hz 16:9    |              |            |
| 6:1440x480i/60Hz 4:3      |              |            |
| 7:1440x480i/60Hz 16:9     |              |            |
| 16:1920x1080p/60Hz 16:9   |              |            |
| 17:720x576p/50Hz 4:3      |              |            |
| 18:720x576p/50Hz 16:9     |              |            |
| 19:1280x720p/50Hz 16:9    |              |            |
| 20:1920x1080i/50Hz 16:9   |              |            |
| 21:1440x576i/50Hz 4:3     |              |            |
| 22:1440x576i/50Hz 16:9    |              |            |
| ■ 31:1920x1080p/50Hz 16:9 |              |            |

|--|

| Display                   | Targeted tests                                                               |
|---------------------------|------------------------------------------------------------------------------|
| Source_HDMI_YCBCR         | TEST ID7-24, TEST ID7-27                                                     |
| Source_AVI_Required       | TEST ID7-25, TEST ID7-27                                                     |
| Source_AVI_Supported      | TEST ID7-23, TEST ID7-24, TEST ID7-27                                        |
| Source_AVI_Info_Available | TEST ID7-27                                                                  |
| Source_Alt_Colorimetry    | TEST ID7-27                                                                  |
| Source_xvYCC              | TEST ID7-35                                                                  |
| Source_AR_Converter       | TEST ID7-27                                                                  |
| Source_Deep_Color         | TEST ID7-29                                                                  |
| Source_Video_Format       | TEST ID7-23, TEST ID7-24, TEST ID7-25, TEST ID7-26, TEST ID7-27, TEST ID7-38 |
| Source_Additional_Format  | TEST ID7-27                                                                  |
| Source_Non_CEA_Formats    | TEST ID7-27                                                                  |
| Source_3D                 | TEST ID7-38                                                                  |

| Source_Mandatory_3D_Video_Formats  | TEST ID7-38                           |
|------------------------------------|---------------------------------------|
| Source_Other_Primary_3D_Video_Form | TEST ID7-38                           |
| ats                                |                                       |
| Source_Q_FullRange                 | TEST ID7-23                           |
| Source_YQ_FullRange                | TEST ID7-24                           |
| Source_CN_Photo                    | TEST ID7-27                           |
| Source_CN_Cinema                   | TEST ID7-27                           |
| Source_CN_Game                     | TEST ID7-27                           |
| Source_sYCC601                     | TEST ID7-40                           |
| Source_AdobeYCC601                 | TEST ID7-40                           |
| Source_AdobeRGB                    | TEST ID7-40                           |
| Source_Basic_Audio                 | TEST ID7-28, TEST ID7-29, TEST ID7-31 |
| Source_HBRA                        | TEST ID7-28                           |
| Source_One_Bit_Audio               | TEST ID7-37                           |

### 6.1.3 HDMI Sink Test

When "ALL TEST" is selected, the tests for the Test IDs are started. If the Test ID number is clicked using the mouse, only the selected test is started. Given below are the test table and test result table.

| HDMI Sink Test                | <b>E</b> 🛛 |
|-------------------------------|------------|
| ALL TEST<br>8-1<br>8-2<br>8-3 |            |
|                               |            |
|                               |            |
|                               |            |

#### Test table

| TEST ID | Name of test                   | Description                                                                                                    |
|---------|--------------------------------|----------------------------------------------------------------------------------------------------|
| 8-1     | EDID Readable                  | The EDID of the sink device connected to the VA-1831 is loaded, and its structure is checked. If the sink device is not connected, "" is displayed.                                |
| 8-2     | EDID VESA Structure            | The EDID of the sink device connected to the VA-1831 is loaded, and whether it has the structure defined by VESA is checked. If the sink device is not connected, "" is displayed. |
| 8-3     | CEA Timing Extension Structure | The EDID of the sink device connected to the VA-1831 is loaded, and whether it has the structure defined by CEA is checked. If the sink device is not connected, "" is displayed.  |

### Test result table

| TEST ID | Display                          | Description                                         |
|---------|----------------------------------|-----------------------------------------------------|
| ALL     | PASS                             | No problems encountered.                            |
|         | Running Test                     | Now testing.                                        |
| 8-1     | EXTENSION_COUNT == 0x00          | The extension flag is 0x00.                         |
|         | Any read NACKs inappropriately   | NACK is inappropriate.                              |
|         | EDID image read error            | Read error.                                         |
|         | EDID image do not match          | EDID does not match when the power is turned off or |
|         |                                  | on.                                                 |
| 8-2     | Incorrect Block 0 header         | The header of block 0 is incorrect.                 |
|         | Incorrect EDID version           | The EDID version is incorrect.                      |
|         | Incorrect Video Information Byte | The Video Information Byte is incorrect.            |
|         | Incorrect Preferred Timing bit   | The Preferred Timing bit is incorrect.              |

|     | Missing Preferred Timing descriptor                                       | There is no Preferred Timing descriptor.                                                                                      |
|-----|---------------------------------------------------------------------------|----------------------------------------------------------------------------------------------------|
|     | Missing Monitor Range Limits                                              | There is no Monitor Range Limits.                                                                                             |
|     | Missing Monitor Name                                                      | There is no Monitor Name.                                                                                                    |
|     | Monitor name termination byte != 0x0A                                     | The monitor name termination byte is not 0x0A.                                                                                |
|     | Monitor name length is less than 13 byte and padding byte != 0x20         | The monitor name length is less than 13 bytes, and the padding byte is not 0x20.                                              |
|     | DTD follows Monitor Descriptor                                            | DTD follows Monitor Descriptor                                                                                                |
|     | Missing CEA Extension in block 1                                          | When the extension flag is 0x01, byte 0 of block 1 is not 0x02.                                                               |
|     | Missing Block Map in block 1                                              | When the extension flag is greater than 0x02, byte 0 of block 1 is not 0xF0.                                                  |
|     | Missing CEA Extension in block 2                                          | When the extension flag is greater than 0x02, byte 0 of block 2 is not 0x02.                                                  |
|     | Block Map/Extension miss match                                            | Block Map and Extension do not match.                                                                                         |
|     | Block Map byte incorrect                                                  | The Block Map byte is incorrect.                                                                                              |
|     | Incorrect checksum                                                        | The Checksum is incorrect.                                                                                                    |
| 8-3 | Incorrect CEA Extension version                                           | The CEA Extension version is incorrect.                                                                                       |
|     | Basic Audio claimed in CDF but not<br>indicated in EDID                   | The values of bits 3 and 6 of the CEA Timing Extension byte are 0, and Sink_Basic_Audio of CDF is Yes.                        |
|     | No Basic Audio claimed in CDF but is indicated in EDID                    | The values of bits 3 and 6 of the CEA Timing Extension byte are 1, and Sink_Basic_Audio of CDF is No.                         |
|     | Illegal data Block Type                                                   | Data Block Tag Code is set to 0 to 6.                                                                                         |
|     | No Basic Audio but Audio Data Block<br>found                              | When Tag Code is 1, the values of bits 3 and 6 of CEA Timing Extension byte are 0.                                            |
|     | Illegal Audio Block length                                                | When Tag Code is 1, Data Block Length is not a multiple of 3.                                                                 |
|     | Short Audio Descry. Raved bits set                                        | When Tag Code is 1, Raved bit of Short Audio Descr. has been set.                                                             |
|     | PCM descriptor missing Basic Audio<br>frequencies                         | When Tag Code is 1 and Audio Format Code is 0001 (PCM), the Basic Audio frequencies are missing.                              |
|     | No Speaker Allocation Data Block is<br>present                            | When Tag Code is 1 and Audio Format Code is 0001 (PCM), the Speaker Allocation Data Block are missing.                        |
|     | Illegal Speaker Alloc Block length                                        | When Tag Code is 4, the Speaker Alloc Block length is incorrect.                                                              |
|     | Speaker Allocrsvd bits set                                                | When Tag Code is 4, Rsvd bit of Speaker Alloc. Descr. has been set.                                                           |
|     | Speaker Alloc. rsvd bytes set                                             | When Tag Code is 4, Rsvd byte of Speaker Alloc. has been set.                                                                 |
|     | More than one Speaker Alloc Block                                         | When Tag Code is 4, one or more Speaker Alloc Blocks exist.                                                                   |
|     | Video Capability Data Block indicates no CE format supported              | When Tag Code is 7 and Extended Tag Code is 0,<br>Video Capability Data Block does not support the CE<br>format.              |
|     | Video Capability Data Block indicates no VGA or other IT format supported | When Tag Code is 7 and Extended Tag Code is 0,<br>Video Capability Data Block does not support VGA or<br>any other IT format. |
|     | Metadata P0 required if xvYCC supported                                   | When Tag Code is 7 and Extended Tag Code is 5,<br>Metadata P0 is not required if xvYCC is supported.                          |

| Illegal gamut metadata indication                                                         | When Tag Code is 7 and Extended Tag Code is 5, the gamut metadata is incorrect.                                                                                                    |  |
|-------------------------------------------------------------------------------------------|----------------------------------------------------------------------------------------------------|--|
| Illegal extended colorimetry indicated                                                    | When Tag Code is 7 and Extended Tag Code is 5, the extended colorimetry is incorrect.                                                                                                    |  |
| d points into Data Block                                                                  | When Tag Code is 7, the next Data Block is larger than d points.                                                                                                    |  |
| Missing HDMI VSDB                                                                         | There is no HDMI VSDB.                                                                                                    |  |
| HDMI VSDB too short                                                                       | HDMI VSDB Length is less than 5.                                                                                                    |  |
| output count = 0 and CEC root device = N                                                  | HDMI_output_count of CDF is 0, and CEC_root_device is set to No.                                                                                                    |  |
| Bad Physical Address                                                                      | Physical Address is not correct.                                                                                                    |  |
| Incorrect Supports_AI field                                                               | When Sink_Supports_AI of CDF is Yes, HDMI VSDB<br>byte0 is less than 0x65 or Supports_AI is set to 0.<br>When Sink_Supports_AI of CDF is No, HDMI VSDB<br>byte0 is more than 0x65 and Supports_AI is set to 1. |  |
| Incorrect additional video format<br>capabilities                                         | When Sink_3D or Sink_4K2K of CDF is Yes, HDMI<br>VSDB byte0 is less than 0x69 or HDMI_Video_present<br>is set to 0.                                                                                            |  |
| VSDB rsvd bits set (byte 6)                                                               | When VSDB_Length is more than 6, the Rsvd bit is set.                                                                                                    |  |
| DC_Y444 set but no Deep Color depth<br>indicated                                          | When VSDB_Length is more than 6, DC_Y444 is set, and Deep Color depth is not defined.                                                                                                    |  |
| 30 or 48 bits supported without default 36 bits supported                                 | When VSDB_Length is more than 6, 30 or48 bits are supported, and 36 bits are not supported.                                                                                                    |  |
| Max_TMDS_Clock field not present<br>despite Deep Color support indicated                  | When VSDB_Length is 6, Max_TMDS_Clock field does<br>not define Deep Color.                                                                                                    |  |
| Max_TMDS_Clock field not present despite DVI_Dual support indicated                       | When VSDB_Length is 6, Max_TMDS_Clock field does not define DVI_Dual.                                                                                                    |  |
| Max_TMDS_Clock field zero despite<br>Deep Color support indicated                         | When VSDB_Length is more than 7 and byte7 is 0,<br>Deep Color is defined.                                                                                                    |  |
| Max_TMDS_Clock field zero despite<br>DVI_Dual support indicated                           | When VSDB_Length is more than 7 and byte7 is 0, DVI_Dual is defined.                                                                                                    |  |
| VSDB rsvd bits set (byte 8)                                                               | When VSDB_Length is more than 8, the Rsvd bit is set.                                                                                                    |  |
| HDMI_Video_Present is set but VSDB is too short                                           | When VSDB_Length is more than 8 and bit7-5 of byte8 is 0, 0, 1, VSDB_Length is less than 10.                                                                                                    |  |
| 3D/4Kx2K video formats support<br>indicated despite 3D/4Kx2K video<br>formats not applied | <ul> <li>When VSDB_Length is more than 8, and bit7-5 of<br/>byte8 is 0, 0, 1, Sink_3D and Sink_4K2K of CDF are<br/>set to No.</li> </ul>                                                                       |  |
|                                                                                           | <ul> <li>When VSDB_Length is more than 8, and bit7-5 of<br/>byte8 is 0, 1, 1, Sink_3D and Sink_4K2K of CDF are<br/>set to No.</li> </ul>                                                                       |  |
|                                                                                           | <ul> <li>When VSDB_Length is more than 8, and bit7-5 of<br/>byte8 is 1, 0, 1, Sink_3D and Sink_4K2K of CDF are<br/>set to No.</li> </ul>                                                                       |  |
|                                                                                           | <ul> <li>When VSDB_Length is more than 8, and bit7-5 of<br/>byte8 are 1, 1, 1, Sink_3D and Sink_4K2K of CDF<br/>are set to No.</li> </ul>                                                                      |  |

| 3D video formats support not indicated despite 3D video formats applied                          | <ul> <li>When VSDB_Length is more than 8, and bit7-5 of byte8 are 0, 0, 1, Sink_3D of CDF is Yes, and bit7 of byte 9 is 0.</li> <li>When VSDB_Length is more than 8, and bit7-5 of byte8 are 1, 0, 1, Sink_3D of CDF is Yes, and bit7 of byte 11 is 0.</li> <li>When VSDB_Length is more than 8, and bit7-5 of byte8 are 1, 1, 1, Sink_3D of CDF is Yes, and bit7 of byte 13 is 0.</li> </ul>                                                                                                    |
|--------------------------------------------------------------------------------------------------|----------------------------------------------------------------------------------------------------|
| 3D video formats support indicated<br>despite 3D video formats not applied                       | <ul> <li>When VSDB_Length is more than 8, and bit7-5 of byte8 is 0, 0, 1, Sink_3D of CDF is set to No and a setting other than 0 is established for bit 7 of byte9.</li> <li>When VSDB_Length is more than 8, and bit7-5 of byte8 are 1, 0, 1, Sink_3D of CDF is set to No and a setting other than 0 is established for bit 7 of byte11.</li> <li>When VSDB_Length is more than 8, and bit7-5 of byte8 is 1, 1, 1, Sink_3D of CDF is set to No and a setting other than 0 is established for bit 7 of byte11.</li> </ul> |
| additional 3D capability indicated despite<br>additional 3D video formats support not<br>applied | <ul> <li>When VSDB_Length is more than 8, and bit7-5 of byte8 are 0, 0, 1, Sink_3D_Additional of CDF is set to No and bit6-5 of byte9 are not 0.</li> <li>When VSDB_Length is more than 8, and bit7-5 of byte8 are 1, 0, 1, Sink_3D_Additional of CDF is set to No and bit6-5 of byte11 are not 0.</li> <li>When VSDB_Length is more than 8, and bit7-5 of byte8 are 1, 1, 1, Sink_3D_Additional of CDF is set to No and bit6-5 of byte13 are not 0.</li> </ul>                                                           |
| image size correctness indicated despite<br>not applied                                          | <ul> <li>When VSDB_Length is more than 8, and bit7-5 of byte8 is 0, 0, 1, Sink_Image_Size of CDF is set to No and bit4 of byte9 is set to 1.</li> <li>When VSDB_Length is more than 8, and bit7-5 of byte8 are 1, 0, 1, Sink_Image_Size of CDF is set to No and bit4 of byte11 is set to 1.</li> <li>When VSDB_Length is more than 8, and bit7-5 of byte8 is 1, 1, 1, Sink_Image_Size of CDF is set to No and bit4 of byte11 is set to 1.</li> </ul>                                                                      |
| image size correctness not indicated despite applied                                             | <ul> <li>When VSDB_Length is more than 8, and bit7-5 of byte8 are 0, 0, 1, Sink_Image_Size of CDF is set to Yes and bit4 of byte9 is set to 0.</li> <li>When VSDB_Length is more than 8, and bit7-5 of byte8 are 1, 0, 1, Sink_Image_Size of CDF is set to Yes and bit4 of byte11 is set to 0.</li> <li>When VSDB_Length is more than 8, and bit7-5 of byte8 are 1, 1, 1, Sink_Image_Size of CDF is set to Yes and bit4 of byte11 is set to 0.</li> </ul>                                                                 |

# 第6章 Compliance Test

| the size of 3D image are not correctly<br>described<br>additional 3D video formats support not     | <ul> <li>When VSDB_Length is more than 8, and bit7-5 of byte8 is 0, 0, 1, 3D image size is not accurate.</li> <li>When VSDB_Length is more than 8, and bit7-5 of byte8 is 1, 0, 1, 3D image size is not accurate.</li> <li>When VSDB_Length is more than 8, and bit7-5 of byte8 is 1, 1, 1, 3D image size is not accurate.</li> <li>When VSDB_Length is more than 8, and bit7-5 of byte8 is 1, 1, 1, 3D image size is not accurate.</li> </ul>                                                                |
|----------------------------------------------------------------------------------------------------|----------------------------------------------------------------------------------------------------|
| indicated despite additional 3D video<br>format applied                                            | <ul> <li>byte8 is 0, 0, 1, Sink_3D_Additional of CDF are set to Yes and bit4-0 of byte10 are set to 0.</li> <li>When VSDB_Length is more than 8, and bit7-5 of byte8 is 1, 0, 1, Sink_3D_Additional of CDF are set to Yes and bit4-0 of byte12 are set to 0.</li> <li>When VSDB_Length is more than 8, and bit7-5 of byte8 is 1, 1, 1, Sink_3D_Additional of CDF are set to Yes and bit4-0 of byte14 are set to 0.</li> </ul>                                                                                 |
| additional 3D video formats support<br>indicated despite additional 3D video<br>format not applied | <ul> <li>When VSDB_Length is more than 8, and bit7-5 of byte8 are 0, 0, 1, Sink_3D_Additional of CDF is set to No and bit4-0 of byte10 are not 0.</li> <li>When VSDB_Length is more than 8, and bit7-5 of byte8 are 1, 0, 1, Sink_3D_Additional of CDF is set to No and bit4-0 of byte12 are not 0.</li> <li>When VSDB_Length is more than 8, and bit7-5 of byte8 are 1, 1, 1, Sink_3D_Additional of CDF is set to No and bit4-0 of byte14 are not 0.</li> </ul>                                              |
| 4Kx2K video formats support not<br>indicated despite 4Kx2K video formats<br>support applied        | <ul> <li>When VSDB_Length is more than 8, and bit7-5 of byte8 is 0, 0, 1, Sink_4K2K of CDF is set to Yes and bit7-5 of byte10 are set to 0.</li> <li>When VSDB_Length is more than 8, and bit7-5 of byte8 is 1, 0, 1, Sink_4K2K of CDF is set to Yes and bit7-5 of byte12 are set to 0.</li> <li>When VSDB_Length is more than 8, and bit7-5 of byte8 is 1, 1, 1, Sink_4K2K of CDF is set to Yes and bit7-5 of byte8 is 1, 1, 1, Sink_4K2K of CDF is set to Yes and bit7-5 of byte14 are set to 0.</li> </ul> |
| Not Valid HDMI_VIC                                                                                 | <ul> <li>When VSDB_Length is more than 8, and bit7-5 of byte8 is 0, 0, 1, HDMI_VIC is not valid.</li> <li>When VSDB_Length is more than 8, and bit7-5 of byte8 is 1, 0, 1, HDMI_VIC is not valid.</li> <li>When VSDB_Length is more than 8, and bit7-5 of byte8 is 1, 1, 1, HDMI_VIC is not valid.</li> </ul>                                                                                                    |
| 4Kx2K video formats support indicated<br>despite 4Kx2K video formats support not<br>applied        | <ul> <li>When VSDB_Length is more than 8, and bit7-5 of byte8 are 0, 0, 1, Sink_4K2K of CDF is set to No and bit7-5 of byte10 are not 0.</li> <li>When VSDB_Length is more than 8, and bit7-5 of byte8 are 1, 0, 1, Sink_4K2K of CDF is set to No and bit7-5 of byte13 are not 0.</li> <li>When VSDB_Length is more than 8, and bit7-5 of byte8 are 1, 1, 1, Sink_4K2K of CDF is set to No and bit7-5 of byte14 are not 0.</li> </ul>                                                                         |
| I_Latency_Fields_Present cannot be set<br>unless Latency_Fields_Present is set                     | <ul> <li>When VSDB_Length is more than 8, and bit7-6 of<br/>byte8 are set to 0, 1.</li> </ul>                                                                                                    |

| 3D/4Kx2K video formats support not<br>indicated despite 3D/4Kx2K video<br>formats support applied | <ul> <li>When VSDB_Length is more than 8, and bit5 of byte8 is 0, 0, 0, Sink_3D of CDF is set to Yes or Sink_4K2K is set to Yes.</li> <li>When VSDB_Length is more than 8, and bit5 of byte8 is 0, 1, 0, Sink_3D of CDF is set to Yes or Sink_4K2K is set to Yes.</li> <li>When VSDB_Length is more than 8, and bit7-5 of byte8 are 1, 0, 0, Sink_3D of CDF is set to Yes or Sink_4K2K is set to Yes.</li> <li>When VSDB_Length is more than 8, and bit7-5 of byte8 are 1, 1, 0, Sink_3D of CDF is set to Yes or Sink_4K2K is set to Yes.</li> <li>When VSDB_Length is more than 8, and bit7-5 of byte8 are 1, 1, 0, Sink_3D of CDF is set to Yes or Sink_4K2K is set to Yes.</li> </ul> |
|---------------------------------------------------------------------------------------------------|----------------------------------------------------------------------------------------------------|
| Latency_Field_Present is set but VSDB is too short                                                | <ul> <li>When VSDB_Length is more than 8, and bit7-5 of<br/>byte8 is set to 1, 0, 0, HDMI VSDB Length is less<br/>than 10.</li> </ul>                                                                                                    |
| Latency_Field_Present are<br>HDMI_Video_present is set but VSDB is<br>too short                   | <ul> <li>When VSDB_Length is more than 8, and bit7-5 of<br/>byte8 is set to 1, 0, 1, HDMI VSDB Length is less<br/>than 12.</li> </ul>                                                                                                    |
| Latency_Field_Present and<br>I_Latency_Fields_Present is set but<br>VSDB is too short             | <ul> <li>When VSDB_Length is more than 8, and bit7-5 of byte8 is set to 1, 1, 0, HDMI VSDB Length is less than 12.</li> <li>When VSDB_Length is more than 8, and bit7-5 of byte8 is set to 1, 1, 1, HDMI VSDB Length is less than 14.</li> </ul>                                                                                                    |
| Non-zero Reserved Extension Fields                                                                | <ul> <li>When VSDB_Length is more than 9, Reserved<br/>Extension Fields is not 0.</li> </ul>                                                                                                    |
| Extra HDMI VSDB                                                                                   | The 2 <sup>nd</sup> Data Block values are 0b011xxxxx, 0x03, 0x0c or 0x00.                                                                                                    |
| Unmatched byte 3 in CEA Extension                                                                 | Byte 3 of CEA Extension does not match.                                                                                                    |
| Native DTD count larger than number of DTDs                                                       | The Native DTD count is larger than the number of DTDs.                                                                                                    |

### 6.1.4 HDMI Sink Test CDF

The items to be tested can be selected by setting ahead of time the specifications of the device under test (DUT) on the CDF (Capabilities Declaration Form) for executing HDMI CTS.

By clicking SAVE, CDF data is saved.

By clicking LOAD, CDF data is read.

| HDMI Sink Test CDF |       |      |  |
|--------------------|-------|------|--|
| SAVE LOAD          |       |      |  |
| HDMI_output_count  | 0     |      |  |
| CEC_root_device    | YES   | NO   |  |
| Sink_3D            | YES   | NO   |  |
| Sink_3D_Additional | YES   | NO   |  |
| Sink_Image_Size    | YES   | NO   |  |
| Sink_4K2K          | YES   | O NO |  |
| Sink_Audio_Input   | • YES | O NO |  |
| Sink_Supports_AI   | YES   | O NO |  |
| Sink_Basic_Audio   | YES   | NO   |  |
|                    |       |      |  |
|                    |       |      |  |
|                    |       |      |  |
|                    |       |      |  |

List of HDMI Sink CDF items

| Display            | Targeted tests |
|--------------------|----------------|
| HDMI_output_count  | Test ID8-3     |
| CEC_root_device    | Test ID8-3     |
| Sink_3D            | Test ID8-3     |
| Sink_3D_Additional | Test ID8-3     |
| Sink_Image_Size    | Test ID8-3     |
| Sink_Image_4K2K    | Test ID8-3     |
| Sink_Audio_Input   | Test ID8-3     |
| Sink_Supports_AI   | Test ID8-3     |
| Sink_Basic_Audio   | Test ID8-3     |

# 6.2 CEC CTS

Display concerning CEC CTS.

| Compliance Test | <b>E</b> 🛛 |
|-----------------|------------|
| Compliance      |            |
| HDMI CTS        |            |
| ECEC CTS        |            |
| CEC CTS CDF     |            |
| CECT 8          |            |
| CECT 9          |            |
| CECT 10         |            |
| 🗷 TV / Display  |            |
| Non TV Device   |            |
| CECT 11.3       |            |
| CECT 12         |            |
| HDCP CTS        |            |
|                 |            |
|                 |            |
|                 |            |

### 6.2.1 HDMI Sink Test CDF CEC CTS CDF

If you set CDF (Capabilities Declaration Form) to meet the specification of DUT (Device Under Test), it helps to select the test item to be performed. By clicking <u>SAVE</u>, CDF data is saved.

By clicking LOAD, CDF data is read.

| CEC CTS CDF                                 |       |
|---------------------------------------------|-------|
| SAVE LOAD                                   |       |
| Device Type TV/Desplay                      |       |
| The DUT has Digital tuner? • NO • YES       |       |
| 00 00 00 00 00 00 00                        |       |
| 00 00 00 00 00 00 00                        |       |
| The DUT has Analogue tuner? NO VES          |       |
| 00 00 00 00                                 |       |
| 00 00 00 00                                 |       |
| The DUT has External Plug?                  |       |
| No. <u>01</u> Physical Address <u>10</u> 00 |       |
| Can DUT be brought out of Standby?          |       |
| • NO • YES                                  |       |
| Can the DUT send two consecutive messages?  |       |
| NO VES                                      |       |
|                                             | VHS I |

# 6.2.2 CECT 8

| CECT 8   |                           |  |
|----------|---------------------------|--|
| ALL TEST |                           |  |
| 8.1-1    | a <del>da da</del> f      |  |
| 8.1-2    | ( <u>eteletti</u> )       |  |
| 8.1-3    | Service and real sectors. |  |
| 8.2-1    |                           |  |
| 8.2-2    | 100000                    |  |
| 8.2-3    | 1 <del>0000</del>         |  |
| 8.2-4    | ( <u>electric)</u>        |  |
| 8.2-5    |                           |  |
| 8.2-6    |                           |  |
|          |                           |  |
|          |                           |  |
|          |                           |  |
|          |                           |  |
|          |                           |  |

| Item |                                      | Required Test Method                                                | PASS criteria                                           |  |  |
|------|--------------------------------------|---------------------------------------------------------------------|---------------------------------------------------------|--|--|
| Sig  | Signaling and Bit Timings            |                                                                     |                                                         |  |  |
|      | If DUT is a T                        | $\overline{V}$ set, connect the HDMI output of DUT to the output of | TE. If DUT is any other device, connect the             |  |  |
|      | HDMI output                          | t of DUT to the input of TE. Then conduct the following t           | ests.                                                   |  |  |
|      | 8.1-1                                | [Except CEC Switch]                                                 | The start bit low time period is from 3.5ms to          |  |  |
|      |                                      | Send <abort> message to the DUT.</abort>                            | 3.9ms.                                                  |  |  |
|      |                                      | The DUT respond with <feature abort=""> massage.</feature>          | The start bit total time period is from 4.3ms to 4.7ms. |  |  |
|      |                                      | [CEC Switch]                                                        |                                                         |  |  |
|      |                                      | The DUT broadcast a Routing Information[1.0.0.0].                   |                                                         |  |  |
|      | Measure the timing of a 'Start' bit. |                                                                     |                                                         |  |  |
|      | 8.1-2                                | [Except CEC Switch]                                                 | The logical 1 data bit low time period is from          |  |  |
|      |                                      | Send <abort> message to the DUT.</abort>                            | 04ms to 0.8ms.                                          |  |  |
|      |                                      | The DUT respond with <feature abort=""> massage.</feature>          | The logical 1 data bits total time period is            |  |  |
|      |                                      |                                                                     | from 2.05ms to 2.75ms.                                  |  |  |
|      |                                      | [CEC Switch]                                                        |                                                         |  |  |
|      |                                      | The DUT broadcast a Routing Information[1.0.0.0].                   |                                                         |  |  |
|      |                                      | Measure the timing of a logical 1 data bit.                         |                                                         |  |  |

| 8.1-3 | [Except CEC Switch]                                         | The logical 0 data bit low time period is from            |
|-------|-------------------------------------------------------------|-----------------------------------------------------------|
|       | Send <abort> message to the DUT.</abort>                    | 1.3ms to 1.7ms.                                           |
|       | The DUT respond with <feature abort=""> massage.</feature>  | The logical 0 data bits total time period is              |
|       |                                                             | from 2.05ms to 2.75ms.                                    |
|       | [CEC Switch]                                                |                                                           |
|       | The DUT broadcast a Routing Information[1.0.0.0].           |                                                           |
|       |                                                             |                                                           |
|       | Measure the timing of a logical 0 data bit.                 |                                                           |
| 8.2-1 | Set the low interval time of the start bit to 3.5ms,        | The DUT must acknowledge and send                         |
|       | 3.7ms, 3.9ms, and set the total start bit time to 4.5ms.    | <feature abort="">. All messages within the low</feature> |
|       | Send the DUT the <abort> message.</abort>                   | interval time range 3.5 $\leq$ low period $\leq$ 3.9.     |
| 8.2-2 | Set the low interval time of the start bit to 3.7ms, and    | The DUT must acknowledge and send                         |
|       | set the high interval time of the start bit to 0.6, 1.0ms   | <feature abort="">. All messages within the</feature>     |
|       | (total 4.7ms).                                              | total bit time range 4.3 $\leq$ total time $\leq$ 4.7.    |
|       | Send the DUT the <abort> message.</abort>                   |                                                           |
| 8.2-3 | Set the low interval time of the logical 1 bit to 0.4, 0.6, | The DUT must acknowledge and send                         |
|       | 0.8ms, and set the total logical 1 bit time to 2.4ms.       | <feature abort="">. All messages within the low</feature> |
|       | Send the DUT the <abort> message.</abort>                   | interval time range 0.4 $\leq$ low period $\leq$ 0.8.     |
| 8.2-4 | Set the low interval time of the logical 1 bit to 0.6ms,    | The DUT must acknowledge and send                         |
|       | and set the high interval time of the logical 1 bit to      | <feature abort="">. All messages within the</feature>     |
|       | 1.45, 2.15ms(total2.75ms)ms.                                | total bit time range 2.05 $\leq$ total time $\leq$ 2.75.  |
|       | Send the DUT the <abort> message.</abort>                   |                                                           |
| 8.2-5 | Set the low interval time of the logical 0 bit to 1.3, 1.5, | The DUT must acknowledge and send                         |
|       | 1.7ms, and set the total logical 0 bit time to 2.4ms.       | <feature abort="">. All messages within the low</feature> |
|       | Send the DUT the <abort> message.</abort>                   | interval time range 1.3 $\leq$ low period $\leq$ 1.7.     |
| 8.2-6 | Set the low interval time of the logical 0 bit to 1.5ms,    | The DUT must acknowledge and send                         |
|       | and set the high interval time of the logical 0 bit to      | <feature abort="">. All messages within the</feature>     |
|       | 0.55, 1.25ms (total 2.75ms).                                | total bit time range 2.05 $\leq$ total time $\leq$ 2.75.  |
|       | Send the DUT the <abort> message.</abort>                   |                                                           |

### 6.2.3 CECT 9

| CECT 9   |          |  | . 🛛 |
|----------|----------|--|-----|
| ALL TEST |          |  |     |
| 9.1-1    |          |  |     |
| 9.1-2    |          |  |     |
| 9.1-3    |          |  |     |
| 9.2-1    |          |  |     |
| 9.2-2    |          |  |     |
| 9.3-1    |          |  |     |
| 9.3-2    |          |  |     |
| 9.3-3    | 30202020 |  |     |
| 9.3-4    |          |  |     |
| 9.4-1    |          |  |     |
| 9.4-2    |          |  |     |
| 9.5-1    |          |  |     |
| 9.6-1    |          |  |     |
| 9.6-2    |          |  |     |
| 9.7-1    |          |  |     |
| 9.7-2    |          |  |     |

| Ite | m                                                                                                    | Required Test Method                                                                                         | PASS criteria                                                                                             |  |  |  |
|-----|----------------------------------------------------------------------------------------------------|----------------------------------------------------------------------------------------------------|----------------------------------------------------------------------------------------------------|--|--|--|
| Fra | Frame Communication                                                                                                    |                                                                                                    |                                                                                                    |  |  |  |
|     | If DUT is a TV set, connect the HDMI output of DUT to the output of TE. If DUT is any other device, connect the HD output of DUT to the input of TE. Then conduct the following tests. |                                                                                                    |                                                                                                    |  |  |  |
|     | 9.1-1                                                                                                    | Send the DUT <abort> message.</abort>                                                                        | DUT sends ACK.                                                                                            |  |  |  |
|     | 9.1-2                                                                                                    | Send the <abort> message to a device other than DUT.</abort>                                                 | DUT does not send ACK.                                                                                    |  |  |  |
|     | 9.1-3                                                                                                    | Broadcast <abort> message.</abort>                                                                           | DUT sends ACK.                                                                                            |  |  |  |
|     | 9.2-1                                                                                                    | Send the DUT <abort> message.</abort>                                                                        | DUT sends <feature abort="">.</feature>                                                                   |  |  |  |
|     | 9.2-2                                                                                                    | [Except CEC Switch]<br>Send the DUT <give address="" physical="">.</give>                                    | [Except CEC Switch]<br>DUT broadcasts <report address="" physical=""><br/>[CEC Switch]</report>           |  |  |  |
|     |                                                                                                    | [CEC Switch]<br>Broadcast the DUT <routing information="">.</routing>                                        | DUT broadcasts <routing information="">.</routing>                                                        |  |  |  |
|     | 9.3-1                                                                                                    | Send the DUT <abort> message.<br/>Do not acknowledge the header to the <feature abort="">.</feature></abort> | DUT sends <feature abort=""> with an interval of<br/>at least 3 nominal data bits between them.</feature> |  |  |  |
|     | 9.3-2                                                                                                    | Send the DUT <abort> message.<br/>Do not acknowledge a data block of <feature abort="">.</feature></abort>   | DUT sends <feature abort=""> with an interval of at least 3 nominal data bits between them.</feature>     |  |  |  |

| 9.3-3 | [Except CEC Switch]                                                   | [Except CEC Switch]                                     |
|-------|-----------------------------------------------------------------------|---------------------------------------------------------|
|       | Send the DUT <give address="" physical="">.</give>                    | The DUT broadcasts <report physical<="" td=""></report> |
|       |                                                                       | Address> and tries to resend.                           |
|       | [CEC Switch]                                                          |                                                         |
|       | Broadcast the DUT <routing information="">[1.0.0.0].</routing>        | [CEC Switch]                                            |
|       |                                                                       | The DUT broadcasts <routing information=""></routing>   |
|       | Do not acknowledge the header block within the                        | and tries to resend.                                    |
|       | message that the DUT broadcasts.                                      |                                                         |
|       | Do not acknowledge the header block within all                        |                                                         |
|       | retransmission attempts.                                              |                                                         |
| 9.3-4 | [Except CEC Switch]                                                   | [Except CEC Switch]                                     |
|       | Send the DUT <abort> message.</abort>                                 | The DUT broadcasts <feature abort=""> and</feature>     |
|       |                                                                       | tries to resend.                                        |
|       | [CEC Switch]                                                          |                                                         |
|       | Broadcast the DUT <routing information="">[1.0.0.0].</routing>        | [CEC Switch]                                            |
|       |                                                                       | The DUT broadcasts <routing information=""></routing>   |
|       | While the DUT is transmitting high impedance, modify                  | and tries to resend.                                    |
|       | the bus to low impedance.                                             |                                                         |
| 9.4-1 | Send the DUT <active source=""> without parameter.</active>           | The DUT ignores the message.                            |
| 9.4-2 | [Except CEC Switch]                                                   | The DUT ignores data in the additional data             |
|       | Send the DUT an <abort> message with an additional</abort>            | block and answers the message normally.                 |
|       | Data Block.                                                           |                                                         |
|       | [CEC Switch]                                                          |                                                         |
|       | Send the DUT <routing information=""> with an additional</routing>    |                                                         |
|       | Data Block.                                                           |                                                         |
| 9.5-1 | Send the <abort> message with a corrupting information bit 3.</abort> | The DUT does not send <featureabort>.</featureabort>    |
|       | Send the <abort> message with a corrupting information bit 0.</abort> |                                                         |
|       | Send the <abort> message with a corrupting information bit 5.</abort> |                                                         |
|       | Send the <abort> message with a corrupting information bit 6.</abort> |                                                         |
|       | Send the <abort> message with a corrupting information bit 7.</abort> |                                                         |
| 9.6-1 | Send the DUT <abort> message.</abort>                                 | The DUT sends <featureabort>.</featureabort>            |
|       |                                                                       | When DUT detects low, arbitration must be               |
|       | Forcibly set to low the CEC line in the 0.8 ms period                 | lost and the transmission of the current                |
|       | 3.5 ms after starting the transmission in response to                 | message must stop.                                      |
|       | the returned Feature Abort.                                           | The DUT waits for a period of at least 5                |
|       |                                                                       | nominal data bits and resends the message.              |
| 9.6-2 | Send the DUT <abort> message.</abort>                                 | The DUT sends <featureabort>.</featureabort>            |
|       | While the DUT transmitting a "1" in the source address                | The DUT detects the bus is low, stops                   |
|       | bits, transmit a "0" in the bus.                                      | transmitting its current message.                       |
|       |                                                                       | The DUT waits for a period of at least 5                |
|       |                                                                       | nominal data bits and resends the message.              |
| 9.7-1 | Send the DUT <abort> message.</abort>                                 | The DUT sends <featureabort>.</featureabort>            |
|       |                                                                       | Before the DUT sends the message, wait for a            |
|       |                                                                       | period at least 5 nominal data bits.                    |
| 9.7-2 | Execute One Touch Play (Remote Control Pass                           | After sending the first message, DUT waits 7            |
|       | Through) by the DUT.                                                  | nominal data bit period before sending the              |
|       |                                                                       | next message.                                           |
| 1     |                                                                       |                                                         |

# 6.2.4 CECT10

| CECT 10    |                                  |  |  |
|------------|----------------------------------|--|--|
| ALL TEST   |                                  |  |  |
| 10.1.1.1-1 | -                                |  |  |
| 10.1.1.2-1 | -                                |  |  |
| 10.1.2-1   | Salahah (                        |  |  |
| 10.1.2-2   |                                  |  |  |
| 10.2.1.1-1 |                                  |  |  |
| 10.2.1.2-1 | -                                |  |  |
| 10.2.2-1   | -                                |  |  |
| 10.2.2-2   | STATATAT:                        |  |  |
| 10.2.2-3   | : <del>• • • • • • • • •</del> • |  |  |
| 10.2.3-1   |                                  |  |  |
| 10.2.3-2   |                                  |  |  |
| 10.2.3-3   |                                  |  |  |
| 10.2.4-1   | STATISTICS.                      |  |  |
| 10.2.4-2   | -                                |  |  |
| 10.2.4-3   |                                  |  |  |
| 10.2.4-4   |                                  |  |  |
| 10.2.5-1   | -                                |  |  |
| 10.2.6-1   | Solohohof                        |  |  |

| Item |                                    | Required Test Method                                              | PASS criteria                                               |  |
|------|------------------------------------|-------------------------------------------------------------------|-------------------------------------------------------------|--|
| De   | Device Installation and Addressing |                                                                   |                                                             |  |
|      | If DUT is a T                      | V set, connect the HDMI output of DUT to the output of            | TE. If DUT is any other device, connect the                 |  |
|      | HDMI output                        | t of DUT to the input of TE. Then conduct the following t         | ests.                                                       |  |
|      | 10.1.1.1-1                         | Send a <give address="" physical=""> message to the DUT at</give> | The DUT broadcasts <report physical<="" td=""></report>     |  |
|      |                                    | Logical Address 0.                                                | Address>[0.0.0.0][0].                                       |  |
|      | 10.1.1.2-1                         | Allocate a Physical Address of [2.0.0.0] to the DUT.              | The DUT broadcasts <report address="" physical=""></report> |  |
|      |                                    | Allocate a Physical Address of [1.0.0.0] to the DUT.              | [1.0.0.0].                                                  |  |
|      | 10.1.2-1                           | Allocate a Physical Address of [2.0.0.0] to the DUT.              | The DUT broadcasts <report address="" physical=""></report> |  |
|      |                                    | Allocate a Physical Address of [1.0.0.0] to the DUT.              | [1.0.0.0].                                                  |  |
|      | 10.1.2-2                           | Allocate a Physical Address of [2.0.0.0] to the DUT.              | The DUT broadcasts <report address="" physical=""></report> |  |
|      |                                    | Allocate a Physical Address of [2.3.4.5] to the DUT.              | [2.3.4.5].                                                  |  |
|      | 10.2.1.1-1                         | Send a <pollingmessage> to Logical Address 0.</pollingmessage>    | The DUT ACKs.                                               |  |
|      | 10.2.1.2-1                         | Connect HDMI Output of the DUT with the input of                  | The broad casts a <report physical<="" td=""></report>      |  |
|      |                                    | VA-1831.                                                          | Address>[1.0.0.0][0x0E] from the Logical                    |  |
|      |                                    | Allocate a Physical Address of [2.0.0.0] to the DUT.              | Address 14.                                                 |  |
|      |                                    | Allocate a Physical Address of [1.0.0.0] to the DUT.              |                                                             |  |
|      | 10.2.2-1                           | Checks the device that is connected to the VA-1831.               | The DUT sends a <polling message=""> to a</polling>         |  |
|      |                                    | HPD is asserted.                                                  | Recording Device Logical Address.                           |  |
|      |                                    |                                                                   | The DUT broadcasts a <report physical<="" td=""></report>   |  |
|      |                                    |                                                                   | Address> with "Recording Device" as the                     |  |
|      |                                    |                                                                   | [Device Type] by the Logical Address of the                 |  |
|      |                                    |                                                                   | "Recording Device".                                         |  |

| - | -        |                                                                                                    |                                                                                                    |
|---|----------|----------------------------------------------------------------------------------------------------|----------------------------------------------------------------------------------------------------|
|   | 10.2.2-2 | Checks the device that is connected to the VA-1831.<br>HPD is asserted.<br>Acknowledge the <polling message=""> sent by the<br/>DUT.</polling>                                                                                      | The DUT sends a <polling message=""> to a<br/>Recording Device Logical Address.<br/>The DUT sends a second <polling message=""><br/>to the next Recording Device Logical<br/>Address.</polling></polling>                                                                                                    |
|   |          |                                                                                                    | The DUT broadcasts a <report physical<br="">Address&gt; with "Recording Device" as the<br/>[Device Type] by the Logical Address of the<br/>second "Recording Device".</report>                                                                                                    |
|   | 10.2.2-3 | Checks the device that is connected to the VA-1831.<br>HPD is asserted.<br>Acknowledge the first <polling message=""> sent by the<br/>DUT.<br/>Acknowledge the second <polling message=""> sent by<br/>the DUT.</polling></polling> | The DUT sends a <polling message=""> to a<br/>Recording Device Logical Address.<br/>The DUT sends a <polling message=""> to the<br/>second Recording Device Logical Address.<br/>The DUT sends a <polling message=""> to the<br/>third Recording Device Logical Address.</polling></polling></polling>                                                                          |
|   |          |                                                                                                    | The DUT broadcasts a <report physical<br="">Address&gt; with "Recording Device" as the<br/>[Device Type] by the Logical Address of the<br/>third "Recording Device".</report>                                                                                                    |
|   | 10.2.3-1 | Checks the device that is connected to the VA-1831.<br>HPD is asserted.                                                                                                    | The DUT sends a <polling message=""> to a<br/>Playback Device Logical Address.<br/>The DUT broadcasts a <report physical<br="">Address&gt; with "Playback Device" as the<br/>[Device Type] by the Logical Address of the</report></polling>                                                                                                    |
|   | 10.2.3-2 | Checks the device that is connected to the VA-1831.<br>HPD is asserted.<br>Acknowledge the <polling message=""> sent by the<br/>DUT.</polling>                                                                                      | <ul> <li>"Playback Device".</li> <li>The DUT sends a <polling message=""> to a<br/>Playback Device Logical Address.</polling></li> <li>The DUT sends a second <polling message=""><br/>to the next Playback Device Logical Address.</polling></li> <li>The DUT broadcasts a <report physical<br="">Address&gt; with "Playback Device" as the</report></li> </ul>                |
|   | 10.2.3-3 | Checks the device that is connected to the VA-1831.<br>HPD is asserted.<br>Acknowledge the first <polling message=""> sent by the<br/>DUT.<br/>Acknowledge the second <polling message=""> sent by<br/>the DUT.</polling></polling> | [Device Type] by the Logical Address of the<br>second "Playback Device".<br>The DUT sends a <polling message=""> to a<br/>Playback Device Logical Address.<br/>The DUT sends a <polling message=""> to the<br/>second Playback Device Logical Address.<br/>The DUT sends a <polling message=""> to the<br/>third Playback Device Logical Address.</polling></polling></polling> |
|   |          |                                                                                                    | The DUT broadcasts a <report physical<br="">Address&gt; with "Playback Device" as the<br/>[Device Type] by the Logical Address of the<br/>third "Playback Device".</report>                                                                                                    |

| E. |          |                                                                                                    |                                                                                                    |
|----|----------|----------------------------------------------------------------------------------------------------|----------------------------------------------------------------------------------------------------|
|    | 10.2.4-1 | Checks the device that is connected to the VA-1831.<br>HPD is asserted.                                                                                                    | The DUT sends a <polling message=""> to a<br/>Tuner Logical Address.</polling>                                                                                                    |
|    |          |                                                                                                    | The DUT broadcasts a <report physical<br="">Address&gt; with "Tuner" as the [Device Type]<br/>by the Logical Address of the "Tuner".</report>                                                                                                    |
|    | 10.2.4-2 | Checks the device that is connected to the VA-1831.<br>HPD is asserted.<br>Acknowledge the <polling message=""> sent by the<br/>DUT.</polling>                                                                                                    | The DUT sends a <polling message=""> to a<br/>Tuner Logical Address.<br/>The DUT sends a second <polling message=""><br/>to the next Tuner Logical Address.</polling></polling>                                                                                                    |
|    |          |                                                                                                    | The DUT broadcasts a <report physical<br="">Address&gt; with "Tuner" as the [Device Type]<br/>by the Logical Address of the second<br/>"Tuner".</report>                                                                                                    |
|    | 10.2.4-3 | Checks the device that is connected to the VA-1831.<br>HPD is asserted.<br>Acknowledge the first <polling message=""> sent by the<br/>DUT.<br/>Acknowledge the second <polling message=""> sent by<br/>the DUT.</polling></polling>                                                                               | The DUT sends a <polling message=""> to a<br/>Tuner Logical Address.<br/>The DUT sends a <polling message=""> to the<br/>second Tuner Logical Address.<br/>The DUT sends a <polling message=""> to the<br/>third Tuner Logical Address.</polling></polling></polling>                                                                                            |
|    |          |                                                                                                    | The DUT broadcasts a <report physical<br="">Address&gt; with "Tuner" as the [Device Type]<br/>by the Logical Address of the third "Tuner".</report>                                                                                                    |
|    | 10.2.4-4 | Checks the device that is connected to the VA-1831.<br>HPD is asserted.<br>Acknowledge the first <polling message=""> sent by the<br/>DUT.<br/>Acknowledge the second <polling message=""> sent by<br/>the DUT.<br/>Acknowledge the third <polling message=""> sent by<br/>the DUT.</polling></polling></polling> | The DUT sends a <polling message=""> to a<br/>Tuner Logical Address.<br/>The DUT sends a <polling message=""> to the<br/>second Tuner Logical Address.<br/>The DUT sends a <polling message=""> to the<br/>third Tuner Logical Address.<br/>The DUT sends a <polling message=""> to the<br/>forth Tuner Logical Address.</polling></polling></polling></polling> |
|    |          |                                                                                                    | The DUT broadcasts a <report physical<br="">Address&gt; with "Tuner" as the [Device Type]<br/>by the Logical Address of the forth "Tuner".</report>                                                                                                    |
|    | 10.2.5-1 | Checks the device that is connected to the VA-1831.<br>HPD is asserted.                                                                                                    | The DUT sends a <polling message=""> to an<br/>Audio System Logical Address 5.<br/>The DUT broadcasts a <report physical<br="">Address&gt; with "Audio System" as the [Device<br/>Type] by the Logical Address 5 of the "Audio<br/>System".</report></polling>                                                                                                   |
|    | 10.2.6-1 | Checks the device that is connected to the VA-1831.<br>HPD is asserted.                                                                                                    | The DUT sends a <polling message=""> to a<br/>Video Processor Logical Address 14.</polling>                                                                                                    |
|    |          |                                                                                                    | The DUT broadcasts a <report physical<br="">Address&gt; with "Video Processor" as the<br/>[Device Type] by the Logical Address 5 of the<br/>"Video Processor".</report>                                                                                                    |

The test item shown below can be selected.

| Compliance Test | <b>E X</b> |
|-----------------|------------|
| CECT 8          |            |
| CECT 9          |            |
| CECT 10         |            |
| I TV ∕ Display  |            |
| CECT 11.1.1     |            |
| CECT 11.1.2     |            |
| CECT 11.1.3     |            |
| CECT 11.1.4     |            |
| CECT 11.1.5     |            |
| CECT 11.1.6     |            |
| CECT 11.1.7     |            |
| CECT 11.1.8     |            |
| CECT 11.1.9     |            |
| CECT 11.1.10    |            |
| CECT 11.1.11    |            |
| CECT 11.1.12    |            |
| CECT 11.1.13    |            |
| CECT 11.1.14    |            |
| CECT 11.1.15    |            |
| CECT 11.1.16    |            |
| CECT 11.1.17    |            |
| ∃ Non TV Device |            |
| CECT 11.2.1     |            |

| Test ID                             | Function                 |
|-------------------------------------|--------------------------|
| 11.1.1                              | One Touch Play           |
| 11.1.2                              | Routing Control          |
| 11.1.3                              | System Standby           |
| 11.1.4                              | One Touch Record         |
| 11.1.5                              | Timer Programming        |
| 11.1.6 System Information           |                          |
| 11.1.7                              | Deck Control             |
| 11.1.8                              | Tuner Control            |
| 11.1.9                              | Vendor Specific Commands |
| 11.1.10                             | OSD Display              |
| 11.1.11 Device ODS Name Transfer    |                          |
| 11.1.12 Device Menu Control         |                          |
| 11.1.13 Remote Control Pass Through |                          |

# 第6章 Compliance Test

| 11.1.14 | Give Device Power Status     |  |
|---------|------------------------------|--|
| 11.1.15 | System Audio Control         |  |
| 11.1.16 | Audio Rate Control           |  |
| 11.1.17 | Audio Return Channel Control |  |

# 6.2.7 CECT 11.1.1 One Touch Play

| CECT 11.1.1 | One Touch Play                                                                                                    | <b>E</b> 🛛 |
|-------------|----------------------------------------------------------------------------------------------------|------------|
| ALL TEST    |                                                                                                    |            |
| 11.1.1-1    |                                                                                                    |            |
| 11.1.1-2    | A CONTRACTOR OF CONTRACTOR OF |            |
| 11.1.1-3    |                                                                                                    |            |
| 11.1.1-4    |                                                                                                    |            |
| 11.1.1-5    |                                                                                                    |            |
|             |                                                                                                    |            |
|             |                                                                                                    |            |
|             |                                                                                                    |            |
|             |                                                                                                    |            |
|             |                                                                                                    |            |
|             |                                                                                                    |            |
|             |                                                                                                    |            |
|             |                                                                                                    |            |
|             |                                                                                                    |            |

| Item |                                                                                                    | Required Test Method                                                                                                    | PASS criteria                                                                 |
|------|----------------------------------------------------------------------------------------------------|----------------------------------------------------------------------------------------------------|-------------------------------------------------------------------------------|
| On   | e Touch Play                                                                                                    |                                                                                                    |                                                                               |
|      | Connect the HDMI input of DUT(TV) to the HDMI Output of VA-1831.         11.1.1-1       Ensure the DUT is displaying an internal tuner or some other external source.         Send the DUT an <image on="" view=""/> .         After more than 200msec, broadcast an <active source="">.         (These procedures are repeated by changing Logical Address to 1, 3 and 4.)</active> |                                                                                                    | 1.                                                                            |
|      |                                                                                                    |                                                                                                    | The DUT displays the new source.                                              |
|      |                                                                                                    |                                                                                                    |                                                                               |
|      | 11.1.1-2                                                                                                    | Ensure the DUT is displaying an internal tuner or<br>some other external source.<br>Send the DUT an <text on="" view="">.<br/>After more than 200msec, broadcast an <active<br>Source&gt;.<br/>(These procedures are repeated by changing Logical</active<br></text> | The DUT displays the new source.                                              |
|      | 11.1.1-3                                                                                                    | Ensure the DUT is in standby.<br>Send the DUT an <image on="" view=""/> .                                                                                                    | The DUT powers up.                                                            |
|      | 11.1.1-4                                                                                                    | Ensure the DUT is in standby.<br>Send the DUT an <text on="" view="">.</text>                                                                                                    | The DUT powers up.                                                            |
|      | 11.1.1-5                                                                                                    | Broadcast an <active source="">[1.0.0.0] to display<br/>external source.<br/>Set the DUT to display an internal source (e.g.an<br/>internal tuner).</active>                                                                                                    | DUT broadcasts an <active source="">.<br/>(Physical Address 0.0.0.0)</active> |

## 6.2.7 CECT 11.1.2 Routing Control

| CECT 11.1.2 | Routing Control                                                                                                    | <b>E</b> 🛛 |
|-------------|----------------------------------------------------------------------------------------------------|------------|
| ALL TEST    |                                                                                                    |            |
| 11.1.2-1    |                                                                                                    |            |
| 11.1.2-2    |                                                                                                    |            |
| 11.1.2-3    | and the second second sec |            |
| 11.1.2-4    |                                                                                                    |            |
| 11.1.2-5    |                                                                                                    |            |
|             |                                                                                                    |            |
|             |                                                                                                    |            |
|             |                                                                                                    |            |
|             |                                                                                                    |            |
|             |                                                                                                    |            |
|             |                                                                                                    |            |
|             |                                                                                                    |            |
|             |                                                                                                    |            |

| Item |                 | Required Test Method                                               | PASS criteria                                                |  |
|------|-----------------|--------------------------------------------------------------------|--------------------------------------------------------------|--|
| Ro   | Routing Control |                                                                    |                                                              |  |
|      | Connect the     | HDMI input of DUT(TV) to the HDMI Output of VA-183                 | 1.                                                           |  |
|      | 11.1.2-1        | Broadcast a <report address="" physical="">[1.1.0.0] from</report> | The DUT sends a <set path="" stream=""> to the</set>         |  |
|      |                 | Logical Address 3.                                                 | appropriate Logical Address.                                 |  |
|      |                 | Broadcast a <report address="" physical="">[1.2.0.0] from</report> |                                                              |  |
|      |                 | Logical Address 4.                                                 |                                                              |  |
|      |                 | If possible, use the DUT menu to select one of the                 |                                                              |  |
|      |                 | above registered devices.                                          |                                                              |  |
|      | 11.1.2-2        | Ensure the DUT is displaying an internal source.                   | The DUT does not respond to the <request< td=""></request<>  |  |
|      |                 | Broadcast an <active source="">, indicating that another</active>  | Active Source>.                                              |  |
|      |                 | device is the active source.                                       |                                                              |  |
|      |                 | Broadcast a <request active="" source="">.</request>               |                                                              |  |
|      | 11.1.2-3        | Ensure the DUT is displaying an internal source.                   | The DUT responds to the <request active<="" td=""></request> |  |
|      |                 |                                                                    | Source> by broadcasting <active source="">.</active>         |  |
|      |                 | Broadcast a <request active="" source="">.</request>               |                                                              |  |
|      | 11.1.2-4        | Broadcast an <active source="">[1.0.0.0].</active>                 | The DUT does not send a <feature abort="">.</feature>        |  |
|      |                 | Send the DUT <inactive source="">[1.0.0.0].</inactive>             |                                                              |  |
|      |                 |                                                                    |                                                              |  |

| 11.1.2-5 | Ensure the DUT is currently switched to HDMI Input Port | The DUT broadcasts はくRouting Change> |
|----------|---------------------------------------------------------|--------------------------------------|
|          | 1.                                                      | [1.0.0.0][2.0.0.0].                  |
|          | Switch the DUT manually to HDMI Input Port 2.           |                                      |

### 6.2.8 CECT 11.1.3 System Standby

| CECT 11.1.3 System Standby |                     | <b>E</b> 🛛 |  |
|----------------------------|---------------------|------------|--|
| ALL TEST                   |                     |            |  |
| 11.1.3-1                   | e <del>nteres</del> |            |  |
| 11.1.3-2                   | Spinisters          |            |  |
| 11.1.3-3                   |                     |            |  |
|                            |                     |            |  |
|                            |                     |            |  |
|                            |                     |            |  |
|                            |                     |            |  |
|                            |                     |            |  |
|                            |                     |            |  |
|                            |                     |            |  |
|                            |                     |            |  |
|                            |                     |            |  |
|                            |                     |            |  |
|                            |                     |            |  |

| Item                                                             |                | Required Test Method                               | PASS criteria                                  |  |  |
|------------------------------------------------------------------|----------------|----------------------------------------------------|------------------------------------------------|--|--|
| Sys                                                              | System Standby |                                                    |                                                |  |  |
| Connect the HDMI input of DUT(TV) to the HDMI Output of VA-1831. |                |                                                    | 1.                                             |  |  |
|                                                                  | 11.1.3-1       | Invoke the System Standby feature on the DUT.      | The DUT broad casts a <standby>, and</standby> |  |  |
|                                                                  |                |                                                    | switching into standby itself.                 |  |  |
|                                                                  | 11.1.3-2       | Ensure that the DUT is in a state where going into | The DUT switches to standby.                   |  |  |
|                                                                  |                | standby is permitted.                              |                                                |  |  |
|                                                                  |                | Broadcast a <standby>.</standby>                   |                                                |  |  |
|                                                                  |                | This procedure is repeated by changing the Logical |                                                |  |  |
|                                                                  |                | Address to 1,3,4,5,13,14 and 15.                   |                                                |  |  |
|                                                                  | 11.1.3-3       | Ensure that the DUT is in a state where going into | The DUT switches to standby.                   |  |  |
|                                                                  |                | standby is permitted.                              |                                                |  |  |
|                                                                  |                | Send a <standby> to the DUT.</standby>             |                                                |  |  |
|                                                                  |                | This procedure is repeated by changing the Logical |                                                |  |  |
|                                                                  |                | Address to 1,3,4,5,13,14 and 15.                   |                                                |  |  |

# 6.2.9 CECT 11.1.4 One Touch Record

| CECT 11.1.4 One Touch Record |               | <b>E</b> 🛛 |  |
|------------------------------|---------------|------------|--|
| ALL TEST                     |               |            |  |
| 11.1.4-1                     |               |            |  |
| 11.1.4-2                     | Saturdates    |            |  |
| 11.1.4-3                     |               |            |  |
| 11.1.4-4                     |               |            |  |
| 11.1.4-5                     |               |            |  |
| 11.1.4-6                     |               |            |  |
| 11.1.4-7                     |               |            |  |
| 11.1.4-8                     |               |            |  |
| 11.1.4-9                     |               |            |  |
| 11.1.4-10                    |               |            |  |
| 11.1.4-11                    |               |            |  |
| 11.1.4-13                    | Television is |            |  |
| 11.1.4-14                    |               |            |  |
|                              |               |            |  |

| Item |                  | Required Test Method                                         | PASS criteria                                     |  |  |  |
|------|------------------|--------------------------------------------------------------|---------------------------------------------------|--|--|--|
| On   | One Touch Record |                                                              |                                                   |  |  |  |
|      | Connect the      | HDMI input of DUT(TV) to the HDMI Output of VA-1831.         |                                                   |  |  |  |
|      | 11.1.4-1         | Broadcast a <report address="" physical=""> from a</report>  | The DUT sends a <record on="">["Digital</record>  |  |  |  |
|      |                  | Recording Device.                                            | Service"] [Digital Service Identification]        |  |  |  |
|      |                  | Ensure that the DUT is displaying an internal digital tuner. | that has the parameter in the Digital Tuner       |  |  |  |
|      |                  | Activate the DUT's One Touch Record.                         | 1 in the CDF.                                     |  |  |  |
|      |                  | (This procedure is repeated by changing Logical Address      |                                                   |  |  |  |
|      |                  | to 1, 2 and 9.)                                              |                                                   |  |  |  |
|      | 11.1.4-2         | Broadcast a <report address="" physical=""> from a</report>  | The DUT sends a <record on="">["Analogue</record> |  |  |  |
|      |                  | Recording Device.                                            | Service"][Analogue Broadcast                      |  |  |  |
|      |                  | Ensure that the DUT is displaying an internal analog         | Type][Analogue Frequency][Broadcast               |  |  |  |
|      |                  | tuner.                                                       | System] that has the parameter in the             |  |  |  |
|      |                  | Activate the DUT's One Touch Record.                         | Analog Tuner 1 in the CDF.                        |  |  |  |
|      |                  | (This procedure is repeated by changing Logical Address      |                                                   |  |  |  |
|      |                  | to 1, 2 and 9.)                                              |                                                   |  |  |  |
| 11.1.4-3 | Broadcast a <report address="" physical=""> from a</report>         | The DUT sends a <record on="">["External</record> |
|----------|---------------------------------------------------------------------|---------------------------------------------------|
|          | Recording Device.                                                   | plug"][External Plug] that has the                |
|          | Ensure that the DUT is displaying an External Plug.                 | parameter in the External Plug in the CDF.        |
|          | Activate the DUT's One Touch Record.                                |                                                   |
|          | (This procedure is repeated by changing Logical Address             |                                                   |
|          | to 1, 2 and 9.)                                                     |                                                   |
| 11.1.4-4 | Broadcast a <report address="" physical=""> from a</report>         | The DUT sends a <record on="">["External</record> |
|          | Recording Device.                                                   | Physical Address"][External Physical              |
|          | Ensure that the DUT is displaying an External Plug.                 | Address] that has the parameter in the            |
|          | Activate the DUT's One Touch Record.                                | External Plug in the CDF.                         |
|          | (This procedure is repeated by changing Logical Address             |                                                   |
|          | to 1, 2 and 9.)                                                     |                                                   |
| 11.1.4-5 | Send a <image on="" view=""/> to the DUT.                           | The DUT sends a <record on="">[″Own</record>      |
|          | Broadcast an <active source="">.</active>                           | Source"].                                         |
|          | Activate the DUT's One Touch Record.                                |                                                   |
|          | (This procedure is repeated by changing Logical Address             |                                                   |
|          | to 1, 2 and 9.)                                                     |                                                   |
| 11.1.4-6 | Set the VA-1831to the Logical Address 1.                            | The DUT does not send a <record on="">.</record>  |
|          | Select another external source.                                     |                                                   |
|          | Activate the DUT's One Touch Record.                                |                                                   |
| 11.1.4-7 | Send a <image on="" view=""/> to the DUT.                           | The DUT sends a <record off=""> after</record>    |
|          | Broadcast an <active source="">.</active>                           | selecting to stop the recording.                  |
|          | Activate the DUT's One Touch Record.                                |                                                   |
|          | Send a <record status="">["Recording currently selected</record>    |                                                   |
|          | source"] to the DUT.                                                |                                                   |
|          | Stop the recording via the DUT's UI / Remote Control.               |                                                   |
| 11.1.4-8 | Broadcast a <report address="" physical=""> from a Logical</report> | The DUT sends a <record on="">["Digital</record>  |
|          | Address of the Recording Device.                                    | Service"][Digital Service Identification] that    |
|          | Ensure that the DUT is displaying an internal digital tuner.        | has the parameter in the Digital Tuner 1 in       |
|          | Send the DUT <record screen="" tv="">.</record>                     | the CDF.                                          |
|          | (This procedure is repeated by changing Logical Address             |                                                   |
|          | to 1, 2 and 9.)                                                     |                                                   |
| 11.1.4-9 | Broadcast a <report address="" physical=""> from a Logical</report> | The DUT sends a <record on="">["Own</record>      |
|          | Address of the Recording Device.                                    | Source"].                                         |
|          | Send the DUT <image on="" view=""/> .                               |                                                   |
|          | Broadcast an <active source="">.</active>                           |                                                   |
|          | Send <record screen="" tv=""> to the DUT.</record>                  |                                                   |
|          | (This procedure is repeated by changing Logical Address             |                                                   |
|          | to 1, 2 and 9.)                                                     |                                                   |

| 11.1.4-10 | Broadcast a <report address="" physical=""> from a Logical</report> | The DUT sends a <record on="">["Analogue</record>      |
|-----------|---------------------------------------------------------------------|--------------------------------------------------------|
|           | Address of the Recording Device.                                    | Service"][Analogue Broadcast                           |
|           | Ensure that the DUT is displaying an internal analog                | Type][Analogue Frequency][Broadcast                    |
|           | tuner.                                                              | System] that has the parameter in the                  |
|           | Send the DUT <record screen="" tv="">.</record>                     | Analog Tuner 1 in the CDF.                             |
|           | (This procedure is repeated by changing Logical Address             |                                                        |
|           | to 1, 2 and 9.)                                                     |                                                        |
| 11.1.4-11 | Send a < Image View On> from a Logical Address 4 to                 | The DUT sends a <record on="">["External</record>      |
|           | the DUT.                                                            | Plug"] or a <record on="">["External Physical</record> |
|           | Broadcast a < Active Source > from a Logical Address 4.             | Address"] with the appropriate parameters.             |
|           | Send the DUT <record screen="" tv="">.</record>                     |                                                        |
|           | (This procedure is repeated by changing Logical Address             |                                                        |
|           | to 1, 2 and 9.)                                                     |                                                        |
| 11.1.4-13 | Broadcast a <report address="" physical=""> from a Logical</report> | DUT sends the Recording Device a                       |
|           | Address of the Recording Device.                                    | <feature abort="">["Cannot Provide Source"].</feature> |
|           | Send the DUT < Image View On > from Logical Address                 |                                                        |
|           | 4.                                                                  |                                                        |
|           | Broadcast a < Active Source > from a Logical Address 4.             |                                                        |
|           | Send the DUT <record screen="" tv="">.</record>                     |                                                        |
|           | (This procedure is repeated by changing Logical Address             |                                                        |
|           | to 1, 2 and 9.)                                                     |                                                        |
| 11.1.4-14 | Set the VA-1831 at Logical Address 1.                               | DUT sends a <record off="">.</record>                  |
|           | Ensure that the DUT is in a state ready to initiate the One         |                                                        |
|           | Touch Record Feature.                                               |                                                        |
|           | Activate the DUT's One Touch Record Feature.                        |                                                        |
|           | Send the DUT <record status="">.</record>                           |                                                        |
|           | Stop the recording via the DUT's UI / Remote Control.               |                                                        |

## 6.2.10 CECT 11.1.5 Timer Programming

| CECT 11.1.5 | CECT 11.1.5 Timer Programming                                                                                                    |  |  |
|-------------|----------------------------------------------------------------------------------------------------|--|--|
| ALL TEST    |                                                                                                    |  |  |
| 11.1.5-1    |                                                                                                    |  |  |
| 11.1.5-2    | 1 <u>2666667</u>                                                                                                    |  |  |
| 11.1.5-3    |                                                                                                    |  |  |
| 11.1.5-4    |                                                                                                    |  |  |
| 11.1.5-5    | Industrial Control of Control of |  |  |
| 11.1.5-6    |                                                                                                    |  |  |
| 11.1.5-7    | 0000000                                                                                                    |  |  |
| 11.1.5-8    |                                                                                                    |  |  |
| 11.1.5-9    |                                                                                                    |  |  |
| 11.1.5-10   | and the second second sec                                                                                                    |  |  |
| 11.1.5-11   |                                                                                                    |  |  |
| 11.1.5-12   |                                                                                                    |  |  |
| 11.1.5-13   |                                                                                                    |  |  |
| 11.1.5-14   |                                                                                                    |  |  |
| 11.1.5-15   | and a starter                                                                                                    |  |  |
| 11.1.5-16   |                                                                                                    |  |  |

| Item |                                                                  | Required Test Method                                         | PASS criteria                                           |
|------|------------------------------------------------------------------|--------------------------------------------------------------|---------------------------------------------------------|
| Tir  | Timer Programming                                                |                                                              |                                                         |
|      | Connect the HDMI input of DUT(TV) to the HDMI Output of VA-1831. |                                                              |                                                         |
|      | 11.1.5-1                                                         | Set a digital timer recording via the EPG.                   | The DUT sends a correctly formatted <set< td=""></set<> |
|      |                                                                  | Send the DUT a <timer status=""> indicating that the</timer> | Digital Timer> with all parameters                      |
|      |                                                                  | recording has been programmed and that enough                | corresponding to the program that was                   |
|      | media is available.                                              |                                                              | selected.                                               |
|      | (This procedure is repeated by changing Logical                  |                                                              |                                                         |
|      | Address to 1, 2 and 9.)                                          |                                                              |                                                         |
|      | 11.1.5-2 Set an analog timer recording via the EPG. T            |                                                              | The DUT sends a correctly formatted <set< td=""></set<> |
|      |                                                                  | Send the DUT a <timer status=""> indicating that the</timer> | Analogue Timer> with all parameters                     |
|      |                                                                  | recording has been programmed and that enough                | corresponding to the program that was                   |
|      |                                                                  | media is available.                                          | selected.                                               |
|      |                                                                  | (This procedure is repeated by changing Logical              |                                                         |
|      |                                                                  | Address to 1, 2 and 9.)                                      |                                                         |

| 11.1.5-3 | Set a digital timer recording via the menu.                         | The DUT sends a correctly formatted <set< td=""></set<>     |
|----------|---------------------------------------------------------------------|-------------------------------------------------------------|
|          | Send the DUT a <timer status=""> indicating that the</timer>        | Digital Timer> with all parameters                          |
|          | recording has been programmed and that enough                       | corresponding to the program that was                       |
|          | media is available.                                                 | selected.                                                   |
|          | (This procedure is repeated by changing Logical                     |                                                             |
|          | Address to 1, 2 and 9.)                                             |                                                             |
| 11.1.5-4 | Set an analog timer recording via the menu.                         | The DUT sends a correctly formatted <set< td=""></set<>     |
|          | Send the DUT a <timer status=""> indicating that the</timer>        | Analogue Timer> with all parameters                         |
|          | recording has been programmed and that enough                       | corresponding to the program that was                       |
|          | media is available.                                                 | selected.                                                   |
|          | (This procedure is repeated by changing Logical                     |                                                             |
|          | Address to 1, 2 and 9.)                                             |                                                             |
| 11.1.5-5 | Set an external timer recording via the menu.                       | The DUT sends a correctly formatted <set< td=""></set<>     |
|          | Send the DUT a <timer status=""> indicating that the</timer>        | External Timer> with all parameters                         |
|          | recording has been programmed and that enough                       | corresponding to the program that was                       |
|          | media is available.                                                 | selected.                                                   |
|          | (This procedure is repeated by changing Logical                     |                                                             |
|          | Address to 1, 2 and 9.)                                             |                                                             |
| 11.1.5-6 | Invoke the DUT to send a <set digital="" timer="">.</set>           | The DUT does not add the record block to                    |
|          | Reply to the DUT with a <timer status=""> indicating that</timer>   | the local list.                                             |
|          | the device was not programmed.                                      |                                                             |
| 11.1.5-7 | Invoke the DUT to send a <set analogue="" timer="">.</set>          | The DUT does not add the record block to                    |
|          | Reply to the DUT with a <timer status=""> indicating that</timer>   | the local list.                                             |
|          | the device was not programmed.                                      |                                                             |
| 11.1.5-8 | Invoke the DUT to send a <set external="" timer="">.</set>          | The DUT does not add the record block to                    |
|          | Reply to the DUT with a <timer status=""> indicating that</timer>   | the local list.                                             |
|          | the device was not programmed.                                      |                                                             |
| 11.1.5-9 | Set a digital timer recording via the EPG.                          | The DUT sends a correctly formatted <clear< td=""></clear<> |
|          | Send the DUT a <timer status=""> indicating that the</timer>        | Digital Timer> with all parameters                          |
|          | recording has been programmed and that enough                       | corresponding to the program that was                       |
|          | media is available.                                                 | cleared.                                                    |
|          | Clear the timer recording via the EPG.                              | The DUT removes the timer program from its                  |
|          | Send the DUT a <timer cleared="" status=""> indicating that</timer> | display.                                                    |
|          | the timer has been successfully cleared.                            |                                                             |

| 11.1.5-10 | Set an analog timer recording via the EPG.                          | The DUT sends a correctly formatted <clear< td=""></clear<> |
|-----------|---------------------------------------------------------------------|-------------------------------------------------------------|
|           | Send the DUT a <timer status=""> indicating that the</timer>        | Analogue Timer> with all parameters                         |
|           | recording has been programmed and that enough                       | corresponding to the program that was                       |
|           | media is available.                                                 | cleared.                                                    |
|           | Clear the timer recording via the EPG.                              | The DUT removes the timer program from its                  |
|           | Send the DUT a <timer cleared="" status=""> indicating that</timer> | display.                                                    |
|           | the timer has been successfully cleared.                            |                                                             |
| 11.1.5-11 | Set a digital timer recording via the menu.                         | The DUT sends a correctly formatted <clear< td=""></clear<> |
|           | Send the DUT a <timer status=""> indicating that the</timer>        | Digital Timer> with all parameters                          |
|           | recording has been programmed and that enough                       | corresponding to the program that was                       |
|           | media is available.                                                 | cleared.                                                    |
|           | Clear the timer recording via the menu.                             | The DUT removes the timer program from its                  |
|           | Send the DUT a <timer cleared="" status=""> indicating that</timer> | display.                                                    |
|           | the timer has been successfully cleared.                            |                                                             |
| 11.1.5-12 | Set an analog timer recording via the menu.                         | The DUT sends a correctly formatted <clear< td=""></clear<> |
|           | Send the DUT a <timer status=""> indicating that the</timer>        | Analog Timer> with all parameters                           |
|           | recording has been programmed and that enough                       | corresponding to the program that was                       |
|           | media is available.                                                 | cleared.                                                    |
|           | Clear the timer recording via the menu.                             | The DUT removes the timer program from its                  |
|           | Send the DUT a <timer cleared="" status=""> indicating that</timer> | display.                                                    |
|           | the timer has been successfully cleared.                            |                                                             |
| 11.1.5-13 | Set an external timer recording via the menu.                       | The DUT sends a correctly formatted <clear< td=""></clear<> |
|           | Send the DUT a <timer status=""> indicating that the</timer>        | External Timer> with all parameters                         |
|           | recording has been programmed and that enough                       | corresponding to the program that was                       |
|           | media is available.                                                 | cleared.                                                    |
|           | Clear the timer recording via the menu.                             | The DUT removes the timer program from its                  |
|           | Send the DUT a <timer cleared="" status=""> indicating that</timer> | display.                                                    |
|           | the timer has been successfully cleared.                            |                                                             |
| 11.1.5-14 | Set a timer recording via the menu.                                 | The DUT sends a correctly formatted <clear< td=""></clear<> |
|           | Send the DUT a <timer status=""> indicating that the</timer>        | Digital Timer> with all parameters                          |
|           | recording has been programmed and that enough                       | corresponding to the timer that was not                     |
|           | media is available.                                                 | cleared.                                                    |
|           | Clear the timer recording via the menu.                             | The DUT removes the timer program from its                  |
|           | Send the DUT a <timer cleared="" status=""> indicating that</timer> | display.                                                    |
|           | the timer could not be cleared from the device as there             |                                                             |
|           | is not matching entry.                                              |                                                             |

| 11.1.5-15              | Set a timer recording via the menu.                                 | The DUT sends a correctly formatted <clear< td=""></clear<> |
|------------------------|---------------------------------------------------------------------|-------------------------------------------------------------|
|                        | Send the DUT a <timer status=""> indicating that the</timer>        | Analogue Timer> with all parameters                         |
|                        | recording has been programmed and that enough                       | corresponding to the timer that was not                     |
|                        | media is available.                                                 | cleared.                                                    |
|                        | Clear the timer recording via the menu.                             | The DUT removes the timer program from its                  |
|                        | Send the DUT a <timer cleared="" status=""> indicating that</timer> | display.                                                    |
|                        | the timer could not be cleared from the device as there             |                                                             |
| is not matching entry. |                                                                     |                                                             |
| 11.1.5-16              | Set a timer recording via the menu.                                 | The DUT sends a correctly formatted <clear< td=""></clear<> |
|                        | Send the DUT a <timer status=""> indicating that the</timer>        | External Timer> with all parameters                         |
|                        | recording has been programmed and that enough                       | corresponding to the timer that was not                     |
|                        | media is available.                                                 | cleared.                                                    |
|                        | Clear the timer recording via the menu.                             | The DUT removes the timer program from its                  |
|                        | Send the DUT a <timer cleared="" status=""> indicating that</timer> | display.                                                    |
|                        | the timer could not be cleared from the device as there             |                                                             |
|                        | is not matching entry.                                              |                                                             |

## 6.2.11 CECT 11.1.6 System Information

| CECT 11.1.6 S | ystem Information     | <b>E</b> 🛛 |
|---------------|-----------------------|------------|
| ALL TEST      |                       |            |
| 11.1.6-1      | -                     |            |
| 11.1.6-2      | 1 <u>21221122</u>     |            |
| 11.1.6-4      | -                     |            |
| 11.1.6-5      | 5                     |            |
| 11.1.6-6      | 1 <del>.1111415</del> |            |
|               |                       |            |
|               |                       |            |
|               |                       |            |
|               |                       |            |
|               |                       |            |
|               |                       |            |
|               |                       |            |
|               |                       |            |

| Item |                    | Required Test Method                                 | PASS criteria                                                |
|------|--------------------|------------------------------------------------------|--------------------------------------------------------------|
| Sy   | System Information |                                                      |                                                              |
|      | Connect the        | HDMI input of DUT(TV) to the HDMI Output of VA-183   | 1.                                                           |
|      | 11.1.6-1           | Send the DUT a <polling message="">.</polling>       | The DUT acknowledges it.                                     |
|      |                    |                                                      |                                                              |
|      |                    |                                                      |                                                              |
|      | 11.1.6-2           | Send the DUT a <give address="" physical="">.</give> | The DUT responds by broadcasting a <report< td=""></report<> |
|      |                    |                                                      | Physical Address> indicating that the correct                |
|      |                    | (This procedure is repeated by changing Logical      | Physical Address of the device.                              |
|      |                    | Address to 1, 3, 4, 5, 13, 14 and 15.)               |                                                              |
|      | 11.1.6-4           | Set the DUT to another one of its supported menu     | The DUT broadcasts a <set language="" menu=""></set>         |
|      |                    | languages.                                           | with the correct Bibliographic code.                         |
|      | 11.1.6-5           | Send the DUT <get language="" menu="">.</get>        | The DUT broadcasts a <set language="" menu=""></set>         |
|      |                    | (This procedure is repeated by changing Logical      | with the correct Bibliographic code.                         |
|      |                    | Address to 1, 3, 4, 5, 13, 14 and 15.)               |                                                              |
|      | 11.1.6-6           | Send the DUT <get cec="" version="">.</get>          | The DUT broadcasts a <cec version=""> with</cec>             |
|      |                    |                                                      | the correct [CEC Version].                                   |
|      |                    |                                                      |                                                              |

## 6.2.12 CECT 11.1.7 Deck Control

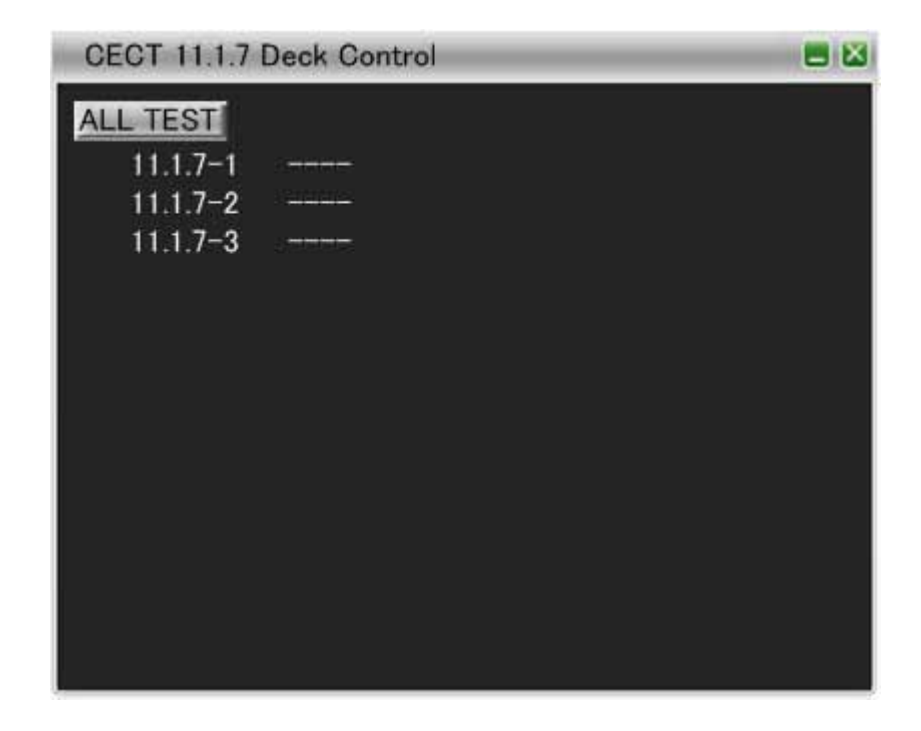

| Item |                                                                | Required Test Method                                                                                                    | PASS criteria                                       |
|------|----------------------------------------------------------------|----------------------------------------------------------------------------------------------------|-----------------------------------------------------|
| De   | Deck Control                                                   |                                                                                                    |                                                     |
|      | Connect the HDMI input of DUT(TV) to the HDMI Output of VA-183 |                                                                                                    | 1.                                                  |
|      | 11.1.7-1                                                       | Invoke the DUT to send every possible <deck< td=""><td>The DUT sends the appropriate <deck< td=""></deck<></td></deck<> | The DUT sends the appropriate <deck< td=""></deck<> |
|      |                                                                | Control> and <play> that is registered in CDF.</play>                                                                   | Control> or <play> for the option that was</play>   |
|      |                                                                | Send the DUT an appropriate <deck status=""> after</deck>                                                               | selected.                                           |
|      |                                                                | each request, to indicate that the request succeeded.                                                                   |                                                     |
|      |                                                                | (This procedure is repeated by changing Logical                                                                         |                                                     |
|      |                                                                | Address to 1, 4.)                                                                                                    |                                                     |
|      | 11.1.7-2                                                       | Invoke the DUT to send a <play> ["PlayForward"].</play>                                                                 | The DUT accepts the <deck status="">.</deck>        |
|      |                                                                |                                                                                                    |                                                     |
|      |                                                                | Send the DUT a <deckstatus>["Play"].</deckstatus>                                                                       |                                                     |
|      | 11.1.7-3                                                       | Invoke the DUT to send a <play> ["PlayForward"].</play>                                                                 | The DUT accepts <deckstatus>.</deckstatus>          |
|      |                                                                |                                                                                                    |                                                     |
|      |                                                                | Send the DUT a <deckstatus>["Stop"] indicating that</deckstatus>                                                        |                                                     |
|      |                                                                | the deck is stopped.                                                                                                    |                                                     |

### 6.2.13 CECT 11.1.8 Tuner Control

| CECT 11.1.8 | Tuner Control                  | <b>E</b> 🛛 |
|-------------|--------------------------------|------------|
| ALL TEST    |                                |            |
| 11.1.8-1    | 2 <del>2 1 1 1 1 1 1 1 1</del> |            |
| 11.1.8-2    | Seniorales                     |            |
| 11.1.8-3    |                                |            |
|             |                                |            |
|             |                                |            |
|             |                                |            |
|             |                                |            |
|             |                                |            |
|             |                                |            |
|             |                                |            |
|             |                                |            |
|             |                                |            |
|             |                                |            |
|             |                                |            |

| Item |             | Required Test Method                                           | PASS criteria                                        |
|------|-------------|----------------------------------------------------------------|------------------------------------------------------|
| Tu   | ner Control |                                                                |                                                      |
|      | Connect the | HDMI input of DUT(TV) to the HDMI Output of VA-183             | 1.                                                   |
|      |             | Invoke the tuner control feature on the DUT.                   |                                                      |
|      |             | If the DUT sends a <give device="" status="" tuner="">,</give> |                                                      |
|      |             | respond with a <tuner device="" status=""> that has</tuner>    |                                                      |
|      |             | [Digital Service Identification] written in the Digital        |                                                      |
|      | 11 1 8-1    | Tuner 1 of the CDF.                                            | The DUT sends a <tuner increment="" step=""></tuner> |
|      |             |                                                                |                                                      |
|      |             | Increment the channel that is being shown on the               |                                                      |
|      |             | external device via the DUT.                                   |                                                      |
|      |             | (This procedure is repeated by changing Logical                |                                                      |
|      |             | Address to 1, 3.)                                              |                                                      |

|          | Invoke the tuner control feature on the DUT.                   |                                                       |
|----------|----------------------------------------------------------------|-------------------------------------------------------|
|          | If the DUT sends a <give device="" status="" tuner="">,</give> |                                                       |
|          | respond with a <tuner device="" status=""> that has</tuner>    |                                                       |
|          | [Digital Service Identification] written in the Digital        |                                                       |
| 11.1.8-2 | Tuner 1 of the CDF.                                            | The DUT sends a <tuner decrement="" step="">.</tuner> |
|          | Decrement the channel that is being shown on the               |                                                       |
|          | external device via the DUT.                                   |                                                       |
|          | (This procedure is repeated by changing Logical                |                                                       |
|          | Address to 1, 3.)                                              |                                                       |
|          | Send a <tuner device="" status=""> that has [Digital</tuner>   | The DUT should not reason with a                      |
| 11.1.8-3 | Service Identification] written in the Digital tuner 1 in      |                                                       |
|          | the CDF.                                                       |                                                       |

### 6.2.14 CECT 11.1.9 Vendor Specific Commands

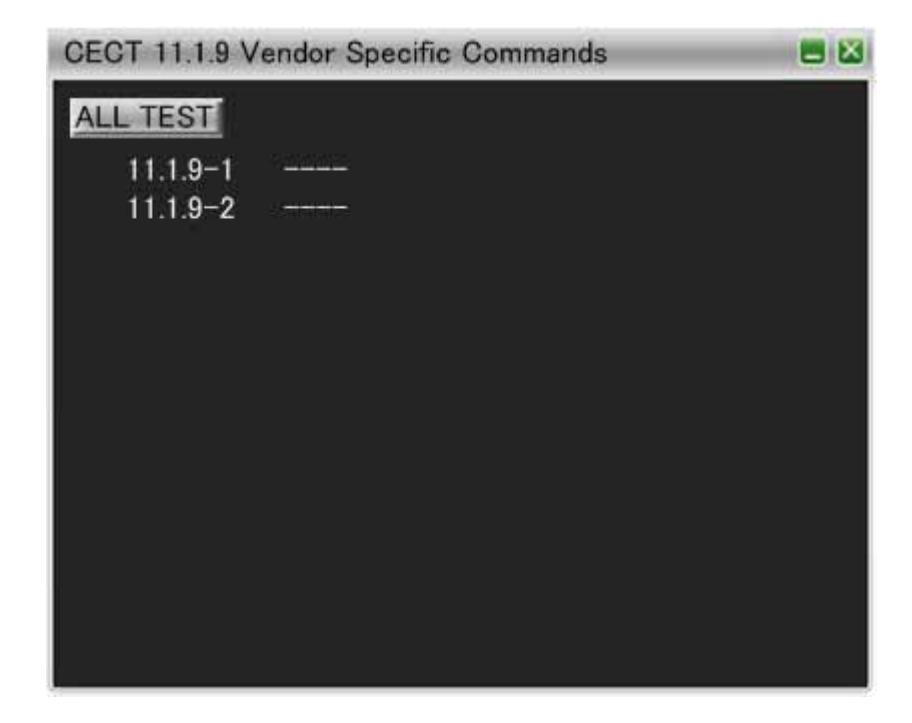

| Item                                                             |                          | Required Test Method                                              | PASS criteria                                                |
|------------------------------------------------------------------|--------------------------|-------------------------------------------------------------------|--------------------------------------------------------------|
| Ve                                                               | Vendor Specific Commands |                                                                   |                                                              |
| Connect the HDMI input of DUT(TV) to the HDMI Output of VA-1831. |                          | 1.                                                                |                                                              |
|                                                                  | 11.1.9-1                 | Send a <give device="" id="" vendor=""> to the DUT.</give>        | The DUT responds by broadcasting a <device< td=""></device<> |
|                                                                  |                          | (This procedure is repeated by changing Logical                   | Vendor ID> with the correct Vendor ID.                       |
|                                                                  |                          | Address to 1, 3, 4, 5, 13, 14,15.)                                |                                                              |
|                                                                  | 11.1.9-2                 | Broadcast a <report address="" physical=""> from the TE.</report> | The DUT does not send any <vendor< td=""></vendor<>          |
|                                                                  |                          | Broadcast a <device id="" vendor=""> from the TE.</device>        | Command>.                                                    |
|                                                                  |                          | Invoke the DUT to send a <vendor command="">.</vendor>            |                                                              |

# 6.2.15 CECT 11.1.10 OSD Display

| CECT 11.1.10 | OSD Display | <b>E</b> 🛛 |
|--------------|-------------|------------|
| ALL TEST     |             |            |
| 11.1.10-1    |             |            |
| 11.1.10-2    |             |            |
| 11.1.10-3    | <del></del> |            |
|              |             |            |
|              |             |            |
|              |             |            |
|              |             |            |
|              |             |            |
|              |             |            |
|              |             |            |
|              |             |            |
|              |             |            |
|              |             |            |
|              |             |            |

| Item |                                    | Required Test Method                                        | PASS criteria                                 |
|------|------------------------------------|-------------------------------------------------------------|-----------------------------------------------|
| os   | OSD Display                        |                                                             |                                               |
|      | Connect the                        | HDMI input of DUT(TV) to the HDMI Output of VA-183          | 1.                                            |
|      | 11.1.10-1                          | Ensure the DUT is in a state where displaying OSD           | The DUT displays the message for a default    |
|      |                                    | Strings is allowed.                                         | time period and then clears 'Test String'. (a |
|      |                                    | Send the DUT a <set osd="" string=""> ["Display For</set>   | typical value is 5 seconds.)                  |
|      |                                    | Default Time "]['Test String'].                             |                                               |
|      |                                    | (This procedure is repeated by changing Logical             |                                               |
|      | Address to 1, 3, 4, 5, 13, 14,15.) |                                                             |                                               |
|      | 11.1.10-2                          | Ensure the DUT is in a state where displaying OSD           | The DUT displays 'Test String' on receipt of  |
|      |                                    | Strings is allowed.                                         | the first message.                            |
|      |                                    | Send the DUT a <set osd="" string=""> ["Display Until</set> |                                               |
|      |                                    | Cleared"]['Test String'].                                   | The DUT clears the Test String on receipt of  |
|      |                                    | After about 20 seconds, send a <set osd="" string=""></set> | the second message.                           |
|      |                                    | ["Clear Previous Message"].                                 |                                               |

| 11.1.10-3 | Ensure the DUT is in a state where displaying OSD           | The DUT displays 'Test String' on receipt of   |
|-----------|-------------------------------------------------------------|------------------------------------------------|
|           | Strings is allowed.                                         | the first message.                             |
|           | Set the VA-1831 at Logical Address 1.                       |                                                |
|           | Send the DUT a <set osd="" string=""> ["Display Until</set> | The DUT removes the previous 'Test String'     |
|           | Cleared"]['Test String'].                                   | and displays the 'Second String' on receipt of |
|           | Set the VA-1831 at Logical Address 2.                       | the second message.                            |
|           | Send a <set osd="" string=""> ["Display For Default</set>   |                                                |
|           | Time"]['Second String'].                                    |                                                |

## 6.2.16 CECT 11.1.11 Device OSD Name Transfer

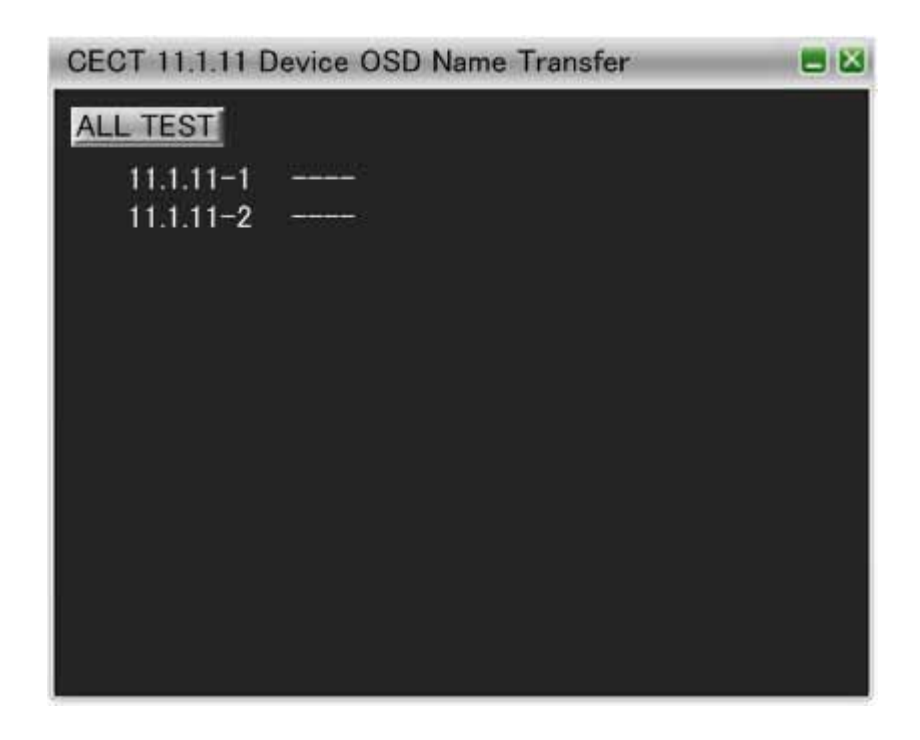

| Item |                          | Required Test Method                                       | PASS criteria                                         |
|------|--------------------------|------------------------------------------------------------|-------------------------------------------------------|
| De   | Device OSD Name Transfer |                                                            |                                                       |
|      | Connect the              | HDMI input of DUT(TV) to the HDMI Output of VA-183         | 1.                                                    |
|      | 11.1.11-1                | Broadcast a <report address="" physical="">.</report>      | The DUT sends a <give name="" osd=""> to the</give>   |
|      |                          | After the DUT sends a <give name="" osd="">, send a</give> | appropriate address.                                  |
|      |                          | <set name="" osd="">['Test Device'] to the DUT.</set>      | The DUT displays the OSD name by menu                 |
|      |                          | Go to the menu where this OSD name is displayed.           | that is received by a <set name="" osd="">.</set>     |
|      |                          | (This procedure is repeated by changing Logical            |                                                       |
|      |                          | Address to 1, 3, 4, 5, 13, 14.)                            |                                                       |
|      | 11.1.11-2                | Set the Logical Address of 15.                             | The DUT does not send a <give name="" osd="">.</give> |
|      |                          | Broadcast a <report address="" physical="">.</report>      |                                                       |
|      |                          |                                                            |                                                       |

#### 6.2.17 CECT 11.1.12 Device Menu Control

| CECT 11.1.12                            | Device Menu Control                                                                                            |  |
|-----------------------------------------|----------------------------------------------------------------------------------------------------|--|
| ALL TEST                                |                                                                                                    |  |
| 11.1.12-1                               |                                                                                                    |  |
| 11.1.12-2                               | ;                                                                                                    |  |
| 11.1.12-3                               |                                                                                                    |  |
| 11.1.12-4                               |                                                                                                    |  |
| 11.1.12-5                               | ( <u></u>                                                                                                    |  |
| 11.1.12-6                               | the second second second second second second second second second second second second second second second s |  |
| 11.1.12-7                               | 3 <del></del>                                                                                                  |  |
| 0.0000000000000000000000000000000000000 |                                                                                                    |  |
|                                         |                                                                                                    |  |
|                                         |                                                                                                    |  |
|                                         |                                                                                                    |  |
|                                         |                                                                                                    |  |
|                                         |                                                                                                    |  |
|                                         |                                                                                                    |  |

| Item Required Test Method |                     | Required Test Method                                    | PASS criteria                                       |
|---------------------------|---------------------|---------------------------------------------------------|-----------------------------------------------------|
| De                        | Device Menu Control |                                                         |                                                     |
|                           | Connect the         | HDMI input of DUT(TV) to the HDMI Output of VA-183      | 1.                                                  |
|                           | 11.1.12-1           | Ensure that the DUT is in a state where forwarding the  | The DUT sends a <user control="" pressed=""></user> |
|                           |                     | remote control key press is allowed.                    | when the remote control key is pressed.             |
|                           |                     | Send an <image on="" view=""/> to the DUT.              |                                                     |
|                           |                     | Broadcast an <active source="">.</active>               | The DUT does not handle the remote control          |
|                           |                     | Send a <menu status="">["Activated"] to the DUT.</menu> | key press locally.                                  |
|                           |                     | Press a remote control key that the DUT supports.       |                                                     |
|                           |                     | Repeat the procedure for several other remote control   |                                                     |
|                           |                     | keys that the DUT supports.                             |                                                     |
|                           |                     | (This procedure is repeated by the Logical Address      |                                                     |
|                           |                     | that the DUT allows.)                                   |                                                     |
|                           |                     |                                                         |                                                     |
|                           |                     |                                                         |                                                     |

| 11.1.12-2 | Set a Logical Address 15.                                  | DUT ignores the <menu status="">.</menu>             |
|-----------|------------------------------------------------------------|------------------------------------------------------|
|           | Ensure that the DUT is in a state where forwarding the     |                                                      |
|           | remote control key press is allowed.                       | The DUT handles the remote control press             |
|           | Send a <image on="" view=""/> to the DUT.                  | locally.                                             |
|           | Broadcast an <active source="">.</active>                  | No <user control="" pressed=""> is sent.</user>      |
|           | Send a <menu status="">["Activated"] to the DUT.</menu>    |                                                      |
|           | Press the 'UP' key on the DUT's remote control.            |                                                      |
|           |                                                            |                                                      |
| 11.1.12-3 | Ensure that the DUT is in a state where forwarding the     | The DUT handles the remote control press             |
|           | remote control key press is allowed.                       | locally.                                             |
|           | Send a <image on="" view=""/> to the DUT.                  | No <user control="" pressed=""> is sent.</user>      |
|           | Broadcast an <active source="">.</active>                  |                                                      |
|           | Send a <menu status="">["Activated"] to the DUT.</menu>    |                                                      |
|           | Send a <menu status=""> ["Deactivated"] to the DUT.</menu> |                                                      |
|           | Press the 'UP' key on the DUT's remote control.            |                                                      |
| 11.1.12-4 | Ensure that the DUT is in a state where forwarding the     | The DUT sends a <menu request="">["Activate"]</menu> |
|           | remote control key press is allowed.                       | to the current active source device.                 |
|           | Send a <image on="" view=""/> to the DUT.                  |                                                      |
|           | Broadcast an <active source="">.</active>                  |                                                      |
|           | Invoke the Device Menu Control Feature on the DUT.         |                                                      |
| 11.1.12-5 | Ensure that the DUT is in a state where forwarding the     | The DUT sends a <menu request=""></menu>             |
|           | remote control key press is allowed.                       | ["Deactivate"] to the current source device.         |
|           | Send a <image on="" view=""/> to the DUT.                  |                                                      |
|           | Broadcast an <active source="">.</active>                  |                                                      |
|           | Send a <menu status="">["Activated"] to the DUT.</menu>    |                                                      |
|           | Deactivate the Device Menu Control Feature on the          |                                                      |
|           | DUT.                                                       |                                                      |
| 11.1.12-6 | Ensure that the DUT is displaying its internal tuner or    | The DUT ignores the message.                         |
|           | a non-CEC external source and is in a state where          | The DUT handles the remote control press             |
|           | forwarding the remote control key press is allowed.        | locally.                                             |
|           | Send a <menu status="">["Activated"] to the DUT.</menu>    | No <user control="" pressed=""> is sent.</user>      |
|           | Press the 'UP' key on the DUT's remote control.            |                                                      |
|           |                                                            |                                                      |

| 11.1.12-7 | Ensure that the DUT is in a state where forwarding the   | The DUT ignores the <menustatus>.</menustatus>  |
|-----------|----------------------------------------------------------|-------------------------------------------------|
|           | remote control key press is allowed.                     |                                                 |
|           | Send an <image on="" view=""/> to the DUT from Logical   | The DUT handles the remote control press        |
|           | Address 1.                                               | locally.                                        |
|           | Send an < Active Source > to the DUT from Logical        | No <user control="" pressed=""> is sent.</user> |
|           | Address 1.                                               |                                                 |
|           | Send a <menu status="">["Activated"] from Logical</menu> |                                                 |
|           | Address 2.                                               |                                                 |
|           | Press the 'UP' key on the DUT's remote control.          |                                                 |

# 6.2.18 CECT 11.1.13 Remote Control Pass Through

| CECT 11.1.13 | Remote Control Pass Through | = 🛛 |
|--------------|-----------------------------|-----|
| ALL TEST     |                             |     |
| 11.1.13-1    |                             |     |
| 11.1.13-2    |                             |     |
| 11.1.13-3    |                             |     |
| 11.1.13-4    |                             |     |
| 11.1.13-5    |                             |     |
| 11.1.13-6    |                             |     |
|              |                             |     |
|              |                             |     |
|              |                             |     |
|              |                             |     |
|              |                             |     |
|              |                             |     |
|              |                             |     |
|              |                             |     |

| Item |                                                       | Required Test Method                                   | PASS criteria                                       |
|------|-------------------------------------------------------|--------------------------------------------------------|-----------------------------------------------------|
| Re   | Remote Control Pass Through                           |                                                        |                                                     |
|      | Connect the                                           | HDMI input of DUT(TV) to the HDMI Output of VA-183     | 1.                                                  |
|      | 11.1.13-1                                             | Set the TE as Logical Address 1.                       | The DUT sends a <user control="" pressed=""></user> |
|      |                                                       | Ensure the DUT's remote control is sent to the         | with the correct key code for the button            |
|      |                                                       | "Recording Device" setting.                            | pressed.                                            |
|      |                                                       | Press a remote control key that the DUT will forward   |                                                     |
|      |                                                       | to the Recording Device.                               | The DUT sends <user contorol="" released=""></user> |
|      | Repeat the procedure for several other remote control |                                                        | when the button is released.                        |
|      |                                                       | keys that the DUT will forward to the Recording        |                                                     |
|      | Device.                                               |                                                        |                                                     |
|      | 11.1.13-2                                             | Set the TE as Logical Address 4.                       | The DUT sends a <user control="" pressed=""></user> |
|      |                                                       | Ensure the DUT's remote control is sent to the         | with the correct key code for the button            |
|      |                                                       | "Playback Device" setting.                             | pressed.                                            |
|      |                                                       | Press a remote control key that the DUT will forward   |                                                     |
|      |                                                       | to the Playback Device.                                | The DUT sends <user control="" released=""></user>  |
|      |                                                       | Repeat the procedure for several other remote control  | when the button is released.                        |
|      |                                                       | keys that the DUT will forward to the Playback Device. |                                                     |

| 11.1.13-3 | Set the TE as Logical Address 3.                                   | The DUT sends a <user control="" pressed=""></user>  |
|-----------|--------------------------------------------------------------------|------------------------------------------------------|
|           | Ensure the DUT's remote control is sent to the "Tuner"             | with the correct key code for the button             |
|           | setting.                                                           | pressed.                                             |
|           | Press a remote control key that the DUT will forward               |                                                      |
|           | to the Tuner.                                                      | The DUT sends <user control="" released=""></user>   |
|           | Repeat the procedure for several other remote control              | when the button is released.                         |
|           | keys that the DUT will forward to the Tuner.                       |                                                      |
| 11.1.13-4 | Set the TE as Logical Address 5.                                   | The DUT sends a <user control="" pressed=""></user>  |
|           | Ensure the DUT's remote control is sent to the "Audio              | with the correct key code for the button             |
|           | System" setting.                                                   | pressed.                                             |
|           | Press a remote control key that the DUT will forward               |                                                      |
|           | to the Audio System.                                               | The DUT sends <user control="" released=""></user>   |
|           | Repeat the procedure for several other remote control              | whenthe button is released.                          |
|           | keys that the DUT will forward to the Audio System.                |                                                      |
| 11.1.13-5 | Broadcast a <report address="" physical="">[1.1.0.0] from</report> | The DUT should select a single device to             |
|           | Logical Address 1.                                                 | forward the remote control command to.               |
|           | Broadcast a <report address="" physical="">[1.2.0.0] from</report> |                                                      |
|           | a Logical Address 2.                                               | The DUT should not send multiple messages            |
|           | Ensure the TV's remote control is set to the                       | to multiple recording devices.                       |
|           | "Recording Device" setting.                                        |                                                      |
|           | Press a remote control key that the DUT will forward               |                                                      |
|           | to the Recording Device.                                           |                                                      |
|           | Repeat the procedure for several other remote control              |                                                      |
|           | keys that the DUT will forward to the Recording                    |                                                      |
|           | Device.                                                            |                                                      |
| 11.1.13-6 | Set the Logical Addresses that the DUT supports for                | The time between <user control="" pressed=""></user> |
|           | Remote Control Pass Through.                                       | messages is between 200ms and 500ms.                 |
|           | Ensure that the remote control of DUT is correctly set.            | The DUT sends a <user control="" released=""></user> |
|           | Press and hold a key on the DUT's remote or local                  | after the last <user control="" pressed="">.</user>  |
|           | controller that will result in <user control="" pressed=""></user> |                                                      |
|           | being sent to the TE for several seconds.                          |                                                      |

# 6.2.19 CECT 11.1.14 Give Device Power Status

| CECT 11.1.14 Give Device Power Status |                    |  |  |
|---------------------------------------|--------------------|--|--|
| ALL TEST                              |                    |  |  |
| 11.1.14-1                             | <u>esta a de</u> c |  |  |
| 11.1.14-2                             |                    |  |  |
|                                       |                    |  |  |
|                                       |                    |  |  |
|                                       |                    |  |  |
|                                       |                    |  |  |
|                                       |                    |  |  |
|                                       |                    |  |  |
|                                       |                    |  |  |
|                                       |                    |  |  |
|                                       |                    |  |  |

| Item |                                                                  | Required Test Method                                       | PASS criteria                                            |
|------|------------------------------------------------------------------|------------------------------------------------------------|----------------------------------------------------------|
| Giv  | Give Device Power Status                                         |                                                            |                                                          |
|      | Connect the HDMI input of DUT(TV) to the HDMI Output of VA-1831. |                                                            | 1.                                                       |
|      | 11.1.14-1 Ensure the DUT is power on.                            |                                                            | The DUT responds by <report power="" status=""></report> |
|      |                                                                  | Send the DUT a <give device="" power="" status="">.</give> | ["On"].                                                  |
|      |                                                                  |                                                            |                                                          |
|      | 11.1.14-2                                                        | Ensure the DUT is standby.                                 | The DUT responds by <report power="" status=""></report> |
|      |                                                                  | Send the DUT a <give device="" power="" status="">.</give> | ["Standby"].                                             |
|      |                                                                  |                                                            |                                                          |

## 6.2.20 CECT 11.1.15 System Audio Control

| CECT 11.1.15 | System Audio Control | <b>E</b> X |
|--------------|----------------------|------------|
| ALL TEST     |                      |            |
| 11.1.15-1    |                      |            |
| 11.1.15-2    | 3 <del></del>        |            |
| 11.1.15-3    |                      |            |
| 11.1.15-4    |                      |            |
| 11.1.15-5    |                      |            |
| 11.1.15-6    | Carterio -           |            |
| 11.1.15-7    | 3 <del></del>        |            |
| 11.1.15-8    |                      |            |
|              |                      |            |
|              |                      |            |
|              |                      |            |
|              |                      |            |
|              |                      |            |
|              |                      |            |

| Item                 |                                                                | Required Test Method                                                          | PASS criteria                                             |
|----------------------|----------------------------------------------------------------|-------------------------------------------------------------------------------|-----------------------------------------------------------|
| System Audio Control |                                                                | ontrol                                                                        |                                                           |
|                      | Connect the HDMI input of DUT(TV) to the HDMI Output of VA-183 |                                                                               | 1.                                                        |
|                      | 11.1.15-1                                                      | Set the TE Logical Address 5 and 1.                                           | The DUT sends a <system audio="" mode<="" td=""></system> |
|                      |                                                                | Broadcast a <report address="" physical="">[1.0.0.0] from</report>            | Request>[1.1.0.0] to the device at Logical                |
|                      |                                                                | Logical Address 5.                                                            | Address5                                                  |
|                      |                                                                | Broadcast a <report address="" physical="">[1.1.0.0] from</report>            |                                                           |
|                      |                                                                | Logical Address 1                                                             |                                                           |
|                      |                                                                | Broadcast an <image on="" view=""/> and an <active< td=""><td></td></active<> |                                                           |
|                      |                                                                | Source>[1.1.0.0] from Logical Address 1.                                      |                                                           |
|                      |                                                                | Invoke the DUT to the System Audio Mode to become                             |                                                           |
|                      |                                                                | On.                                                                           |                                                           |
|                      | 11.1.15-2                                                      | Send a <set audio="" mode="" system=""> ["On"] to the DUT</set>               | The DUT issues a <user control="" pressed=""></user>      |
|                      |                                                                | from Logical Address 5.                                                       | ["Volume Up"   "Volume Down"].                            |
|                      |                                                                | Invoke the DUT to change volume control by the                                | The DUT does not change its volume.                       |
|                      |                                                                | DUT's local or remote control.                                                |                                                           |
|                      | 11.1.15-3                                                      | Send a <set audio="" mode="" system=""> ["On"] to the DUT</set>               | The DUT issues a <user control="" pressed=""></user>      |
|                      |                                                                | from Logical Address 5                                                        | ["Mute"].                                                 |
|                      |                                                                | Invoke the DUT to change volume control to mute or                            | The DUT does not change its volume.                       |
|                      |                                                                | unmute by the DUT's local or remote control.                                  |                                                           |

| 11.1.15-4 | Set the TE Logical Address 5.                                                             | The DUT issues a <give audio="" mode<="" system="" td=""></give> |
|-----------|-------------------------------------------------------------------------------------------|------------------------------------------------------------------|
|           | Broadcast a <report address="" physical="">.</report>                                     | Status> to the amplifier.                                        |
|           | Ensure the DUT is standby.                                                                |                                                                  |
|           | Power on the DUT.                                                                         |                                                                  |
| 11.1.15-5 | Broadcast a <set audio="" mode="" system="">["On"] from</set>                             | The DUT sends a <system audio="" mode<="" td=""></system>        |
|           | Logical Address 5                                                                         | Request> with no operands to the amplifier.                      |
|           | Invoke the DUT to turn off the System Audio Control.                                      |                                                                  |
| 11.1.15-6 | Set the TE Logical Address 5.                                                             | The DUT sends one or more correctly                              |
|           | Broadcast a <report address="" physical="">.</report>                                     | formatted <request audio="" descriptor="" short=""></request>    |
|           | Invoke the DUT to send <request audio<="" short="" td=""><td>that includes</td></request> | that includes                                                    |
|           | Descriptor>.                                                                              | [Audio Format ID] and [Audio Format Code].                       |
|           | Confirm if the Audio Format Code of <request short<="" td=""><td></td></request>          |                                                                  |
|           | Audio Descriptor> that is issued by the DUT is correct.                                   |                                                                  |
|           |                                                                                           |                                                                  |
| 11.1.15-7 | Set the TE Logical Address 5.                                                             | The DUT mutes its volume.                                        |
|           | Ensure the System Audio Mode is off.                                                      |                                                                  |
|           | Broadcast a <set audio="" mode="" system=""> ["On"].</set>                                |                                                                  |
| 11.1.15-8 | Set the TE Logical Address 5.                                                             | The DUT unmutes its volume.                                      |
|           | Ensure the System Audio Mode is off.                                                      |                                                                  |
|           | Broadcast a <set audio="" mode="" system=""> ["Off"].</set>                               |                                                                  |

### 6.2.21 CECT 11.1.16 Audio Rate Control

| CECT 11.1.16 Audio Rate Control | <b>E</b> X |
|---------------------------------|------------|
| ALL TEST                        |            |
| 11.1.16-1                       |            |
|                                 |            |
|                                 |            |
|                                 |            |
|                                 |            |
|                                 |            |
|                                 |            |
|                                 |            |
|                                 |            |

| Item |                                                                  | Required Test Method                           | PASS criteria                                                |
|------|------------------------------------------------------------------|------------------------------------------------|--------------------------------------------------------------|
| Au   | Audio Rate Control                                               |                                                |                                                              |
|      | Connect the HDMI input of DUT(TV) to the HDMI Output of VA-1831. |                                                | 1.                                                           |
|      | 11.1.16-1                                                        | Invoke the DUT to activate Audio Rate Control. | The DUT sends directly addressed <set audio<="" td=""></set> |
|      |                                                                  |                                                | Rate> at least once every 2 seconds.                         |
|      |                                                                  | Measure time span between the messages of      | The parameter [AudioRate] shall be "0",                      |
|      |                                                                  | <setaudiorate>.</setaudiorate>                 | "1","2", "3", "4", "5" or "6".                               |

# 6.2.22 CECT 11.1.17 Audio Return Channel Control

| CECT 11.1.17 | Audio Return Channel Control           |  |
|--------------|----------------------------------------|--|
| ALL TEST     |                                        |  |
| 11.1.17-1    |                                        |  |
| 11.1.17-2    | 1-1-1-1-1-1-1-1-1-1-1-1-1-1-1-1-1-1-1- |  |
| 11.1.17-3    | Automotion and                         |  |
| 11.1.17-4    | (manufacture)                          |  |
| 11.1.17-5    |                                        |  |
| 11.1.17-6    | i olokoleži                            |  |
|              |                                        |  |
|              |                                        |  |
|              |                                        |  |
|              |                                        |  |
|              |                                        |  |
|              |                                        |  |
|              |                                        |  |
|              |                                        |  |

| Item                         |             | Required Test Method                                                | PASS criteria                                              |
|------------------------------|-------------|---------------------------------------------------------------------|------------------------------------------------------------|
| Audio Return Channel Control |             | nannel Control                                                      |                                                            |
|                              | Connect the | HDMI input of DUT(TV) to the HDMI Output of VA-183                  | 1.                                                         |
|                              | 11.1.17-1   | Broadcast a <report address="" physical="">.</report>               | The DUT sends a <request arc="" initiation=""></request>   |
|                              |             | Invoke the DUT to send a <request arc="" initiation="">.</request>  | with no operand.                                           |
|                              |             |                                                                     |                                                            |
|                              | 11.1.17-2   | Ensure that the DUT is ready to initiate ARC.                       | The DUT sends a <report arc="" initiated=""> with</report> |
|                              |             | Broadcast a <report address="" physical="">.</report>               | no operand.                                                |
|                              |             | Send the DUT <initiate arc="">.</initiate>                          |                                                            |
|                              | 11.1.17-3   | Ensure that ARC has been initiated.                                 | The DUT sends a < Request ARC                              |
|                              |             | Ensure that the DUT is ready to terminate ARC.                      | Termination> with no operand.                              |
|                              |             | Broadcast a <report address="" physical="">.</report>               |                                                            |
|                              |             | Invoke the DUT to send a <request arc<="" td=""><td></td></request> |                                                            |
|                              |             | Termination>.                                                       |                                                            |
|                              | 11.1.17-4   | Ensure that ARC has been initiated.                                 | The DUT sends a < Report ARC                               |
|                              |             | Ensure that the DUT is ready to terminate ARC.                      | Terminated> with no operand.                               |
|                              |             | Broadcast a <report address="" physical="">.</report>               |                                                            |
|                              |             | Send the DUT <terminate arc="">.</terminate>                        |                                                            |

| 11.1.17-5 | Ensure that the DUT takes Physical Address 0.0.0.0.                | The DUT does not send a <report arc<="" td=""></report> |
|-----------|--------------------------------------------------------------------|---------------------------------------------------------|
|           | Broadcast a <report address="" physical=""> with Physical</report> | Initiated>.                                             |
|           | Address 1.1.0.0.                                                   |                                                         |
|           | Send the DUT <initiate arc="">.</initiate>                         |                                                         |
| 11.1.17-6 | Connect TE to the HDMI input of the DUT that does                  | The DUT does not send a < Report ARC                    |
|           | not support Audio Return Channel.                                  | Initiated>.                                             |
|           | Broadcast a <report address="" physical="">.</report>              |                                                         |
|           | Send the DUT <initiate arc="">.</initiate>                         |                                                         |
|           | (If there is other HDMI input that does not support                |                                                         |
|           | Audio Return Channel, repeat this procedure.)                      |                                                         |

# 6.2.23 CECT 11.2.1 One Touch Play

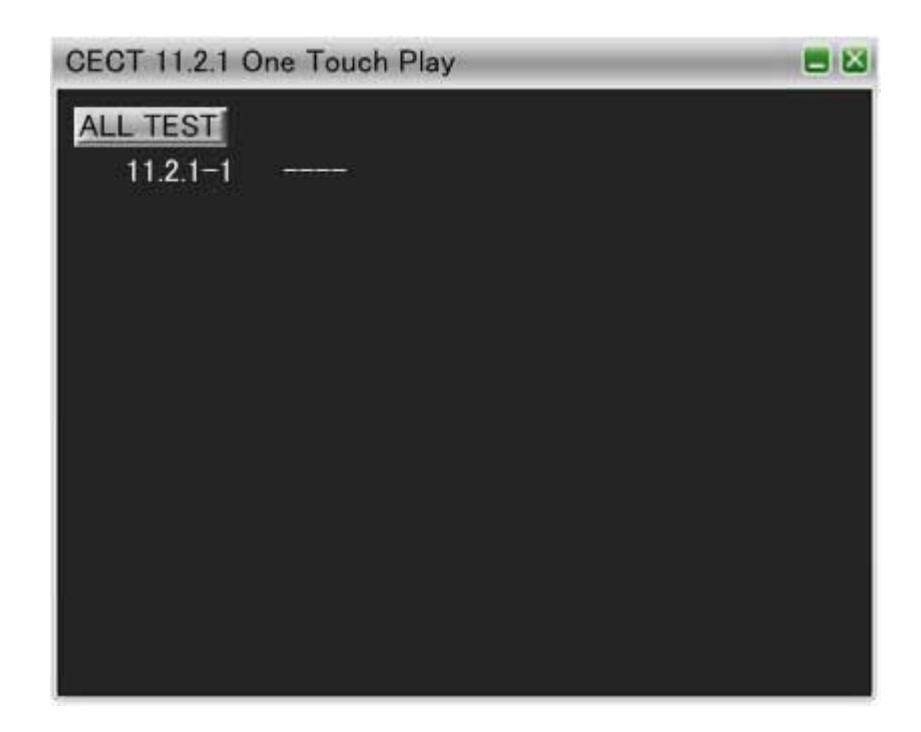

| Item |                                                                  | Required Test Method                    | PASS criteria                                                                                                    |
|------|------------------------------------------------------------------|-----------------------------------------|----------------------------------------------------------------------------------------------------|
| Or   | One Touch Play                                                   |                                         |                                                                                                    |
|      | Connect the HDMI input of DUT(TV) to the HDMI Output of VA-1831. |                                         | 1.                                                                                                    |
|      | 11.2.1-1                                                         | Initiate the One Touch Play on the DUT. | The DUT sends an <image on="" view=""/> or<br><text on="" view=""> and then broadcasts an<br/><active source="">.</active></text> |

## 6.2.24 CECT 11.2.2 Routing Control

| CECT 11.2.2 F | Routing Control | 8 |
|---------------|-----------------|---|
| ALL TEST      |                 |   |
| 11.2.2-1      |                 |   |
| 11.2.2-2      |                 |   |
| 11.2.2-3      |                 |   |
| 11.2.2-4      | ( <del></del> ) |   |
|               |                 |   |
|               |                 |   |
|               |                 |   |
|               |                 |   |
|               |                 |   |
|               |                 |   |
|               |                 |   |
|               |                 |   |
|               |                 |   |
|               |                 |   |

| Item            |                                                                                                    | Required Test Method                                                                                               | PASS criteria                                                              |
|-----------------|----------------------------------------------------------------------------------------------------|----------------------------------------------------------------------------------------------------|----------------------------------------------------------------------------|
| Routing Control |                                                                                                    |                                                                                                    |                                                                            |
|                 | Connect the                                                                                                    | HDMI output of DUT to the HDMI input of VA-1831.                                                                   |                                                                            |
|                 | 11.2.2-1                                                                                                    | Broadcast an <active source="">[2.0.0.0].<br/>Broadcast a <set path="" stream="">[1.0.0.0].</set></active>         | The DUT broadcasts an <active source="">[1.0.0.0].</active>                |
|                 | 11.2.2-2                                                                                                    | Ensure the DUT is now the active source.<br>Broadcast a <request active="" source="">.</request>                   | The DUT broadcasts an <active source="">.</active>                         |
|                 | 11.2.2-3 Ensure the DUT is now the active source.   Change the logical address of TE to 1,3,4,5 and 15,   then broadcast a <request active="" source="">.</request> |                                                                                                    | The DUT broadcasts an <active source="">.</active>                         |
|                 | 11.2.2-4                                                                                                    | Broadcast a <set path="" stream="">[1.0.0.0].<br/>Invoke the DUT to send an <inactive source="">.</inactive></set> | The DUT sends an <inactive<br>Source&gt;[1.0.0.0] to the TV.</inactive<br> |

# 6.2.25 CECT 11.2.3 System Standby

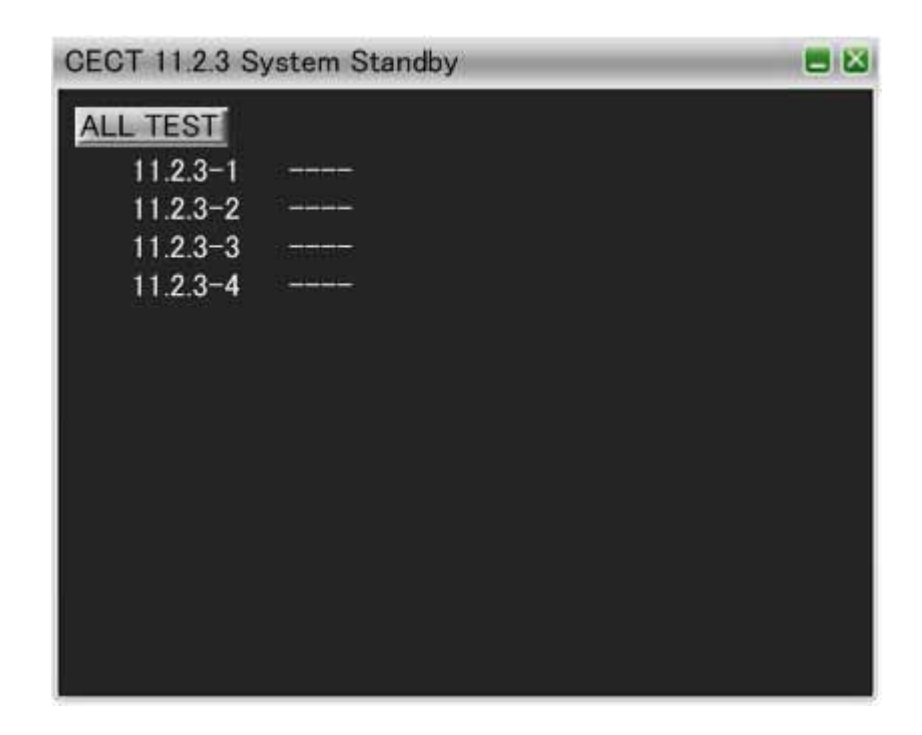

| Item           |                                                              | Required Test Method                                                                            | PASS criteria                                   |
|----------------|--------------------------------------------------------------|-------------------------------------------------------------------------------------------------|-------------------------------------------------|
| System Standby |                                                              | ,                                                                                               |                                                 |
|                | Connect the HDMI output of DUT to the HDMI input of VA-1831. |                                                                                                 |                                                 |
|                | 11.2.3-1                                                     | Initiate System Standby of the DUT.                                                             | The DUT broadcasts a <standby>.</standby>       |
|                | 11.2.3-2                                                     | Ensure that the DUT is in a state where going into Standby is permitted.                        | The DUT switches to Standby.                    |
|                |                                                              | Change the logical address of TE to 1,3,4,5 and 15, then broadcast a <standby>.</standby>       |                                                 |
|                | 11.2.3-3                                                     | Ensure that the DUT is in a state where going into Standby is permitted.                        | The DUT switches to Standby.                    |
|                |                                                              | Change the logical address of TE to 1,3,4,5 and 15, then send a <standby> to the DUT.</standby> |                                                 |
|                | 11.2.3-4                                                     | Put the DUT into the Standby Mode.                                                              | The DUT does not broadcast <standby>.</standby> |

### 6.2.26 CECT 11.2.4 One Touch Record

| CECT 11.2.4 Or | e Touch Record            |  |
|----------------|---------------------------|--|
| ALL TEST       |                           |  |
| 11.2.4-1       |                           |  |
| 11.2.4-2       |                           |  |
| 11.2.4-3       | S <del>manna</del>        |  |
| 11.2.4-4       |                           |  |
| 11.2.4-5       | 0. <del>00.00.00.00</del> |  |
| 11.2.4-6       |                           |  |
| 11.2.4-7       | 0.000000                  |  |
| 11.2.4-8       | e <del>ntrante</del>      |  |
| 11.2.4-9       |                           |  |
| 11.2.4-10      | Televinetii               |  |
|                |                           |  |
|                |                           |  |
|                |                           |  |
|                |                           |  |

| Item           |                                                                                                    | Required Test Method                                                                                                    | PASS criteria                                                                  |
|----------------|----------------------------------------------------------------------------------------------------|----------------------------------------------------------------------------------------------------|--------------------------------------------------------------------------------|
| System Standby |                                                                                                    | ,                                                                                                    |                                                                                |
|                | Connect the HDMI output of DUT to the HDMI input of VA-1831.                                                                                                    |                                                                                                    |                                                                                |
|                | 11.2.4-1 Ensure that the DUT is ready to record. TI   Invoke the One Touch Record on the DUT. After the DUT sends a <record screen="" tv="">, send   the DUT a <feature abort="">.</feature></record> |                                                                                                    | The DUT does not begin recording.                                              |
|                | 11.2.4-2                                                                                                    | Ensure that the DUT selects a valid digital service ID.<br>(See CDF Digital tuner1)<br>Ensure that the DUT is ready to record.<br>Send a <record on="">.</record> | The DUT sends a <record<br>Status&gt;[Recording Digital Service].</record<br>  |
|                | 11.2.4-3                                                                                                    | Ensure that the DUT selects a valid analog service.<br>(See CDF Analogue tuner1)<br>Ensure that the DUT is ready to record.<br>Send a <record on="">.</record>    | The DUT sends a <record<br>Status&gt;[Recording Analogue Service].</record<br> |
|                | 11.2.4-4                                                                                                    | Ensure that the DUT selects an external plug.<br>(See CDF External Plug)<br>Ensure that the DUT is ready to record.<br>Send a <record on="">.</record>            | The DUT sends a <record<br>Status&gt;[Recording External Input].</record<br>   |

| 11.2.4-5  | Ensure that the DUT selects an external plug.        | The DUT sends a <record< td=""></record<>          |
|-----------|------------------------------------------------------|----------------------------------------------------|
|           | (See CDF External Physical Address)                  | Status>[Recording External Input].                 |
|           | Ensure that the DUT is ready to record.              |                                                    |
|           | Send a <record on="">.</record>                      |                                                    |
| 11.2.4-6  | Ensure that the DUT selects an internal tuner.       | The DUT sends a <record< td=""></record<>          |
|           | Ensure that the DUT is ready to record.              | Status>[Recording currently selected source].      |
|           | Send a <record on="">.</record>                      |                                                    |
|           |                                                      |                                                    |
| 11.2.4-7  | Ensure that the DUT is displaying some external      | The DUT sends a <record< td=""></record<>          |
|           | source.                                              | Status>[Recording currently selected source].      |
|           | Ensure that the DUT is ready to record.              |                                                    |
|           | Send a <record on="">.</record>                      |                                                    |
| 11.2.4-8  | Ensure that the DUT is displaying an internal tuner. | The DUT stops recording.                           |
|           | Ensure that the DUT is ready to record.              |                                                    |
|           | Send a <record on="">.</record>                      |                                                    |
|           | Send a <record off="">.</record>                     |                                                    |
| 11.2.4-9  | Change the logical address of TE to 1, 3, 4 and 5,   | The DUT stops recording.                           |
|           | and perform the following procedure.                 |                                                    |
|           | Ensure that the DUT is displaying an internal tuner. |                                                    |
|           | Ensure that the DUT is ready to record.              |                                                    |
|           | Send a <record on="">.</record>                      |                                                    |
|           | Send a <record off="">.</record>                     |                                                    |
| 11.2.4-10 | Change the logical address of TE to 15 and perform   | The DUT does not send <record status="">.</record> |
|           | the following procedure.                             |                                                    |
|           | Ensure that the DUT is displaying an internal tuner. |                                                    |
|           | Ensure that the DUT is ready to record.              |                                                    |
|           | Send a <record on="">.</record>                      |                                                    |

## 6.2.27 CECT 11.2.5 Timer Programming

| CECT 11.2.5 | Timer Programming                                                                                                    | = 🛛 |
|-------------|----------------------------------------------------------------------------------------------------|-----|
| ALLETERT    |                                                                                                    |     |
| ALL TEST    |                                                                                                    |     |
| 11.2.5-1    |                                                                                                    |     |
| 11.2.5-2    |                                                                                                    |     |
| 11.2.5-3    | NUMBER OF TAXABLE PARTY OF TAXABLE PARTY |     |
| 11.2.5-4    |                                                                                                    |     |
| 11.2.5-5    | TOTAL .                                                                                                    |     |
| 11.2.5-6    | (mana)                                                                                                    |     |
| 11.2.5-7    | ( <u>111111</u> )                                                                                                    |     |
| 11.2.5-8    |                                                                                                    |     |
| 11.2.5-9    |                                                                                                    |     |
| 11.2.5-10   |                                                                                                    |     |
| 11.2.5-11   |                                                                                                    |     |
| 11.2.5-12   | SPIRITE.                                                                                                    |     |
| 11.2.5-13   | 19111110                                                                                                    |     |
| 11.2.5-14   | Satar                                                                                                    |     |
| 11.2.5-15   |                                                                                                    |     |
| 11.2.5-16   |                                                                                                    |     |
| 11.2.5-17   | S <u>ama≥</u>                                                                                                    |     |
| 11.2.5-18   | Particular and a second second s                                                                                                    |     |
| 11.2.5-19   | Same.                                                                                                    |     |
| 11.2.5-20   |                                                                                                    |     |
| 11.2.5-21   | 5. <del></del>                                                                                                    |     |
| 11.2.5-22   | () manual                                                                                                    |     |

| Item              |             | Required Test Method                                                                                                    | PASS criteria                                     |
|-------------------|-------------|----------------------------------------------------------------------------------------------------|---------------------------------------------------|
| Timer Programming |             |                                                                                                    |                                                   |
|                   | Connect the | HDMI output of DUT to the HDMI input of VA-1831.                                                                                                |                                                   |
|                   | 11.2.5-1    | Change the logical address of TE to 1, 2 and 9, then<br>send a <report address="" physical="">.<br/>Set a timer recording via the EPG.</report> | The DUT sends a <set digital="" timer="">.</set>  |
|                   | 11.2.5-2    | Change the logical address of TE to 1, 2 and 9, then<br>send a <report address="" physical="">.<br/>Set a timer recording via the EPG.</report> | The DUT sends a <set analogue="" timer="">.</set> |
|                   | 11.2.5-3    | Change the logical address of TE to 1, 2 and 9, then<br>send a <report address="" physical="">.<br/>Set a timer recording via the EPG.</report> | The DUT sends a <set digital="" timer="">.</set>  |

| 11.2.5-4  | Change the logical address of TE to 1, 2 and 9, then send a <report address="" physical="">.</report> | The DUT sends a <set analogue="" timer="">.</set>     |
|-----------|----------------------------------------------------------------------------------------------------|-------------------------------------------------------|
|           | Set a timer recording via the menu.                                                                   |                                                       |
| 11.2.5-5  | Change the logical address of TE to 1, 2 and 9, then                                                  | The DUT sends a <set external="" timer="">.</set>     |
|           | send a <report address="" physical="">.</report>                                                      |                                                       |
|           | Set a timer recording via the menu.                                                                   |                                                       |
| 11.2.5-6  | Invoke a DUT to send a <set digital="" timer="">.</set>                                               | The DUT does not add the record list.                 |
|           | Reply to the DUT with a <timer status="">[Not</timer>                                                 |                                                       |
|           | programmed].                                                                                          |                                                       |
| 11.2.5-7  | Invoke a DUT to send a <set analogue="" timer="">.</set>                                              | The DUT does not add the record list.                 |
|           | Reply to the DUT with a <timer status="">[Not</timer>                                                 |                                                       |
|           | programmed].                                                                                          |                                                       |
| 11.2.5-8  | Invoke a DUT to send a <set external="" timer="">.</set>                                              | The DUT does not add the record list.                 |
|           | Reply to the DUT with a <timer status="">[Not</timer>                                                 |                                                       |
|           | programmed].                                                                                          |                                                       |
| 11.2.5-9  | Set a timer recording via the EPG.                                                                    | The DUT sends a <clear digital="" timer="">.</clear>  |
|           | Reply to the DUT with a <timer< td=""><td></td></timer<>                                              |                                                       |
|           | Status>[Programmed].                                                                                  |                                                       |
|           | Clear the timer recording via the EPG.                                                                |                                                       |
| 11.2.5-10 | Set a timer recording via the EPG.                                                                    | The DUT sends a <clear analogue="" timer="">.</clear> |
|           | Reply to the DUT with a <timer< td=""><td></td></timer<>                                              |                                                       |
|           | Status>[Programmed].                                                                                  |                                                       |
|           | Clear the timer recording via the EPG.                                                                |                                                       |
| 11.2.5-11 | Set a timer recording via the menu.                                                                   | The DUT sends a <clear digital="" timer="">.</clear>  |
|           | Reply to the DUT with a <timer< td=""><td></td></timer<>                                              |                                                       |
|           | Status>[Programmed].                                                                                  |                                                       |
|           | Clear the timer recording via the menu.                                                               |                                                       |
| 11.2.5-12 | Set a timer recording via the menu.                                                                   | The DUT sends a <clear analogue="" timer="">.</clear> |
|           | Reply to the DUT with a <timer< td=""><td></td></timer<>                                              |                                                       |
|           | Status>[Programmed].                                                                                  |                                                       |
|           | Clear the timer recording via the menu.                                                               |                                                       |
| 11.2.5-13 | Set a timer recording via the menu.                                                                   | The DUT sends a <clear external="" timer="">.</clear> |
|           | Reply to the DUT with a <timer< td=""><td></td></timer<>                                              |                                                       |
|           | Status>[Programmed].                                                                                  |                                                       |
|           | Clear the timer recording via the menu.                                                               |                                                       |
| 11.2.5-14 | Set a timer recording via the menu.                                                                   | The DUT sends a <clear digital="" timer="">.</clear>  |
|           | Reply to the DUT with a <timer< td=""><td>The DUT removes the timer program from its</td></timer<>    | The DUT removes the timer program from its            |
|           | Status>[Programmed].                                                                                  | menu.                                                 |
|           | Clear the timer recording via the menu.                                                               |                                                       |
|           | <timer cleared="" status="">[Timer not cleared]</timer>                                               |                                                       |
| 11.2.5-15 | Set a timer recording via the menu.                                                                   | The DUT sends a <clear analogue="" timer="">.</clear> |
|           | Reply to the DUT with a <timer< td=""><td>The DUT removes the timer program from its</td></timer<>    | The DUT removes the timer program from its            |
|           | Status>[Programmed].                                                                                  | menu.                                                 |
|           | Clear the timer recording via the menu.                                                               |                                                       |
|           | <timer cleared="" status="">[Timer not cleared]</timer>                                               |                                                       |
| 11.2.5-16 | Set a timer recording via the menu.                                                                   | The DUT sends a <clear external="" timer="">.</clear> |
|           | Reply to the DUT with a <timer< td=""><td>The DUT removes the timer program from its</td></timer<>    | The DUT removes the timer program from its            |
|           | Status>[Programmed].                                                                                  | menu.                                                 |
|           | Clear the timer recording via the menu.                                                               |                                                       |
|           | <timer cleared="" status="">[Timer not cleared]</timer>                                               |                                                       |

| 11.2.5-17 | Ensure that the DUT is ready to record.                 | The DUT sends a <timer status="">.</timer>            |
|-----------|---------------------------------------------------------|-------------------------------------------------------|
|           |                                                         |                                                       |
| 11.2.5-18 | Ensure that the DUT is ready to record.                 | The DUT sends a <timer status="">.</timer>            |
|           | Send a <set digital="" timer=""> to the DUT.</set>      |                                                       |
| 11.2.5-19 | Ensure that the DUT is ready to record.                 | The DUT sends a <timer status="">.</timer>            |
|           | Send a <set external="" timer=""> to the DUT.</set>     |                                                       |
| 11.2.5-20 | Ensure that the DUT is ready to record.                 | The DUT sends a <timer status="">.</timer>            |
|           | Send a <set analogue="" timer=""> to the DUT.</set>     | The DUT sends a <timer cleared="" status="">.</timer> |
|           | Send a <clear analogue="" timer=""> to the DUT.</clear> |                                                       |
| 11.2.5-21 | Ensure that the DUT is ready to record.                 | The DUT sends a <timer status="">.</timer>            |
|           | Send a <set digital="" timer=""> to the DUT.</set>      | The DUT sends a <timer cleared="" status="">.</timer> |
|           | Send a <clear digital="" timer=""> to the DUT.</clear>  |                                                       |
| 11.2.5-22 | Ensure that the DUT is ready to record.                 | The DUT sends a <timer status="">.</timer>            |
|           | Send a <set external="" timer=""> to the DUT.</set>     | The DUT sends a <timer cleared="" status="">.</timer> |
|           | Send a <clear external="" timer=""> to the DUT.</clear> |                                                       |

# 6.2.28 CECT 11.2.6 System Information

| CECT 11.2.6 S | ystem Information   | • |
|---------------|---------------------|---|
| ALL TEST      |                     |   |
| 11.2.6-1      | - <del>Marina</del> |   |
| 11.2.6-2      |                     |   |
| 11.2.6-4      | Sectores.           |   |
| 11.2.6-5      | 2 1.100 (1.100)     |   |
| 11.2.6-6      | 2 <u>21/2/12</u>    |   |
| 11.2.6-7      |                     |   |
|               |                     |   |
|               |                     |   |
|               |                     |   |
|               |                     |   |
|               |                     |   |
|               |                     |   |
|               |                     |   |
|               |                     |   |

| Iter               | n                                                            | Required Test Method                                         | PASS criteria                                            |
|--------------------|--------------------------------------------------------------|--------------------------------------------------------------|----------------------------------------------------------|
| System Information |                                                              | tion                                                         |                                                          |
|                    | Connect the HDMI output of DUT to the HDMI input of VA-1831. |                                                              |                                                          |
|                    | 11.2.6-1                                                     | Send the DUT a <polling message="">.</polling>               | The DUT Acks the message.                                |
|                    | 11.2.6-2                                                     | Change the logical address of TE to 0,1,3,4,5 and 15.        | The DUT broadcast a <report physical<="" td=""></report> |
|                    |                                                              | Then, send the DUT a <give address="" physical="">.</give>   | Address>.                                                |
|                    | 11.2.6-3                                                     | Broadcast a <set language="" menu=""> with a different</set> | The DUT updates its menu language.                       |
|                    |                                                              | language to the currently set value and which is             |                                                          |
|                    |                                                              | supported by the DUT.                                        |                                                          |
|                    | 11.2.6-4                                                     | Broadcast a <set language="" menu=""> with a different</set> | The DUT menu language is not modified.                   |
|                    |                                                              | language to the currently set value and which is not         |                                                          |
|                    |                                                              | supported by the DUT.                                        |                                                          |
|                    | 11.2.6-5                                                     | Change the logical address of TE to 1,3,4,5 and 15.          | The DUT menu language is not modified.                   |
|                    |                                                              | Broadcast a <set language="" menu=""> with a different</set> |                                                          |
|                    |                                                              | language to the currently set value                          |                                                          |
|                    | 11.2.6-6                                                     | Send a <get cec="" version=""> to the DUT.</get>             | The DUT sends a <cec version="">.</cec>                  |
|                    | 11.2.6-7                                                     | Send a <get language="" menu=""> from the TE's logical</get> | The DUT does not send a <set menu<="" td=""></set>       |
|                    |                                                              | address 0.                                                   | Language>.                                               |

### 6.2.29 CECT 11.2.7 Deck Control

| CECT 11.2.7 | Deck Control                                                                                                    | <b>=</b> 🛛 |
|-------------|----------------------------------------------------------------------------------------------------|------------|
| ALL TEST    |                                                                                                    |            |
| 11.2.7-1    | e <del>ntricie</del> .                                                                                                    |            |
| 11.2.7-2    |                                                                                                    |            |
| 11.2.7-3    | Estate -                                                                                                    |            |
| 11.2.7-4    |                                                                                                    |            |
| 11.2.7-5    | C20404-02                                                                                                    |            |
| 11.2.7-6    | estatetet                                                                                                    |            |
| 11.2.7-7    |                                                                                                    |            |
| 11.2.7-8    | il and a second second s |            |
| 11.2.7-9    | المراد المراجع                                                                                                    |            |
| 11.2.7-10   | ( <u></u>                                                                                                    |            |
| 11.2.7-11   |                                                                                                    |            |
| 11.2.7-12   |                                                                                                    |            |
| 11.2.7-13   | 1 STATUS                                                                                                    |            |
| 11.2.7-14   |                                                                                                    |            |
| 11.2.7-15   | ( <u>ANNER)</u>                                                                                                    |            |
| 11.2.7-16   |                                                                                                    |            |
| 11.2.7-17   |                                                                                                    |            |
| 11.2.7-18   | 1.00000000                                                                                                    |            |

| Item         |                                                              | Required Test Method                                                                                                    | PASS criteria                      |  |  |
|--------------|--------------------------------------------------------------|----------------------------------------------------------------------------------------------------|------------------------------------|--|--|
| Deck Control |                                                              |                                                                                                    |                                    |  |  |
|              | Connect the HDMI output of DUT to the HDMI input of VA-1831. |                                                                                                    |                                    |  |  |
|              | 11.2.7-1                                                     | Ensure that the DUT is playing media.<br>Send a <deck control="">[Skip Forward/Wind] to the<br/>DUT.</deck>                                                                               | The DUT skips/winds forward.       |  |  |
|              | 11.2.7-2                                                     | Ensure that the DUT is playing media.<br>Send a <deck control="">[Skip Reverse/Rewind] to the<br/>DUT.</deck>                                                                             | The DUT skips backwards / rewinds. |  |  |
|              | 11.2.7-3                                                     | Ensure that the DUT is playing media.<br>Send a <deck control="">[Stop] to the DUT.</deck>                                                                                                | The DUT stops playing.             |  |  |
|              | 11.2.7-4                                                     | Change the logical address of TE to 0,1,3,4 and 5,<br>and perform the following procedures.<br>Ensure that the DUT is playing media.<br>Send a <deck control="">[Stop] to the DUT.</deck> | The DUT stops playing.             |  |  |

| 11.2.7-5  | Ensure that the DUT is playing media.                    | The DUT ignores the message.                      |
|-----------|----------------------------------------------------------|---------------------------------------------------|
|           | Send a <deck control="">[Stop] from TE's Logical</deck>  |                                                   |
|           | Address 15.                                              |                                                   |
| 11.2.7-6  | Ensure that the DUT has media available and idle.        | The DUT begins playing its media.                 |
|           | Send a <play>[Play Forward] to the DUT.</play>           |                                                   |
| 11.2.7-7  | Ensure that the DUT has media available and idle.        | If capable, the DUT starts playing in reverse.    |
|           | Send a <play>[Play Reverse] to the DUT.</play>           |                                                   |
| 11.2.7-8  | Ensure that the DUT has media available and idle.        | The DUT switches from playing forwards to         |
|           | Send a <play>[Play Still] to the DUT.</play>             | still mode (paused.)                              |
| 11.2.7-9  | Ensure that the DUT has media available and idle.        | The DUT enters still mode or sends a              |
|           | Send a <play>[Play Still] to the DUT.</play>             | <feature abort="">.</feature>                     |
| 11.2.7-10 | Ensure that the DUT has media available and idle.        | The DUT sends a <image on="" view=""/> or a       |
|           | Send the following messages to the DUT.                  | <text on="" view="">.</text>                      |
|           | <play>[Fast Forward Min Speed]</play>                    | Or, the DUT sends a <feature abort="">.</feature> |
|           | <play>[Fast Forward Medium Speed]</play>                 |                                                   |
|           | <play>[Fast Forward Max Speed]</play>                    |                                                   |
|           | <play>[Fast Reverse Min Speed]</play>                    |                                                   |
|           | <play>[Fast Reverse Medium Speed]</play>                 |                                                   |
|           | <play>[Fast Reverse Max Speed]</play>                    |                                                   |
|           | <play>[Slow Forward Min Speed]</play>                    |                                                   |
|           | <play>[Slow Forward Medium Speed]</play>                 |                                                   |
|           | <play>[Slow Forward Max Speed]</play>                    |                                                   |
|           | <play>[Slow Reverse Min Speed]</play>                    |                                                   |
|           | <play>[Slow Reverse Medium Speed]</play>                 |                                                   |
|           | <play>[Slow Reverse Max Speed]</play>                    |                                                   |
| 11.2.7-11 | Ensure that the DUT is playing media.                    | The DUT switches to playing in the selected       |
|           | Send the following messages to the DUT.                  | mode and speed.                                   |
|           | <play>[Fast Forward Min Speed]</play>                    |                                                   |
|           | <play>[Fast Forward Medium Speed]</play>                 |                                                   |
|           | <play>[Fast Forward Max Speed]</play>                    |                                                   |
|           | <play>[Fast Reverse Min Speed]</play>                    |                                                   |
|           | <play>[Fast Reverse Medium Speed]</play>                 |                                                   |
|           | <play>[Fast Reverse Max Speed]</play>                    |                                                   |
|           | <play>[Slow Forward Min Speed]</play>                    |                                                   |
|           | <play>[Slow Forward Medium Speed]</play>                 |                                                   |
|           | <play>[Slow Forward Max Speed]</play>                    |                                                   |
|           | <play>[Slow Reverse Min Speed]</play>                    |                                                   |
|           | <play>[Slow Reverse Medium Speed]</play>                 |                                                   |
|           | <play>[Slow Reverse Max Speed]</play>                    |                                                   |
| 11.2.7-12 | Change the logical address of TE to 0,1,3,4 and 5,       | The DUT begins playing its media.                 |
|           | and perform the following procedures.                    |                                                   |
|           | Ensure that the DUT has media available and idle.        |                                                   |
|           | Send a <play>[Play Forward] to the DUT.</play>           |                                                   |
| 11.2.7-13 | Ensure that the DUT has media available and idle.        | The DUT ignores the message.                      |
|           | Send a <play>[Play Forward] from the TE's Logical</play> |                                                   |
|           | Address 15.                                              |                                                   |
| 11.2.7-14 | Ensure that the DUT is in the following status.           | The DUT responds with the appropriate            |
|-----------|-----------------------------------------------------------|--------------------------------------------------|
|           | playing forwards                                          | <deck status="">.</deck>                         |
|           | playing Reverse                                           |                                                  |
|           | Paused Still                                              |                                                  |
|           | Slow Forwards                                             |                                                  |
|           | Slow Reverse                                              |                                                  |
|           | Fast Forwards                                             |                                                  |
|           | Fast Reverse                                              |                                                  |
|           | Stopped (Idle) media present                              |                                                  |
|           | No media present                                          |                                                  |
|           | Skip Forward or Winding(if applicable)                    |                                                  |
|           | Skip Reverse or Rewinding(if applicable)                  |                                                  |
|           | Recording(if applicable)                                  |                                                  |
|           | Index Search Forward(if applicable)                       |                                                  |
|           | Index Search Reverse(if applicable)"                      |                                                  |
|           | <give deck="" status="">[Once]を送信します。</give>              |                                                  |
| 11.2.7-15 | Ensure the DUT is idle.                                   |                                                  |
|           | Send a <give deck="" status="">[On] to the DUT.</give>    | The DUT sends a <deck status="">[Stop].</deck>   |
|           | Press play on the DUT.                                    | The DUT sends a <deck status="">[Play].</deck>   |
|           | Press stop on the DUT.                                    | The DUT sends a <deck status="">[Stop].</deck>   |
|           | Send a <give deck="" status="">[Off] to the DUT.</give>   |                                                  |
|           | Press play on the DUT.                                    | The DUT does not send a <deck status="">.</deck> |
| 11.2.7-16 | Change the logical address of TE to 1,3,4 and 5, and      | The DUT responds with a <deck< td=""></deck<>    |
|           | perform the following procedures.                         | Status>[Play].                                   |
|           | Ensure that the DUT is playing media.                     |                                                  |
|           | Send a <give deck="" status="">[Once] to the DUT.</give>  |                                                  |
| 11.2.7-17 | Ensure that the DUT is playing media.                     | The DUT ignores the message.                     |
|           | Send a <give deck="" status="">[Once] from Logical</give> |                                                  |
|           | Address 15 of TE.                                         |                                                  |
| 11.2.7-18 | Ensure that the DUT is media loaded.                      | The DUT ejects the media.                        |
|           | Send a <deck control="">[Eject] to the DUT.</deck>        |                                                  |
|           |                                                           |                                                  |

# 6.2.30 CECT 11.2.8 Tuner Control

| CECT 11.2.8 1 | uner Control          | <b>E X</b> |
|---------------|-----------------------|------------|
| ALL TEST      |                       |            |
| 11.2.8-1      | anan.                 |            |
| 11.2.8-2      | (Milling)             |            |
| 11.2.8-3      | Salata                |            |
| 11.2.8-4      | e <del>ntrete</del> t |            |
| 11.2.8-5      |                       |            |
| 11.2.8-6      | - 2000                |            |
| 11.2.8-7      | 1                     |            |
| 11.2.8-8      | Salata Salata         |            |
| 11.2.8-9      |                       |            |
| 11.2.8-10     | - <u>Addition</u>     |            |
| 11.2.8-11     | anna)                 |            |
| 11.2.8-12     |                       |            |
| 11.2.8-13     | and a                 |            |
|               |                       |            |

| Item |               | Required Test Method                                                                                                    | PASS criteria                        |
|------|---------------|----------------------------------------------------------------------------------------------------|--------------------------------------|
| Tu   | Tuner Control |                                                                                                    |                                      |
|      | Connect the   | HDMI output of DUT to the HDMI input of VA-1831.                                                                                                    |                                      |
|      | 11.2.8-1      | Change the logical address of TE to 0,1,3,4 and 5,<br>and perform the following procedures.<br>Ensure that the DUT is powered on, selects Digital<br>Service 1 that is written in the CDF.<br>Send the DUT a <select digital="" service="">[Digital<br/>Service2].</select>     | The DUT's tuner changed to Service2. |
|      | 11.2.8-2      | Ensure that the DUT is powered on, selects Digital<br>Service 1 that is written in the CDF.<br>Send the DUT a <select digital="" service="">[Digital<br/>Service2] from Logical Address 15 of TE.</select>                                                                      | The DUT ignores the message.         |
|      | 11.2.8-3      | Ensure that the DUT is powered on, selects Digital<br>Service 1 that is written in the CDF.<br>Send the DUT a <select digital="" service="">[Digital<br/>Service1].</select>                                                                                                    | The DUT ignores the message.         |
|      | 11.2.8-4      | Change the logical address of TE to 0,1,3,4 and 5,<br>and perform the following procedures.<br>Ensure that the DUT is powered on, selects<br>Analogue Service 1 that is written in the CDF.<br>Send the DUT a <select analogue="" service=""><br/>[Analogue Service2].</select> | The DUT's tuner changed to Service2. |

| 11.2.8-5  | Ensure that the DUT is powered on, selects<br>Analogue Service 1 that is written in the CDF.<br>Send the DUT a <select analogue<br="">Service&gt;[Analogue Service2] from Logical Address<br/>15 of TE.</select>                     | The DUT ignores the message.                                                                                                    |
|-----------|----------------------------------------------------------------------------------------------------|----------------------------------------------------------------------------------------------------|
| 11.2.8-6  | Ensure that the DUT is powered on, selects<br>Analogue Service 1 that is written in the CDF.<br>Send the DUT a <select analogue<br="">Service&gt;[Analogue Service1].</select>                                                       | The DUT ignores the message.                                                                                                    |
| 11.2.8-7  | Change the logical address of TE to 0,1,3,4 and 5,<br>and perform the following procedures.<br>Ensure that the DUT is powered on.<br>Send the DUT a <tuner increment="" step="">.</tuner>                                            | The DUT goes to preset number, or wraps around to the beginning of the preset list.                                                                                                    |
| 11.2.8-8  | Ensure that the DUT is powered on.<br>Send a <tuner increment="" step=""> from Logical<br/>Address 15 of TE.</tuner>                                                                                                    | The DUT ignores the message.                                                                                                    |
| 11.2.8-9  | Change the logical address of TE to 0,1,3,4 and 5,<br>and perform the following procedures.<br>Ensure that the DUT is powered on.<br>Send a <tuner decrement="" step="">.</tuner>                                                    | The DUT goes to preset number, or wraps around to the beginning of the preset list.                                                                                                    |
| 11.2.8-10 | Ensure that the DUT is powered on.<br>Send a <tuner decrement="" step=""> from Logical<br/>Address15 of TE.</tuner>                                                                                                    | The DUT ignores the message.                                                                                                    |
| 11.2.8-11 | Change the logical address of TE to 0,1,3,4 and 5,<br>and perform the following procedures.<br>Ensure that the tuner is displaying its tuner.<br>Send the DUT a <give device="" status="" tuner="">[Once].</give>                    | The DUT sends a <tuner device="" status="">.</tuner>                                                                                                    |
| 11.2.8-12 | Ensure that the tuner is displaying its tuner.<br>Send a <give device="" status="" tuner="">[Once] from<br/>Logical Address 15 of TE.</give>                                                                                         | The DUT ignores the message.                                                                                                    |
| 11.2.8-13 | Ensure that the tuner is displaying its tuner.<br>Send the DUT a <give device="" status="" tuner="">[On].<br/>Change the Service.<br/>Send the DUT a <give device="" status="" tuner="">[Off].<br/>Change the Service.</give></give> | The DUT sends a <tuner device="" status="">.<br/>The DUT sends a <tuner device="" status=""><br/>indicating the new service.<br/>The DUT does not send a <tuner device<br="">Status&gt;.</tuner></tuner></tuner> |

# 6.2.31 CECT 11.2.9 Vendor Specific Commands

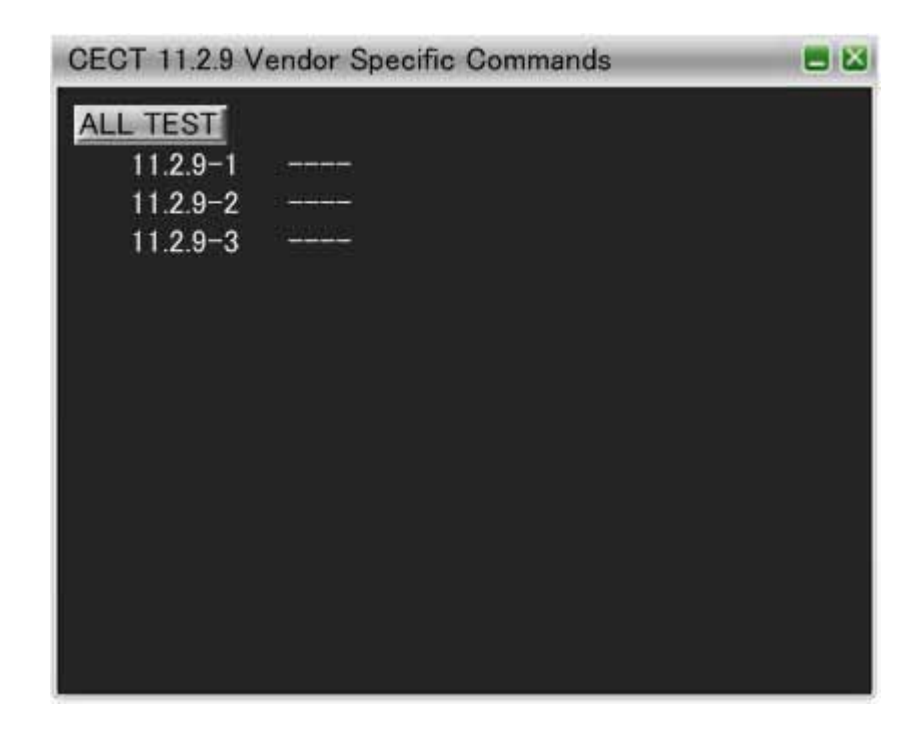

| Item |                                                                              | Required Test Method                                                                                                    | PASS criteria                                               |
|------|------------------------------------------------------------------------------|----------------------------------------------------------------------------------------------------|-------------------------------------------------------------|
| Ve   | ndor Specific                                                                | Commands                                                                                                    |                                                             |
|      | Connect the HDMI output of DUT to the HDMI input of VA-1831.                 |                                                                                                    |                                                             |
|      | 11.2.9-1                                                                     | Change the logical address of TE to 0,1,3,4 and 5.<br>Send a <give device="" id="" vendor=""> to the DUT.</give>                                                                                                    | The DUT broadcasts a <device id="" vendor="">.</device>     |
|      | 11.2.9-2 Set the TE to allocate a Physical Address of 1.0.0.0<br>to the DUT. |                                                                                                    | The DUT broadcasts a <device id="" vendor="">.</device>     |
|      | 11.2.9-3                                                                     | Broadcast a <report address="" physical=""> from<br/>VA-1831.<br/>Broadcast a <device id="" vendor="">[unacceptable id]<br/>fromVA-1831.<br/>Invoke the DUT to send a <vendor command="">.</vendor></device></report> | The DUT does not send a <vendor<br>Command&gt;.</vendor<br> |

### 6.2.32 CECT 11.2.10 OSD Display

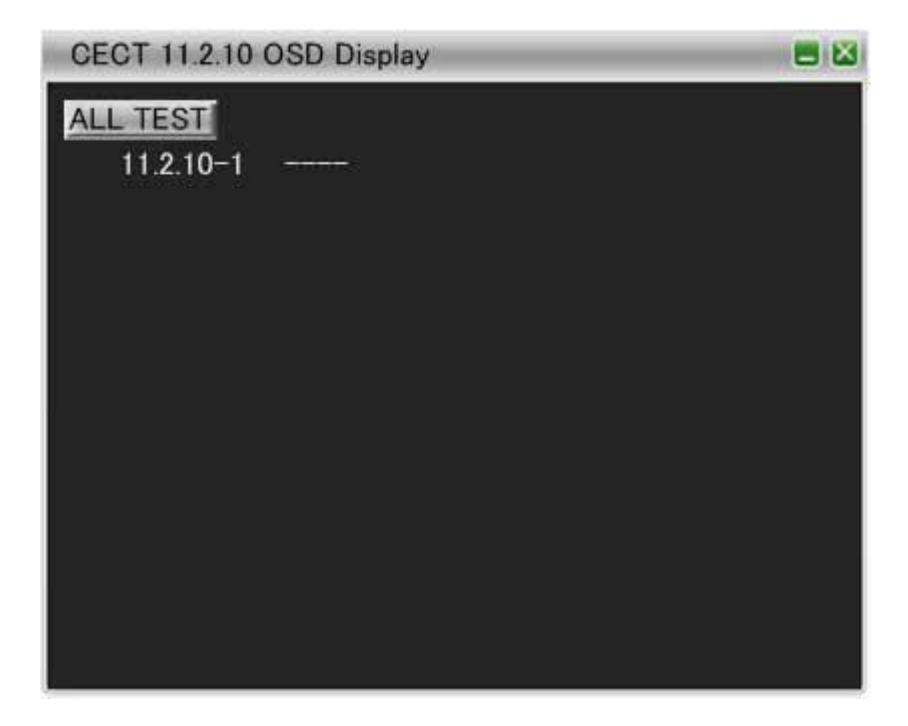

| Ite                                                          | Item Required Test Method                                    |            | PASS criteria                                                               |
|--------------------------------------------------------------|--------------------------------------------------------------|------------|-----------------------------------------------------------------------------|
| OSD Display                                                  |                                                              |            |                                                                             |
| Connect the HDMI output of DUT to the HDMI input of VA-1831. |                                                              |            |                                                                             |
|                                                              | 11.2.10-1 Set the DUT into a mode that utilizes the TV's OSD |            | The DUT sends a <set osd="" string=""> with the<br/>correct parameter</set> |
|                                                              |                                                              | other one. |                                                                             |

### 6.2.33 CECT 11.2.11 Device OSD Name Transfer

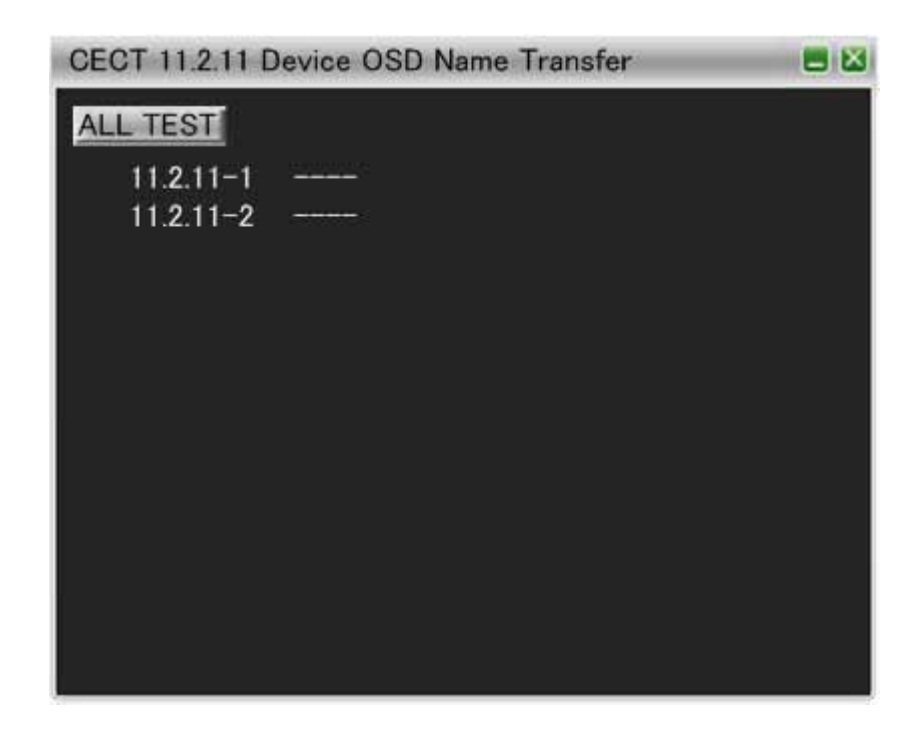

| Ite                      | Item Required Test Method                                    |                                                          | PASS criteria                               |
|--------------------------|--------------------------------------------------------------|----------------------------------------------------------|---------------------------------------------|
| Device OSD Name Transfer |                                                              | e Transfer                                               |                                             |
|                          | Connect the HDMI output of DUT to the HDMI input of VA-1831. |                                                          |                                             |
|                          | 11.2.11-1 Change the logical address of TE to 0,1,3,4 and 5. |                                                          | The DUT sends a <set name="" osd="">.</set> |
|                          |                                                              | Send the DUT a <give name="" osd="">.</give>             |                                             |
|                          | 11.2.11-2                                                    | Send the DUT a <give name="" osd=""> from Logical</give> | The DUT ignores the message.                |
|                          |                                                              | Address15 of TE.                                         |                                             |

#### 6.2.34 CECT 11.2.12 Device Menu Control

| CECT 11.2.12 | Device Menu Control                   | = 🛛 |
|--------------|---------------------------------------|-----|
| ALL TEST     |                                       |     |
| 11.2.12-1    |                                       |     |
| 11.2.12-2    | 3 <del></del>                         |     |
| 11.2.12-3    |                                       |     |
| 11.2.12-4    |                                       |     |
| 11.2.12-5    | · · · · · · · · · · · · · · · · · · · |     |
| 11.2.12-6    | Carterio -                            |     |
| 11.2.12-7    | 3 <del></del>                         |     |
|              |                                       |     |
|              |                                       |     |
|              |                                       |     |
|              |                                       |     |
|              |                                       |     |
|              |                                       |     |
|              |                                       |     |

| Item Required Test Method                                                                        |                                                              | Required Test Method                                                                                                    | PASS criteria                                                                                     |
|--------------------------------------------------------------------------------------------------|--------------------------------------------------------------|----------------------------------------------------------------------------------------------------|---------------------------------------------------------------------------------------------------|
| De                                                                                               | Device Menu Control                                          |                                                                                                    |                                                                                                   |
|                                                                                                  | Connect the HDMI output of DUT to the HDMI input of VA-1831. |                                                                                                    |                                                                                                   |
|                                                                                                  | 11.2.12-1                                                    | Ensure that the DUT's menu is not activated.<br>Ensure that the DUT is now the active source.<br>Activate the device menu.                                                                        | The DUT sends a <menu status="">[Activated].</menu>                                               |
|                                                                                                  | 11.2.12-2                                                    | Ensure that the DUT's menu is activated.<br>Ensure that the DUT is now the active source.<br>Deactivate the device menu.                                                                          | The DUT sends a <menu<br>Status&gt;[Deactivated]</menu<br>                                        |
|                                                                                                  | 11.2.12-3 Ensure that the DUT is now the active source.      |                                                                                                    | The DUT sends a <menu status="">[Activated]<br/>or <menu status="">[Deactivated].</menu></menu>   |
|                                                                                                  | 11.2.12-4                                                    | Ensure that the DUT is now the active source.<br>Send a <menu request="">[Deactivate] to the DUT.</menu>                                                                                          | The DUT sends a <menu status="">[Activated]<br/>or a <menu status="">[Deactivated].</menu></menu> |
| 11.2.12-5 Change the logical and perform the form the form the form the form the form that the D |                                                              | Change the logical address of TE to 0,1,3,4 and 5,<br>and perform the following procedure.<br>Ensure that the DUT is now the active source.<br>Send a <menu request="">[Query] to the DUT.</menu> | The DUT sends a <menu status="">[Activated]<br/>or a <menu status="">[Deactivated].</menu></menu> |
|                                                                                                  | 11.2.12-6                                                    | Change the logical address of TE to 15, and perform<br>the following procedure.<br>Ensure that the DUT is now the active source.<br>Send a <menu reguest="">[Query] to the DUT.</menu>            | The DUT ignores the message.                                                                      |

| 11.2.12-7 | Ensure that the DUT is now the active source.<br>Send the following messages to the DUT. |                                       |
|-----------|------------------------------------------------------------------------------------------|---------------------------------------|
|           | <menu request="">[Activate]</menu>                                                       | The DUT's menu reacts sensibly to the |
|           | <user control="" pressed="">[Select]</user>                                              | incoming messages.                    |
|           | <user control="" released=""></user>                                                     |                                       |
|           | <user control="" pressed="">[Up]</user>                                                  |                                       |
|           | <user control="" released=""></user>                                                     |                                       |
|           | <user control="" pressed="">[Down]</user>                                                |                                       |
|           | <user control="" released=""></user>                                                     |                                       |
|           | <user control="" pressed="">[Left]</user>                                                |                                       |
|           | <user control="" released=""></user>                                                     |                                       |
|           | <user control="" pressed="">[Right]</user>                                               |                                       |
|           | <user control="" released=""></user>                                                     |                                       |

# 6.2.35 CECT 11.2.13 Remote Control Pass Through

| CECT 11.2.13 | Remote Control Pass Through | = 🛛 |
|--------------|-----------------------------|-----|
| ALL TEST     |                             |     |
| 11.2.13-1    | ( <u>statistics</u>         |     |
| 11.2.13-2    | Constants                   |     |
| 11.2.13-3    |                             |     |
| 11.2.13-4    |                             |     |
|              |                             |     |
|              |                             |     |
|              |                             |     |
|              |                             |     |
|              |                             |     |
|              |                             |     |
|              |                             |     |
|              |                             |     |
|              |                             |     |
|              |                             |     |

| Item                        |                                                              | Required Test Method                                             | PASS criteria                               |
|-----------------------------|--------------------------------------------------------------|------------------------------------------------------------------|---------------------------------------------|
| Remote Control Pass Through |                                                              |                                                                  |                                             |
|                             | Connect the HDMI output of DUT to the HDMI input of VA-1831. |                                                                  |                                             |
|                             | 11.2.13-1                                                    | Send the DUT a <user control="" pressed="">.</user>              | The DUT reacts as if the remote control key |
|                             |                                                              | Send the DUT a <user control="" released="">.</user>             | was pressed locally.                        |
|                             |                                                              | * Perform the test to the 4 keys that are supported.             |                                             |
|                             | 11.2.13-2                                                    | Ensure that the DUT is in the mode where Press and               | The DUT starts Press and Hold behavior and  |
|                             |                                                              | Hold Operation can be observed.                                  | stops after 10 seconds.                     |
|                             |                                                              | Send repeated <user control="" pressed=""> for 10</user>         |                                             |
|                             |                                                              | seconds every 450ms.                                             |                                             |
|                             |                                                              | Send the DUT a <user control="" released="">.</user>             |                                             |
|                             | 11.2.13-3                                                    | Ensure that the DUT is in the mode where Press and               | The DUT starts Press and Hold behavior and  |
| Hold Operation can be obs   |                                                              | Hold Operation can be observed.                                  | stops after 10 seconds.                     |
|                             |                                                              | Send repeated <user control="" pressed=""> for 10</user>         |                                             |
|                             |                                                              | seconds every 450ms.                                             |                                             |
|                             |                                                              | The TE stops to send the <user control="" released=""> at</user> |                                             |
|                             |                                                              | end.                                                             |                                             |
|                             | 11.2.13-4                                                    | Ensure that the DUT is in the mode where Press and               | The DUT starts Press and Hold behavior and  |
|                             |                                                              | Hold Operation can be observed.                                  | stops after 10 seconds.                     |
|                             |                                                              | Send repeated <user control="" pressed=""> for 10</user>         |                                             |
| seconds every 450ms.        |                                                              | seconds every 450ms.                                             |                                             |
| Send                        |                                                              | Send a <user control="" pressed=""> with a [UI</user>            |                                             |
|                             |                                                              | Command] after the last [UI Command] that is sent                |                                             |
|                             |                                                              | out                                                              |                                             |

### 6.2.36 CECT 11.2.14 Give Device Power Status

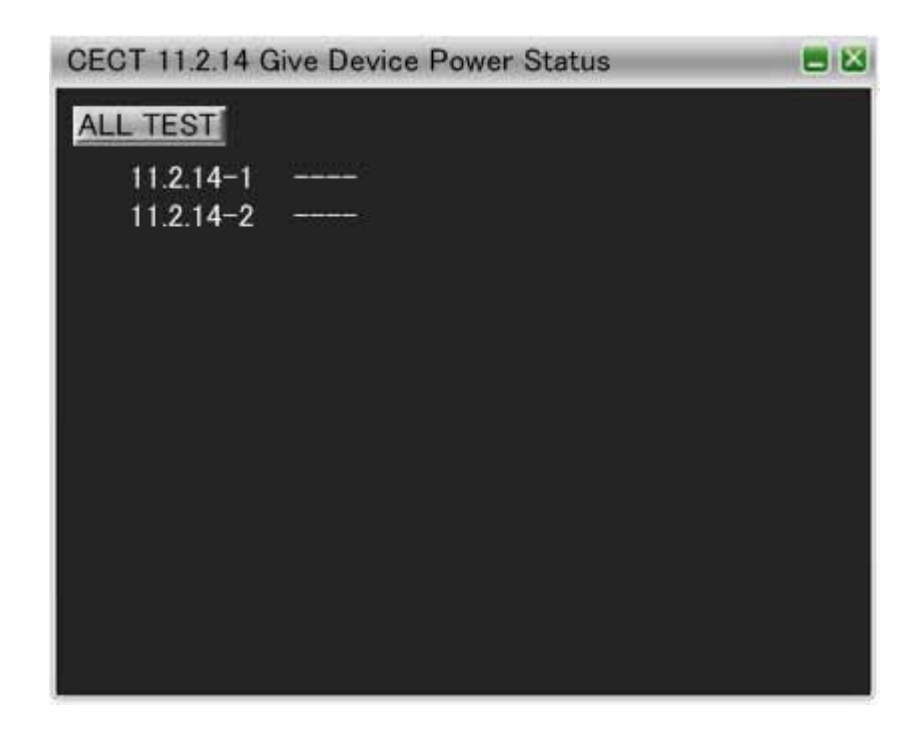

| Item                     |             | Required Test Method                                       | PASS criteria                                     |
|--------------------------|-------------|------------------------------------------------------------|---------------------------------------------------|
| Give Device Power Status |             | er Status                                                  |                                                   |
|                          | Connect the | HDMI output of DUT to the HDMI input of VA-1831.           |                                                   |
|                          | 11.2.14-1   | Ensure the DUT is power on.                                | The DUT sends a <report power<="" td=""></report> |
|                          |             | Send the DUT a <give device="" power="" status="">.</give> | Status>[On].                                      |
|                          | 11.2.14-2   | Ensure the DUT is standby.                                 | The DUT sends a <report power<="" td=""></report> |
|                          |             | Send the DUT a <give device="" power="" status="">.</give> | Status>[Standby].                                 |

# 6.2.37 CECT 11.2.15 System Audio Control

| CECT 11.2.15 \$ | CECT 11.2.15 System Audio Control 📃 🖾                                                                                                    |  |  |
|-----------------|----------------------------------------------------------------------------------------------------|--|--|
| ALL TEST        |                                                                                                    |  |  |
| 11.2.15-1       |                                                                                                    |  |  |
| 11.2.15-2       |                                                                                                    |  |  |
| 11.2.15-3       | 1919101000                                                                                                    |  |  |
| 11.2.15-4       |                                                                                                    |  |  |
| 11.2.15-5       |                                                                                                    |  |  |
| 11.2.15-6       | 1.77.77.77.7                                                                                                    |  |  |
| 11.2.15-7       | 2 <del></del>                                                                                                    |  |  |
| 11.2.15-8       | 7 <u>1.1.1.1.5</u>                                                                                                    |  |  |
| 11.2.15-9       |                                                                                                    |  |  |
| 11.2.15-10      |                                                                                                    |  |  |
| 11.2.15-11      | - Strategies and and                                                                                                    |  |  |
| 11.2.15-12      |                                                                                                    |  |  |
| 11.2.15-13      | - 100 million - 100 million - |  |  |
| 11.2.15-14      |                                                                                                    |  |  |
| 11.2.15-15      | in a factoria (                                                                                                    |  |  |
| 11.2.15-16      | - Southead made on the                                                                                                    |  |  |
| 11.2.15-17      |                                                                                                    |  |  |
| 11.2.15-18      |                                                                                                    |  |  |
| 11.2.15-19      |                                                                                                    |  |  |

| Item |               | Required Test Method                                                                                                    | PASS criteria                                                                                                    |
|------|---------------|----------------------------------------------------------------------------------------------------|----------------------------------------------------------------------------------------------------|
| Sy   | stem Audio Co | ntrol                                                                                                    |                                                                                                    |
|      | Connect the   | HDMI output of DUT to the HDMI input of VA-1831.                                                                                                    |                                                                                                    |
|      | 11.2.15-1     | Change the Logical Address of TE to 0, 3.<br>Send a <system audio="" mode="" request="">[0.0.0.0] to<br/>the DUT.</system>                                                                               | DUT broadcasts a <set audio<br="" system="">Mode&gt;[On].</set>                                                                                                    |
|      | 11.2.15-2     | Invoke the DUT to initiate the System Audio Mode to On.                                                                                                    | The DUT sends a <set audio<br="" system="">Mode&gt;[On] to Logical Address 0. The DUT<br/>broadcasts a <set audio="" mode="" system="">[On].</set></set>                                       |
|      | 11.2.15-3     | Invoke the DUT to initiate the System Audio Mode to<br>On.<br>The TE responds with <feature abort=""> to the <set<br>System Audio Mode&gt;[On] that is sent to Logical<br/>Address 0.</set<br></feature> | The DUT sends a <set audio<br="" system="">Mode&gt;[On] to Logical Address 0.<br/>The DUT does not broadcast a <set system<br="">Audio Mode&gt;[On].</set></set>                               |
|      | 11.2.15-4     | Send a <system audio="" mode="" request="">[0.0.0.0] to<br/>the DUT.<br/>Send a <give audio="" status="" system=""> to the DUT.</give></system>                                                          | The DUT broadcasts a <set audio<br="" system="">Mode&gt;[On].<br/>The DUT responds with a <set audio<br="" system="">Mode&gt;[On] to a <give audio="" status="" system="">.</give></set></set> |

| 11.2.15-5  | Send a <system audio="" mode="" request="">[0.0.0.0] to<br/>the DUT. Send a <system audio="" mode="" request=""><br/>with no operands.</system></system>                                                                       | The DUT broadcasts a <set audio<br="" system="">Mode&gt;[Off].</set>                                                                                             |
|------------|----------------------------------------------------------------------------------------------------|----------------------------------------------------------------------------------------------------|
| 11.2.15-6  | Send a <system audio="" mode="" request="">[0.0.0.0] to the DUT. Invoke the DUT to go into standby.</system>                                                                                                    | The DUT broadcasts a <set audio<br="" system="">Mode&gt;[Off].</set>                                                                                             |
| 11.2.15-7  | Ensure that the System Audio is Off.<br>Sends a <give audio="" status="" system=""> to the DUT.</give>                                                                                                    | The DUT responds with a <set audio<br="" system="">Mode&gt;[Off].</set>                                                                                          |
| 11.2.15-8  | Send a <system audio="" mode="" request="">[0.0.0.0] to<br/>the DUT. Send a <user control="" pressed="">[Mute]<br/>and a <user control="" released="">.</user></user></system>                                                 | The DUT mutes its volume.                                                                                                    |
| 11.2.15-9  | Send a <system audio="" mode="" request="">[0.0.0.0] to the DUT. Sends a <give audio="" status=""> to the DUT.</give></system>                                                                                                 | The DUT responds with a <report audio<br="">Status&gt;[Audio Status].</report>                                                                                   |
| 11.2.15-10 | Broadcast a <report address="" physical="">.<br/>The DUT becomes standby.<br/>Invoke the DUT to turn on.</report>                                                                                                    | The DUT sends a <give audio="" mode<br="" system="">Status&gt; at Logical Address 5.</give>                                                                      |
| 11.2.15-11 | Sends a <set audio="" mode="" system="">[On] to the DUT.<br/>Press the volume up/down key on the DUT's local or<br/>remote control.</set>                                                                                      | The DUT sends a <user control<br="">Pressed&gt;[Volume Up   Volume Down], and<br/>does not change its volume level.</user>                                       |
| 11.2.15-12 | Send a <set audio="" mode="" system="">[On] to the DUT.<br/>Press the volume mute on the DUT's local or remote<br/>control.</set>                                                                                              | The DUT sends a <user control<br="">Pressed&gt;[Mute], and does not change its<br/>volume level.</user>                                                          |
| 11.2.15-13 | Send a <request audio="" descriptor="" short=""> including<br/>one pair of format that the DUT support and one pair<br/>of format that the DUT does not support.</request>                                                     | The DUT replies with a supported format<br><report audio="" descriptor="" short="">.</report>                                                                    |
| 11.2.15-14 | Sends a <request audio="" descriptor="" short=""> with one pair of format that the DUT does not support.</request>                                                                                                    | The DUT replies a <feature abort="">[Invalid<br/>Operand].</feature>                                                                                             |
| 11.2.15-15 | Connect the DUT to the output of VA-1831.<br>Broadcast a <report address="" physical=""> from<br/>VA-1831.<br/>Invoke the DUT to send a <request audio<br="" short="">Descriptor&gt;.</request></report>                       | The DUT sends <request audio<br="" short="">Descriptor&gt; with the parameter of the format<br/>written in the CDF.</request>                                    |
| 11.2.15-16 | Sends a <system audio="" mode="" request=""> without<br/>parameter.<br/>Ensure that the System Audio Mode is Off.<br/>Sends a <system audio="" mode="" request="">[0.00.0] to<br/>the DUT.</system></system>                   | The DUT unmute its volume.                                                                                                    |
| 11.2.15-17 | Sends a <system audio="" mode="" request="">[0.00.0].<br/>Ensure that the System Audio Mode is On.<br/>Sends a <system audio="" mode="" request=""> without<br/>parameter.</system></system>                                   | The DUT mutes its volume.                                                                                                    |
| 11.2.15-18 | Invoke the DUT to initiate System Audio Mode to On.<br>The VA-1831 responds with <feature abort=""> after<br/>about 896ms to the <set audio="" mode="" system="">[On].</set></feature>                                         | The DUT sends a <set audio<br="" system="">Mode&gt;[On].<br/>The DUT does not broadcast a <set system<br="">Audio Mode&gt;[On].</set></set>                      |
| 11.2.15-19 | Send a <system audio="" mode="" request="">[0.0.0.0] from<br/>Logical Address 3 or VA.<br/>The TE responds with <feature abort=""> after about<br/>896ms to the <set audio="" mode="" system="">[On].</set></feature></system> | The DUT sends a <set audio<br="" system="">Mode&gt;[On] at Logical Address 0.<br/>The DUT does not broadcast a <set system<br="">Audio Mode&gt;[On].</set></set> |

#### 6.2.38 CECT 11.2.16 Audio Rate Control

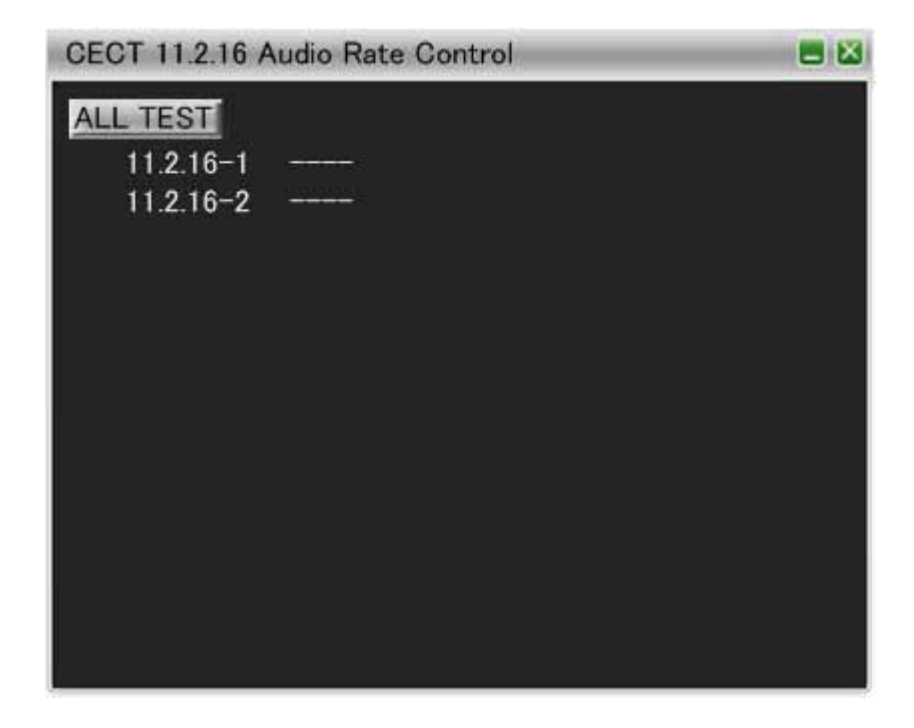

| Item |                                                              | Required Test Method                                                                  | PASS criteria                                                                             |
|------|--------------------------------------------------------------|---------------------------------------------------------------------------------------|-------------------------------------------------------------------------------------------|
| Giv  | Give Device Power Status                                     |                                                                                       |                                                                                           |
|      | Connect the HDMI output of DUT to the HDMI input of VA-1831. |                                                                                       |                                                                                           |
|      | 11.2.16-1                                                    | Ensure that the DUT playing an audio media such as                                    | The DUT Acks all message.                                                                 |
|      |                                                              | Sends a <set audio="" rate=""> by changing its parameter to1.2,3,0,4,5,6 and 0.</set> |                                                                                           |
|      | 11.2.16-2                                                    | Ensure that the DUT activates Audio Rate Control.                                     | The DUT sends a <set audio="" rate=""> with a parameter of either 1,2,3,4,5,6 or 0.</set> |

# 6.2.39 CECT 11.2.17 Audio Return Channel Control

| CECT 11.2.17 A | Audio Return Channel Control |  |
|----------------|------------------------------|--|
| ALL TEST       |                              |  |
| 11.2.17-1      |                              |  |
| 11.2.17-2      |                              |  |
| 11.2.17-3      |                              |  |
| 11.2.17-4      | a <u>na an</u> i             |  |
| 11.2.17-5      |                              |  |
| 11.2.17-6      | - <del></del> -              |  |
| 11.2.17-7      |                              |  |
| 11.2.17-8      | S <del>anaka</del> )         |  |
| 11.2.17-8      | 2 <u>-21-21-21-</u> 2        |  |
| 11.2.17-10     |                              |  |
| 11.2.17-11     |                              |  |
| 11.2.17-12     |                              |  |
|                |                              |  |
|                |                              |  |

| Item                     |                                                              | Required Test Method                                                                                                    | PASS criteria                                         |
|--------------------------|--------------------------------------------------------------|----------------------------------------------------------------------------------------------------|-------------------------------------------------------|
| Give Device Power Status |                                                              | er Status                                                                                                    |                                                       |
|                          | Connect the HDMI output of DUT to the HDMI input of VA-1831. |                                                                                                    |                                                       |
|                          | 11.2.17-1                                                    | Broadcast a <report address="" physical="">.<br/>Invoke the DUT to send a <initiate arc="">.</initiate></report>                                                                                                    | The DUT sends a <initiate arc="">.</initiate>         |
|                          | 11.2.17-2                                                    | Ensure that ARC has been initiated.<br>Ensure that the DUT is ready to terminate ARC.<br>Broadcast a <report address="" physical="">.<br/>Invoke the DUT send a <terminate arc="">.</terminate></report>                                       | The DUT sends a <terminate arc="">.</terminate>       |
|                          | 11.2.17-3                                                    | Ensure that the DUT is ready to initiate ARC.<br>Broadcast a <report address="" physical="">.<br/>Send a <request arc="" initiation=""> to the DUT.</request></report>                                                                         | The DUT sends a <initiate arc="">.</initiate>         |
|                          | 11.2.17-4                                                    | Ensure that ARC has been initiated.<br>Ensure that the DUT is ready to terminate ARC.<br>Broadcast a <report address="" physical="">.<br/>Sends a <request arc="" termination=""> to the DUT.</request></report>                               | The DUT sends a <terminate arc="">.</terminate>       |
|                          | 11.2.17-5                                                    | Set Physical Address of the DUT to 1.1.0.0, and<br>asserts the HPD.<br>Ensure that the DUT is ready to initiate ARC.<br>Broadcast a <report address="" physical="">.<br/>Sends a <request arc="" initiation=""> to the DUT.</request></report> | The DUT does not send a <initiate arc="">.</initiate> |

| 11.2.17-6  | Ensure that the VA-1831 connects to the output of<br>the DUT that is not supported ARC.<br>Ensure that the DUT is ready to initiate ARC.<br>Broadcast a <report address="" physical="">.<br/>Send a <request arc="" initiation=""> to the DUT.</request></report> | The DUT does not send a <initiate arc="">.</initiate>          |
|------------|----------------------------------------------------------------------------------------------------|----------------------------------------------------------------|
| 11.2.17-7  | Broadcast a <report address="" physical="">.<br/>Invoke the DUT to send a <request arc="" initiation="">.</request></report>                                                                                                    | The DUT sends a <request arc="" initiation="">.</request>      |
| 11.2.17-8  | Ensure that the DUT is ready to initiate ARC.<br>Broadcast a <report address="" physical="">.<br/>Send a <initiate arc=""> to the DUT.</initiate></report>                                                                                                    | The DUT sends a <report arc="" initiated="">.</report>         |
| 11.2.17-9  | Ensure that ARC has been initiated.<br>Ensure that the DUT is ready to terminate ARC.<br>Broadcast a <report address="" physical="">.<br/>Invoke the DUT to send a <request arc<br="">Termination&gt;.</request></report>                                         | The DUT sends a <request arc<br="">Termination &gt;.</request> |
| 11.2.17-10 | Ensure that ARC has been initiated.<br>Ensure that the DUT is ready to terminate ARC.<br>Broadcast a <report address="" physical="">.<br/>Sends a <terminate arc=""> to the DUT.</terminate></report>                                                             | The DUT sends a <report arc="" terminated="">.</report>        |
| 11.2.17-11 | Connect the output of DUT to the input of VA-1831.<br>Connect the input of the DUT to the output of the<br>VA-1831.<br>Broadcast a <report address="" physical="">.<br/>Sends a <initiate arc=""> to the DUT.</initiate></report>                                 | The DUT does not send a <report arc="" initiated="">.</report> |
| 11.2.17-12 | Ensure that the VA-1831 connects to the input of DUT that is not supported ARC.<br>Broadcast a <report address="" physical="">.<br/>Sends a <initiate arc=""> to the DUT.</initiate></report>                                                                     | The DUT does not send a <report arc="" initiated="">.</report> |

# 6.2.40 CECT 11.3 CEC Switch

| CECT 11.3.1 0 | DEC Switch  | <b>E</b> 🛛 |
|---------------|-------------|------------|
| ALL TEST      |             |            |
| 11.3.1-1      |             |            |
| 11.3.1-2      | <del></del> |            |
| 11.3.1-3      | <u></u>     |            |
| 11.3.1-4      |             |            |
| 11.3.1-5      |             |            |
| 11.3.1-6      |             |            |
| 11.3.2-1      |             |            |
|               |             |            |
|               |             |            |
|               |             |            |
|               |             |            |
|               |             |            |
|               |             |            |
|               |             |            |

| Item |                          | Required Test Method                                                                                                    | PASS criteria                   |
|------|--------------------------|----------------------------------------------------------------------------------------------------|---------------------------------|
| Giv  | Give Device Power Status |                                                                                                    |                                 |
|      | Connect the              | HDMI output of DUT to the HDMI input of VA-1831.                                                                                                    |                                 |
|      | 11.3.1–1                 | Connect the output of DUT to the input of VA-1831.<br>Connect the input of the DUT to the output of the<br>VA-1831.                                                                                                    | The DUT does not switch.        |
|      |                          | Ensure the output of the DUT is at Position 1.<br>Broadcast an <active source="">[1.1.0.0].</active>                                                                                                    |                                 |
|      | 11.3.1-2                 | Connect the output of DUT to the input of VA-1831.<br>Connect the input of the DUT to the output of the<br>VA-1831.<br>Ensure the output of the DUT is at Position 1.                                                        | The DUT switches to Position 2. |
|      |                          | Broadcast an <active source="">[1.2.0.0].</active>                                                                                                    |                                 |
|      | 11.3.1-3                 | Connect the output of DUT to the input of VA-1831.<br>Connect the input of the DUT to the output of the<br>VA-1831.<br>Ensure the output of the DUT is at Position 1.<br>Broadcast a <set path="" stream="">[1.1.0.0].</set> | The DUT does not switch.        |
|      | 11.3.1-4                 | Connect the output of DUT to the input of VA-1831.<br>Connect the input of the DUT to the output of the<br>VA-1831.<br>Ensure the output of the DUT is at Position 1.<br>Broadcast a <set path="" stream="">[1.2.0.0].</set> | The DUT switches to Position 2. |

| 11.3.1-5 | Connect the output of DUT to the input of VA-1831.<br>Connect the input of the DUT to the output of the<br>VA-1831.<br>Ensure the output of the DUT is at Position 1.<br>Broadcast a <routing change="">[0.0.0.0][1.0.0.0].</routing> | The DUT broadcasts a <routing<br>Information&gt;[1.1.0.0].</routing<br>     |
|----------|----------------------------------------------------------------------------------------------------|-----------------------------------------------------------------------------|
| 11.3.1-6 | Connect the output of DUT to the input of VA-1831.<br>Connect the input of the DUT to the output of the VA-1831.<br>Ensure the output of the DUT is at Position 1.<br>Broadcast a <routing information=""> [1.0.0.0].</routing>       | The DUT broadcasts a <routing<br>Information&gt;[1.1.0.0].</routing<br>     |
| 11.3.2-1 | Connect the output of DUT to the input of VA-1831.<br>Connect the input of the DUT to the output of the<br>VA-1831.<br>Ensure the output of the DUT is at Position 1.<br>Set the DUT to position 2.                                   | The DUT broadcasts a <routing<br>Change&gt;[1.1.0.0][1.2.0.0].</routing<br> |

# 6.2.41 CECT 12 Invalid Message Tests

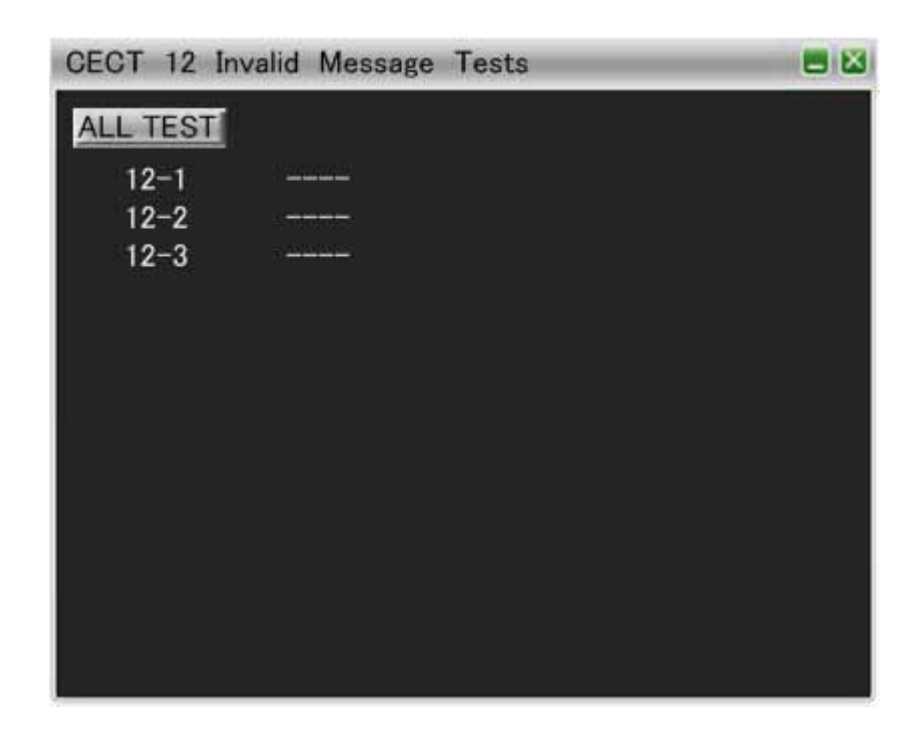

| Item |                       | Required Test Method                                                                                       | PASS criteria                |
|------|-----------------------|----------------------------------------------------------------------------------------------------|------------------------------|
| Inv  | Invalid Message Tests |                                                                                                    |                              |
|      | Connect the           | HDMI output of DUT to the HDMI input of VA-1831.                                                           |                              |
|      | 12-1                  | The VA-1831 sends the command with a direct<br>address to the DUT while it is supposed to be<br>broadcast. | The DUT ignores the message. |
|      | 12-2                  | The VA-1831 broadcast a message while it is<br>supposed to be sent with direct address to the DUT.         | The DUT ignores the message. |
|      | 12-3                  | The VA-1831 send unsupported message to the DUT.                                                           | The DUT ignores the message. |

# 6.3 HDCP CTS

Display HDCP CTS items.

| Compliance Test                  |          |
|----------------------------------|----------|
| ∃ Compliance                     |          |
| HDMI CTS                         |          |
| CEC CTS                          |          |
| HDCP CTS                         |          |
| HDCP CTS PCP                     |          |
| 🗏 Transmitter Test               |          |
| 1A Downstream procedure with Rec | eiver    |
| 1B Downstream procedure with Rep | eater    |
| 2C Receiver Test                 |          |
| 🗏 Repeater Test                  |          |
| 3A Downstream procedure with Re  | ceiver   |
| 3B Downstream procedure with Re  | peater   |
| 3C-1 Upstream procedure with Tra | nsmitter |
| 3C-2 Upstream procedure with Tra | nsmitter |

# 6.3.1 HDCP CTS PCP

Set the spec of the DUT in the PCP (Product Capability Parameter) for performing HDCP CTS. By pressing SAVE, the CDF data is saved. By pressing OAD, the CDF data can be read.

| HDCP CTS PCP                   |       |      |  |
|--------------------------------|-------|------|--|
| SAVE LOAD                      |       |      |  |
| Source_Max_KSV                 | 16    |      |  |
| Source_Authe_Count             | 99    |      |  |
| Source_PC&EDID_HPD             | Yes   | No   |  |
| Sink_1.1Features_Supported     | Yes   | No   |  |
| Sink_Audio_Supported           | Yes   | 🔍 No |  |
| Repeater_1.1Features_Supported | Yes   | No   |  |
| Repeater_Audio_Supported       | • Yes | No   |  |
| Repeater_Max_KSV               | 16    |      |  |
| Repeater_PC&EDID_HPD           | Yes   | No   |  |
|                                |       |      |  |
|                                |       |      |  |
|                                |       |      |  |
|                                |       |      |  |
|                                |       |      |  |

# 6.3.2 1A Downstream procedure with Receiver

If you select "ALL TEST", each Test ID starts. If you click Test ID number, only the selected test starts. Here explains the test sequence of VA-1831.

| HDCP CTS | IA   | = 🛛 |
|----------|------|-----|
| ALL TEST |      |     |
| 1A-01    |      |     |
| 1A-02    |      |     |
| 1A-03    | (    |     |
| 1A-04    | 2002 |     |
| 1A-05    |      |     |
| 1A-06    |      |     |
| 1A-07    |      |     |
| 1A-07a   |      |     |
| 1A-09    |      |     |
|          |      |     |
|          |      |     |
|          |      |     |
|          |      |     |

| Ite | m           | Required Test Method                                                        | PASS criteria                                                                                        |
|-----|-------------|-----------------------------------------------------------------------------|----------------------------------------------------------------------------------------------------|
| 1A  | –01 Regular | procedure : With HDMI-capable Receiver                                      |                                                                                                    |
|     | Connect the | DUT output to VA-1831.                                                      |                                                                                                    |
|     | TP01        | TE asserts HPD.                                                             |                                                                                                    |
|     | TP02        | Check that the video signals are sent earlier than 1st Part Authentication. | The video signals must be sent earlier than 1st Part Authentication.                                 |
|     | TP03        | Change to the HDMI mode after receiving Data Island.                        |                                                                                                    |
|     | TP04        | After changing the TE to the HDMI mode, check that Authentication starts.   | Authentication must start after changing to the HDMI mode.                                           |
|     | T101        | Check that Bcaps and Bksv are read and that An and Aksv are written.        | Bcaps and Bksv must be read, and An and Aksv must be written.                                        |
|     | T102        | Check that the 1st Part Authentication is started.                          | The 1st Part Authentication must be started.                                                         |
|     | T102        | Check that Aksv is written after An.                                        | Aksv must be written after An.                                                                       |
|     | T102        | Check that Ainfo is not written ahead of Aksv.                              | Ainfo must not be written ahead of Aksv.                                                             |
|     | T103        | Check that R0' is read 100 ms after Aksv has been written.                  | R0' must be read 100 ms after Aksv has been written.                                                 |
|     | T104        | Check that 2 bytes of R0' are read before HDCP<br>Encryption is applied.    | Two bytes of R0' must be read before HDCP Encryption is applied.                                     |
|     | T301        | Check that Ri' is read within 3.5 seconds.                                  | Ri' must be read within 3.5 seconds.                                                                 |
|     | T301        | Check that 2 bytes of Ri' are read.                                         | Two bytes of Ri' must be read.                                                                       |
|     | TT02        | Check that the images are displayed properly on the VA-1831.                | The YES button must be pressed after checking that the images are displayed properly on the VA-1831. |

\* TT01 is not supported. \* TT02: Audio-related tests are not supported.

| Ite | m                                                 | Required Test Method                                                           | PASS criteria                                                        |
|-----|---------------------------------------------------|--------------------------------------------------------------------------------|----------------------------------------------------------------------|
| 1A  | 1A –02 Regular procedure : HPD after writing Aksv |                                                                                |                                                                      |
|     | Connect the                                       | DUT output to VA-1831.                                                         |                                                                      |
|     | TP01                                              | TE asserts HPD.                                                                |                                                                      |
|     | TP02                                              | Check that the video signals are sent earlier than 1st Part Authentication.    | The video signals must be sent earlier than 1st Part Authentication. |
|     | TP03                                              | Change to the HDMI mode after receiving Data Island.                           |                                                                      |
|     | TP04                                              | After changing the VA-1831 to the HDMI mode, check that Authentication starts. | After VA-1831 changes to HDMI Mode, the Authentication starts.       |
|     | T101                                              | Check the An and Aksv are written.                                             | An and Aksv are written.                                             |
|     | T102                                              | Check that Aksv is written after An.                                           | Aksv must be written after An.                                       |
|     | T102                                              | Check that Ainfo is not written ahead of Aksv.                                 | Ainfo must not be written ahead of Aksv.                             |
|     |                                                   | Check that Aksv is written.                                                    | Aksv is written.                                                     |
|     |                                                   | VA-1831 de-asserts HPD.                                                        |                                                                      |
|     |                                                   | VA-1831 asserts HPD.                                                           |                                                                      |
|     |                                                   | Check that the DUT does not continue to keep the HDCP Encryption.              | The DUT must disable the HDCP Encryption.                            |
|     |                                                   | Check that the DUT proceeds with re-authentication.                            |                                                                      |

| Ite | m           | Required Test Method                                                           | PASS criteria                                                        |
|-----|-------------|--------------------------------------------------------------------------------|----------------------------------------------------------------------|
| 1A  | –03 Regular | procedure : HPD after starting third part of authenticatio                     | n                                                                    |
|     | Connect the | DUT output to VA-1831.                                                         |                                                                      |
|     | TP01        | VA-1831 asserts HPD.                                                           |                                                                      |
|     | TP02        | Check that the video signals are sent earlier than 1st Part Authentication.    | The video signals must be sent earlier than 1st Part Authentication. |
|     | TP03        | Change to the HDMI mode after receiving Data Island.                           |                                                                      |
|     | TP04        | After changing the VA-1831 to the HDMI mode, check that Authentication starts. | After VA-1831 changes to HDMI Mode, the Authentication starts.       |
|     | T101        | Check that Bcaps and Bksv are read and that An and Aksv are written.           | Bcaps and Bksv must be read, and An and Aksv must be written.        |
|     | T102        | Check that the 1st Part Authentication is started.                             | The 1st Part Authentication must be started.                         |
|     | T102        | Check that Aksv is written after An.                                           | Aksv must be written after An.                                       |
|     | T102        | Check that Ainfo is not written ahead of Aksv.                                 | Ainfo must not be written ahead of Aksv.                             |
|     | T103        | Check that R0' is read 100 ms after Aksv has been written.                     | R0' must be read 100 ms after Aksv has been written.                 |
|     | T104        | Check that 2 bytes of R0' are read before HDCP<br>Encryption is applied.       | Two bytes of R0' must be read before HDCP<br>Encryption is applied.  |
|     | T301        | Check that Ri' is read within 3.5 seconds.                                     | Ri' is read within 3.5 seconds.                                      |
|     | T301        | Check that 2byteRead is performed to Ri'.                                      | Ri' is performed by 2byteRead.                                       |
|     |             | VA-1831 de-asserts HPD.                                                        |                                                                      |
|     |             | VA-1831 asserts HPD.                                                           |                                                                      |
|     |             | Check that the DUT does not continue to keep the HDCP Encryption.              | The DUT must disable the HDCP Encryption.                            |
|     |             | Check that the DUT proceeds with re-authentication.                            | DUT starts re-recognition.                                           |

| Ite | m                                                  | Required Test Method                                 | PASS criteria                            |
|-----|----------------------------------------------------|------------------------------------------------------|------------------------------------------|
| 1A  | -<br>1A –04 Irregular procedure : HDCP port access |                                                      |                                          |
|     | Connect the DUT output to VA-1831.                 |                                                      |                                          |
|     |                                                    | In the VA-1831, set so that EDID can be read, and    |                                          |
|     |                                                    | set the HDCP port to the access disabled status.     |                                          |
|     |                                                    | VA-1831 asserts HPD.                                 |                                          |
|     |                                                    | Check that the video signal is sent.                 | Video signal is sent out.                |
|     |                                                    | Check that the DUT tries to access the VA-1831 after | The DUT must try to access the VA-1831   |
|     |                                                    | asserting HPD.                                       | after asserting HPD.                     |
|     |                                                    | Check that access is tried 4 seconds after the       | Access must be tried 4 seconds after the |
|     |                                                    | previous access.                                     | previous access.                         |

| Ite | m                                        | Required Test Method                                                           | PASS criteria                                                        |
|-----|------------------------------------------|--------------------------------------------------------------------------------|----------------------------------------------------------------------|
| 1A  | 1A –05 Irregular procedure : Verify Bksv |                                                                                |                                                                      |
|     | Connect the                              | DUT output to VA-1831.                                                         |                                                                      |
|     |                                          | Set an illegal Bksv in VA-1831 (all 0's).                                      |                                                                      |
|     | TP01                                     | VA-1831 asserts HPD.                                                           |                                                                      |
|     | TP02                                     | Check that the video signals are sent earlier than 1st Part Authentication.    | The video signals must be sent earlier than 1st Part Authentication. |
|     | TP03                                     | Change to the HDMI mode after receiving Data Island.                           |                                                                      |
|     | TP04                                     | After changing the VA-1831 to the HDMI mode, check that Authentication starts. | After VA-1831 changes to HDMI Mode, the Authentication starts.       |
|     | T101                                     | Check that Bksv are read and that An and Aksv are written.                     | Bksv are read and that An and Aksv are written.                      |
|     | T102                                     | Check that Aksv is written after An.                                           | Aksv must be written after An.                                       |
|     | T102                                     | Check that Ainfo is not written ahead of Aksv.                                 | Ainfo must not be written ahead of Aksv.                             |
|     |                                          | Check that the DUT reads Bksv a multiple number of times.                      | DUT reads Bksv a multiple number of times.                           |
|     |                                          | Check that the DUT does not read R0' after reading the illegal Bksv.           | The DUT must not read R0' after reading the illegal Bksv.            |
|     |                                          | Check that HDCP Encryption is not initiated after the                          | HDCP Encryption must not be initiated after                          |
|     |                                          | DUT has read the illegal Bksv.                                                 | the DUT has read the illegal Bksv.                                   |
|     |                                          | Check that the DUT proceeds with re-authentication.                            | The DUT must proceed with                                            |
|     |                                          |                                                                                | re-authentication.                                                   |

| Ite | m                                       | Required Test Method                                                                | PASS criteria                                                                 |
|-----|-----------------------------------------|-------------------------------------------------------------------------------------|-------------------------------------------------------------------------------|
| 1A  | 1A –06 Irregular procedure : Verify R0' |                                                                                     |                                                                               |
|     | Connect the                             | DUT output to VA-1831.                                                              |                                                                               |
|     |                                         | Set an illegal R0' in VA-1831 (all 0's).                                            |                                                                               |
|     | TP01                                    | VA-1831 asserts HPD.                                                                |                                                                               |
|     | TP02                                    | Check that the video signals are sent earlier than 1st Part Authentication.         | The video signals must be sent earlier than 1st Part Authentication.          |
|     | TP03                                    | Change to the HDMI mode after receiving Data Island.                                |                                                                               |
|     | TP04                                    | After changing the VA-1831 to the HDMI mode, check that Authentication starts.      | After VA-1831 changes to HDMI Mode, the Authentication starts.                |
|     | T101                                    | Check that Bcaps, Bksv are read and that An, Aksv are written.                      | Bcaps, Bksv are read and that An, Aksv are written.                           |
|     | T102                                    | Check that Aksv is written after An.                                                | Aksv must be written after An.                                                |
|     | T102                                    | Check that Ainfo is not written ahead of Aksv.                                      | Ainfo must not be written ahead of Aksv.                                      |
|     |                                         | Check that 2byteRead is performed to Ri'.                                           | 2byteRead is performed to Ri'.                                                |
|     |                                         | Check that R0' is read 100 ms after Aksv has been written.                          | R0' is read 100 ms after Aksv has been written.                               |
|     |                                         | Check that HDCP Encryption is not initiated after the DUT has read the illegal R0'. | HDCP Encryption must not be initiated after the DUT has read the illegal R0'. |

Check that the DUT proceeds with re-authentication. The DUT must proceed with re-authentication.

| Ite | em                | Required Test Method                                                              | PASS criteria                                                          |
|-----|-------------------|-----------------------------------------------------------------------------------|------------------------------------------------------------------------|
| 1A  | ∖ −07 Irregular ı | procedure : Verify Ri'                                                            |                                                                        |
|     | Connect the       | DUT output to VA-1831.                                                            |                                                                        |
|     |                   | Set an illegal Ri' in VA-1831 (all 0's).                                          |                                                                        |
|     | TP01              | VA-1831 asserts HPD.                                                              |                                                                        |
|     | TP02              | Check that the video signals are sent earlier than 1st Part Authentication.       | The video signals must be sent earlier than 1st Part Authentication.   |
|     | TP03              | Change to the HDMI mode after receiving Data Island.                              |                                                                        |
|     | TP04              | After changing the VA-1831 to the HDMI mode, check that Authentication starts.    | After VA-1831 changes to HDMI Mode, the Authentication starts.         |
|     | T101              | Check that Bcaps, Bksv are read and that An, Aksv are written.                    | Bcaps, Bksv are read and that An, Aksv are written.                    |
|     | T102              | Check that Aksv is written after An.                                              | Aksv must be written after An.                                         |
|     | T102              | Check that Ainfo is not written ahead of Aksv.                                    | Ainfo must not be written ahead of Aksv.                               |
|     | T103              | Check that R0' is read 100 ms after Aksv has been written.                        | R0' is read 100 ms after Aksv has been written.                        |
|     | T104              | Check that 2byteRead is performed to R0' before starting HDCP Encryption.         | 2byteRead is performed to R0' before starting HDCP Encryption.         |
|     |                   | Check that 2byteRead is performed to Ri'.                                         | 2byteRead is performed to Ri'.                                         |
|     |                   | Check that HDCP Encryption is set disable after the DUT has read the illegal Ri'. | HDCP Encryption is set disable after the DUT has read the illegal Ri'. |
|     |                   | Check that the DUT proceeds with re-authentication.                               | The DUT must proceed with re-authentication.                           |

| Ite                                      | m           | Required Test Method                                                           | PASS criteria                                                        |
|------------------------------------------|-------------|--------------------------------------------------------------------------------|----------------------------------------------------------------------|
| 1A –07a Irregular procedure : Verify Ri' |             |                                                                                |                                                                      |
|                                          | Connect the | DUT output to VA-1831.                                                         |                                                                      |
|                                          | TP01        | VA-1831 asserts HPD.                                                           |                                                                      |
|                                          | TP02        | Check that the video signals are sent earlier than 1st Part Authentication.    | The video signals must be sent earlier than 1st Part Authentication. |
|                                          | TP03        | Change to the HDMI mode after receiving Data Island.                           |                                                                      |
|                                          | TP04        | After changing the VA-1831 to the HDMI mode, check that Authentication starts. | After VA-1831 changes to HDMI Mode, the<br>Authentication starts.    |
|                                          | T101        | Check that Bcaps, Bksv are read and that An, Aksv are written.                 | Bcaps, Bksv are read and that An, Aksv are written.                  |
|                                          | T102        | Check that Aksv is written after An.                                           | Aksv must be written after An.                                       |
|                                          | T102        | Check that Ainfo is not written ahead of Aksv.                                 | Ainfo must not be written ahead of Aksv.                             |
|                                          | T103        | Check that R0' is read 100 ms after Aksv has been written.                     | R0' is read 100 ms after Aksv has been written.                      |
|                                          | T104        | Check that 2byteRead is performed to R0' before starting HDCP Encryption.      | 2byteRead is performed to R0' before starting HDCP Encryption.       |
|                                          |             | Check that 2byteRead is performed to Ri'.                                      | 2byteRead is performed to Ri'.                                       |
|                                          |             | Set HDCP Port of VA-1831 as not to be accessed.                                |                                                                      |
|                                          |             | Check that HDCP Encryption is set disable after the DUT can not read Ri'.      | HDCP Encryption is set disable after the DUT can not read Ri'.       |
|                                          |             | Check that DUT tries to access after DUT can not read Ri',                     | DUT tries to access after DUT can not read Ri',                      |
|                                          |             | Check that DUT is trying to access after 4 seconds of the previous access.     | DUT is trying to access after 4 seconds of the previous access.      |

| Ite | m                                            | Required Test Method                                         | PASS criteria                                                                                       |
|-----|----------------------------------------------|--------------------------------------------------------------|----------------------------------------------------------------------------------------------------|
| 1A  | 1A –09 Regular procedure : With DVI Receiver |                                                              |                                                                                                    |
|     | Connect the DUT output to VA-1831.           |                                                              |                                                                                                    |
|     |                                              | Set EDID of VA-1831 to DVI.                                  |                                                                                                    |
|     | TP01                                         | VA-1831 asserts HPD.                                         |                                                                                                    |
|     | TP02                                         | Check that video signal is sent out from the DUT.            | Video signal is sent out from the DUT.                                                              |
|     |                                              | Check that the DUT initiates the HDCP Encryption.            | The DUT must initiate the HDCP Encryption.                                                          |
|     | TT02                                         | Check that the images are displayed properly on the VA-1831. | The OK button must be pressed after checking that the images are displayed properly on the VA-1831. |

### 6.3.3 1B Downstream procedure with Repeater

| HDCP CTS 1B |                                                                                                    |  |
|-------------|----------------------------------------------------------------------------------------------------|--|
| ALL TEST    |                                                                                                    |  |
| 1B-01 case1 |                                                                                                    |  |
| 1B-01 case2 |                                                                                                    |  |
| 1B-02       | ( CONTRACTOR )                                                                                                  |  |
| 1B-03       | 1777 - 1777 - 1777 - 1777 - 1777 - 1777 - 1777 - 1777 - 1777 - 1777 - 1777 - 1777 - 1777 - 1777 - 1777 - 1777 - |  |
| 1B-04 case1 | ( stateta)                                                                                                    |  |
| 1B-04 case2 | CHARLES CONTRACTOR                                                                                              |  |
| 1B-05 case1 |                                                                                                    |  |
| 1B-05 case2 |                                                                                                    |  |
| 1B-06 case1 |                                                                                                    |  |
| 1B-06 case2 | Salatata)                                                                                                    |  |
|             |                                                                                                    |  |
|             |                                                                                                    |  |
|             |                                                                                                    |  |

| Item |                                                         | Required Test Method                                                           | PASS criteria                                                        |  |  |
|------|---------------------------------------------------------|--------------------------------------------------------------------------------|----------------------------------------------------------------------|--|--|
| 1B   | 1B –01 Regular procedure : With Repeater                |                                                                                |                                                                      |  |  |
|      | Connect the D                                           | JT output to VA-1831.                                                          |                                                                      |  |  |
|      | TP01                                                    | VA-1831 asserts HPD.                                                           |                                                                      |  |  |
|      | TP02                                                    | Check that the video signals are sent earlier than 1st Part Authentication.    | The video signals must be sent earlier than 1st Part Authentication. |  |  |
|      | TP03                                                    | Change to the HDMI mode after receiving Data Island.                           |                                                                      |  |  |
|      | TP04                                                    | After changing the VA-1831 to the HDMI mode, check that Authentication starts. | After VA-1831 changes to HDMI Mode, the Authentication starts.       |  |  |
|      | T101                                                    | Check that Bcaps, Bksv are read and that An, Aksv are written.                 | Bcaps, Bksv are read and that An, Aksv are written.                  |  |  |
|      | T102                                                    | Check that Aksv is written after An.                                           | Aksv must be written after An.                                       |  |  |
|      | T102                                                    | Check that Ainfo is not written ahead of Aksv.                                 | Ainfo must not be written ahead of Aksv.                             |  |  |
|      | T103                                                    | Check that R0' is read 100 ms after Aksv has been written.                     | R0' is read 100 ms after Aksv has been written.                      |  |  |
|      | T104                                                    | Check that 2byteRead is performed to R0' before starting HDCP Encryption.      | 2byteRead is performed to R0' before starting HDCP Encryption.       |  |  |
|      | T202                                                    | Check that Bcaps is read within 5 seconds after R0' has been read.             | Bcaps must be read within 5 seconds after R0' has been read.         |  |  |
|      | Case1 DEVICE_COUNT is a non-zero value                  |                                                                                |                                                                      |  |  |
|      | T203                                                    | Check that KSV FIFO in the count corresponding to                              | KSV FIFO in the count corresponding to the                           |  |  |
|      |                                                         | the Device Count value is read.                                                | Device Count value must be read.                                     |  |  |
|      | T204                                                    | Check that all V' are read.                                                    | All V' must be read.                                                 |  |  |
|      | Case2 DEVICE_COUNT is zero                              |                                                                                |                                                                      |  |  |
|      | CaseA DUT does not read V' or DUT reads only part of V' |                                                                                |                                                                      |  |  |

|   |      |            | Check that the Authentication is not completed. | Authentication is not completed.       |
|---|------|------------|-------------------------------------------------|----------------------------------------|
|   |      |            | Check that the DUT proceeds with                | The DUT must proceed with              |
|   |      |            | re-authentication.                              | re-authentication.                     |
|   | Са   | iseB DUT r | reads all bytes of V'                           |                                        |
|   |      |            | Check that all V' are read.                     | All V' must be read.                   |
| A | fter | passing Ca | ase1or Case2-B, go on to the following tests.   |                                        |
|   |      | T301       | Check that Ri' is read within 3.5 seconds.      | Ri' is read within 3.5 seconds.        |
|   |      | T301       | Check that 2byteRead is performed to Ri'.       | 2byteRead is performed to Ri'.         |
|   |      | TT02       | Check that the images are displayed properly on | The YES button must be pressed after   |
|   |      |            | the VA-1831.                                    | checking that the images are displayed |
|   |      |            |                                                 | properly on the VA-1831.               |

| Item |                                                  | Required Test Method                                                           | PASS criteria                                                        |  |
|------|--------------------------------------------------|--------------------------------------------------------------------------------|----------------------------------------------------------------------|--|
| 1B   | 1B –02 Regular procedure : HPD after reading R0' |                                                                                |                                                                      |  |
|      | Connect the                                      | DUT output to VA-1831.                                                         |                                                                      |  |
|      | TP01                                             | VA-1831 asserts HPD.                                                           |                                                                      |  |
|      | TP02                                             | Check that the video signals are sent earlier than 1st Part Authentication.    | The video signals must be sent earlier than 1st Part Authentication. |  |
|      | TP03                                             | Change to the HDMI mode after receiving Data Island.                           |                                                                      |  |
|      | TP04                                             | After changing the VA-1831 to the HDMI mode, check that Authentication starts. | After VA-1831 changes to HDMI Mode, the Authentication starts.       |  |
|      | T101                                             | Check that Bcaps, Bksv are read and that An, Aksv are written.                 | Bcaps, Bksv are read and that An, Aksv are written.                  |  |
|      | T102                                             | Check that Aksv is written after An.                                           | Aksv must be written after An.                                       |  |
|      | T102                                             | Check that Ainfo is not written ahead of Aksv.                                 | Ainfo must not be written ahead of Aksv.                             |  |
|      | T103                                             | Check that R0 is Read.                                                         | R0 is Read.                                                          |  |
|      |                                                  | VA-1831 De-asserts HPD.                                                        |                                                                      |  |
|      |                                                  | VA-1831 asserts HPD.                                                           |                                                                      |  |
|      |                                                  | Check that the DUT does not continue to keep the HDCP Encryption.              | DUT does not perform HDCP Encryption.                                |  |
|      |                                                  | Check that the DUT proceeds with re-authentication.                            | The DUT must proceed with re-authentication.                         |  |

| Item |                                                        | Required Test Method                                                           | PASS criteria                                                        |  |
|------|--------------------------------------------------------|--------------------------------------------------------------------------------|----------------------------------------------------------------------|--|
| 1B   | 1B –03 Irregular procedure : Timeout of KSV list READY |                                                                                |                                                                      |  |
|      | Connect the                                            | DUT output to VA-1831.                                                         |                                                                      |  |
|      | TP01                                                   | VA-1831 asserts HPD.                                                           |                                                                      |  |
|      | TP02                                                   | Check that the video signals are sent earlier than 1st Part Authentication.    | The video signals must be sent earlier than 1st Part Authentication. |  |
|      | TP03                                                   | Change to the HDMI mode after receiving Data Island.                           |                                                                      |  |
|      | TP04                                                   | After changing the VA-1831 to the HDMI mode, check that Authentication starts. | After VA-1831 changes to HDMI Mode, the Authentication starts.       |  |
|      | T101                                                   | Check that Bcaps, Bksv are read and that An, Aksv are written.                 | Bcaps, Bksv are read and that An, Aksv are written.                  |  |
|      | T102                                                   | Check that Aksv is written after An.                                           | Aksv must be written after An.                                       |  |
|      | T102                                                   | Check that Ainfo is not written ahead of Aksv.                                 | Ainfo must not be written ahead of Aksv.                             |  |
|      | T103                                                   | Check that R0' is read 100 ms after Aksv has been written.                     | R0' must be read 100 ms after Aksv has been written.                 |  |
|      | T104                                                   | Check that 2 bytes of R0' are read before HDCP<br>Encryption is applied.       | Two bytes of R0' must be read before HDCP Encryption is applied.     |  |
|      |                                                        | Check that Bcaps is read within 5 seconds after R0' has been read.             | Bcaps must be read within 5 seconds after R0' has been read.         |  |
|      |                                                        | After checking that the READY Bit is not asserted for                          | After checking that the READY Bit is not                             |  |
|      |                                                        | 5 seconds, check that Encryption is set to Disable.                            | asserted for 5 seconds, Encryption must be                           |  |
| -    |                                                        |                                                                                | set to Disable.                                                      |  |
|      |                                                        | Check that the DUT proceeds with re-authentication.                            | The DUT must proceed with                                            |  |

| Item     |               | Required Test Method                                   | PASS criteria                               |
|----------|---------------|--------------------------------------------------------|---------------------------------------------|
| 1B       | –04 Irregular | procedure : Verify V'                                  |                                             |
|          | Connect the   | DUT output to VA-1831.                                 |                                             |
|          |               | Set illegal V' to the VA-1831.                         |                                             |
|          | TP01          | VA-1831 asserts HPD.                                   |                                             |
|          | TP02          | Check that the video signals are sent earlier than 1st | The video signals must be sent earlier than |
|          |               | Part Authentication.                                   | 1st Part Authentication.                    |
|          | TP03          | Change to the HDMI mode after receiving Data Island.   |                                             |
|          | TP04          | After changing the VA-1831 to the HDMI mode,           | After VA-1831 changes to HDMI Mode, the     |
|          |               | check that Authentication starts.                      | Authentication starts.                      |
|          | T101          | Check that Bcaps, Bksv are read and that An, Aksv      | Bcaps, Bksv are read and that An, Aksv are  |
|          |               | are written.                                           | written.                                    |
|          | T102          | Check that Aksv is written after An.                   | Aksv must be written after An.              |
|          | T102          | Check that Ainfo is not written ahead of Aksv.         | Ainfo must not be written ahead of Aksv.    |
|          | T103          | Check that R0' is read 100 ms after Aksv has been      | R0' must be read 100 ms after Aksv has      |
|          |               | written.                                               | been written.                               |
|          | T104          | Check that 2 bytes of R0' are read before HDCP         | Two bytes of R0' must be read before HDCP   |
|          |               | Encryption is applied.                                 | Encryption is applied.                      |
|          | T202          | Check that Bcaps is read within 5 seconds after R0'    | Bcaps must be read within 5 seconds after   |
|          |               | has been read.                                         | R0' has been read.                          |
|          | Case1 DEVI    | CE_COUNT is a non-zero value                           |                                             |
|          | T203          | Check that KSV FIFO in the count corresponding to      | KSV FIFO in the count corresponding to the  |
|          |               | the Device Count value is read.                        | Device Count value must be read.            |
|          | T204          | Check that all V' (illegal) are read.                  | All V'(illegal) must be read.               |
|          |               | Check that HDCP Encryption is set to Disable after     | HDCP Encryption must be set to Disable      |
|          |               | reading the illegal V'.                                | after reading the illegal V'.               |
|          |               | Check that the DUT proceeds with re-authentication.    | The DUT must proceed with                   |
|          |               |                                                        | re-authentication.                          |
| <u> </u> | Case2 DEVI    | CE_COUNT is zero                                       |                                             |
|          |               | Check that KSV FIFO is not Read.                       | KSV FIFO is not Read.                       |
|          |               | Check that the DUT proceeds with re-authentication.    | The DUT must proceed with                   |
|          |               |                                                        | re-authentication.                          |

| Item     |                                                | Required Test Method                                      | PASS criteria                                   |
|----------|------------------------------------------------|-----------------------------------------------------------|-------------------------------------------------|
| 1B       | 1B –05 Irregular procedure : MAX_DEVS_EXCEEDED |                                                           |                                                 |
|          | Connect the DUT output to VA-1831.             |                                                           |                                                 |
|          | TP01                                           | VA-1831 asserts HPD.                                      |                                                 |
|          | TP02                                           | Check that the video signals are sent earlier than 1st    | The video signals must be sent earlier than     |
|          |                                                | Part Authentication.                                      | 1st Part Authentication.                        |
|          | TP03                                           | Change to the HDMI mode after receiving Data Island.      |                                                 |
|          | TP04                                           | After changing the VA-1831 to the HDMI mode,              | After VA-1831 changes to HDMI Mode, the         |
|          |                                                | check that Authentication starts.                         | Authentication starts.                          |
|          | T101                                           | Check that Bcaps, Bksv are read and that An, Aksv         | Bcaps, Bksv are read and that An, Aksv are      |
|          |                                                | are written.                                              | written.                                        |
|          | T102                                           | Check that 1 <sup>st</sup> Part Authentication starts.    | 1 <sup>st</sup> Part Authentication starts.     |
|          | T102                                           | Check that Aksv is written after An.                      | Aksv must be written after An.                  |
|          | T102                                           | Check that Aksv is not facsimile Aksv.                    | Aksv must not be facsimile Aksv.                |
|          | T102                                           | Check that Ainfo is not written ahead of Aksv.            | Ainfo must not be written ahead of Aksv.        |
|          | T103                                           | Check that R0' is read 100 ms after Aksv has been         | R0' must be read 100 ms after Aksv has          |
|          |                                                | written.                                                  | been written.                                   |
|          | T104                                           | Check that 2 bytes of R0' are read before HDCP            | Two bytes of R0' must be read before HDCP       |
|          |                                                | Encryption is applied.                                    | Encryption is applied.                          |
|          | T202                                           | Check that Bcaps is read within 5 seconds after R0'       | Bcaps must be read within 5 seconds after       |
|          |                                                | has been read.                                            | R0' has been read.                              |
|          | Case1 Bstat                                    | us : MAX_DEVS_EXCEEDED bit to one and asserts Bo          | caps : Ready bit at the configured period after |
|          | AKSV IS WRITTE                                 | en<br>Oberek thet UDOD Energytien is eet te Dischlereffen |                                                 |
|          |                                                | Check that HDCP Encryption is set to Disable after        | ADCP Encryption must be set to Disable          |
|          |                                                | Check that the DUT proceeds with re authentication        | The DLT must proceed with                       |
|          |                                                |                                                           | re-authentication                               |
| <u> </u> | Case2 Bstat                                    | us : MAX_DEVS_EXCEEDED bit to one and does not a          | asserts Bcaps : Ready bit                       |
| <u> </u> |                                                | Check that HDCP Encryption is set to Disable after        | HDCP Encryption is set to Disable after         |
|          |                                                | confirming READY Bit is not asserted for 5 seconds        | confirming READY Bit is not asserted for 5      |
|          |                                                |                                                           | seconds.                                        |
|          |                                                | Check that the DUT proceeds with re-authentication.       | The DUT must proceed with                       |
|          |                                                |                                                           | re-authentication.                              |

| Item     |                                                   | Required Test Method                                   | PASS criteria                                  |  |
|----------|---------------------------------------------------|--------------------------------------------------------|------------------------------------------------|--|
| 1B       | 1B –06 Irregular procedure : MAX_CASCADE_EXCEEDED |                                                        |                                                |  |
|          | Connect the DUT output to VA-1831.                |                                                        |                                                |  |
|          | TP01                                              | VA-1831 asserts HPD.                                   |                                                |  |
|          | TP02                                              | Check that the video signals are sent earlier than 1st | The video signals must be sent earlier than    |  |
|          |                                                   | Part Authentication.                                   | 1st Part Authentication.                       |  |
|          | TP03                                              | Change to the HDMI mode after receiving Data Island.   |                                                |  |
|          | TP04                                              | After changing the VA-1831 to the HDMI mode,           | After VA-1831 changes to HDMI Mode, the        |  |
|          |                                                   | check that Authentication starts.                      | Authentication starts.                         |  |
|          | T101                                              | Check that Bcaps, Bksv are read and that An, Aksv      | Bcaps, Bksv are read and that An, Aksv are     |  |
|          | T102                                              | Check that 1 <sup>st</sup> Part Authentication starts. | 1 <sup>st</sup> Part Authentication starts.    |  |
|          | T102                                              | Check that Aksv is written after An.                   | Aksv must be written after An.                 |  |
|          | T102                                              | Check that Aksv is not facsimile Aksv.                 | Aksv must not be facsimile Aksv.               |  |
|          | T102                                              | Check that Ainfo is not written ahead of Aksv.         | Ainfo must not be written ahead of Aksv.       |  |
|          | T103                                              | Check that R0' is read 100 ms after Aksv has been      | R0' must be read 100 ms after Aksv has         |  |
|          |                                                   | written.                                               | been written.                                  |  |
|          | T104                                              | Check that 2 bytes of R0' are read before HDCP         | Two bytes of R0' must be read before HDCP      |  |
|          |                                                   | Encryption is applied.                                 | Encryption is applied.                         |  |
|          | T202                                              | Check that Bcaps is read within 5 seconds after R0'    | Bcaps must be read within 5 seconds after      |  |
|          |                                                   | has been read.                                         | R0' has been read.                             |  |
|          | Case1 Bstat                                       | us : MAX_CASCADE _EXCEEDED bit to one and asse         | rts Bcaps : Ready bit at the configured period |  |
|          | after Aksv is                                     | written                                                |                                                |  |
|          |                                                   | Check that HDCP Encryption is set to Disable after     | HDCP Encryption must be set to Disable         |  |
|          |                                                   | Bstatus (MAX_DEVS_EXCEEDED) has been read.             | after Bstatus has been read.                   |  |
|          |                                                   | Check that the DUT proceeds with re-authentication.    | The DUT must proceed with                      |  |
|          | Caso2 Retat                                       |                                                        | re-authentication.                             |  |
| <u> </u> | Casez Dolal                                       |                                                        |                                                |  |
|          |                                                   | Check that HDCP Encryption is set to Disable after     | HUCP Encryption is set to Disable after        |  |
|          |                                                   | Confirming READY Bit is not asserted for 5 seconds.    |                                                |  |
|          |                                                   | Check that the DLIT proceeds with re-authentication    | The DLIT must proceed with                     |  |
|          |                                                   |                                                        | re-authentication.                             |  |

# 6.3.4 2C Receiver Test

| HDCP CTS | 2C | = 🛛 |
|----------|----|-----|
| ALL TEST |    |     |
| 2C-01    |    |     |
| 2C-02    |    |     |
| 2C-03    |    |     |
| 2C-04    |    |     |
|          |    |     |
|          |    |     |
|          |    |     |
|          |    |     |
|          |    |     |
|          |    |     |
|          |    |     |
|          |    |     |
|          |    |     |

| Item |                                                          | Required Test Method                                                                       | PASS criteria                                                   |  |
|------|----------------------------------------------------------|--------------------------------------------------------------------------------------------|-----------------------------------------------------------------|--|
| 2C   | 2C –01 Regular procedure : With HDMI-capable Transmitter |                                                                                            |                                                                 |  |
|      | Connect the                                              | output of VA-1831 to the input of DUT. (It is not necess                                   | ary to input signal to the input of VA-1831.)                   |  |
|      | SP01                                                     | VA-1831 asserts HPD.                                                                       | VA-1831 asserts HPD.                                            |  |
|      | SP02                                                     | Check that HDMI_Mode of Bstatus is 0.                                                      | HDMI_Mode of Bstatus is 0.                                      |  |
|      | SP03                                                     | VA-1831 outputs video signal.                                                              |                                                                 |  |
|      | SP03                                                     | Confirm the response from Read Bksv.                                                       | There is response from Read Bksv.                               |  |
|      | SP04                                                     | Check that the Reserve area is 0.                                                          | The Reserve area must be 0.                                     |  |
|      | SP05                                                     | Read 5 bytes of KSV FIFO, and check that KSV FIFO is 0.                                    | KSV FIFO must be 0.                                             |  |
|      | SP06                                                     | Check that HDMI_MODE of Bstatus is 1.                                                      | HDMI_MODE of Bstatus must be 1.                                 |  |
|      | S101                                                     | Read Bcaps and Bksv, and write Ainfo, An and Aksv.                                         |                                                                 |  |
|      | S102                                                     | Check that Bcaps: REPEATER Bit is not 1.                                                   | Bcaps: REPEATER Bit must not be 1.                              |  |
|      | S102                                                     | Check that the Bcaps: 1.1_FEATURE bit matches PCP.                                         | Bcaps: 1.1_FEATURE bit must match PCP.                          |  |
|      | S102                                                     | Check that Bksv consists of twenty 0's and twenty 1's.                                     | Bksv must consist of twenty 0's and twenty 1's.                 |  |
|      | S103                                                     | Check that R0' can be read by Short Read Format Access 100 ms after Aksv has been written. | It must be possible to read R0' by Short Read Format Access.    |  |
|      | S103                                                     | Check that R0 is equal to R0' after 100ms from Aksv Write.                                 | R0 must be equal to R0'.                                        |  |
|      |                                                          | Set HDCP Encryption to Enable.                                                             |                                                                 |  |
|      | S301                                                     | Check that Ri' can be read by Short Read Format Access.                                    | It must be possible to read Ri' by Short Read<br>Format Access. |  |

Chapter 7 Device Config

Check that Ri is equal to Ri'. S301 Ri must be equal to Ri'.

\* S302 is not supported.

| 2C -02 Irregular procedure : (First part of authentication)New Authentication     2 Connect the output of VA-1831 to the input of DUT. (It is not necessary to input signal to the input of VA-1831.)     SP01   Check that HPD of the DUT has been asserted.     HPD of the DUT must be asserted.   HPD of the DUT must be asserted.     SP02   Check that HDMI_MODE of Bstatus is 0.   HDMI_MODE of Bstatus must be 0.     SP03   The VA-1831 outputs the video signals.   There is response from Read Bksv.     SP04   Check that the Reserve area is 0.   The Reserve area must be 0.     SP05   Read 5 bytes of KSV FIFO, and check that KSV FIFO<br>is 0.   KSV FIFO must be 0.     SP06   Check that HDMI_MODE of Bstatus is 1.   HDMI_MODE of Bstatus must be 1.     S101   Read Bcaps and Bksv, and write Ainfo, An and Aksv.   Esaps: REPEATER Bit must not be 1.     S102   Check that Bcaps: REPEATER Bit is not 1.   Bcaps: I.1_FEATURE bit must match PCP.<br>PCP.     S102   Check that Bksv consists of twenty 0's and twenty<br>1's.   Bksv must consist of twenty 0's and twenty<br>1's.     S102   Check that Bcaps: REPEATER Bit is not 1.   Bcaps: REPEATER Bit must not be 1.     S102   Check that Bksv consists of twenty 0's and twenty<br>1's.   1's.     S102   Check that Bcaps: REPEATER Bit is not 1.   Bcaps: REPEA                                                                                                    | Item |                                                                               | Required Test Method                                            | PASS criteria                                   |  |
|----------------------------------------------------------------------------------------------------|------|-------------------------------------------------------------------------------|-----------------------------------------------------------------|-------------------------------------------------|--|
| Connect the output of VA-1831 to the input of DUT. (It is not necessary to input signal to the input of VA-1831.)       SP01     Check that HPD of the DUT has been asserted.     HPD of the DUT must be asserted.       SP02     Check that HDMI_MODE of Bstatus is 0.     HDMI_MODE of Bstatus must be 0.       SP03     The VA-1831 outputs the video signals.     There is response from Read Bksv.       SP04     Check that the Reserve area is 0.     The Reserve area must be 0.       SP05     Read 5 bytes of KSV FIFO, and check that KSV FIFO is 0.     KSV FIFO must be 0.       SP06     Check that HDMI_MODE of Bstatus is 1.     HDMI_MODE of Bstatus must be 1.       S101     Read Bcaps and Bksv, and write Ainfo, An and Aksv.     S102     Check that Bcaps: REPEATER Bit is not 1.       S102     Check that Bcaps: REPEATER Bit is not 1.     Bcaps: 1.1_FEATURE bit must not be 1.       S102     Check that Bcaps: and Bksv, and write An and Aksv.     Bcaps: 1.1_FEATURE bit must not be 1.       S102     Check that Bcaps: REPEATER Bit is not 1.     Bcaps: 1.1_FEATURE bit must not be 1.       S102     Check that Bcaps: REPEATER Bit is not 1.     Bcaps: REPEATER Bit must not be 1.       S102     Check that Bcaps: REPEATER Bit is not 1.     Bcaps: REPEATER Bit must not be 1.       S102     Check tha                                                                                                    | 2C   | 2C –02 Irregular procedure : (First part of authentication)New Authentication |                                                                 |                                                 |  |
| SP01Check that HPD of the DUT has been asserted.HPD of the DUT must be asserted.SP02Check that HDMI_MODE of Bstatus is 0.HDMI_MODE of Bstatus must be 0.SP03The VA-1831 outputs the video signals.There is response from Read Bksv.SP04Check that the Reserve area is 0.The Reserve area must be 0.SP05Read 5 bytes of KSV FIFO, and check that KSV FIFO<br>is 0.KSV FIFO must be 0.SP06Check that HDMI_MODE of Bstatus is 1.HDMI_MODE of Bstatus must be 1.S101Read Bcaps and Bksv, and write Ainfo, An and Aksv.Eaps: REPEATER Bit must not be 1.S102Check that the Bcaps: 1.1_FEATURE bit matches<br>PCP.Bcaps: 1.1_FEATURE bit must match PCP.S102Check that Bksv, consists of twenty 0's and twenty<br>1's.Bksv must consist of twenty 0's and twenty<br>1's.S102Check that Bcaps: 1.1_FEATURE bit matches<br>PCP.Bcaps: REPEATER Bit must not be 1.S102Check that Bksv, and write An and Aksv.Bcaps: 1.1_FEATURE bit must match PCP.S102Check that Bksv, and write An and Aksv.Bcaps: 1.1_FEATURE bit must not be 1.S102Check that Bcaps: 1.1_FEATURE bit matches<br>PCP.Bcaps: 1.1_FEATURE bit must not be 1.S102Check that the Bcaps: 1.1_FEATURE bit matches<br>PCP.Bcaps: 1.1_FEATURE bit must not be 1.S103Check that the Bcaps: 1.1_FEATURE bit must consist of twenty 0's and twenty<br>1's.1's.S103Check that R0=R0' after 100 ms after 2nd Aksv has<br>been written.It must be R0 = R0'S201Check that Ri' can be read by Short Read Format<br>Access.Access. </td <td></td> <td>Connect the</td> <td>ary to input signal to the input of VA-1831.)</td>                                                                                                    |      | Connect the                                                                   | ary to input signal to the input of VA-1831.)                   |                                                 |  |
| SP02Check that HDMI_MODE of Bstatus is 0.HDMI_MODE of Bstatus must be 0.SP03The VA-1831 outputs the video signals.There is response from Read Bksv.SP04Check that the Reserve area is 0.The Reserve area must be 0.SP05Read 5 bytes of KSV FIFO, and check that KSV FIFO<br>is 0.KSV FIFO must be 0.<br>(S 0.SP06Check that HDMI_MODE of Bstatus is 1.HDMI_MODE of Bstatus must be 1.S101Read Bcaps and Bksv, and write Ainfo, An and Aksv.S102Check that the Bcaps: REPEATER Bit is not 1.Bcaps: REPEATER Bit must not be 1.S102Check that the Bcaps: 1.1_FEATURE bit matches<br>PCP.Bcaps: 1.1_FEATURE bit must of twenty 0's and twenty<br>1's.S102Check that Bksv consists of twenty 0's and twenty<br>1's.Bksv must consist of twenty 0's and twenty<br>1's.S102Check that Bcaps: REPEATER Bit is not 1.Bcaps: REPEATER Bit must not be 1.S102Check that Bcaps: 1.1_FEATURE bit matches<br>PCP.Bcaps: REPEATER Bit must not be 1.S102Check that Bcaps: 1.1_FEATURE bit must match PCP.YCP.S102Check that Bcaps: 1.1_FEATURE bit must match PCP.S102Check that Bcaps: 1.1_FEATURE bit must match PCP.YCP.S102Check that Bcaps: 1.1_FEATURE bit must match PCP.YCP.S103Check that Reserve area must be 1.S104Check that Reserve area must be 1.S105Check that Reserve area must be 1.S106Check that Reserve area must be the must match PCP.YCP.S103Check that Reserve area must area and the must match PCP.<                                                                                                    |      | SP01                                                                          | Check that HPD of the DUT has been asserted.                    | HPD of the DUT must be asserted.                |  |
| SP03The VA-1831 outputs the video signals.There is response from Read Bksv.SP04Confirm the reply from Read Bksv.There is response from Read Bksv.SP04Check that the Reserve area is 0.The Reserve area must be 0.SP05Read 5 bytes of KSV FIFO, and check that KSV FIFO<br>is 0.KSV FIFO must be 0.SP06Check that HDMI_MODE of Bstatus is 1.HDMI_MODE of Bstatus must be 1.S101Read Bcaps and Bksv, and write Ainfo, An and Aksv.S102S102Check that Bcaps: REPEATER Bit is not 1.Bcaps: REPEATER Bit must not be 1.S102Check that the Bcaps: 1.1_FEATURE bit matches<br>PCP.Bcaps: 1.1_FEATURE bit must match PCP.S102Check that Bksv consists of twenty 0's and twenty<br>1's.1's.S102Check that Bcaps: REPEATER Bit is not 1.Bcaps: REPEATER Bit must not be 1.S102Check that Bksv consists of twenty 0's and twenty<br>1's.1's.S102Check that Bksv consists of twenty 0's and twenty<br>1's.1's.S102Check that Bcaps: REPEATER Bit is not 1.Bcaps: REPEATER Bit must not be 1.S102Check that Bcaps: REPEATER Bit is not 1.Bcaps: 1.1_FEATURE bit must match PCP.S102Check that Bcaps: 1.1_FEATURE bit matches<br>PCP.Bcaps: 1.1_FEATURE bit must match PCP.S103Check that R0=R0' after 100 ms after 2nd Aksv has<br>been written.It must be R0 = R0'S301Check that R0=R0' after 100 ms after 2nd Aksv has<br>been written.It must be R0 = R0'S301Check that Ri' can be read by Short Read Format<br>Access.Ri' can be read by Short Read Form                                                                                                    |      | SP02                                                                          | Check that HDMI_MODE of Bstatus is 0.                           | HDMI_MODE of Bstatus must be 0.                 |  |
| SP03Confirm the reply from Read Bksv.There is response from Read Bksv.SP04Check that the Reserve area is 0.The Reserve area must be 0.SP05Read 5 bytes of KSV FIFO, and check that KSV FIFO<br>is 0.KSV FIFO must be 0.SP06Check that HDMI_MODE of Bstatus is 1.HDMI_MODE of Bstatus must be 1.S101Read Bcaps and Bksv, and write Ainfo, An and Aksv.Eacps: REPEATER Bit must not be 1.S102Check that Bcaps: REPEATER Bit is not 1.Bcaps: REPEATER Bit must not be 1.S102Check that Bcaps: 1.1_FEATURE bit matches<br>PCP.Bcaps: 1.1_FEATURE bit must match PCP.S102Check that Bksv consists of twenty 0's and twenty<br>1's.Bksv must consist of twenty 0's and twenty<br>1's.S102Check that Bcaps: REPEATER Bit is not 1.Bcaps: REPEATER Bit must not be 1.S102Check that Bksv consists of twenty 0's and twenty<br>1's.Bksv must consist of twenty 0's and twenty<br>1's.S102Check that Bcaps: REPEATER Bit is not 1.Bcaps: REPEATER Bit must not be 1.S102Check that Bcaps: REPEATER Bit is not 1.Bcaps: REPEATER Bit must not be 1.S102Check that Bcaps: 1.1_FEATURE bit matches<br>PCP.Bcaps: 1.1_FEATURE bit must not be 1.S103Check that Reserve: 1.1_FEATURE bit matches<br>PCP.Bcaps: 1.1_FEATURE bit must not be 1.S104Check that Reserve: 1.1_FEATURE bit matches<br>PCP.Bcaps: 1.1_FEATURE bit must not be 1.S103Check that Reserve: 1.1_FEATURE bit matches<br>PCP.Bcaps: 1.1_FEATURE bit must not be 1.S103Check that Ro=R0' after 100 ms after 2nd Aksv has<br>been writte                                                                                                    |      | SP03                                                                          | The VA-1831 outputs the video signals.                          |                                                 |  |
| SP04Check that the Reserve area is 0.The Reserve area must be 0.SP05Read 5 bytes of KSV FIFO, and check that KSV FIFO<br>is 0.KSV FIFO must be 0.SP06Check that HDMI_MODE of Bstatus is 1.HDMI_MODE of Bstatus must be 1.S101Read Bcaps and Bksv, and write Ainfo, An and Aksv.Eaps: REPEATER Bit must not be 1.S102Check that Bcaps: REPEATER Bit is not 1.Bcaps: REPEATER Bit must not be 1.S102Check that Bcaps: 1.1_FEATURE bit matches<br>PCP.Bcaps: 1.1_FEATURE bit must match PCP.S102Check that Bksv consists of twenty 0's and twenty<br>1's.Bksv must consist of twenty 0's and twenty<br>1's.S102Check that Bcaps: REPEATER Bit is not 1.Bcaps: REPEATER Bit must not be 1.S102Check that Bcaps: REPEATER Bit is not 1.Bcaps: REPEATER Bit must not be 1.S102Check that Bcaps: REPEATER Bit is not 1.Bcaps: REPEATER Bit must not be 1.S102Check that Bcaps: REPEATER Bit is not 1.Bcaps: REPEATER Bit must not be 1.S102Check that Bcaps: REPEATER Bit is not 1.Bcaps: 1.1_FEATURE bit must not be 1.S102Check that Bcaps: 1.1_FEATURE bit matches<br>PCP.Bcaps: 1.1_FEATURE bit must not be 1.S103Check that R0=R0' after 100 ms after 2nd Aksv has<br>been written.It must be R0 = R0'S301Check that Ri can be read by Short Read Format<br>Access.Ri' can be read by Short Read Format<br>Access.S301Check that Ri is equal to Ri'.Ri is equal to Ri'.                                                                                                    |      | SP03                                                                          | Confirm the reply from Read Bksv.                               | There is response from Read Bksv.               |  |
| SP05Read 5 bytes of KSV FIFO, and check that KSV FIFO<br>is 0.KSV FIFO must be 0.SP06Check that HDMI_MODE of Bstatus is 1.HDMI_MODE of Bstatus must be 1.S101Read Bcaps and Bksv, and write Ainfo, An and Aksv.Eags: REPEATER Bit must not be 1.S102Check that Bcaps: REPEATER Bit is not 1.Bcaps: REPEATER Bit must not be 1.S102Check that the Bcaps: 1.1_FEATURE bit matches<br>PCP.Bcaps: 1.1_FEATURE bit must consist of twenty 0's and twenty<br>1's.S102Check that Bksv consists of twenty 0's and twenty<br>1's.Bksv must consist of twenty 0's and twenty<br>1's.S102Check that Bcaps: REPEATER Bit is not 1.Bcaps: REPEATER Bit must not be 1.S102Check that Bcaps: REPEATER Bit is not 1.Bcaps: REPEATER Bit must not be 1.S102Check that Bcaps: REPEATER Bit is not 1.Bcaps: REPEATER Bit must not be 1.S102Check that Bcaps: 1.1_FEATURE bit matches<br>PCP.Bcaps: 1.1_FEATURE bit must not be 1.S102Check that Bcaps: 1.1_FEATURE bit matches<br>PCP.Bcaps: 1.1_FEATURE bit must not be 1.S102Check that Role and twenty 0's and twenty<br>1's.1's.S103Check that R0=R0' after 100 ms after 2nd Aksv has<br>been written.It must be R0 = R0'S301Check that Ri' can be read by Short Read Format<br>Access.Ri' can be read by Short Read Format<br>Access.S301Check that Ri is equal to Ri'.Ri is equal to Ri'.                                                                                                    |      | SP04                                                                          | Check that the Reserve area is 0.                               | The Reserve area must be 0.                     |  |
| SP06Check that HDMI_MODE of Bstatus is 1.HDMI_MODE of Bstatus must be 1.S101Read Bcaps and Bksv, and write Ainfo, An and Aksv.S102S102Check that Bcaps: REPEATER Bit is not 1.Bcaps: REPEATER Bit must not be 1.S102Check that the Bcaps: 1.1_FEATURE bit matches<br>PCP.Bcaps: 1.1_FEATURE bit must match PCP.S102Check that Bksv consists of twenty 0's and twenty<br>1's.Bksv must consist of twenty 0's and twenty<br>1's.S102Check that Bksv consists of twenty 0's and twenty<br>1's.Bksv must consist of twenty 0's and twenty<br>1's.S102Check that Bcaps: REPEATER Bit is not 1.Bcaps: REPEATER Bit must not be 1.S102Check that Bcaps: REPEATER Bit is not 1.Bcaps: 1.1_FEATURE bit must match PCP.<br>PCP.S102Check that the Bcaps: 1.1_FEATURE bit matches<br>PCP.Bcaps: 1.1_FEATURE bit must match PCP.S102Check that Bksv consists of twenty 0's and twenty<br>1's.I's.S103Check that R0=R0' after 100 ms after 2nd Aksv has<br>been written.It must be R0 = R0'S301Check that Ri' can be read by Short Read Format<br>Access.Ri' can be read by Short Read Format<br>Access.S301Check that Ri is equal to Ri'.Ri is equal to Ri'.                                                                                                    |      | SP05                                                                          | Read 5 bytes of KSV FIFO, and check that KSV FIFO is 0.         | KSV FIFO must be 0.                             |  |
| S101Read Bcaps and Bksv, and write Ainfo, An and Aksv.S102Check that Bcaps: REPEATER Bit is not 1.Bcaps: REPEATER Bit must not be 1.S102Check that the Bcaps: 1.1_FEATURE bit matches<br>PCP.Bcaps: 1.1_FEATURE bit must match PCP.S102Check that Bksv consists of twenty 0's and twenty<br>1's.Bksv must consist of twenty 0's and twenty<br>1's.S102Check that Bksv consists of twenty 0's and twenty<br>1's.Bksv must consist of twenty 0's and twenty<br>1's.S102Check that Bcaps: REPEATER Bit is not 1.Bcaps: REPEATER Bit must not be 1.S102Check that Bcaps: 1.1_FEATURE bit matches<br>PCP.Bcaps: 1.1_FEATURE bit must not be 1.S102Check that Bcaps: 1.1_FEATURE bit matches<br>PCP.Bcaps: 1.1_FEATURE bit must not be 1.S102Check that Bksv consists of twenty 0's and twenty<br>1's.Bksv must consist of twenty 0's and twenty<br>1's.S103Check that R0=R0' after 100 ms after 2nd Aksv has<br>been written.It must be R0 = R0'S301Check that Ri' can be read by Short Read Format<br>Access.Ri' can be read by Short Read Format<br>Access.S301Check that Ri is equal to Ri'.Ri is equal to Ri'.                                                                                                    |      | SP06                                                                          | Check that HDMI_MODE of Bstatus is 1.                           | HDMI_MODE of Bstatus must be 1.                 |  |
| S102Check that Bcaps: REPEATER Bit is not 1.Bcaps: REPEATER Bit must not be 1.S102Check that the Bcaps: 1.1_FEATURE bit matches<br>PCP.Bcaps: 1.1_FEATURE bit must match PCP.S102Check that Bksv consists of twenty 0's and twenty<br>1's.Bksv must consist of twenty 0's and twenty<br>1's.Read Bcaps and Bksv, and write An and Aksv.Bcaps: REPEATER Bit must not be 1.S102Check that Bcaps: REPEATER Bit is not 1.Bcaps: REPEATER Bit must not be 1.S102Check that Bcaps: 1.1_FEATURE bit matches<br>PCP.Bcaps: 1.1_FEATURE bit must not be 1.S102Check that the Bcaps: 1.1_FEATURE bit matches<br>PCP.Bcaps: 1.1_FEATURE bit must match PCP.S102Check that Ro=R0' after 100 ms after 2nd Aksv has<br>been written.It must be R0 = R0'S301Check that Ri' can be read by Short Read Format<br>Access.Ri' can be read by Short Read Format<br>Access.S301Check that Ri is equal to Ri'.Ri is equal to Ri'.                                                                                                    |      | S101                                                                          | Read Bcaps and Bksv, and write Ainfo, An and Aksv.              |                                                 |  |
| S102Check that the Bcaps: 1.1_FEATURE bit matches<br>PCP.Bcaps: 1.1_FEATURE bit must match PCP.S102Check that Bksv consists of twenty 0's and twenty<br>1's.Bksv must consist of twenty 0's and twenty<br>1's.Read Bcaps and Bksv, and write An and Aksv.I's.S102Check that Bcaps: REPEATER Bit is not 1.S102Check that the Bcaps: 1.1_FEATURE bit matches<br>PCP.S102Check that the Bcaps: 1.1_FEATURE bit matches<br>PCP.S102Check that Bksv consists of twenty 0's and twenty<br>1's.S102Check that Bksv consists of twenty 0's and twenty<br>1's.S103Check that R0=R0' after 100 ms after 2nd Aksv has<br>been written.S301Check that Ri' can be read by Short Read Format<br>Access.S301Check that Ri is equal to Ri'.Ri is equal to Ri'.Ri is equal to Ri'.                                                                                                    |      | S102                                                                          | Check that Bcaps: REPEATER Bit is not 1.                        | Bcaps: REPEATER Bit must not be 1.              |  |
| S102   Check that Bksv consists of twenty 0's and twenty<br>1's.   Bksv must consist of twenty 0's and twenty<br>1's.     Read Bcaps and Bksv, and write An and Aksv.   It's.     S102   Check that Bcaps: REPEATER Bit is not 1.   Bcaps: REPEATER Bit must not be 1.     S102   Check that the Bcaps: 1.1_FEATURE bit matches<br>PCP.   Bcaps: 1.1_FEATURE bit must match PCP.     S102   Check that Bksv consists of twenty 0's and twenty<br>1's.   Bksv must consist of twenty 0's and twenty<br>1's.     S103   Check that R0=R0' after 100 ms after 2nd Aksv has<br>been written.   It must be R0 = R0'     S301   Check that Ri is equal to Ri'.   Ri' can be read by Short Read Format<br>Access.     S301   Check that Ri is equal to Ri'.   Ri is equal to Ri'.                                                                                                    |      | S102                                                                          | Check that the Bcaps: 1.1_FEATURE bit matches PCP.              | Bcaps: 1.1_FEATURE bit must match PCP.          |  |
| Image: state in the state in the state in |      | S102                                                                          | Check that Bksv consists of twenty 0's and twenty 1's.          | Bksv must consist of twenty 0's and twenty 1's. |  |
| S102   Check that Bcaps: REPEATER Bit is not 1.   Bcaps: REPEATER Bit must not be 1.     S102   Check that the Bcaps: 1.1_FEATURE bit matches PCP.   Bcaps: 1.1_FEATURE bit must match PCP.     S102   Check that Bksv consists of twenty 0's and twenty 1's.   Bksv must consist of twenty 0's and twenty 1's.     S103   Check that R0=R0' after 100 ms after 2nd Aksv has been written.   It must be R0 = R0'     S103   Check that Ri' can be read by Short Read Format Access.   Ri' can be read by Short Read Format Access.     S301   Check that Ri is equal to Ri'.   Ri is equal to Ri'.                                                                                                    |      |                                                                               | Read Bcaps and Bksv, and write An and Aksv.                     |                                                 |  |
| S102   Check that the Bcaps: 1.1_FEATURE bit matches<br>PCP.   Bcaps: 1.1_FEATURE bit must match PCP.     S102   Check that Bksv consists of twenty 0's and twenty<br>1's.   Bksv must consist of twenty 0's and twenty<br>1's.     S103   Check that R0=R0' after 100 ms after 2nd Aksv has<br>been written.   It must be R0 = R0'     Set HDCP Encryption to Enable.   Set HDCP Encryption to Enable.     S301   Check that Ri can be read by Short Read Format<br>Access.   Ri' can be read by Short Read Format<br>Access.     S301   Check that Ri is equal to Ri'.   Ri is equal to Ri'.                                                                                                    |      | S102                                                                          | Check that Bcaps: REPEATER Bit is not 1.                        | Bcaps: REPEATER Bit must not be 1.              |  |
| S102   Check that Bksv consists of twenty 0's and twenty<br>1's.   Bksv must consist of twenty 0's and twenty<br>1's.     S103   Check that R0=R0' after 100 ms after 2nd Aksv has<br>been written.   It must be R0 = R0'     Set HDCP Encryption to Enable.   Set HDCP Encryption to Enable.     S301   Check that Ri' can be read by Short Read Format<br>Access.   Ri' can be read by Short Read Format<br>Access.     S301   Check that Ri is equal to Ri'.   Ri is equal to Ri'.                                                                                                    |      | S102                                                                          | Check that the Bcaps: 1.1_FEATURE bit matches PCP.              | Bcaps: 1.1_FEATURE bit must match PCP.          |  |
| S103   Check that R0=R0' after 100 ms after 2nd Aksv has been written.   It must be R0 = R0'     Set HDCP Encryption to Enable.   Set HDCP Encryption to Enable.     S301   Check that Ri' can be read by Short Read Format Access.   Ri' can be read by Short Read Format Access.     S301   Check that Ri is equal to Ri'.   Ri is equal to Ri'.                                                                                                    |      | S102                                                                          | Check that Bksv consists of twenty 0's and twenty 1's.          | Bksv must consist of twenty 0's and twenty 1's. |  |
| Set HDCP Encryption to Enable.     S301   Check that Ri' can be read by Short Read Format<br>Access.   Ri' can be read by Short Read Format<br>Access.     S301   Check that Ri is equal to Ri'.   Ri is equal to Ri'.                                                                                                    |      | S103                                                                          | Check that R0=R0' after 100 ms after 2nd Aksv has been written. | It must be R0 = R0'                             |  |
| S301   Check that Ri' can be read by Short Read Format<br>Access.   Ri' can be read by Short Read Format<br>Access.     S301   Check that Ri is equal to Ri'.   Ri is equal to Ri'.                                                                                                    |      |                                                                               | Set HDCP Encryption to Enable.                                  |                                                 |  |
| S301 Check that Ri is equal to Ri'. Ri is equal to Ri'.                                                                                                    |      | S301                                                                          | Check that Ri' can be read by Short Read Format Access.         | Ri' can be read by Short Read Format Access.    |  |
|                                                                                                    |      | S301                                                                          | Check that Ri is equal to Ri'.                                  | Ri is equal to Ri'.                             |  |

S302 is not supported.

| Item |                                                                      | Required Test Method                                              | PASS criteria                                                   |
|------|----------------------------------------------------------------------|-------------------------------------------------------------------|-----------------------------------------------------------------|
| 2C   | –03 Irregular                                                        | procedure : (Third part of authentication)New Authentic           | ation                                                           |
|      | Connect the output of VA-1831 to the input of DUT. (It is not necess |                                                                   | ary to input signal to the input of VA-1831.)                   |
|      | SP01                                                                 | Check that HPD of the DUT has been asserted.                      | HPD of the DUT must be asserted.                                |
|      | SP02                                                                 | Check that HDMI_MODE of Bstatus is 0.                             | HDMI_MODE of Bstatus must be 0.                                 |
|      | SP03                                                                 | The VA-1831 outputs the video signals.                            |                                                                 |
|      | SP03                                                                 | Confirm the reply from Read Bksv.                                 | There is response from Read Bksv.                               |
|      | SP04                                                                 | Check that the Reserve area is 0.                                 | The Reserve area must be 0.                                     |
|      | SP05                                                                 | Read 5 bytes of KSV FIFO, and check that KSV FIFO is 0.           | KSV FIFO must be 0.                                             |
|      | SP06                                                                 | Check that HDMI_MODE of Bstatus is 1.                             | HDMI_MODE of Bstatus must be 1.                                 |
|      | S101                                                                 | Read Bcaps and Bksv, and write Ainfo, An and Aksv.                |                                                                 |
|      | S102                                                                 | Check that Bcaps: REPEATER Bit is not 1.                          | Bcaps: REPEATER Bit must not be 1.                              |
|      | S102                                                                 | Check that the Bcaps: 1.1_FEATURE bit matches PCP.                | Bcaps: 1.1_FEATURE bit must match PCP.                          |
|      | S102                                                                 | Check that Bksv consists of twenty 0's and twenty 1's.            | Bksv must consist of twenty 0's and twenty 1's.                 |
|      | S103                                                                 | Check that R0' can be read by Short Read Format                   | It must be possible to read R0' by Short Read                   |
|      | 0400                                                                 | Access 100 ms after Aksv has been written.                        | Format Access.                                                  |
|      | 5103                                                                 | written.                                                          | it must be RU = RU                                              |
| -    |                                                                      | Set HDCP Encryption to Enable.                                    |                                                                 |
|      | S301                                                                 | Check that Ri' can be read by Short Read Format                   | It must be possible to read Ri' by Short Read                   |
|      |                                                                      | Access.                                                           | Format Access.                                                  |
|      | S301                                                                 | Check that Ri is equal to Ri'.                                    | Ri must be equal to Ri'.                                        |
|      |                                                                      | Set HDCP Encryption to Disable.                                   |                                                                 |
|      |                                                                      | Read Bcaps and Bksv, and write An and Aksv.                       |                                                                 |
|      | S102                                                                 | Check that Bcaps: REPEATER Bit is not 1.                          | Bcaps: REPEATER Bit must not be 1.                              |
|      | S102                                                                 | Check that the Bcaps: 1.1_FEATURE bit matches PCP.                | Bcaps: 1.1_FEATURE bit must match PCP.                          |
|      | S102                                                                 | Check that Bksv consists of twenty 0's and twenty 1's.            | Bksv must consist of twenty 0's and twenty 1's.                 |
|      | S103                                                                 | Check that R0 is equal to R0', 100ms after the second Aksv Write. | R0 must be equal to R0'.                                        |
|      |                                                                      | Set HDCP Encryption to Enable.                                    |                                                                 |
|      | S301                                                                 | Check that Ri' can be read by Short Read Format Access.           | It must be possible to read Ri' by Short Read<br>Format Access. |
|      | S301                                                                 | Check that Ri is equal to Ri'.                                    | Ri must be equal to Ri'.                                        |

S302 is not supported.

\*

| Item                                            |                                                                                                    | Required Test Method                                | PASS criteria                          |  |  |
|-------------------------------------------------|----------------------------------------------------------------------------------------------------|-----------------------------------------------------|----------------------------------------|--|--|
| 2C –04 Regular procedure : With DVI Transmitter |                                                                                                    |                                                     |                                        |  |  |
|                                                 | Connect the output of VA-1831 to the input of DUT. (It is not necessary to input signal to the input of VA-1831.) |                                                     |                                        |  |  |
|                                                 |                                                                                                    | Check that the images are displayed properly on the | The YES button must be pressed after   |  |  |
|                                                 |                                                                                                    | DUT.                                                | checking that the images are displayed |  |  |
|                                                 |                                                                                                    |                                                     | properly on the DUT.                   |  |  |

### 6.3.5 3A Downstream procedure with Receiver

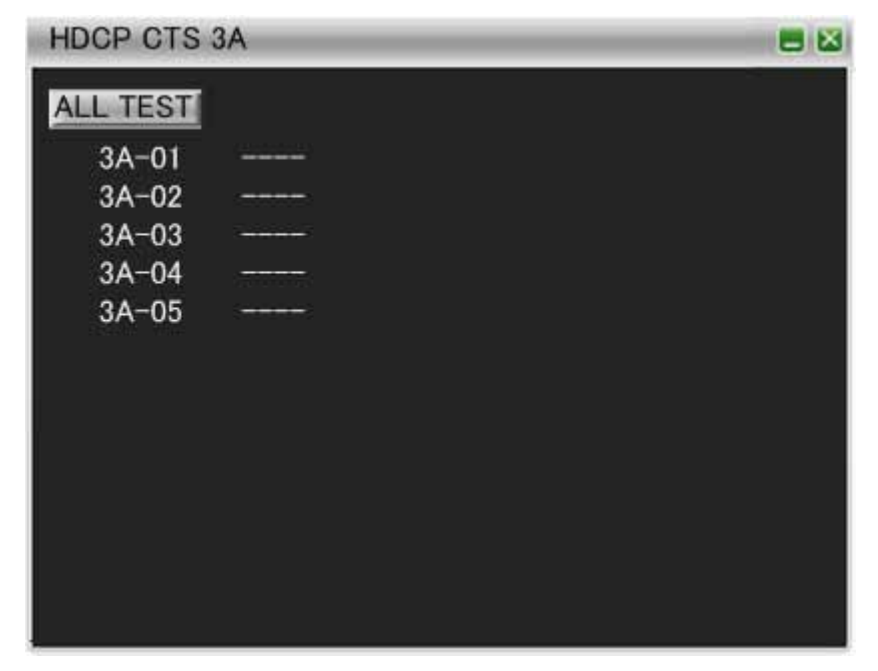

| Item                                                                                           |      | Required Test Method                                                           | PASS criteria                                                        |  |  |
|------------------------------------------------------------------------------------------------|------|--------------------------------------------------------------------------------|----------------------------------------------------------------------|--|--|
| 3A –01 Regular procedure : With HDMI-capable Receiver                                          |      |                                                                                |                                                                      |  |  |
| Connect the DUT output to the VA-1831 input and the VA-1831 output to the DUT input, and perfo |      |                                                                                | t to the DUT input, and perform the test.                            |  |  |
|                                                                                                | TP01 | VA-1831 asserts HPD.                                                           |                                                                      |  |  |
|                                                                                                |      | The images and authentication are started from the VA-1831.                    |                                                                      |  |  |
|                                                                                                | TP02 | Check that the video signals are sent earlier than 1st Part Authentication.    | The video signals must be sent earlier than 1st Part Authentication. |  |  |
|                                                                                                | TP03 | Change to the HDMI mode after receiving Data Island.                           |                                                                      |  |  |
|                                                                                                | TP04 | After changing the VA-1831 to the HDMI mode, check that Authentication starts. | After VA-1831 changes to HDMI Mode, the Authentication starts.       |  |  |
|                                                                                                | T101 | Check that Bcaps and Bksv are read and that An and Aksv are written.           | Bcaps and Bksv must be read, and An and Aksv must be written.        |  |  |
|                                                                                                | T102 | Check that the 1st Part Authentication is started.                             | The 1st Part Authentication must be started.                         |  |  |
|                                                                                                | T102 | Check that Aksv is written after An.                                           | Aksv must be written after An.                                       |  |  |
|                                                                                                | T102 | Check that Ainfo is not written ahead of Aksv.                                 | Ainfo must not be written ahead of Aksv.                             |  |  |
|                                                                                                | T103 | Check that R0' is read 100 ms after Aksv has been written.                     | R0' must be read 100 ms after Aksv has been written.                 |  |  |
|                                                                                                | T104 | Check that 2 byteR0' is read before HDCP<br>Encryption is applied.             | 2byteR0' must be read before HDCP<br>Encryption is applied.          |  |  |
|                                                                                                | T301 | Check that Ri' is read within 3.5 seconds.                                     | Ri' must be read within 3.5 seconds.                                 |  |  |
|                                                                                                | T301 | Check that Ri' is 2byteRead.                                                   | Ri' is 2byteRead.                                                    |  |  |
## Chapter 7 Device Config

| TT02 | Check that the images are displayed properly on the | The YES button must be pressed after   |
|------|-----------------------------------------------------|----------------------------------------|
|      | DUT.                                                | checking that the images are displayed |
|      |                                                     | properly on the DUT.                   |
| *    | TT01 is not supported                               |                                        |

TT01 is not supported.

| Item |               | Required Test Method                                                                          | PASS criteria                                                |
|------|---------------|-----------------------------------------------------------------------------------------------|--------------------------------------------------------------|
| 3A   | –02 Irregular | procedure : HDCP port access                                                                  |                                                              |
|      | Connect the   | DUT output to the VA-1831 input and the VA-1831 outp                                          | out to the DUT input, and perform the test.                  |
|      |               | In the TE, set so that EDID can be read, and set the HDCP port to the access disabled status. |                                                              |
|      |               | VA-1831 asserts HPD.                                                                          |                                                              |
|      |               | The images and authentication are started from the VA-1831.                                   |                                                              |
|      |               | Check that the DUT sends video signal.                                                        | The DUT sends video signal.                                  |
|      |               | Check that DUT tries to access after asserting HPD.                                           | The DUT tries to access after asserting HPD.                 |
|      |               | Check that the DUT tries to access 4 seconds after the previous access.                       | the DUT tries to access 4 seconds after the previous access. |

| Item |                                          | Required Test Method                                                                 | PASS criteria                                                                  |  |
|------|------------------------------------------|--------------------------------------------------------------------------------------|--------------------------------------------------------------------------------|--|
| 3A   | 3A –03 Irregular procedure : Verify Bksv |                                                                                      |                                                                                |  |
|      | Connect the                              | DUT output to the VA-1831 input and the VA-1831 outp                                 | out to the DUT input, and perform the test.                                    |  |
|      |                                          | Set an illegal Bksv in TE (all 0's).                                                 |                                                                                |  |
|      | TP01                                     | VA-1831 asserts HPD.                                                                 |                                                                                |  |
|      |                                          | The images and authentication are started from the VA-1831.                          |                                                                                |  |
|      | TP02                                     | Check that the video signals are sent earlier than 1st Part Authentication.          | The video signals must be sent earlier than 1st Part Authentication.           |  |
|      | TP03                                     | Change to the HDMI mode after receiving Data Island.                                 |                                                                                |  |
|      | TP04                                     | After changing the VA-1831 to the HDMI mode, check that Authentication starts.       | After VA-1831 changes to HDMI Mode, the Authentication starts.                 |  |
|      | T101                                     | Check that Bksv are read and that An and Aksv are written.                           | Bksv must be read, and An and Aksv must be written.                            |  |
|      | T102                                     | Check that Aksv is written after An.                                                 | Aksv must be written after An.                                                 |  |
|      | T102                                     | Check that Ainfo is not written ahead of Aksv.                                       | Ainfo must not be written ahead of Aksv.                                       |  |
|      |                                          | Check that the DUT reads Bksv a multiple number of times.                            | The DUT must read Bksv a multiple number of times.                             |  |
|      |                                          | Check that the DUT does not read R0' after reading the illegal Bksv.                 | The DUT must not read R0' after reading the illegal Bksv.                      |  |
|      |                                          | Check that HDCP Encryption is not initiated after the DUT has read the illegal Bksv. | HDCP Encryption must not be initiated after the DUT has read the illegal Bksv. |  |
|      |                                          | Check that the DUT proceeds with re-authentication.                                  | The DUT must proceed with re-authentication.                                   |  |

| Item |                                         | Required Test Method                                                                | PASS criteria                                                                 |  |  |
|------|-----------------------------------------|-------------------------------------------------------------------------------------|-------------------------------------------------------------------------------|--|--|
| 3A   | 3A –04 Irregular procedure : Verify R0' |                                                                                     |                                                                               |  |  |
|      | Connect the                             | DUT output to the VA-1831 input and the VA-1831 outp                                | out to the DUT input, and perform the test.                                   |  |  |
|      |                                         | Set an illegal R0' in VA-1831. (all 0's).                                           |                                                                               |  |  |
|      | TP01                                    | VA-1831 asserts HPD.                                                                |                                                                               |  |  |
|      |                                         | The images and authentication are started from the VA-1831.                         |                                                                               |  |  |
|      | TP02                                    | Check that the video signals are sent earlier than 1st Part Authentication.         | The video signals must be sent earlier than 1st Part Authentication.          |  |  |
|      | TP03                                    | Change to the HDMI mode after receiving Data Island.                                |                                                                               |  |  |
|      | TP04                                    | After changing the VA-1831 to the HDMI mode, check that Authentication starts.      | After VA-1831 changes to HDMI Mode, the Authentication starts.                |  |  |
|      | T101                                    | Check that Bcaps and Bksv are read and that An and Aksv are written.                | Bcaps and Bksv must be read, and An and Aksv must be written.                 |  |  |
|      | T102                                    | Check that Aksv is written after An.                                                | Aksv must be written after An.                                                |  |  |
|      | T102                                    | Check that Ainfo is not written ahead of Aksv.                                      | Ainfo must not be written ahead of Aksv.                                      |  |  |
|      |                                         | Check that Ri' is 2byteRead.                                                        | Ri' is 2byteRead.                                                             |  |  |
|      |                                         | Check that R0' is read 100 ms after Aksv has been written.                          | R0' must be read 100 ms after Aksv has been written.                          |  |  |
|      |                                         | Check that HDCP Encryption is not initiated after the DUT has read the illegal R0'. | HDCP Encryption must not be initiated after the DUT has read the illegal R0'. |  |  |
|      |                                         | Check that the DUT proceeds with re-authentication.                                 | The DUT must proceed with re-authentication.                                  |  |  |

| Item |                                              | Required Test Method                                                                           | PASS criteria                                                                                    |  |  |
|------|----------------------------------------------|------------------------------------------------------------------------------------------------|--------------------------------------------------------------------------------------------------|--|--|
| 3A   | 3A –05 Regular procedure : With DVI Receiver |                                                                                                |                                                                                                  |  |  |
|      | Connect the                                  | DUT output to the VA-1831 input and the VA-1831 output to the DUT input, and perform the test. |                                                                                                  |  |  |
|      |                                              | Set VA-1831 to DVI.                                                                            |                                                                                                  |  |  |
|      | TP01                                         | VA-1831 asserts HPD.                                                                           |                                                                                                  |  |  |
|      |                                              | The images and authentication are started from the VA-1831.                                    |                                                                                                  |  |  |
|      | TP02                                         | Check that video signal is sent out.                                                           | Video signal is sent out.                                                                        |  |  |
|      |                                              | Check that the DUT initiates the HDCP Encryption.                                              | The DUT must initiate the HDCP Encryption.                                                       |  |  |
|      | TT02                                         | Check that the images are displayed properly on the DUT.                                       | The YES button must be pressed after checking that the images are displayed properly on the DUT. |  |  |

## 6.3.6 3B Downstream procedure with Repeater

If you select "ALL TEST", each Test ID starts. If you click Test ID number, only the selected test starts. Here explains the test sequence of VA-1831.

| HDCP CTS 3B |             | <b>.</b> |  |  |  |
|-------------|-------------|----------|--|--|--|
| ALL TEST    |             |          |  |  |  |
| 3B-01 case1 |             |          |  |  |  |
| 3B-01 case2 |             |          |  |  |  |
| 3B-02       | 1270-00-056 |          |  |  |  |
| 3B-03 case1 |             |          |  |  |  |
| 3B-03 case2 | ininini)    |          |  |  |  |
| 3B-04 case1 |             |          |  |  |  |
| 3B-04 case2 |             |          |  |  |  |
| 3B-05 case1 | (27)7)7)5() |          |  |  |  |
| 3B-05 case2 |             |          |  |  |  |
|             |             |          |  |  |  |
|             |             |          |  |  |  |
|             |             |          |  |  |  |
|             |             |          |  |  |  |

| Item                                   |                                          | Required Test Method                                                           | PASS criteria                                                        |  |  |
|----------------------------------------|------------------------------------------|--------------------------------------------------------------------------------|----------------------------------------------------------------------|--|--|
| 3B –                                   | 3B –01 Regular procedure : With Repeater |                                                                                |                                                                      |  |  |
|                                        | Connect the D                            | put to the DUT input, and perform the test.                                    |                                                                      |  |  |
|                                        | TP01                                     | VA-1831 asserts HPD.                                                           |                                                                      |  |  |
|                                        |                                          | The images and authentication are started from the VA-1831.                    |                                                                      |  |  |
|                                        | TP02                                     | Check that the video signals are sent earlier than 1st Part Authentication.    | The video signals must be sent earlier than 1st Part Authentication. |  |  |
|                                        | TP03                                     | Change to the HDMI mode after receiving Data Island.                           |                                                                      |  |  |
|                                        | TP04                                     | After changing the VA-1831 to the HDMI mode, check that Authentication starts. | After VA-1831 changes to HDMI Mode, the<br>Authentication starts.    |  |  |
|                                        | T101                                     | Check that Bcaps and Bksv are read and that An and Aksv are written.           | Bcaps and Bksv must be read, and An and Aksv must be written.        |  |  |
|                                        | T102                                     | Check that Aksv is written after An.                                           | Aksv must be written after An.                                       |  |  |
|                                        | T102                                     | Check that Ainfo is not written ahead of Aksv.                                 | Ainfo must not be written ahead of Aksv.                             |  |  |
|                                        | T103                                     | Check that R0' is read 100 ms after Aksv has been written.                     | R0' must be read 100 ms after Aksv has been written.                 |  |  |
|                                        | T104                                     | Check that 2 byteR0' is read before HDCP<br>Encryption is applied.             | 2byteR0' must be read before HDCP<br>Encryption is applied.          |  |  |
|                                        | T202                                     | Check that Bcaps is read within 5 seconds after R0' has been read.             | Bcaps must be read within 5 seconds after R0' has been read.         |  |  |
| Case1 DEVICE_COUNT is a non-zero value |                                          |                                                                                |                                                                      |  |  |
|                                        | T203                                     | Check that KSV FIFO in the count corresponding                                 | KSV FIFO in the count corresponding to the                           |  |  |
|                                        |                                          | to the Device Count value is read.                                             | Device Count value must be read.                                     |  |  |
|                                        | T204                                     | Check that all V' are read.                                                    | All V' must be read.                                                 |  |  |

| Case2 DEVICE_COUNT is zero                              |          |                                                  |                                        |  |
|---------------------------------------------------------|----------|--------------------------------------------------|----------------------------------------|--|
| CaseA DUT does not read V' or DUT reads only part of V' |          |                                                  |                                        |  |
|                                                         |          | Check that the Authentication is not completed.  | Authentication is not completed.       |  |
|                                                         |          | Check that the DUT proceeds with                 | The DUT must proceed with              |  |
|                                                         |          | re-authentication.                               | re-authentication.                     |  |
| Са                                                      | seB DUT  | reads all bytes of V'                            |                                        |  |
|                                                         |          | Check that all V's are read.                     | All V's are read.                      |  |
| Whe                                                     | en Case1 | or Case2-B passes, go on to the following tests. |                                        |  |
|                                                         | T301     | Check that Ri' is read within 3.5 seconds.       | Ri' is read within 3.5 seconds.        |  |
|                                                         | T301     | Check that Ri' is 2byteRead.                     | Ri' is 2byteRead.                      |  |
|                                                         | TT02     | Check that the images are displayed properly on  | The YES button must be pressed after   |  |
|                                                         |          | the DUT.                                         | checking that the images are displayed |  |
|                                                         |          |                                                  | properly on the DUT.                   |  |

| Item                                                   |               | Required Test Method                                                           | PASS criteria                                                        |  |
|--------------------------------------------------------|---------------|--------------------------------------------------------------------------------|----------------------------------------------------------------------|--|
| 3B –02 Irregular procedure : Timeout of KSV list READY |               |                                                                                |                                                                      |  |
|                                                        | Connect the D | OUT output to the VA-1831 input and the VA-1831 outpu                          | t to the DUT input, and perform the test.                            |  |
|                                                        | TP01          | VA-1831 asserts HPD.                                                           |                                                                      |  |
|                                                        |               | The images and authentication are started from the VA-1831.                    |                                                                      |  |
|                                                        | TP02          | Check that the video signals are sent earlier than 1st Part Authentication.    | The video signals must be sent earlier than 1st Part Authentication. |  |
|                                                        | TP03          | Change to the HDMI mode after receiving Data Island.                           |                                                                      |  |
|                                                        | TP04          | After changing the VA-1831 to the HDMI mode, check that Authentication starts. | After VA-1831 changes to HDMI Mode, the Authentication starts.       |  |
|                                                        | T101          | Check that Bcaps and Bksv are read and that An and Aksv are written.           | Bcaps and Bksv must be read, and An and Aksv must be written.        |  |
|                                                        | T102          | Check that Aksv is written after An.                                           | Aksv must be written after An.                                       |  |
|                                                        | T102          | Check that Ainfo is not written ahead of Aksv.                                 | Ainfo must not be written ahead of Aksv.                             |  |
|                                                        | T103          | Check that R0' is read 100 ms after Aksv has been written.                     | R0' must be read 100 ms after Aksv has been written.                 |  |
|                                                        | T104          | Check that 2 byteR0' is read before HDCP Encryption is applied.                | 2byteR0' must be read before HDCP<br>Encryption is applied.          |  |
|                                                        |               | Check that Bcaps is read within 5 seconds after R0' has been read.             | Bcaps must be read within 5 seconds after R0' has been read.         |  |
|                                                        |               | After checking that the READY Bit is not asserted for                          | After checking that the READY Bit is not                             |  |
|                                                        |               | 5 seconds, check that Encryption is set to Disable.                            | asserted for 5 seconds, Encryption must be                           |  |
|                                                        |               | Check that the DUT proceeds with re-authentication.                            | The DUT must proceed with re-authentication.                         |  |

| Item |                                       | Required Test Method                                                               | PASS criteria                                                                |  |  |
|------|---------------------------------------|------------------------------------------------------------------------------------|------------------------------------------------------------------------------|--|--|
| 3B   | B –03 Irregular procedure : Verify V' |                                                                                    |                                                                              |  |  |
|      | Connect the                           | e DUT output to the VA-1831 input and the VA-1831 out                              | put to the DUT input, and perform the test.                                  |  |  |
|      |                                       | Set an illegal V' in VA-1831.                                                      |                                                                              |  |  |
|      | TP01                                  | VA-1831 asserts HPD.                                                               |                                                                              |  |  |
|      |                                       | The images and authentication are started from the VA-1831.                        |                                                                              |  |  |
|      | TP02                                  | Check that the video signals are sent earlier than 1st Part Authentication.        | The video signals must be sent earlier than<br>1st Part Authentication.      |  |  |
|      | TP03                                  | Change to the HDMI mode after receiving Data Island.                               |                                                                              |  |  |
|      | TP04                                  | After changing the VA-1831 to the HDMI mode, check that Authentication starts.     | After VA-1831 changes to HDMI Mode, the Authentication starts.               |  |  |
|      | T101                                  | Check that Bcaps and Bksv are read and that An and Aksv are written.               | Bcaps and Bksv must be read, and An and Aksv must be written.                |  |  |
|      | T102                                  | Check that Aksv is written after An.                                               | Aksv must be written after An.                                               |  |  |
|      | T102                                  | Check that Ainfo is not written ahead of Aksv.                                     | Ainfo must not be written ahead of Aksv.                                     |  |  |
|      | T103                                  | Check that R0' is read 100 ms after Aksv has been written.                         | R0' must be read 100 ms after Aksv has been written.                         |  |  |
|      | T104                                  | Check that 2 byteR0' is read before HDCP Encryption is applied.                    | 2byteR0' must be read before HDCP<br>Encryption is applied.                  |  |  |
|      | T202                                  | Check that Bcaps is read within 5 seconds after R0' has been read.                 | Bcaps must be read within 5 seconds after<br>R0' has been read.              |  |  |
|      | Case1 DEV                             | ICE_COUNT is a non-zero value                                                      |                                                                              |  |  |
|      | T203                                  | Check that KSV FIFO in the count corresponding to the Device Count value is read.  | KSV FIFO in the count corresponding to the Device Count value must be read.  |  |  |
|      | T204                                  | Check that all V' (illegal) are read.                                              | All V' (illegal) must be read.                                               |  |  |
|      |                                       | Check that HDCP Encryption is not initiated after the DUT has read the illegal V'. | HDCP Encryption must not be initiated after the DUT has read the illegal V'. |  |  |
|      |                                       | Check that the DUT proceeds with re-authentication.                                | The DUT must proceed with re-authentication.                                 |  |  |
|      | Case2 DEV                             | ICE_COUNT is zero                                                                  |                                                                              |  |  |
|      |                                       | Check that KSV FIFO is not read.                                                   | KSV FIFO is not read.                                                        |  |  |
|      |                                       | Check that the DUT proceeds with re-authentication.                                | The DUT must proceed with re-authentication.                                 |  |  |

| Item                                                                                                    |                                                | Required Test Method                                                           | PASS criteria                                                        |  |  |
|----------------------------------------------------------------------------------------------------|------------------------------------------------|--------------------------------------------------------------------------------|----------------------------------------------------------------------|--|--|
| 3                                                                                                    | 3B –04 Irregular procedure : MAX_DEVS_EXCEEDED |                                                                                |                                                                      |  |  |
| Connect the DUT output to the VA-1831 input and the VA-1831 output to the DUT input, and perform                 |                                                |                                                                                | t to the DUT input, and perform the test.                            |  |  |
|                                                                                                    | TP01                                           | VA-1831 asserts HPD.                                                           |                                                                      |  |  |
|                                                                                                    |                                                | The images and authentication are started from the VA-1831.                    |                                                                      |  |  |
|                                                                                                    | TP02                                           | Check that the video signals are sent earlier than 1st Part Authentication.    | The video signals must be sent earlier than 1st Part Authentication. |  |  |
|                                                                                                    | TP03                                           | Change to the HDMI mode after receiving Data Island.                           |                                                                      |  |  |
|                                                                                                    | TP04                                           | After changing the VA-1831 to the HDMI mode, check that Authentication starts. | After VA-1831 changes to HDMI Mode, the<br>Authentication starts.    |  |  |
|                                                                                                    | T101                                           | Check that Bcaps and Bksv are read and that An and Aksv are written.           | Bcaps and Bksv must be read, and An and Aksv must be written.        |  |  |
|                                                                                                    | T102                                           | Check that 1 <sup>st</sup> Part Authentication starts.                         | 1 <sup>st</sup> Part Authentication starts.                          |  |  |
|                                                                                                    | T102                                           | Check that Aksv is written after An.                                           | Aksv must be written after An.                                       |  |  |
|                                                                                                    | T102                                           | Check that Aksv is not a facsimile Aksv.                                       | Aksv is not a facsimile Aksv.                                        |  |  |
|                                                                                                    | T102                                           | Check that Ainfo is not written ahead of Aksv.                                 | Ainfo must not be written ahead of Aksv.                             |  |  |
|                                                                                                    | T103                                           | Check that R0' is read 100 ms after Aksv has been written.                     | R0' must be read 100 ms after Aksv has been written.                 |  |  |
|                                                                                                    | T104                                           | Check that 2 byteR0' is read before HDCP Encryption is applied.                | 2byteR0' must be read before HDCP<br>Encryption is applied.          |  |  |
|                                                                                                    | T202                                           | Check that Bcaps is read within 5 seconds after R0' has been read.             | Bcaps must be read within 5 seconds after R0' has been read.         |  |  |
| Case1 Bstatus : MAX_DEVS_EXCEEDED bit to one and asserts Bcaps : Ready bit at the configured per Aksv is written |                                                | ps : Ready bit at the configured period after                                  |                                                                      |  |  |
|                                                                                                    |                                                | Check that the Bstatus is read.                                                | The Bstatus must be read.                                            |  |  |
|                                                                                                    |                                                | Check that HDCP Encryption is set to Disable after                             | HDCP Encryption must be set to Disable                               |  |  |
|                                                                                                    |                                                | Bstatus (MAX_DEVS_EXCEEDED) has been read.                                     | after Bstatus has been read.                                         |  |  |
|                                                                                                    |                                                | Check that the DUT proceeds with re-authentication.                            | The DUT must proceed with<br>re-authentication.                      |  |  |

| Item |                                                          | Required Test Method                                                                                    | PASS criteria                                                                                   |
|------|----------------------------------------------------------|----------------------------------------------------------------------------------------------------|-------------------------------------------------------------------------------------------------|
| 3B   | –05 Irregula                                             | r procedure : MAX_CASCADE_EXCEEDED                                                                      |                                                                                                 |
|      | Connect the                                              | e DUT output to the VA-1831 input and the VA-1831 out                                                   | put to the DUT input, and perform the test.                                                     |
|      | TP01                                                     | VA-1831 asserts HPD.                                                                                    |                                                                                                 |
|      |                                                          | The images and authentication are started from the VA-1831.                                             |                                                                                                 |
|      | TP02                                                     | Check that the video signals are sent earlier than 1st<br>Part Authentication.                          | The video signals must be sent earlier than 1st Part Authentication.                            |
|      | TP03                                                     | Change to the HDMI mode after receiving Data Island.                                                    |                                                                                                 |
|      | TP04                                                     | After changing the VA-1831 to the HDMI mode, check that Authentication starts.                          | After VA-1831 changes to HDMI Mode, the Authentication starts.                                  |
|      | T101                                                     | Check that Bcaps and Bksv are read and that An and Aksv are written.                                    | Bcaps and Bksv must be read, and An and Aksv must be written.                                   |
|      | T102                                                     | Check that 1 <sup>st</sup> Part Authentication starts.                                                  | 1 <sup>st</sup> Part Authentication starts.                                                     |
|      | T102                                                     | Check that Aksv is written after An.                                                                    | Aksv must be written after An.                                                                  |
|      | T102                                                     | Check that Aksv is not a facsimile Aksv.                                                                | Aksv is not a facsimile Aksv.                                                                   |
|      | T102                                                     | Check that Ainfo is not written ahead of Aksv.                                                          | Ainfo must not be written ahead of Aksv.                                                        |
|      | T103                                                     | Check that R0' is read 100 ms after Aksv has been written.                                              | R0' must be read 100 ms after Aksv has been written.                                            |
|      | T104                                                     | Check that 2 byteR0' is read before HDCP Encryption is applied.                                         | 2byteR0' must be read before HDCP<br>Encryption is applied.                                     |
|      | T202                                                     | Check that Bcaps is read within 5 seconds after R0'                                                     | Bcaps must be read within 5 seconds after                                                       |
|      | Case1 Bsta<br>after Aksy i                               | itus : MAX_CASCADE _EXCEEDED bit to one and asse<br>s written                                           | erts Bcaps : Ready bit at the configured period                                                 |
|      |                                                          | Check that HDCP Encryption is set to Disable after<br>Bstatus (MAX_CASCADE_EXCEEDED) has been<br>read.  | HDCP Encryption must be set to Disable after<br>Bstatus has been read.                          |
|      |                                                          | Check that the DUT proceeds with re-authentication.                                                     | The DUT must proceed with re-authentication.                                                    |
|      | Case2 Bstatus : MAX_ CASCADE _EXCEEDED bit to one and do |                                                                                                    | es not asserts Bcaps : Ready bit                                                                |
|      |                                                          | Check that HDCP Encryption is set to Disable after<br>checking READY Bit is not asserted for 5 seconds. | HDCP Encryption is set to Disable after<br>checking READY Bit is not asserted for 5<br>seconds. |
|      |                                                          | Check that the DUT proceeds with re-authentication.                                                     | The DUT must proceed with re-authentication.                                                    |

## 6.3.7 3C Upstream procedure with Transmitter

If you select "ALL TEST", each Test ID starts. If you click Test ID number, only the selected test starts. Here explains the test sequence of VA-1831.

| HDCP CTS 3C-1 | = 🛛 |
|---------------|-----|
| ALL TEST      |     |
| 30-1-01       |     |
| 3C-1-02       |     |
| 3C-1-03       |     |
| 3C-1-04       |     |
| 3C-1-05       |     |
| 3C-1-06       |     |
| 3C-1-07       |     |
|               |     |
|               |     |
|               |     |
|               |     |
|               |     |
|               |     |

| Item                                                    |             | Required Test Method                                                                       | PASS criteria                                                          |
|---------------------------------------------------------|-------------|--------------------------------------------------------------------------------------------|------------------------------------------------------------------------|
| 3C-1–01 Regular procedure: Transmitter – DUT - Receiver |             |                                                                                            |                                                                        |
|                                                         | Connect the | DUT output to the VA-1831 input and the VA-1831 outp                                       | out to the DUT input, and perform the test.                            |
|                                                         | SP01        | Check that HPD of the DUT has been asserted.                                               | HPD of the DUT must be asserted.                                       |
|                                                         | SP02        | Check that HDMI_MODE of Bstatus is 0.                                                      | HDMI_MODE of Bstatus must be 0.                                        |
|                                                         | SP03        | The VA-1831 outputs the video signals.                                                     |                                                                        |
|                                                         | SP03        | Confirm the reply from Read Bksv.                                                          | There is response from Read Bksv.                                      |
|                                                         | SP04        | Check that the Reserve area is 0.                                                          | The Reserve area must be 0.                                            |
|                                                         | SP06        | Check that HDMI_MODE of Bstatus is 1.                                                      | HDMI_MODE of Bstatus must be 1.                                        |
|                                                         | S101        | Read Bcaps and Bksv, and write Ainfo, An and Aksv.                                         |                                                                        |
|                                                         | S102S       | Check that Bcaps: REPEATER Bit is 1.                                                       | Bcaps: REPEATER Bit must be 1.                                         |
|                                                         | S102S       | Check that the Bcaps: 1.1_FEATURE bit matches PCP.                                         | Bcaps: 1.1_FEATURE bit must match PCP.                                 |
|                                                         | S102S       | Check that Bcaps:READY Bit is not 1.                                                       | Bcaps:READY Bit is not 1.                                              |
|                                                         | S102S       | Check that Bksv consists of twenty 0's and twenty 1's.                                     | Bksv must consist of twenty 0's and twenty 1's.                        |
|                                                         | S103        | Check that R0' can be read by Short Read Format Access 100 ms after Aksv has been written. | It must be possible to read R0' by Short Read Format Access.           |
|                                                         | S103        | Check that R0=R0' after 100 ms after Aksv has been written.                                | It must be R0 = R0'                                                    |
|                                                         | S104        | Set HDCP Encryption to enable.                                                             |                                                                        |
|                                                         | S201S       | Check that the READY bit becomes 1 within 600 ms after Aksv has been written.              | The READY bit must become 1 within 600 ms after Aksv has been written. |

| S2 | 202S | Check that MAX_DEVS_EXCEEDED of Bstatus is not 1.         | MAX_DEVS_EXCEEDED of Bstatus is not 1.          |
|----|------|-----------------------------------------------------------|-------------------------------------------------|
| S2 | 202S | Check that MAX_CASCADE_EXCEEDED of Bstatus is not 1.      | MAX_CASCADE_EXCEEDED of Bstatus is not 1.       |
| S2 | 202S | Check that DEPTH of Bstatus is 1.                         | DEPTH of Bstatus must be 1.                     |
| S2 | 202S | Check that DEVICE_COUNT of Bstatus is 1.                  | DEVICE_COUNT Bstatus must be 1.                 |
| S2 | 203S | Check that KSV FIFO of the DUT matches BKSV of VA-1831.   | KSV FIFO of the DUT must match BKSV of VA-1831. |
| S2 | 204S | Check that V' that is read by DUT and V of its own match. | V' that is read by DUT and V of its own match.  |
| S3 | 301  | Check that Ri' is read by Short Read Format Access.       | Ri' is read by Short Read Format Access.        |
| S3 | 301  | Check that Ri' and Ri match.                              | Ri' and Ri must match.                          |

S302 is not supported.

\*

| Item |              | Required Test Method                                                          | PASS criteria                                                          |
|------|--------------|-------------------------------------------------------------------------------|------------------------------------------------------------------------|
| 3C   | -1–02 Regula | r procedure: HDCP_HPD signal caused by user operati                           | on                                                                     |
|      | Connect the  | DUT output to the VA-1831 input and the VA-1831 outp                          | out to the DUT input, and perform the test.                            |
|      | SP01         | Check that HPD of the DUT has been asserted.                                  | HPD of the DUT must be asserted.                                       |
|      | SP02         | Check that HDMI_MODE of Bstatus is 0.                                         | HDMI_MODE of Bstatus must be 0.                                        |
|      | SP03         | The VA-1831 outputs the video signals.                                        |                                                                        |
|      | SP03         | Confirm the reply from Read Bksv.                                             | There is response from Read Bksv.                                      |
|      | SP04         | Check that the Reserve area is 0.                                             | The Reserve area must be 0.                                            |
|      | SP06         | Check that HDMI_MODE of Bstatus is 1.                                         | HDMI_MODE of Bstatus must be 1.                                        |
|      | S101         | Read Bcaps and Bksv, and write Ainfo, An and Aksv.                            |                                                                        |
|      | S102S        | Check that Bcaps: REPEATER Bit is 1.                                          | Bcaps: REPEATER Bit must be 1.                                         |
|      | S102S        | Check that the Bcaps: 1.1_FEATURE bit matches PCP.                            | Bcaps: 1.1_FEATURE bit must match PCP.                                 |
|      | S102S        | Check that Bcaps:READY Bit is not 1.                                          | Bcaps:READY Bit is not 1.                                              |
|      | S102S        | Check that Bksv consists of twenty 0's and twenty 1's.                        | Bksv must consist of twenty 0's and twenty 1's.                        |
|      | S103         | Check that R0' can be read by Short Read Format                               | It must be possible to read R0' by Short Read                          |
|      |              | Access 100 ms after Aksv has been written.                                    | Format Access.                                                         |
|      | S103         | Check that R0=R0' after 100 ms after Aksv has been written.                   | It must be R0 = R0'                                                    |
|      | S104         | Set HDCP Encryption to enable.                                                |                                                                        |
|      | S201S        | Check that the READY bit becomes 1 within 600 ms after Aksv has been written. | The READY bit must become 1 within 600 ms after Aksy has been written. |
|      | S202S        | Check that MAX_DEVS_EXCEEDED of Bstatus is not 1.                             | MAX_DEVS_EXCEEDED of Bstatus is not 1.                                 |
|      | S202S        | Check that MAX_CASCADE_EXCEEDED of Bstatus is not 1.                          | MAX_CASCADE_EXCEEDED of Bstatus is not 1.                              |
|      | S202S        | Check that DEPTH of Bstatus is 1.                                             | DEPTH of Bstatus must be 1.                                            |
|      | S202S        | Check that DEVICE_COUNT of Bstatus is 1.                                      | DEVICE_COUNT Bstatus must be 1.                                        |
|      | S203S        | Check that KSV FIFO of the DUT matches BKSV of VA-1831.                       | KSV FIFO of the DUT must match BKSV of VA-1831.                        |
|      | S204S        | Check that V' that is read by DUT and V of its own match.                     | V' that is read by DUT and V of its own match.                         |
|      | S301         | Check that Ri' is read by Short Read Format Access.                           | Ri' is read by Short Read Format Access.                               |
|      | S301         | Check that Ri' and Ri match.                                                  | Ri' and Ri must match.                                                 |
|      |              | VA-1831 asserts HPD.                                                          |                                                                        |
|      |              | Check that the DUT De-Asserts HPD.                                            | The DUT De-Asserts HPD.                                                |
|      |              | Check that the DUT is De-asserting HPD for more than 100ms.                   | the DUT is De-asserting HPD for more than 100ms.                       |
|      |              | Check that the DUT asserts HPD.                                               | DUT asserts HPD.                                                       |

| Item |                                                                                | Required Test Method                                                                                           | PASS criteria                                                 |
|------|--------------------------------------------------------------------------------|----------------------------------------------------------------------------------------------------|---------------------------------------------------------------|
| 3C   | 3C-1–03 Irregular procedure: (First part of authentication) New Authentication |                                                                                                    |                                                               |
|      | Connect the                                                                    | DUT output to the VA-1831 input and the VA-1831 outp                                                           | out to the DUT input, and perform the test.                   |
|      | SP01                                                                           | Check that HPD of the DUT has been asserted.                                                                   | HPD of the DUT must be asserted.                              |
|      | SP02                                                                           | Check that HDMI_MODE of Bstatus is 0.                                                                          | HDMI_MODE of Bstatus must be 0.                               |
|      | SP03                                                                           | The VA-1831 outputs the video signals.                                                                         |                                                               |
|      | SP03                                                                           | Confirm the reply from Read Bksv.                                                                              | There is response from Read Bksv.                             |
|      | SP04                                                                           | Check that the Reserve area is 0.                                                                              | The Reserve area must be 0.                                   |
|      | SP06                                                                           | Check that HDMI_MODE of Bstatus is 1.                                                                          | HDMI_MODE of Bstatus must be 1.                               |
|      | S101                                                                           | Read Bcaps and Bksv, and write Ainfo, An and Aksv.                                                             |                                                               |
|      | S102S                                                                          | Check that Bcaps: REPEATER Bit is 1.                                                                           | Bcaps: REPEATER Bit must be 1.                                |
|      | S102S                                                                          | Check that the Bcaps: 1.1_FEATURE bit matches PCP.                                                             | Bcaps: 1.1_FEATURE bit must match PCP.                        |
|      | S102S                                                                          | Check that Bcaps:READY Bit is not 1.                                                                           | Bcaps:READY Bit is not 1.                                     |
|      | S102S                                                                          | Check that Bksv consists of twenty 0's and twenty 1's.                                                         | Bksv must consist of twenty 0's and twenty 1's.               |
|      |                                                                                | Read Bcaps and Bksv, and write An and Aksv.<br>Different An should be used from the previously<br>written one. |                                                               |
|      | S102S                                                                          | Check that Bcaps: REPEATER Bit is 1.                                                                           | Bcaps: REPEATER Bit must be 1.                                |
|      | S102S                                                                          | Check that the Bcaps: 1.1_FEATURE bit matches PCP.                                                             | Bcaps: 1.1_FEATURE bit must match PCP.                        |
|      | S102S                                                                          | Check that Bcaps:READY Bit is not 1.                                                                           | Bcaps:READY Bit is not 1.                                     |
|      | S102S                                                                          | Check that Bksv consists of twenty 0's and twenty 1's.                                                         | Bksv must consist of twenty 0's and twenty 1's.               |
|      |                                                                                | Check that R0 is equal to R0'.                                                                                 | R0 must be equal to R0'.                                      |
|      |                                                                                | Set HDCP Encryption to Enable.                                                                                 |                                                               |
|      | S201S                                                                          | Check that the Bcaps:READY bit becomes 1 within 600 ms after Aksv Write.                                       | The Bcaps:READY bit becomes 1 within 600 ms after Aksv Write. |
|      | S202S                                                                          | Check that MAX_DEVS_EXCEEDED of Bstatus is not 1.                                                              | MAX_DEVS_EXCEEDED of Bstatus is not 1.                        |
|      | S202S                                                                          | Check that MAX_CASCADE_EXCEEDED of Bstatus is not 1.                                                           | MAX_CASCADE_EXCEEDED of Bstatus is not 1.                     |
|      | S202S                                                                          | Check that DEPTH of Bstatus is 1.                                                                              | DEPTH of Bstatus must be 1.                                   |
|      | S202S                                                                          | Check that DEVICE_COUNT of Bstatus is 1.                                                                       | DEVICE_COUNT Bstatus must be 1.                               |
|      | S203S                                                                          | Check that KSV FIFO of the DUT matches BKSV of VA-1831.                                                        | KSV FIFO of the DUT must match BKSV of VA-1831.               |
|      | S204S                                                                          | Check that V' that is read by DUT and V of its own match.                                                      | V' that is read by DUT and V of its own match.                |
|      | S301                                                                           | Check that Ri' is read by Short Read Format Access.                                                            | Ri' is read by Short Read Format Access.                      |
|      | S301                                                                           | Check that Ri' and Ri match.                                                                                   | Ri' and Ri must match.                                        |

| Item |                                                                        | Required Test Method                                                            | PASS criteria                                                 |
|------|------------------------------------------------------------------------|---------------------------------------------------------------------------------|---------------------------------------------------------------|
| 3C   | 3C-1-04 Irregular procedure: (Second part of authentication) New Authe |                                                                                 | entication                                                    |
|      | Connect the                                                            | DUT output to the VA-1831 input and the VA-1831 outp                            | out to the DUT input, and perform the test.                   |
|      | SP01                                                                   | Check that HPD of the DUT has been asserted.                                    | HPD of the DUT must be asserted.                              |
|      | SP02                                                                   | Check that HDMI_MODE of Bstatus is 0.                                           | HDMI_MODE of Bstatus must be 0.                               |
|      | SP03                                                                   | The VA-1831 outputs the video signals.                                          |                                                               |
|      | SP03                                                                   | Confirm the reply from Read Bksv.                                               | There is response from Read Bksv.                             |
|      | SP04                                                                   | Check that the Reserve area is 0.                                               | The Reserve area must be 0.                                   |
|      | SP06                                                                   | Check that HDMI_MODE of Bstatus is 1.                                           | HDMI_MODE of Bstatus must be 1.                               |
|      | S101                                                                   | Read Bcaps and Bksv, and write Ainfo, An and Aksv.                              |                                                               |
|      | S102S                                                                  | Check that Bcaps: REPEATER Bit is 1.                                            | Bcaps: REPEATER Bit must be 1.                                |
|      | S102S                                                                  | Check that the Bcaps: 1.1_FEATURE bit matches PCP.                              | Bcaps: 1.1_FEATURE bit must match PCP.                        |
|      | S102S                                                                  | Check that Bcaps:READY Bit is not 1.                                            | Bcaps:READY Bit is not 1.                                     |
|      | S102S                                                                  | Check that Bksv consists of twenty 0's and twenty 1's.                          | Bksv must consist of twenty 0's and twenty 1's.               |
|      | S103                                                                   | Check that R0' can be read by Short Read Format Access 100 ms after Aksv Write. | It must be possible to read R0' by Short Read Format Access.  |
|      | S103                                                                   | Check that R0 is equal to R0' 100ms after Aksv<br>Write.                        | R0 must be equal to R0'.                                      |
|      | S104                                                                   | Set HDCP Encryption to Enable.                                                  |                                                               |
|      | S201S                                                                  | Check that the Bcaps:READY bit becomes 1 within 600 ms after Aksv Write.        | The Bcaps:READY bit becomes 1 within 600 ms after Aksv Write. |
|      |                                                                        | Set HDCP Encryption to disable.                                                 |                                                               |
|      | S102S                                                                  | Check that Bcaps: REPEATER Bit is 1.                                            | Bcaps: REPEATER Bit must be 1.                                |
|      | S102S                                                                  | Check that the Bcaps: 1.1_FEATURE bit matches PCP.                              | Bcaps: 1.1_FEATURE bit must match PCP.                        |
|      | S102S                                                                  | Check that Bcaps:READY Bit is not 1.                                            | Bcaps:READY Bit is not 1.                                     |
|      | S102S                                                                  | Check that Bksv consists of twenty 0's and twenty 1's.                          | Bksv must consist of twenty 0's and twenty 1's.               |
|      |                                                                        | Check that R0 is equal to R0'.                                                  | R0 must be equal to R0'.                                      |
|      |                                                                        | Set HDCP Encryption to Enable.                                                  |                                                               |
|      | S201S                                                                  | Check that the Bcaps:READY bit becomes 1 within                                 | The Bcaps:READY bit becomes 1 within 600                      |
|      | S202S                                                                  | 600 ms after Aksv Write.<br>Check that MAX_DEVS_EXCEEDED of Bstatus is          | MAX_DEVS_EXCEEDED of Bstatus is not 1.                        |
|      | S202S                                                                  | Check that MAX_CASCADE_EXCEEDED of Bstatus                                      | MAX_CASCADE_EXCEEDED of Bstatus is                            |
|      | S202S                                                                  | Check that DEPTH of Bstatus is 1.                                               | DEPTH of Bstatus must be 1.                                   |
|      | S202S                                                                  | Check that DEVICE_COUNT of Bstatus is 1.                                        | DEVICE_COUNT Bstatus must be 1.                               |
|      | S203S                                                                  | Check that KSV FIFO of the DUT matches BKSV of                                  | KSV FIFO of the DUT must match BKSV of                        |
|      | S204S                                                                  | Check that V' that is read by DUT and V of its own match.                       | V' that is read by DUT and V of its own match.                |
|      | S301                                                                   | Check that Ri' is read by Short Read Format Access.                             | Ri' is read by Short Read Format Access.                      |

S301

Check that Ri' and Ri match.

Ri' and Ri must match.

| Item |                | Required Test Method                                                                                           | PASS criteria                                                |
|------|----------------|----------------------------------------------------------------------------------------------------|--------------------------------------------------------------|
| 3C   | -1–05 Irregula | ar procedure: (Third part of authentication) New Authent                                                       | ication                                                      |
|      | Connect the    | DUT output to the VA-1831 input and the VA-1831 outp                                                           | out to the DUT input, and perform the test.                  |
|      | SP01           | Check that HPD of the DUT has been asserted.                                                                   | HPD of the DUT must be asserted.                             |
|      | SP02           | Check that HDMI_MODE of Bstatus is 0.                                                                          | HDMI_MODE of Bstatus must be 0.                              |
|      | SP03           | The VA-1831 outputs the video signals.                                                                         |                                                              |
|      | SP03           | Confirm the reply from Read Bksv.                                                                              | There is response from Read Bksv.                            |
|      | SP04           | Check that the Reserve area is 0.                                                                              | The Reserve area must be 0.                                  |
|      | SP06           | Check that HDMI_MODE of Bstatus is 1.                                                                          | HDMI_MODE of Bstatus must be 1.                              |
|      | S101           | Read Bcaps and Bksv, and write Ainfo, An and Aksv.                                                             |                                                              |
|      | S102S          | Check that Bcaps: REPEATER Bit is 1.                                                                           | Bcaps: REPEATER Bit must be 1.                               |
|      | S102S          | Check that the Bcaps: 1.1_FEATURE bit matches PCP.                                                             | Bcaps: 1.1_FEATURE bit must match PCP.                       |
|      | S102S          | Check that Bcaps:READY Bit is not 1.                                                                           | Bcaps:READY Bit is not 1.                                    |
|      | S102S          | Check that Bksv consists of twenty 0's and twenty 1's.                                                         | Bksv must consist of twenty 0's and twenty 1's.              |
|      | S103           | Check that R0' can be read by Short Read Format<br>Access 100 ms after Aksv Write.                             | It must be possible to read R0' by Short Read Format Access. |
|      | S103           | Check that R0 is equal to R0' 100ms after Aksv<br>Write.                                                       | R0 must be equal to R0'.                                     |
|      | S104           | Set HDCP Encryption to Enable.                                                                                 |                                                              |
|      | S201S          | Check that the Bcaps:READY bit becomes 1 within                                                                | The Bcaps:READY bit becomes 1 within 600                     |
|      |                | 600 ms after Aksv Write.                                                                                       | ms after Aksv Write.                                         |
|      | S202S          | not 1.                                                                                                    | MAX_DEVS_EXCEEDED of Bstatus is not 1.                       |
|      | S202S          | Check that MAX_CASCADE_EXCEEDED of Bstatus is not 1.                                                           | MAX_CASCADE_EXCEEDED of Bstatus is not 1.                    |
|      | S202S          | Check that DEPTH of Bstatus is 1.                                                                              | DEPTH of Bstatus must be 1.                                  |
|      | S202S          | Check that DEVICE_COUNT of Bstatus is 1.                                                                       | DEVICE_COUNT Bstatus must be 1.                              |
|      | S203S          | Check that KSV FIFO of the DUT matches BKSV of VA-1831.                                                        | KSV FIFO of the DUT must match BKSV of VA-1831.              |
|      | S204S          | Check that V' that is read by DUT and V of its own match.                                                      | V' that is read by DUT and V of its own match.               |
|      | S301           | Check that Ri' is read by Short Read Format Access.                                                            | Ri' is read by Short Read Format Access.                     |
|      | S301           | Check that Ri' and Ri match.                                                                                   | Ri' and Ri must match.                                       |
|      |                | Set HDCP Encryption to disable.                                                                                |                                                              |
|      |                | Read Bcaps and Bksv, and write An and Aksv.<br>Different An should be used from the previously<br>written one. |                                                              |
|      | S102S          | Check that Bcaps: REPEATER Bit is 1.                                                                           | Bcaps: REPEATER Bit must be 1.                               |
|      | S102S          | Check that the Bcaps: 1.1_FEATURE bit matches PCP.                                                             | Bcaps: 1.1_FEATURE bit must match PCP.                       |

Chapter 7 Device Config

| S102S | Check that Bcaps:READY Bit is not 1.                                     | Bcaps:READY Bit is not 1.                                     |
|-------|--------------------------------------------------------------------------|---------------------------------------------------------------|
| S102S | Check that Bksv consists of twenty 0's and twenty                        | Bksv must consist of twenty 0's and twenty                    |
|       | 1's.                                                                     | 1's.                                                          |
|       | Check that R0 is equal to R0'.                                           | R0' is equal to R0.                                           |
|       | Set HDCP Encryption to Enable.                                           |                                                               |
| S201S | Check that the Bcaps:READY bit becomes 1 within 600 ms after Aksv Write. | The Bcaps:READY bit becomes 1 within 600 ms after Aksv Write. |
| S202S | Check that MAX_DEVS_EXCEEDED of Bstatus is not 1.                        | MAX_DEVS_EXCEEDED of Bstatus is not 1.                        |
| S202S | Check that MAX_CASCADE_EXCEEDED of Bstatus is not 1.                     | MAX_CASCADE_EXCEEDED of Bstatus is not 1.                     |
| S202S | Check that DEPTH of Bstatus is 1.                                        | DEPTH of Bstatus must be 1.                                   |
| S202S | Check that DEVICE_COUNT of Bstatus is 1.                                 | DEVICE_COUNT Bstatus must be 1.                               |
| S203S | Check that KSV FIFO of the DUT matches BKSV of VA-1831.                  | KSV FIFO of the DUT must match BKSV of VA-1831.               |
| S204S | Check that V' that is read by DUT and V of its own match.                | V' that is read by DUT and V of its own match.                |
| S301  | Check that Ri' is read by Short Read Format Access.                      | Ri' is read by Short Read Format Access.                      |
| S301  | Check that Ri is equal to Ri'.                                           | Ri' is equal to Ri.                                           |

| Item |                                                                          | Required Test Method                                                               | PASS criteria                                                |
|------|--------------------------------------------------------------------------|------------------------------------------------------------------------------------|--------------------------------------------------------------|
| 3C   | 3C-1–06 Irregular procedure: (Second part of authentication) Verify Bksv |                                                                                    |                                                              |
|      | Connect the                                                              | DUT output to the VA-1831 input and the VA-1831 outp                               | out to the DUT input, and perform the test.                  |
|      | SP01                                                                     | Check that HPD of the DUT has been asserted.                                       | HPD of the DUT must be asserted.                             |
|      | SP02                                                                     | Check that HDMI_MODE of Bstatus is 0.                                              | HDMI_MODE of Bstatus must be 0.                              |
|      | SP03                                                                     | The VA-1831 outputs the video signals.                                             |                                                              |
|      | SP03                                                                     | Confirm the reply from Read Bksv.                                                  | There is response from Read Bksv.                            |
|      | SP04                                                                     | Check that the Reserve area is 0.                                                  | The Reserve area must be 0.                                  |
|      | SP06                                                                     | Check that HDMI_MODE of Bstatus is 1.                                              | HDMI_MODE of Bstatus must be 1.                              |
|      | S101                                                                     | Read Bcaps and Bksv, and write Ainfo, An and Aksv.                                 |                                                              |
|      | S102S                                                                    | Check that Bcaps: REPEATER Bit is 1.                                               | Bcaps: REPEATER Bit must be 1.                               |
|      | S102S                                                                    | Check that the Bcaps: 1.1_FEATURE bit matches PCP.                                 | Bcaps: 1.1_FEATURE bit must match PCP.                       |
|      | S102S                                                                    | Check that Bcaps:READY Bit is not 1.                                               | Bcaps:READY Bit is not 1.                                    |
|      | S102S                                                                    | Check that Bksv consists of twenty 0's and twenty 1's.                             | Bksv must consist of twenty 0's and twenty 1's.              |
|      | S103                                                                     | Check that R0' can be read by Short Read Format<br>Access 100 ms after Aksv Write. | It must be possible to read R0' by Short Read Format Access. |
|      | S103                                                                     | Check that R0 is equal to R0' 100ms after Aksv<br>Write.                           | R0 must be equal to R0'.                                     |
|      | S104                                                                     | Set HDCP Encryption to Enable.                                                     |                                                              |
|      |                                                                          | Set illegal Bksv (all 0) to VA-1831.                                               |                                                              |
|      |                                                                          | Check that the VA-1831 reads Bcaps:READY Bit                                       | DUT does not assert Bcaps:READY Bit.                         |
|      |                                                                          | from DUT once in 100ms within 5 seconds, and this                                  |                                                              |
|      |                                                                          | is not asserted by the DUT.                                                        |                                                              |

| Item                                                                    |             | Required Test Method                                                                                                    | PASS criteria                                                |
|-------------------------------------------------------------------------|-------------|----------------------------------------------------------------------------------------------------|--------------------------------------------------------------|
| 3C-1–07 Irregular procedure: (Second part of authentication) Verify R0' |             |                                                                                                    |                                                              |
|                                                                         | Connect the | DUT output to the VA-1831 input and the VA-1831 outp                                                                             | out to the DUT input, and perform the test.                  |
|                                                                         | SP01        | Check that HPD of the DUT has been asserted.                                                                                     | HPD of the DUT must be asserted.                             |
|                                                                         | SP02        | Check that HDMI_MODE of Bstatus is 0.                                                                                            | HDMI_MODE of Bstatus must be 0.                              |
|                                                                         | SP03        | The VA-1831 outputs the video signals.                                                                                           |                                                              |
|                                                                         | SP03        | Confirm the reply from Read Bksv.                                                                                                | There is response from Read Bksv.                            |
|                                                                         | SP04        | Check that the Reserve area is 0.                                                                                                | The Reserve area must be 0.                                  |
|                                                                         | SP06        | Check that HDMI_MODE of Bstatus is 1.                                                                                            | HDMI_MODE of Bstatus must be 1.                              |
|                                                                         | S101        | Read Bcaps and Bksv, and write Ainfo, An and Aksv.                                                                               |                                                              |
|                                                                         | S102S       | Check that Bcaps: REPEATER Bit is 1.                                                                                             | Bcaps: REPEATER Bit must be 1.                               |
|                                                                         | S102S       | Check that the Bcaps: 1.1_FEATURE bit matches PCP.                                                                               | Bcaps: 1.1_FEATURE bit must match PCP.                       |
|                                                                         | S102S       | Check that Bcaps:READY Bit is not 1.                                                                                             | Bcaps:READY Bit is not 1.                                    |
|                                                                         | S102S       | Check that Bksv consists of twenty 0's and twenty 1's.                                                                           | Bksv must consist of twenty 0's and twenty 1's.              |
|                                                                         | S103        | Check that R0' can be read by Short Read Format Access 100 ms after Aksv Write.                                                  | It must be possible to read R0' by Short Read Format Access. |
|                                                                         | S103        | Check that R0 is equal to R0' 100ms after Aksv<br>Write.                                                                         | R0 must be equal to R0'.                                     |
|                                                                         | S104        | Set HDCP Encryption to Enable.                                                                                                   |                                                              |
|                                                                         |             | Set illegal Ri' (all 0) to VA-1831.                                                                                              |                                                              |
|                                                                         |             | Check that the VA-1831 reads Bcaps:READY Bit<br>from DUT once in 100ms within 5 seconds, and this<br>is not asserted by the DUT. | DUT does not assert Bcaps:READY Bit.                         |

If you select "ALL TEST", each Test ID starts. If you click Test ID number, only the selected test starts. Here explains the test sequence of VA-1831.

| HDCP CTS 3C-2 | = 🛛 |
|---------------|-----|
| ALL TEST      |     |
| 3C-2-01       |     |
| 3C-2-02       |     |
| 3C-2-03       |     |
| 3C-2-04       |     |
| 3C-2-05       |     |
| 3C-2-06       |     |
| 3C-2-07       |     |
| 3C-2-08       |     |
| 3C-2-09       |     |
|               |     |
|               |     |
|               |     |
|               |     |

| Item                                                             |             | Required Test Method                                                               | PASS criteria                                                  |
|------------------------------------------------------------------|-------------|------------------------------------------------------------------------------------|----------------------------------------------------------------|
| 3C-2–01 Regular procedure: Transmitter - DUT - Repeater+Receiver |             |                                                                                    | ·                                                              |
|                                                                  | Connect the | DUT output to the VA-1831 input and the VA-1831 output                             | out to the DUT input, and perform the test.                    |
|                                                                  | SP01        | Check that HPD of the DUT has been asserted.                                       | HPD of the DUT must be asserted.                               |
|                                                                  | SP02        | Check that HDMI_MODE of Bstatus is 0.                                              | HDMI_MODE of Bstatus must be 0.                                |
|                                                                  | SP03        | The VA-1831 outputs the video signals.                                             |                                                                |
|                                                                  | SP03        | Confirm the reply from Read Bksv.                                                  | There is response from Read Bksv.                              |
|                                                                  | SP04        | Check that the Reserve area is 0.                                                  | The Reserve area must be 0.                                    |
|                                                                  | SP06        | Check that HDMI_MODE of Bstatus is 1.                                              | HDMI_MODE of Bstatus must be 1.                                |
|                                                                  | S101        | Read Bcaps and Bksv, and write Ainfo, An and Aksv.                                 |                                                                |
|                                                                  | S102S       | Check that Bcaps: REPEATER Bit is 1.                                               | Bcaps: REPEATER Bit must be 1.                                 |
|                                                                  | S102S       | Check that the Bcaps: 1.1_FEATURE bit matches PCP.                                 | Bcaps: 1.1_FEATURE bit must match PCP.                         |
|                                                                  | S102S       | Check that Bcaps:READY Bit is not 1.                                               | Bcaps:READY Bit is not 1.                                      |
|                                                                  | S102S       | Check that Bksv consists of twenty 0's and twenty 1's.                             | Bksv must consist of twenty 0's and twenty 1's.                |
|                                                                  | S103        | Check that R0' can be read by Short Read Format<br>Access 100 ms after Aksv Write. | It must be possible to read R0' by Short Read Format Access.   |
|                                                                  | S103        | Check that R0 is equal to R0' 100ms after Aksv<br>Write.                           | R0 must be equal to R0'.                                       |
|                                                                  | S104        | Set HDCP Encryption to Enable.                                                     |                                                                |
|                                                                  | S201R       | Check that the Bcaps:READY bit becomes 1 within 1200 ms after Aksv Write.          | The Bcaps:READY bit becomes 1 within 1200 ms after Aksv Write. |
|                                                                  | S202R       | Check that MAX_DEVS_EXCEEDED of Bstatus is                                         | MAX_DEVS_EXCEEDED of Bstatus is not 1.                         |

| S202R | Check that MAX_CASCADE_EXCEEDED of Bstatus          | MAX_CASCADE_EXCEEDED of Bstatus is       |
|-------|-----------------------------------------------------|------------------------------------------|
|       | is not 1.                                           | not 1.                                   |
| S202R | Check that DEPTH of Bstatus is not 2.               | DEPTH of Bstatus must not be 2.          |
| S202R | Check that DEVICE_COUNT of Bstatus is not 2.        | DEVICE_COUNT Bstatus must not be 2.      |
| S203R | Check that KSV FIFO of the DUT matches BKSV of      | KSV FIFO of the DUT must match BKSV of   |
|       | VA-1831.                                            | VA-1831.                                 |
| S204R | Check that V' that is read by DUT and V of its own  | V' that is read by DUT and V of its own  |
|       | match.                                              | match.                                   |
| S301  | Check that Ri' is read by Short Read Format Access. | Ri' is read by Short Read Format Access. |
| S301  | Check that Ri is equal to Ri'.                      | Ri' is equal to Ri.                      |

| Item                                                                               |                                                        | Required Test Method                                               | PASS criteria                                      |  |
|------------------------------------------------------------------------------------|--------------------------------------------------------|--------------------------------------------------------------------|----------------------------------------------------|--|
| 3C                                                                                 | 3C-2–02 Regular procedure: HDCP_HPD after writing Aksv |                                                                    |                                                    |  |
|                                                                                    | Connect the                                            | DUT output to the VA-1831 input and the VA-1831 outp               | put to the DUT input, and perform the test.        |  |
|                                                                                    | SP01                                                   | Check that HPD of the DUT has been asserted.                       | HPD of the DUT must be asserted.                   |  |
|                                                                                    | SP02                                                   | Check that HDMI_MODE of Bstatus is 0.                              | HDMI_MODE of Bstatus must be 0.                    |  |
| SP03 The VA-1831 outputs the video signals.                                        |                                                        |                                                                    |                                                    |  |
|                                                                                    | SP03                                                   | Confirm the reply from Read Bksv.                                  | There is response from Read Bksv.                  |  |
| SP04         Check that the Reserve area is 0.         The Reserve area must be 0. |                                                        | The Reserve area must be 0.                                        |                                                    |  |
| SP06 Check that HDMI_MODE of Bstatus is 1. HDMI_MODE of Bstatus must               |                                                        | HDMI_MODE of Bstatus must be 1.                                    |                                                    |  |
|                                                                                    | S101                                                   | Read Bcaps and Bksv, and write Ainfo, An and Aksv.                 |                                                    |  |
|                                                                                    | S102S                                                  | Check that Bcaps: REPEATER Bit is 1.                               | Bcaps: REPEATER Bit must be 1.                     |  |
|                                                                                    | S102S                                                  | Check that the Bcaps: 1.1_FEATURE bit matches PCP.                 | Bcaps: 1.1_FEATURE bit must match PCP.             |  |
|                                                                                    | S102S                                                  | Check that Bcaps:READY Bit is not 1.                               | Bcaps:READY Bit is not 1.                          |  |
|                                                                                    | S102S                                                  | Check that Bksv consists of twenty 0's and twenty 1's.             | Bksv must consist of twenty 0's and twenty 1's.    |  |
|                                                                                    |                                                        | VA-1831 de-asserts HOTPLUF for 100 ms after Aksv has been written. |                                                    |  |
|                                                                                    |                                                        | Check that the DUT de-asserts HOTPLUG.                             | The DUT must de-assert HOTPLUG.                    |  |
|                                                                                    |                                                        | Check that the DUT de-asserts HOTPLUG for 100 ms or more.          | The DUT must de-assert HOTPLUG for 100 ms or more. |  |
|                                                                                    |                                                        | Check that the DUT asserts HOTPLUG.                                | The DUT must assert HOTPLUG.                       |  |

| Item                                                                                                    |                                                                 | Required Test Method                                           | PASS criteria                                      |
|----------------------------------------------------------------------------------------------------|-----------------------------------------------------------------|----------------------------------------------------------------|----------------------------------------------------|
| 3C                                                                                                    | 3C-2–03 Regular procedure: HDCP_HPD after reading R0'           |                                                                |                                                    |
|                                                                                                    | Connect the DUT output to the VA-1831 input and the VA-1831 out |                                                                | out to the DUT input, and perform the test.        |
|                                                                                                    | SP01                                                            | Check that HPD of the DUT has been asserted.                   | HPD of the DUT must be asserted.                   |
|                                                                                                    | SP02                                                            | Check that HDMI_MODE of Bstatus is 0.                          | HDMI_MODE of Bstatus must be 0.                    |
|                                                                                                    | SP03                                                            | The VA-1831 outputs the video signals.                         |                                                    |
|                                                                                                    | SP03                                                            | Confirm the reply from Read Bksv.                              | There is response from Read Bksv.                  |
|                                                                                                    | SP04                                                            | Check that the Reserve area is 0.                              | The Reserve area must be 0.                        |
|                                                                                                    | SP06                                                            | Check that HDMI_MODE of Bstatus is 1.                          | HDMI_MODE of Bstatus must be 1.                    |
|                                                                                                    | S101                                                            | Read Bcaps and Bksv, and write Ainfo, An and Aksv.             |                                                    |
| S102S Check that Bcaps: REPEATER Bit is 1. Bcaps:                                                                                                    |                                                                 | Check that Bcaps: REPEATER Bit is 1.                           | Bcaps: REPEATER Bit must be 1.                     |
|                                                                                                    | S102S                                                           | Check that the Bcaps: 1.1_FEATURE bit matches PCP.             | Bcaps: 1.1_FEATURE bit must match PCP.             |
|                                                                                                    | S102S                                                           | Check that Bcaps:READY Bit is not 1.                           | Bcaps:READY Bit is not 1.                          |
|                                                                                                    | S102S                                                           | Check that Bksv consists of twenty 0's and twenty 1's.         | Bksv must consist of twenty 0's and twenty 1's.    |
| S103         Check that R0' can be read by Short Read Format         It must be possib           Access 100 ms after Aksy Write.         Format Access |                                                                 | It must be possible to read R0' by Short Read Format Access.   |                                                    |
|                                                                                                    | S103 Check that R0 is equal to R0' 100ms after Aksv<br>Write.   |                                                                | R0 must be equal to R0'.                           |
|                                                                                                    | S104 Set HDCP Encryption to Enable.                             |                                                                |                                                    |
|                                                                                                    |                                                                 | VA-1831 de-asserts HOTPLUF for 100 ms after R0' has been read. |                                                    |
|                                                                                                    |                                                                 | Check that the DUT de-asserts HOTPLUG.                         | The DUT must de-assert HOTPLUG.                    |
|                                                                                                    |                                                                 | Check that the DUT de-asserts HOTPLUG for 100 ms or more.      | The DUT must de-assert HOTPLUG for 100 ms or more. |
|                                                                                                    |                                                                 | Check that the DUT asserts HOTPLUG.                            | The DUT must assert HOTPLUG.                       |

| Item                                              |                                                                                                    | Required Test Method                                                                                                    | PASS criteria                                                                                                    |
|---------------------------------------------------|----------------------------------------------------------------------------------------------------|----------------------------------------------------------------------------------------------------|----------------------------------------------------------------------------------------------------|
| 3C-2-04 Regular procedure: HDCP_HPD after startin |                                                                                                    | r procedure: HDCP_HPD after starting third part of auth                                                                                                    | entication                                                                                                    |
|                                                   | Connect the DUT output to the VA-1831 input and the VA-1831 output to the DUT input, and perform the test. |                                                                                                    |                                                                                                    |
|                                                   | SP01                                                                                                    | Check that HPD of the DUT has been asserted.                                                                                                    | HPD of the DUT must be asserted.                                                                                                    |
|                                                   | SP02                                                                                                    | Check that HDMI_MODE of Bstatus is 0.                                                                                                    | HDMI_MODE of Bstatus must be 0.                                                                                                    |
|                                                   | SP03                                                                                                    | The VA-1831 outputs the video signals.                                                                                                    |                                                                                                    |
|                                                   | SP03                                                                                                    | Confirm the reply from Read Bksv.                                                                                                    | There is response from Read Bksv.                                                                                                    |
|                                                   | SP04                                                                                                    | Check that the Reserve area is 0.                                                                                                    | The Reserve area must be 0.                                                                                                    |
|                                                   | SP06                                                                                                    | Check that HDMI_MODE of Bstatus is 1.                                                                                                    | HDMI_MODE of Bstatus must be 1.                                                                                                    |
|                                                   | S101                                                                                                    | Read Bcaps and Bksv, and write Ainfo, An and Aksv.                                                                                                    |                                                                                                    |
|                                                   | S102S                                                                                                    | Check that Bcaps: REPEATER Bit is 1.                                                                                                    | Bcaps: REPEATER Bit must be 1.                                                                                                    |
|                                                   | S102S                                                                                                    | Check that the Bcaps: 1.1_FEATURE bit matches PCP.                                                                                                    | Bcaps: 1.1_FEATURE bit must match PCP.                                                                                                    |
|                                                   | S102S                                                                                                    | Check that Bcaps:READY Bit is not 1.                                                                                                    | Bcaps:READY Bit is not 1.                                                                                                    |
|                                                   | S102S                                                                                                    | Check that Bksv consists of twenty 0's and twenty 1's.                                                                                                    | Bksv must consist of twenty 0's and twenty 1's.                                                                                                    |
|                                                   | S103 Check that R0' can be read by Short Read Format<br>Access 100 ms after Aksy Write                     |                                                                                                    | It must be possible to read R0' by Short Read Format Access.                                                                                             |
|                                                   | S103                                                                                                    | Check that R0 is equal to R0' 100ms after Aksv<br>Write.                                                                                                    | R0 must be equal to R0'.                                                                                                    |
|                                                   | S104                                                                                                    | Set HDCP Encryption to Enable.                                                                                                    |                                                                                                    |
|                                                   | S201PR                                                                                                    | Check that Bcaps:READY Bit becomes 1 within<br>+600ms in addition to the period that Bcaps:READY<br>Bit is asserted after Aksv is written that is set in<br>VA-1831 | Bcaps:READY Bit becomes 1 within +600ms<br>in addition to the period that Bcaps:READY<br>Bit is asserted after Aksv is written that is set<br>in VA-1831 |
|                                                   | S202PR                                                                                                    | Check that MAX_DEVS_EXCEEDED of Bstatus is not 1.                                                                                                    | MAX_DEVS_EXCEEDED of Bstatus is not 1.                                                                                                    |
|                                                   | S202PR                                                                                                    | Check that MAX_CASCADE_EXCEEDED of Bstatus is not 1.                                                                                                    | MAX_CASCADE_EXCEEDED of Bstatus is not 1.                                                                                                    |
|                                                   | S202PR                                                                                                    | Check that DEPTH of Bstatus is +1 to the number that is set in the VA-1831.                                                                                         | DEPTH of Bstatus is +1 to the number that is set in the VA-1831.                                                                                         |
|                                                   | S202PR                                                                                                    | Check that DEVICE_COUNT of Bstatus is +1 to the number that is set in the VA-1831.                                                                                  | DEVICE_COUNT of Bstatus is +1 to the number that is set in the VA-1831.                                                                                  |
|                                                   | S204R                                                                                                    | Check that V' that is read by DUT and V of its own match.                                                                                                    | V' that is read by DUT and V of its own match.                                                                                                    |
|                                                   | S301                                                                                                    | Check that Ri' can be read by Short Read Format .                                                                                                    | It must be possible to read Ri' by Short Read Format Access.                                                                                             |
|                                                   | S301                                                                                                    | Check that Ri is equal to Ri'.                                                                                                    | Ri' is equal to Ri.                                                                                                    |
|                                                   |                                                                                                    | VA-1831 de-asserts HOTPLUF for 100 ms after Ri' has been read.                                                                                                    |                                                                                                    |
|                                                   |                                                                                                    | Check that the DUT de-asserts HOTPLUG.                                                                                                    | The DUT must de-assert HOTPLUG.                                                                                                    |
|                                                   |                                                                                                    | Check that the DUT de-asserts HOTPLUG for 100                                                                                                    | The DUT must de-assert HOTPLUG for 100                                                                                                    |
| <u> </u>                                          |                                                                                                    | ms or more.                                                                                                    | ms or more.                                                                                                    |
|                                                   |                                                                                                    | Check that the DUT asserts HOTPLUG.                                                                                                    | The DUT must assert HOTPLUG.                                                                                                    |

| Item Required Test Method |                                                                                               | Required Test Method                                                                                                    | PASS criteria                                                |  |
|---------------------------|-----------------------------------------------------------------------------------------------|----------------------------------------------------------------------------------------------------|--------------------------------------------------------------|--|
| 3C                        | 3C-2–05 Irregular procedure: (Second part of authentication) Verify V'                        |                                                                                                    |                                                              |  |
|                           | Connect the DUT output to the VA-1831 input and the VA-1831 output to the DUT input, and perf |                                                                                                    | out to the DUT input, and perform the test.                  |  |
|                           | SP01                                                                                          | Check that HPD of the DUT has been asserted.                                                                                                    | HPD of the DUT must be asserted.                             |  |
|                           | SP02                                                                                          | Check that HDMI_MODE of Bstatus is 0.                                                                                                    | HDMI_MODE of Bstatus must be 0.                              |  |
|                           | SP03                                                                                          | The VA-1831 outputs the video signals.                                                                                                    |                                                              |  |
|                           | SP03                                                                                          | Confirm the reply from Read Bksv.                                                                                                    | There is response from Read Bksv.                            |  |
|                           | SP04                                                                                          | Check that the Reserve area is 0.                                                                                                    | The Reserve area must be 0.                                  |  |
|                           | SP06                                                                                          | Check that HDMI_MODE of Bstatus is 1.                                                                                                    | HDMI_MODE of Bstatus must be 1.                              |  |
|                           | S101                                                                                          | Read Bcaps and Bksv, and write Ainfo, An and Aksv.                                                                                                    |                                                              |  |
|                           | S102S                                                                                         | Check that Bcaps: REPEATER Bit is 1.                                                                                                    | Bcaps: REPEATER Bit must be 1.                               |  |
|                           | S102S                                                                                         | Check that the Bcaps: 1.1_FEATURE bit matches PCP.                                                                                                    | Bcaps: 1.1_FEATURE bit must match PCP.                       |  |
|                           | S102S                                                                                         | Check that Bcaps:READY Bit is not 1.                                                                                                    | Bcaps:READY Bit is not 1.                                    |  |
|                           | S102S                                                                                         | Check that Bksv consists of twenty 0's and twenty 1's.                                                                                                    | Bksv must consist of twenty 0's and twenty 1's.              |  |
|                           | S103                                                                                          | Check that R0' can be read by Short Read Format<br>Access 100 ms after Aksv Write.                                                                                   | It must be possible to read R0' by Short Read Format Access. |  |
|                           | S103                                                                                          | Check that R0 is equal to R0' 100ms after Aksv<br>Write.                                                                                                    | R0 must be equal to R0'.                                     |  |
|                           | S104                                                                                          | Set HDCP Encryption to Enable.                                                                                                    |                                                              |  |
|                           |                                                                                               | Set illegal V' to VA-1831.                                                                                                    |                                                              |  |
|                           |                                                                                               | Check that the VA-1831 reads Bcaps:READY Bit<br>from DUT once in 100ms within 5 seconds after<br>confirmation of R0' of DUT, and this is not asserted<br>by the DUT. | DUT does not assert Bcaps:READY Bit.                         |  |

| Item                                                                                                    |                                                                                                    | Required Test Method                                                                                                    | PASS criteria                               |
|----------------------------------------------------------------------------------------------------|----------------------------------------------------------------------------------------------------|----------------------------------------------------------------------------------------------------|---------------------------------------------|
| 3C                                                                                                    | 3C-2–06 Irregular procedure: (Second part of authentication) DEVICE_COUNT                               |                                                                                                    |                                             |
|                                                                                                    | Connect the DUT output to the VA-1831 input and the VA-1831 output Set Repeater Max KSV in the HDCP PCP |                                                                                                    | but to the DUT input, and perform the test. |
|                                                                                                    | SP01                                                                                                    | Check that HPD of the DUT has been asserted.                                                                                     | HPD of the DUT must be asserted.            |
|                                                                                                    | SP02                                                                                                    | Check that HDMI_MODE of Bstatus is 0.                                                                                            | HDMI_MODE of Bstatus must be 0.             |
|                                                                                                    | SP03                                                                                                    | The VA-1831 outputs the video signals.                                                                                           |                                             |
|                                                                                                    | SP03                                                                                                    | Confirm the reply from Read Bksv.                                                                                                | There is response from Read Bksv.           |
|                                                                                                    | SP04                                                                                                    | Check that the Reserve area is 0.                                                                                                | The Reserve area must be 0.                 |
|                                                                                                    | SP06                                                                                                    | Check that HDMI_MODE of Bstatus is 1.                                                                                            | HDMI_MODE of Bstatus must be 1.             |
|                                                                                                    | S101                                                                                                    | Read Bcaps and Bksv, and write Ainfo, An and Aksv.                                                                               |                                             |
| S102S Check that Bcaps: REPEATER Bit is 1. Bcaps: REPEATER B                                                                                                    |                                                                                                    | Bcaps: REPEATER Bit must be 1.                                                                                                   |                                             |
|                                                                                                    | S102S                                                                                                   | Check that the Bcaps: 1.1_FEATURE bit matches PCP.                                                                               | Bcaps: 1.1_FEATURE bit must match PCP.      |
|                                                                                                    | S102S                                                                                                   | Check that Bcaps:READY Bit is not 1.                                                                                             | Bcaps:READY Bit is not 1.                   |
| S102S Check that Bksv consists of twenty 0's and twenty Bksv must consist of tw<br>1's.                                                                            |                                                                                                    | Bksv must consist of twenty 0's and twenty 1's.                                                                                  |                                             |
| S103         Check that R0' can be read by Short Read Format         It must be possible to read R0           Access 100 ms after Aksy Write         Format Access |                                                                                                    | It must be possible to read R0' by Short Read Format Access.                                                                     |                                             |
|                                                                                                    | S103 Check that R0 is equal to R0' 100ms after Aksv                                                     |                                                                                                    | R0 must be equal to R0'.                    |
|                                                                                                    | S104                                                                                                    | Set HDCP Encryption to Enable.                                                                                                   |                                             |
|                                                                                                    |                                                                                                    | VA-1831 sets Bstatus as below.<br>Bstatus: DEVICE_COUNT = Repeater_Max_KSV                                                       |                                             |
|                                                                                                    |                                                                                                    | Check that the VA-1831 reads Bcaps:READY Bit<br>from DUT once in 100ms within 5 seconds after<br>confirmation of R0' of the DUT. |                                             |
|                                                                                                    |                                                                                                    | Check that MAX_DEVS_EXCEEDED of Bstatus is 1.                                                                                    | MAX_DEVS_EXCEEDED of Bstatus is 1.          |

| Item                                                                                                    |                                                                    | Required Test Method                                                                                                    | PASS criteria                                   |  |
|----------------------------------------------------------------------------------------------------|--------------------------------------------------------------------|----------------------------------------------------------------------------------------------------|-------------------------------------------------|--|
| 3C                                                                                                    | 3C-2–07 Irregular procedure: (Second part of authentication) DEPTH |                                                                                                    |                                                 |  |
|                                                                                                    | Connect the DUT output to the VA-1831 input and the VA-1831 out    |                                                                                                    | out to the DUT input, and perform the test.     |  |
|                                                                                                    | SP01                                                               | Check that HPD of the DUT has been asserted.                                                                                     | HPD of the DUT must be asserted.                |  |
|                                                                                                    | SP02                                                               | Check that HDMI_MODE of Bstatus is 0.                                                                                            | HDMI_MODE of Bstatus must be 0.                 |  |
|                                                                                                    | SP03                                                               | The VA-1831 outputs the video signals.                                                                                           |                                                 |  |
|                                                                                                    | SP03                                                               | Confirm the reply from Read Bksv.                                                                                                | There is response from Read Bksv.               |  |
|                                                                                                    | SP04                                                               | Check that the Reserve area is 0.                                                                                                | The Reserve area must be 0.                     |  |
|                                                                                                    | SP06                                                               | Check that HDMI_MODE of Bstatus is 1.                                                                                            | HDMI_MODE of Bstatus must be 1.                 |  |
|                                                                                                    | S101                                                               | Read Bcaps and Bksv, and write Ainfo, An and Aksv.                                                                               |                                                 |  |
|                                                                                                    | S102S Check that Bcaps: REPEATER Bit is 1.                         |                                                                                                    | Bcaps: REPEATER Bit must be 1.                  |  |
|                                                                                                    | S102S                                                              | Check that the Bcaps: 1.1_FEATURE bit matches PCP.                                                                               | Bcaps: 1.1_FEATURE bit must match PCP.          |  |
|                                                                                                    | S102S                                                              | Check that Bcaps:READY Bit is not 1.                                                                                             | Bcaps:READY Bit is not 1.                       |  |
|                                                                                                    | S102S                                                              | Check that Bksv consists of twenty 0's and twenty 1's.                                                                           | Bksv must consist of twenty 0's and twenty 1's. |  |
| S103         Check that R0' can be read by Short Read Format         It must be possible to rea           Access 100 ms after Aksy Write.         Format Access |                                                                    | It must be possible to read R0' by Short Read Format Access.                                                                     |                                                 |  |
|                                                                                                    | S103                                                               | Check that R0 is equal to R0' 100ms after Aksv<br>Write.                                                                         | R0 must be equal to R0'.                        |  |
|                                                                                                    | S104                                                               | Set HDCP Encryption to Enable.                                                                                                   |                                                 |  |
|                                                                                                    |                                                                    | VA-1831 sets Bstatus as below.<br>Bstatus: DEPTH = 7<br>Bstatus: DEVICE_COUNT = 7                                                |                                                 |  |
|                                                                                                    |                                                                    | Check that the VA-1831 reads Bcaps:READY Bit<br>from DUT once in 100ms within 5 seconds after<br>confirmation of R0' of the DUT. |                                                 |  |
|                                                                                                    |                                                                    | Check that MAX_DEVS_EXCEEDED of Bstatus is 1.                                                                                    | MAX_DEVS_EXCEEDED OF BSTATUS IS 1.              |  |

| Item                                                                                                    |                                                                                | Required Test Method                                                                                                    | PASS criteria                               |
|----------------------------------------------------------------------------------------------------|--------------------------------------------------------------------------------|----------------------------------------------------------------------------------------------------|---------------------------------------------|
| 3C                                                                                                    | 3C-2–08 Irregular procedure: (Second part of authentication) MAX_DEVS_EXCEEDED |                                                                                                    |                                             |
|                                                                                                    | Connect the DUT output to the VA-1831 input and the VA-1831 output             |                                                                                                    | out to the DUT input, and perform the test. |
|                                                                                                    | SP01                                                                           | Check that HPD of the DUT has been asserted.                                                                                     | HPD of the DUT must be asserted.            |
|                                                                                                    | SP02                                                                           | Check that HDMI_MODE of Bstatus is 0.                                                                                            | HDMI_MODE of Bstatus must be 0.             |
|                                                                                                    | SP03                                                                           | The VA-1831 outputs the video signals.                                                                                           |                                             |
|                                                                                                    | SP03                                                                           | Confirm the reply from Read Bksv.                                                                                                | There is response from Read Bksv.           |
|                                                                                                    | SP04                                                                           | Check that the Reserve area is 0.                                                                                                | The Reserve area must be 0.                 |
|                                                                                                    | SP06                                                                           | Check that HDMI_MODE of Bstatus is 1.                                                                                            | HDMI_MODE of Bstatus must be 1.             |
|                                                                                                    | S101                                                                           | Read Bcaps and Bksv, and write Ainfo, An and Aksv.                                                                               |                                             |
|                                                                                                    | S102S Check that Bcaps: REPEATER Bit is 1.                                     |                                                                                                    | Bcaps: REPEATER Bit must be 1.              |
|                                                                                                    | S102S                                                                          | Check that the Bcaps: 1.1_FEATURE bit matches PCP.                                                                               | Bcaps: 1.1_FEATURE bit must match PCP.      |
|                                                                                                    | S102S                                                                          | Check that Bcaps:READY Bit is not 1.                                                                                             | Bcaps:READY Bit is not 1.                   |
| S102S         Check that Bksv consists of twenty 0's and twenty<br>1's.         Bksv must consist of twenty<br>1's.                                                |                                                                                | Bksv must consist of twenty 0's and twenty 1's.                                                                                  |                                             |
| S103         Check that R0' can be read by Short Read Format         It must be possible to read I           Access 100 ms after Aksy Write.         Format Access |                                                                                | It must be possible to read R0' by Short Read Format Access.                                                                     |                                             |
|                                                                                                    | S103 Check that R0 is equal to R0' 100ms after Aksv                            |                                                                                                    | R0 must be equal to R0'.                    |
|                                                                                                    | S104 Set HDCP Encryption to Enable.                                            |                                                                                                    |                                             |
|                                                                                                    |                                                                                | VA-1831 sets Bstatus as below.<br>Bstatus: MAX_DEVS_EXCEEDED bit = 1                                                             |                                             |
|                                                                                                    |                                                                                | Check that the VA-1831 reads Bcaps:READY Bit<br>from DUT once in 100ms within 5 seconds after<br>confirmation of R0' of the DUT. |                                             |
|                                                                                                    |                                                                                | Check that MAX_DEVS_EXCEEDED of Bstatus is 1.                                                                                    | MAX_DEVS_EXCEEDED of Bstatus is 1.          |

| Item                                                                                                    |                                                                                                    | Required Test Method                                                                                                    | PASS criteria                                                |  |
|----------------------------------------------------------------------------------------------------|----------------------------------------------------------------------------------------------------|----------------------------------------------------------------------------------------------------|--------------------------------------------------------------|--|
| 3C                                                                                                    | 3C-2–09 Irregular procedure: (Second part of authentication) MAX_CASCADE_EXCEEDED                    |                                                                                                    |                                                              |  |
|                                                                                                    | Connect the DUT output to the VA-1831 input and the VA-1831 output to the DUT input, and perform the |                                                                                                    | out to the DUT input, and perform the test.                  |  |
|                                                                                                    | SP01                                                                                                 | Check that HPD of the DUT has been asserted.                                                                                     | HPD of the DUT must be asserted.                             |  |
|                                                                                                    | SP02                                                                                                 | Check that HDMI_MODE of Bstatus is 0.                                                                                            | HDMI_MODE of Bstatus must be 0.                              |  |
|                                                                                                    | SP03                                                                                                 | The VA-1831 outputs the video signals.                                                                                           |                                                              |  |
|                                                                                                    | SP03                                                                                                 | Confirm the reply from Read Bksv.                                                                                                | There is response from Read Bksv.                            |  |
|                                                                                                    | SP04                                                                                                 | Check that the Reserve area is 0.                                                                                                | The Reserve area must be 0.                                  |  |
|                                                                                                    | SP06                                                                                                 | Check that HDMI_MODE of Bstatus is 1.                                                                                            | HDMI_MODE of Bstatus must be 1.                              |  |
|                                                                                                    | S101                                                                                                 | Read Bcaps and Bksv, and write Ainfo, An and Aksv.                                                                               |                                                              |  |
|                                                                                                    | S102S                                                                                                | Check that Bcaps: REPEATER Bit is 1.                                                                                             | Bcaps: REPEATER Bit must be 1.                               |  |
|                                                                                                    | S102S                                                                                                | Check that the Bcaps: 1.1_FEATURE bit matches PCP.                                                                               | Bcaps: 1.1_FEATURE bit must match PCP.                       |  |
|                                                                                                    | S102S                                                                                                | Check that Bcaps:READY Bit is not 1.                                                                                             | Bcaps:READY Bit is not 1.                                    |  |
|                                                                                                    | S102S                                                                                                | Check that Bksv consists of twenty 0's and twenty 1's.                                                                           | Bksv must consist of twenty 0's and twenty 1's.              |  |
|                                                                                                    | S103                                                                                                 | Check that R0' can be read by Short Read Format Access 100 ms after Aksv Write.                                                  | It must be possible to read R0' by Short Read Format Access. |  |
| S103     Check that R0 is equal to R0' 100ms after Aksv     R0 must be equal to R0'.       Write.     Write. |                                                                                                    | R0 must be equal to R0'.                                                                                                    |                                                              |  |
|                                                                                                    | S104 Set HDCP Encryption to Enable.                                                                  |                                                                                                    |                                                              |  |
|                                                                                                    |                                                                                                    | VA-1831 sets Bstatus as below.<br>Bstatus: MAX_CASCADE_EXCEEDED bit = 1<br>Bstatus: DEPTH = 7<br>Bstatus: DEVICE_COUNT = 7       |                                                              |  |
|                                                                                                    |                                                                                                    | Check that the VA-1831 reads Bcaps:READY Bit<br>from DUT once in 100ms within 5 seconds after<br>confirmation of R0' of the DUT. | MAX DEVS EXCEEDED of Potative in 4                           |  |
|                                                                                                    |                                                                                                    | Check that MAX_DEVS_EXCEEDED of Bstatus is 1.                                                                                    | WAX_DEVS_EXCEEDED OF BSTATUS IS 1.                           |  |

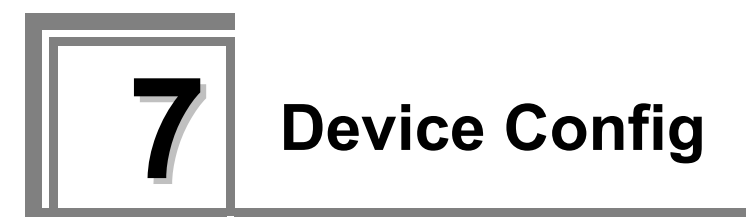

The data which has been set can be stored in the VA-1831 or USB flash memory by selecting settings using Device Config. The stored setting data can then be read out.

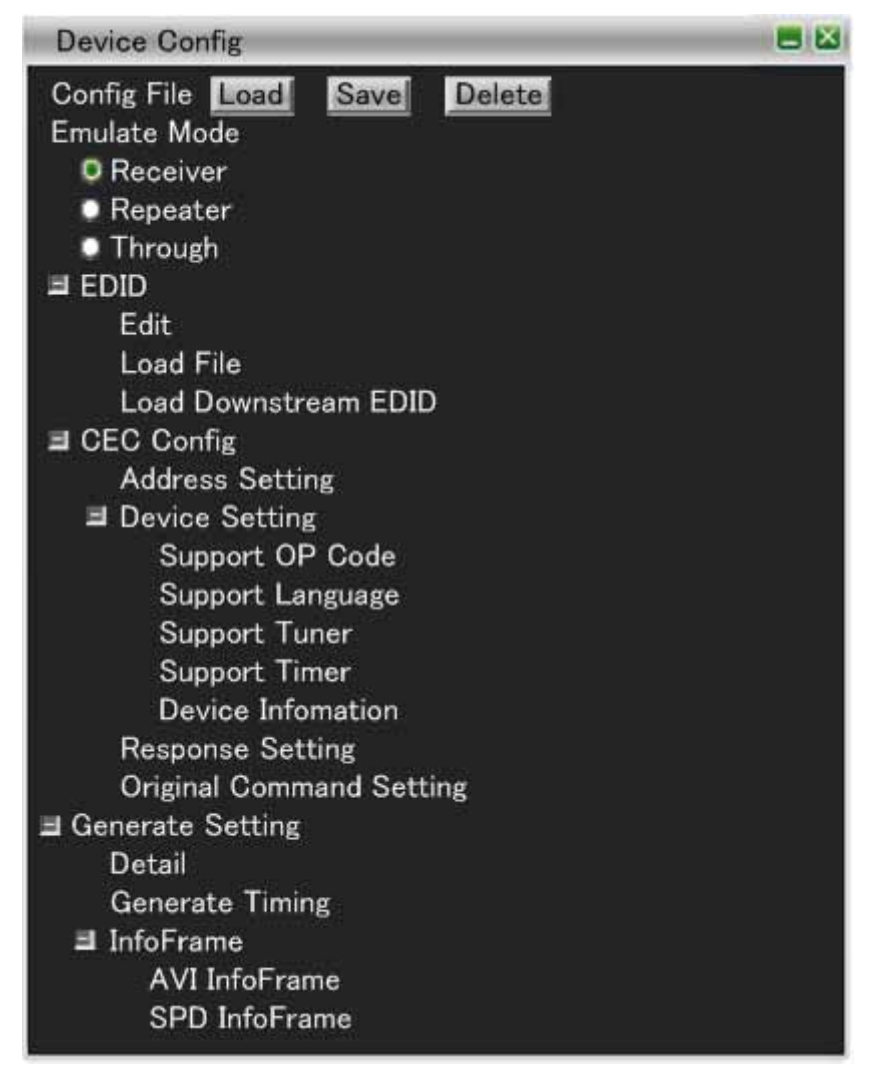

# 7.1 Config File

Save, Load or Delete for Config File can be opened.

#### 7.1.1 Save

When **Save** is selected, the window shown below opens, and the Config data which was set using Device Config can be stored.

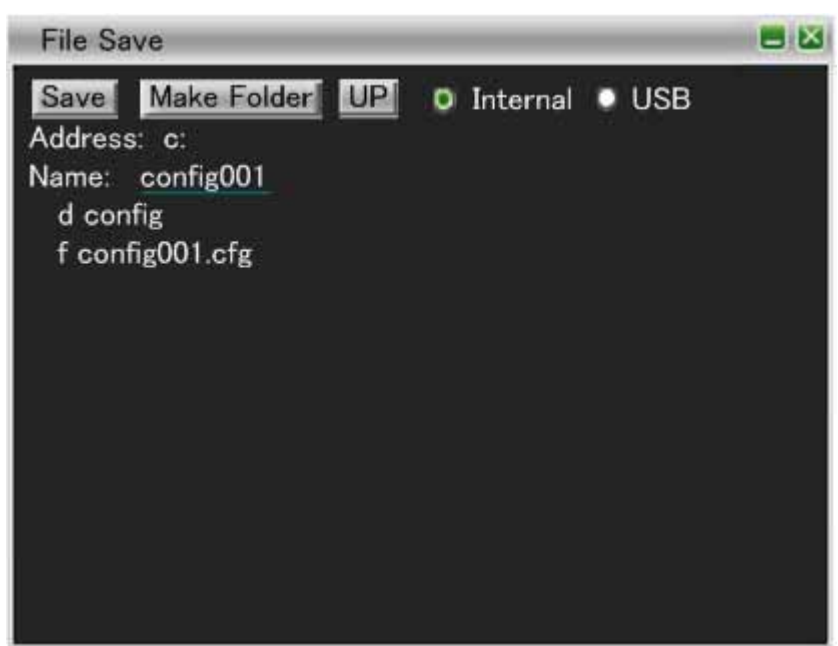

| Item        | Description                                                                                                    |
|-------------|----------------------------------------------------------------------------------------------------|
| Save        | This is used to store the Config data in the .cfg file whose name was set using Name.                          |
| Make Folder | This is used to create the folder set by Name.                                                                 |
| UP          | This is used to move to the next folder up.                                                                    |
| Internal    | When the Check is placed in Internal, the Config data is saved or a folder is created in VA-1831.              |
| USB         | When the      check is placed in USB, the Config data is saved or a folder is created in the USB flash memory. |
| Address     | The address for storing the setting data or creating the folder is displayed here.                             |
| Name        | The name of the address for storing the setting data or creating the folder is set here.                       |

## 7.1.2 Load

When **Load** is selected, the window shown below opens, and the stored Config data can be loaded. Config data is contained as samples in d Config inside Internal.

For details on the internal data, refer to page 162.

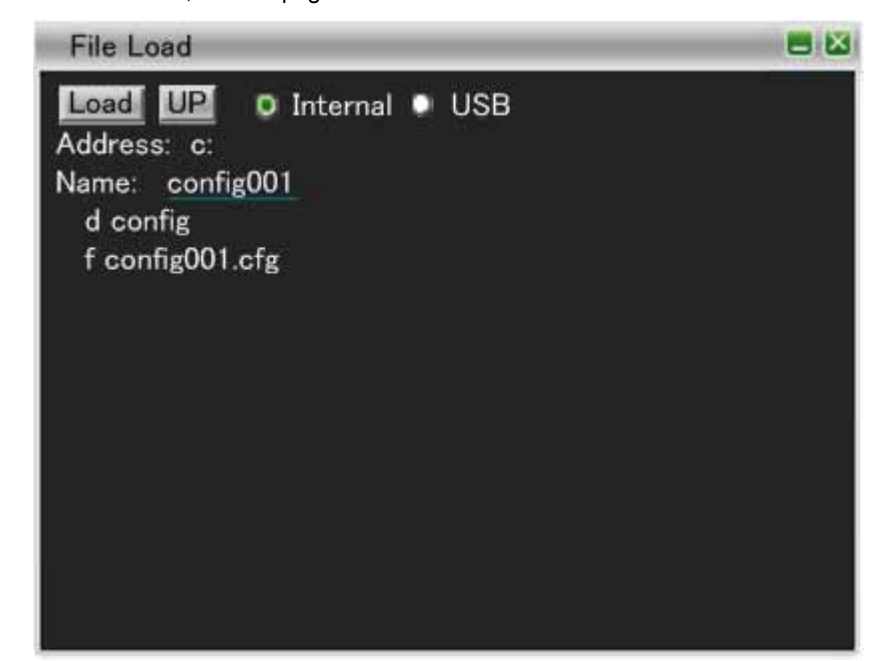

| Item     | Description                                                                   |
|----------|-------------------------------------------------------------------------------|
| Load     | This is used to load the .cfg file whose name was set using Name.             |
| UP       | This is used to move to the next folder up.                                   |
| Internal | When the  Check is placed for Internal, the data in the VA-1831 is loaded.    |
| USB      | When the Check is placed for USB, the data in the USB flash memory is loaded. |
| Address  | The address whose setting data is to be loaded is displayed here.             |
| Name     | The name of the address whose setting data is to be loaded is set here.       |

## 7.1.3 Delete

When Delete is selected, the window shown below opens, and the stored Config data can be deleted.

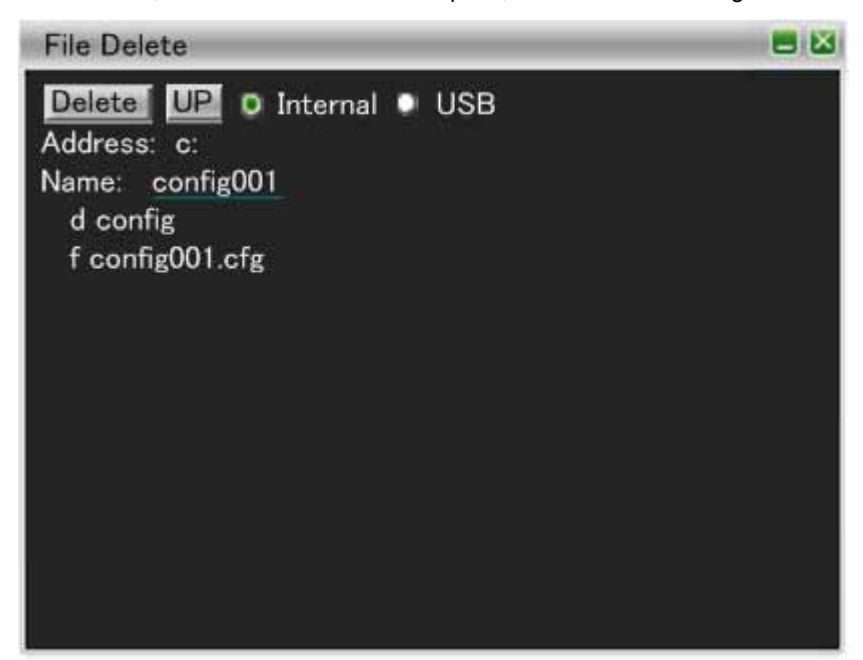

| Item     | Description                                                                               |
|----------|-------------------------------------------------------------------------------------------|
| Delete   | This is used to delete the .cfg file or folder whose name was set using Name.             |
| UP       | This is used to move to the next folder up.                                               |
| Internal | When the  Check is placed for Internal, the data or folder in the VA-1831 is deleted.     |
| USB      | When the  Check is placed for USB, the data or folder in the USB flash memory is deleted. |
| Address  | The address whose setting data is to be deleted is displayed here.                        |
| Name     | The name of the address or folder to be deleted is set here.                              |

# 7.2 Emulate Mode

| Item     | Description                                                            |
|----------|------------------------------------------------------------------------|
| Receiver | This is used to set the Config data to be stored as the Receiver Mode. |
| Repeater | This is used to set the Config data to be stored as the Repeater Mode. |
| Through  | This is used to set the Config data to be stored as the Through Mode.  |

# 7.3 EDID (Edit)

The EDIDs are displayed and changed on this screen.

| EDI  | D EDIT           |            |          |  |
|------|------------------|------------|----------|--|
| 01B  | lock 🌻 2Block    | 3Block     | ● 4Block |  |
| • 5E | llock 🔍 6Block   | 7Block     | 8Block   |  |
| oон  | 00 00 00 00 0    | 0 00 00 00 |          |  |
| 08H  |                  |            |          |  |
| 10H  | 00 00 00 00 00 0 | 0 00 00 00 |          |  |
| 18H  | 00 00 00 00 00 0 | 0 00 00 00 |          |  |
| 20H  | 00 00 00 00 00 0 | 0 00 00 00 |          |  |
| 28H  | 00 00 00 00 00 0 | 0 00 00 00 |          |  |
| 30H  | 00 00 00 00 00 0 | 0 00 00 00 |          |  |
| 38H  | 00 00 00 00 0    | 0 00 00 00 |          |  |
| 40H  | 00 00 00 00 00 0 | 0 00 00 00 |          |  |
| 48H  | 00 00 00 00 0    | 0 00 00 00 |          |  |
| 50H  | 00 00 00 00 0    | 0 00 00 00 |          |  |
| 58H  | 00 00 00 00 0    | 0 00 00 00 |          |  |
| 60H  | 00 00 00 00 0    | 0 00 00 00 |          |  |
| 68H  | 00 00 00 00 0    | 0 00 00 00 |          |  |
| 70H  | 00 00 00 00 0    | 0 00 00 00 |          |  |
| 78H  | 00 00 00 00 0    | 0 00 00 00 |          |  |
|      |                  |            |          |  |
|      |                  |            |          |  |
|      |                  |            |          |  |
|      |                  |            |          |  |
|      |                  |            |          |  |
|      |                  |            |          |  |
|      |                  |            |          |  |

| Item    | Description                                      |
|---------|--------------------------------------------------|
| X Block | The EDID of block X can be displayed or changed. |

## 7.4 EDID (Load File)

Open the window shown in section "7.1.2 Load," and use this to load only the EDIDs of the stored Config data.

\* If the VA-1809 is available, its DDC files or EDI files can also be loaded. In other cases, the data is loaded using the binary format.

## 7.5 Load Downstream EDID

Use this to load the downstream EDIDs.

## 7.6 CEC Config

## 7.6.1 Address Setting

Use this to acquire the Logical Addresses. For the setting items and further details, refer to section "4.2.7 Address Setting."

## 7.6.2 Support OP Code

Use this to select the Support OP Codes. For the setting items and further details, refer to section "4.2.8 Support OP Cod."

### 7.6.3 Support Language

Use this to select the Support Language. For the setting items and further details, refer to section "4.2.9 Support Language."

### 7.6.4 Support Tuner

Use this to select the Support Tuner. For the setting items and further details, refer to section "4.2.10 Support Tuner."

## 7.6.5 Support Timer

Use this to set the Support Timer. For the setting items and further details, refer to section "4.2.11 Support Timer."

## 7.6.6 Response Setting

Use this to set the response to the data that has been received. For the setting items and further details, refer to section "4.2.13 Response Setting."

## 7.6.7 Original Command Setting

Use this to set the independent CEC commands. For the setting items and further details, refer to section "4.2.14 Original Command Setting."

## 7.7 Generate Setting

### 7.7.1 Detail

Use this to set the video signals, audio signals and HDCP to ON or OFF, and to set the packets and patterns for generating the signals.

For the setting items and further details, refer to section "5.1 General Setting."

## 7.7.2 Generate Timing

Use this to set the video timing data. For the setting items and further details, refer to section "5.2.1 GenerateTiming."

## 7.7.3 AVI InfoFrame

Use this to set the AVI InfoFrame. For the setting items and further details, refer to section "5.2.2 AVI Infoframe."

## 7.7.4 SPD InfoFrame

Use this to set the SPD InfoFrame. For the setting items and further details, refer to section "5.2.3 SPD Infoframe."

## 7.7.5 Audio InfoFrame

Use this to set the Audio InfoFrame. For the setting items and further details, refer to section "5.2.4 Audio Infoframe."

### 7.7.6 MPEG InfoFrame

Use this to set the MPEG InfoFrame. For the setting items and further details, refer to section "5.2.5 MPEG Infoframe."

### 7.7.7 Vendor Specific InfoFrame

Use this to set the Vendor Specific InfoFrame. For the setting items and further details, refer to section "5.2.6 Vendor Specific Infoframe."

### 7.7.8 Gamut MetaData Packet

Use this to set the Gamut MetaData Packet. For the setting items and further details, refer to section "5.2.7 Gamut Meta Data Packet."

## 7.7.9 ACP Packet

Use this to set the ACP Packet. For the setting items and further details, refer to section "5.2.8 ACP Packet."

### 7.7.10 ISRC Packet

Use this to set the ISRC Packet. For the setting items and further details, refer to section "5.2.9 ISRC Packet."

### 7.7.11 Other InfoFrame

Use this to set the independent packets. For the setting items and further details, refer to section "5.2.10 Other."

## 7.7.12 Audio

Use this to set the audio. For the setting items and further details, refer to section "5.2.11 Audio."

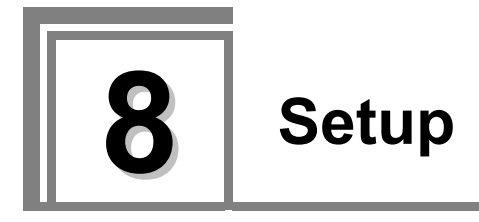

The items shown in the figure below are set on the Setup screen.

| Setup              | <b>=</b> 🛛 |
|--------------------|------------|
| Display Setup      |            |
| Audio Setup        |            |
| Log Setup          |            |
| Action Setup       |            |
| Device Information |            |
| Initialize         |            |
|                    |            |
|                    |            |
|                    |            |
|                    |            |
|                    |            |
|                    |            |
|                    |            |
|                    |            |
|                    |            |

# 8.1 Display Setup

The LCD settings are selected on the Display Setup screen.

| Display Setup    |        | <b>E</b> 🛛 |
|------------------|--------|------------|
| Display Setup    |        |            |
| OSD Brightness   | 80     |            |
| OSD Contrast     | 80     |            |
| Input Brightness | 80     |            |
| Input Contrast   | 80     |            |
| OSD Transmitance | 80     |            |
| Display Bit      |        |            |
| 🔍 Upper 🛛 Lowe   | er     |            |
| Display Mode     |        |            |
| 🔍 FULL 🛛 Left    | Right  |            |
| Dot-by-Dot       | Window |            |
|                  |        |            |
|                  |        |            |
|                  |        |            |
|                  |        |            |

| Item              | Description                                                                                                    |                                                   |  |
|-------------------|----------------------------------------------------------------------------------------------------|---------------------------------------------------|--|
| OSD Brightness    | The brightness of the OSD areas is set here. The setting can be changed to any value from 0 to 100.                            |                                                   |  |
| OSD Contrast      | The contrast of the OSD areas is set here. The setting can be changed to any value from 0 to 100.                              |                                                   |  |
| Input Brightness  | The brightness of the LCD (areas other than the OSD areas) is set here. The setting can be changed to any value from 0 to 100. |                                                   |  |
| Input Contrast    | The contrast of the LCD (areas other than the OSD areas) is set here. The setting can be changed to any value from 0 to 100.   |                                                   |  |
| OSD Transmittance | The transparency of the OSD displays is set here. The setting can be changed to any value from 0 to 100.                       |                                                   |  |
| Display Bit       | The area of the color gradations to be displayed (YCbCr->RGB) after the color spaces on the LCD is set here.                   |                                                   |  |
| Display Mode      | FULL                                                                                                    | Input image is displayed in by the whole display. |  |
|                   | Left                                                                                                    | Left image of 3D is displayed.                    |  |
|                   | Right                                                                                                    | Right image of 3D is displayed.                   |  |
|                   | Dot-by-Dot                                                                                                    | 1-dot of LCD display the 1-dot of input image.    |  |
|                   | Window                                                                                                    | Input image is displayed in the Window.           |  |
## 8.2 Audio Setup

| Audio Setup    |               | = 🐱 |
|----------------|---------------|-----|
| Speaker Volume | 80            |     |
| Speaker Select | 1CH + 2CH     |     |
|                | 3CH + 4CH     |     |
|                | 5CH + 6CH     |     |
|                | 7CH + 8CH     |     |
| Speaker Out    | Rx HDMI Input |     |
|                | Tx ARC Input  |     |
| COAX OUT       | Rx HDMI Input |     |
|                | Tx ARC Input  |     |
| Trigger        | No License    |     |
|                |               |     |
|                |               |     |
|                |               |     |
|                |               |     |
|                |               |     |

| Item           | Description                                                                                            |  |  |
|----------------|----------------------------------------------------------------------------------------------------|--|--|
| Speaker Volume | The speaker volume level is set here. The setting can be changed to any value from 1 to 100. <b>*2</b> |  |  |
| Speaker Select | The speaker channels for outputting the sound are set here.                                            |  |  |
| Speaker Out    | When Rx HDMI Input has been selected, the sound from HDMI is putput to the speakers.                   |  |  |
|                | When Tx ARC Input has been selected, the sound from ARC is output to the speakers.                     |  |  |
| COAX Out       | When Rx HDMI Input has been selected, the sound from HDMI is output to the Coaxial connector.          |  |  |
|                | When Tx ARC Input has been selected, the sound from ARC is output to the Coaxial connector.            |  |  |
| Trigger        | Either Trigger output or I2S output is selected here. *1                                               |  |  |

\*1: This function is optional. For details, consult an ASTRODESIGN sales representative.

\*2: When DSD signals are input, the Speaker Volume level will change but the setting itself remains the same.

# 8.3 Log Setup

On the Log Setup screen, the logs of the items corresponding to the Packet  $\blacksquare$  check as well as the DDC and CEC logs are acquired

The logs can be acquired as Text or HTML files. No logs are acquired when Disable is selected.

| Log Setup             |              |             |            | = 🛛 |  |  |
|-----------------------|--------------|-------------|------------|-----|--|--|
| Log Trigger<br>Packet |              |             |            |     |  |  |
| Disable               | •Text(       | GUI)        | HTML(GUI)  |     |  |  |
|                       | • Text(      | HEX)        | HTML(HEX)  |     |  |  |
| 🔲 Video Ti            | ming         | AVI         | Info       |     |  |  |
| SPD Info              | 5            | Aud         | io Info    |     |  |  |
| MPEG Ir               | ıf           | Vendor Info |            |     |  |  |
| 🔳 Gamut F             | Gamut Packet |             | ACP Packet |     |  |  |
| ISRC Packet           |              | GCI         | C          |     |  |  |
| Channel               | Status       | 🔲 Aud       | lio Timing |     |  |  |
| HDCP S                | tatus        | ARC         | C(Tx)      |     |  |  |
| DDC                   |              |             |            |     |  |  |
| Disable               | Text         | •           | HTML       |     |  |  |
| CEC                   |              |             |            |     |  |  |
| Disable               | Text         | •           | HTML       |     |  |  |

# 8.4 Action Setup

|                                                            | <b>E</b> 1                                                                                  |
|------------------------------------------------------------|---------------------------------------------------------------------------------------------|
| <ul> <li>Manual</li> <li>Sum</li> <li>Iress Fix</li> </ul> |                                                                                             |
| to Follow<br>ency                                          |                                                                                             |
|                                                            |                                                                                             |
|                                                            |                                                                                             |
|                                                            |                                                                                             |
|                                                            | <ul> <li>Manual</li> <li>Sum</li> <li>Iress Fix</li> <li>to Follow</li> <li>ency</li> </ul> |

| Item                        |        | Description                                                                                                    |  |  |  |  |
|-----------------------------|--------|----------------------------------------------------------------------------------------------------|--|--|--|--|
| Hotplug Mode                | Plus   | During the period which has been set, the Hotplug output is set<br>Low. The setting can be changed to any value from 1 to 200.                                                                            |  |  |  |  |
|                             | Manual | When the HPD key is clicked, the Hotplug is set Low, and when is clicked again, it is set High.                                                                                                    |  |  |  |  |
| EDID Auto CheckSum          |        | This is selected to set the EDID CheckSum automatically.                                                                                                    |  |  |  |  |
| EDID Physical Address Fix   |        | The Physical Address that is set in VA-1831 is fixed.                                                                                                    |  |  |  |  |
| Generate Packet Auto Follow |        | When the Generate Timing setting is changed, the items among Video Code, Sampling Frequency and CheckSum with the decks are automatically changed to the values aligned with the Generate Timing setting. |  |  |  |  |

# 8.5 Device Information

| Device Information               | <b>E</b> 🔛 |
|----------------------------------|------------|
| Firm Ware Version 1.00           |            |
| CPU FPGA Version 1.00            |            |
| HDMI FPGA Version 1.00           |            |
| Serial No. FFFFFFF               |            |
| Mouse Speed(0:SLOW) 2            |            |
| IP Address                       |            |
| 0.0.0.0                          |            |
| Sub Net Mask                     |            |
| 0.0.0.0                          |            |
| Gateway                          |            |
| 0.0.0.0                          |            |
| Port No.<br>0                    |            |
| Mac Address<br>00.02.de.00.00.00 |            |
| Calibration Value<br>1.000000    |            |
| Internal Timer                   |            |
| Y:M:D:H:M 2010 1 1 0 0           |            |
| License                          |            |
| I2S Option Disable               |            |
|                                  |            |
|                                  |            |
|                                  |            |

| Item              | Description                                             |
|-------------------|---------------------------------------------------------|
| Firm Ware Version | The firmware version is displayed here.                 |
| CPU FPGA Version  | The CPU FPGA version is displayed here.                 |
| HDMI FPGA Version | The HDMI FPGA version is displayed here.                |
| Serial No.        | The serial number of the VA-1831 is displayed here.     |
| Mouse Speed       | The mouse speed is set from 0-5 step.                   |
| IP Address        | The IP Address can be set here.                         |
| Sub Net Mask      | The sub net mask can be set here.                       |
| Gateway           | The gateway can be set here.                            |
| Mac Address       | The mac address of the VA-1831 is displayed here.       |
| Calibration Value | The calibration value of the VA-1831 is displayed here. |
| Internal Timer    | The time/date can be set here.                          |
| License           | Whether there is a license is displayed here.           |

\* The VA-1831 must be rebooted after the Ethernet and other settings have been changed.

# 8.6 Initialize

| Initialize                       | 8 |
|----------------------------------|---|
| Internal Memory Initialize       |   |
| Internal Data Copy to USB        |   |
| USB Data Copy to Internal Memory |   |
| Version UP<br>EXEC               |   |
|                                  |   |

| Item                             | Description                                                                                    |
|----------------------------------|------------------------------------------------------------------------------------------------|
| Internal Memory initialize       | This is used to initialize the Config data stored in the VA-1831.                              |
| Internal Data Copy to USB        | This is used to copy all the Config data stored in the VA-1831 into the USB flash memory here. |
| USB Data Copy to Internal Memory | This is used to copy all the Config data stored in the USB flash memory into the VA-1831 here. |
| Version UP                       | This is used to update the version.                                                            |

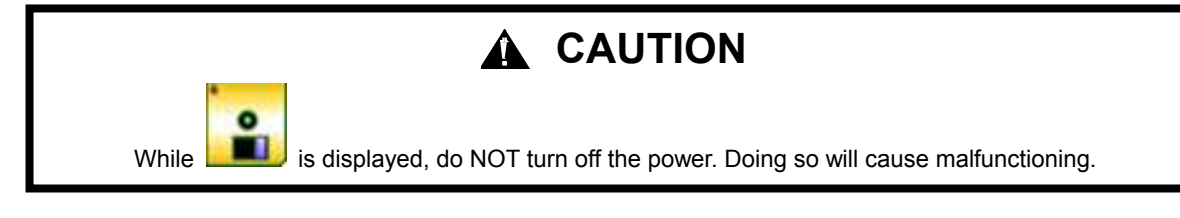

#### 

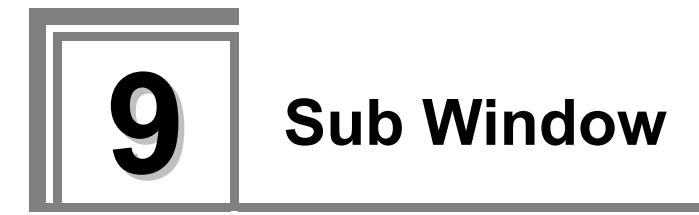

Г

When the window is right-clicked, the sub windows shown below are opened.

| HEX<->GUI<br>Config INC<br>Config DEC<br>Font Resize<br>Tile H<br>Tile V<br>Tile 4<br>Close<br>(1) InfoFrame items of Source<br>ANALYSIS (excluding<br>General Control Packet) and<br>Channel Status bit<br>sub-window | DDC Log Clear<br>Config INC<br>Config DEC<br>Font Resize<br>Tile H<br>Tile V<br>Tile 4<br>Close<br>(2) DDC Monitor sub window      | CEC Log Clear<br>HEX<->GUI<br>Absolute<->Interval<br>Config INC<br>Config DEC<br>Font Resize<br>Tile H<br>Tile V<br>Tile 4<br>Close<br>(3) CEC Monitor sub window |
|----------------------------------------------------------------------------------------------------|----------------------------------------------------------------------------------------------------|----------------------------------------------------------------------------------------------------|
| Config INC<br>Config DEC<br>Font Resize<br>Tile H<br>Tile V<br>Tile 4<br>Close<br>(4) Video Timing, General<br>Control Packet, Audio<br>Timing and HDCP Status<br>sub window                                           | Config INC<br>Config DEC<br>Tile H<br>Tile V<br>Tile 4<br>Close<br>(5) Sub window except (1)-(4),<br>Audio, Timing and Compliance. | Tile H         Tile V         Tile 4         Close         (6) Compliance sub window                                                                              |
| dB<->Value<br>Config INC<br>Config DEC<br>Font Resize<br>Tile H<br>Tile V<br>Tile 4<br>Close<br>(7) Sub Window of Audio<br>Timing Monitor                                                                              |                                                                                                    |                                                                                                    |

٦

| Item                | Function            | Description                                                      |  |  |  |  |
|---------------------|---------------------|------------------------------------------------------------------|--|--|--|--|
|                     | supported           |                                                                  |  |  |  |  |
| Config INC          | (1)(2)(3)(4)(5)     | This increments the program number of Config set in the VA-1831. |  |  |  |  |
| Config DEC          | (1)(2)(3)(4)(5)     | This decrements the program number of Config set in the VA-1831. |  |  |  |  |
| Tile H              | (1)(2)(3)(4)(5)(6)  | This displays two windows vertically.                            |  |  |  |  |
| Tile V              | (1)(2)(3)(4)(5)(6)  | This displays two windows horizontally.                          |  |  |  |  |
| Tile 4              | (1)(2)(3)(4)(5)(6)  | This displays four windows.                                      |  |  |  |  |
| Font Resize         | (1)(2)(3)(4)        | This resizes the font.                                           |  |  |  |  |
| HEX<->GUI           | (1)(3)              | This switches between the GUI display and HEX display.           |  |  |  |  |
| DDC Log Clear       | (2)                 | This clears the DDC Monitor logs.                                |  |  |  |  |
| CEC Log Clear       | (3)                 | This clears the CEC Monitor logs.                                |  |  |  |  |
|                     |                     | This switches the display between the absolute time and interval |  |  |  |  |
| ADSOIUte<->Interval | (3)                 | time.                                                            |  |  |  |  |
| dB<->Value          | (7)                 | This switches display between dB display and Value display.      |  |  |  |  |
| Olasa               | (1) (2) (3) (4) (5) |                                                                  |  |  |  |  |
| Ulose               | (6) (7)             | Close the Window.                                                |  |  |  |  |

# **10** Internal Data

#### 10.1 EDID

The VA-1831 comes with sample data in the form of internal data.

The internal data is contained in d config inside Config File of Device Config.

The default settings are listed below.

SAMPLE1 (2D monitor capable of receiving a multiple number of formats) SAMPLE2 (monitor using 1920X1080p as the Native Format) SAMPLE3 (monitor using 720X576p as Native Format) SAMPLE4 (monitor capable of receiving regular TV programs) SAMPLE5 (monitor capable of receiving a multiple number of audio signals) SAMPLE6 (monitor capable of receiving 3D mandatory signals) SAMPLE7 (monitor capable of receiving a multiple number of 3D formats) SAMPLE8 (HDMI1.0 monitor) SAMPLE9 (DVI monitor) SAMPLE10 (4-block monitor) CTS7-1\_1 (EDID tests) CTS7-1\_2 (EDID tests) CTS7-19\_1 (Packet tests) CTS7-19\_2 (Packet tests) CTS7-23 (RGB monitor) CTS7-24 (YCbCr monitor) CTS7-31 (Audio InfoFrame tests) CTS7-33\_1 (DVI tests) CTS7-33\_2 (DVI tests) CTS7-34 (Deep Color tests) CTS7-35 (xvYCC tests) CTS7-36 (High-Bit Rate Audio tests) CTS7-37 (One Bit Audio tests)

- CTS7-38\_1 (3D mandatory tests)
- CTS7-38\_2 (3D mandatory tests)
- CTS7-40 (Adobe RGB tests)

#### Video Format (SAMPLE1 to 10)

#### •: Native Format; O: Format supported; -: Not supported

| Internal program            | S1 | S2 | S3 | S4 | S5 | S6                 | S7                                | S8 | S9 | S10 |
|-----------------------------|----|----|----|----|----|--------------------|-----------------------------------|----|----|-----|
| [01]640x480p@59.94/60Hz     | 0  | 0  | 0  | 0  | 0  | -                  | -                                 | 0  | -  | 0   |
| [02]720x480p@59.94/60Hz     | •  | 0  | 0  | •  | -  | 0                  | 0                                 | •  | -  | •   |
| [03]720x480p-w@59.94/60Hz   | 0  | 0  | 0  | 0  | 0  | -                  | -                                 | -  | -  | 0   |
| [04]1280x720p@59.94/60Hz    | 0  | 0  | 0  | 0  | 0  | (1), (3)           | (1), (3)                          | 0  | -  | 0   |
| [05]1920x1080i@59.94/60Hz   | 0  | 0  | 0  | 0  | •  | (1), (2)           | (2), (4)                          | 0  | -  | 0   |
| [16]1920x1080p@59.94/60Hz   | 0  | •  | 0  | 0  | -  | (3)                | 0                                 | 0  | -  | 0   |
| [17]720x576p@50Hz           | 0  | 0  | •  | 0  | -  | -                  | -                                 | 0  | -  | 0   |
| [18]720x576p-w@50Hz         | 0  | 0  | 0  | 0  | 0  | -                  | -                                 | -  | -  | 0   |
| [19]1280x720p@50Hz          | 0  | 0  | 0  | 0  | 0  | (1), (3)           | (1), (3), (5)                     | 0  | -  | 0   |
| [20]1920x1080i@50Hz         | 0  | 0  | 0  | 0  | 0  | (1), (2)           | (2), (4)                          | 0  | -  | 0   |
| [31]1920x1080p@50Hz         | 0  | 0  | 0  | 0  | -  | (3)                | 0                                 | 0  | -  | 0   |
| [06]1440x480i@59.94/60Hz    | 0  | 0  | 0  | 0  | 0  | -                  | -                                 | -  | -  | 0   |
| [07]1440x480i-w@59.94/60Hz  | 0  | 0  | 0  | 0  | 0  | -                  | -                                 | -  | -  | 0   |
| [14]1440x480p@59.94/60Hz    | -  | -  | -  | -  | 0  | -                  | -                                 | -  | -  | 0   |
| [15]1440x480p-w@59.94/60Hz  | -  | -  | -  | -  | 0  | -                  | -                                 | -  | -  | -   |
| [08]1440x240p@59.94/60Hz    | -  | -  | -  | -  | -  | -                  | -                                 | -  | -  | 0   |
| [21]1440x576i@50Hz          | 0  | 0  | 0  | 0  | 0  | -                  | -                                 | -  | -  | 0   |
| [22]1440x576i-w@50Hz        | 0  | 0  | 0  | 0  | 0  | -                  | -                                 | -  | -  | 0   |
| [29]1440x576p@50Hz          | -  | -  | -  | -  | 0  | -                  | -                                 | -  | -  | 0   |
| [30]1440x576p-w@50Hz        | -  | -  | -  | -  | 0  | -                  | -                                 | -  | -  | -   |
| [23]1440x288p@50Hz          | -  | -  | -  | -  | -  | -                  | -                                 | -  | -  | 0   |
| [10]2880x480i@59.94/60Hz    | -  | -  | -  | -  | 0  | -                  | -                                 | -  | -  | 0   |
| [11]2880x480i-w@59.94/60Hz  | -  | -  | -  | -  | 0  | -                  | -                                 | -  | -  | -   |
| [12]2880x240p@59.94/60Hz    | -  | -  | -  | -  | -  | -                  | -                                 | -  | -  | 0   |
| [25]2880x576i@50Hz          | -  | -  | -  | -  | 0  | -                  | -                                 | -  | -  | 0   |
| [26]2880x576i-w@50Hz        | -  | -  | -  | -  | 0  | -                  | -                                 | -  | -  | -   |
| [27]2880x288p@50Hz          | -  | -  | -  | -  | -  | -                  | -                                 | -  | -  | 0   |
| [32]1920x1080p@23.97/24Hz   | -  | -  | -  | -  | -  | ● (1),<br>(2), (3) | ● (1), (3), (5),<br>(6), (7), (8) | -  | -  | 0   |
| [33]1920x1080p@25Hz         | -  | -  | -  | -  | -  | -                  | -                                 | -  | -  | 0   |
| [34]1920x1080p@29.97/30Hz   | -  | -  | -  | -  | -  | (1), (3)           | 0                                 | -  | -  | 0   |
| [46]1920x1080i@119.98/120Hz | -  | -  | -  | -  | -  | -                  | -                                 | -  | -  | 0   |
| [47]1280x720p@119.98/120Hz  | -  | -  | -  | -  | -  | -                  | -                                 | -  | -  | 0   |
| [60]1280x720p@23.97/24Hz    | -  | -  | -  | -  | -  | (1)                | 0                                 | -  | -  | -   |
| [62]1280x720p@29.97/30Hz    | -  | -  | -  | -  | -  | (1)                | 0                                 | -  | -  | -   |

Also supports 3D FramePacking. (1)

Also supports 3D Framer acking. Also supports 3D Side-by-Side (Half). Also supports 3D Top-and-Bottom. Also supports 3D Field Alternative. Also supports 3D Line Alternative. (2)
(3)
(4)
(5)
(6)
(7)
(8)

Also supports 3D Side-by-Side (Full). Also supports 3D L+Depth. Also supports 3D L+Depth+Graphics+Graphics-depth.

#### Video Format (Compliance EDID)

| •: | Native | Format; | 0: | Format | supp | ported; | -: | Not | sup | opc | orte | d |
|----|--------|---------|----|--------|------|---------|----|-----|-----|-----|------|---|
|----|--------|---------|----|--------|------|---------|----|-----|-----|-----|------|---|

| Internal program             | CTS<br>7-1_1 | CTS<br>7-1_2 | CTS<br>7-19_1 | CTS<br>7-19_2 | CTS<br>7-23 | CTS<br>7-24 | CTS<br>7-27 | CTS<br>7-31 |
|------------------------------|--------------|--------------|---------------|---------------|-------------|-------------|-------------|-------------|
| [01] 640x480p@59.94/60Hz     | 0            | 0            | 0             | 0             | 0           | 0           | 0           | 0           |
| [02] 720x480p@59.94/60Hz     | •            | •            | •             | •             | •           | •           | •           | •           |
| [03] 720x480p-w@59.94/60Hz   | 0            | 0            | 0             | 0             | 0           | 0           | 0           | 0           |
| [04] 1280x720p@59.94/60Hz    | 0            | 0            | 0             | 0             | 0           | 0           | 0           | 0           |
| [05] 1920x1080i@59.94/60Hz   | 0            | 0            | 0             | 0             | 0           | 0           | 0           | 0           |
| [16] 1920x1080p@59.94/60Hz   | 0            | 0            | 0             | 0             | 0           | 0           | 0           | 0           |
| [17] 720x576p@50Hz           | 0            | 0            | 0             | 0             | 0           | 0           | 0           | 0           |
| [18] 720x576p-w@50Hz         | 0            | 0            | 0             | 0             | 0           | 0           | 0           | 0           |
| [19] 1280x720p@50Hz          | 0            | 0            | 0             | 0             | 0           | 0           | 0           | 0           |
| [20] 1920x1080i@50Hz         | 0            | 0            | 0             | 0             | 0           | 0           | 0           | 0           |
| [31] 1920x1080p@50Hz         | 0            | 0            | 0             | 0             | 0           | 0           | 0           | 0           |
| [06] 1440x480i@59.94/60Hz    | 0            | 0            | 0             | 0             | 0           | 0           | 0           | 0           |
| [07] 1440x480i-w@59.94/60Hz  | 0            | 0            | 0             | 0             | 0           | 0           | 0           | 0           |
| [14] 1440x480p@59.94/60Hz    | -            | 0            | -             | -             | -           | -           | -           | -           |
| [15] 1440x480p-w@59.94/60Hz  | -            | -            | -             | -             | -           | -           | -           | -           |
| [08] 1440x240p@59.94/60Hz    | -            | 0            | -             | -             | -           | -           | -           | -           |
| [21] 1440x576i@50Hz          | 0            | 0            | 0             | 0             | 0           | 0           | 0           | 0           |
| [22] 1440x576i-w@50Hz        | 0            | 0            | 0             | 0             | 0           | 0           | 0           | 0           |
| [29] 1440x576p@50Hz          | -            | 0            | -             | -             | -           | -           | -           | -           |
| [30] 1440x576p-w@50Hz        | -            | -            | -             | -             | -           | -           | -           | -           |
| [23] 1440x288p@50Hz          | -            | 0            | -             | -             | -           | -           | -           | -           |
| [35] 2880x480p@59.94/60Hz    | -            | 0            | -             | -             | -           | -           | -           | -           |
| [36] 2880x480p-w@59.94/60Hz  | -            | -            | -             | -             | -           | -           | -           | -           |
| [12] 2880x240p@59.94/60Hz    | -            | 0            | -             | -             | -           | -           | -           | -           |
| [37] 2880x576p@50Hz          | -            | 0            | -             | -             | -           | -           | -           | -           |
| [38] 2880x576p-w@50Hz        | -            | -            | -             | -             | -           | -           | -           | -           |
| [27] 2880x288p@50Hz          | -            | 0            | -             | -             | -           | -           | -           | -           |
| [32] 1920x1080p@23.97/24Hz   | -            | 0            | -             | -             | -           | -           | -           | -           |
| [33] 1920x1080p@25Hz         | -            | 0            | -             | -             | -           | -           | -           | -           |
| [34] 1920x1080p@29.97/30Hz   | -            | 0            | -             | -             | -           | -           | -           | -           |
| [46] 1920x1080i@119.98/120Hz | -            | 0            | -             | -             | -           | -           | -           | -           |
| [47] 1280x720p@119.98/120Hz  | -            | 0            | -             | -             | -           | -           | -           | -           |
| [60] 1280x720p@23.97/24Hz    | -            | -            | -             | -             | -           | -           | -           | -           |
| [62] 1280x720p@29.97/30Hz    | -            | -            | -             | -             | -           | -           | -           | -           |

| Internal program             | CTS<br>7-33_1 | CTS<br>7-33_2 | CTS<br>7-34 | CTS<br>7-35 | CTS<br>7-36 | CTS<br>7-37 | CTS<br>7-38_1 | CTS<br>7-38_2 | CTS<br>7-38-3 | CTS<br>7-40 |
|------------------------------|---------------|---------------|-------------|-------------|-------------|-------------|---------------|---------------|---------------|-------------|
| [01] 640x480p@59.94/60Hz     | -             | 0             | 0           | 0           | -           | -           | 0             | 0             | 0             | 0           |
| [02] 720x480p@59.94/60Hz     | -             | •             | •           | •           | •           | •           | •             | •             | •             | •           |
| [03] 720x480p-w@59.94/60Hz   | -             | 0             | 0           | 0           | 0           | 0           | 0             | 0             | 0             | 0           |
| [04] 1280x720p@59.94/60Hz    | -             | 0             | 0           | 0           | -           | -           | (1)(3)        | (2)           | 0             | 0           |
| [05] 1920x1080i@59.94/60Hz   | -             | 0             | 0           | 0           | 0           | 0           | (2)           | (1)           | 0             | 0           |
| [16] 1920x1080p@59.94/60Hz   | -             | 0             | 0           | 0           | 0           | 0           | 0             | (3)           | 0             | 0           |
| [17] 720x576p@50Hz           | -             | 0             | 0           | 0           | 0           | 0           | 0             | 0             | 0             | 0           |
| [18] 720x576p-w@50Hz         | -             | 0             | 0           | 0           | 0           | 0           | 0             | 0             | 0             | 0           |
| [19] 1280x720p@50Hz          | -             | 0             | 0           | 0           | -           | -           | (1)(3)        | (2)           | 0             | 0           |
| [20] 1920x1080i@50Hz         | -             | 0             | 0           | 0           | 0           | 0           | (2)           | (1)           | 0             | 0           |
| [31] 1920x1080p@50Hz         | -             | 0             | 0           | 0           | 0           | 0           | 0             | (3)           | 0             | 0           |
| [06] 1440x480i@59.94/60Hz    | -             | 0             | 0           | 0           | -           | -           | -             | -             | -             | 0           |
| [07] 1440x480i-w@59.94/60Hz  | -             | 0             | 0           | 0           | -           | -           | -             | -             | -             | 0           |
| [14] 1440x480p@59.94/60Hz    | -             | -             | -           | -           | 0           | 0           | -             | -             | -             | -           |
| [15] 1440x480p-w@59.94/60Hz  | -             | -             | -           | -           | 0           | 0           | -             | -             | -             | -           |
| [08] 1440x240p@59.94/60Hz    | -             | -             | -           | -           | -           | -           | -             | -             | -             | -           |
| [21] 1440x576i@50Hz          | -             | 0             | 0           | 0           | -           | -           | -             | -             | -             | 0           |
| [22] 1440x576i-w@50Hz        | -             | 0             | 0           | 0           | -           | -           | -             | -             | -             | 0           |
| [29] 1440x576p@50Hz          | -             | -             | -           | -           | 0           | 0           | -             | -             | -             | -           |
| [30] 1440x576p-w@50Hz        | -             | -             | -           | -           | 0           | 0           | -             | -             | -             | -           |
| [23] 1440x288p@50Hz          | -             | -             | -           | -           | -           | -           | -             | -             | -             | -           |
| [35] 2880x480p@59.94/60Hz    | -             | -             | -           | -           | 0           | 0           | -             | -             | -             | -           |
| [36] 2880x480p-w@59.94/60Hz  | -             | -             | -           | -           | 0           | 0           | -             | -             | -             | -           |
| [12] 2880x240p@59.94/60Hz    | -             | -             | -           | -           | -           | -           | -             | -             | -             | -           |
| [37] 2880x576p@50Hz          | -             | -             | -           | -           | 0           | 0           | -             | -             | -             | -           |
| [38] 2880x576p-w@50Hz        | -             | -             | -           | -           | 0           | 0           | -             | -             | -             | -           |
| [27] 2880x288p@50Hz          | -             | -             | -           | -           | -           | -           | -             | -             | -             | -           |
| [32] 1920x1080p@23.97/24Hz   | -             | -             | -           | -           | -           | -           | (1)(3)        | (2)           | 0             | -           |
| [33] 1920x1080p@25Hz         | -             | -             | -           | -           | -           | -           | -             | -             | -             | -           |
| [34] 1920x1080p@29.97/30Hz   | -             | -             | -           | -           | -           | -           | 0             | (1)(3)        | 0             | -           |
| [46] 1920x1080i@119.98/120Hz | -             | -             | -           | -           | -           | -           | -             | -             | -             | -           |
| [47] 1280x720p@119.98/120Hz  | -             | -             | -           | -           | -           | -           | -             | -             | -             | -           |
| [60] 1280x720p@23.97/24Hz    | -             | -             | -           | -           | -           | -           | 0             | (1)           | 0             | -           |
| [62] 1280x720p@29.97/30Hz    | -             | -             | -           | -           | -           | -           | 0             | (1)           | 0             | -           |

Also supports 3D FramePacking.
 Also supports 3D Side-by-Side (Half).
 Also supports 3D Top-and-Bottom.

#### Audio Format (SAMPLE1 to 10)

| Internal program | S1 | S2 | S3 | S4 | S5 | S6 | S7 | S8 | S9 | S10 |
|------------------|----|----|----|----|----|----|----|----|----|-----|
| Linear PCM 8ch   | 0  | 0  | 0  | -  | 0  | 0  | 0  | 0  | -  | 0   |
| Linear PCM 2ch   | -  | -  | -  | 0  | 0  | -  | -  | 0  | -  | -   |
| AC-3             | 0  | 0  | 0  | 0  | 0  | 0  | 0  | -  | -  | 0   |
| MPEG1            | -  | -  | -  | -  | -  | -  | -  | -  | -  | -   |
| MP3              | -  | -  | -  | -  | -  | -  | -  | -  | -  | -   |
| MPEG2            | -  | -  | -  | -  | -  | -  | -  | -  | -  | -   |
| AAC              | 0  | 0  | 0  | 0  | 0  | 0  | 0  | -  | -  | 0   |
| DTS              | 0  | 0  | 0  | -  | 0  | 0  | 0  | -  | -  | 0   |
| ATRAC            | -  | -  | -  | -  | -  | -  | -  | -  | -  | -   |
| One Bit Audio    | 0  | 0  | 0  | -  | 0  | 0  | 0  | -  | -  | 0   |
| DolbyDigital+    | 0  | 0  | 0  | -  | 0  | 0  | 0  | -  | -  | 0   |
| DTS-HD           | 0  | 0  | 0  | -  | 0  | 0  | 0  | -  | -  | 0   |
| MAT (MLP)        | 0  | 0  | 0  | -  | 0  | 0  | 0  | -  | -  | 0   |
| DST              | -  | -  | -  | -  | -  | -  | -  | -  | -  | -   |
| WMA Pro          | -  | -  | -  | -  | 0  | -  | -  | -  | -  | -   |

#### Audio Format (Compliance EDID)

| Internal program | CTS<br>7-1_1 | CTS<br>7-1_2 | CTS<br>7-19_1 | CTS<br>7-19_2 | CTS<br>7-23 | CTS<br>7-24 | CTS<br>7-24 | CTS<br>7-31 | CTS<br>7-33_1 |
|------------------|--------------|--------------|---------------|---------------|-------------|-------------|-------------|-------------|---------------|
| Linear PCM 8ch   | 0            | 0            | 0             | 0             | 0           | 0           | 0           | 0           | -             |
| Linear PCM 2ch   | -            | -            | -             | -             | -           | -           | -           | -           | -             |
| AC-3             | 0            | 0            | -             | -             | 0           | 0           | 0           | -           | -             |
| MPEG1            | -            | -            | -             | -             | -           | -           | -           | -           | -             |
| MP3              | -            | -            | -             | -             | -           | -           | -           | -           | -             |
| MPEG2            | -            | -            | -             | -             | -           | -           | -           | -           | -             |
| AAC              | 0            | 0            | -             | -             | 0           | 0           | 0           | -           | -             |
| DTS              | 0            | 0            | -             | -             | 0           | 0           | 0           | -           | -             |
| ATRAC            | -            | -            | -             | -             | -           | -           | -           | -           | -             |
| One Bit Audio    | 0            | 0            | -             | -             | 0           | 0           | 0           | -           |               |
| DolbyDigital+    | 0            | 0            | -             | -             | 0           | 0           | 0           | -           | -             |
| DTS-HD           | 0            | 0            | -             | -             | 0           | 0           | 0           | -           | -             |
| MAT (MLP)        | 0            | 0            | -             | -             | 0           | 0           | 0           | -           | -             |
| DST              | -            | -            | -             | -             | -           | -           | -           | -           | -             |
| WMA Pro          | -            | -            | -             | -             | -           | -           | -           | -           | -             |

| Internal program | CTS<br>7-33_2 | CTS<br>7-34 | CTS<br>7-35 | CTS<br>7-36 | CTS<br>7-37 | CTS<br>7-38_1 | CTS<br>7-38_2 | CTS<br>7-38-3 | CTS<br>7-40 |
|------------------|---------------|-------------|-------------|-------------|-------------|---------------|---------------|---------------|-------------|
| Linear PCM 8ch   | 0             | 0           | 0           | 0           | 0           | 0             | 0             | 0             | 0           |
| Linear PCM 2ch   | -             | -           | -           | -           | -           | -             | -             | -             | -           |
| AC-3             | 0             | 0           | 0           | 0           | 0           | 0             | 0             | 0             | 0           |
| MPEG1            | -             | -           | -           | -           | -           | -             | -             | -             | -           |
| MP3              | -             | -           | -           | -           | -           | -             | -             | -             | -           |
| MPEG2            | -             | -           | -           | -           | -           | -             | -             | -             | -           |
| AAC              | 0             | 0           | 0           | 0           | 0           | 0             | 0             | 0             | 0           |
| DTS              | 0             | 0           | 0           | 0           | 0           | 0             | 0             | 0             | 0           |
| ATRAC            | -             | -           | -           | -           | -           | -             | -             | -             | -           |
| One Bit Audio    | 0             | 0           | 0           | 0           | 0           | 0             | 0             | 0             | 0           |
| DolbyDigital+    | 0             | 0           | 0           | 0           | 0           | 0             | 0             | 0             | 0           |
| DTS-HD           | 0             | 0           | 0           | 0           | 0           | 0             | 0             | 0             | 0           |
| MAT (MLP)        | 0             | 0           | 0           | 0           | 0           | 0             | 0             | 0             | 0           |
| DST              | -             | -           | -           | -           | -           | -             | -             | -             | -           |
| WMA Pro          | -             | -           | -           | -           | -           | -             | -             | -             | -           |

| 10.1.1 | SAMPLE1 (2D monitor capable of receiving a multiple number of |
|--------|---------------------------------------------------------------|
|        | formats)                                                      |

|       | 00 | 01                     | 02      | 03     | 04 | 05 | 06           | 07                 | 08      | 09      | 0A | 0B | 0C | 0D | 0E | 0F |
|-------|----|------------------------|---------|--------|----|----|--------------|--------------------|---------|---------|----|----|----|----|----|----|
| 00    | 00 | FF                     | FF      | FF     | FF | FF | FF           | 00                 | 06      | 8F      | 12 | B0 | 01 | 00 | 00 | 00 |
| 10    | 0C | : 14                   | 01      | 03     | 80 | 1C | 15           | 78                 | 0A      | 1E      | AC | 98 | 59 | 56 | 85 | 28 |
| 20    | 29 | 52                     | 57      | 20     | 00 | 00 | 01           | 01                 | 01      | 01      | 01 | 01 | 01 | 01 | 01 | 01 |
| 30    | 01 | 01                     | 01      | 01     | 01 | 01 | 8C           | 0A                 | D0      | 8A      | 20 | E0 | 2D | 10 | 10 | 3E |
| 40    | 96 | 00                     | FA      | BE     | 00 | 00 | 00           | 18                 | D5      | 09      | 80 | A0 | 20 | E0 | 2D | 10 |
| 50    | 10 | 60                     | A2      | 00     | FA | BE | 00           | 00                 | 00      | 18      | 00 | 00 | 00 | FC | 00 | 56 |
| 60    | 41 | 2D                     | 31      | 38     | 33 | 31 | 0A           | 20                 | 20      | 20      | 20 | 20 | 00 | 00 | 00 | FD |
| 70    | 00 | 17                     | 3D      | 0D     | 2E | 11 | 00           | 0A                 | 20      | 20      | 20 | 20 | 20 | 20 | 01 | FA |
| 80    | 02 | 03                     | 3E      | 71     | 4F | 82 | 01           | 03                 | 04      | 05      | 10 | 11 | 12 | 13 | 14 | 1F |
| 90    | 06 | 07                     | 15      | 16     | 38 | 0F | 7F           | 07                 | 15      | 07      | 50 | 35 | 06 | 3C | 3E | 1E |
| A0    | C0 | 4D                     | 02      | 00     | 57 | 06 | 00           | 5F                 | 7E      | 01      | 67 | 7E | 00 | 83 | 4F | 00 |
| B0    | 00 | 68                     | 03      | 0C     | 00 | 10 | 00           | B8                 | 2D      | 0F      | E3 | 05 | 1F | 01 | 8C | 0A |
| C0    | D0 | 8A                     | 20      | E0     | 2D | 10 | 10           | 3E                 | 96      | 00      | FA | 8C | 00 | 00 | 00 | 18 |
| D0    | 01 | 1D                     | 00      | 72     | 51 | D0 | 1E           | 20                 | 6E      | 28      | 55 | 00 | FA | 8C | 00 | 00 |
| E0    | 00 | 1E                     | 01      | 1D     | 80 | 18 | 71           | 1C                 | 16      | 20      | 58 | 2C | 25 | 00 | FA | 8C |
| F0    | 00 | 00                     | 00      | 1E     | 00 | 00 | 00           | 00                 | 00      | 00      | 00 | 00 | 00 | 00 | 00 | 3A |
|       |    |                        |         |        |    |    |              |                    |         |         |    |    |    |    |    |    |
| byte  |    | Item                   |         |        |    |    |              | Sett               | ing     |         |    |    |    |    |    |    |
| 07-00 |    | Header                 |         |        |    |    |              | 0x00FFFFFFFFFFFF00 |         |         |    |    |    |    |    |    |
| 09-08 |    | ID Manu                | Ifactur | er Nan | ne |    |              | 0x8                | -06 = A | ATO     |    |    |    |    |    |    |
| 0B-0A | ۱. | ID Prod                | uct Co  | de     |    |    |              | 0xB                | 012h    |         |    |    |    |    |    |    |
| 0F-0C | ;  | ID Seria               | l Numl  | ber    |    |    |              | 0x00               | 00000   | )1      |    |    |    |    |    |    |
| 10    |    | Week of Manufacture    |         |        |    |    |              | 0x00               | C = 12  |         |    |    |    |    |    |    |
| 11    |    | Year of Manufacture    |         |        |    |    |              | 0x14               | 1 = Yea | ar 2010 | )  |    |    |    |    |    |
| 12    |    | EDID Version           |         |        |    |    | 0x01 = ver.1 |                    |         |         |    |    |    |    |    |    |
| 13    |    | EDID R                 | evision | 1      |    |    |              | 0x03               | 3 = Re  | v.3     |    |    |    |    |    |    |
| 14    |    | Video Input Definition |         |        |    |    |              |                    | )       |         |    |    |    |    |    |    |

| 07-00 | Header                                  | 0x00FFFFFFFFFFF00       |
|-------|-----------------------------------------|-------------------------|
| 09-08 | ID Manufacturer Name                    | 0x8F06 = ATO            |
| 0B-0A | ID Product Code                         | 0xB012h                 |
| 0F-0C | ID Serial Number                        | 0x0000001               |
| 10    | Week of Manufacture                     | 0x0C = 12               |
| 11    | Year of Manufacture                     | 0x14 = Year 2010        |
| 12    | EDID Version                            | 0x01 = ver.1            |
| 13    | EDID Revision                           | 0x03 = Rev.3            |
| 14    | Video Input Definition                  | 0x80                    |
|       | Analog or Digital                       | 0b1 = Digital           |
|       | DFP1.X                                  | 0b0 = not support       |
| 15    | Max. Horizontal Image Size              | 0x1C = 28cm             |
| 16    | Max. Vertical Image Size                | 0x15 = 21cm             |
| 17    | Display Transfer Characteristic (Gamma) | 0x78= 2.20              |
| 18    | [Feature Support]                       | 0x0A                    |
|       | Standby (DPMS)                          | 0b0 = not support       |
|       | Suspend (DPMS)                          | 0b0 = not support       |
|       | Active Off/Very Low Power               | 0b0 = not support       |
|       | Display Type                            | 0b1 = RGB color display |
|       | Standard Default Color Space sRGB       | 0b0 = not support       |
|       | Preferred Timing Mode is indicated in   | 0b1 = support           |
|       | the first detailed timing block         |                         |
|       | Default GTF supported                   | 0b0 = not support       |
| 22-19 | [Color Characteristics]                 | 0x57522928855659981EAC  |
|       | Red-x                                   | 0x280 = 0.594           |
|       | Red-y                                   | 0x15C = 0.349           |

|               | Green-x                                   | 0x11F = 0.339                         |
|---------------|-------------------------------------------|---------------------------------------|
|               | Green-v                                   | 0x262 = 0.521                         |
|               | Blue-x                                    | 0x09F = 0.158                         |
|               | Blue-y                                    | 0x048 = 0.162                         |
|               | White-x                                   | 0x122 = 0x323                         |
|               | White-y                                   | 0x131 = 0.340                         |
| 23            | [Established Timings 1]                   | 0x20                                  |
|               | 720x400@70Hz                              | 0b0 = not support                     |
|               | 720x400@88Hz                              | 0b0 = not support                     |
|               | 640x480@60Hz                              | 0b1 = support                         |
|               | 640x480@67Hz                              | 0b0 = not support                     |
|               | 640x480@72Hz                              | 0b0 = not support                     |
|               | 640x480@75HZ                              | UbU = not support                     |
|               | 800x600@56HZ                              | 0b0 = not support                     |
| 04            | 800x800@80H2                              |                                       |
| 24            |                                           |                                       |
|               | 800x600@72H2                              | 0b0 = not support                     |
|               | 800x000@75Hz<br>832x624@75Hz              | 0b0 = not support                     |
|               | 1024v768@87Hz (Interlace)                 | 0b0 = not support                     |
|               | 1024x768@60Hz                             | 0b0 = not support                     |
|               | 1024x768@70Hz                             | 0b0 = not support                     |
|               | 1024x768@75Hz                             | 0b0 = not support                     |
|               | 1280x1024@75Hz                            | 0b0 = not support                     |
| 25            | [Manufacturer's Reserved Timings]         | 0x00                                  |
| -             | 1152x870@75Hz                             | 0b0 = not support                     |
| 27-26         | Standard Timing Identification #1         | 0x0101 = Unused field in this section |
| 29-28         | Standard Timing Identification #2         | 0x0101 = Unused field in this section |
| 2B-2A         | Standard Timing Identification #3         | 0x0101 = Unused field in this section |
| 2D-2C         | Standard Timing Identification #4         | 0x0101 = Unused field in this section |
| 2F-2E         | Standard Timing Identification #5         | 0x0101 = Unused field in this section |
| 31-30         | Standard Timing Identification #6         | 0x0101 = Unused field in this section |
| 33-32         | Standard Timing Identification #7         | 0x0101 = Unused field in this section |
| 35-34         | Standard Timing Identification #8         | 0x0101 = Unused field in this section |
| 47-36         | [Detailed Timing Descriptions #1]         |                                       |
| 37-36         | Pixel Clock                               | 0x0A8C = 27.00 MHz                    |
| 3A-38         | Horizontal Active Pixels                  | 0x2D0 = 720 dots                      |
|               | Horizontal Blanking Pixels                | 0x8A = 138 dots                       |
| 3D-3B         | Vertical Active Lines                     | 0x1E0 = 480H                          |
|               | Vertical Blanking Lines                   | 0x2D = 45H                            |
| 41-3E         | Horizontal sync offset                    | 0x10 = 16  dots                       |
|               | Horizontal sync pulse width               | $0x_{3}E = 62 \text{ dots}$           |
|               | Vert sync offset                          | 0x09 = 9H                             |
| 44.40         | Vent sync pulse width                     | 0x00 = 0H                             |
| 44-4Z         | Honzoniai image Size                      | 0xPR = 20011111                       |
| 15            | Venucai iiilaye Size<br>Horizontal Border | 0x00 = 0 dot                          |
| 45            | Vertical Border                           | 0x00 = 0  dot                         |
| 47            | Interlace                                 | 000 = 000                             |
| <sup>יד</sup> | Stereo Mode                               | 0b0 = Normal display no stereo        |
|               |                                           | 1000 - Normai display, no steleo      |

|       | sync signal description1             | 0x3 = Digital Separate                       |
|-------|--------------------------------------|----------------------------------------------|
|       | sync signal description2             | 0b0 = Vertical Polarity negative             |
|       | svnc signal description3             | 0b0 = Horizontal Polarity negative           |
| 59-48 | [Detailed Timing Descriptions #2]    |                                              |
| 49-48 | Pixel Clock                          | 0x09D5 = 25.17 MHz                           |
| 4C-4A | Horizontal Active Pixels             | 0x280 = 640  dots                            |
|       | Horizontal Blanking Pixels           | 0xA0 = 160 dots                              |
| 4F-4D | Vertical Active Lines                | 0x1E0 = 480H                                 |
|       | Vertical Blanking Lines              | 0x2D = 45H                                   |
| 53-50 | Horizontal sync offset               | 0x10 = 16 dots                               |
|       | Horizontal sync pulse width          | 0x60 = 96 dots                               |
|       | Vert sync offset                     | 0x02 = 2H                                    |
|       | Vert sync pulse width                | 0x05 = 5H                                    |
| 56-54 | Horizontal Image Size                | 0xFA = 250mm                                 |
|       | Vertical Image Size                  | 0xBE = 190cm                                 |
| 57    | Horizontal Border                    | 0x00 = 0 dot                                 |
| 58    | Vertical Border                      | 0x00 = 0H                                    |
| 59    | Interlace                            | 0b0 = non-Interlace                          |
|       | Stereo Mode                          | 0b0 = Normal display, no stereo              |
|       | sync signal description1             | 0x3 = Digital Separate                       |
|       | sync signal description2             | 0b0 = Vertical Polarity negative             |
|       | sync signal description3             | 0b0 = Horizontal Polarity negative           |
| 6B-5A | [Monitor Descriptor Description #1]  |                                              |
| 5B-5A | FLAG                                 | 0x0000 = Monitor Descriptor                  |
| 5C    | Reserved                             | 0x00                                         |
| 5D    | Data Type Tag                        | 0xFC = Monitor name, stored as ASCII         |
| 5E    | Reserved                             | 0x00                                         |
| 66-5F | Monitor Name                         | 0x56412D313833310A = VA-1831                 |
| 6B-67 |                                      | 0x2020202020                                 |
| 7D-6C | [Monitor Descriptor Description #2]  |                                              |
| 6D-6C | FLAG                                 | 0x0000 = Monitor Descriptor                  |
| 6E    | Reserved                             | 0x00                                         |
| 6F    | Data Type Tag                        | 0xFD = Monitor range limits, binary coded    |
| 70    | Reserved                             | 0x00                                         |
| 71    | Min. Vertical rate                   | 0x17 = 23Hz                                  |
| 72    | Max. Vertical rate                   | 0x3D = 61Hz                                  |
| 73    | Min. Horizontal                      | 0x0D = 13 KHz                                |
| 74    | Max. Horizontal                      | 0x2E = 46  KHz                               |
| 75    | Max. Supported Pixel Clock           | 0x11 = 170  MHz                              |
| 76    | Secondary timing formula support     | 0x00 = No secondary timing formula supported |
|       |                                      |                                              |
| 7D-78 |                                      | 0x202020202020                               |
| 7E    | Extension FLAG                       | 0x01 = 1                                     |
| 7F    | Check Sum                            | 0xFA                                         |
| 80    | Extended Block Type                  | 0x02 = CEA861B                               |
| 81    | Revision Number                      | 0x03 = ver.3                                 |
| 82    | Detailed Timing Blocks start at Byte | 0x42                                         |
| 83    | [DTV Monitor Support]                | 0x71                                         |
|       | under scan                           | 0b0 = not support                            |
|       | Basic Audio                          | 0b1 = support                                |

|           | YCbCr4:4:4                       | 0b1 = support                                |
|-----------|----------------------------------|----------------------------------------------|
|           | YCbCr4:2:2                       | 0b1 = support                                |
|           | total number of native formats   | 0b1 = 1 format                               |
| 84        | [Video Short Description]        | 0x4F                                         |
|           | Tag Code                         | 0x02 = Video Short Description               |
|           | Lenath                           | 0x0F                                         |
| 85        | Video Code/Native Format         | 0x82 = [2] = 720x480p / Native Format        |
| 86        |                                  | 0x01 = [1] = 640x480p                        |
| 87        |                                  | 0x03 = [3] = 720x480pW                       |
| 88        |                                  | 0x04 = [4] = 1280x720p                       |
| 89        |                                  | 0x05 = [5] = 1920x1080i                      |
| 8A        |                                  | 0x10 = [16] = 1920x1080p                     |
| 8B        |                                  | 0x11 = [17] = 720x576p                       |
| 8C        |                                  | 0x12 = [18] = 720x576pW                      |
| 80        |                                  | 0x13 = [19] = 1280x720p                      |
| 8F        |                                  | 0x14 = [20] = 1920x1080i                     |
| 8F        |                                  | 0x1F = [31] = 1920x1080p                     |
| 90        |                                  | 0x06 = [6] = 1440x480i                       |
| 91        |                                  | 0x07 = [7] = 720x480iW                       |
| 92        |                                  | 0x15 = [21] = 1440x567i                      |
| 93        |                                  | 0x16 = [22] = 720x576iW                      |
| 04        | [Audio Short Block Description1] |                                              |
| 94        | Tag Codo                         | 0x00<br>0x01 - Audio Short Block Description |
|           | Longth                           |                                              |
| 05        | Audio Format Codo#1              | 0x10                                         |
| 90        | Max Number of Audio#1            | 0x07 = 8cb                                   |
| 96        | Supported Sampling Frequency#1   | 0x07 = 32.44.1.48.88.2.06.176.102  KHz       |
| 07        | Supported Bit Sizo#1             | 0x77 = 32,44,1,40,00,2,30,170,132 RHZ        |
| 97        | Audio Format Code#2              | 0x07 = 10,20,24 bits<br>$0x02 = AC_3$        |
| 90        | Max Number of Audio#2            | 0x02 = AC-3                                  |
| 00        | Supported Sampling               | 0x03 = 0011                                  |
| 99        | Max Bit Bato#2                   | 0x07 = 52,44.1,40 KHZ                        |
| 9A<br>0P  | Audio Format Codo#3              | 0x06 = 0.40 KHZ                              |
| 90        | Max Number of Audio#3            | 0x00 = AAC                                   |
| 00        | Supported Sompling Frequency#2   | 0x05 = 0011                                  |
| 90        | Max Bit Bato#2                   |                                              |
| 90        | Midx Dil Rale#3                  | 0x3C = 400  KHZ                              |
| 90        | Audio Formal Code#4              | 0x07 = D13                                   |
| 05        | Max Number of Audio#4            |                                              |
| 96        | Supported Sampling Frequency#4   | 0.112 = 44.1,40,00.2,90 KHZ                  |
| AU<br>A 1 | Audio Format Code#5              | 0x00 = 1000  Km2                             |
|           | May Number of Audio#5            | 0.05 - 0.000                                 |
| 12        | Supported Sampling Fraguenov#5   | 0.00 - 0.00                                  |
| A2<br>A3  | Usor Dofino #5                   | 0.02 - 44.1  MIZ                             |
| A3<br>A4  | Audio Format Code#6              | 0.00 = 0                                     |
| 74        | Max Number of Audio#6            | 0.07 - 0.000                                 |
| 15        | Supported Sampling Fraguene #2   | 0.007 - 0.011                                |
| A5<br>A6  | Supported Sampling Frequency#6   | 0x00 = 44.1,40 KHZ                           |
| A0        | User Delline #0                  |                                              |
| A/        | Audio Format Code#/              | NX0R = D12-HD                                |

| 1          | Max Number of Audio#7               | 0x07 = 8ch                                                                                                    |
|------------|-------------------------------------|----------------------------------------------------------------------------------------------------|
| <b>Δ</b> 8 | Supported Sampling Frequency#7      | 0x7F = 44.1.48.88.2.96.176.192  KHz                                                                                                    |
| Δ          | User Define #7                      | 0xn = 1                                                                                                    |
|            | Audio Format Code#8                 | 0x0C = MAT (MLP)                                                                                                    |
| /01        | Max Number of Audio#8               | 0x07 = 8cb                                                                                                    |
|            | Supported Sampling Frequency#8      | 0x07 = 0c11<br>0x7E = 44.1.48.98.2.06.176.102 KHz                                                                                                    |
|            | Audio Codoc Vondor#8                | 0x/L = 44.1,40,00.2,90,170,192 KHZ                                                                                                    |
|            |                                     | 0x00-0                                                                                                    |
| AD         |                                     | UX83                                                                                                    |
|            |                                     | 0x04 = Speaker Allocation Data Block                                                                                                    |
|            | Length                              |                                                                                                    |
|            | Speaker                             | 0X4F  = RLC/RRC, RL/RR, FC, LFE, FL/FR                                                                                                    |
| B0-AF      | Reserved                            | 0x0000                                                                                                    |
| B1         | [Vendor Specific Data Block]        | 0x68                                                                                                    |
|            | Tag Code                            | 0x03 = Vendor Specific Data Block                                                                                                    |
|            | Length                              | 0x0C                                                                                                    |
| B4-B2      | 24-bit IEEE Registration Identifier | 0x000C03                                                                                                    |
| B6-B5      | Physical Address                    | 0x1000 = 1.0.0.0                                                                                                    |
| B7         | Support_AI                          | 0b1= Support                                                                                                    |
|            | DC_48bit                            | 0b0 = Not Support                                                                                                    |
|            | DC_36bit                            | 0b1 = Support                                                                                                    |
|            | DC_30bit                            | 0b1 = Support                                                                                                    |
|            | DC_Y444bit                          | 0b1 = Support                                                                                                    |
|            | DVI_Dual                            | 0b0 = Not Support                                                                                                    |
| B8         | Max TMDS Clock                      | 0x2D = 225 MHz                                                                                                    |
| B9         | Latency Fields Present              | 0b0 = Not Support                                                                                                    |
|            | I Latency Fields Present            | 0b0 = Not Support                                                                                                    |
|            | HDMI Video Present                  | 0b0 = Not Support                                                                                                    |
|            | Reserved                            | 0b0 = Not Support                                                                                                    |
|            | CNC3 (Game)                         | 0b1 = Support                                                                                                    |
|            | CNC2 (Cinema)                       | 0b1 = Support                                                                                                    |
|            | CNC1 (Photo)                        | 0b1 = Support                                                                                                    |
|            | CNC0 (Graphics)                     | 0b1 = Support                                                                                                    |
| BA         |                                     |                                                                                                    |
| BB         |                                     |                                                                                                    |
| BC         |                                     |                                                                                                    |
| BD         |                                     |                                                                                                    |
| BA         | [Use Extended Tag]                  | 0xE3                                                                                                    |
|            | Tag Code                            | 0x07 = Use Extended Tag                                                                                                    |
|            | Length                              | 0x03                                                                                                    |
| BB         | Extended Tag Code                   | 0x05 = Colorimetry Data Block                                                                                                    |
| BC         | xvYCC709/xvYCC601/sYCC601           | 0x1F = support                                                                                                    |
|            | Adobe YCC601/AdobeRGB               | and address and a second and a second and as second and a second and a second and a second and a second and a second and a second and a second and a second and a second and a second and a second and a second and a second and a second and a second and a second and a second and a |
| BD         |                                     | 0x01 = MD0 = support                                                                                                    |
| 50         | [Detailed Timing Description 1]     |                                                                                                    |
| RE_RE      | Pivel Clock                         | $0 \times 0 48C = 27.00 \text{ MHz}$                                                                                                    |
|            | Horizontal Activo Divola            | 0x0700 = 21.00 with 12                                                                                                    |
| 00-01      | Horizontal Blanking Divola          | 0x2D0 = 720 0005<br>0x8A = 138 dots                                                                                                    |
| C4 C2      | Vortical Active Lines               | 0.00 - 100 0005                                                                                                    |
| 04-02      | ventical Active Lines               |                                                                                                    |

| C8-C5<br>CB-C9<br>CC | Vertical Blanking Lines<br>Horizontal sync offset<br>Horizontal sync pulse width<br>Vert sync offset<br>Vert sync pulse width<br>Horizontal Image Size<br>Vertical Image Size<br>Horizontal Border | 0x2D = 45H<br>0x10 = 16 dots<br>0x3E = 62 dots<br>0x9 = 9H<br>0x6 = 6H<br>0xFA = 250mm<br>0x8C = 140mm<br>0x00 = 0 dot |
|----------------------|----------------------------------------------------------------------------------------------------|----------------------------------------------------------------------------------------------------|
| CD                   | Vertical Border                                                                                                    | $0 \times 00 = 0 H$                                                                                                    |
| CE                   | Interlace<br>Starse Made                                                                                                    | 0x00 = non-Interlace                                                                                                   |
|                      | Stereo Mode                                                                                                    | 0x0 = Normal display, no steleo                                                                                        |
|                      | sync signal description?                                                                                                    | 0x0 = Vertical Polarity positive                                                                                       |
|                      | sync signal description2                                                                                                    | 0x0 = Horizontal Polarity negative                                                                                     |
|                      | [Detailed Timing Description 2]                                                                                                    |                                                                                                    |
| D1-D0                | Pixel Clock                                                                                                    | 0x1D01 = 74.25 MHz                                                                                                    |
| D4-D2                | Horizontal Active Pixels                                                                                                    | 0x500 = 1280 dots                                                                                                    |
|                      | Horizontal Blanking Pixels                                                                                                    | 0x172 = 370 dots                                                                                                    |
| D7-D5                | Vertical Active Lines                                                                                                    | 0x2D0 = 720H                                                                                                    |
|                      | Vertical Blanking Lines                                                                                                    | 0x1E = 30H                                                                                                    |
| DB-D8                | Horizontal sync offset                                                                                                    | 0x6E = 110 dots                                                                                                    |
|                      | Horizontal sync pulse width                                                                                                    | 0x28 = 40 dots                                                                                                    |
|                      | Vert sync offset                                                                                                    | 0x5 = 5H                                                                                                    |
|                      | Vert sync pulse width                                                                                                    | 0x5 = 5H                                                                                                    |
| DE-DD                | Horizontal Image Size                                                                                                    | 0xBE = 250mm                                                                                                    |
| 55                   | Vertical Image Size                                                                                                    | 0x8C = 140mm                                                                                                    |
|                      | Horizontal Border                                                                                                    | 0x00 = 0  dot                                                                                                    |
| E0                   | Vertical Border                                                                                                    | 0x00 = 0H                                                                                                    |
| EI                   | Interlace<br>Stores Mode                                                                                                    | 0x0 = Normal diantax no stores                                                                                         |
|                      | Stereo Mode                                                                                                    | 0x0 = Normal display, no stereo                                                                                        |
|                      | sync signal description?                                                                                                    | 0x3 = Digital Separate                                                                                                 |
|                      | sync signal description3                                                                                                    | 0x0 = Horizontal Polarity positive                                                                                     |
|                      | Reserved                                                                                                    |                                                                                                    |
| -                    | [Detailed Timing Description 3]                                                                                                    |                                                                                                    |
| F4-F3                | Pixel Clock                                                                                                    | 0x1D01 = 74.25 MHz                                                                                                    |
| E7-E5                | Horizontal Active Pixels                                                                                                    | 0x780 = 1920 dots                                                                                                    |
|                      | Horizontal Blanking Pixels                                                                                                    | 0x118 = 280 dots                                                                                                    |
| EA-E8                | Vertical Active Lines                                                                                                    | 0x438 = 1080H                                                                                                    |
|                      | Vertical Blanking Lines                                                                                                    | 0x16 = 22H                                                                                                    |
| EE-EB                | Horizontal sync offset                                                                                                    | 0x58 = 88 dots                                                                                                    |
|                      | Horizontal sync pulse width                                                                                                    | 0x2C = 44 dots                                                                                                    |
|                      | Vert sync offset                                                                                                    | 0x2 = 2H                                                                                                    |
|                      | Vert sync pulse width                                                                                                    | 0x5 = 5H                                                                                                    |
| F0-EF                | Horizontal Image Size                                                                                                    | 0xBE = 250mm                                                                                                    |
| <b>F</b> 4           | Vertical Image Size                                                                                                    | 0x8C = 140mm                                                                                                    |
|                      | Horizontal Border                                                                                                    | UXUU = 0 dot                                                                                                    |
|                      |                                                                                                    | UXUU = UH                                                                                                    |
| гз                   | Storee Mode                                                                                                    | 0x0 = 1001-101e01ace                                                                                                   |
| 1                    | SIELEO MODE                                                                                                    | uxu – Normai display, no stereo                                                                                        |

#### Chapter 10 Internal Data

|       | sync signal description1<br>sync signal description2 | 0x3 = Digital Separate<br>0x0= Vertical Polarity positive |
|-------|------------------------------------------------------|-----------------------------------------------------------|
|       | sync signal description3                             | 0x0 = Horizontal Polarity positive                        |
| FE-F4 | Reserved                                             | 0x00                                                      |
| FF    | Check sum                                            | 0x3A                                                      |

### 10.1.2 SAMPLE2 (monitor using 1920X1080p as the Native Format)

|    | 00 | 01 | 02 | 03 | 04 | 05 | 06 | 07 | 08 | 09 | 0A | 0B | 0C | 0D | 0E | 0F |
|----|----|----|----|----|----|----|----|----|----|----|----|----|----|----|----|----|
| 00 | 00 | FF | FF | FF | FF | FF | FF | 00 | 06 | 8F | 12 | B0 | 01 | 00 | 00 | 00 |
| 10 | 0C | 14 | 01 | 03 | 80 | 1C | 15 | 78 | 0A | 1E | AC | 98 | 59 | 56 | 85 | 28 |
| 20 | 29 | 52 | 57 | 20 | 00 | 00 | 01 | 01 | 01 | 01 | 01 | 01 | 01 | 01 | 01 | 01 |
| 30 | 01 | 01 | 01 | 01 | 01 | 01 | 02 | 3A | 80 | 18 | 71 | 38 | 2D | 40 | 58 | 2C |
| 40 | 45 | 00 | FA | 8C | 00 | 00 | 00 | 1E | D5 | 09 | 80 | A0 | 20 | E0 | 2D | 10 |
| 50 | 10 | 60 | A2 | 00 | FA | BE | 00 | 00 | 00 | 18 | 00 | 00 | 00 | FC | 00 | 56 |
| 60 | 41 | 2D | 31 | 38 | 33 | 31 | 0A | 20 | 20 | 20 | 20 | 20 | 00 | 00 | 00 | FD |
| 70 | 00 | 17 | 3D | 0D | 2E | 11 | 00 | 0A | 20 | 20 | 20 | 20 | 20 | 20 | 01 | 84 |
| 80 | 02 | 03 | 3E | 71 | 4F | 90 | 01 | 02 | 03 | 04 | 05 | 11 | 12 | 13 | 14 | 1F |
| 90 | 06 | 07 | 15 | 16 | 38 | 0F | 7F | 07 | 15 | 07 | 50 | 35 | 06 | 3C | 3E | 1E |
| A0 | C0 | 4D | 02 | 00 | 57 | 06 | 00 | 5F | 7E | 01 | 67 | 7E | 00 | 83 | 4F | 00 |
| B0 | 00 | 68 | 03 | 0C | 00 | 10 | 00 | B8 | 2D | 0F | E3 | 05 | 1F | 01 | 8C | 0A |
| C0 | D0 | 8A | 20 | E0 | 2D | 10 | 10 | 3E | 96 | 00 | FA | BE | 00 | 00 | 00 | 18 |
| D0 | 8C | 0A | D0 | 8A | 20 | E0 | 2D | 10 | 10 | 3E | 96 | 00 | FA | 8C | 00 | 00 |
| E0 | 00 | 18 | 01 | 1D | 00 | 72 | 51 | D0 | 1E | 20 | 6E | 28 | 55 | 00 | FA | 8C |
| F0 | 00 | 00 | 00 | 1E | 00 | 00 | 00 | 00 | 00 | 00 | 00 | 00 | 00 | 00 | 00 | 1F |

| 10.1.3 | SAMPLE3 | (monitor using | 720X576p | as the | Native | Format) |
|--------|---------|----------------|----------|--------|--------|---------|
|--------|---------|----------------|----------|--------|--------|---------|

|    | 00 | 01 | 02 | 03 | 04 | 05 | 06 | 07 | 08 | 09 | 0A | 0B | 0C | 0D | 0E | 0F |
|----|----|----|----|----|----|----|----|----|----|----|----|----|----|----|----|----|
| 00 | 00 | FF | FF | FF | FF | FF | FF | 00 | 06 | 8F | 12 | B0 | 01 | 00 | 00 | 00 |
| 10 | 0C | 14 | 01 | 03 | 80 | 1C | 15 | 78 | 0A | 1E | AC | 98 | 59 | 56 | 85 | 28 |
| 20 | 29 | 52 | 57 | 20 | 00 | 00 | 01 | 01 | 01 | 01 | 01 | 01 | 01 | 01 | 01 | 01 |
| 30 | 01 | 01 | 01 | 01 | 01 | 01 | 8C | 0A | D0 | 90 | 20 | 40 | 31 | 20 | 0C | 40 |
| 40 | 55 | 00 | FA | BE | 00 | 00 | 00 | 18 | 8C | 0A | D0 | 90 | 20 | 40 | 31 | 20 |
| 50 | 0C | 40 | 55 | 00 | FA | 8C | 00 | 00 | 00 | 18 | 00 | 00 | 00 | FC | 00 | 56 |
| 60 | 41 | 2D | 31 | 38 | 33 | 31 | 0A | 20 | 20 | 20 | 20 | 20 | 00 | 00 | 00 | FD |
| 70 | 00 | 17 | 3D | 0D | 2E | 11 | 00 | 0A | 20 | 20 | 20 | 20 | 20 | 20 | 01 | FA |
| 80 | 02 | 03 | 3E | 71 | 4F | 91 | 12 | 13 | 14 | 1F | 01 | 02 | 03 | 04 | 05 | 10 |
| 90 | 15 | 16 | 06 | 07 | 38 | 0F | 7F | 07 | 15 | 07 | 50 | 35 | 06 | 3C | 3E | 1E |
| A0 | C0 | 4D | 02 | 00 | 57 | 06 | 00 | 5F | 7E | 01 | 67 | 7E | 00 | 83 | 4F | 00 |
| B0 | 00 | 68 | 03 | 0C | 00 | 10 | 00 | B8 | 2D | 0F | E3 | 05 | 1F | 01 | 01 | 1D |
| C0 | 00 | BC | 52 | D0 | 1E | 20 | B8 | 28 | 55 | 40 | FA | 8C | 00 | 00 | 00 | 1E |
| D0 | 01 | 1D | 80 | D0 | 72 | 1C | 16 | 20 | 10 | 2C | 25 | 80 | FA | 8C | 00 | 00 |
| E0 | 00 | 9E | 02 | 3A | 80 | D0 | 72 | 38 | 2D | 40 | 10 | 2C | 45 | 80 | FA | 8C |
| F0 | 00 | 00 | 00 | 1E | 00 | 00 | 00 | 00 | 00 | 00 | 00 | 00 | 00 | 00 | 00 | 5B |

## 10.1.4 SAMPLE4 (monitor capable of receiving regular TV programs)

|    | 00 | 01 | 02 | 03 | 04 | 05 | 06 | 07 | 08 | 09 | 0A | 0B | 0C | 0D | 0E | 0F |
|----|----|----|----|----|----|----|----|----|----|----|----|----|----|----|----|----|
| 00 | 00 | FF | FF | FF | FF | FF | FF | 00 | 06 | 8F | 12 | B0 | 01 | 00 | 00 | 00 |
| 10 | 0C | 14 | 01 | 03 | 80 | 1C | 15 | 78 | 0A | 1E | AC | 98 | 59 | 56 | 85 | 28 |
| 20 | 29 | 52 | 57 | 20 | 00 | 00 | 01 | 01 | 01 | 01 | 01 | 01 | 01 | 01 | 01 | 01 |
| 30 | 01 | 01 | 01 | 01 | 01 | 01 | 8C | 0A | D0 | 8A | 20 | E0 | 2D | 10 | 10 | 3E |
| 40 | 96 | 00 | FA | BE | 00 | 00 | 00 | 18 | D5 | 09 | 80 | A0 | 20 | E0 | 2D | 10 |
| 50 | 10 | 60 | A2 | 00 | FA | BE | 00 | 00 | 00 | 18 | 00 | 00 | 00 | FC | 00 | 56 |
| 60 | 41 | 2D | 31 | 38 | 33 | 31 | 0A | 20 | 20 | 20 | 20 | 20 | 00 | 00 | 00 | FD |
| 70 | 00 | 17 | 3D | 0D | 2E | 11 | 00 | 0A | 20 | 20 | 20 | 20 | 20 | 20 | 01 | FA |
| 80 | 02 | 03 | 2F | 71 | 4F | 82 | 01 | 03 | 04 | 05 | 10 | 11 | 12 | 13 | 14 | 1F |
| 90 | 06 | 07 | 15 | 16 | 29 | 09 | 7F | 07 | 11 | 07 | 50 | 35 | 06 | 2A | 83 | 01 |
| A0 | 00 | 00 | 68 | 03 | 0C | 00 | 10 | 00 | B8 | 2D | 0F | E3 | 05 | 1F | 01 | 8C |
| B0 | 0A | D0 | 8A | 20 | E0 | 2D | 10 | 10 | 3E | 96 | 00 | FA | 8C | 00 | 00 | 00 |
| C0 | 18 | 8C | 0A | 00 | 72 | 51 | D0 | 1E | 20 | 6E | 28 | 55 | 00 | FA | 8C | 00 |
| D0 | 00 | 00 | 1E | 01 | 1D | 80 | 18 | 71 | 1C | 16 | 20 | 58 | 2C | 25 | 00 | FA |
| E0 | 8C | 00 | 00 | 00 | 9E | 02 | 3A | 80 | 18 | 71 | 38 | 2D | 40 | 58 | 2C | 45 |
| F0 | 00 | FA | 8C | 00 | 00 | 00 | 1E | 00 | 00 | 00 | 00 | 00 | 00 | 00 | 00 | FE |

|    | 00 | 01 | 02 | 03 | 04 | 05 | 06 | 07 | 08 | 09 | 0A | 0B | 0C | 0D | 0E | 0F |
|----|----|----|----|----|----|----|----|----|----|----|----|----|----|----|----|----|
| 00 | 00 | FF | FF | FF | FF | FF | FF | 00 | 06 | 8F | 12 | B0 | 01 | 00 | 00 | 00 |
| 10 | 0C | 14 | 01 | 03 | 80 | 1C | 15 | 78 | 0A | 1E | AC | 98 | 59 | 56 | 85 | 28 |
| 20 | 29 | 52 | 57 | 20 | 00 | 00 | 01 | 01 | 01 | 01 | 01 | 01 | 01 | 01 | 01 | 01 |
| 30 | 01 | 01 | 01 | 01 | 01 | 01 | 01 | 1D | 80 | 18 | 71 | 1C | 16 | 20 | 58 | 2C |
| 40 | 25 | 00 | FA | 8C | 00 | 00 | 00 | 9E | D5 | 09 | 80 | A0 | 20 | E0 | 2D | 10 |
| 50 | 10 | 60 | A2 | 00 | FA | BE | 00 | 00 | 00 | 18 | 00 | 00 | 00 | FC | 00 | 56 |
| 60 | 41 | 2D | 31 | 38 | 33 | 31 | 0A | 20 | 20 | 20 | 20 | 20 | 00 | 00 | 00 | FD |
| 70 | 00 | 17 | 3D | 0D | 2E | 11 | 00 | 0A | 20 | 20 | 20 | 20 | 20 | 20 | 01 | 95 |
| 80 | 02 | 03 | 4C | 72 | 53 | 85 | 01 | 03 | 04 | 12 | 13 | 14 | 06 | 07 | 0E | 0F |
| 90 | 15 | 16 | 1D | 1E | 0A | 0B | 19 | 1A | 3E | 09 | 7F | 07 | 0F | 7F | 07 | 15 |
| A0 | 07 | 50 | 35 | 06 | 3C | 3E | 1E | C0 | 4D | 02 | 00 | 57 | 06 | 00 | 5F | 7E |
| B0 | 01 | 67 | 7E | 00 | 77 | 1F | 03 | 83 | 4F | 00 | 00 | 6C | 03 | 0C | 00 | 10 |
| C0 | 00 | B8 | 2D | CF | 00 | 00 | 00 | 00 | E3 | 05 | 1F | 01 | 8C | 0A | D0 | 8A |
| D0 | 20 | E0 | 2D | 10 | 10 | 3E | 96 | 00 | FA | 8C | 00 | 00 | 00 | 18 | 01 | 1D |
| E0 | 00 | 72 | 51 | D0 | 1E | 20 | 6E | 28 | 55 | 00 | FA | 8C | 00 | 00 | 00 | 1E |
| F0 | 00 | 00 | 00 | 00 | 00 | 00 | 00 | 00 | 00 | 00 | 00 | 00 | 00 | 00 | 00 | 9D |

# 10.1.5 SAMPLE5 (monitor capable of receiving a multiple number of audio signals)

### 10.1.6 SAMPLE6 (monitor capable of receiving 3D mandatory signals)

|    | 00 | 01 | 02 | 03 | 04 | 05 | 06 | 07 | 08 | 09 | 0A | 0B | 0C | 0D | 0E | 0F |
|----|----|----|----|----|----|----|----|----|----|----|----|----|----|----|----|----|
| 00 | 00 | FF | FF | FF | FF | FF | FF | 00 | 06 | 8F | 12 | B0 | 01 | 00 | 00 | 00 |
| 10 | 0C | 14 | 01 | 03 | 80 | 1C | 15 | 78 | 0A | 1E | AC | 98 | 59 | 56 | 85 | 28 |
| 20 | 29 | 52 | 57 | 20 | 00 | 00 | 01 | 01 | 01 | 01 | 01 | 01 | 01 | 01 | 01 | 01 |
| 30 | 01 | 01 | 01 | 01 | 01 | 01 | 01 | 1D | 80 | 3E | 73 | 38 | 2D | 40 | 7E | 2C |
| 40 | 45 | 80 | FA | 8C | 00 | 00 | 00 | 1E | 8C | 0A | D0 | 8A | 20 | E0 | 2D | 10 |
| 50 | 10 | 3E | 96 | 00 | FA | BE | 00 | 00 | 00 | 18 | 00 | 00 | 00 | FC | 00 | 56 |
| 60 | 41 | 2D | 31 | 38 | 33 | 31 | 0A | 20 | 20 | 20 | 20 | 20 | 00 | 00 | 00 | FD |
| 70 | 00 | 17 | 3D | 0D | 2E | 11 | 00 | 0A | 20 | 20 | 20 | 20 | 20 | 20 | 01 | 10 |
| 80 | 02 | 03 | 50 | 72 | 4B | A0 | 04 | 05 | 10 | 13 | 14 | 1F | 22 | 3C | 3E | 02 |
| 90 | 38 | 0F | 7F | 07 | 15 | 07 | 50 | 35 | 06 | 3C | 3E | 1E | C0 | 4D | 02 | 00 |
| A0 | 57 | 06 | 00 | 5F | 7E | 01 | 67 | 7E | 00 | 83 | 4F | 00 | 00 | 7E | 03 | 0C |
| B0 | 00 | 10 | 00 | B8 | 2D | 2F | 80 | 14 | 00 | 10 | 40 | 28 | 00 | 58 | 00 | 06 |
| C0 | 16 | 46 | 73 | 05 | 80 | 90 | A0 | 08 | 00 | 36 | 66 | A6 | E3 | 05 | 1F | 01 |
| D0 | 01 | 1D | 00 | 72 | 51 | D0 | 1E | 20 | 6E | 28 | 55 | 00 | FA | 8C | 00 | 00 |
| E0 | 00 | 1E | 01 | 1D | 80 | 18 | 71 | 1C | 16 | 20 | 58 | 2C | 25 | 00 | FA | 8C |
| F0 | 00 | 00 | 00 | 9E | 00 | 00 | 00 | 00 | 00 | 00 | 00 | 00 | 00 | 00 | 00 | 8F |

|    | 00 | 01 | 02 | 03 | 04 | 05 | 06 | 07 | 08 | 09 | 0A | 0B | 0C | 0D | 0E | 0F |
|----|----|----|----|----|----|----|----|----|----|----|----|----|----|----|----|----|
| 00 | 00 | FF | FF | FF | FF | FF | FF | 00 | 06 | 8F | 12 | B0 | 01 | 00 | 00 | 00 |
| 10 | 0C | 14 | 01 | 03 | 80 | 1C | 15 | 78 | 0A | 1E | AC | 98 | 59 | 56 | 85 | 28 |
| 20 | 29 | 52 | 57 | 20 | 00 | 00 | 01 | 01 | 01 | 01 | 01 | 01 | 01 | 01 | 01 | 01 |
| 30 | 01 | 01 | 01 | 01 | 01 | 01 | 01 | 1D | 80 | 3E | 73 | 38 | 2D | 40 | 7E | 2C |
| 40 | 45 | 80 | FA | 8C | 00 | 00 | 00 | 1E | 8C | 0A | D0 | 8A | 20 | E0 | 2D | 10 |
| 50 | 10 | 3E | 96 | 00 | FA | BE | 00 | 00 | 00 | 18 | 00 | 00 | 00 | FC | 00 | 56 |
| 60 | 41 | 2D | 31 | 38 | 33 | 31 | 0A | 20 | 20 | 20 | 20 | 20 | 00 | 00 | 00 | FD |
| 70 | 00 | 17 | 3D | 0D | 2E | 11 | 00 | 0A | 20 | 20 | 20 | 20 | 20 | 20 | 01 | 10 |
| 80 | 02 | 03 | 4D | 72 | 4B | A0 | 02 | 04 | 05 | 10 | 13 | 14 | 1F | 22 | 3C | 3E |
| 90 | 38 | 0F | 7F | 07 | 15 | 07 | 50 | 35 | 06 | 3C | 3E | 1E | C0 | 4D | 02 | 00 |
| A0 | 57 | 06 | 00 | 5F | 7E | 01 | 67 | 7E | 00 | 83 | 4F | 00 | 00 | 7B | 03 | 0C |
| B0 | 00 | 10 | 00 | B8 | 2D | 2F | 80 | 11 | 00 | 20 | 50 | 38 | 00 | 68 | 00 | 06 |
| C0 | 26 | 56 | 31 | 61 | 02 | 52 | 03 | 04 | 05 | E3 | 05 | 1F | 01 | 01 | 1D | 00 |
| D0 | 72 | 51 | D0 | 1E | 20 | 6E | 28 | 55 | 00 | FA | 8C | 00 | 00 | 00 | 1E | 01 |
| E0 | 1D | 80 | 18 | 71 | 1C | 16 | 20 | 58 | 2C | 25 | 00 | FA | 8C | 00 | 00 | 00 |
| F0 | 9E | 00 | 00 | 00 | 00 | 00 | 00 | 00 | 00 | 00 | 00 | 00 | 00 | 00 | 00 | B8 |

# 10.1.7 SAMPLE7 (monitor capable of receiving a multiple number of 3D formats)

#### 10.1.8 SAMPLE8 (HDMI1.0 monitor)

| -  |    |    | r  | r  | r  | r  | r  | r  |    |    | r  |    |    | r  |    | r  |
|----|----|----|----|----|----|----|----|----|----|----|----|----|----|----|----|----|
|    | 00 | 01 | 02 | 03 | 04 | 05 | 06 | 07 | 08 | 09 | 0A | 0B | 0C | 0D | 0E | 0F |
| 00 | 00 | FF | FF | FF | FF | FF | FF | 00 | 06 | 8F | 12 | B0 | 01 | 00 | 00 | 00 |
| 10 | 0C | 14 | 01 | 03 | 80 | 1C | 15 | 78 | 0A | 1E | AC | 98 | 59 | 56 | 85 | 28 |
| 20 | 29 | 52 | 57 | 20 | 00 | 00 | 01 | 01 | 01 | 01 | 01 | 01 | 01 | 01 | 01 | 01 |
| 30 | 01 | 01 | 01 | 01 | 01 | 01 | 8C | 0A | D0 | 8A | 20 | E0 | 2D | 10 | 10 | 3E |
| 40 | 96 | 00 | FA | BE | 00 | 00 | 00 | 18 | D5 | 09 | 80 | A0 | 20 | E0 | 2D | 10 |
| 50 | 10 | 60 | A2 | 00 | FA | BE | 00 | 00 | 00 | 18 | 00 | 00 | 00 | FC | 00 | 56 |
| 60 | 41 | 2D | 31 | 38 | 33 | 31 | 0A | 20 | 20 | 20 | 20 | 20 | 00 | 00 | 00 | FD |
| 70 | 00 | 17 | 3D | 0D | 2E | 11 | 00 | 0A | 20 | 20 | 20 | 20 | 20 | 20 | 01 | FA |
| 80 | 02 | 03 | 1F | 71 | 49 | 82 | 01 | 04 | 05 | 10 | 11 | 13 | 14 | 1F | 26 | 0F |
| 90 | 1F | 07 | 09 | 7F | 07 | 83 | 2F | 00 | 00 | 65 | 03 | 0C | 00 | 10 | 00 | 01 |
| A0 | 1D | 00 | 72 | 51 | D0 | 1E | 20 | 6E | 28 | 55 | 00 | FA | 8C | 00 | 00 | 00 |
| B0 | 1E | 01 | 1D | 80 | 18 | 71 | 1C | 16 | 20 | 58 | 2C | 25 | 00 | FA | 8C | 00 |
| C0 | 00 | 00 | 9E | 02 | 3A | 80 | 18 | 71 | 38 | 2D | 40 | 58 | 2C | 45 | 00 | FA |
| D0 | 8C | 00 | 00 | 00 | 1E | 8C | 0A | D0 | 90 | 20 | 40 | 31 | 20 | 0C | 40 | 55 |
| E0 | 00 | FA | BE | 00 | 00 | 00 | 18 | 8C | 0A | D0 | 90 | 20 | 40 | 31 | 20 | 0C |
| F0 | 40 | 55 | 00 | FA | 8C | 00 | 00 | 00 | 18 | 00 | 00 | 00 | 00 | 00 | 00 | F6 |

### 10.1.9 SAMPLE9 (DVI monitor)

|    | 00 | 01 | 02 | 03 | 04 | 05 | 06 | 07 | 08 | 09 | 0A | 0B | 0C | 0D | 0E | 0F |
|----|----|----|----|----|----|----|----|----|----|----|----|----|----|----|----|----|
| 00 | 00 | FF | FF | FF | FF | FF | FF | 00 | 06 | 8F | 12 | B0 | 01 | 00 | 00 | 00 |
| 10 | 0C | 14 | 01 | 03 | 80 | 1C | 15 | 78 | 0A | 1E | AC | 98 | 59 | 56 | 85 | 28 |
| 20 | 29 | 52 | 57 | 3F | CF | 00 | 01 | 01 | 01 | 01 | 01 | 01 | 01 | 01 | 01 | 01 |
| 30 | 01 | 01 | 01 | 01 | 01 | 01 | 8C | 0A | D0 | 8A | 20 | E0 | 2D | 10 | 10 | 3E |
| 40 | 96 | 00 | 81 | 60 | 00 | 00 | 00 | 18 | 01 | 1D | 80 | 18 | 71 | 1C | 16 | 20 |
| 50 | 58 | 2C | 25 | 00 | 81 | 49 | 00 | 00 | 00 | 9E | 00 | 00 | 00 | FC | 00 | 56 |
| 60 | 41 | 2D | 31 | 38 | 33 | 31 | 0A | 20 | 20 | 20 | 20 | 20 | 00 | 00 | 00 | FD |
| 70 | 00 | 17 | 3D | 0D | 2E | 11 | 00 | 0A | 20 | 20 | 20 | 20 | 20 | 20 | 00 | 77 |

### 10.1.10 SAMPLE10 (4-block monitor)

|     | 00 | 01 | 02 | 03 | 04 | 05 | 06 | 07 | 08 | 09 | 0A | 0B | 0C | 0D | 0E | 0F |
|-----|----|----|----|----|----|----|----|----|----|----|----|----|----|----|----|----|
| 00  | 00 | FF | FF | FF | FF | FF | FF | 00 | 06 | 8F | 12 | B0 | 01 | 00 | 00 | 00 |
| 10  | 0C | 14 | 01 | 03 | 80 | 1C | 15 | 78 | 0A | 1E | AC | 98 | 59 | 56 | 85 | 28 |
| 20  | 29 | 52 | 57 | 20 | 00 | 00 | 01 | 01 | 01 | 01 | 01 | 01 | 01 | 01 | 01 | 01 |
| 30  | 01 | 01 | 01 | 01 | 01 | 01 | 8C | 0A | D0 | 8A | 20 | E0 | 2D | 10 | 10 | 3E |
| 40  | 96 | 00 | FA | BE | 00 | 00 | 00 | 18 | D5 | 09 | 80 | A0 | 20 | E0 | 2D | 10 |
| 50  | 10 | 60 | A2 | 00 | FA | BE | 00 | 00 | 00 | 18 | 00 | 00 | 00 | FC | 00 | 56 |
| 60  | 41 | 2D | 31 | 38 | 33 | 31 | 0A | 20 | 20 | 20 | 20 | 20 | 00 | 00 | 00 | FD |
| 70  | 00 | 17 | 3D | 0D | 2E | 11 | 00 | 0A | 20 | 20 | 20 | 20 | 20 | 20 | 03 | F8 |
| 80  | F0 | 02 | 02 | 00 | 00 | 00 | 00 | 00 | 00 | 00 | 00 | 00 | 00 | 00 | 00 | 00 |
| 90  | 00 | 00 | 00 | 00 | 00 | 00 | 00 | 00 | 00 | 00 | 00 | 00 | 00 | 00 | 00 | 00 |
| A0  | 00 | 00 | 00 | 00 | 00 | 00 | 00 | 00 | 00 | 00 | 00 | 00 | 00 | 00 | 00 | 00 |
| B0  | 00 | 00 | 00 | 00 | 00 | 00 | 00 | 00 | 00 | 00 | 00 | 00 | 00 | 00 | 00 | 00 |
| C0  | 00 | 00 | 00 | 00 | 00 | 00 | 00 | 00 | 00 | 00 | 00 | 00 | 00 | 00 | 00 | 00 |
| D0  | 00 | 00 | 00 | 00 | 00 | 00 | 00 | 00 | 00 | 00 | 00 | 00 | 00 | 00 | 00 | 00 |
| E0  | 00 | 00 | 00 | 00 | 00 | 00 | 00 | 00 | 00 | 00 | 00 | 00 | 00 | 00 | 00 | 00 |
| F0  | 00 | 00 | 00 | 00 | 00 | 00 | 00 | 00 | 00 | 00 | 00 | 00 | 00 | 00 | 00 | 0C |
| 100 | 02 | 03 | 3E | 71 | 4F | 82 | 01 | 03 | 04 | 05 | 10 | 11 | 12 | 13 | 14 | 1F |
| 110 | 06 | 07 | 0E | 08 | 38 | 0F | 7F | 07 | 15 | 07 | 50 | 35 | 06 | 3C | 3E | 1E |
| 120 | C0 | 4D | 02 | 00 | 57 | 06 | 00 | 5F | 7E | 01 | 67 | 7E | 00 | 83 | 4F | 00 |
| 130 | 00 | 68 | 03 | 0C | 00 | 10 | 00 | B8 | 2D | 0F | E3 | 05 | 1F | 01 | 8C | 0A |
| 140 | D0 | 8A | 20 | E0 | 2D | 10 | 0C | 3E | 96 | 00 | FA | 8C | 00 | 00 | 00 | 00 |
| 150 | 00 | 00 | 00 | 00 | 00 | 00 | 00 | 00 | 00 | 00 | 00 | 00 | 00 | 00 | 00 | 00 |
| 160 | 00 | 00 | 00 | 00 | 00 | 00 | 00 | 00 | 00 | 00 | 00 | 00 | 00 | 00 | 00 | 00 |
| 170 | 00 | 00 | 00 | 00 | 00 | 00 | 00 | 00 | 00 | 00 | 00 | 00 | 00 | 00 | 00 | AF |
| 180 | 02 | 03 | 12 | 71 | 4D | 15 | 16 | 1D | 17 | 0A | 0C | 19 | 1B | 20 | 21 | 22 |
| 190 | 2E | 2F | 01 | 1D | 00 | 72 | 51 | D0 | 1E | 20 | 6E | 28 | 55 | 00 | FA | 8C |
| 1A0 | 00 | 00 | 00 | 1E | 01 | 1D | 80 | 18 | 71 | 1C | 16 | 20 | 58 | 2C | 25 | 00 |
| 1B0 | FA | 8C | 00 | 00 | 00 | 9E | 00 | 00 | 00 | 00 | 00 | 00 | 00 | 00 | 00 | 00 |
| 1C0 | 00 | 00 | 00 | 00 | 00 | 00 | 00 | 00 | 00 | 00 | 00 | 00 | 00 | 00 | 00 | 00 |
| 1D0 | 00 | 00 | 00 | 00 | 00 | 00 | 00 | 00 | 00 | 00 | 00 | 00 | 00 | 00 | 00 | 00 |
| 1E0 | 00 | 00 | 00 | 00 | 00 | 00 | 00 | 00 | 00 | 00 | 00 | 00 | 00 | 00 | 00 | 00 |
| 1F0 | 00 | 00 | 00 | 00 | 00 | 00 | 00 | 00 | 00 | 00 | 00 | 00 | 00 | 00 | 00 | FE |

### 10.1.11 CTS7-1\_1 (EDID tests)

|    | 00 | 01 | 02 | 03 | 04 | 05 | 06 | 07 | 08 | 09 | 0A | 0B | 0C | 0D | 0E | 0F |
|----|----|----|----|----|----|----|----|----|----|----|----|----|----|----|----|----|
| 00 | 00 | FF | FF | FF | FF | FF | FF | 00 | 06 | 8F | 12 | B0 | 01 | 00 | 00 | 00 |
| 10 | 0C | 14 | 01 | 03 | 80 | 1C | 15 | 78 | 0A | 1E | AC | 98 | 59 | 56 | 85 | 28 |
| 20 | 29 | 52 | 57 | 20 | 00 | 00 | 01 | 01 | 01 | 01 | 01 | 01 | 01 | 01 | 01 | 01 |
| 30 | 01 | 01 | 01 | 01 | 01 | 01 | 8C | 0A | D0 | 8A | 20 | E0 | 2D | 10 | 10 | 3E |
| 40 | 96 | 00 | FA | BE | 00 | 00 | 00 | 18 | D5 | 09 | 80 | A0 | 20 | E0 | 2D | 10 |
| 50 | 10 | 60 | A2 | 00 | FA | BE | 00 | 00 | 00 | 18 | 00 | 00 | 00 | FC | 00 | 56 |
| 60 | 41 | 2D | 31 | 38 | 33 | 31 | 0A | 20 | 20 | 20 | 20 | 20 | 00 | 00 | 00 | FD |
| 70 | 00 | 17 | 3D | 0D | 2E | 11 | 00 | 0A | 20 | 20 | 20 | 20 | 20 | 20 | 01 | FA |
| 80 | 02 | 03 | 3E | 71 | 4F | 82 | 01 | 03 | 04 | 05 | 10 | 11 | 12 | 13 | 14 | 1F |
| 90 | 06 | 07 | 15 | 16 | 38 | 0F | 7F | 07 | 15 | 07 | 50 | 35 | 06 | 3C | 3E | 1E |
| A0 | C0 | 4D | 02 | 00 | 57 | 06 | 00 | 5F | 7E | 01 | 65 | 7E | 00 | 83 | 4F | 00 |
| B0 | 00 | 68 | 03 | 0C | 00 | 10 | 00 | B8 | 2D | 0F | E3 | 05 | 1F | 01 | 8C | 0A |
| C0 | D0 | 8A | 20 | E0 | 2D | 10 | 10 | 3E | 96 | 00 | FA | 8C | 00 | 00 | 00 | 18 |
| D0 | 01 | 1D | 00 | 72 | 51 | D0 | 1E | 20 | 6E | 28 | 55 | 00 | FA | 8C | 00 | 00 |
| E0 | 00 | 1E | 01 | 1D | 80 | 18 | 71 | 1C | 16 | 20 | 58 | 2C | 25 | 00 | FA | 8C |
| F0 | 00 | 00 | 00 | 9E | 00 | 00 | 00 | 00 | 00 | 00 | 00 | 00 | 00 | 00 | 00 | BC |

#### 10.1.12 CTS7-1\_2 (EDID tests)

|     | 00 | 01 | 02 | 03 | 04 | 05 | 06 | 07 | 08 | 09 | 0A | 0B | 0C | 0D | 0E | 0F |
|-----|----|----|----|----|----|----|----|----|----|----|----|----|----|----|----|----|
| 00  | 00 | FF | FF | FF | FF | FF | FF | 00 | 06 | 8F | 12 | B0 | 01 | 00 | 00 | 00 |
| 10  | 0C | 14 | 01 | 03 | 80 | 1C | 15 | 78 | 0A | 1E | AC | 98 | 59 | 56 | 85 | 28 |
| 20  | 29 | 52 | 57 | 20 | 00 | 00 | 01 | 01 | 01 | 01 | 01 | 01 | 01 | 01 | 01 | 01 |
| 30  | 01 | 01 | 01 | 01 | 01 | 01 | 8C | 0A | D0 | 8A | 20 | E0 | 2D | 10 | 10 | 3E |
| 40  | 96 | 00 | FA | BE | 00 | 00 | 00 | 18 | D5 | 09 | 80 | A0 | 20 | E0 | 2D | 10 |
| 50  | 10 | 60 | A2 | 00 | FA | BE | 00 | 00 | 00 | 18 | 00 | 00 | 00 | FC | 00 | 56 |
| 60  | 41 | 2D | 31 | 38 | 33 | 31 | 0A | 20 | 20 | 20 | 20 | 20 | 00 | 00 | 00 | FD |
| 70  | 00 | 17 | 3D | 0D | 2E | 11 | 00 | 0A | 20 | 20 | 20 | 20 | 20 | 20 | 03 | F8 |
| 80  | F0 | 02 | 02 | 00 | 00 | 00 | 00 | 00 | 00 | 00 | 00 | 00 | 00 | 00 | 00 | 00 |
| 90  | 00 | 00 | 00 | 00 | 00 | 00 | 00 | 00 | 00 | 00 | 00 | 00 | 00 | 00 | 00 | 00 |
| A0  | 00 | 00 | 00 | 00 | 00 | 00 | 00 | 00 | 00 | 00 | 00 | 00 | 00 | 00 | 00 | 00 |
| B0  | 00 | 00 | 00 | 00 | 00 | 00 | 00 | 00 | 00 | 00 | 00 | 00 | 00 | 00 | 00 | 00 |
| C0  | 00 | 00 | 00 | 00 | 00 | 00 | 00 | 00 | 00 | 00 | 00 | 00 | 00 | 00 | 00 | 00 |
| D0  | 00 | 00 | 00 | 00 | 00 | 00 | 00 | 00 | 00 | 00 | 00 | 00 | 00 | 00 | 00 | 00 |
| E0  | 00 | 00 | 00 | 00 | 00 | 00 | 00 | 00 | 00 | 00 | 00 | 00 | 00 | 00 | 00 | 00 |
| F0  | 00 | 00 | 00 | 00 | 00 | 00 | 00 | 00 | 00 | 00 | 00 | 00 | 00 | 00 | 00 | 0C |
| 100 | 02 | 03 | 3E | 71 | 4F | 82 | 01 | 03 | 04 | 05 | 10 | 11 | 12 | 13 | 14 | 1F |
| 110 | 06 | 07 | 0E | 08 | 38 | 0F | 7F | 07 | 15 | 07 | 50 | 35 | 06 | 3C | 3E | 1E |
| 120 | C0 | 4D | 02 | 00 | 57 | 06 | 00 | 5F | 7E | 01 | 67 | 7E | 00 | 83 | 4F | 00 |
| 130 | 00 | 68 | 03 | 0C | 00 | 10 | 00 | B8 | 2D | 0F | E3 | 05 | 1F | 01 | 8C | 0A |
| 140 | D0 | 8A | 20 | E0 | 2D | 10 | 0C | 3E | 96 | 00 | FA | 8C | 00 | 00 | 00 | 00 |
| 150 | 00 | 00 | 00 | 00 | 00 | 00 | 00 | 00 | 00 | 00 | 00 | 00 | 00 | 00 | 00 | 00 |
| 160 | 00 | 00 | 00 | 00 | 00 | 00 | 00 | 00 | 00 | 00 | 00 | 00 | 00 | 00 | 00 | 00 |
| 170 | 00 | 00 | 00 | 00 | 00 | 00 | 00 | 00 | 00 | 00 | 00 | 00 | 00 | 00 | 00 | AF |
| 180 | 02 | 03 | 12 | 71 | 4D | 15 | 16 | 1D | 17 | 23 | 0C | 25 | 1B | 20 | 21 | 22 |
| 190 | 2E | 2F | 01 | 1D | 00 | 72 | 51 | D0 | 1E | 20 | 6E | 28 | 55 | 00 | FA | 8C |
| 1A0 | 00 | 00 | 00 | 1E | 01 | 1D | 80 | 18 | 71 | 1C | 16 | 20 | 58 | 2C | 25 | 00 |
| 1B0 | FA | 8C | 00 | 00 | 00 | 9E | 00 | 00 | 00 | 00 | 00 | 00 | 00 | 00 | 00 | 00 |
| 1C0 | 00 | 00 | 00 | 00 | 00 | 00 | 00 | 00 | 00 | 00 | 00 | 00 | 00 | 00 | 00 | 00 |
| 1D0 | 00 | 00 | 00 | 00 | 00 | 00 | 00 | 00 | 00 | 00 | 00 | 00 | 00 | 00 | 00 | 00 |
| 1E0 | 00 | 00 | 00 | 00 | 00 | 00 | 00 | 00 | 00 | 00 | 00 | 00 | 00 | 00 | 00 | 00 |
| 1F0 | 00 | 00 | 00 | 00 | 00 | 00 | 00 | 00 | 00 | 00 | 00 | 00 | 00 | 00 | 00 | D9 |

### 10.1.13 CTS7-19\_1 (Packet tests)

|    | 00 | 01 | 02 | 03 | 04 | 05 | 06 | 07 | 08 | 09 | 0A | 0B | 0C | 0D | 0E | 0F |
|----|----|----|----|----|----|----|----|----|----|----|----|----|----|----|----|----|
| 00 | 00 | FF | FF | FF | FF | FF | FF | 00 | 06 | 8F | 12 | B0 | 01 | 00 | 00 | 00 |
| 10 | 0C | 14 | 01 | 03 | 80 | 1C | 15 | 78 | 0A | 1E | AC | 98 | 59 | 56 | 85 | 28 |
| 20 | 29 | 52 | 57 | 20 | 00 | 00 | 01 | 01 | 01 | 01 | 01 | 01 | 01 | 01 | 01 | 01 |
| 30 | 01 | 01 | 01 | 01 | 01 | 01 | 8C | 0A | D0 | 8A | 20 | E0 | 2D | 10 | 10 | 3E |
| 40 | 96 | 00 | FA | BE | 00 | 00 | 00 | 18 | D5 | 09 | 80 | A0 | 20 | E0 | 2D | 10 |
| 50 | 10 | 60 | A2 | 00 | FA | BE | 00 | 00 | 00 | 18 | 00 | 00 | 00 | FC | 00 | 56 |
| 60 | 41 | 2D | 31 | 38 | 33 | 31 | 0A | 20 | 20 | 20 | 20 | 20 | 00 | 00 | 00 | FD |
| 70 | 00 | 17 | 3D | 0D | 2E | 11 | 00 | 0A | 20 | 20 | 20 | 20 | 20 | 20 | 01 | FA |
| 80 | 02 | 03 | 23 | 71 | 4F | 82 | 01 | 03 | 04 | 05 | 10 | 11 | 12 | 13 | 14 | 1F |
| 90 | 06 | 07 | 15 | 16 | 23 | 0F | 7F | 07 | 83 | 4F | 00 | 00 | 66 | 03 | 0C | 00 |
| A0 | 10 | 00 | 80 | 8C | 0A | D0 | 8A | 20 | E0 | 2D | 10 | 0C | 3E | 96 | 00 | FA |
| B0 | 8C | 00 | 00 | 00 | 18 | 01 | 1D | 00 | 72 | 51 | D0 | 1E | 20 | 6E | 28 | 55 |
| C0 | 00 | FA | 8C | 00 | 00 | 00 | 1E | 01 | 1D | 80 | 18 | 71 | 1C | 16 | 20 | 58 |
| D0 | 2C | 25 | 00 | FA | 8C | 00 | 00 | 00 | 9E | 00 | 00 | 00 | 00 | 00 | 00 | 00 |
| E0 | 00 | 00 | 00 | 00 | 00 | 00 | 00 | 00 | 00 | 00 | 00 | 00 | 00 | 00 | 00 | 00 |
| F0 | 00 | 00 | 00 | 00 | 00 | 00 | 00 | 00 | 00 | 00 | 00 | 00 | 00 | 00 | 00 | DA |

### 10.1.14 CTS7-19\_2 (Packet tests)

|    | 00 | 01 | 02 | 03 | 04 | 05 | 06 | 07 | 08 | 09 | 0A | 0B | 0C | 0D | 0E | 0F |
|----|----|----|----|----|----|----|----|----|----|----|----|----|----|----|----|----|
| 00 | 00 | FF | FF | FF | FF | FF | FF | 00 | 06 | 8F | 12 | B0 | 01 | 00 | 00 | 00 |
| 10 | 0C | 14 | 01 | 03 | 80 | 1C | 15 | 78 | 0A | 1E | AC | 98 | 59 | 56 | 85 | 28 |
| 20 | 29 | 52 | 57 | 20 | 00 | 00 | 01 | 01 | 01 | 01 | 01 | 01 | 01 | 01 | 01 | 01 |
| 30 | 01 | 01 | 01 | 01 | 01 | 01 | 8C | 0A | D0 | 8A | 20 | E0 | 2D | 10 | 10 | 3E |
| 40 | 96 | 00 | FA | BE | 00 | 00 | 00 | 18 | D5 | 09 | 80 | A0 | 20 | E0 | 2D | 10 |
| 50 | 10 | 60 | A2 | 00 | FA | BE | 00 | 00 | 00 | 18 | 00 | 00 | 00 | FC | 00 | 56 |
| 60 | 41 | 2D | 31 | 38 | 33 | 31 | 0A | 20 | 20 | 20 | 20 | 20 | 00 | 00 | 00 | FD |
| 70 | 00 | 17 | 3D | 0D | 2E | 11 | 00 | 0A | 20 | 20 | 20 | 20 | 20 | 20 | 01 | FA |
| 80 | 02 | 03 | 22 | 71 | 4F | 82 | 01 | 03 | 04 | 05 | 10 | 11 | 12 | 13 | 14 | 1F |
| 90 | 06 | 07 | 15 | 16 | 23 | 0F | 7F | 07 | 83 | 4F | 00 | 00 | 65 | 03 | 0C | 00 |
| A0 | 10 | 00 | 8C | 0A | D0 | 8A | 20 | E0 | 2D | 10 | 0C | 3E | 96 | 00 | FA | 8C |
| B0 | 00 | 00 | 00 | 18 | 01 | 1D | 00 | 72 | 51 | D0 | 1E | 20 | 6E | 28 | 55 | 00 |
| C0 | FA | 8C | 00 | 00 | 00 | 1E | 01 | 1D | 80 | 18 | 71 | 1C | 16 | 20 | 58 | 2C |
| D0 | 25 | 00 | FA | 8C | 00 | 00 | 00 | 9E | 00 | 00 | 00 | 00 | 00 | 00 | 00 | 00 |
| E0 | 00 | 00 | 00 | 00 | 00 | 00 | 00 | 00 | 00 | 00 | 00 | 00 | 00 | 00 | 00 | 00 |
| F0 | 00 | 00 | 00 | 00 | 00 | 00 | 00 | 00 | 00 | 00 | 00 | 00 | 00 | 00 | 00 | 5C |

### 10.1.15 CTS7-23 (RGB monitor)

|    | 00 | 01 | 02 | 03 | 04 | 05 | 06 | 07 | 08 | 09 | 0A | 0B | 0C | 0D | 0E | 0F |
|----|----|----|----|----|----|----|----|----|----|----|----|----|----|----|----|----|
| 00 | 00 | FF | FF | FF | FF | FF | FF | 00 | 06 | 8F | 12 | B0 | 01 | 00 | 00 | 00 |
| 10 | 0C | 14 | 01 | 03 | 80 | 1C | 15 | 78 | 02 | 1E | AC | 98 | 59 | 56 | 85 | 28 |
| 20 | 29 | 52 | 57 | 20 | 00 | 00 | 01 | 01 | 01 | 01 | 01 | 01 | 01 | 01 | 01 | 01 |
| 30 | 01 | 01 | 01 | 01 | 01 | 01 | 8C | 0A | D0 | 8A | 20 | E0 | 2D | 10 | 10 | 3E |
| 40 | 96 | 00 | FA | BE | 00 | 00 | 00 | 18 | D5 | 09 | 80 | A0 | 20 | E0 | 2D | 10 |
| 50 | 10 | 60 | A2 | 00 | FA | BE | 00 | 00 | 00 | 18 | 00 | 00 | 00 | FC | 00 | 56 |
| 60 | 41 | 2D | 31 | 38 | 33 | 31 | 0A | 20 | 20 | 20 | 20 | 20 | 00 | 00 | 00 | FD |
| 70 | 00 | 17 | 3D | 0D | 2E | 11 | 00 | 0A | 20 | 20 | 20 | 20 | 20 | 20 | 01 | 02 |
| 80 | 02 | 03 | 3D | 41 | 4F | 82 | 01 | 03 | 04 | 05 | 10 | 11 | 12 | 13 | 14 | 1F |
| 90 | 06 | 07 | 15 | 16 | 38 | 0F | 7F | 07 | 15 | 07 | 50 | 35 | 06 | 3C | 3E | 1E |
| A0 | C0 | 4D | 02 | 00 | 57 | 06 | 00 | 5F | 7E | 01 | 67 | 7E | 00 | 83 | 4F | 00 |
| B0 | 00 | 68 | 03 | 0C | 00 | 10 | 00 | B8 | 2D | 0F | E2 | 00 | 0F | 8C | 0A | D0 |
| C0 | 8A | 20 | E0 | 2D | 10 | 10 | 3E | 25 | 00 | FA | 8C | 00 | 00 | 00 | 18 | 01 |
| D0 | 1D | 00 | 72 | 51 | D0 | 1E | 20 | 6E | 28 | 55 | 00 | FA | 8C | 00 | 00 | 00 |
| E0 | 1E | 01 | 1D | 80 | 18 | 71 | 1C | 16 | 20 | 58 | 2C | 55 | 00 | FA | 8C | 00 |
| F0 | 00 | 00 | 9E | 00 | 00 | 00 | 00 | 00 | 00 | 00 | 00 | 00 | 00 | 00 | 00 | 43 |

#### 10.1.16 CTS7-24 (YCbCr monitor)

|    | 00 | 01 | 02 | 03 | 04 | 05 | 06 | 07 | 08 | 09 | 0A | 0B | 0C | 0D | 0E | 0F |
|----|----|----|----|----|----|----|----|----|----|----|----|----|----|----|----|----|
| 00 | 00 | FF | FF | FF | FF | FF | FF | 00 | 06 | 8F | 12 | B0 | 01 | 00 | 00 | 00 |
| 10 | 0C | 14 | 01 | 03 | 80 | 1C | 15 | 78 | 0A | 1E | AC | 98 | 59 | 56 | 85 | 28 |
| 20 | 29 | 52 | 57 | 20 | 00 | 00 | 01 | 01 | 01 | 01 | 01 | 01 | 01 | 01 | 01 | 01 |
| 30 | 01 | 01 | 01 | 01 | 01 | 01 | 8C | 0A | D0 | 8A | 20 | E0 | 2D | 10 | 10 | 3E |
| 40 | 96 | 00 | FA | BE | 00 | 00 | 00 | 18 | D5 | 09 | 80 | A0 | 20 | E0 | 2D | 10 |
| 50 | 10 | 60 | A2 | 00 | FA | BE | 00 | 00 | 00 | 18 | 00 | 00 | 00 | FC | 00 | 56 |
| 60 | 41 | 2D | 31 | 38 | 33 | 31 | 0A | 20 | 20 | 20 | 20 | 20 | 00 | 00 | 00 | FD |
| 70 | 00 | 17 | 3D | 0D | 2E | 11 | 00 | 0A | 20 | 20 | 20 | 20 | 20 | 20 | 01 | FA |
| 80 | 02 | 03 | 3C | 71 | 4F | 82 | 01 | 03 | 04 | 05 | 10 | 11 | 12 | 13 | 14 | 1F |
| 90 | 06 | 07 | 15 | 16 | 38 | 0F | 7F | 07 | 15 | 07 | 50 | 35 | 06 | 3C | 3E | 1E |
| A0 | C0 | 4D | 02 | 00 | 57 | 06 | 00 | 5F | 7E | 01 | 67 | 7E | 00 | 83 | 4F | 00 |
| B0 | 00 | 67 | 03 | 0C | 00 | 10 | 00 | B8 | 2D | E2 | 00 | 0F | 8C | 0A | D0 | 8A |
| C0 | 20 | E0 | 2D | 10 | 10 | 3E | 96 | 00 | FA | 8C | 00 | 00 | 00 | 18 | 01 | 1D |
| D0 | 00 | 72 | 51 | D0 | 1E | 20 | 6E | 28 | 55 | 00 | FA | 8C | 00 | 00 | 00 | 9E |
| E0 | 01 | 1D | 80 | 18 | 71 | 38 | 16 | 40 | 58 | 2C | 25 | 00 | FA | 8C | 00 | 00 |
| F0 | 00 | 9E | 00 | 00 | 00 | 00 | 00 | 00 | 00 | 00 | 00 | 00 | 00 | 00 | 00 | 27 |
# 10.1.17 CTS7-27 (AVI InfoFrame tests)

|    | 00 | 01 | 02 | 03 | 04 | 05 | 06 | 07 | 08 | 09 | 0A | 0B | 0C | 0D | 0E | 0F |
|----|----|----|----|----|----|----|----|----|----|----|----|----|----|----|----|----|
| 00 | 00 | FF | FF | FF | FF | FF | FF | 00 | 06 | 8F | 12 | B0 | 01 | 00 | 00 | 00 |
| 10 | 0C | 14 | 01 | 03 | 80 | 1C | 15 | 78 | 0A | 1E | AC | 98 | 59 | 56 | 85 | 28 |
| 20 | 29 | 52 | 57 | 20 | 00 | 00 | 01 | 01 | 01 | 01 | 01 | 01 | 01 | 01 | 01 | 01 |
| 30 | 01 | 01 | 01 | 01 | 01 | 01 | 8C | 0A | D0 | 8A | 20 | E0 | 2D | 10 | 10 | 3E |
| 40 | 96 | 00 | FA | BE | 00 | 00 | 00 | 18 | D5 | 09 | 80 | A0 | 20 | E0 | 2D | 10 |
| 50 | 10 | 60 | A2 | 00 | FA | BE | 00 | 00 | 00 | 18 | 00 | 00 | 00 | FC | 00 | 56 |
| 60 | 41 | 2D | 31 | 38 | 33 | 31 | 0A | 20 | 20 | 20 | 20 | 20 | 00 | 00 | 00 | FD |
| 70 | 00 | 17 | 3D | 0D | 2E | 11 | 00 | 0A | 20 | 20 | 20 | 20 | 20 | 20 | 01 | FA |
| 80 | 02 | 03 | 3D | 71 | 4F | 82 | 01 | 03 | 04 | 05 | 10 | 11 | 12 | 13 | 14 | 1F |
| 90 | 06 | 07 | 15 | 16 | 38 | 0F | 7F | 07 | 15 | 07 | 50 | 35 | 06 | 3C | 3E | 1E |
| A0 | C0 | 4D | 02 | 00 | 57 | 06 | 00 | 5F | 7E | 01 | 67 | 7E | 00 | 83 | 4F | 00 |
| B0 | 00 | 68 | 03 | 0C | 00 | 10 | 00 | B8 | 2D | 01 | E2 | 00 | 0F | 8C | 0A | D0 |
| C0 | 8A | 20 | E0 | 2D | 10 | 10 | 3E | 96 | 00 | FA | 8C | 00 | 00 | 00 | 18 | 01 |
| D0 | 1D | 00 | 72 | 51 | D0 | 1E | 20 | 6E | 28 | 55 | 00 | FA | 8C | 00 | 00 | 00 |
| E0 | 9E | 01 | 1D | 80 | 18 | 71 | 38 | 16 | 40 | 58 | 2C | 25 | 00 | FA | 8C | 00 |
| F0 | 00 | 00 | 9E | 00 | 00 | 00 | 00 | 00 | 00 | 00 | 00 | 00 | 00 | 00 | 00 | 24 |

# 10.1.18 CTS7-31 (Audio InfoFrame tests)

|    | 00 | 01 | 02 | 03 | 04 | 05 | 06 | 07 | 08 | 09 | 0A | 0B | 0C | 0D | 0E | 0F |
|----|----|----|----|----|----|----|----|----|----|----|----|----|----|----|----|----|
| 00 | 00 | FF | FF | FF | FF | FF | FF | 00 | 06 | 8F | 12 | B0 | 01 | 00 | 00 | 00 |
| 10 | 0C | 14 | 01 | 03 | 80 | 1C | 15 | 78 | 0A | 1E | AC | 98 | 59 | 56 | 85 | 28 |
| 20 | 29 | 52 | 57 | 20 | 00 | 00 | 01 | 01 | 01 | 01 | 01 | 01 | 01 | 01 | 01 | 01 |
| 30 | 01 | 01 | 01 | 01 | 01 | 01 | 8C | 0A | D0 | 8A | 20 | E0 | 2D | 10 | 10 | 3E |
| 40 | 96 | 00 | FA | BE | 00 | 00 | 00 | 18 | D5 | 09 | 80 | A0 | 20 | E0 | 2D | 10 |
| 50 | 10 | 60 | A2 | 00 | FA | BE | 00 | 00 | 00 | 18 | 00 | 00 | 00 | FC | 00 | 56 |
| 60 | 41 | 2D | 31 | 38 | 33 | 31 | 0A | 20 | 20 | 20 | 20 | 20 | 00 | 00 | 00 | FD |
| 70 | 00 | 17 | 3D | 0D | 2E | 11 | 00 | 0A | 20 | 20 | 20 | 20 | 20 | 20 | 01 | FA |
| 80 | 02 | 03 | 23 | 71 | 4F | 82 | 01 | 03 | 04 | 05 | 10 | 11 | 12 | 13 | 14 | 1F |
| 90 | 06 | 07 | 15 | 16 | 23 | 0F | 7F | 07 | 83 | 7F | 00 | 00 | 66 | 03 | 0C | 00 |
| A0 | 10 | 00 | 80 | 8C | 0A | D0 | 8A | 20 | E0 | 2D | 10 | 0C | 3E | 96 | 00 | FA |
| B0 | 8C | 00 | 00 | 00 | 18 | 01 | 1D | 00 | 72 | 51 | D0 | 1E | 20 | 6E | 28 | 55 |
| C0 | 00 | FA | 8C | 00 | 00 | 00 | 1E | 01 | 1D | 80 | 18 | 71 | 1C | 16 | 20 | 58 |
| D0 | 2C | 25 | 00 | FA | 8C | 00 | 00 | 00 | 9E | 00 | 00 | 00 | 00 | 00 | 00 | 00 |
| E0 | 00 | 00 | 00 | 00 | 00 | 00 | 00 | 00 | 00 | 00 | 00 | 00 | 00 | 00 | 00 | 00 |
| F0 | 00 | 00 | 00 | 00 | 00 | 00 | 00 | 00 | 00 | 00 | 00 | 00 | 00 | 00 | 00 | AA |

# 10.1.19 CTS7-33\_1 (DVI tests)

|    | 00 | 01 | 02 | 03 | 04 | 05 | 06 | 07 | 08 | 09 | 0A | 0B | 0C | 0D | 0E | 0F |
|----|----|----|----|----|----|----|----|----|----|----|----|----|----|----|----|----|
| 00 | 00 | FF | FF | FF | FF | FF | FF | 00 | 06 | 8F | 12 | B0 | 01 | 00 | 00 | 00 |
| 10 | 0C | 14 | 01 | 03 | 80 | 1C | 15 | 78 | 0A | 1E | AC | 98 | 59 | 56 | 85 | 28 |
| 20 | 29 | 52 | 57 | 3F | CF | 00 | 01 | 01 | 01 | 01 | 01 | 01 | 01 | 01 | 01 | 01 |
| 30 | 01 | 01 | 01 | 01 | 01 | 01 | 8C | 0A | D0 | 8A | 20 | E0 | 2D | 10 | 10 | 3E |
| 40 | 96 | 00 | 81 | 60 | 00 | 00 | 00 | 18 | 01 | 1D | 80 | 18 | 71 | 1C | 16 | 20 |
| 50 | 58 | 2C | 25 | 00 | 81 | 49 | 00 | 00 | 00 | 9E | 00 | 00 | 00 | FC | 00 | 56 |
| 60 | 41 | 2D | 31 | 38 | 33 | 31 | 0A | 20 | 20 | 20 | 20 | 20 | 00 | 00 | 00 | FD |
| 70 | 00 | 17 | 3D | 0D | 2E | 11 | 00 | 0A | 20 | 20 | 20 | 20 | 20 | 20 | 00 | 77 |

# 10.1.20 CTS7-33\_2 (DVI tests)

|    | 00 | 01 | 02 | 03 | 04 | 05 | 06 | 07 | 08 | 09 | 0A | 0B | 0C | 0D | 0E | 0F |
|----|----|----|----|----|----|----|----|----|----|----|----|----|----|----|----|----|
| 00 | 00 | FF | FF | FF | FF | FF | FF | 00 | 06 | 8F | 12 | B0 | 01 | 00 | 00 | 00 |
| 10 | 0C | 14 | 01 | 03 | 80 | 1C | 15 | 78 | 0A | 1E | AC | 98 | 59 | 56 | 85 | 28 |
| 20 | 29 | 52 | 57 | 20 | 00 | 00 | 01 | 01 | 01 | 01 | 01 | 01 | 01 | 01 | 01 | 01 |
| 30 | 01 | 01 | 01 | 01 | 01 | 01 | 8C | 0A | D0 | 8A | 20 | E0 | 2D | 10 | 10 | 3E |
| 40 | 96 | 00 | FA | BE | 00 | 00 | 00 | 18 | D5 | 09 | 80 | A0 | 20 | E0 | 2D | 10 |
| 50 | 10 | 60 | A2 | 00 | FA | BE | 00 | 00 | 00 | 18 | 00 | 00 | 00 | FC | 00 | 56 |
| 60 | 41 | 2D | 31 | 38 | 33 | 31 | 0A | 20 | 20 | 20 | 20 | 20 | 00 | 00 | 00 | FD |
| 70 | 00 | 17 | 3D | 0D | 2E | 11 | 00 | 0A | 20 | 20 | 20 | 20 | 20 | 20 | 01 | FA |
| 80 | 02 | 03 | 35 | 71 | 4F | 82 | 01 | 03 | 04 | 05 | 10 | 11 | 12 | 13 | 14 | 1F |
| 90 | 06 | 07 | 15 | 16 | 38 | 0F | 7F | 07 | 15 | 07 | 50 | 35 | 06 | 3C | 3E | 1E |
| A0 | C0 | 4D | 02 | 00 | 57 | 06 | 00 | 5F | 7E | 01 | 67 | 7E | 00 | 83 | 4F | 00 |
| B0 | 00 | 63 | DE | 02 | 00 | 8C | 0A | D0 | 8A | 20 | E0 | 2D | 10 | 10 | 3E | 96 |
| C0 | 00 | FA | 8C | 00 | 00 | 00 | 18 | 01 | 1D | 00 | 72 | 51 | D0 | 1E | 20 | 6E |
| D0 | 28 | 55 | 00 | FA | 8C | 00 | 00 | 00 | 1E | 01 | 1D | 80 | 18 | 71 | 1C | 16 |
| E0 | 20 | 58 | 2C | 25 | 00 | FA | 8C | 00 | 00 | 00 | 9E | 00 | 00 | 00 | 00 | 00 |
| F0 | 00 | 00 | 00 | 00 | 00 | 00 | 00 | 00 | 00 | 00 | 00 | 00 | 00 | 00 | 00 | 03 |

# 10.1.21 CTS7-34 (Deep Color tests)

|    | 00 | 01 | 02 | 03 | 04 | 05 | 06 | 07 | 08 | 09 | 0A | 0B | 0C | 0D | 0E | 0F |
|----|----|----|----|----|----|----|----|----|----|----|----|----|----|----|----|----|
| 00 | 00 | FF | FF | FF | FF | FF | FF | 00 | 06 | 8F | 12 | B0 | 01 | 00 | 00 | 00 |
| 10 | 0C | 14 | 01 | 03 | 80 | 1C | 15 | 78 | 0A | 1E | AC | 98 | 59 | 56 | 85 | 28 |
| 20 | 29 | 52 | 57 | 20 | 00 | 00 | 01 | 01 | 01 | 01 | 01 | 01 | 01 | 01 | 01 | 01 |
| 30 | 01 | 01 | 01 | 01 | 01 | 01 | 8C | 0A | D0 | 8A | 20 | E0 | 2D | 10 | 10 | 3E |
| 40 | 96 | 00 | FA | BE | 00 | 00 | 00 | 18 | D5 | 09 | 80 | A0 | 20 | E0 | 2D | 10 |
| 50 | 10 | 60 | A2 | 00 | FA | BE | 00 | 00 | 00 | 18 | 00 | 00 | 00 | FC | 00 | 56 |
| 60 | 41 | 2D | 31 | 38 | 33 | 31 | 0A | 20 | 20 | 20 | 20 | 20 | 00 | 00 | 00 | FD |
| 70 | 00 | 17 | 3D | 0D | 2E | 11 | 00 | 0A | 20 | 20 | 20 | 20 | 20 | 20 | 01 | FA |
| 80 | 02 | 03 | 39 | 71 | 4F | 82 | 01 | 03 | 04 | 05 | 10 | 11 | 12 | 13 | 14 | 1F |
| 90 | 06 | 07 | 15 | 16 | 38 | 0F | 7F | 07 | 15 | 07 | 50 | 35 | 06 | 3C | 3E | 1E |
| A0 | C0 | 4D | 02 | 00 | 57 | 06 | 00 | 5F | 7E | 01 | 67 | 7E | 00 | 83 | 4F | 00 |
| B0 | 00 | 67 | 03 | 0C | 00 | 10 | 00 | B8 | 2D | 8C | 0A | D0 | 8A | 20 | E0 | 2D |
| C0 | 10 | 10 | 3E | 96 | 00 | FA | 8C | 00 | 00 | 00 | 18 | 01 | 1D | 00 | 72 | 51 |
| D0 | D0 | 1E | 20 | 6E | 28 | 55 | 00 | FA | 8C | 00 | 00 | 00 | 9E | 01 | 1D | 80 |
| E0 | 18 | 71 | 38 | 16 | 40 | 58 | 2C | 25 | 00 | FA | 8C | 00 | 00 | 00 | 9E | 00 |
| F0 | 00 | 00 | 00 | 00 | 00 | 00 | 00 | 00 | 00 | 00 | 00 | 00 | 00 | 00 | 00 | 1B |

## 10.1.22 CTS7-35 (xvYCC tests)

|    | 00 | 01 | 02 | 03 | 04 | 05 | 06 | 07 | 08 | 09 | 0A | 0B | 0C | 0D | 0E | 0F |
|----|----|----|----|----|----|----|----|----|----|----|----|----|----|----|----|----|
| 00 | 00 | FF | FF | FF | FF | FF | FF | 00 | 06 | 8F | 12 | B0 | 01 | 00 | 00 | 00 |
| 10 | 0C | 14 | 01 | 03 | 80 | 1C | 15 | 78 | 0A | 1E | AC | 98 | 59 | 56 | 85 | 28 |
| 20 | 29 | 52 | 57 | 20 | 00 | 00 | 01 | 01 | 01 | 01 | 01 | 01 | 01 | 01 | 01 | 01 |
| 30 | 01 | 01 | 01 | 01 | 01 | 01 | 8C | 0A | D0 | 8A | 20 | E0 | 2D | 10 | 10 | 3E |
| 40 | 96 | 00 | FA | BE | 00 | 00 | 00 | 18 | D5 | 09 | 80 | A0 | 20 | E0 | 2D | 10 |
| 50 | 10 | 60 | A2 | 00 | FA | BE | 00 | 00 | 00 | 18 | 00 | 00 | 00 | FC | 00 | 56 |
| 60 | 41 | 2D | 31 | 38 | 33 | 31 | 0A | 20 | 20 | 20 | 20 | 20 | 00 | 00 | 00 | FD |
| 70 | 00 | 17 | 3D | 0D | 2E | 11 | 00 | 0A | 20 | 20 | 20 | 20 | 20 | 20 | 01 | FA |
| 80 | 02 | 03 | 3E | 71 | 4F | 82 | 01 | 03 | 04 | 05 | 10 | 11 | 12 | 13 | 14 | 1F |
| 90 | 06 | 07 | 15 | 16 | 38 | 0F | 7F | 07 | 15 | 07 | 50 | 35 | 06 | 3C | 3E | 1E |
| A0 | C0 | 4D | 02 | 00 | 57 | 06 | 00 | 5F | 7E | 01 | 67 | 7E | 00 | 83 | 4F | 00 |
| B0 | 00 | 68 | 03 | 0C | 00 | 10 | 00 | B8 | 2D | 0F | E3 | 05 | 1F | 01 | 8C | 0A |
| C0 | D0 | 8A | 20 | E0 | 2D | 10 | 10 | 3E | 96 | 00 | FA | 8C | 00 | 00 | 00 | 18 |
| D0 | 01 | 1D | 00 | 72 | 51 | D0 | 1E | 20 | 6E | 28 | 55 | 00 | FA | 8C | 00 | 00 |
| E0 | 00 | 1E | 01 | 1D | 80 | 18 | 71 | 1C | 16 | 20 | 58 | 2C | 25 | 00 | FA | 8C |
| F0 | 00 | 00 | 00 | 9E | 00 | 00 | 00 | 00 | 00 | 00 | 00 | 00 | 00 | 00 | 00 | BA |

|    | 00 | 01 | 02 | 03 | 04 | 05 | 06 | 07 | 08 | 09 | 0A | 0B | 0C | 0D | 0E | 0F |
|----|----|----|----|----|----|----|----|----|----|----|----|----|----|----|----|----|
| 00 | 00 | FF | FF | FF | FF | FF | FF | 00 | 06 | 8F | 12 | B0 | 01 | 00 | 00 | 00 |
| 10 | 0C | 14 | 01 | 03 | 80 | 1C | 15 | 78 | 0A | 1E | AC | 98 | 59 | 56 | 85 | 28 |
| 20 | 29 | 52 | 57 | 20 | 00 | 00 | 01 | 01 | 01 | 01 | 01 | 01 | 01 | 01 | 01 | 01 |
| 30 | 01 | 01 | 01 | 01 | 01 | 01 | 8C | 0A | D0 | 8A | 20 | E0 | 2D | 10 | 10 | 3E |
| 40 | 96 | 00 | FA | BE | 00 | 00 | 00 | 18 | 8C | 0A | D0 | 8A | 20 | E0 | 2D | 10 |
| 50 | 10 | 3E | 96 | 00 | FA | 8C | 00 | 00 | 00 | 18 | 00 | 00 | 00 | FC | 00 | 56 |
| 60 | 41 | 2D | 31 | 38 | 33 | 31 | 0A | 20 | 20 | 20 | 20 | 20 | 00 | 00 | 00 | FD |
| 70 | 00 | 17 | 3D | 0D | 2E | 11 | 00 | 0A | 20 | 20 | 20 | 20 | 20 | 20 | 01 | 68 |
| 80 | 02 | 03 | 3A | 71 | 50 | 82 | 03 | 05 | 10 | 11 | 12 | 14 | 1F | 0E | 0F | 1D |
| 90 | 1E | 23 | 24 | 25 | 26 | 38 | 0F | 7F | 07 | 15 | 07 | 50 | 35 | 06 | 3C | 3E |
| A0 | 1E | C0 | 4D | 02 | 00 | 57 | 06 | 00 | 5F | 7E | 01 | 67 | 7E | 00 | 83 | 4F |
| B0 | 00 | 00 | 67 | 03 | 0C | 00 | 10 | 00 | B8 | 33 | 01 | 1D | 80 | 18 | 71 | 1C |
| C0 | 16 | 20 | 58 | 2C | 25 | 00 | FA | 8C | 00 | 00 | 00 | 9E | 02 | 3A | 80 | 18 |
| D0 | 71 | 38 | 2D | 40 | 58 | 2C | 45 | 00 | FA | 8C | 00 | 00 | 00 | 1E | 8C | 0A |
| E0 | D0 | 90 | 20 | 40 | 31 | 20 | 0C | 40 | 55 | 00 | FA | BE | 00 | 00 | 00 | 18 |
| F0 | 18 | 00 | 00 | 00 | 00 | 00 | 00 | 00 | 00 | 00 | 00 | 00 | 00 | 00 | 00 | DB |

# 10.2.23 CTS7-36 (High-Bit Rate Audio tests)

# 10.1.24 CTS7-37 (One Bit Audio tests)

|    | 00 | 01 | 02 | 03 | 04 | 05 | 06 | 07 | 08 | 09 | 0A | 0B | 0C | 0D | 0E | 0F |
|----|----|----|----|----|----|----|----|----|----|----|----|----|----|----|----|----|
| 00 | 00 | FF | FF | FF | FF | FF | FF | 00 | 06 | 8F | 12 | B0 | 01 | 00 | 00 | 00 |
| 10 | 0C | 14 | 01 | 03 | 80 | 1C | 15 | 78 | 0A | 1E | AC | 98 | 59 | 56 | 85 | 28 |
| 20 | 29 | 52 | 57 | 20 | 00 | 00 | 01 | 01 | 01 | 01 | 01 | 01 | 01 | 01 | 01 | 01 |
| 30 | 01 | 01 | 01 | 01 | 01 | 01 | 8C | 0A | D0 | 8A | 20 | E0 | 2D | 10 | 10 | 3E |
| 40 | 96 | 00 | FA | BE | 00 | 00 | 00 | 18 | 8C | 0A | D0 | 8A | 20 | E0 | 2D | 10 |
| 50 | 10 | 3E | 96 | 00 | FA | 8C | 00 | 00 | 00 | 18 | 00 | 00 | 00 | FC | 00 | 56 |
| 60 | 41 | 2D | 31 | 38 | 33 | 31 | 0A | 20 | 20 | 20 | 20 | 20 | 00 | 00 | 00 | FD |
| 70 | 00 | 17 | 3D | 0D | 2E | 11 | 00 | 0A | 20 | 20 | 20 | 20 | 20 | 20 | 01 | 68 |
| 80 | 02 | 03 | 3A | 71 | 50 | 82 | 03 | 05 | 10 | 11 | 12 | 14 | 1F | 0E | 0F | 1D |
| 90 | 1E | 23 | 24 | 25 | 26 | 38 | 0F | 7F | 07 | 15 | 07 | 50 | 35 | 06 | 3C | 3E |
| A0 | 1E | C0 | 4D | 02 | 00 | 57 | 06 | 00 | 5F | 7E | 01 | 67 | 7E | 00 | 83 | 7F |
| B0 | 00 | 00 | 67 | 03 | 0C | 00 | 10 | 00 | B8 | 33 | 01 | 1D | 80 | 18 | 71 | 1C |
| C0 | 16 | 20 | 58 | 2C | 25 | 00 | FA | 8C | 00 | 00 | 00 | 18 | 02 | 3A | 80 | 18 |
| D0 | 71 | 38 | 2D | 40 | 58 | 2C | 45 | 00 | FA | 8C | 00 | 00 | 00 | 98 | 8C | 0A |
| E0 | D0 | 90 | 20 | 40 | 31 | 20 | 0C | 40 | 55 | 00 | FA | BE | 00 | 00 | 00 | 1E |
| F0 | 00 | 00 | 00 | 00 | 00 | 00 | 00 | 00 | 00 | 00 | 00 | 00 | 00 | 00 | 00 | C9 |

|    | 00 | 01 | 02 | 03 | 04 | 05 | 06 | 07 | 08 | 09 | 0A | 0B | 0C | 0D | 0E | 0F |
|----|----|----|----|----|----|----|----|----|----|----|----|----|----|----|----|----|
| 00 | 00 | FF | FF | FF | FF | FF | FF | 00 | 06 | 8F | 12 | B0 | 01 | 00 | 00 | 00 |
| 10 | 0C | 14 | 01 | 03 | 80 | 1C | 15 | 78 | 0A | 1E | AC | 98 | 59 | 56 | 85 | 28 |
| 20 | 29 | 52 | 57 | 20 | 00 | 00 | 01 | 01 | 01 | 01 | 01 | 01 | 01 | 01 | 01 | 01 |
| 30 | 01 | 01 | 01 | 01 | 01 | 01 | D5 | 09 | 80 | A0 | 20 | E0 | 2D | 10 | 10 | 60 |
| 40 | A2 | 00 | FA | BE | 00 | 00 | 00 | 18 | 8C | 0A | D0 | 8A | 20 | E0 | 2D | 10 |
| 50 | 10 | 3E | 96 | 00 | FA | BE | 00 | 00 | 00 | 18 | 00 | 00 | 00 | FC | 00 | 56 |
| 60 | 41 | 2D | 31 | 38 | 33 | 31 | 0A | 20 | 20 | 20 | 20 | 20 | 00 | 00 | 00 | FD |
| 70 | 00 | 17 | 3D | 0D | 2E | 11 | 00 | 0A | 20 | 20 | 20 | 20 | 20 | 20 | 01 | FA |
| 80 | 02 | 03 | 4A | 71 | 4F | 81 | 02 | 03 | 04 | 05 | 10 | 11 | 12 | 13 | 14 | 1F |
| 90 | 20 | 22 | 3C | 3E | 38 | 0F | 7F | 77 | 95 | 87 | 50 | 35 | 86 | 3C | BE | 1E |
| A0 | C0 | 4D | 02 | 00 | 57 | 06 | 00 | 5F | FE | 01 | 67 | 7E | 00 | 83 | 4F | 00 |
| B0 | 00 | 74 | 03 | 0C | 00 | 10 | 00 | B8 | 2D | 2F | 80 | 0A | 30 | 80 | B0 | 48 |
| C0 | 00 | 98 | 00 | 36 | 86 | B6 | E3 | 05 | 1F | 01 | 8C | 0A | D0 | 8A | 20 | E0 |
| D0 | 2D | 10 | 10 | 3E | 96 | 00 | FA | 8C | 00 | 00 | 00 | 18 | 01 | 1D | 00 | 72 |
| E0 | 51 | D0 | 1E | 20 | 6E | 28 | 55 | 00 | FA | 8C | 00 | 00 | 00 | 1E | 00 | 00 |
| F0 | 00 | 00 | 00 | 00 | 00 | 00 | 00 | 00 | 00 | 00 | 00 | 00 | 00 | 00 | 00 | 18 |

# 10.1.25 CTS7-38\_1 (3D mandatory tests)

# 10.1.26 CTS7-38\_2 (3D mandatry tests)

|    | 00 | 01 | 02 | 03 | 04 | 05 | 06 | 07 | 08 | 09 | 0A | 0B | 0C | 0D  | 0E | 0F |
|----|----|----|----|----|----|----|----|----|----|----|----|----|----|-----|----|----|
| 00 | 00 | FF | FF | FF | FF | FF | FF | 00 | 06 | 8F | 12 | В0 | 01 | 00  | 00 | 00 |
| 10 | 0C | 14 | 01 | 03 | 80 | 1C | 15 | 78 | 0A | 1E | AC | 98 | 59 | 56  | 85 | 28 |
| 20 | 29 | 52 | 57 | 20 | 00 | 00 | 01 | 01 | 01 | 01 | 01 | 01 | 01 | 01  | 01 | 01 |
| 30 | 01 | 01 | 01 | 01 | 01 | 01 | D5 | 09 | 80 | A0 | 20 | E0 | 2D | 10  | 10 | 60 |
| 40 | A2 | 00 | FA | BE | 00 | 00 | 00 | 18 | 8C | 0A | D0 | 8A | 20 | E0  | 2D | 10 |
| 50 | 10 | 3E | 96 | 00 | FA | BE | 00 | 00 | 00 | 18 | 00 | 00 | 00 | FC  | 00 | 56 |
| 60 | 41 | 2D | 31 | 38 | 33 | 31 | 0A | 20 | 20 | 20 | 20 | 20 | 00 | 00  | 00 | FD |
| 70 | 00 | 17 | 3D | 0D | 2E | 11 | 00 | 0A | 20 | 20 | 20 | 20 | 20 | 20  | 01 | FA |
| 80 | 02 | 03 | 4E | 71 | 4F | 82 | 01 | 03 | 04 | 05 | 10 | 11 | 12 | 13  | 14 | 1F |
| 90 | 20 | 22 | 3C | 3E | 38 | 0F | 7F | 77 | 95 | 87 | 50 | 35 | 86 | 3C  | BE | 1E |
| A0 | C0 | 4D | 02 | 00 | 57 | 06 | 00 | 5F | FE | 01 | 67 | 7E | 00 | 83  | 4F | 00 |
| B0 | 00 | 78 | 03 | 0C | 00 | 10 | 00 | B8 | 2D | 2F | 80 | 0E | 40 | 902 | C0 | D0 |
| C0 | E0 | 38 | 00 | 88 | 00 | B8 | 00 | 56 | A6 | C6 | E3 | 05 | 1F | 01  | 8C | 0A |
| D0 | D0 | 8A | 20 | E0 | 2D | 10 | 10 | 3E | 96 | 00 | FA | 8C | 00 | 00  | 00 | 18 |
| E0 | 01 | 1D | 00 | 72 | 51 | D0 | 1E | 20 | 6E | 28 | 55 | 00 | FA | 8C  | 00 | 00 |
| F0 | 00 | 1E | 1E | 00 | 00 | 00 | 00 | 00 | 00 | 00 | 00 | 00 | 00 | 00  | 00 | 26 |

| 10.1.27 CTS7-38_3 | (3D mandatory | / tests) |
|-------------------|---------------|----------|
|-------------------|---------------|----------|

|    | 00 | 01 | 02 | 03 | 04 | 05 | 06 | 07 | 08 | 09 | 0A | 0B | 0C | 0D | 0E | 0F |
|----|----|----|----|----|----|----|----|----|----|----|----|----|----|----|----|----|
| 00 | 00 | FF | FF | FF | FF | FF | FF | 00 | 06 | 8F | 12 | B0 | 01 | 00 | 00 | 00 |
| 10 | 0C | 14 | 01 | 03 | 80 | 1C | 15 | 78 | 0A | 1E | AC | 98 | 59 | 56 | 85 | 28 |
| 20 | 29 | 52 | 57 | 20 | 00 | 00 | 01 | 01 | 01 | 01 | 01 | 01 | 01 | 01 | 01 | 01 |
| 30 | 01 | 01 | 01 | 01 | 01 | 01 | D5 | 09 | 80 | A0 | 20 | E0 | 2D | 10 | 10 | 60 |
| 40 | A2 | 00 | FA | BE | 00 | 00 | 00 | 18 | 8C | 0A | D0 | 8A | 20 | E0 | 2D | 10 |
| 50 | 10 | 3E | 96 | 00 | FA | BE | 00 | 00 | 00 | 18 | 00 | 00 | 00 | FC | 00 | 56 |
| 60 | 41 | 2D | 31 | 38 | 33 | 31 | 0A | 20 | 20 | 20 | 20 | 20 | 00 | 00 | 00 | FD |
| 70 | 00 | 17 | 3D | 0D | 2E | 11 | 00 | 0A | 20 | 20 | 20 | 20 | 20 | 20 | 01 | FA |
| 80 | 02 | 03 | 3B | 71 | 4F | 81 | 02 | 03 | 04 | 05 | 10 | 11 | 12 | 13 | 14 | 1F |
| 90 | 20 | 22 | 3C | 3E | 38 | 0F | 7F | 77 | 95 | 87 | 50 | 35 | 86 | 3C | BE | 1E |
| A0 | C0 | 4D | 02 | 00 | 57 | 06 | 00 | 5F | FE | 01 | 67 | 7E | 00 | 83 | 4F | 00 |
| B0 | 00 | 65 | 03 | 0C | 00 | 10 | 00 | E3 | 05 | 1F | 01 | 8C | 0A | D0 | 8A | 20 |
| C0 | E0 | 2D | 10 | 10 | 60 | 96 | 00 | FA | 8C | 00 | 00 | 00 | 18 | 01 | 1D | 00 |
| D0 | 72 | 51 | D0 | 1E | 20 | 6E | 28 | 55 | 00 | FA | 8C | 00 | 00 | 00 | 1E | 01 |
| E0 | 1D | 80 | 18 | 71 | 1C | 16 | 20 | 58 | 2C | 25 | 00 | FA | 8C | 00 | 00 | 00 |
| F0 | 9E | 00 | 00 | 00 | 00 | 00 | 00 | 00 | 00 | 00 | 00 | 00 | 00 | 00 | 00 | 1E |

## 10.1.28 CTS 7-40 (Adobe RGB tests)

|    | 00 | 01 | 02 | 03 | 04 | 05 | 06 | 07 | 08 | 09 | 0A | 0B | 0C | 0D | 0E | 0F |
|----|----|----|----|----|----|----|----|----|----|----|----|----|----|----|----|----|
| 00 | 00 | FF | FF | FF | FF | FF | FF | 00 | 06 | 8F | 12 | B0 | 01 | 00 | 00 | 00 |
| 10 | 0C | 14 | 01 | 03 | 80 | 1C | 15 | 78 | 0A | 1E | AC | 98 | 59 | 56 | 85 | 28 |
| 20 | 29 | 52 | 57 | 20 | 00 | 00 | 01 | 01 | 01 | 01 | 01 | 01 | 01 | 01 | 01 | 01 |
| 30 | 01 | 01 | 01 | 01 | 01 | 01 | 8C | 0A | D0 | 8A | 20 | E0 | 2D | 10 | 10 | 3E |
| 40 | 96 | 00 | FA | BE | 00 | 00 | 00 | 18 | D5 | 09 | 80 | A0 | 20 | E0 | 2D | 10 |
| 50 | 10 | 60 | A2 | 00 | FA | BE | 00 | 00 | 00 | 18 | 00 | 00 | 00 | FC | 00 | 56 |
| 60 | 41 | 2D | 31 | 38 | 33 | 31 | 0A | 20 | 20 | 20 | 20 | 20 | 00 | 00 | 00 | FD |
| 70 | 00 | 17 | 3D | 0D | 2E | 11 | 00 | 0A | 20 | 20 | 20 | 20 | 20 | 20 | 01 | FA |
| 80 | 02 | 03 | 3E | 71 | 4F | 82 | 01 | 03 | 04 | 05 | 10 | 11 | 12 | 13 | 14 | 1F |
| 90 | 06 | 07 | 15 | 16 | 38 | 0F | 7F | 07 | 15 | 07 | 50 | 35 | 06 | 3C | 3E | 1E |
| A0 | C0 | 4D | 02 | 00 | 57 | 06 | 00 | 5F | 7E | 01 | 67 | 7E | 00 | 83 | 4F | 00 |
| B0 | 00 | 68 | 03 | 0C | 00 | 10 | 00 | B8 | 2D | 0F | E3 | 05 | 1F | 01 | 8C | 0A |
| C0 | D0 | 8A | 20 | E0 | 2D | 10 | 10 | 3E | 96 | 00 | FA | 8C | 00 | 00 | 00 | 18 |
| D0 | 01 | 1D | 00 | 72 | 51 | D0 | 1E | 20 | 6E | 28 | 55 | 00 | FA | 8C | 00 | 00 |
| E0 | 00 | 1E | 01 | 1D | 80 | 18 | 71 | 1C | 16 | 20 | 58 | 2C | 25 | 00 | FA | 8C |
| F0 | 00 | 00 | 00 | 9E | 00 | 00 | 00 | 00 | 00 | 00 | 00 | 00 | 00 | 00 | 00 | BA |

## 10.2 Video Code

Listed below are the video timing specifications set in the Video Codes of Generate Timing.

[1] 640x480p @59.94 / 60Hz 4 : 3 [2] 720x480p @59.94 / 60Hz 4 : 3 [3] 720x480p @59.94 / 60Hz 16 : 9 [4] 1280x720p @59.94 / 60Hz 16 : 9 [5] 1920x1080i @59.94 / 60Hz 16 : 9 [6] 720 (1440)x480i @59.94 / 60Hz 4 : 3 [7] 720 (1440)x480i @59.94 / 60Hz 16 : 9 [8] 720 (1440)x240p @59.94 / 60Hz 4 : 3 [9] 720 (1440)x240p @59.94 / 60Hz 16 : 9 [10] 1440 (2880)x480i @59.94 / 60Hz 4 : 3 [11] 1440 (2880)x480i @59.94 / 60Hz 16 : 9 [12] 1440 (2880)x240p @59.94 / 60Hz 4 : 3 [13] 1440 (2880)x240p @59.94 / 60Hz 16 : 9 [14] 1440x480p @59.94 / 60Hz 4 : 3 [15] 1440x480p @59.94 / 60Hz 16 : 9 [16] 1920x1080p @59.94 / 60Hz 16 : 9 [17] 720x576p @50Hz 4 : 3 [18] 720x576p @50Hz 16 : 9 [19] 1280x720p @50Hz 16 : 9 [20] 1920x1080i @50Hz 16 : 9 [21] 720 (1440)x576i @50Hz 4 : 3 [22] 720 (1440)x576i @50Hz 16 : 9 [23] 720 (1440)x288p @50Hz 4 : 3 [24] 720 (1440)x288p @50Hz 16 : 9 [25] 1440 (2880)x576i @50Hz 4 : 3 [26] 1440 (2880)x576i @50Hz 16 : 9 [27] 1440 (2880)x288p @50Hz 4 : 3 [28] 1440 (2880)x288p @50Hz 16 : 9 [29] 1440x576p @50Hz 4 : 3 [30] 1440x576p @50Hz 16 : 9 [31] 1920x1080p @50Hz 16 : 9 [32] 1920x1080p @23.97 / 24Hz 16 : 9

[33] 1920x1080p @25Hz 16 : 9 [34] 1920x1080p @29.97 / 30Hz 16 : 9 [35] 2880x480p @59.94 / 60Hz 4 : 3 [36] 2880x480p @59.94 / 60Hz 16 : 9 [37] 2880x576p @50Hz 4 : 3 [38] 2880x576p @50Hz 16 : 9 [39] 1920x1080i @50Hz 16 : 9 [40] 1920x1080i @100Hz 16 : 9 [41] 1280x720p @100Hz 16 : 9 [42] 720x576p @100Hz 4 : 3 [43] 720x576p @100Hz 16 : 9 [44] 720 (1440)x576i @100Hz 4 : 3 [45] 720 (1440)x576i @100Hz 16 : 9 [46] 1920x1080i @119.88 / 120Hz 16 : 9 [47] 1280x720p @119.88 / 120Hz 16 : 9 [48] 720x480p @119.88 / 120Hz 4 : 3 [49] 720x480p @119.88 / 120Hz 16 : 9 [50] 720 (1440)x480i @119.88 / 120Hz 4 : 3 [51] 720 (1440)x480i @119.88 / 120Hz 16 : 9 [52] 720x576p @200Hz 4 : 3 [53] 720x576p @200Hz 16 : 9 [54] 720 (1440)x576i @200Hz 4 : 3 [55] 720 (1440)x576i @200Hz 16 : 9 [56] 720x480p @239.76 / 240Hz 4 : 3 [57] 720x480p @239.76 / 240Hz 16 : 9 [58] 720 (1440)x480i @239.76 / 240Hz 4 : 3 [59] 720 (1440)x480i @239.76 / 240Hz 16 : 9 [60] 1280x720p @23.97 / 24Hz 16 : 9 [61] 1280x720p @25Hz 16 : 9 [62] 1280x720p @29.97 / 30Hz 16 : 9

#### 

**11** Error Tables

# 11.1 List of analyze errors (indicated in red)

## 11.1.1 Video Timing

| Item                 | Description                                                                                                    |
|----------------------|----------------------------------------------------------------------------------------------------|
| Pixel Clock          | When the Video Code of AVI Infoframe is $(1-64)$ , the Pixel Clock frequency is not within $\pm 0.5\%$ of the value specified in the format designated in Video Code. |
| H Frequency          | When the Video Code of AVI Infoframe is $(1-64)$ , the Pixel Clock frequency is not within $\pm 0.5\%$ of the value specified in the format designated in Video Code. |
| V Frequency          | When the Video Code of AVI Infoframe is $(1-64)$ , the Pixel Clock frequency is not within $\pm 0.5\%$ of the value specified in the format designated in Video Code. |
| H Total Pixels       | When the Video Code of AVI Infoframe is (1-64), the H Total Pixel number is at variance from the value specified in the format designated in Video Code.              |
| H Active Pixels      | When the Video Code of AVI Infoframe is (1-64), the H Total Pixel number is at variance from the value specified in the format designated in Video Code.              |
| H Sync Pixels        | When the Video Code of AVI Infoframe is (1-64), the H Total Pixel number is at variance from the value specified in the format designated in Video Code.              |
| H Back Porch Pixels  | When the Video Code of AVI Infoframe is (1-64), the H Total Pixel number is at variance from the value specified in the format designated in Video Code.              |
| H Front Porch Pixels | When the Video Code of AVI Infoframe is (1-64), the H Total Pixel number is at variance from the value specified in the format designated in Video Code.              |
| H Sync Polarity      | When the Video Code of AVI Infoframe is (1-64), the H Sync Polarity is at variance from the value specified in the format designated in Video Code.                   |
| V Total Lines        | When the Video Code of AVI Infoframe is (1-64), the V Total Line number is at variance from the value specified in the format designated in Video Code.               |
| V Active TOTAL       | When the Video Code of AVI Infoframe is (1-64), the V Total Line number is at variance from the value specified in the format designated in Video Code.               |
| V Sync Field1        | When the Video Code of AVI Infoframe is (1-64), the V Total Line number is at variance from the value specified in the format designated in Video Code.               |
| V Back Porch Field1  | When the Video Code of AVI Infoframe is (1-64), the V Total Line number is at variance from the value specified in the format designated in Video Code.               |
| V Front Porch Field1 | When the Video Code of AVI Infoframe is (1-64), the V Total Line number is at variance from the value specified in the format designated in Video Code.               |
| V Sync Polarity      | When the Video Code of AVI Infoframe is (1-64), the H Sync Polarity is at variance from the value specified in the format designated in Video Code.                   |
| Interlace            | When the Video Code of AVI Infoframe is (1-64), the Interlace system is at variance from the value specified in the format designated in Video Code.                  |

## 11.1.2 AVI InfoFrame

| Item                        | Description                                                                                                    |
|-----------------------------|----------------------------------------------------------------------------------------------------|
|                             | The setting is not 0v02                                                                                                    |
| InfoFrame version Number    | The setting is not 0x02.                                                                                                    |
| Length of AVI InfoFrame     | The setting is not 0x0D.                                                                                                    |
| Checksum                    | The lower 8 bits of the value calculated by AVI InfoFrame Type Code + AVI<br>InfoFrame Version Number + Length of AVI InfoFrame + CheckSum is not 0.                                                                                                    |
| RGB or YCbCr                | Y1, Y0 of AVI InfoFrame are not in conformity with the color system (RGB, YCbCr422 or YCbC444) supported by EDID of the program.                                                                                                    |
| Active Format Aspect        | AVI InfoFrame Active Format Aspect (R) is not 0x08 to 0x0b.                                                                                                    |
| Picture Aspect              | AVI InfoFrame Picture Aspect (M) is 0x02. Alternatively, when the Video Code of AVI Infoframe is (1-64), the Picture Aspect value is at variance from the value specified in the format designated in Video Code.                                                                                                    |
| Colorimetry                 | Colorimetry is set to 0x03 (Extended Colorimetry), and Extended Colorimetry is set to Reserve.                                                                                                    |
| RGB Quantization Range      | RGB or YCbCr is set to YCbCr, and RGB Quantization Range is set to Full<br>Range or Reserve.<br>When RGB or YCbCr is set to RGB and VGA is being sent, RGB Quantization<br>Range is not set to Full Range or Default.<br>When RGB or YCbCr is set to RGB and a resolution other than VGA is being<br>sent, RGB Quantization Range is not set to Limited Range or Default. |
| Extended Colorimetry        | Extended Colorimetry is set to Reserve.                                                                                                    |
| Video Code                  | When this value is (1-64), an error occurs in Input Video Timing.                                                                                                    |
| Repetition                  | When the Video Code of AVI Infoframe is (1-64), the Repetition value is at variance from the value specified in the format designated in Video Code.                                                                                                    |
| YCbCr Quantization<br>Range | When RGB or YCbCr is set to YCbCr for transmission, YCbCr Quantization Range is not set to Limited Range.                                                                                                    |
| Rsv of Data Byte1           | None of the values of the Reserve Bits of Data Byte 1 are 0.                                                                                                    |
| Rsv of Data Byte4           | None of the values of the Reserve Bits of Data Byte 4 are 0.                                                                                                    |

## 11.1.3 SPD InfoFrame

| Item     | Description                                                                                                    |
|----------|----------------------------------------------------------------------------------------------------|
| Checksum | The lower 8 bits of the value calculated by SPD InfoFrame Type Code + SPD InfoFrame Version Number + Length of SPD InfoFrame + CheckSum are not 0. |

## 11.1.4 Audio InfoFrame

| Item                      | Description                                                                                                    |                                                                                                    |  |  |  |  |
|---------------------------|----------------------------------------------------------------------------------------------------|----------------------------------------------------------------------------------------------------|--|--|--|--|
| InfoFrame Version Number  | The setting is not 0x01.                                                                                                    |                                                                                                    |  |  |  |  |
| Length of Audio InfoFrame | The setting is not 0x0A.                                                                                                    |                                                                                                    |  |  |  |  |
| Checksum                  | The lower 8 bits of the value calculated by Audio InfoFrame Type Code + Audio<br>InfoFrame Version Number + Length of Audio InfoFrame + CheckSum are not 0. |                                                                                                    |  |  |  |  |
| Audio Coding Type         | The Audio InfoFrame Audio Coc                                                                                                    | ling type (CT) value is not 0.                                                                                                    |  |  |  |  |
| Audio Channel Count       | The Audio InfoFrame Audio Channel Count (CC) and Speaker Placement (CA) settings are not combined correctly. (See below for further details.)               |                                                                                                    |  |  |  |  |
|                           | Audio Channel Count (CC)                                                                                                    | Speaker Placement (CA)                                                                                                    |  |  |  |  |
|                           | 0x00                                                                                                    | This setting is higher than 0x1F.                                                                                                    |  |  |  |  |
|                           | 0x01                                                                                                    | This setting is not 0x00.                                                                                                    |  |  |  |  |
|                           | 0x02                                                                                                    | This setting is not 0x01, 0x02 or 0x04.                                                                                                    |  |  |  |  |
|                           | 0x03                                                                                                    | This setting is not 0x03, 0x05, 0x06, 0x08 or 0x14.                                                                                                    |  |  |  |  |
|                           | 0x04                                                                                                    | This setting is not 0x07, 0x09, 0x0A, 0x0C, 0x15, 0x16 or 0x18.                                                                                                |  |  |  |  |
|                           | 0x05                                                                                                    | This setting is not 0x0B, 0x0D, 0x0E, 0x10, 0x17, 0x19, 0x1A or 0x1C.                                                                                          |  |  |  |  |
|                           | 0x06                                                                                                    | This setting is not 0x0F, 0x11, 0x12, 0x1B, 0x1D or 0x1E.                                                                                                    |  |  |  |  |
|                           | 0x07                                                                                                    | This setting is not 0x13 or 0x1F.                                                                                                    |  |  |  |  |
| Sampling Frequency        | Audio Type is other than DSD, a<br>Audio InfoFrame Audio Channe<br>Audio Type is One Bit Audio, an<br>InfoFrame Audio Channel Coun                          | and the value of Sampling Frequency (SF) of<br>I Count Audio InfoFrame is not 0.<br>d the value of Sampling Frequency (SF) of Audio<br>t Audio InfoFrame is 0. |  |  |  |  |
| Sample Size               | The Audio InfoFrame Audio Info                                                                                                    | Frame Sampling Size (SS) value is not 0.                                                                                                    |  |  |  |  |
| Speaker Placement         | Audio InfoFrame Speaker Place                                                                                                    | ement (CA) is higher than 0x1F.                                                                                                    |  |  |  |  |
| Level Shift Value         | Audio InfoFrame Speaker Place<br>0.                                                                                                    | ment (CA) is 0, and Level Shift Value (LSV) is not                                                                                                    |  |  |  |  |
| Down-mix Inhibit Flag     | Audio InfoFrame Speaker Place<br>(DM_INH) is 0x01 (Prohibited).                                                                                             | ement (CA) is 0, and Down-mix Inhibit Flag                                                                                                    |  |  |  |  |
| Rsv of Data Byte1         | None of the values of the Reser                                                                                                    | ve Bits of Audio InfoFrame Data Byte 1 are 0.                                                                                                    |  |  |  |  |
| Rsv of Data Byte2         | None of the values of the Reser                                                                                                    | ve Bits of Audio InfoFrame Data Byte 2 are 0.                                                                                                    |  |  |  |  |
| Rsv of Data Byte6         | None of the values of the Reser                                                                                                    | ve Bits of Audio InfoFrame Data Byte 6 are 0.                                                                                                    |  |  |  |  |
| Rsv of Data Byte7         | None of the values of the Reser                                                                                                    | ve Bits of Audio InfoFrame Data Byte 7 are 0.                                                                                                    |  |  |  |  |
| Rsv of Data Byte8         | None of the values of the Reser                                                                                                    | ve Bits of Audio InfoFrame Data Byte 8 are 0.                                                                                                    |  |  |  |  |
| Rsv of Data Byte9         | None of the values of the Reserve Bits of Audio InfoFrame Data Byte 9 are 0.                                                                                |                                                                                                    |  |  |  |  |
| Rsv of Data Byte10        | None of the values of the Reserve Bits of Audio InfoFrame Data Byte 10 are 0.                                                                               |                                                                                                    |  |  |  |  |
| No Audio InfoFrame        | There is no Audio InfoFrame wh                                                                                                    | en there is Audio input.                                                                                                    |  |  |  |  |

## 11.1.5 MPEG InfoFrame

| Item               | Description                                                                                                    |
|--------------------|----------------------------------------------------------------------------------------------------|
| Checksum           | The lower 8 bits of the value calculated by Mpeg InfoFrame Type Code + Mpeg InfoFrame Version Number + Length of Mpeg InfoFrame + CheckSum are not 0. |
| Rsv of Data Byte6  | None of the values of the Reserve Bits of Mpeg InfoFrame Data Byte 6 are 0.                                                                           |
| Rsv of Data Byte7  | None of the values of the Reserve Bits of Mpeg InfoFrame Data Byte 7 are 0.                                                                           |
| Rsv of Data Byte8  | None of the values of the Reserve Bits of Mpeg InfoFrame Data Byte 8 are 0.                                                                           |
| Rsv of Data Byte9  | None of the values of the Reserve Bits of Mpeg InfoFrame Data Byte 9 are 0.                                                                           |
| Rsv of Data Byte10 | None of the values of the Reserve Bits of Mpeg InfoFrame Data Byte 10 are 0.                                                                          |

## 11.1.6 ACP Packet

| Item                                    | Description                                                                                                    |  |  |  |
|-----------------------------------------|----------------------------------------------------------------------------------------------------|--|--|--|
| ACP_TYPE                                | This is higher than 2. Alternatively, ACP_TYPE is 2, and ISRC1 is not sent.                                                                               |  |  |  |
| DVD-Audio_Type_<br>Dependent_Generation | ACP_Type is 0x02 (DVD), and DATDG is not 0x01. Alternatively, ACP_Type is other than 0x02 (DVD), and DATDG is not 0x00.                                   |  |  |  |
| Copy_Permission                         | ACP_Type is not 0x02 (DVD), and Copy_Permission is not 0.                                                                                                 |  |  |  |
| Copy_Number                             | ACP_Type is not 0x02 (DVD), and Copy_number is not 0. Alternatively,<br>ACP_Type is 0x02 (DVD), Copy_permission is not 0x02, and Copy_number is<br>not 0. |  |  |  |
| Quality                                 | ACP_Type is not 0x02 (DVD), and Quality is not 0. Alternatively, ACP_Type is 0x02 (DVD), Copy_permission is not 0x02, and Quality is not 0.               |  |  |  |
| Transaction                             | ACP_Type is not 0x02 (DVD), and Transaction is not 0.                                                                                                    |  |  |  |
| Rsv of Header Byte2                     | None of the values of the Reserve Bits of Header Byte 2 are 0.                                                                                            |  |  |  |
| Rsv of Data Byte2-27                    | None of the values of the Reserve Bits of Data Byte 16-27 are 0.                                                                                          |  |  |  |

## 11.1.7 ISRC1 Packet

| Item                  | Description                                                                       |
|-----------------------|-----------------------------------------------------------------------------------|
| Rsv of Header Byte1   | None of the values of the Reserve Bits of ISRC1 Packet Header Byte 1 are 0.       |
| Rsv of Header Byte2   | None of the values of the Reserve Bits of ISRC1 Packet Header Byte 2 are 0.       |
| Rsv of Data Byte16-27 | None of the values of all the Reserve Bits of ISRC1 Packet Data Byte 16-27 are 0. |
| NO ISRC1 Packet       | ACP Packet ACP Type is 0x02 (DVD), and ISRC1 is not sent.                         |

## 11.1.8 ISRC2 Packet

| Item                  | Description                                                                   |
|-----------------------|-------------------------------------------------------------------------------|
| Rsv of Header Byte1   | None of the values of the Reserve Bits of ISRC2 Packet Header Byte 1 are 0.   |
| Rsv of Header Byte2   | None of the values of the Reserve Bits of ISRC2 Packet Header Byte 2 are 0.   |
| Rsv of Data Byte16-27 | None of the values of the Reserve Bits of ISRC2 Packet Data Byte 16-27 are 0. |
| NO ISRC2 Packet       | When ISRC1_Cont of ISRC1 Packet is 1, ISRC2 Packet is not sent.               |

## 11.1.9 Channel Status Bit

| Item                     | Description                                                                                      |
|--------------------------|--------------------------------------------------------------------------------------------------|
| Professional or Consumer | The Pro or Consumer setting of Channel Status Block is not 0 (Consumer).                         |
| Sampling frequency       | Sampling frequency (SF) is not one of the following:<br>0x00, 0x02, 0x03, 0x08, 0x0A, 0x0C, 0x0E |
| CSB Repetition Period    | The period of B Bit of Channel Status Block is not every 192 samples. *                          |
| Audio FIFO ERROR         | There is an error in the FIFO access rate.                                                       |
| Audio PLL Lock ERROR     | ACR PLL cannot be locked.                                                                        |

 $^{\ast}$   $\,$  When Sampling Frequency is higher than 96 KHz, this cannot be measured.

## 11.1.10 Audio Timing

| Item     | Description                                                                                                    |
|----------|----------------------------------------------------------------------------------------------------|
| N        | N is not within the 128*FS / 1500 Hz $\leq$ N $\leq$ 128*FS / 300 Hz range.                                                                                                    |
| CTS      | CTS is not within 50 ppm or 100 ppm of the value calculated by (F_TMDS_clock*N) / (128*FS). (Whether 50 ppm or 100 ppm is to be used is determined by the Clock Accuracy of Channel Status Bit.) |
| No Audio | There is no Audio input, but Audio InfoFrame is present.                                                                                                    |

\* N and CTS errors occur also when SF of Channel Status Bit is abnormal.

## 11.1.11 Vendor Specific InfoFrame

| Item              | Description                                           |
|-------------------|-------------------------------------------------------|
| HDMI Video Format | HDMI Video Format is set to No additional or Reserve. |
| HDMI VIC          | HDMI VIC is set to Reserve.                           |
| Structure         | Structure is set to Reserve.                          |
| EXT_Data          | EXT Data is set to Reserve.                           |

#### 11.1.12 HDCP

| Item         | Description                                                |
|--------------|------------------------------------------------------------|
| AKSV         | AKSV is not made up of twenty 1's and twenty 0's.          |
| BKSV         | BKSV is not made up of twenty 1's and twenty 0's.          |
| Ri, Ri'      | The Ri と Ri' values differ.                                |
| Device Count | The DEVICE_CNT value has exceeded the maximum count (127). |
| Depth        | The DEPTH value has exceeded the maximum depth (7).        |

# 11.2 List of exceeded analyze limits (indicated in orange)

#### Video Timing

| Item                 | Description                                                                                                    |
|----------------------|----------------------------------------------------------------------------------------------------|
| Pixel Clock          | When Video Code of AVI Infoframe is not (1-64), the Pixel Clock frequency is not within the 25.000 MHz to 165.000 MHz range.                                               |
| H Total Pixels       | (1) When Video Code of AVI Infoframe is not (1-64), the pixel count for H Total<br>Pixels is not a multiple of 2.                                                          |
|                      | (2) When Video code of AVI Infoframe is not (1-64), the pixel count for H Total<br>Pixels is not within the 200 to 2500 range.                                             |
|                      | (3) When Video Code of AVI Infoframe is not (1-64) and H Period is greater than<br>2144 pixels, then the following is not true: Hsync + H Back Porch ≥ H period -<br>2048. |
| H Active Pixels      | (1) When Video Code of AVI Infoframe is not (1-64), the pixel count for H Active Pixels is not a multiple of 2.                                                            |
|                      | (2) When Video code of AVI Infoframe is not (1-64), the pixel count for H Active Pixels is not within the 128 to 200 range.                                                |
| H Sync Pixels        | (1) When Video Code of AVI Infoframe is not (1-64), the pixel count for H Sync Pixels is not a multiple of 2.                                                              |
|                      | (2) When Video Code of AVI Infoframe is not (1-64), the pixel count for H Sync Pixels is less than 2.                                                                      |
|                      | (3) When Video Code of AVI Infoframe is not (1-64), the pixel count for H<br>Blanking (H Sync Pixels + H Back Porch Pixels + H Front Porch Pixels) is<br>less than 138.    |
| H Back Porch Pixels  | (1) When Video Code of AVI Infoframe is not (1-64), the pixel count for H Back<br>Porch Pixels is not a multiple of 2.                                                     |
|                      | (2) When Video Code of AVI Infoframe is not (1-64), the pixel count for H Back Porch Pixels is less than 2.                                                                |
|                      | (3) When Video Code of AVI Infoframe is not (1-64), the pixel count for H<br>Blanking (H Sync Pixels + H Back Porch Pixels + H Front Porch Pixels) is<br>less than 138.    |
| H Front Porch Pixels | (1) When Video Code of AVI Infoframe is not (1-64), the pixel count for H Front<br>Porch Pixels is not a multiple of 2.                                                    |
|                      | (2) When Video Code of AVI Infoframe is not (1-64), the pixel count for H Front Porch Pixels is less than 2.                                                               |
|                      | (3) When Video Code of AVI Infoframe is not (1-64), the pixel count for H<br>Blanking (H Sync Pixels + H Back Porch Pixels + H Front Porch Pixels) is<br>less than 138.    |
| V Total Lines        | When Video Code of AVI Infoframe is not (1-64), the line count for V Total Lines is not within the 200 to 2000 range.                                                      |
| V Active TOTAL       | When Video Code of AVI Infoframe is not (1-64), the line count for V Active TOTAL is not within the 128 to 1320 range.                                                     |
| V Sync Field1        | When Video Code of AVI Infoframe is not (1-64), the line count for V Sync Field1 is not within the 4 to 500 range.                                                         |
| V Back Porch Field1  | When Video Code of AVI Infoframe is not (1-64), the line count for V Back Porch Field1 is not within the 1 to (1/2 × V Total Lines) range.                                 |
| V Front Porch Field1 | When Video Code of AVI Infoframe is not (1-64), the line count for V Front Porch Eield1 is not within the 1 to $(1/2 \times V \text{ Total Lines})$ range                  |

**12** VA-1831 Specifications

# 12.1 Log data structure

## 12.1.1 LOG Data

VA-1831 can get LOG data and save it in USB Flash Memory. The following folder is created in the USB Flash Memory.

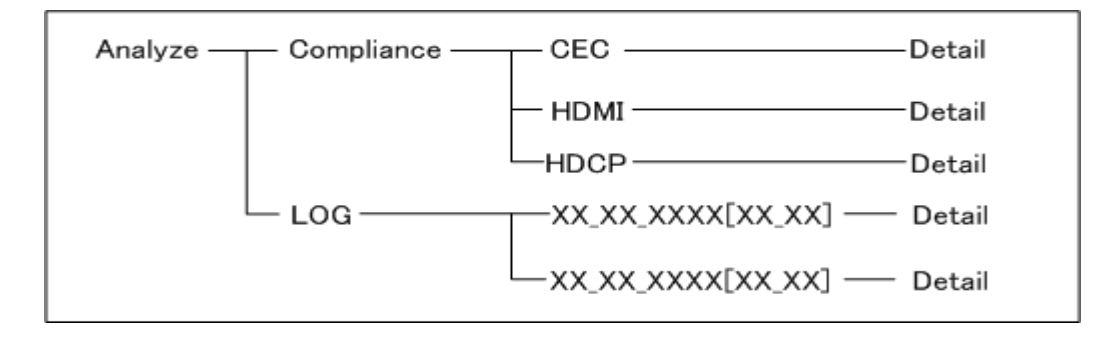

\* The folder in the LOG folder is created by the element of month\_day\_year[time]

# 12.1.2 Analyze Data

When the ANALYZE DATA logs are acquired by the VA-1831, HTML files describing the detailed data below are stored in the USB flash memory.

#### ASTRO

| ~  | (HDI)          | NU I           |                |                      |                       |                     |                              |                               |                    |                     |                      |                       |                         |                         |                    |                     |                              |                               |                       |                       |                          |                     |                     |                     |
|----|----------------|----------------|----------------|----------------------|-----------------------|---------------------|------------------------------|-------------------------------|--------------------|---------------------|----------------------|-----------------------|-------------------------|-------------------------|--------------------|---------------------|------------------------------|-------------------------------|-----------------------|-----------------------|--------------------------|---------------------|---------------------|---------------------|
| Į٧ | ldeo '         | liming I       | RESUL          | Π.                   |                       |                     |                              |                               |                    |                     |                      |                       |                         |                         |                    |                     |                              |                               |                       |                       |                          |                     |                     |                     |
| No | Pixel<br>Clock | H<br>Frequency | V<br>Frequency | H<br>Total<br>Pixels | H<br>Active<br>Povels | H<br>Sync<br>Povels | H<br>Back<br>Porch<br>Povela | H<br>Front<br>Porch<br>Poxels | H Sync<br>Polarity | V<br>Total<br>Lines | V<br>Active<br>TOTAL | V<br>Active<br>Field1 | V<br>Active<br>L<br>000 | V<br>Active<br>R<br>ODD | V<br>Blank3<br>000 | V<br>Sync<br>Field1 | V<br>Back<br>Porch<br>Field1 | V<br>Front<br>Porch<br>Field1 | HV<br>Sync<br>OffSet1 | V<br>Active<br>Field2 | V<br>Active<br>L<br>EVEN | Active<br>R<br>EVEN | V<br>Blank3<br>EVEN | V<br>Sync<br>Field2 |
| 0  | 148.351<br>MHz | 67.43 kHz      | 59.94 Hz       | 2200<br>dot          | 1920<br>dot           | 44 du               | 148<br>dot                   | 88 dut                        | Posi               | 1125<br>line        | 1080<br>Jine         |                       | _                       | -                       | -                  | 5.0<br>line         | 35.0<br>line                 | 4.0<br>line                   | 0 dot                 | -                     | -                        | _                   | -                   | -                   |
| 1  | 148.351<br>MHz | 67.43 kHz      | 59.94 Hz       | 2200<br>dot          | 1920<br>dot           | 44 dot              | 148<br>dot                   | 88 dot                        | Posi               | 1125<br>line        | 1080<br>line         |                       |                         | -                       |                    | 5.0<br>line         | 36.0<br>line                 | 4.0<br>line                   | 0 dot                 | -                     | -                        | -                   | -                   | -                   |
| 2  | 148.351<br>MHz | 67.43 kHz      | 59.94 Hz       | 2200<br>dot          | 1920<br>dot           | 44 dot              | 148<br>dot                   | 88 dot                        | Posi               | 1125<br>line        | 1080<br>line         |                       | -                       |                         | -                  | 5.0<br>line         | 36.0<br>line                 | 4.0<br>line                   | 0 dot                 |                       | -                        | -                   | -                   |                     |

The following logs can be acquired by ANALYZE DATA.

| Video Timing              | Same data as ANALYSIS item data (refer to section "4.1.1 Video Timing")              |
|---------------------------|--------------------------------------------------------------------------------------|
| AVI InfoFrame             | Same data as ANALYSIS item data (refer to section "4.1.2 AVI InfoFrame")             |
| SPD InfoFrame             | Same data as ANALYSIS item data (refer to section "4.1.3 SPD InfoFrame")             |
| Audio InfoFrame           | Same data as ANALYSIS item data (refer to section "4.1.4 Audio InfoFrame")           |
| MPEG InfoFrame            | Same data as ANALYSIS item data (refer to section "4.1.5 MPEG InfoFrame")            |
| Vendor Specific InfoFrame | Same data as ANALYSIS item data (refer to section "4.1.6 Vendor Specific InfoFrame") |
| Gamut MetaData Packet     | Same data as ANALYSIS item data (refer to section "4.1.7 Gamut MetaData Packet")     |
| ACP Packet                | Same data as ANALYSIS item data (refer to section "4.1.8 ACP Packet")                |
| ISRC1 Packet              | Same data as ANALYSIS item data (refer to section "4.1.9 ISRC1 Packet")              |
| General Control Packet    | Same data as ANALYSIS item data (refer to section "4.1.11 General Control Packet")   |
| Channel Status Bit        | Same data as ANALYSIS item data (refer to section "4.1.12 Channel Status Bit")       |
| Audio Timing              | Same data as ANALYSIS item data (refer to section "4.1.13 Audio Timing")             |
| HDCP Status               | Same data as ANALYSIS item data (refer to section "4.1.14 HDCP Status")              |
| Audio Return Channel      | Same data as ANALYSIS item data (refer to section "5.2.12 ARC Status")               |

## 12.1.3 DDC DATA

When DDC DATA logs are acquired, the data acquired in text files for DDC text logs and in HTML files for DDC HTML logs is stored in the USB flash memory.

#### DDC Text Log

| 0498: SCDT OFF (3m:58s:126.5ms)<br>0499: SCDT ON (3m:58s:126.5ms)<br>0500: Start (3m:58s:606.0ms) |
|---------------------------------------------------------------------------------------------------|
| 0000. Start (SIII.008.090.0118)                                                                   |
| 74                                                                                                |
| 40                                                                                                |
| ReStart                                                                                           |
| 75                                                                                                |
| 80                                                                                                |
| Stop                                                                                              |
| 1                                                                                                 |

| Display item      | What is displayed |
|-------------------|-------------------|
| Start             | Start Condition   |
| Restart           | Restart Condition |
| Stop              | Stop Condition    |
| SCDT              | Detect change     |
| HPD               | Hotplugchange     |
| (XXm XXs XXX.Xms) | Acquisition time  |

#### DDC HTML Log

|     | [DDC Access] |        |        |         |        |                         |      |                     |        |         |
|-----|--------------|--------|--------|---------|--------|-------------------------|------|---------------------|--------|---------|
| No. | Start        | WSlave | Offset | ReStart | RSlave | Data                    | Stop | Note                | Time   |         |
| 0   | Start        | 74     | 08     | ReStart | 75     | 8F 42                   | Stop | SCDT ON<br>HPD High | 0m 52s | 504.0ms |
| 1   |              |        |        |         |        |                         |      | SCDT OFF            | 0m 53s | 397.5ms |
| 2   |              |        |        |         |        |                         |      | SCDTON              | 0m 53s | 554.0ms |
| 3   |              |        |        |         |        |                         |      | SCDT OFF            | 0m 53s | 706.5ms |
| 4   |              |        |        |         |        |                         |      | SCDTON              | 0m 53s | 708.0ms |
| 5   |              |        |        |         |        |                         |      | SCDT OFF            | 0m 54s | 981.5ms |
| 6   |              |        |        |         |        |                         |      | SCDTON              | 0m 55s | 110.5ms |
| 7   |              |        |        |         |        |                         |      | SCDT OFF            | 0m 55s | 142.5ms |
| 8   |              |        |        |         |        |                         |      | SCDTON              | 0m 55s | 155.0ms |
| 9   |              |        |        |         |        |                         |      | SCDT OFF            | 0m 55s | 307.0ms |
| 10  |              |        |        |         |        |                         |      | SCDTON              | 0m 55s | 309.0ms |
| 11  | Start        | 74     | 40     | ReStart | 75     | 80                      | Stop |                     | 0m 55s | 516.5ms |
| 12  | Start        | 74     | 40     | ReStart | 75     | 80                      | Stop |                     | 0m 55s | 522.5ms |
| 13  | Start        | 74     | 42     | ReStart | 75     | 10                      | Stop |                     | 0m 55s | 960.0ms |
| 14  | Start        | 74     | 18     |         |        | B5 0D 6F 03 A9 BA 1A 1B | Stop |                     | 0m 56s | 10.0ms  |
| 15  | Start        | 74     | 10     |         |        | 7E 95 35 18 1D          | Stop |                     | 0m 56s | 22.5ms  |
| 16  | Start        | 74     | 00     | ReStart | 75     | 8B F5 AD A4 41          | Stop |                     | 0m 56s | 27.0ms  |
| 17  | Start        | 74     | 08     | ReStart | 75     | CEEA                    | Stop |                     | 0m 56s | 166.0ms |
| 18  | Start        | 74     | 08     | ReStart | 75     | CEEA                    | Stop |                     | 0m 56s | 192.0ms |
| 19  | Start        | 74     | 08     | ReStart | 75     | CEEA                    | Stop |                     | 0m 58s | 200.5ms |

| Display item | What is displayed                                                                          |
|--------------|--------------------------------------------------------------------------------------------|
| No.          | The running number for DDC access executed during the test period is shown in this column. |
| Start        | Start Condition                                                                            |
| WSlave       | The Write Slave addresses are shown in this column.                                        |
| Offset       | The Offset addresses are shown in this column.                                             |
| ReStart      | Restart Condition                                                                          |
| RSlave       | The Read Slave addresses are shown in this column.                                         |
| Data         | The accessed data is shown in this column.                                                 |
| Stop         | Stop Condition                                                                             |
| Note         | Information appears here when status changes have occurred.                                |
| Time         | The time elapsed since the log acquisition is shown in this column.                        |

## 12.1.4 CEC DATA

When CEC DATA logs are acquired, the data acquired in text files for CEC Text logs and in HTML files for CEC HTML logs is stored in the USB flash memory.

#### CECText Log

| 0027: Rec2->TV (23m:7s:303.5ms)<br>[OP Code] Give Tuner Device Status<br>[PA] Off     |
|---------------------------------------------------------------------------------------|
| 0028: Rec2->TV (23m:8s:803.5ms)<br>[OP Code] Give Tuner Device Status<br>[PA] On      |
| 0029: Rec2->TV (23m:16s:602.5ms)<br>[OP Code] Set Audio Rate<br>[PA] Rate Control Off |

| Display item      | What is displayed |
|-------------------|-------------------|
| OP Code           | OP Code           |
| PA                | Parameter         |
| (XXm XXs XXX.Xms) | Acquisition time  |

#### ■ CECHTML Log

|     | [CEC Access] |             |                         |                        |          |       |           |  |  |
|-----|--------------|-------------|-------------------------|------------------------|----------|-------|-----------|--|--|
| No. | Initiator    | Destination | OP Code                 | Data                   | Note     | Time  |           |  |  |
| 0   | TV           | Tuner1      |                         |                        | No Ack   | 5m 52 | s 521.0ms |  |  |
| 1   | Audio        | Audio       |                         |                        | No Ack   | 5m 52 | s 555.0ms |  |  |
| 2   | Audio        | Audio       |                         |                        | No Ack   | 5m 52 | s 595.0ms |  |  |
| з   | Audio        | BroadC      | Report Physical Address | 0x1000<br>TV           |          | 5m 52 | s 631.0ms |  |  |
| 4   | TV           | Tuner1      |                         |                        | No Ack   | 5m 52 | s 767.0ms |  |  |
| 5   | TV           | Tuner1      |                         |                        | No Ack   | 5m 52 | s 802.0ms |  |  |
| 6   | TV           | PlayD1      |                         |                        | No Ack   | 5m 52 | s 846.5ms |  |  |
| 7   | TV           | PlayD1      |                         |                        | No Ack   | 5m 52 | s 881.5ms |  |  |
| 8   | TV           | PlayD1      |                         |                        | No Ack   | 5m 52 | s 916.5ms |  |  |
| 9   | TV           | Audio       | Give Physical Address   |                        |          | 5m 52 | s 961.0ms |  |  |
| 10  | Audio        | BroadC      | Report Physical Address | 0x1000<br>Audio System |          | 5m 53 | s 17.5ms  |  |  |
| 11  | TV           | Tuner2      |                         |                        | No Ack   | 5m 53 | s 153.5ms |  |  |
| 12  | TV           | Tuner2      |                         |                        | No Ack   | 5m 53 | s 188.5ms |  |  |
| 40  | 777          | Tunara      |                         |                        | No A old | E-    |           |  |  |

| Display item | What is displayed                                                    |
|--------------|----------------------------------------------------------------------|
| No.          | The numbers from the log acquisition times are shown in this column. |
| Initiator    | The Initiators are shown in this column.                             |
| Destination  | The Destination are shown in this column.                            |
| OP Code      | The OP Code are shown in this column.                                |
| Data         | The Data are shown in this column.                                   |
| Time         | The time elapsed from the log acquisition is shown in this column.   |

#### 12.1.5 HDMI Compliance Data

In the HDMI CTS (Refer to 6.1) LOG data, Compliance Test Result is saved as HTML file in the folder of Analyze/Compliance/HDMI in the USB Flash Memory. The result of HDMI Source Test is saved as HDMI\_CTS\_Sourcetest\_result.html and the result of HDMI Sink Test is saved as HDMI\_CTS\_Sinktest\_result.html.

| ASTRO                                       |      |  |
|---------------------------------------------|------|--|
| [HDMICTS_SouceTest_RESULT]                  |      |  |
| ID 7-1 EDID-Related Behavior                | PASS |  |
| ID 7-19 Packet Types                        | PASS |  |
| ID 7-23 Pixel Encoding-RGB to RGB-only Sink | FAIL |  |
| ID 7-24 Pixel Encoding-YCBCR to YCBCR Sink  | PASS |  |
| ID 7-25 Video Format Timing                 | PASS |  |
| ID 7-26 Pixel Repetition                    | PASS |  |
| ID 7-27 AVI InfoFrame                       | PASS |  |
| ID 7-28 IEC 60958/IEC 61937                 | PASS |  |
| ID 7-29 ACR                                 | PASS |  |
| ID 7–31 Audio InfoFrame                     | PASS |  |

The details of Details folder can be seen from the link of the result of PASS and FAIL. (Please refer to 6.1 HDMI CTS for details.)

#### 12.1.6 CEC Compliance Data

In the CEC CTS (Refer to 6.2) LOG data, Compliance Test Result is saved as HTML file in the folder of Analyze/Compliance/HDMI in the USB Flash Memory. It is saved as CEC\_COMPLIANCE.html.

| ASTRO          |                   |        |  |
|----------------|-------------------|--------|--|
| [CEC Compl     | iance Test Resu   | t]     |  |
| DUT Type       | Recording Device  |        |  |
| Last test time | 08_19_2010[13_04] |        |  |
| TEST ID        |                   | Result |  |
| 8.1-1          |                   | PASS   |  |
| 8.1-2          |                   | PASS   |  |
| 8.1-3          |                   | PASS   |  |
| 8.2-1          |                   | PASS   |  |
| 8.2-2          |                   | PASS   |  |
| 8.2-3          |                   | PASS   |  |
| 8.2-4          |                   | PASS   |  |
| 8.2-5          |                   | PASS   |  |
| 8.2-6          |                   | PASS   |  |
| TEST ID        |                   | Result |  |
| 9.1-1          |                   |        |  |

| Item    | Description                                 |
|---------|---------------------------------------------|
| TEST ID | CEC CTS ID is displayed.                    |
| Result  | The result of Compliance Test is displayed. |

The flow of CEC DATA of each test item in the Details folder can be seen from the link of the Result of PASS and FAIL. (the display item is same as CEC DATA.)

## 12.1.6 HDCP Compliance Data

In the HDCP CTS (Refer to 6.3) LOG data, Compliance Test Result is saved as HTML file in the folder of Analyze/Compliance/HDMI in the USB Flash Memory. It is saved as HDCP\_COMPLIANCE.html.

| ASTRO           |                |  |
|-----------------|----------------|--|
| [HDCP Compliand | e Test Result] |  |
| Last test time  |                |  |
| TESTID          | Result         |  |
| 1A-01           | PASS           |  |
| 1A-02           | PASS           |  |
| 1A-03           | PASS           |  |
| 1A-04           | PASS           |  |
| 1A-05           | PASS           |  |
| 1A-06           | PASS           |  |
| 1A-07           | PASS           |  |
| 1A-07a          | PASS           |  |
| 1A-09           | PASS           |  |
| TESTID          | Result         |  |
| 1B-01 case1     |                |  |
| 1B-01 case2     |                |  |

| Item    | Description                                 |
|---------|---------------------------------------------|
| TEST ID | CEC CTS ID is displayed.                    |
| Result  | The result of Compliance Test is displayed. |

The flow of DDC DATA of each test item in the Details folder can be seen from the link of the Result of PASS and FAIL.

# **12.2 Connector Pinouts**

## 12.2.1 HDMI connector

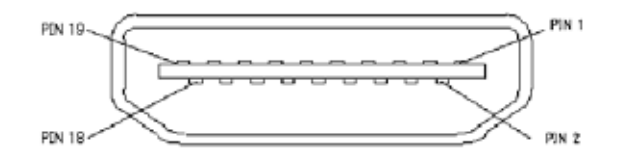

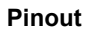

#### Pin assignment

| Connector pin no. | Input/output signal |
|-------------------|---------------------|
| 1                 | TMDS DATA2+         |
| 2                 | TMDS DATA2 SHIELD   |
| 3                 | TMDS DATA2-         |
| 4                 | TMDS DATA1+         |
| 5                 | TMDS DATA1 SHIELD   |
| 6                 | TMDS DATA1-         |
| 7                 | TMDS DATA0+         |
| 8                 | TMDS DATA0 SHIELD   |
| 9                 | TMDS DATA0-         |
| 10                | TMDS CLK+           |
| 11                | TMDS CLK SHIELD     |
| 12                | TMDS CLK-           |
| 13                | CEC                 |
| 14                | UTILITY             |
| 15                | DDC CLK             |
| 16                | DDC DATA            |
| 17                | GROUND (for +5 V)   |
| 18                | +5 V POWER          |
| 19                | HOT PLUG DETECT     |
| Shell             | FG                  |

#### 12.2.2 TRIGGER connector

Connector: 7614-5002PL made by 3M

Level: 3.3 V TTL level (equivalent to SN74LVC04)

\* This function is optional. For details, consult with an ASTRODESIGN sales representative.

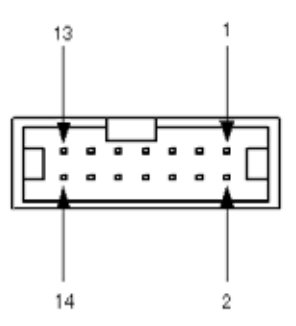

#### Pin assignment

| Pin no. | TRIGGER       | I2S   | Pin no. | TRIGGER         | I2S |
|---------|---------------|-------|---------|-----------------|-----|
| 1       | TRIGGER VIDEO | MCLK  | 8       | GND             | GND |
| 2       | GND           | GND   | 9       | VIDEO (YgMSB) * | SD1 |
| 3       | TRIGGER AUDIO | SCLK  | 10      | GND             | GND |
| 4       | GND           | GND   | 11      | AUDIO (SD0) *   | SD2 |
| 5       | HS            | LRCLK | 12      | GND             | GND |
| 6       | GND           | GND   | 13      | NC              | SD3 |
| 7       | VS            | SD0   | 14      | NC              | NC  |

\* With VIDEO (YgMSB) Y (or G) is bit 7 with 8 bits and bit 11 with 12 bits.

\* AUDIO (SD0) corresponds to bit 0 of I2S. When non-compressed sound is provided, the serial data of channels 1 and 2 is output.

TRIGGER output: The triggers are output at the timing shown below.

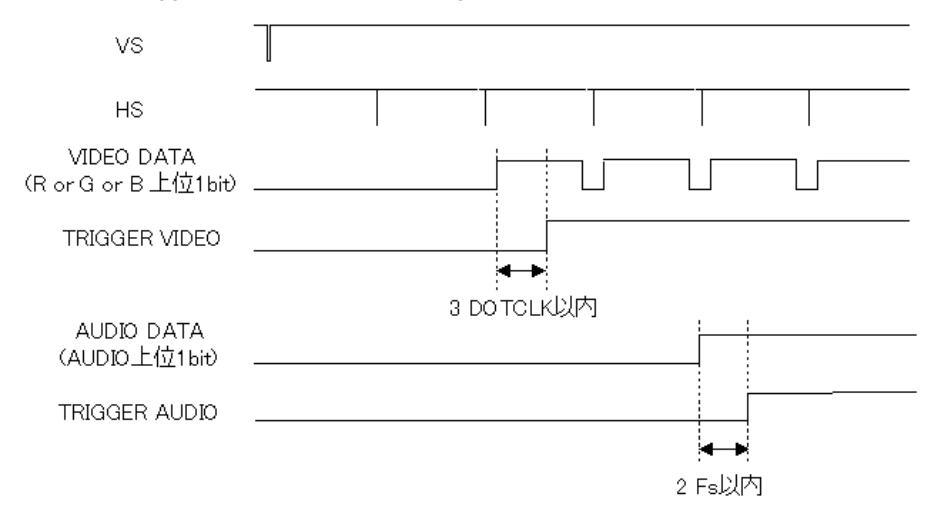

I2S output: The I2S are output at the timing shown below.

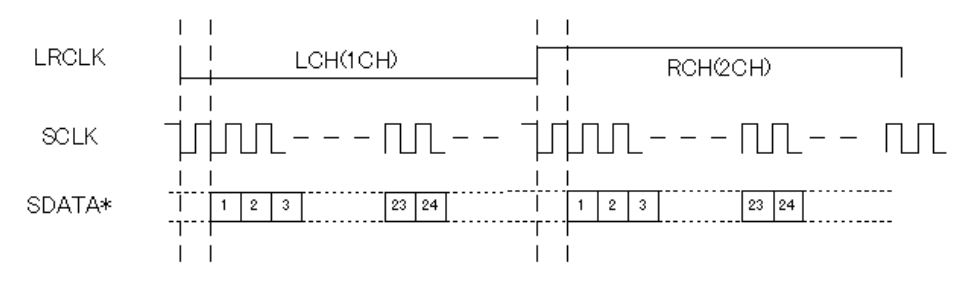

# 12.3 VA-1831 specifications

# 12.3.1 General specifications

#### General specifications

| Item                          | Specification                                          |
|-------------------------------|--------------------------------------------------------|
| Supply voltage                | AC100 to 240 V                                         |
| Power line frequency          | 50 Hz / 60 Hz                                          |
| Power consumption             | 50 W                                                   |
| Dimensions                    | 265 (H) × 340 (W) × 150 (D) mm (excluding protrusions) |
| Weight                        | Approx. 4.0 kg                                         |
| Ambient operating temperature | +5 to 40°C                                             |
| Storage temperature           | -10 to 60°C                                            |
| Humidity                      | 30 to 85% RH (no condensation)                         |

#### ( Panel specifications

| Item                | Specification                                              |
|---------------------|------------------------------------------------------------|
| Display area        | 12.1 inches                                                |
| No. of pixels       | XGA (1024 × 768)                                           |
| View angle          | Horizontal: -80 to 80°, vertical : -80 to 60°              |
| Brightness          | 320 (cd/m <sup>2</sup> )                                   |
| Contrast            | 550:1                                                      |
| LCD brightness life | 50,000 hours (when LCD backlight brightness is halved) (*) |

\* The LCD brightness life is an estimate only, and it is not a guarantee.

# 12.3.2 Ratings

#### ■ HDMI input/output signals

| Item                      |                      | Rating             |                                            |
|---------------------------|----------------------|--------------------|--------------------------------------------|
| Input/output signal       |                      | TMDS               |                                            |
| Video timing              | o timing Pixel Clock |                    | 25 to 165 MHz (TMDS CLK: 225 MHz)          |
| restrictions              | Measurement pixel i  | ncrement           | In 1-pixel increments                      |
|                           | Color space          |                    | RGB / YCbCr 444, 422                       |
|                           | LCD output           | H Total Pixels     | 300 to 5000 pixels                         |
|                           | Restrictions         | H Active Pixels    | 128 to 4000 pixels                         |
|                           |                      | H Blanking Pixels  | 138 pixels or more                         |
|                           |                      | V period           | 60 ms or less                              |
|                           |                      | V Total Lines      | 300 to 3000 lines                          |
|                           |                      | V Active Lines     | 128 to 2500 lines                          |
|                           |                      | VBlanking          | 5 to (1/2 × V Total Lines) lines           |
|                           | HDMI input/output    | TMDS CLOCK         | 25 to 225 MHz                              |
|                           | restrictions         | H Total Pixels     | 300 to 8191 pixels                         |
|                           |                      | H Active Pixels    | 128 to 4095 pixels                         |
|                           |                      | H Blanking Pixels  | 138 pixels or more                         |
|                           |                      | V period           | 60 ms or less                              |
|                           |                      | V Total Lines      | 300 to 4095 lines                          |
|                           |                      | V Active Lines     | 128 to 2047 ;ines                          |
|                           |                      | V Sync Lines       | 4 to 2047 lines                            |
|                           |                      | V Back Porch Lines | 1 to (1/2 × V Total Lines) lines           |
| Audio                     | HDMI input/output    | Sampling frequency | 32 K to 192 KHz (L-PCM 8CH), 768 KHz (HBR) |
|                           | restrictions         |                    | * Restrictions apply with some timings.    |
|                           |                      | Audio format       | IEC 60958, 61937                           |
|                           |                      | No. of bits        | 16, 20 or 24 bits                          |
| HDCP                      |                      |                    | Sending and receiving enabled              |
| Generate function         |                      |                    | Available                                  |
| Repeater function         |                      |                    | Available (up to 16 units)                 |
| Through function          |                      |                    | Available (up to TMDS CLK165 MHz)          |
| DDC                       |                      |                    | DDC2B supported                            |
| E-EDID                    |                      |                    | Ver. 1.4                                   |
| CEA EDID Timing Extension |                      |                    | Ver. 3                                     |
| EDID ROM size             | When power is OFF    |                    | 256 bytes (not rewritable)                 |
|                           | When power is ON     |                    | 2 Kbytes                                   |

#### USB

| Item   | Rating                                      |
|--------|---------------------------------------------|
| HOST×2 | Connected with USB mouse for use            |
|        | Connected with USB flash memory for use (*) |
| DEVICE | Connected with PC, Utility software used    |

\* Use the USB flash memory provided as a standard accessory.

#### LAN

| Item | Rating                                   |
|------|------------------------------------------|
|      | Connected with PC, Utility software used |

#### COAX input/output signals

| Item        |                    | Rating                     |
|-------------|--------------------|----------------------------|
| COAX IN/OUT | Audio format       | SPDIF, IEC60958 or 61937   |
|             | Sampling frequency | 32k to 192 KHz (L-PCM 8CH) |
|             | No. of bits        | 16, 20 or 24 bits          |

#### TRIGGER

| Item    | Rating         |
|---------|----------------|
| TRIGGER | TRIGGER or I2S |

\*

For details on the specifications, refer to section "11.2.2 TRIGGER connector." This function is optional. For details, consult with an ASTRODESIGN sales representative. \*

#### 12.3.3 Restrictions

- While operating with the VA-1831 sink data set to receiver (monitor), no signals will be output from the HDMI and COAX output connectors.
- While operating with the VA-1831 sink data set to DVI, no sound can be input or output.
- Even when the VA-183 sink data is set to repeater, it will be executed by the receiver if a device is not connected to the HDMI output connector. (Only with HDCP)
- When the VA-1831 sink data is set to repeater and a device which does not support HDCP is connected to the HDMI output connector, HDCP will not be executed properly. (An ACK error in the DDC line at the HDMI output side results, making it impossible for the sequence to move ahead).
- When a monitor with no Physical Address has been connected to the output, the Physical Address of the VA unit remains unchanged.
- The maximum number of units which can be connected when the VA-1831 sink data has been set to repeater is 16.
- When headphones are connected to the headphone jack, no sound will be output from the speakers.
- Up to five windows including ENABLE can be displayed.
- The maximum number of packets which can be selected by Generate General Setting is 6.
- It is not possible to display the video timing sub window to be displayed by the HDMI icon and the clock window at the same time.
- Use an HDMI cable with a length up to 2 meters.
- Use the mouse and USB flash memory which come with the VA-1831.
- · Generate can be used only in the Receiver Mode.
- When using Lipsync at the Manual setting with Generate Timing, the video and audio ON/OFF times are output at 128 V. Select a setting that ensures that the Manual Correction (Delay time) setting will not exceed V period x 128.
- Only Load, Save or Delete for Config File can be opened at one time
- In the Through Mode, support is provided up to TMDS CLK 165 MHz.
- With Other Packet for Signal Generate, the following packets cannot be set.

| Audio Clock Regeneration (0x01)    |  |  |
|------------------------------------|--|--|
| Audio Sample (0x02)                |  |  |
| General Control Packet (0x03)      |  |  |
| ACP Packet (0x04)                  |  |  |
| ISRC1 Packet (0x05)                |  |  |
| One Bit Audio Sample Packet (0x07) |  |  |
| DST Audio Packet (0x08)            |  |  |
| HBR Audio Stream Packet (0x09)     |  |  |
| Gamut Metadata Packet (0x0A)       |  |  |
| Vendor Specific InfofFrame (0x81)  |  |  |
| AVI InfoFrame (0x82)               |  |  |
| SPD InfoFrame (0x83)               |  |  |
| Audio InfoFrame (0x84)             |  |  |
| MPEG InfoFrame (0x85)              |  |  |

## 

# ASTRO

## VA-1831

## **Instruction Manual**

# NOTICE

An incorrectly collated manual or a manual with missing pages will be replaced.

All copyrights pertaining to this product are the property of ASTRODESIGN.

This manual may not be copied in whole or in part without written permission.

The contents of this manual are subject to change without prior notice due to improvements.

The manufacturer will not be liable for any effects caused by incorrect operation.

All inquiries concerning this product should be addressed to your dealer or to the manufacturer at the contact numbers given below.

The products and product names mentioned in this manual are the trademarks and registered trademarks of the companies concerned.

#### T0194B

# ASTRO International a division of ASTRODESIGN

URL http://www.astrodesign.co.jp

1-5-2 Minami-yukigaya,Ota-ku, Tokyo, Japan 145-0066 TEL.+81-(0)3-5734-6320 FAX.+81-(0)3-5734-6104